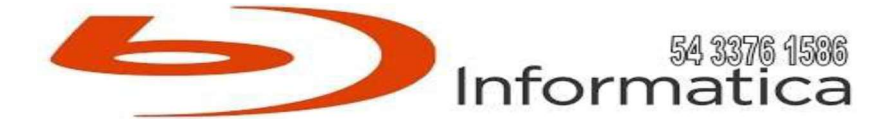

## ESTADO DO MARANHÃO

## MINISTÉRIO PÚBLICO

## PROCURADORIA GERAL DE JUSTIÇA

## COORDENADORIA DE MODERNIZAÇÃO E TECNOLOGIA DA INFORMAÇÃO

## PREGÃO ELETRÔNICO N. 90013/2025

| ITEM | ESPECIFICAÇÃO                                       | QUANT | VL UNIT  | VL TOTAL   |
|------|-----------------------------------------------------|-------|----------|------------|
| 01   | 2.1. MONITOR (MODELO DE                             | 300   | 2.014,18 | 604.254,00 |
|      | REFERÊNCIA EQUIVALENTE, SIMILAR                     |       |          |            |
|      | OU DE MELHOR QUALIDADE: MONITOR                     |       |          |            |
|      | DELL 27 POL MODELO P2722H ou                        |       |          |            |
|      | LENOVO T27i-30)                                     |       |          |            |
|      | 2.1.1. Monitor LED IPS ou TFT com área de no        |       |          |            |
|      | mínimo 27 polegadas na diagonal                     |       |          |            |
|      | 2.1.2. Brilho de no mínimo 300 cd /m2               |       |          |            |
|      | 2.1.3. As entradas deverão ser no mínimo 01         |       |          |            |
|      | (uma) entrada DisplayPort, 01 (uma) entrada         |       |          |            |
|      | HDMI 1.4                                            |       |          |            |
|      | 2.1.4. Deverá possuir no mínimo 01 (uma) porta      |       |          |            |
|      | USB 3.2 upstream e 03 (três) portas USB3.2          |       |          |            |
|      | downstream                                          |       |          |            |
|      | 2.1.5. Deve possuir ajuste de altura de no mínimo   |       |          |            |
|      | 15cm, inclinação de -5° a 21°, plataforma           |       |          |            |
|      | giratória 45e rotação                               |       |          |            |
|      | (pivô) de no mínimo 90 graus                        |       |          |            |
|      | 2.1.6. Contraste mínimo: estático 1000:1 ou         |       |          |            |
|      | dinâmico 15000:1;6.7. Resolução nativa FHD de       |       |          |            |
|      | 1920 x 1080 ou                                      |       |          |            |
|      | superior                                            |       |          |            |
|      | 2.1.7. No mínimo os seguintes ajustes de imagem:    |       |          |            |
|      | Contraste, Brilho, Posição (Vertical e Horizontal), |       |          |            |
|      | Autoajuste,                                         |       |          |            |

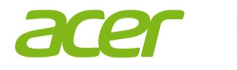

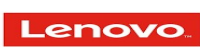

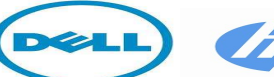

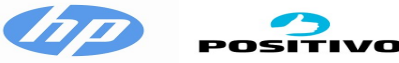

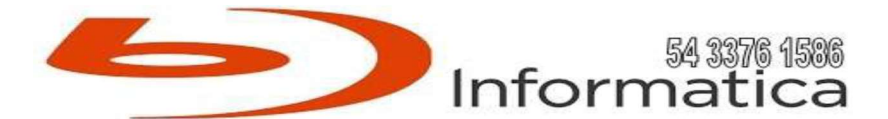

|    | OU DE MELHOR QUALIDADE:                           |     |          |              |
|----|---------------------------------------------------|-----|----------|--------------|
|    | REFERÊNCIA EQUIVALENTE, SIMILAR                   |     | ,        | ,            |
| 02 | 2.2. MICROCOMPUTADOR (MODELO DE                   | 300 | 7.275,42 | 2.182.626,00 |
|    | MARCA DELL MODELLO P2725H                         |     |          |              |
|    | website do fabricante do equipamento.             |     |          |              |
|    | para download no                                  |     |          |              |
|    | operacionais suportados devem estar disponíveis   |     |          |              |
|    | 2.1.14. Todos os drivers para os sistemas         |     |          |              |
|    | através da inserção do seu número de série.       |     |          |              |
|    | permita verificar a garantia do equipamento       |     |          |              |
|    | comprovação), que                                 |     |          |              |
|    | site do próprio fabricante (informar URL para     |     |          |              |
|    | 2.1.13. Possuir recurso disponibilizado via web   |     |          |              |
|    | versão mais recente                               |     |          |              |
|    | Microsoft Windows 11 ou na sua                    |     |          |              |
|    | z.1.1z. Devera possuir certificado de             |     |          |              |
|    | de cores de 99% SKGB;                             |     |          |              |
|    | 2.1.11. No mínimo 16 milhões de cores, com gama   |     |          |              |
|    | logomarca do fabricante do computador;            |     |          |              |
|    | com etiqueta da                                   |     |          |              |
|    | no mercado (OEM), nem apenas personalizado        |     |          |              |
|    | não sendo aceito modelo de livre comercialização  |     |          |              |
|    | exclusivamente para ele,                          |     |          |              |
|    | o fabrico dos equipamentos), ou seja,             |     |          |              |
|    | tempo de vida, e posteriormente delega a terceiro |     |          |              |
|    | produção e                                        |     |          |              |
|    | as suas características, design, planejamento de  |     |          |              |
|    | responsável pela concepção do produto com todas   |     |          |              |
|    | (a empresa é                                      |     |          |              |
|    | da CPU ofertada ou produzido em regime OEM        |     |          |              |
|    | 2.1.10. O monitor deverá ser do mesmo fabricante  |     |          |              |
|    | Energy Star. TCO Certified e EPEAT Gold           |     |          |              |
|    | 2.1.9. Compatível com os padrões ambientais       |     |          |              |
|    | Gen 1                                             |     |          |              |
|    | DisplayPort e 01 (um) Cabo unstream USB 3 9       |     |          |              |
|    | computador                                        |     |          |              |
|    | permita realizar estes ajustes atraves do         |     |          |              |
|    | posição $(H/V)$ . Devera acompanhar software que  |     |          |              |
|    | (tino e grosso) e                                 |     |          |              |
|    | e grosseiro) e Posição (H/V), ajuste de imagem    |     |          |              |
|    |                                                   |     |          |              |

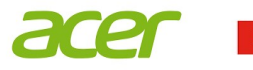

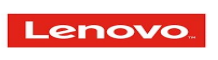

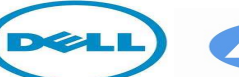

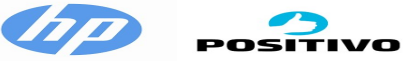

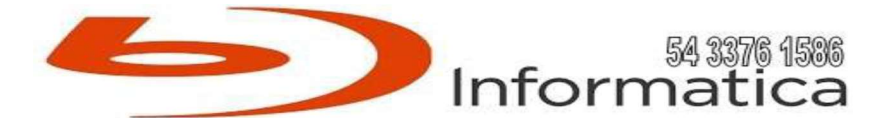

| OptiPlex S    | mall Desktopp e HP Elite SFF 800          |  |  |
|---------------|-------------------------------------------|--|--|
| G9)           | 11                                        |  |  |
| 2.2.1. Proces | ssador: INTEL i7-14700                    |  |  |
| 2.2.2. Memá   | bria:16GB, DDR5-4800MHz                   |  |  |
| 2.2.3. Arma   | zenamento: 512 SSD NVMe M.2               |  |  |
| 2.2.4. Gabin  | ete: SMALL                                |  |  |
| 2.2.5. Sistem | na Operacional: Microsoft Windows         |  |  |
| 11 Professio  | onal – 64 bits. OEM em português ou       |  |  |
| na sua versã  |                                           |  |  |
| mais recente  | 2                                         |  |  |
| 2.2.6. Garan  | itia: 60 (sessenta) meses.                |  |  |
| GABINET       | Ε                                         |  |  |
| 2.2.7. Tipo S | SmallForm Factor, utilizável na           |  |  |
| posicão hori  | zontal e vertical                         |  |  |
| 2.2.8. O volu | ume total do gabinete não poderá          |  |  |
| ultrapassar   | $9.400 \text{ cm}^3$                      |  |  |
| 2.2.9. O gab  | inete deverá ser fabricado em chapa       |  |  |
| metálica (ún  | nica exceção aceita será a parte frontal) |  |  |
| acabamento    | , , , , , , , , , , , , , , , , , , ,     |  |  |
| interno sem   | superfícies cortantes                     |  |  |
| 2.2.10. Poss  | uir Cadeado de segredo único2.2.11.       |  |  |
| Não serão a   | ceitos gabinetes em que peças ou          |  |  |
| estruturas fi | quem soltas (não travadas) e se           |  |  |
| mantenham     | em                                        |  |  |
| suas posiçõe  | es pela simples ação da gravidade ou      |  |  |
| exclusivame   | ente pela pressão exercida por outros     |  |  |
| componente    | 25,                                       |  |  |
| como a tam    | pa ou cabos                               |  |  |
| 2.2.12. Deve  | e possuir mecanismo para detecção de      |  |  |
| intrusão de   | gabinete, compatível com a placa          |  |  |
| principal of  | ertada                                    |  |  |
| e, no caso de | e abertura de chassi, o                   |  |  |
| microcompu    | itador deve registrar o evento em         |  |  |
| memória fla   | sh, acessível através                     |  |  |
| do software   | de gerenciamento remoto ou através        |  |  |
| de interface  | web própria                               |  |  |
| 2.2.13. Deve  | erá possuir acabamento em cor neutra      |  |  |
| (preta, cinza | ou grafite ou combinação destas)          |  |  |
| 2.2.14. O bo  | tão de liga/desliga, as luzes de          |  |  |
| indicação de  | e atividade da unidade de disco rígido    |  |  |
| e do comput   | tador                                     |  |  |
| ligado (pow   | er-on) devem ser posicionados na          |  |  |
| parte fronta  | l do gabinete                             |  |  |

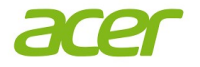

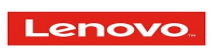

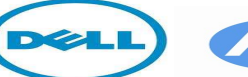

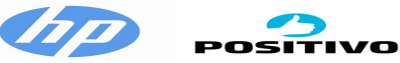

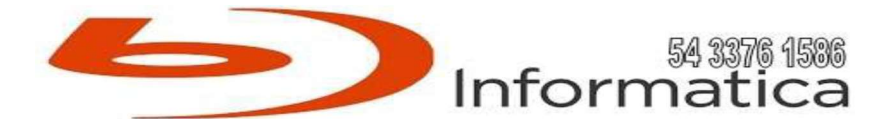

| 2.2.15. Deve permitir a abertura do equipamento    |  |  |
|----------------------------------------------------|--|--|
| e a troca de componentes internos (disco rígido,   |  |  |
| memórias e2.2.38. Deverá possuir campo com         |  |  |
| número de série do equipamento                     |  |  |
| 2.2.39. Deverá informar o MAC da placa de rede     |  |  |
| on-board                                           |  |  |
| 2.2.40 Deve permitir atualização em ambiente       |  |  |
| Windows x86 ou x64                                 |  |  |
| 2.2.41 Possuir local no website do fabricante do   |  |  |
| equipamento para download da versão mais atual     |  |  |
| da BIOS                                            |  |  |
| 2.2.42. Deverá ser entregue solução que seja       |  |  |
| capaz de apagar os dados definitivamente           |  |  |
| contidos nas unidades de                           |  |  |
| armazenamento como HDD, SSD e SSHD em              |  |  |
| conformidade com a NIST SP800-88, acessível        |  |  |
| pela BIOS                                          |  |  |
| 2.2.43. A BIOS deve possuir no próprio hardware,   |  |  |
| cópia de segurança capaz de restaurar, caso a      |  |  |
| BIOS seja                                          |  |  |
| corrompida ou ocorra falha durante sua             |  |  |
| atualização                                        |  |  |
| 2.2.44. A BIOS e suas ferramentas deverão          |  |  |
| possuir interface gráfica acessível através de     |  |  |
| teclado e mouse                                    |  |  |
| 2.2.45. Deve permitir salvar as configurações da   |  |  |
| BIOS em um arquivo e carregá-las em outros         |  |  |
| equipamentos do                                    |  |  |
| mesmo modelo, estando este com senha               |  |  |
| configurada na BIOS ou não, facilitando assim a    |  |  |
| aplicação automatizada                             |  |  |
| de configurações e políticas de segurança          |  |  |
| INTERFACES E DISPOSITIVOS                          |  |  |
| INTEGRADOS À PLACA PRINCIPAL                       |  |  |
| 2.2.46. No mínimo 8 (oito) portas USB sendo pelo   |  |  |
| menos 4 (quatro) localizadas na parte frontal do   |  |  |
| equipamento e                                      |  |  |
| no mínimo 4 (quatro) portas USB 3.2, sendo 2       |  |  |
| (duas) frontais (com no mínimo uma do tipo USB-    |  |  |
| c de 20 Gbit/s) e 2                                |  |  |
| (duas) traseiras                                   |  |  |
| 2.2.47. As interfaces deverão ser disponibilizadas |  |  |
| sem a utilização de hubs ou portas USB instaladas  |  |  |
| em qualquer                                        |  |  |
|                                                    |  |  |

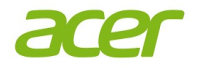

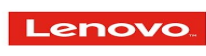

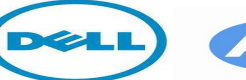

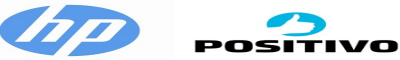

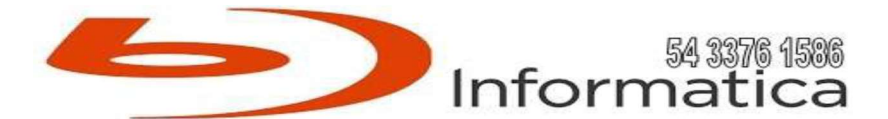

| tipo de adaptador PCI, ou seja, as portas devem   |   |   |   |
|---------------------------------------------------|---|---|---|
| fazer parte do projeto da placa principal do      |   |   |   |
| equipamento proposto                              |   |   |   |
| 2.2.48. Deve possuir um slot PCIe x1 Gen3 e um    |   |   |   |
| slot PCIe x16 Gen3 ou superior disponível         |   |   |   |
| CONTROLADORA DE REDE                              |   |   |   |
| 2.2.49. Integrada para comunicação a              |   |   |   |
| 10/100/1000 Mbps, padrão Ethernet,                |   |   |   |
| FastEthernet e Gigabit Ethernet, plugand-         |   |   |   |
| play, totalmente configurável por software        |   |   |   |
| 2.2.50. Permitir comunicação no modo full-duplex  |   |   |   |
| 2.2.51. Possuir conexão RJ-45 fêmea               |   |   |   |
| 2.2.52. Possuir LED indicador de atividade de     |   |   |   |
| rede                                              |   |   |   |
| 2.2.53. Possuir suporte a Wake-Upon LAN           |   |   |   |
| 2.2.54. Possuir suporte a PXE 2.1                 |   |   |   |
| 2.2.55. Suportar gerenciamento através do         |   |   |   |
| protocolo SNMP                                    |   |   |   |
| PLACA DE REDE WIFI                                |   |   |   |
| 2.2.56. Controladora de rede sem fio integrada ao |   |   |   |
| equipamento, não sendo aceitos adaptadores        |   |   |   |
| externos                                          |   |   |   |
| 2.2.57. Suporte para os padrões IEEE 802.11ax     |   |   |   |
| 6GHz                                              |   |   |   |
| 2.2.58. Suporte a WPA/WPA-PSK,                    |   |   |   |
| WPA2/WPA-PSK e WEP 64-bit e 128-bit               |   |   |   |
| 2.2.59. Possuir certificação ANATEL               |   |   |   |
| UNIDADE DE ARMAZENAMENTO                          |   |   |   |
| 2.2.60. 01 (um) disco de armazenamento interno    |   |   |   |
| SSD de capacidade mínima de 512GB NVMe            |   |   |   |
| M.2; fornecido pelo                               |   |   |   |
| fabricante do equipamento, com velocidades        |   |   |   |
| mínimas de leitura e gravação 3500 MB/s e 2100    |   |   |   |
| MB/s,                                             |   |   |   |
| respectivamente                                   |   |   |   |
| VÍDEO                                             |   |   |   |
| 2.2.61. Controladora de vídeo 64-bit com          |   |   |   |
| memória dedicada com no mínimo 4GB de             |   |   |   |
| memória GDDR 6                                    |   |   |   |
| 2.2.62. Deverá possuir interface de vídeo         |   |   |   |
| DisplayPort ou mDP 1.4 ou HDMI 2.1,               |   |   |   |
| compatível com o monitor ofertado                 |   |   |   |
| AUDIO                                             | ļ | ļ | ļ |
|                                                   |   |   |   |

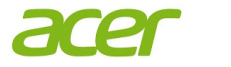

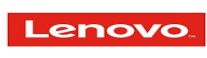

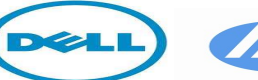

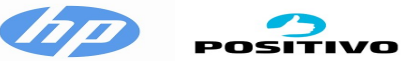

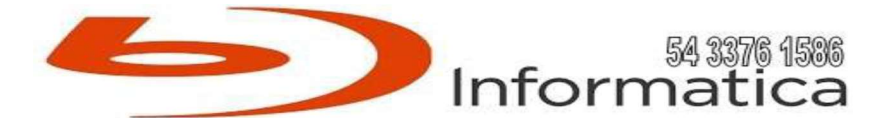

| <br>-                                              | <br> |  |
|----------------------------------------------------|------|--|
| 2.2.63. Controladora de áudio de alta definição    |      |  |
| integrada                                          |      |  |
| 2.2.64. Possuir alto-falante interno integrado ao  |      |  |
| gabinete                                           |      |  |
| 2.2.65. O alto-falante interno deve possuir a      |      |  |
| capacidade de reproduzir os sons gerados pelo      |      |  |
| sistema operacional e                              |      |  |
| alarmes gerados por problemas de inicialização     |      |  |
| 2.2.66. O alto-falante deve se desligar            |      |  |
| automaticamente, sem a necessidade de qualquer     |      |  |
| intervenção do usuário,                            |      |  |
| quando forem conectados fones de ouvido ou         |      |  |
| caixas de som externas                             |      |  |
| 2.2.67. Deve possuir 1 (um) conector para saída    |      |  |
| de som (fone de ouvido) e outro para entrada       |      |  |
| (microfone) ou                                     |      |  |
| conector combo, localizados na parte frontal do    |      |  |
| equipamento                                        |      |  |
| TECLADO                                            |      |  |
| 2.2.68. Teclado com no mínimo 104 teclas (AT       |      |  |
| Enhanced), padrão ABNT II                          |      |  |
| placas PCIe) sem a utilização de ferramentas (tool |      |  |
| less), o projeto tool-less deverá ser original do  |      |  |
| fabricante do                                      |      |  |
| equipamento, não sendo aceitas quaisquer           |      |  |
| adaptações sobre o gabinete original. Serão        |      |  |
| aceitos parafusos                                  |      |  |
| recartilhados somente para a abertura do gabinete  |      |  |
| e parafusos para a placa wireless e discos no      |      |  |
| formato M.2. Não                                   |      |  |
| serão aceitas quaisquer adaptações sobre o         |      |  |
| gabinete original do fabricante do equipamento     |      |  |
| ALIMENTAÇÃO                                        |      |  |
| 2.2.16. A fonte de alimentação deve ser            |      |  |
| compatível com o gabinete e a placa principal      |      |  |
| 2.2.17. Deve aceitar tensões de entrada de 110 a   |      |  |
| 220 VCA (± 10%), 50-60 Hz, com ajuste              |      |  |
| automático de tensão de                            |      |  |
| entrada                                            |      |  |
| 2.2.18. Deve possuir fator de correção de potência |      |  |
| ativo                                              |      |  |
| 2.2.19. Possuir eficiência energética compatível   |      |  |
| com 80Plus Platinum e capacidade de suportar a     |      |  |
| máxima                                             | <br> |  |
|                                                    |      |  |

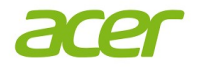

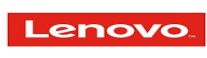

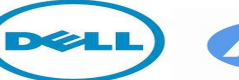

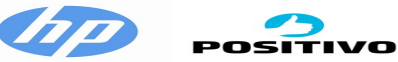

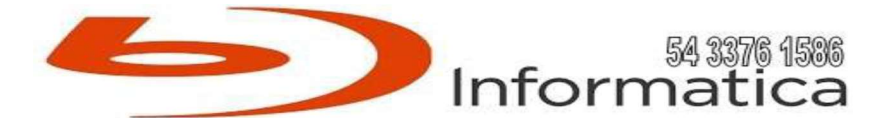

| expansibilidade suportada pelo equipamento         |  |  |
|----------------------------------------------------|--|--|
| PLACA PRINCIPAL                                    |  |  |
| 2.2.20. Possuir controladora de dispositivo de     |  |  |
| armazenamento com 1 interface SATA 3 e 2           |  |  |
| M.22.2.69. O equipamento deverá funcionar          |  |  |
| corretamente quando o Sistema Operacional se       |  |  |
| ver configurado para o                             |  |  |
| Teclado Brasileiro ABNT II                         |  |  |
| 2.2.70. Possuir ajuste de inclinação e regulagem   |  |  |
| de altura                                          |  |  |
| 2.2.71. LED indicador de teclado numérico          |  |  |
| habilitado                                         |  |  |
| 2.2.72. LED indicador de tecla CAPS LOCK           |  |  |
| pressionada                                        |  |  |
| 2.2.73. A impressão sobre as teclas deverá ser do  |  |  |
| tipo permanente, não podendo apresentar            |  |  |
| desgaste por abrasão                               |  |  |
| ou uso prolongado                                  |  |  |
| 2.2.74. Teclado ergonômico com descanso dos        |  |  |
| pulsos ou teclado que acompanhe acessório de       |  |  |
| descanso para os pulsos, que garantam              |  |  |
| estabilidade em qualquer superfície                |  |  |
| 2.2.75. Possuir bloco numérico separado das        |  |  |
| demais teclas                                      |  |  |
| 2.2.76. Possuir doze teclas de função (F1-F12) na  |  |  |
| posição superior do teclado                        |  |  |
| 2.2.77. Resistente a pequenos derramamentos de     |  |  |
| líquidos                                           |  |  |
| 2.2.78. O teclado deverá, obrigatoriamente, ser da |  |  |
| mesma marca do fabricante da CPU e possuir a       |  |  |
| mesma                                              |  |  |
| tonalidade (cor)                                   |  |  |
| 2.2.79. Conector padrão USB                        |  |  |
| 2.2.80. Teclas Windows logo (acesso ao menu        |  |  |
| iniciar) e aplicação (acesso ao menu de atalhos:   |  |  |
| equivalente ao                                     |  |  |
| botão direito do mouse)                            |  |  |
| 2.2.81. Regulagem de altura e inclinação do        |  |  |
| teclado                                            |  |  |
| 2.2.82. Teclas silenciosas                         |  |  |
| 2.2.83. Dimensões (comprimento x largura x         |  |  |
| altura): 44,5 x 16,5 x 4,00 cm, aproximadamente    |  |  |
| MOUSE                                              |  |  |
|                                                    |  |  |

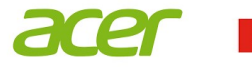

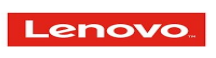

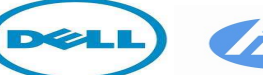

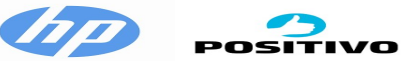

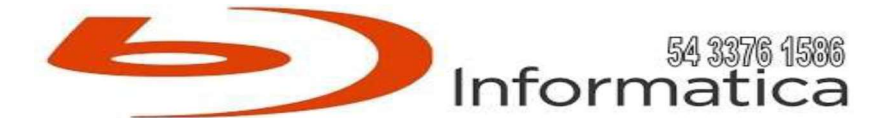

| 2.2.84. Indicador de DPI) ajustáveis de quatro    |  |
|---------------------------------------------------|--|
| níveis)                                           |  |
| 2.2.85. Botão de alternância de DPI               |  |
| 2.2.86. Roda de rolagem                           |  |
| 2.2.87. Botões laterais programáveis              |  |
| 2.2.88. Dimensões: Largura: 6.29 cm;              |  |
| Profundidade: 11.53 cm; Altura: 3.89 cm; Cor:     |  |
| Preto                                             |  |
| 2.2.89. Interface: USB 2.0 ou superior            |  |
| 2.2.90. Tecnologia de detecção de movimento:      |  |
| Laser                                             |  |
| 2.2.91. Qtd de botões: No mínimo 5                |  |
| 2.2.92. Resolução de movimento: Ajustável de      |  |
| 1.600 e 3.200 DPI                                 |  |
| 2.2.93. Características: Roda de rolagem /        |  |
| inclinação mecânica                               |  |
| 2.2.94. Compatibilidade: Linux (Red Hat           |  |
| Enterprise 8.0 /Ubuntu 18.4), Android, Google     |  |
| Chrome OS, Microsoft                              |  |
| Windows 10 / 11 ou na sua versão mais recente     |  |
| 2.2.95. Acompanhado de mouse pad com              |  |
| superfície adequada para utilização de mouse      |  |
| óptico                                            |  |
| 2.2.96. O mouse deverá, obrigatoriamente, ser da  |  |
| mesma marca do fabricante da CPU e possuir a      |  |
| mesma                                             |  |
| tonalidade (cor)                                  |  |
| SISTEMA OPERACIONAL E SOFTWARES                   |  |
| 2.2.97. 01 (uma) licença do sistema operacional   |  |
| corporativo Microsoft Windows 11 Professional     |  |
| – 64 bits, OEM em                                 |  |
| português, com sua respectiva licença de uso para |  |
| cada unidade fornecida, instalado com todos os    |  |
| recursos para                                     |  |
| garantir atualizações de segurança durante todo o |  |
| prazo de garantia estabelecida pelo fornecedor de |  |
| hardware                                          |  |
| 2.2.98. Deverá disponibilizar solução do          |  |
| fabricante que permita reinstalar o Sistema       |  |
| Operacional através da BIOS                       |  |
| conectado à Internet, que funcione mesmo com o    |  |
| Sistema Operacional inoperante ou inacessível     |  |
| 2.2.99. Não será aceita solução de recuperação em |  |
| partição no disco como forma de atendimento       |  |
|                                                   |  |

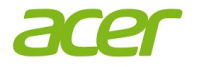

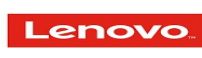

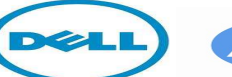

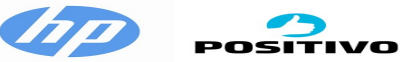

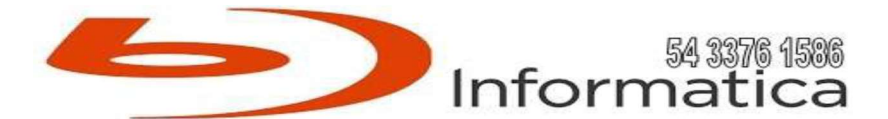

| <ul> <li>2.2.100. Deverá ser formecido solução de software capaz de verificar atualizações de drivers, firmwares e</li> <li>BIOS, permitindo a busca no site do fabricante ou em un repositório interno da rede</li> <li>2.2.101. Deverá ser formecido solução de software capaz de verificar a saúde do sistema, sugerindo atualizações do sistema operacional e sugerindo ajustes para melhorias de performance</li> <li>CERTIFICADOS E SUSTENTABILIDADE</li> <li>AMBIENTAL</li> <li>2.2.102. O equipamento deve possuir conformidade com padrões de compatibilidade eletromagnética,</li> <li>CISPR 22/EN55022, IEC 61000, emitida por laboratório nacional ou internacional</li> <li>2.2.103. As interfaces wireless devem ser homologadas pela Anatel</li> <li>2.2.2.2. Chip de segurança TPM Versão 2.0</li> <li>(Trusted Platform Module) integrado à placa principal, acompanhado de software para implementação de políticas de criptografia de dados de arquivos, diretórios, o disco todo e tipos de arquivos específicos, com grenciamento centralizado</li> <li>PROCESSADOR / DESEMPENHO</li> <li>2.2.2.2.2.4. No mínimo 20 (vinte) núcleos físicos e 28 (vinte) threads de procesamento com frequéncia de do software para a 64 bits, com extensões de virtualização e instruções SSE4.1, SSE4.2 e AVX2</li> <li>2.2.2.4. No mínimo 20 (vinte) núcleos físicos e 28 (vinte) threads de procesamento com frequéncia de coperação de pelo menos 5.2GHz de frequência de clock máximo (turbo)</li> <li>2.2.2.5. Menória cache de no mínimo de 33 MB</li> <li>2.2.4.7. Controlador de memória DDR5 ou superior integrado</li> </ul> |                                                   |  |  |
|----------------------------------------------------------------------------------------------------|---------------------------------------------------|--|--|
| capaz de verificar atualizações de drivers,         firmwares e         BIOS, permitindo a busca no site do fabricante ou         em un repositório interno da rede         2.2.101. Deverá ser formecido solução de software         capaz de verificar a saúde do sistema, sugerindo         atualizações do sistema operacional e sugerindo         ajustes para melhorias de performance <b>CERTIFICADOS E SUSTENTABILIDADE AMBIENTAL</b> 2.2.102. O equipamento deve possuir         conformidade com padrões de compatibilidade         eletromagnética,         CISPR 22/EN55022, IEC 61000, emitida por         laboratório nacional ou internacional         2.2.103. As interfaces wireless devem ser         homologadas pela Anatel         2.2.2.1. Fabricação própria e exclusiva do modelo         ofertado, do mesmo fabricante do equipamento.         Não serão         aceitas personalizações         2.2.2. Chip de segurança TPM Versão 2.0         (Trusted Platform Module) integrado à placa         principal, acompanhado de         software para a implementação de políticas de         criptografía de dados de arquivos, diretórios, o         disco todo e tipos de         arquivos específicos, com gerenciamento         centralizado <b>PROCE</b>                                                                                                    | 2.2.100. Deverá ser fornecido solução de software |  |  |
| firmwares e<br>BIOS, permitindo a busca no site do fabricante ou<br>em um repositório interno da rede<br>2.2.101. Deverá ser formecido solução de software<br>capaz de verificar a saúde do sistema, sugerindo<br>ajustes para melhorias de performance<br><b>CERTIFICADOS E SUSTENTABLIDADE</b><br><b>AMBLENTAL</b><br>2.2.102. O equipamento deve possuir<br>conformidade com padrões de compatibilidade<br>eletromagnética,<br>CISPR 92/EN55022, IEC 61000, emitida por<br>laboratório nacional ou internacional<br>2.2.103. As interfaces wireless devem ser<br>homologadas pela Anatel<br>2.2.2.1. Fabricação própria e exclusiva do modelo<br>ofertado, do mesmo fabricante do equipamento.<br>Não serão<br>aceitas personalizações<br>2.2.22. Chi de segurança TPM Versão 2.0<br>(Trusted Platform Module) integrado à placa<br>principal, acompanhado de<br>software para a implementação de políticas de<br>criptografia de dados de arquivos, diretórios, o<br>disco todo e tipos de<br>arquivos específicos, com gerenciamento<br>centralizado<br><b>PROCESSADOR / DESEMPENHO</b><br>2.2.23. Possuir suporte a 64 bits, com extensões<br>de virtualização e instruções SSE4.1, SSE4.2 e<br>AVX2<br>2.2.24. No mínimo 20 (vinte) núcleos físicos e 28<br>(vinte) threads de procesamento com frequência<br>de operação de<br>pelo menos 5.2GHz de frequência de clock<br>máximo (turbo)<br>2.2.25. Menória cache de no mínimo de 33 MB<br>2.2.26. Controlador de memória DDR5 ou<br>superior integrado                                                                                                    | capaz de verificar atualizações de drivers,       |  |  |
| BIOS, permitindo a busca no site do fabricante ou<br>em um repositório interno da rede         2.2.101. Deverá ser fornecido solução de software<br>capaz de verificar a saúde do sistema, sugerindo<br>atualizações do sistema operacional e sugerindo<br>ajustes para melhorias de performance         CERTIFICADOS E SUSTENTABLIDADE<br>AMBIENTAL         2.2.102. O equipamento deve possuir<br>conformidade com padrões de compatibilidade<br>eletromagnética,         CISPR 22/EN55022, IEC 61000, emitida por<br>laboratório nacional ou internacional         2.2.103. As interfaces wireless devem ser<br>homologadas pela Anatel         2.2.21. Fabricação própria e exclusiva do modelo<br>ofertado, do mesmo fabricante do equipamento.<br>Não serão<br>aceitas personalizações         2.2.22. Chip de segurança TPM Versão 2.0<br>(Trusted Platform Module) integrado à placa<br>principal, acompanhado de<br>software para a implementação de políticas de<br>criptografia de dados de arquivos, diretórios, o<br>disco todo e tipos de<br>arquivos específicos, com gerenciamento<br>centralizado         PROCESSADOR / DESEMPENHO         2.2.23. Possuir suporte a 64 bits, com extensões<br>de virtualização e instruções SSE4.1, SSE4.2 e<br>AVX2         2.2.24. No mínimo 20 (vinte) núcleos físicos e 28<br>(vinte) threads de processamento com frequência<br>de operação de<br>pelo menos 5.2GHz de frequência de clock<br>máximo (turbo)         2.2.25. Controlador de memória DDR5 ou<br>superior integrado         2.2.26. Controlador de memória DDR5 ou<br>superior integrado                                 | firmwares e                                       |  |  |
| em um repositório interno da rede<br>2.2.101. Deverá ser fornecido solução de software<br>capaz de verificar a saíde do sistema, sugerindo<br>ajustes para melhorias de performance<br><b>CERTIFICADOS E SUSTENTABLIDADE</b><br><b>AMBIENTAL</b><br>2.2.102. O equipamento deve possuir<br>conformidade com padrões de compatibilidade<br>eletromagnética,<br>CISPR 22/EN55022, IEC 61000, emitida por<br>laboratório nacional ou internacional<br>2.2.103. As interfaces wireless devem ser<br>homologadas pela Anatel<br>2.2.21. Fabricação própria e exclusiva do modelo<br>ofertado, do mesmo fabricante do equipamento.<br>Não serão<br>accitas personalizações<br>2.2.22. Chip de segurança TPM Versão 2.0<br>(Trusted Platform Module) integrado à placa<br>principal, acompanhado de<br>software para a implementação de políticas de<br>criptografia de dados de arquivos, diretórios, o<br>disco todo e tipos de<br>arquivos específicos, com gerenciamento<br>centralizado<br><b>PROCESSADOR / DESEMPENHO</b><br>2.2.23. Possuir suporte a 64 bits, com extensões<br>de virtualização e instruções SSE4.1, SSE4.2 e<br><b>AVX2</b><br>2.2.24. No mínimo 20 (vinte) núcleos físicos e 28<br>(vinte) threads de processamento com frequência<br>de operação de<br>pelo menos 5.2/GHz de frequência de clock<br>máximo (turbo)<br>2.2.25. Memória cache de no mínimo de 33 MB<br>2.2.26. Controlador de memória DDR5 ou<br>superior integrado<br>2.2.27. Controlar de gráfico integrado                                                                                                    | BIOS, permitindo a busca no site do fabricante ou |  |  |
| <ul> <li>2.2.101. Deverá ser formecido solução de software capaz de verificar a saúde do sistema, sugerindo atualizações do sistema operacional e sugerindo ajustes para melhorias de performance CERTIFICADOS E SUSTENTABILIDADE AMBIENTAL</li> <li>2.2.102. O equipamento deve possuir conformidade com padrões de compatibilidade eletromagnética, CISPR 22/EN55022, IEC 61000, emitida por laboratório nacional ou internacional</li> <li>2.2.103. As interfaces wireless devem ser homologadas pela Anatel</li> <li>2.2.2.1. Fabricação nópria e exclusiva do modelo ofertado, do mesmo fabricante do equipamento. Não serão accinato un internacional</li> <li>2.2.2.1. Fabricação nópria e exclusiva do modelo ofertado, do mesmo fabricante do equipamento. Não serão aceitas personalizações</li> <li>2.2.22. Chip de segurança TPM Versão 2.0 (Trusted Platform Module) integrado à placa principal, acompanhado de software para a implementação de políticas de criptografia de dados de arquivos, diretórios, o disco todo e tipos de arquivos, diretórios, o disco todo e tipos de arquivos, diretórios e SEA.1, SE4.2 e AVX2</li> <li>2.2.2.9. Possuir suporte a 64 bits, com extensões de virtualização e instruções SE4.1, SE4.2 e AVX2</li> <li>2.2.2.4. No mínimo 20 (vinte) núcleos físicos e 28 (vinte) threads de processamento com frequência de operação de pelo menos 5.2GHz de frequência de clock máximo (turbo)</li> <li>2.2.25. Memória cache de no mínimo de 33 MB</li> <li>2.2.26. Controlador de memória DDR5 ou superior integrado</li> </ul>                                                                | em um repositório interno da rede                 |  |  |
| <ul> <li>capaz de verificar a saúde do sistema, sugerindo<br/>atualizações do sistema operacional e sugerindo<br/>ajustes para melhorias de performance</li> <li>CERTIFICADOS E SUSTENTABILIDADE</li> <li>AMBIENTAL</li> <li>2.2.102. O equipamento deve possuir</li> <li>conformidade com padrões de compatibilidade</li> <li>eletromagnética,</li> <li>CISPR 22/EN55022, IEC 61000, emitida por<br/>laboratório nacional ou internacional</li> <li>2.2.103. As interfaces wireless devem ser<br/>homologadas pela Anatel</li> <li>2.2.21, Fabricação própria e exclusiva do modelo<br/>ofertado, do mesmo fabricante do equipamento.</li> <li>Não serão</li> <li>aceitas personalizações</li> <li>2.2.2.2. Chip de segurança TPM Versão 2.0</li> <li>(Trusted Platform Module) integrado à placa<br/>principal, acompanhado de</li> <li>software para a implementação de políticas de<br/>criptográfia de dados de arquivos, diretórios, o<br/>disco todo e tipos de<br/>arquivos específicos, com gerenciamento<br/>centralizado</li> <li>PROCESSADOR / DESEMPENHO</li> <li>2.2.2.3. Possuir suporte a 64 bits, com extensões<br/>de virtualização e instruções SE4.1, SSE4.2 e<br/>AVX2</li> <li>2.2.2.4. No mínimo 20 (vinte) núcleos físicos e 28<br/>(vinte) threads de processamento com frequência<br/>de operação de<br/>pelo menos 5.2GHz de frequência de clock<br/>máximo (turbo)</li> <li>2.2.25. Memória cache de no mínimo de 83 MB</li> <li>2.2.26. Controlador de memória DDR5 ou<br/>superior integrado</li> <li>2.2.27. Controlar de gráfico integrado</li> </ul>                                                         | 2.2.101. Deverá ser fornecido solução de software |  |  |
| atualizações do sistema operacional e sugerindo<br>ajustes para melhorias de performance<br>CERTIFICADOS E SUSTENTABILIDADE<br>AMBIENTAL<br>2.2.102. O equipamento deve possuir<br>conformidade com padrões de compatibilidade<br>eletromagnética,<br>CISPR 22/EN55022, IEC 61000, emitida por<br>laboratório nacional ou internacional<br>2.2.103. As interfaces wireless devem ser<br>homologadas pela Anatel<br>2.2.21. Fabricação própria e exclusiva do modelo<br>ofertado, do mesmo fabricante do equipamento.<br>Não serão<br>aceitas personalizações<br>2.2.2. Chip de segurança TPM Versão 2.0<br>(Trusted Platform Module) integrado à placa<br>principal, acompanhado de<br>software para a implementação de políticas de<br>criptografia de dados de arquivos, diretórios, o<br>disco todo e tipos de<br>arquivos específicos, com gerenciamento<br>centralizado<br><b>PROCESSADOR / DESEMPENHO</b><br>2.2.23. Possuir suporte a 64 bits, com extensões<br>de virtualização e instruções SEL4.1, SSE4.2 e<br>AVX2<br>2.2.24. No mínimo 20 (vinte) núcleos físicos e 28<br>(vinte) threads de processamento com frequência<br>de operação de<br>pelo menos 5.2GHz de frequência de clock<br>máximo (turbo)<br>2.2.25. Memória cache de no mínimo de 39 MB<br>2.2.26. Controlador de memória DDR5 ou<br>superior integrado<br>2.2.27. Controlar de gráfico integrado                                                                                                    | capaz de verificar a saúde do sistema, sugerindo  |  |  |
| ajustes para melhorias de performance<br><b>CERTIFICADOS E SUSTENTABILIDADE</b><br><b>AMBIENTAL</b><br>2.2.102. O equipamento deve possuir<br>conformidade com padrões de compatibilidade<br>eletromagnética,<br><b>CISPR</b> 22/EN55022, IEC 61000, emitida por<br>laboratório nacional ou internacional<br>2.2.103. As interfaces wireless devem ser<br>homologadas pela Anatel<br>2.2.21. Fabricação própria e exclusiva do modelo<br>ofertado, do mesmo fabricante do equipamento.<br>Não serão<br>accitas personalizações<br>2.2.22. Chip de segurança TPM Versão 2.0<br>(Trusted Platform Module) integrado à placa<br>principal, acompanhado de<br>software para a implementação de políticas de<br>criptografia de dados de arquivos, diretórios, o<br>disco todo e tipos de<br>arquivos específicos, com grenciamento<br>centralizado<br><b>PROCESSADOR / DESEMPENHO</b><br>2.2.29. Possuir suporte a 64 bits, com extensões<br>de virtualização e instruções SE4.1, SSE4.2 e<br>AVX2<br>2.2.24. No mínimo 20 (vinte) núcleos físicos e 28<br>(vinte) threads de processamento com frequência<br>de operação de<br>pelo menos 5.2GHz de frequência de clock<br>máximo (turbo)<br>2.2.25. Memória cache de no mínimo de 33 MB<br>2.2.26. Controlador de memória DDR5 ou<br>superior integrado<br>2.2.27. Controlar de gráfico integrado                                                                                                    | atualizações do sistema operacional e sugerindo   |  |  |
| CERTIFICADOS E SUSTENTABILIDADE         AMBIENTAL         2.2.102. O equipamento deve possuir         conformidade com padrões de compatibilidade         eletromagnética,         CISPR 22/EN55022, IEC 61000, emitida por         laboratório nacional ou internacional         2.2.103. As interfaces wireless devem ser         homologadas pela Anatel         2.2.21. Fabricação própria e exclusiva do modelo         ofertado, do mesmo fabricante do equipamento.         Não serão         aceitas personalizações         2.2.22. Chip de segurança TPM Versão 2.0         (Trusted Platform Module) integrado à placa         principal, acompanhado de         software para a implementação de políticas de         criptografia de dados de arquivos, diretórios, o         disco todo e tipos de         arquivos específicos, com grenciamento         centralizado         PROCESSADOR / DESEMPENHO         2.2.2. Possuir suporte a 64 bits, com extensões         de virtualização e instruções SSE4.1, SSE4.2 e         AVX2         2.2.24. No mínimo 20 (vinte) núcleos físicos e 28         (vinte) threads de processamento com frequência         de operação de         pelo menos 5.2GHz de frequência de clock         máxímin (turbo)         2.2.25.                                                                                                    | ajustes para melhorias de performance             |  |  |
| AMBIENTAL         2.2.102. O equipamento deve possuir         conformidade com padrões de compatibilidade         eletromagnética,         CISPR 22/EN55022, IEC 61000, emitida por         laboratório nacional ou internacional         2.2.103. As interfaces wireless devem ser         homologadas pela Anatel         2.2.21. Fabricação própria e exclusiva do modelo         ofertado, do mesmo fabricante do equipamento.         Não serão         aceitas personalizações         2.2.22. Chip de segurança TPM Versão 2.0         (Trusted Platform Module) integrado à placa         principal, acompanhado de         software para a implementação de políticas de         criptografia de dados de arquivos, diretórios, o         disco todo e tipos de         arquivos específicos, com gerenciamento         centralizado         PROCESSADOR / DESEMPENHO         2.2.23. Possuir suporte a 64 bits, com extensões         de virtualização e instruções SSE4.1, SSE4.2 e         AVX2         2.2.24. No mínimo 20 (vinte) núcleos físicos e 28         (vinte) threads de processamento com frequência         de operação de         pelo menos 5.2GHz de frequência de clock         máximo (turbo)         2.2.25. Memória cache de no mínimo de 33 MB                                                                                                    | <b>CERTIFICADOS E SUSTENTABILIDADE</b>            |  |  |
| 2.2.102. O equipamento deve possuir         conformidade com padrões de compatibilidade         eletromagnética,         CISPR 22/EN55022, IEC 61000, emitida por         laboratório nacional ou internacional         2.2.103. As interfaces wireless devem ser         homologadas pela Anatel         2.2.21. Fabricação própria e exclusiva do modelo         ofertado, do mesmo fabricante do equipamento.         Não serão         aceitas personalizações         2.2.22. Chip de segurança TPM Versão 2.0         (Trusted Platform Module) integrado à placa         principal, acompanhado de         software para a implementação de políticas de         criptografia de dados de arquivos, diretórios, o         disco todo e tipos de         arquivos específicos, com gerenciamento         centralizado         PROCESSADOR / DESEMPENHO         2.2.2.4. No mínimo 20 (vinte) núcleos físicos e 28         (vinte) threads de processamento com frequência         de operação de         pelo menos 5.2GHz de frequência de clock         máximo (turbo)         2.2.25. Memória cache de no mínimo de 33 MB         2.2.26. Controlador de memória DDR5 ou         superior integrado         2.2.27. Controlar de gráfico integrado                                                                                                    | AMBIENTAL                                         |  |  |
| conformidade com padrões de compatibilidade         eletromagnética,         CISPR 29/EN55022, IEC 61000, emitida por         laboratório nacional ou internacional         2.2.103. As interfaces wireless devem ser         homologadas pela Anatel         2.2.21. Fabricação própria e exclusiva do modelo         ofertado, do mesmo fabricante do equipamento.         Não serão         aceitas personalizações         2.2.22. Chip de segurança TPM Versão 2.0         (Trusted Platform Module) integrado à placa         principal, acompanhado de         software para a implementação de políticas de         criptografia de dados de arquivos, diretórios, o         disco todo e tipos de         arquivos específicos, com greenciamento         centralizado         PROCESSADOR / DESEMPENHO         2.2.23. Possuir suporte a 64 bits, com extensões         de virtualização e instruções SSE4.1, SSE4.2 e         AVX2         2.2.24. No mínimo 20 (vinte) núcleos físicos e 28         (vinte) threads de processamento com frequência         de operação de         pelo menos 5.2GHz de frequência de clock         máximo (turbo)         2.2.25. Memória cache de no mínimo de 33 MB         2.2.26. Controlador de memória DDR5 ou         superior integrado                                                                                                    | 2.2.102. O equipamento deve possuir               |  |  |
| eletromagnética,<br>CISPR 22/EN55022, IEC 61000, emitida por<br>laboratório nacional ou internacional<br>2.2.103. As interfaces wireless devem ser<br>homologadas pela Anatel<br>2.2.21. Fabricação própria e exclusiva do modelo<br>ofertado, do mesmo fabricante do equipamento.<br>Não serão<br>aceitas personalizações<br>2.2.22. Chip de segurança TPM Versão 2.0<br>(Trusted Platform Module) integrado à placa<br>principal, acompanhado de<br>software para a implementação de políticas de<br>criptografia de dados de arquivos, diretórios, o<br>disco todo e tipos de<br>arquivos específicos, com gerenciamento<br>centralizado<br><b>PROCESSADOR / DESEMPENHO</b><br>2.2.23. Possuir suporte a 64 bits, com extensões<br>de virtualização e instruções SSE4.1, SSE4.2 e<br>AVX2<br>2.2.24. No mínimo 20 (vinte) núcleos físicos e 28<br>(vinte) threads de processamento com frequência<br>de operação de<br>pelo menos 5.2GHz de frequência de clock<br>máximo (turbo)<br>2.2.25. Memória cache de no mínimo de 33 MB<br>2.2.26. Controlador de memória DDR5 ou<br>superior integrado<br>2.2.27. Controlar de gráfico integrado                                                                                                    | conformidade com padrões de compatibilidade       |  |  |
| CISPR 22/EN55022, IEC 61000, emitida por<br>laboratório nacional ou internacional<br>2.2.103. As interfaces wireless devem ser<br>homologadas pela Anatel<br>2.2.21. Fabricação própria e exclusiva do modelo<br>ofertado, do mesmo fabricante do equipamento.<br>Não serão<br>aceitas personalizações<br>2.2.22. Chip de segurança TPM Versão 2.0<br>(Trusted Platform Module) integrado à placa<br>principal, acompanhado de<br>software para a implementação de políticas de<br>criptografia de dados de arquivos, diretórios, o<br>disco todo e tipos de<br>arquivos específicos, com gerenciamento<br>centralizado<br><b>PROCESSADOR / DESEMPENHO</b><br>2.2.23. Possuir suporte a 64 bits, com extensões<br>de virtualização e instruções SSE4.1, SSE4.2 e<br>AVX2<br>2.2.24. No mínimo 20 (vinte) núcleos físicos e 28<br>(vinte) threads de processamento com frequência<br>de operação de<br>pelo menos 5.2GHz de frequência de clock<br>máximo (turbo)<br>2.2.25. Memória cache de no mínimo de 33 MB<br>2.2.26. Controlador de memória DDR5 ou<br>superior integrado<br>2.2.27. Controlar de gráfico integrado                                                                                                    | eletromagnética,                                  |  |  |
| laboratório nacional ou internacional         2.2.103. As interfaces wireless devem ser         homologadas pela Anatel         2.2.21. Fabricação própria e exclusiva do modelo         ofertado, do mesmo fabricante do equipamento.         Não serão         aceitas personalizações         2.2.22. Chip de segurança TPM Versão 2.0         (Trusted Platform Module) integrado à placa         principal, acompanhado de         software para a implementação de políticas de         criptografia de dados de arquivos, diretórios, o         disco todo e tipos de         arquivos específicos, com gerenciamento         centralizado         PROCESSADOR / DESEMPENHO         2.2.23. Possuir suporte a 64 bits, com extensões         de virtualização e instruções SSE4.1, SSE4.2 e         AVX2         2.2.24. No mínimo 20 (vinte) núcleos físicos e 28         (vinte) threads de processamento com frequência         de operação de         pelo menos 5.2GHz de frequência de clock         máximo (turbo)         2.2.25. Memória cache de no mínimo de 33 MB         2.2.26. Controlador de memória DDR5 ou         superior integrado         2.2.27. Controlar de gráfico integrado                                                                                                    | CISPR 22/EN55022, IEC 61000, emitida por          |  |  |
| 2.2.103. As interfaces wireless devem ser<br>homologadas pela Anatel         2.2.21. Fabricação própria e exclusiva do modelo<br>ofertado, do mesmo fabricante do equipamento.         Não serão         aceitas personalizações         2.2.22. Chip de segurança TPM Versão 2.0         (Trusted Platform Module) integrado à placa<br>principal, acompanhado de         software para a implementação de políticas de<br>criptografia de dados de arquivos, diretórios, o<br>disco todo e tipos de<br>arquivos específicos, com gerenciamento<br>centralizado <b>PROCESSADOR / DESEMPENHO</b> 2.2.23. Possuir suporte a 64 bits, com extensões<br>de virtualização e instruções SSE4.1, SSE4.2 e<br>AVX2         2.2.24. No mínimo 20 (vinte) núcleos físicos e 28<br>(vinte) threads de processamento com frequência<br>de operação de<br>pelo menos 5.2GHz de frequência de clock<br>máximo (turbo)         2.2.25. Memória cache de no mínimo de 33 MB         2.2.26. Controlador de memória DDR5 ou<br>superior integrado         2.2.27. Controlar de gráfico integrado                                                                                                    | laboratório nacional ou internacional             |  |  |
| homologadas pela Anatel         2.2.21. Fabricação própria e exclusiva do modelo         ofertado, do mesmo fabricante do equipamento.         Não serão         aceitas personalizações         2.2.22. Chip de segurança TPM Versão 2.0         (Trusted Platform Module) integrado à placa         principal, acompanhado de         software para a implementação de políticas de         criptografia de dados de arquivos, diretórios, o         disco todo e tipos de         arquivos específicos, com gerenciamento         centralizado         PROCESSADOR / DESEMPENHO         2.2.23. Possuir suporte a 64 bits, com extensões         de virtualização e instruções SSE4.1, SSE4.2 e         AVX2         2.2.24. No mínimo 20 (vinte) núcleos físicos e 28         (vinte) threads de processamento com frequência         de operação de         pelo menos 5.2GHz de frequência de clock         máximo (turbo)         2.2.25. Memória cache de no mínimo de 33 MB         2.2.26. Controlador de memória DDR5 ou         superior integrado         2.2.27. Controlar de gráfico integrado                                                                                                    | 2.2.103. As interfaces wireless devem ser         |  |  |
| 2.2.21. Fabricação própria e exclusiva do modelo ofertado, do mesmo fabricante do equipamento.       Não serão         aceitas personalizações       2.2.22. Chip de segurança TPM Versão 2.0         (Trusted Platform Module) integrado à placa principal, acompanhado de       software para a implementação de políticas de criptografia de dados de arquivos, diretórios, o disco todo e tipos de         arquivos específicos, com gerenciamento centralizado       PROCESSADOR / DESEMPENHO         2.2.24. No mínimo 20 (vinte) núcleos físicos e 28       (vinte) threads de processamento com frequência de operação de pelo menos 5.2GHz de frequência de clock máximo (turbo)         2.2.25. Memória cache de no mínimo de 33 MB       2.2.26. Controlador de memória DDR5 ou superior integrado                                                                                                    | homologadas pela Anatel                           |  |  |
| ofertado, do mesmo fabricante do equipamento.         Não serão         aceitas personalizações         2.2.22. Chip de segurança TPM Versão 2.0         (Trusted Platform Module) integrado à placa         principal, acompanhado de         software para a implementação de políticas de         criptografia de dados de arquivos, diretórios, o         disco todo e tipos de         arquivos específicos, com gerenciamento         centralizado         PROCESSADOR / DESEMPENHO         2.2.23. Possuir suporte a 64 bits, com extensões         de virtualização e instruções SSE4.1, SSE4.2 e         AVX2         2.2.24. No mínimo 20 (vinte) núcleos físicos e 28         (vinte) threads de processamento com frequência         de operação de         pelo menos 5.2GHz de frequência de clock         máximo (turbo)         2.2.25. Memória cache de no mínimo de 33 MB         2.2.26. Controlador de memória DDR5 ou         superior integrado         2.2.27. Controlar de gráfico integrado                                                                                                    | 2.2.21. Fabricação própria e exclusiva do modelo  |  |  |
| Não serão         aceitas personalizações         2.2.22. Chip de segurança TPM Versão 2.0         (Trusted Platform Module) integrado à placa         principal, acompanhado de         software para a implementação de políticas de         criptografia de dados de arquivos, diretórios, o         disco todo e tipos de         arquivos específicos, com gerenciamento         centralizado         PROCESSADOR / DESEMPENHO         2.2.23. Possuir suporte a 64 bits, com extensões         de virtualização e instruções SSE4.1, SSE4.2 e         AVX2         2.2.24. No mínimo 20 (vinte) núcleos físicos e 28         (vinte) threads de processamento com frequência         de operação de         pelo menos 5.2GHz de frequência de clock         máximo (turbo)         2.2.25. Memória cache de no mínimo de 33 MB         2.2.26. Controlador de memória DDR5 ou         superior integrado         2.2.27. Controlar de gráfico integrado                                                                                                    | ofertado, do mesmo fabricante do equipamento.     |  |  |
| aceitas personalizações2.2.22. Chip de segurança TPM Versão 2.0(Trusted Platform Module) integrado à placaprincipal, acompanhado desoftware para a implementação de políticas decriptografia de dados de arquivos, diretórios, odisco todo e tipos dearquivos específicos, com gerenciamentocentralizadoPROCESSADOR / DESEMPENHO2.2.23. Possuir suporte a 64 bits, com extensõesde virtualização e instruções SSE4.1, SSE4.2 eAVX22.2.24. No mínimo 20 (vinte) núcleos físicos e 28(vinte) threads de processamento com frequênciade operação depelo menos 5.2GHz de frequência de clockmáximo (turbo)2.2.25. Memória cache de no mínimo de 33 MB2.2.26. Controlador de memória DDR5 ousuperior integrado2.2.27. Controlar de gráfico integrado                                                                                                    | Não serão                                         |  |  |
| 2.2.22. Chip de segurança TPM Versão 2.0         (Trusted Platform Module) integrado à placa         principal, acompanhado de         software para a implementação de políticas de         criptografia de dados de arquivos, diretórios, o         disco todo e tipos de         arquivos específicos, com gerenciamento         centralizado         PROCESSADOR / DESEMPENHO         2.2.23. Possuir suporte a 64 bits, com extensões         de virtualização e instruções SSE4.1, SSE4.2 e         AVX2         2.2.24. No mínimo 20 (vinte) núcleos físicos e 28         (vinte) threads de processamento com frequência         de operação de         pelo menos 5.2GHz de frequência de clock         máximo (turbo)         2.2.25. Memória cache de no mínimo de 33 MB         2.2.26. Controlador de memória DDR5 ou         superior integrado         2.2.27. Controlar de gráfico integrado                                                                                                    | aceitas personalizações                           |  |  |
| (Trusted Platform Module) integrado à placa<br>principal, acompanhado de<br>software para a implementação de políticas de<br>criptografia de dados de arquivos, diretórios, o<br>disco todo e tipos de<br>arquivos específicos, com gerenciamento<br>centralizado <b>PROCESSADOR / DESEMPENHO</b><br>2.2.23. Possuir suporte a 64 bits, com extensões<br>de virtualização e instruções SSE4.1, SSE4.2 e<br>AVX2<br>2.2.24. No mínimo 20 (vinte) núcleos físicos e 28<br>(vinte) threads de processamento com frequência<br>de operação de<br>pelo menos 5.2GHz de frequência de clock<br>máximo (turbo)<br>2.2.25. Memória cache de no mínimo de 33 MB<br>2.2.26. Controlador de memória DDR5 ou<br>superior integrado<br>2.2.27. Controlar de gráfico integrado                                                                                                    | 2.2.22. Chip de segurança TPM Versão 2.0          |  |  |
| principal, acompanhado de<br>software para a implementação de políticas de<br>criptografia de dados de arquivos, diretórios, o<br>disco todo e tipos de<br>arquivos específicos, com gerenciamento<br>centralizado <b>PROCESSADOR / DESEMPENHO</b><br>2.2.23. Possuir suporte a 64 bits, com extensões<br>de virtualização e instruções SSE4.1, SSE4.2 e<br>AVX2<br>2.2.24. No mínimo 20 (vinte) núcleos físicos e 28<br>(vinte) threads de processamento com frequência<br>de operação de<br>pelo menos 5.2GHz de frequência de clock<br>máximo (turbo)<br>2.2.25. Memória cache de no mínimo de 33 MB<br>2.2.26. Controlador de memória DDR5 ou<br>superior integrado<br>2.2.27. Controlar de gráfico integrado                                                                                                    | (Trusted Platform Module) integrado à placa       |  |  |
| software para a implementação de políticas de<br>criptografia de dados de arquivos, diretórios, o<br>disco todo e tipos de<br>arquivos específicos, com gerenciamento<br>centralizado <b>PROCESSADOR / DESEMPENHO</b><br>2.2.23. Possuir suporte a 64 bits, com extensões<br>de virtualização e instruções SSE4.1, SSE4.2 e<br>AVX2<br>2.2.24. No mínimo 20 (vinte) núcleos físicos e 28<br>(vinte) threads de processamento com frequência<br>de operação de<br>pelo menos 5.2GHz de frequência de clock<br>máximo (turbo)<br>2.2.25. Memória cache de no mínimo de 33 MB<br>2.2.26. Controlador de memória DDR5 ou<br>superior integrado<br>2.2.27. Controlar de gráfico integrado                                                                                                    | principal, acompanhado de                         |  |  |
| criptografia de dados de arquivos, diretórios, o<br>disco todo e tipos de<br>arquivos específicos, com gerenciamento<br>centralizado <b>PROCESSADOR / DESEMPENHO</b><br>2.2.23. Possuir suporte a 64 bits, com extensões<br>de virtualização e instruções SSE4.1, SSE4.2 e<br>AVX2<br>2.2.24. No mínimo 20 (vinte) núcleos físicos e 28<br>(vinte) threads de processamento com frequência<br>de operação de<br>pelo menos 5.2GHz de frequência de clock<br>máximo (turbo)<br>2.2.25. Memória cache de no mínimo de 33 MB<br>2.2.26. Controlador de memória DDR5 ou<br>superior integrado<br>2.2.27. Controlar de gráfico integrado                                                                                                    | software para a implementação de políticas de     |  |  |
| disco todo e tipos de<br>arquivos específicos, com gerenciamento<br>centralizado<br><b>PROCESSADOR / DESEMPENHO</b><br>2.2.23. Possuir suporte a 64 bits, com extensões<br>de virtualização e instruções SSE4.1, SSE4.2 e<br>AVX2<br>2.2.24. No mínimo 20 (vinte) núcleos físicos e 28<br>(vinte) threads de processamento com frequência<br>de operação de<br>pelo menos 5.2GHz de frequência de clock<br>máximo (turbo)<br>2.2.25. Memória cache de no mínimo de 33 MB<br>2.2.26. Controlador de memória DDR5 ou<br>superior integrado<br>2.2.27. Controlar de gráfico integrado                                                                                                    | criptografia de dados de arquivos, diretórios, o  |  |  |
| arquivos específicos, com gerenciamento<br>centralizado <b>PROCESSADOR / DESEMPENHO</b><br>2.2.23. Possuir suporte a 64 bits, com extensões<br>de virtualização e instruções SSE4.1, SSE4.2 e<br>AVX22.2.24. No mínimo 20 (vinte) núcleos físicos e 28<br>(vinte) threads de processamento com frequência<br>de operação de<br>pelo menos 5.2GHz de frequência de clock<br>máximo (turbo)2.2.25. Memória cache de no mínimo de 33 MB<br>2.2.26. Controlador de memória DDR5 ou<br>superior integrado<br>2.2.27. Controlar de gráfico integrado                                                                                                    | disco todo e tipos de                             |  |  |
| centralizado <b>PROCESSADOR / DESEMPENHO</b> 2.2.23. Possuir suporte a 64 bits, com extensões         de virtualização e instruções SSE4.1, SSE4.2 e         AVX2         2.2.24. No mínimo 20 (vinte) núcleos físicos e 28         (vinte) threads de processamento com frequência         de operação de         pelo menos 5.2GHz de frequência de clock         máximo (turbo)         2.2.25. Memória cache de no mínimo de 33 MB         2.2.26. Controlador de memória DDR5 ou         superior integrado         2.2.27. Controlar de gráfico integrado                                                                                                    | arquivos específicos, com gerenciamento           |  |  |
| PROCESSADOR / DESEMPENHO2.2.23. Possuir suporte a 64 bits, com extensões<br>de virtualização e instruções SSE4.1, SSE4.2 e<br>AVX22.2.24. No mínimo 20 (vinte) núcleos físicos e 28<br>(vinte) threads de processamento com frequência<br>de operação de<br>pelo menos 5.2GHz de frequência de clock<br>máximo (turbo)2.2.25. Memória cache de no mínimo de 33 MB<br>2.2.26. Controlador de memória DDR5 ou<br>superior integrado<br>2.2.27. Controlar de gráfico integrado                                                                                                    | centralizado                                      |  |  |
| 2.2.23. Possuir suporte a 64 bits, com extensões<br>de virtualização e instruções SSE4.1, SSE4.2 e<br>AVX2<br>2.2.24. No mínimo 20 (vinte) núcleos físicos e 28<br>(vinte) threads de processamento com frequência<br>de operação de<br>pelo menos 5.2GHz de frequência de clock<br>máximo (turbo)<br>2.2.25. Memória cache de no mínimo de 33 MB<br>2.2.26. Controlador de memória DDR5 ou<br>superior integrado<br>2.2.27. Controlar de gráfico integrado                                                                                                    | <b>PROCESSADOR / DESEMPENHO</b>                   |  |  |
| de virtualização e instruções SSE4.1, SSE4.2 e<br>AVX2<br>2.2.24. No mínimo 20 (vinte) núcleos físicos e 28<br>(vinte) threads de processamento com frequência<br>de operação de<br>pelo menos 5.2GHz de frequência de clock<br>máximo (turbo)<br>2.2.25. Memória cache de no mínimo de 33 MB<br>2.2.26. Controlador de memória DDR5 ou<br>superior integrado<br>2.2.27. Controlar de gráfico integrado                                                                                                    | 2.2.23. Possuir suporte a 64 bits, com extensões  |  |  |
| AVX22.2.24. No mínimo 20 (vinte) núcleos físicos e 28(vinte) threads de processamento com frequência<br>de operação de<br>pelo menos 5.2GHz de frequência de clock<br>máximo (turbo)2.2.25. Memória cache de no mínimo de 33 MB2.2.26. Controlador de memória DDR5 ou<br>superior integrado2.2.27. Controlar de gráfico integrado                                                                                                    | de virtualização e instruções SSE4.1, SSE4.2 e    |  |  |
| 2.2.24. No mínimo 20 (vinte) núcleos físicos e 28<br>(vinte) threads de processamento com frequência<br>de operação de<br>pelo menos 5.2GHz de frequência de clock<br>máximo (turbo)<br>2.2.25. Memória cache de no mínimo de 33 MB<br>2.2.26. Controlador de memória DDR5 ou<br>superior integrado<br>2.2.27. Controlar de gráfico integrado                                                                                                    | AVX2                                              |  |  |
| (vinte) threads de processamento com frequência<br>de operação de<br>pelo menos 5.2GHz de frequência de clock<br>máximo (turbo)2.2.25. Memória cache de no mínimo de 33 MB<br>2.2.26. Controlador de memória DDR5 ou<br>superior integrado2.2.27. Controlar de gráfico integrado                                                                                                    | 2.2.24. No mínimo 20 (vinte) núcleos físicos e 28 |  |  |
| de operação de<br>pelo menos 5.2GHz de frequência de clock<br>máximo (turbo)2.2.25. Memória cache de no mínimo de 33 MB<br>2.2.26. Controlador de memória DDR5 ou<br>superior integrado2.2.27. Controlar de gráfico integrado                                                                                                    | (vinte) threads de processamento com frequência   |  |  |
| pelo menos 5.2GHz de frequência de clock<br>máximo (turbo)2.2.25. Memória cache de no mínimo de 33 MB2.2.26. Controlador de memória DDR5 ou<br>superior integrado2.2.27. Controlar de gráfico integrado                                                                                                    | de operação de                                    |  |  |
| máximo (turbo)<br>2.2.25. Memória cache de no mínimo de 33 MB<br>2.2.26. Controlador de memória DDR5 ou<br>superior integrado<br>2.2.27. Controlar de gráfico integrado                                                                                                    | pelo menos 5.2GHz de frequência de clock          |  |  |
| 2.2.25. Memória cache de no mínimo de 33 MB2.2.26. Controlador de memória DDR5 ousuperior integrado2.2.27. Controlar de gráfico integrado                                                                                                    | máximo (turbo)                                    |  |  |
| 2.2.26. Controlador de memória DDR5 ou<br>superior integrado2.2.27. Controlar de gráfico integrado                                                                                                    | 2.2.25. Memória cache de no mínimo de 33 MB       |  |  |
| superior integrado       2.2.27. Controlar de gráfico integrado                                                                                                    | 2.2.26. Controlador de memória DDR5 ou            |  |  |
| 2.2.27. Controlar de gráfico integrado                                                                                                    | superior integrado                                |  |  |
|                                                                                                    | 2.2.27. Controlar de gráfico integrado            |  |  |

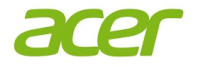

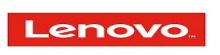

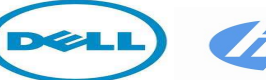

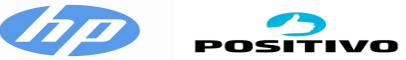

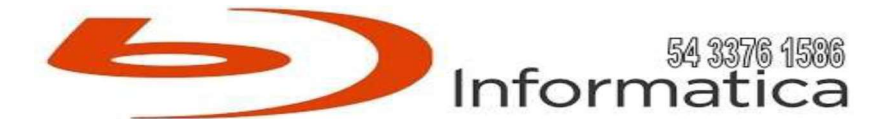

|                                                   |  | 1 |
|---------------------------------------------------|--|---|
| 2.2.28. O microprocessador deverá ser da última   |  |   |
| geração, lançados a partir de janeiro de 2023     |  |   |
| 2.2.29. Suporte a AES, para criptografia de dados |  |   |
| MEMORIA RAM                                       |  |   |
| 2.2.30. Deverá ser fornecido no mínimo 16 GB de   |  |   |
| memória RAM por computador                        |  |   |
| 2.2.31. Barramento de memória tipo DDR5 4400      |  |   |
| MHz ou superior                                   |  |   |
| 2.2.32. Permitir expansão mínima de até 128 GB    |  |   |
| BIOS                                              |  |   |
| 2.2.33. Desenvolvida em conformidade com a        |  |   |
| especificação UEFI 2.1 (http://www.uefi.org)      |  |   |
| 2.2.34. A compatibilidade do fabricante com o     |  |   |
| padrão UEFI deve ser comprovada através do        |  |   |
| sitehttp://www.uefi.org/members, na categoria     |  |   |
| membros                                           |  |   |
| 2.2.35. Deve ter suporte a Português e/ou Inglês  |  |   |
| 2.2.36. Tipo Flash Memory, utilizando memória     |  |   |
| não volátil e reprogramável, com capacidade de    |  |   |
| proteção contra                                   |  |   |
| gravação                                          |  |   |
| 2.2.37. Possibilidade de habilitar/ desabilitar   |  |   |
| portas USB individualmente, com a opção de        |  |   |
| restringir a utilização                           |  |   |
| das portas USB para somente leitura, não sendo    |  |   |
| possível copiar dados do computador para          |  |   |
| dispositivos de                                   |  |   |
| armazenamento USB externo 2.2.104. O              |  |   |
| fabricante deverá comprovar que não possui        |  |   |
| atividade potencialmente poluidora e utilizadora  |  |   |
| de                                                |  |   |
| recursos ambientais: aquelas relacionadas no      |  |   |
| Anexo VIII da Lei nº 6.938, de 1981, e aquelas    |  |   |
| que, por força de                                 |  |   |
| normas específicas, estejam sujeitas a controle e |  |   |
| fiscalização ambientais                           |  |   |
| 2.2.105. O equipamento deve ser                   |  |   |
| comprovadamente aderente à portaria 170/2012      |  |   |
| do INMETRO no que se                              |  |   |
| refere a segurança para o usuário e instalações,  |  |   |
| compatibilidade eletromagnética e consumo de      |  |   |
| energia. Será aceita                              |  |   |

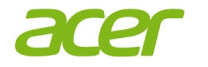

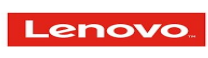

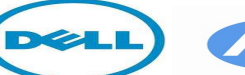

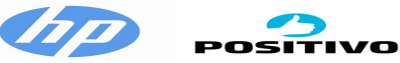

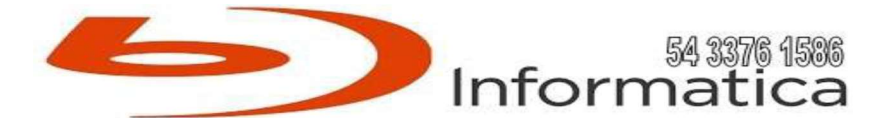

|          |                                                   | 1 |   |   |
|----------|---------------------------------------------------|---|---|---|
|          | a comprovação dos requisitos da portaria          |   |   |   |
|          | 170/2012 do INMETRO por intermédio da             |   |   |   |
|          | certificação EPEAT                                |   |   |   |
|          | 2.2.106. Comprovação de que nenhum dos            |   |   |   |
|          | equipamentos fornecidos contêm substâncias        |   |   |   |
|          | perigosas como                                    |   |   |   |
|          | mercúrio (Hg), chumbo (Pb), cromo hexavalente     |   |   |   |
|          | (Cr(VI)), cádmio (Cd), bifenil polibromados       |   |   |   |
|          | (PBBs), éteres difenilpolibromados                |   |   |   |
|          | (PBDÉs) em concentração acima da recomendada      |   |   |   |
|          | na diretiva RoHS                                  |   |   |   |
|          | (RestrictionofCertainHazardousSubstances)         |   |   |   |
|          | 2.2.107. Comprovação de baixo nível de ruído      |   |   |   |
|          | conforme ISO 9296 ou equivalente                  |   |   |   |
|          | 2.2.108. O equipamento deverá ter certificado da  |   |   |   |
|          | Energy Star                                       |   |   |   |
|          | hp://www.energystar.gov/producinder/product       |   |   |   |
|          | /certified-computers/results ou possuir           |   |   |   |
|          | certificação nacional similar                     |   |   |   |
|          | 2.2.109. Por se tratar de compra de               |   |   |   |
|          | microcomputadores e não de componentes,           |   |   |   |
|          | somente serão aceitos                             |   |   |   |
|          | equipamentos de marca registradas, efetivamente   |   |   |   |
|          | cadastradas no país como fabricantes de           |   |   |   |
|          | microcomputadores                                 |   |   |   |
|          | 2.2.110. O modelo do equipamento deverá possuir   |   |   |   |
|          | certificado de compatibilidade com o sistema      |   |   |   |
|          | operacional Microsoft Windows, na sua versão      |   |   |   |
|          | mais recente                                      |   |   |   |
|          | 2.2.111. Deverá comprovar em proposta,            |   |   |   |
|          | obrigatoriamente, todos os itens e subitens desta |   |   |   |
|          | especificação,                                    |   |   |   |
|          | apontado a página do documento onde consta a      |   |   |   |
|          | comprovação do item/subitem proposto. A           |   |   |   |
|          | simples repetição das                             |   |   |   |
|          | especificações do termo de referência sem a       |   |   |   |
|          | devida comprovação acarretará a desclassificação  |   |   |   |
|          | da proponente                                     |   |   |   |
|          | 2.2.112. O equipamento deve pertencer à linha     |   |   |   |
|          | corporativa do fabricante, comprovado por meio    |   |   |   |
|          | de                                                |   |   |   |
|          | catálogo oficial do produto ou por meio de        |   |   |   |
|          | documento oficial que comprove que o              |   |   |   |
|          | equipamento pertença à linha                      |   |   |   |
| <u> </u> |                                                   | 1 | 1 | 1 |

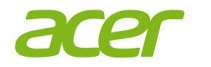

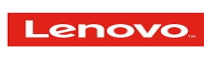

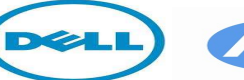

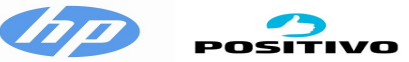

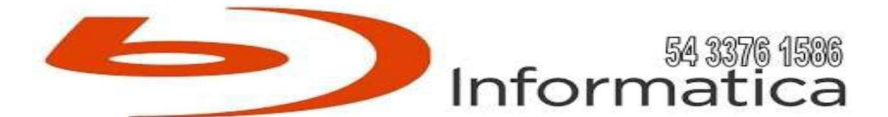

|   | corporativa. Todas as comprovações e/ou           |   |  |
|---|---------------------------------------------------|---|--|
|   | certificações mencionadas neste documento         |   |  |
|   | poderão ser realizadas                            |   |  |
|   | através de certificações nacionais ou             |   |  |
|   | internacionais equivalentes emitidas por          |   |  |
|   | organismos acreditados pelo                       |   |  |
|   | INMETRO                                           |   |  |
|   | SISTEMA DE SEGURANÇA E PROTEÇÃO                   |   |  |
|   | DE DADOS                                          |   |  |
|   | 2.2.113. Em atendimento à Lei nº 13.709/2018      |   |  |
|   | (Lei Geral de Proteção de Dados), junto aos       |   |  |
|   | equipamentos                                      |   |  |
|   | deverão ser fornecidos:                           |   |  |
|   | 2.2.113.1. Solução de software que permite a      |   |  |
|   | criptografia de dados, que permita a aplicar      |   |  |
|   | políticas ao disco                                |   |  |
|   | de armazenamento                                  |   |  |
|   | 2.2.113.2. Solução de software capaz de verificar |   |  |
|   | junto ao fabricante as atualizações de drivers.   |   |  |
|   | firmware,                                         |   |  |
|   | BIOS e updates do Sistema Operacional, com o      |   |  |
|   | objetivo de corrigir falhas de segurança,         |   |  |
|   | permitindo ao gestor ou ao                        |   |  |
|   | usuário aplicar políticas para sua execução e     |   |  |
|   | instalação                                        |   |  |
|   | MARCA DELL MODELO OPTIPLEX MICRO                  |   |  |
|   | I7 14700 TH                                       |   |  |
| L |                                                   | 1 |  |

5.3.1. concorda com o prazo de pagamento do objeto licitado, conforme item edital;

5.3.2. assumirá inteira responsabilidade pela efetiva entrega do objeto licitado e efetuará de acordo com as especificações e instruções deste Edital e seus anexos, sendo que o transporte até o local de entrega correrá exclusivamente por conta do fornecedor, de que o mesmo deverá estar adequado à legislação vigente;

5.3.3. concorda com o prazo mínimo de validade da proposta que é de 60 (sessenta) dias contados da data estipulada para sua entrega. Sendo omissa na proposta, será considerada a validade de 60 dias contados da data estipulada para sua entrega;

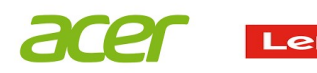

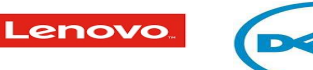

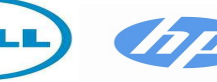

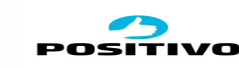

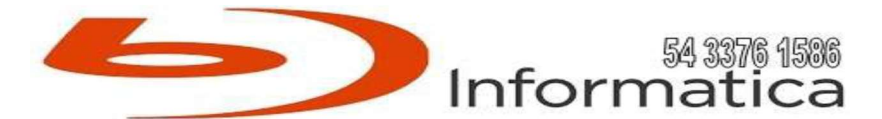

5.3.4. De que sua proposta comercial compreende a integralidade dos custos para atendimento dos direitos trabalhistas assegurados na Constituição Federal, nas leis trabalhistas, nas normas infralegais, nas convenções coletivas de trabalho e nos termos de ajustamento de conduta vigentes na data de entrega das propostas, conforme disposto no parágrafo § 1º art. 63º da Lei nº 14.133, de 1 de abril de 2021. A não apresentação das declarações mencionadas acima ensejará na desclassificação do licitante.

5.3.5. De garantia do equipamento contra defeitos de fabricação conforme edital

5.4. Prazo de entrega: 30 dias após o recebimento da ordem de compra (empenho)

a) Nos valores das propostas de preços estão incluídas todas as despesas com tributos e fornecimento de certidões e documentos, bem como encargos fiscais, sociais, trabalhistas, previdenciários, comerciais e outros de qualquer natureza e, ainda, gastos com transportes e acondicionamento em embalagens adequadas, conforme caso;

b) Atende todas as especificações, exigências técnicas mínimas, prazos de entrega ou de prestação, cronograma de execução e as respectivas quantidades, conforme caso;

c) Caso seja vencedora no certame, submete-se a todas as condições estabelecidas neste Edital e na minuta do contrato que o integra, sob pena de rescisão unilateral do contrato.

d) Declaração informando que nos preços incluem-se, além do lucro, todos os custos e despesas com tributos incidentes, materiais, serviços, transporte terrestre e transporte fluvial (frete) e outros necessários ao cumprimento integral do objeto deste Edital e seus Anexos.

ITA/RS, 26/06/2025

## GENI LUCIA PARISE DANIEL

## SOCIA ADMINISTRADORA

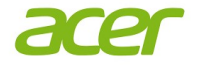

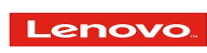

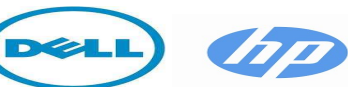

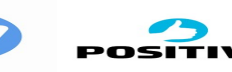

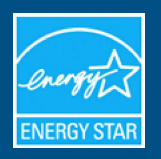

## DELL - D15U : OptiPlex Micro 7020

| Specifications                                                                                                    |                                                                       |
|----------------------------------------------------------------------------------------------------|-----------------------------------------------------------------------|
| ENERGY STAR Unique ID:                                                                                                    | 2732813                                                               |
| Brand Name:                                                                                                    | DELL                                                                  |
| Model Name:                                                                                                    | D15U                                                                  |
| Model Number:                                                                                                    | OptiPlex Micro 7020                                                   |
| Туре:                                                                                                    | Desktop                                                               |
| Notebooks, Desktops, Integrated Computers,<br>Slate/Tablets, Two-in-one Notebooks, and<br>Portable All-in-ones Category for TEC (Typical<br>Energy Consumption) Criteria: | Desktop I1 or Integrated Desktop 1,Desktop I2 or Integrated Desktop 2 |
| Category I1: Processor Brand:                                                                                                    | Intel                                                                 |
| Category I1: Processor Name:                                                                                                    | Intel 300T                                                            |
| Category I1: Operating System Name:                                                                                                    | Windows 11, Ubuntu                                                    |
| Category I1: Base Processor Speed Per Core (GHz):                                                                                                    | 3.4                                                                   |
| Category I1: System Memory (GB):                                                                                                    | 64                                                                    |
| Category I1: Default Low-power Mode:                                                                                                    | ALPM                                                                  |
| Category I1: Long Idle Power Used for Sleep<br>Mode:                                                                                                    | Yes                                                                   |
| Category I1: Off Mode (watts):                                                                                                    | 0.3                                                                   |
| Category I1: Sleep Mode (watts):                                                                                                    | 0.9                                                                   |
| Category I1: Long Idle (watts):                                                                                                    | 0.9                                                                   |
| Category I1: Short Idle (watts):                                                                                                    | 6.4                                                                   |
| Category I1: Base TEC Allowance (kWh):                                                                                                    | 26                                                                    |
| Category I1: Functional Adder Allowances (kWh):                                                                                                    | 17.5                                                                  |
| Category I1: TEC of Model (kWh):                                                                                                    | 21.4                                                                  |
| Category I2: Processor Brand:                                                                                                    | Intel                                                                 |
| Category I2: Processor Name:                                                                                                    | Core i7                                                               |
| Category I2: Operating System Name:                                                                                                    | Windows 11, Ubuntu                                                    |
| Category I2: Physical CPU Cores (count):                                                                                                    | 20                                                                    |
| Category I2: Base Processor Speed Per Core (GHz):                                                                                                    | 1.3                                                                   |
| Category I2: System Memory (GB):                                                                                                    | 64                                                                    |
| Category I2: Default Low-power Mode:                                                                                                    | ALPM                                                                  |
| Category I2: Long Idle Power Used for Sleep<br>Mode:                                                                                                    | Yes                                                                   |

| Category I2: Off Mode (watts):                                                                                                    | 0.3                                               |
|----------------------------------------------------------------------------------------------------|---------------------------------------------------|
| Category I2: Sleep Mode (watts):                                                                                                    | 1.0                                               |
| Category I2: Long Idle (watts):                                                                                                    | 1.0                                               |
| Category I2: Short Idle (watts):                                                                                                    | 6.7                                               |
| Category I2: Base TEC Allowance (kWh):                                                                                                    | 46                                                |
| Category I2: Functional Adder Allowances (kWh):                                                                                                    | 17.5                                              |
| Category I2: TEC of Model (kWh):                                                                                                    | 22.8                                              |
| Sleep Mode Default Time Upon Shipment (min.):                                                                                                    | 5                                                 |
| Display Sleep Mode Default Time Upon<br>Shipment (min.):                                                                                               | 5                                                 |
| WOL (Wake on LAN) From Sleep:                                                                                                    | Shipped Disabled                                  |
| Will the Speed of Any Active 1 GB/s or Higher<br>Ethernet Network Links be Reduced to Less<br>Than 1 GB/s When Transitioning to Sleep or<br>Off Mode?: | Yes                                               |
| WLAN Capability:                                                                                                    | Yes                                               |
| Ethernet Capability:                                                                                                    | Yes                                               |
| Bluetooth Capability:                                                                                                    | Yes                                               |
| Touch Screen:                                                                                                    | No                                                |
| Date Available On Market:                                                                                                    | 2024-02-23                                        |
| Date Certified:                                                                                                    | 2023-11-17                                        |
| Markets:                                                                                                    | United States, Switzerland, Taiwan, Japan, Canada |
| Category I1: Physical CPU Cores (count):                                                                                                    | 2                                                 |
| ENERGY STAR Certified:                                                                                                    | Yes                                               |

**Captured On:** 05/21/2025

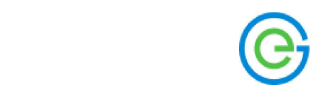

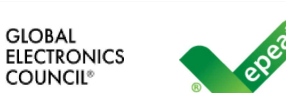

**K** RETURN TO SEARCH

## **OptiPlex Micro 7020**

| • | 0 = |
|---|-----|
|   |     |

COMPUTERS & DISPLAYS

**Product Type:** 

| , 1                | ·                                                                                                    |
|--------------------|----------------------------------------------------------------------------------------------------|
| Registered In:     | Brazil                                                                                                    |
| Manufacturer:      | DELL                                                                                                    |
| EPEAT Tier:        | Gold                                                                                                    |
| Registration Date: | 2024-03-19                                                                                                    |
| Product Status:    | Active                                                                                                    |
| EPEAT Climate+:    | Achieved 2024-<br>03-19                                                                                                    |
| Exceptions:        | ENERGY STAR<br>compliant power<br>management features<br>and power supply.<br>Computers without<br>such features may not<br>conform to 4.5.1.1<br>ENERGY STAR and<br>would not be in |

Desktop

All unique product identifiers existing for this product may not be listed here. If the unique product identifier you are looking for is not listed, please contact EPEAT at EPEAT@GEC.org.

conformance with

EPEAT.

**EXPORT PRODUCT SUMMARY** 

## **EPEAT Tier Score Detail**

For a product to be listed on the EPEAT Registry, it must, at a minimum, meet the applicable "required" criteria. Click here to see a list of the required criteria for this product category.

#### This product has met the necessary required criteria.

Along with required criteria, products can also meet optional criteria and score optional points. It is not required for a product to achieve any optional points.

Products that meet all required criteria and achieve **less** than 50% of the optional points are rated at **EPEAT Bronze** 

Products that meet all required criteria and achieve **50** -**74%** of the optional points are rated at **EPEAT Silver** 

Products that meet all required criteria and achieve **75** -**100%** of the optional points are rated at **EPEAT Gold** 

The optional criteria for this product category and optional points achieved by this product are listed below.

**Optional Criteria** 

Scores

10 / 14

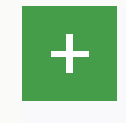

4.1 Substance Management

|   | 4.4 Product<br>longevity/life-<br>cycle extension       | 2 / 2      |  |
|---|---------------------------------------------------------|------------|--|
| + | 4.5 Energy<br>Conservation                              | 1/3        |  |
| + | 4.7 Packaging                                           | 1/2        |  |
| + | 4.8 Life cycle<br>assessment<br>and carbon<br>footprint | 6 / 6      |  |
| + | 4.9 Corporate<br>Environmental<br>Performance           | 6 / 9      |  |
| + | 4.10 Corporate<br>social<br>responsibility              | 6 / 6      |  |
|   | TOTAL<br>OPTIONAL<br>CRITERIA<br>SCORE:                 | 32 /<br>42 |  |

Please note that it is not required for a product to achieve any optional points. Some optional criteria may not be applicable to a product. Optional criteria that are not applicable (N/A) to the product are not included in the Total Optional Criteria Score, and are not reflected above.

For any questions, comments, or feedback regarding the EPEAT Registry, please contact us.

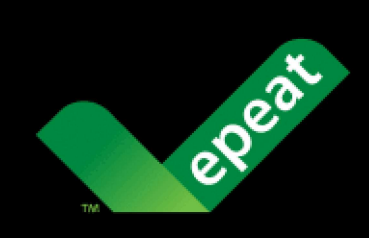

Contact Us

+1.503.279.9383

PO Box 12149 Portland, OR 97212-0149 USA

Stay connected with regular updates from EPEAT

Sign up

© 2025 Green Electronics Council dba Global Electronics Council. All rights reserved.

EPEAT Registry Privacy Policy

EPEAT Registry Terms of Use

Your submission was sent successfully! <u>Close</u>

Thank you for contacting us. A member of our team will be in touch shortly. <u>Close</u>

You have successfully unsubscribed! <u>Close</u>

Thank you for signing up for our newsletter! In these regular emails you will find the latest updates about Ubuntu and upcoming events where you can meet our team.<u>*Close*</u>

Your preferences have been successfully updated. Close notification

## desktops > OptiPlex Micro 7020 (i5-14600T)

## Dell OptiPlex Micro 7020 (i5-14600T)

## **Desktop system certified with Ubuntu**

<u>Visit vendor website <https://www.dell.com/en-us/shop/dell-computer-</u> <u>laptops/scr/laptops/appref=ubuntu-linux-os></u>

Ubuntu 22.04 LTS

Pre-installed in some regions with a custom Ubuntu image that takes advantage of the system's hardware features and may include additional software. Standard images of Ubuntu may not work well, or at all.

Kernel 6.5.0-1006-oem BIOS Dell Inc.: 0.5.25 (UEFI)

## Hardware

| Processor | <ul> <li>Intel Corp. Intel(R) Core(TM) i5-14600T</li> </ul>                                         |
|-----------|----------------------------------------------------------------------------------------------------|
| Network   | <ul> <li>Intel Corp. Ethernet Connection (17) I219-LM pci (8086:1a1c 1028:0c7b)</li> </ul>          |
| Video     | <ul> <li>Intel Corp. Raptor Lake-S GT1 [UHD Graphics 770] pci (8086:a780<br/>1028:0c7b )</li> </ul> |
| Wireless  | • Realtek Semiconductor Co., Ltd. 10ec:b851 pci (10ec:b851 10ec:b015 )                              |
|           |                                                                                                    |

## All hardware details >

## **Issues?** Let us know

.

If there is an issue with the information for this system, <u>please let us know</u> <<u>https://answers.launchpad.net/ubuntu-certification/+addquestion?</u> field.title=Feedback on the Dell OptiPlex Micro 7020 (i5-14600T) (202309-32088)>

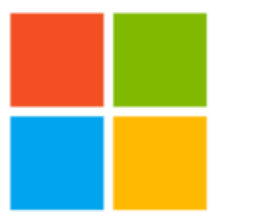

# Microsoft Hardware certification report Approved

| Private product ID:  | 14009798157214403                                                  |
|----------------------|--------------------------------------------------------------------|
| Shared product ID:   | 401569861                                                          |
| Submission ID:       | 1152921505697066029                                                |
| Submission date:     | 11/24/2023                                                         |
| Completion date:     | 11/28/2023                                                         |
| Company:             | Dell Inc                                                           |
| Product name:        | OptiPlex Micro 7020                                                |
| Category:            | System                                                             |
| Product type:        | Desktop                                                            |
| Qualification level: | Certified for Microsoft Windows 11 Client family version 22H2, x64 |
| Marketing name:      | OptiPlex Micro 7020                                                |

CERTIFICATE OF CONFORMITY

### Equipamento de Tecnologia de Informação Information Tecnology Equipment

## Certificado / Certificate: UL-BR 23.1130

| Emissão / <i>Issue</i><br>7 de julho de 2023<br><i>July 7, 20</i> 23      | Revisão / <i>Review: 04</i>                                                                                                    | Validade / Expiration<br>6 de julho de 2026<br>July 6, 2026                                                                                |
|---------------------------------------------------------------------------|----------------------------------------------------------------------------------------------------|----------------------------------------------------------------------------------------------------|
| Solicitante / Certificate Holder<br>(100120-728)                          | DELL COMPUTADORES DO BRASIL LTDA<br>Av. Emancipação, 5000<br>13184-654 – Hortolândia – SP – Brasil<br>CNPJ: 72.381.189/0006-25                                                                     |                                                                                                    |
| Fabricante / Manufacturer<br>(100120-728)                                 | <b>DELL COMPUTADORES DO BRASIL LTDA</b><br>Av. Emancipação, 5000<br>13184-654 – Hortolândia – SP – Brasil<br>CNPJ: 72.381.189/0006-25                                                              |                                                                                                    |
| Produto Certificado / Certified Product                                   | COMPUTADOR DE MESA / DESKTOP COM<br>COMPUTADOR PESSOAL / PERSONAL CO                                                                                                    | PUTER<br>MPUTER                                                                                                    |
| Modelo de Certificação / Certification Model                              | 5                                                                                                    |                                                                                                    |
| Programa de Certificação ou Portaria /<br>Certification Program or Decree | PORTARIA NO. 170/2012 / DECREE NO. 170<br>PORTARIA NO. 407/2015 / DECREE NO. 407                                                                                                    | D/2012<br>7/2015                                                                                                    |
| Norma(s) Aplicável(is) / Applicable standards                             | see appendix for details                                                                                                    |                                                                                                    |
| Identificação UL / UL Identification                                      | BR2263, Vol. 1, Sec 122; Sec. 131, Sec. 158,                                                                                                    | Sec. 159                                                                                                    |
| Concessão para / Concession for                                           | Ostentar o Selo de Identificação da Conf<br>Avaliação da Conformidade (SBAC) sobre<br>certificado.<br>Bearing the Conformity Identification Seal of<br>Conformity (SBAC) on the product covered by | ormidade do Sistema Brasileiro de<br>o(s) produto(s) relacionado(s) neste<br>the Brazilian System of Evaluation of<br>or this certificate. |
| Rettanto                                                                  | UL do Brasil Certificações, organismo acr<br>Acreditação do INMETRO – CGCRE, segun<br>que o produto está em conformidade co<br>Portarias acima descritas.                                          | editado pela Coordenação Geral de<br>do o registro № OCP-0029, confirma<br>om a(s) Norma(s) e programas ou                                 |

UL do Brasil Certificações, Certification Body accredited by Coordenação Geral de Acreditação do INMETRO - CGCRE according to the register Nr OCP-0029 confirms that the product is in compliance with the standards and certification Programs or Decrees above mentioned.

Certificado de conformidade válido somente acompanhado das páginas de 1 a 25 Certificate of Conformity valid only if accompanied from pages 1 to 25

UL do Brasil Certificações

Rafael Parada **Program Owner** 

RR

Av. Engenheiro Luís Carlos Berrini, 105 – 24º Andar São Paulo – SP – Brasil – 04571-010 T: 55 11 3049-8300 / http://brazil.ul.com

CERTIFICATE OF CONFORMITY

### Equipamento de Tecnologia de Informação Information Tecnology Equipment

## Certificado / Certificate: UL-BR 23.1130

Emissão / *Issue* 7 de julho de 2023 *July 7, 2023*  Revisão / Review: 04

Validade / Expiration 6 de julho de 2026 July 6, 2026

Quantidade Importada / Quantity Imported N/A

Unidade de medida / Measurement Unit N/A

Lote ou No. de Série / Lot or Serial Number N/A

Número e Data da Licença de Importação / Number and Import License Date

#### Identificação da Família/Modelo/Lote de Produto(s) Certificado(s) /

Identification of the Family/Model/Lot of Certified Product(s):

| Marca<br>Brand Name | Modelo<br>Model        | Descrição<br>Description                                                                                | <b>Código de Barras</b><br>Bar Code Number |
|---------------------|------------------------|----------------------------------------------------------------------------------------------------|--------------------------------------------|
| DELL                | D13U, D13U             | (The dots "." in model name can be 0 to 9, A to Z, a to z or blank<br>for marketing purpos              | N/A                                        |
| DELL                | D14U, D14U             | (The dots "." in model name can be 0 to 9, A to Z, a to z or blank<br>for marketing purpos              | N/A                                        |
| DELL                | D15U, <b>D15UXXXXX</b> | The 'X' in the model name can be a to z, A to Z, 0 to 9, or blank<br>for marketing purposes only        | N/A                                        |
| DELL                | D17S, D17S             | The dots '.' in model name can be 0 to 9, A to Z, a to z, '-', '/' or blank for marketing purpose only. | N/A                                        |

## Identificação da(s) Versão(ões) do(s) Modelo(s) de Produto(s) Certificado(s) /

Identification of Version(s) of Certified Product(s) Model(s):

| Código do Modelo<br>Model CodeDescrição do Modelo<br>Model Description |     | <b>Versão</b><br>Version | Código de Barras<br>Bar Code Number |
|------------------------------------------------------------------------|-----|--------------------------|-------------------------------------|
| N/A                                                                    | N/A | N/A                      | N/A                                 |

#### Informações de Ensaios / Test Information:

#### Modelo/Model: D13U, D13U...

(The 'X' in the model name can be a to z, A to Z, 0 to 9,'-' or blank for marketing use only.)

| Laboratório de Ensaio /<br>Testing Laboratory                                                              | Relatório de Ensaio /<br>Test Report | Data de Emissão /<br>Issue Date |
|----------------------------------------------------------------------------------------------------|--------------------------------------|---------------------------------|
| Relatório de ensaio emitido por / Test report issued by<br>Nemko Taiwan                                    | 374657                               | 2019-05-22                      |
| Relatório de ensaio emitido por / Test report issued by Nemko Taiwan                                       | 406116                               | 2020-09-21                      |
| Relatório de ensaio emitido por / Test report issued by<br>International Standards Laboratory              | ISL-19LE216CE                        | 2019-05-14                      |
| Relatório de ensaio emitido por / Test report issued by<br>International Standards Laboratory              | ISL-19LE216FB                        | 2019-05-14                      |
| Relatório de ensaio emitido por l <sup>T</sup> Test report issued by<br>International Standards Laboratory | ISL-20LE668CE                        | 2020-09-01                      |
| Relatório de ensaio emitido por / Test report issued by<br>International Standards Laboratory              | ISL-20LE668FB                        | 2020-09-01                      |
| Relatório de ensaio emitido por / Test report issued by<br>International Standards Laboratory              | ISL-20LE666CE                        | 2020-09-01                      |

Certificado de conformidade válido somente acompanhado das páginas de 1 a 25 Certificate of Conformity valid only if accompanied from pages 1 to 25

UL do Brasil Certificações Av. Engenheiro Luís Carlos Berrini, 105 – 24º Andar São Paulo – SP – Brasil – 04571-010 T: 55 11 3049-8300 / http://brazil.ul.com Página / Page: 2 / 25

CERTIFICATE OF CONFORMITY

#### Equipamento de Tecnologia de Informação Information Tecnology Equipment

## Certificado / Certificate: UL-BR 23.1130

Emissão / *Issue* 7 de julho de 2023 *July 7, 2023*  Revisão / Review: 04

Validade / Expiration 6 de julho de 2026 July 6, 2026

| Relatório de ensaio emitido por / Test report issued by<br>International Standards Laboratory | ISL-20LE666FB | 2020-09-01 |
|-----------------------------------------------------------------------------------------------|---------------|------------|
| Relatório de ensaio emitido por / Test report issued by<br>International Standards Laboratory | ISL-19LS051OS | 2019-06-13 |
| Relatório de ensaio emitido por / Test report issued by<br>International Standards Laboratory | ISL-20LS086OS | 2020-10-15 |
| Relatório de ensaio emitido por / Test report issued by<br>International Standards Laboratory | ISL-20LS085OS | 2020-10-15 |

#### Modelo/Model: D14U, D14U...

(The dots '.' in model name can be 0 to 9, A to Z, a to z, - or blank, for marketing purpose only.)

| Laboratório de Ensaio /                                                                                 | Relatório de Ensaio / | Data de Emissão / |
|----------------------------------------------------------------------------------------------------|-----------------------|-------------------|
| Testing Laboratory                                                                                      | Test Report           | Issue Date        |
| Relatório de ensaio emitido por / Test report issued by<br>Nemko Taiwan                                 | 390052                | 2020-01-07        |
| Relatório de ensaio emitido por / Test report issued by<br>Nemko Taiwan                                 | 391119                | 2020-01-10        |
| Relatório de ensaio emitido por / Test report issued by<br>Nemko Taiwan                                 | 393427                | 2020-02-24        |
| Relatório de ensaio emitido por / Test report issued by<br>Nemko Taiwan                                 | 411187                | 2020-12-10        |
| Relatório de ensaio emitido por / Test report issued by<br>Audix Technology Corporation, EMC Department | EM-E190646            | 2019-11-25        |
| Relatório de ensaio emitido por / Test report issued by<br>Audix Technology Corporation, EMC Department | EM-E190646C           | 2021-01-27        |
| Relatório de ensaio emitido por / Test report issued by<br>Underwriters Laboratories Taiwan Co., Ltd.   | 4789371860            | 2020-03-05        |

#### Modelo/Model: D15U, D15UXXXXX

(The 'X' in the model name can be a to z, A to Z, 0 to 9, or blank for marketing purposes only) Laboratório de Ensaio / Relatório de Ensaio / Data de Emissão / Test Report Testing Laboratory Issue Date Relatório de ensaio emitido por / Test report issued by 446705 2021-08-20 Nemko Taiwan Relatório de ensaio emitido por / Test report issued by 457813 2022-02-16 Nemko Taiwan Relatório de ensaio emitido por / Test report issued by 464197 2022-04-20 Nemko Taiwan Relatório de ensaio emitido por / Test report issued by REP015456 2023-09-21 Nemko Taiwan Relatório de ensaio emitido por / Test report issued by ISL-21LE483CE35-R1 2021-10-21 International Standards Laboratory Corp. LT Lab. Relatório de ensaio emitido por / Test report issued by ISL-21LE509CE35-R1 2021-10-19 International Standards Laboratory Corp. LT Lab. ISL-21LE524CE35 Relatório de ensaio emitido por / Test report issued by 2021-07-29 International Standards Laboratory Corp. LT Lab. ISL-21LE509CE35-R2 2022-01-26 Relatório de ensaio emitido por / Test report issued by International Standards Laboratory Corp. LT Lab. Relatório de ensaio emitido por / Test report issued by ISL-21LE509CE35-R3 2022-04-29 International Standards Laboratory Corp. LT Lab. Relatório de ensaio emitido por / Test report issued by ISL-21LE483CE35-R3 2023-09-26 International Standards Laboratory Corp. LT Lab. Relatório de ensaio emitido por / Test report issued by ISL-23LE0535CE35 2023-10-12 International Standards Laboratory Corp. LT Lab.

> Certificado de conformidade válido somente acompanhado das páginas de 1 a 25 Certificate of Conformity valid only if accompanied from pages 1 to 25

UL do Brasil Certificações Av. Engenheiro Luís Carlos Berrini, 105 – 24º Andar São Paulo – SP – Brasil – 04571-010 T: 55 11 3049-8300 / http://brazil.ul.com Página / Page: 3 / 25

CERTIFICATE OF CONFORMITY

### Equipamento de Tecnologia de Informação Information Tecnology Equipment

## Certificado / Certificate: UL-BR 23.1130

Emissão / *Issue* 7 de julho de 2023 *July 7, 2023*  Revisão / Review: 04

Validade / Expiration 6 de julho de 2026 July 6, 2026

| Polotória de enceia emitida por l Test report isqued bu |                     | 2021 10 21                                   |
|---------------------------------------------------------|---------------------|----------------------------------------------|
| Relatorio de ensaio emitido por 7 rest report issued by | 13L-21LE403FCCIC-R1 | 2021-10-21                                   |
| International Standards Laboratory Corp. LT Lab.        |                     |                                              |
| Relatório de ensaio emitido por / Test report issued by | ISL-21LE509FCCIC-R1 | 2021-10-19                                   |
| International Standards Laboratory Corp. LT Lab.        |                     |                                              |
| Relatório de ensaio emitido por / Test report issued by | ISL-21LE524FCCIC    | 2021-07-29                                   |
| International Standards Laboratory Corp. LT Lab.        |                     |                                              |
| Relatório de ensaio emitido por / Test report issued by | ISL-21LE509FCCIC-R2 | 2022-01-26                                   |
| International Standards Laboratory Corp. LT Lab.        |                     | a second and the second second second second |
| Relatório de ensaio emitido por / Test report issued by | ISL-21LE509FCCIC-R3 | 2022-04-29                                   |
| International Standards Laboratory Corp. LT Lab.        |                     |                                              |
| Relatório de ensaio emitido por / Test report issued by | ISL-21LE483FCCIC-R3 | 2023-09-26                                   |
| International Standards Laboratory Corp. LT Lab.        |                     |                                              |
| Relatório de ensaio emitido por / Test report issued by | ISL-23LE0535FCCIC   | 2023-10-12                                   |
| International Standards Laboratory Corp. LT Lab.        |                     |                                              |
| Relatório de ensaio emitido por / Test report issued by | ISL-21LS063OS       | 2021-11-02                                   |
| International Standards Laboratory Corp. LT Lab.        |                     |                                              |
| Relatório de ensaio emitido por / Test report issued by | ISL-21LS072OS       | 2021-11-01                                   |
| International Standards Laboratory Corp. LT Lab.        |                     |                                              |
| Relatório de ensaio emitido por / Test report issued by | ISL-23LS0030OS      | 2023-11-14                                   |
| International Standards Laboratory Corp. LT Lab.        |                     |                                              |

#### Modelo/Model: D17S, D17S...

(The dots '.' in model name can be 0 to 9, A to Z, a to z, '-', '/' or blank for marketing purpose only.)

| Laboratório de Ensaio /                                                                                   | Relatório de Ensaio / | Data de Emissão / |
|----------------------------------------------------------------------------------------------------|-----------------------|-------------------|
| Testing Laboratory                                                                                        | Test Report           | Issue Date        |
| Relatório de ensaio emitido por / Test report issued by<br>Nemko Taiwan                                   | 447287                | 2021-08-27        |
| Relatório de ensaio emitido por / Test report issued by<br>Nemko Taiwan                                   | 457207                | 2022-01-11        |
| Relatório de ensaio emitido por / Test report issued by<br>Nemko Taiwan                                   | 464799                | 2022-04-25        |
| Relatório de ensaio emitido por / Test report issued by<br>Nemko Taiwan                                   | 474893                | 2022-09-05        |
| Relatório de ensaio emitido por / Test report issued by<br>Nemko Taiwan                                   | REP011063             | 2023-05-25        |
| Relatório de ensaio emitido por / Test report issued by<br>AUDIX Technology (Wujiang) Co., Ltd. EMC Dept. | ACWE-E2108014         | 2021-08-31        |
| Relatório de ensaio emitido por l Test report issued by<br>AUDIX Technology (Wujiang) Co., Ltd. EMC Dept. | ACWE-F2110017         | 2021-11-03        |
| Relatório de ensaio emitido por / Test report issued by<br>AUDIX Technology (Wujiang) Co., Ltd. EMC Dept. | ACWE-E2110017B        | 2022-05-18        |
| Relatório de ensaio emitido por / Test report issued by<br>AUDIX Technology (Wujiang) Co., Ltd. EMC Dept. | ACWE-F2110017A        | 2022-05-18        |
| Relatório de ensaio emitido por / Test report issued by<br>AUDIX Technology (Wujiang) Co., Ltd. EMC Dept. | ACWE-E2208009         | 2022-08-22        |
| Relatório de ensaio emitido por / Test report issued by<br>AUDIX Technology (Wujiang) Co., Ltd. EMC Dept. | ACWE-F2211001         | 2022-11-08        |
| Relatório de ensaio emitido por / Test report issued by<br>Intertek Testing Services Limited, Shanghai    | 211002340SHA-001      | 2021-11-02        |
| Relatório de ensaio emitido por / Test report issued by<br>Intertek Testing Services Limited, Shanghai    | 211002340SHA-001      | 2022-06-01        |
| Relatório de ensaio emitido por / Test report issued by<br>Intertek Testing Services Limited, Shanghai    | 221001081SHA-001      | 2022-10-24        |
| Relatório de ensaio emitido por / Test report issued by                                                   | ACWE-E2211001         | 2022-11-08        |

Certificado de conformidade válido somente acompanhado das páginas de 1 a 25 Certificate of Conformity valid only if accompanied from pages 1 to 25

UL do Brasil Certificações Av. Engenheiro Luís Carlos Berrini, 105 – 24º Andar São Paulo – SP – Brasil – 04571-010 T: 55 11 3049-8300 / http://brazil.ul.com Página / Page: 4 / 25

CERTIFICATE OF CONFORMITY

## Equipamento de Tecnologia de Informação

Information Tecnology Equipment

## Certificado / Certificate: UL-BR 23.1130

Emissão / *Issue* 7 de julho de 2023 *July 7, 2023*  Revisão / Review: 04

Validade / Expiration 6 de julho de 2026 July 6, 2026

| Audix Technology (Wujiang) Co., Ltd. EMC Dept.                  |           |            |
|-----------------------------------------------------------------|-----------|------------|
| Relatório de ensaio emitido por / Test report issued by<br>IBEC | R230489-1 | 2023-08-11 |
| Relatório de ensaio emitido por / Test report issued by<br>IBEC | R230490   | 2023-09-05 |

#### Informações de Auditoria(s) / Audit(s) Information:

| Relatório(s) de Auditoria(s) / Audit(s) Report(s)                                                                                | Data da Realização / Perform Date |
|----------------------------------------------------------------------------------------------------|-----------------------------------|
| << Dados da Auditoria / Audit data >><br>(Fabricante / Manufacturer) (Fornecedor / Supplier)<br>DELL COMPUTADORES DO BRASIL LTDA | 2023-03-08                        |

Informações Adicionais / Additional Information:

N/A

#### Observações / Observations:

 A validade deste Certificado está condicionada à realização das avaliações de manutenção e tratamento de possíveis não conformidades de acordo com as orientações da UL do Brasil Certificações e previstas nos procedimentos específicos. Para verificação da condição atualizada de regularidade deste Certificado de Conformidade deve ser consultado o banco de dados de produtos e serviços certificados do Inmetro.

The validation of this certificate depends on the surveillance inspections performing and Non conformity treatments, according to UL do Brasil Certificações procedures. To verify the updated condition of regularity of this Conformity Certificate shall be consulted the certified products and services Inmetro database.

 Este certificado aplica-se aos equipamentos (produtos) idênticos ao protótipo avaliado e certificado, manufaturados na(s) unidade(s) fabril(is) mencionada (s) acima.

This certificate applies to the products that are identical to the prototype investigated, certified and manufactured at the production site mentioned in this certificate.

 Qualquer alteração no produto, incluindo a marcação, invalidará o presente certificado, salvo se o solicitante informar por escrito à UL do Brasil Certificações sobre esta modificação, a qual procederá à avaliação e decidirá quanto à continuidade da validade do certificado.

Any non-authorized changes performed in the product, including marking, will invalidate this certificate. UL do Brasil Certificações must be notified about any desired change. This notification will be analyzed by UL do Brasil Certificações that will decide about certificate force.

4. Esta autorização está vinculada a um contrato e para o escopo acima citado.

This license is related to a commercial proposal and to the scope above cited.

#### Histórico de Revisões / Revisions History:

| Revisão / Review | Data / Date                             | Descrição da Revisão / Revision Description:                                                                                                    |
|------------------|-----------------------------------------|----------------------------------------------------------------------------------------------------|
| 04               | 5 de dezembro de 2023/ December 5, 2023 | <ul> <li>Atualize a juba do modelo de D15UXXX para<br/>D15UXXXXX.</li> <li>Adicione uma nova configuração alternativa<br/>(chamada G) com nova placa-mãe (chamada MBG-1)<br/>e dois dissipadores de calor intercambiáveis<br/>(chamados HKD e HKE).</li> </ul> |

Certificado de conformidade válido somente acompanhado das páginas de 1 a 25 Certificate of Conformity valid only if accompanied from pages 1 to 25

UL do Brasil Certificações Av. Engenheiro Luís Carlos Berrini, 105 – 24º Andar São Paulo – SP – Brasil – 04571-010 T: 55 11 3049-8300 / http://brazil.ul.com Página / Page: 5 / 25

CERTIFICATE OF CONFORMITY

## Equipamento de Tecnologia de Informação Information Tecnology Equipment

## Certificado / Certificate: UL-BR 23.1130

| Emis<br>7 de j<br><i>Ju</i> | ssão / <i>Issue</i> Revisão / <i>Review.</i><br>ulho de 2023<br><i>Iy 7, 20</i> 23 | : 04 Validade / Expiration<br>6 de julho de 2026<br>July 6, 2026                                                                                                    |
|-----------------------------|------------------------------------------------------------------------------------|----------------------------------------------------------------------------------------------------|
| D                           |                                                                                    | <ul> <li>Adicione fontes alternativas de ventiladores de<br/>CPU, adaptador AC/DC.</li> <li>Update model mane from D15UXXX to D15UXXXXX.</li> <li>Add a alternative new configuration (called G) with new<br/>mainboard (called MBG-1) and two interchangeable<br/>heatsinks (called HKD and HKE).</li> <li>Add alternative sources of CPU fans, AC/DC adapter.</li> </ul> |
| 03                          | 18 de Setembro de 2023 / September 18, 2023                                        | Inclusão de ensaios contra prova e testemunha /<br>Inclusion of counter-evidence and witness tests                                                                                                    |
| 02                          | 14 de Setembro de 2023 / September 14, 2023                                        | Cancelamento dos modelos D13S e D15S / D13S and<br>D15S models cancelation                                                                                                    |
| 01                          | <b>31 de julho de 2023</b> / July 31, 2023                                         | Adicionada fonte alternativa do ventilador do sistema.     Added alternative System Fan source.                                                                                                    |
| 00                          | 07 de Julho de 2023 / July 07, 2023                                                | Emissão Inicial com recertificação do certificado UL-BR<br>20.1090 / Initial issue                                                                                                    |
|                             | A última revisão substitui e canc<br>The last review replaces and cancels          | <b>ela as anteriores</b><br>s the previous ones                                                                                                    |

Certificado de conformidade válido somente acompanhado das páginas de 1 a 25 Certificate of Conformity valid only if accompanied from pages 1 to 25

UL do Brasil Certificações

ificações Av. Engenheiro Luís Carlos Berrini, 105 – 24º Andar São Paulo – SP – Brasil – 04571-010 T: 55 11 3049-8300 / http://brazil.ul.com Página / Page: 6 / 25

CERTIFICATE OF CONFORMITY

### Equipamento de Tecnologia de Informação Information Tecnology Equipment

## Certificado / Certificate: UL-BR 23.1130

Emissão / *Issue* 7 de julho de 2023 *July 7, 2023*  Revisão / Review: 04

Validade / Expiration 6 de julho de 2026 July 6, 2026

Appendix E (Modelo/Model: D13U, D13U...)

(The dots "." can be 0 to 9, a to z, A to Z or blank for marketing purposes only)

CARACTERÍSTICAS NOMINAIS / RATINGS: I/P: 3.34A or 4.62A 19.5Vdc; Class III; IP20

#### Normas aplicáveis / Applicable standards:

IEC 60950-1: 2005 + A1:2009 + A2:2013; CISPR 32:2012 Class B; CISPR 32:2015/COR1:2016 Class B, CISPR 24: 2010+A1: 2015, IEC 61000-3-2:2014, IEC 61000-3-3: 2013, IEC 61000-4-2: 2008, IEC 61000-4-3:2006+A1:2007+A2:2010, IEC 61000-4-4: 2012, IEC 61000-4-5: 2014+A1:2017, IEC 61000-4-6: 2013, IEC 61000-4-8: 2009, IEC 61000-4-11: 2004+A1:2017, Annex E of INMETRO Decree no. 170/2012

#### LISTA DE COMPONENTES CRÍTICOS / LIST OF CRITICAL COMPONENTS:

| Componente/                                      | Fabricante/                                                 | Tipo/Modelo                                                                                                    | Características técnicas/                                                                                                    | Norma/                                                                          | Marca de                                  |
|--------------------------------------------------|-------------------------------------------------------------|----------------------------------------------------------------------------------------------------|----------------------------------------------------------------------------------------------------|---------------------------------------------------------------------------------|-------------------------------------------|
| Component                                        | Manufacturer                                                | Type/Model                                                                                                    | Technical data                                                                                                    | Standard                                                                        | conformidade/<br>Mark(s) of<br>conformity |
| Plastic Enclosure<br>(only for MB 1 and<br>MB 2) | Interchangeable                                             | Interchangeable                                                                                                    | HB min. thickness 1.5mm min.                                                                                                    | IEC 60950-1                                                                     | Tested in the equip.                      |
| Plastic Enclosure<br>(only for MB 3)             | KINGFA SCI & TECH<br>CO LTD<br>WISTRON ADVANCED             | JH960 6(M), JH960 6(M)<br>(ccc) (##), JH960-6(M) (ccc)<br>(##),<br>(##) Replaced by ten digits<br>maximum by a combination<br>of letters and/or numbers as<br>color code.<br>(ccc) Any combinations of<br>any letters excluding a letter<br>"X" and/or any numerals for<br>their special application may<br>or may not follow.<br>(M) Replaced by three<br>digits to represent customer<br>reference number.<br>NC(N)(a) | Min. V-0, min. 1.5 mm thickness                                                                                                    | UL 94<br>UL 94                                                                  | UL                                        |
|                                                  | MATERIALS<br>(KUNSHAN) CO LTD                               |                                                                                                    |                                                                                                    |                                                                                 |                                           |
| Metal Enclosure                                  | Interchangeable                                             | Interchangeable                                                                                                    | Thickness 0.6mm min.                                                                                                    | IEC 60950-1                                                                     | Tested in the equip.                      |
| External power<br>adapter (65W)                  | Lite-On Technology<br>Corporation (DELL)                    | LA65NS2<br>(The dots "." in model name<br>can be any alphanumeric<br>character including blank or<br>"-", for marketing use only.)                                                                                                    | I/P: 1.6A 100-240V 50-60Hz Cl. I,<br>DC-outputs: 3.34A 19.5V<br>(Altitude: 5000m, Tmra: 40°C),<br>LPS                                    | IEC 60950-1:<br>2005+A1+A2,<br>EN 60950-1:<br>2006+A11+A1+A12+A2,<br>UL 60950-1 | CB by Nemko<br>(NO101136), U              |
|                                                  | Chicony Power<br>Technology Co., Ltd.<br>(DELL or Dell Inc) | HA65NS5-00                                                                                                    | I/P: 1.7A 100-240V~ 50-60Hz<br>DC-output: 3.34A 19.5V Cl. I.,<br>(Altitude: 5000m for PCB layout<br>type C, D and E; Tmra: 40°C),<br>LPS | IEC 60950-1:<br>2005+A1+A2,<br>EN 60950-1:<br>2006+A11+A1+A12+A2,<br>UI 60950-1 | CB by Nemko<br>(NO89677), UL              |
|                                                  | DELTA ELECTRONICS<br>INC (Dell Inc.)                        | DA65NM111-00                                                                                                    | Input: 100-240Vac, 1.6A, 50-60Hz<br>Output: 19.5Vdc, 3.34A<br>(Altitude: 5000m for<br>Construction B and C and D;<br>Tmra: 40°C), LPS.   | IEC 60950-1:<br>2005+A1+A2,<br>EN 60950-1:<br>2006+A11+A1+A12+A2,<br>UL 60950-1 | CB by UL (DK-<br>45610-UL), UL            |

Certificado de conformidade válido somente acompanhado das páginas de 1 a 25 Certificate of Conformity valid only if accompanied from pages 1 to 25

UL do Brasil Certificações Av. Engenheiro Luís Carlos Berrini, 105 – 24º Andar São Paulo – SP – Brasil – 04571-010 T: 55 11 3049-8300 / http://brazil.ul.com Página / Page: 7 / 25

CERTIFICATE OF CONFORMITY

### Equipamento de Tecnologia de Informação Information Tecnology Equipment

## Certificado / Certificate: UL-BR 23.1130

Emissão / *Issue* 7 de julho de 2023 *July 7, 2023*  Revisão / Review: 04

Validade / Expiration 6 de julho de 2026 July 6, 2026

|                                      | Delta Electronics Inc                                                     | DA65NM191                                                                                 | I/P: 1.6A, 100-240V, 50-60Hz, Cl.<br>I<br>O/P: 3.34A, 19.5Vdc                        | IEC 60950-<br>1(ed.2);am1;am2;<br>IEC 62368-1:2014                           | CB by<br>TUVRh(JPTUV-<br>102356,JPTUV-                    |
|--------------------------------------|---------------------------------------------------------------------------|-------------------------------------------------------------------------------------------|--------------------------------------------------------------------------------------|------------------------------------------------------------------------------|-----------------------------------------------------------|
|                                      |                                                                           |                                                                                           |                                                                                      | UL 60950-1                                                                   | 102420),UL                                                |
| Alt. External power<br>adapter (90W) | Chicony Power<br>Technology Co., Ltd.                                     | HA90PM19Z<br>(The Z in model name can<br>be 0 to 9, for marketing<br>purpose.)            | I/P: 1.5A, 100-240V, 50-60Hz, Cl.<br>I<br>O/P: 4.62A, 19.5Vdc                        | IEC 60950-<br>1:2016+A11+A1+A2                                               | N, CB by<br>TUVRh(JPTUV-<br>098108-M1), UL                |
|                                      | Delta Electronics Inc                                                     | DA90PM19X (X=0-9)                                                                         | I/P: 1.5A, 100-240V, 50-60Hz, Cl.                                                    | IEC 62368-1,<br>UL 62368-1                                                   | N, CB by<br>TUV(JPTUV-                                    |
|                                      | Lite-On Technology<br>Corporation (DELL)                                  | LA90PM111                                                                                 | O/P: 4.62A, 19.5Vdc<br>I/P: 1.5A, 100-240V, 50-60Hz, Cl.<br>I<br>O/P: 4.62A, 10.5Vdc | IEC 60950-<br>1:2016+A11+A1+A2,                                              | 102287), UL<br>N, CB by<br>Nemko(NO1003                   |
| DC Fan                               | FOXCONN                                                                   | PV/8060805H                                                                               | 0/P. 4.62A, 19.5VdC<br>Max 0.78A 5Vdc 5.49 CEM                                       | UL 60950-1                                                                   | 76), UL<br>TUV Rh III                                     |
| boran                                | TECHNOLOGY CO<br>LTD                                                      |                                                                                           | min.                                                                                 | 2005+A1+A2,<br>EN 60950-1:<br>2006+A11+A1+A12+A2,<br>UL 507                  |                                                           |
| n n                                  | FORCECON TECH CO<br>LTD                                                   | DF(X)160005(Y)0T,<br>(X) stands for B, C or S, (Y)<br>stands for 00-99, 0A-ZZ             | Max. 0.5A, 5Vdc, 4.8 CFM min.                                                        | IEC 60950-1:<br>2005+A1+A2,<br>EN 60950-1:<br>2006+A11+A1+A12+A2,<br>UL 507  | TUV Rh, UL                                                |
|                                      | Delta Electronics Inc.                                                    | BUC075HA-00XXXXXX<br>(X stands for A-Z, 0-9, - or<br>blank for marketing<br>purpose only) | 5Vdc, 0.7A max., 5.00 CFM min.                                                       | IEC 60950-<br>1:2005+A1+A2,<br>EN 60950-<br>1:2006+A11+A1+A12<br>+A2, UL 507 | TUV/Rh, UL                                                |
| RTC Battery                          | Jhih Hong Technology Co., Ltd.                                            | CR2032                                                                                    | 3V, max. of min. abnormal<br>charging current 10mA                                   | UL 1642                                                                      | UL (MH48406)                                              |
|                                      | DOUBLE BEST CO                                                            | CR2032                                                                                    | 3V, max. of min. abnormal charging current 10mA                                      | UL 1642                                                                      | UL (MH46388)                                              |
| 0                                    | Vic-Dawn Enterprise<br>Co Ltd (KTS)                                       | CR2032                                                                                    | 3V, max. of min. abnormal charging current 10mA                                      | UL 1642                                                                      | UL (MH20550)                                              |
| 39.3                                 | PANASONIĆ<br>CORPORATION,<br>PANASONIC<br>CORPORATION OF<br>NORTH AMERICA | CR2032*                                                                                   | 3V, max. of min. abnormal charging current 10mA                                      | UL 1642                                                                      | UL (MH12210)                                              |
|                                      | MAXELL, LTD                                                               | CR2032*                                                                                   | 3V, max. of min. abnormal charging current 10mA                                      | UL 1642                                                                      | UL (MH12568)                                              |
|                                      | MITSUBISHI<br>ELECTRIC CORP                                               | CR2032+                                                                                   | 3V, max. of min. abnormal charging current 10mA                                      | UL 1642                                                                      | UL (MH15370)                                              |
|                                      | Guangdong Tianqiu<br>Electronics<br>Technology Co Ltd                     | CR2032                                                                                    | 3V, max. of min. abnormal charging current 10mA                                      | UL 1642                                                                      | UL (MH48705)                                              |
| Hard Disk Device<br>(optional)       | Seagate Technology L<br>L C<br>or equivalent                              | ST9 or 2.5 Series or ST<br>with additional suffixes<br>or equivalent                      | 1.5A max., 5Vdc.<br>1.5A max., 5Vdc.                                                 | IEC 60950-1,<br>UL 60950-1<br>IEC 60950-1,<br>EN 60950-1,<br>UL 60950-1      | CB by UL (US),<br>UL<br>Verify by Nemko<br>or other cert. |
| Wireless LAN<br>Module (Optional)    | Interchangeable                                                           | Interchangeable                                                                           | 3.3Vdc, PCB V-1 or better,<br>105°C min.                                             | IEC 60950-1                                                                  | Test with<br>equipment                                    |

Certificado de conformidade válido somente acompanhado das páginas de 1 a 25 Certificate of Conformity valid only if accompanied from pages 1 to 25

UL do Brasil Certificações Av. Engenheiro Luís Carlos Berrini, 105 – 24º Andar São Paulo – SP – Brasil – 04571-010 T: 55 11 3049-8300 / http://brazil.ul.com Página / Page: 8 / 25

CERTIFICATE OF CONFORMITY

### Equipamento de Tecnologia de Informação Information Tecnology Equipment

## Certificado / Certificate: UL-BR 23.1130

Emissão / *Issue* 7 de julho de 2023 *July 7, 2023*  Revisão / Review: 04

Validade / Expiration 6 de julho de 2026 July 6, 2026

| Bluetooth Module | Interchangeable | Interchangeable | 3.3Vdc, PCB V-1 or better, | IEC 60950-1    | Test with |
|------------------|-----------------|-----------------|----------------------------|----------------|-----------|
| (Optional)       |                 |                 | 105°C min.                 |                | equipment |
| PCB              | Interchangeable | Interchangeable | V-1 min., 105°C min.       | UL 796         | UL        |
| Cord Set         | Various         | Various         |                            | NBR 14136,     | INMETRO   |
|                  |                 |                 |                            | NBR NM 60884-1 |           |

Certificado de conformidade válido somente acompanhado das páginas de 1 a 25 Certificate of Conformity valid only if accompanied from pages 1 to 25

UL do Brasil Certificações

cações Av. Engenheiro Luís Carlos Berrini, 105 – 24º Andar São Paulo – SP – Brasil – 04571-010 T: 55 11 3049-8300 / http://brazil.ul.com Página / Page: 9 / 25

CERTIFICATE OF CONFORMITY

#### Equipamento de Tecnologia de Informação Information Tecnology Equipment

## Certificado / Certificate: UL-BR 23.1130

Emissão / *Issue* 7 de julho de 2023 *July 7, 2023*  Revisão / Review: 04

Validade / Expiration 6 de julho de 2026 July 6, 2026

Appendix G (Modelo/Model: D14U, D14U...)

(The dots '.' in model name can be 0 to 9, A to Z, a to z, - or blank, for marketing purpose only.)

CARACTERÍSTICAS NOMINAIS / RATINGS: I/P: 3.34A or 4.62A or 6.7A or 9.23A 19.5Vdc; Class III, IP20

#### Normas aplicáveis / Applicable standards:

IEC 60950-1: 2005 + A1:2009 + A2:2013; CISPR 32:2012; CISPR 32:2015/COR1:2016 Class B, CISPR 24: 2010+A1: 2015, IEC 61000-3-2:2014 Class D, IEC 61000-3-3: 2013, IEC 61000-4-2: 2008, IEC 61000-4-3: 2010, IEC 61000-4-4: 2012, IEC 61000-4-5: 2014+A1:2017, IEC 61000-4-6: 2013/COR1:2015, IEC 61000-4-8: 2009, IEC 61000-4-11: 2004+A1:2017, Annex E of INMETRO Decree no. 170/2012

#### LISTA DE COMPONENTES CRÍTICOS / LIST OF CRITICAL COMPONENTS:

| Componente/           | Fabricante/                    | Tipo/Modelo                                                                                                    | Características técnicas/                                                                                                    | Norma/                                                       | Marca de                                  |
|-----------------------|--------------------------------|----------------------------------------------------------------------------------------------------|----------------------------------------------------------------------------------------------------|--------------------------------------------------------------|-------------------------------------------|
| Component             | Manufacturer                   | Type/Model                                                                                                    | Technical data                                                                                                    | Standard                                                     | conformidade/<br>Mark(s) of               |
| Front bezel           | Interchangeable                | Interchangeable                                                                                                    | HB min.                                                                                                    | UL 94                                                        | UL                                        |
| (decorate parts)      | U U                            | 0                                                                                                    |                                                                                                    |                                                              |                                           |
| Rubber stand          | Interchangeable                | Interchangeable                                                                                                    | HB min.                                                                                                    | UL 94                                                        | UL                                        |
| Fire Enclosure        | Interchangeable                | Interchangeable                                                                                                    | Metal, min. 0.6mm thickness                                                                                                    | IEC 60950-1                                                  | Test with the equip.                      |
| Internal plastic      | Interchangeable                | Interchangeable                                                                                                    | V-2 min.                                                                                                    | UL 94                                                        | UL                                        |
| PCBs                  | Interchangeable                | Interchangeable                                                                                                    | V-1 min., 105°C min.                                                                                                    | UL 796                                                       | UL                                        |
| AC/DC Adapter         | Lite-On (DELL)                 | LA65NS2<br>(The dots "." in model<br>name can be any<br>alphanumeric<br>character<br>Including blank or "-",<br>for marketing use<br>only.) | I/P: 1.6A 100-240V 50-60Hz<br>DC-output: 3.34A 19.5V, Cl. I<br>(Altitude: 5000m, ambient 40 °C)                                                       | IEC 60950-1(ed.2);am1;am2,<br>UL 60950-1                     | CB by Nemko<br>(NO82445/A1/M3<br>), UL    |
|                       | Delta (Dell)                   | DA65NM191                                                                                                    | AC Input: 100-240V~, 1.6A, 50-<br>60Hz<br>DC Output:19.5Vdc, 3.34A<br>(Altitude: 5000m embiant 40 °C)                                                 | IEC 62368-1:2014,<br>EN62368-1:2014 +A11:2017,<br>UL 62368-1 | CB by TUVRh<br>(JPTUV-<br>102356), UL     |
|                       | Chicony (Dell Inc. Or<br>DELL) | HA65NS5-00                                                                                                    | (Antidue: 5000ft, ambient 40°C)<br>I/P: 1.7A 100-240V~50-60Hz, Cl. I<br>(For PCB layout type C, D and E:<br>5,000m, ambient 40°C)<br>O/P: 3.34A 19.5V | IEC 60950-1:(ed.2); am1;am2,<br>UL 60950-1                   | CB by Nemko<br>(NO89677/A1/M1<br>), UL    |
|                       | Chicony (DELL)                 | HA90PM19Z<br>(The Z in model<br>name can be 0 to 9,<br>for marketing<br>purpose.)                                                           | Input: 1.5A 100-240V~ 50-60Hz<br>DC-output: 4.62A 19.5Vdc<br>(Altitude: 5000m, ambient 40 °C)                                                         | IEC 60950-1:(ed.2); am1;am2,<br>UL 60950-1                   | CB by TUV RH<br>(JPTUV-<br>098108-M1), UL |
| ۹) (A                 | Delta (Dell)                   | DA90PM19X<br>(X= 0-9; Marketing<br>purpose only, no<br>technical<br>differences.)                                                           | AC Input: 100-240V~, 1.5A, 50-<br>60Hz<br>DC Output:19.5Vdc, 4.62A<br>(Altitude: 5000m, ambient 40 °C)                                                | IEC 62368-1:2014,<br>EN62368-1:2014 +A11:2017,<br>UL 60950-1 | CB by TUVRh<br>(JPTUV-<br>102287), UL     |
| Alt. AC/DC<br>Adapter | Lite-On (DELL)                 | LA90PM111                                                                                                    | Input: 2.5A 100-240V, 50-60Hz or<br>1.5A 100-240V 50-60Hz<br>DC-output: 4.62A 19.5V (For<br>PCB4: 5,000m, ambient 40 °C)                              | IEC 60950-1:(ed.2); am1;am2,<br>UL 60950-1                   | CB by Nemko<br>(NO108932), UL             |

Certificado de conformidade válido somente acompanhado das páginas de 1 a 25 Certificate of Conformity valid only if accompanied from pages 1 to 25

UL do Brasil Certificações Av. Engenheiro Luís Carlos Berrini, 105 – 24º Andar São Paulo – SP – Brasil – 04571-010 T: 55 11 3049-8300 / http://brazil.ul.com Página / Page: 10 / 25

CERTIFICATE OF CONFORMITY

## Equipamento de Tecnologia de Informação Information Tecnology Equipment

## Certificado / Certificate: UL-BR 23.1130

| Emissão / <i>Issue</i><br>7 de julho de 2023<br><i>July 7, 2023</i> |                                                                                                | R                                                                                                    | evisão / <i>Review: 04</i>                                                                                                    | Validade / <i>Expiration</i><br>6 de julho de 2026<br><i>July 6, 2026</i>                                       |                                                          |
|---------------------------------------------------------------------|------------------------------------------------------------------------------------------------|----------------------------------------------------------------------------------------------------|----------------------------------------------------------------------------------------------------|----------------------------------------------------------------------------------------------------|----------------------------------------------------------|
|                                                                     | CHICONY (DELL)                                                                                 | HA130PM19Z<br>(The Z in model<br>name can be 0 to 9,<br>for marketing<br>purpose)                                                      | I/P: 100-240V~, 50-60Hz, 1.8A<br>O/P: 19.5V, 6.7A (Altitude: 5000m,<br>ambient 40 °C)                                              | IEC 60950-1:2005+A1+A2,<br>UL 60950-1                                                                           | CB by TUVRh<br>(JPTUV-<br>097291-M1), UL                 |
|                                                                     | Lite-On (DELL)                                                                                 | 9)                                                                                                    | I/P: AC 100-240V; 50-60Hz; 2.5A<br>DC-output: 19.5Vdc 6.7A, Class II<br>with functional earth (Altitude:<br>5000m_ambient 40 °C)   | IEC 62368-1:2014,<br>EN 62368-1:2014 +A11:2017,<br>UL 60950-1                                                   | CB by TUVRh<br>(JPTUV-<br>084784), UL                    |
|                                                                     | Delta (Dell Inc)                                                                               | DA180PM111                                                                                                    | Input: 100-240 V~,2.34 A, 50-60<br>Hz.<br>Output: 19.5 Vdc, 9.23 A.<br>(Construction B and C: 5000m,<br>ambient 40 °C)             | IEC 60950-1(ed.2);am1;am2,<br>UL 60950-1                                                                        | CB by UL (DK-<br>70970-M1-UL),<br>UL                     |
|                                                                     | Chicony (DELL )                                                                                | HA180PM180                                                                                                    | I/P: 2.34A 100-240V~ 50-60Hz<br>DC-output: 19.5Vdc 9.23A, Class I<br>(Altitude: 5000m, ambient 40 °C)                              | IEC 60950-1:2005+am1+am2,<br>UL 60950-1,                                                                        | CB by Nemko<br>(NO99276), UL                             |
|                                                                     | Lite-On (DELL )                                                                                | LA180PM180                                                                                                    | I/P: 2.34A; AC100-240V; 50-60Hz<br>DC-output: DC19.5; 9.23A, Class II<br>with functional earth (Altitude:<br>5000m, ambient 40 °C) | IEC 60950-1:2005+am1+am2,<br>UL 60950-1                                                                         | CB by TUVRh<br>(JPTUV-<br>083430), UL                    |
| HDD (optional)<br>except Type B of<br>MB3 and MB5, all<br>MB used)  | Western Digital<br>Technology, Inc                                                             | WDUUUUXZYYXXY<br>Y                                                                                                    | 5Vdc, 1.5 A max.                                                                                                    | IEC 60950-1,<br>EN 60950-1,<br>UL 60950-1                                                                       | TUV, UL                                                  |
|                                                                     | Interchangeable                                                                                | Interchangeable                                                                                                    | 5Vdc, 1.5 A max.                                                                                                    | IEC 60950-1,<br>EN 60950-1,<br>UL 60950-1                                                                       | Verified by<br>Nemko or other<br>certificate body,<br>UL |
| CPU Fan (For<br>MB1and MB2 and<br>MB4 used)                         | Foxconn Technology<br>Co., Ltd<br>Asia Vital<br>Components Co.,Ltd.<br>Delta Electronics, Inc. | PVB070E05N- P02<br>BAZC0715R5UP 003<br>KSB0705HBAXXXXX<br>XX<br>(X stands for AZ, 0-9,<br>- or blank for<br>marketing purpse<br>only.) | 5Vdc, max. 1.1 A, 12.69 CFM min.<br>5Vdc, max. 1 A, 10.46 CFM min.<br>5Vdc, max. 1.0 A, 9.80 CFM min.                              | EN 62368-1:2014,<br>UL507<br>EN 62368- 1:2014/A11:2017,<br>UL507<br>EN 60950-1:2006+A11+A1+<br>A12+A2,<br>UL507 | TUV, UL<br>TUV, UL<br>TUV, UL                            |
| CPU Fan (For<br>Type A of MB3<br>and MB5 used)                      | Foxconn Technology<br>Co., Ltd<br>Asia Vital                                                   | PVB070E12H- P01-<br>13<br>BAZB0715R2UP 004                                                                                             | 12Vdc, max. 0.95 A, 14.20 CFM<br>min.<br>12Vdc, max. 0.8 A, 14.52 CFM<br>min                                                       | EN 60950-1:2006+A11+<br>A1+A12+A2,<br>UL507<br>EN 62368-1:2014/A11:2017,<br>LII 507                             | TUV, UL<br>TUV, UL                                       |
| Alt. CPU Fan (For<br>Гуре A of MB3<br>and MB5 used)                 | Delta Electronics, Inc.                                                                        | BUC1612VD-<br>00XXXXXX<br>(X stands for A-Z, 0-<br>9, - or blank for<br>marketing purpse<br>only.)                                     | 12Vdc, max. 1.1 A, 13.32 CFM<br>min.                                                                                               | EN 60950-1:2006+A11+A1+<br>A12+A2,<br>UL507                                                                     | TUV, UL                                                  |
| PU Fan (For Type<br>of MB3 and MB5<br>sed)                          | Foxconn Technology<br>Co., Ltd                                                                 | PVB070E12H- P01-<br>12                                                                                                    | 12Vdc, max. 0.95 A, 12.62 CFM<br>min.                                                                                              | EN 60950-1:2006+A11+ A1+<br>A12+A2,<br>UL507<br>EN 62268, 1:2014/A11:2047                                       | TUV, UL                                                  |
|                                                                     | Components Co.,Ltd.                                                                            | DAZA0812R2UP 003                                                                                                    | min.                                                                                                    | UL507                                                                                                    |                                                          |

Certificado de conformidade válido somente acompanhado das páginas de 1 a 25 Certificate of Conformity valid only if accompanied from pages 1 to 25

Página / Page: 11 / 25

UL do Brasil Certificações Av. Engenheiro Luís Carlos Berrini, 105 – 24º Andar São Paulo – SP – Brasil – 04571-010 T: 55 11 3049-8300 / http://brazil.ul.com

CERTIFICATE OF CONFORMITY

### Equipamento de Tecnologia de Informação Information Tecnology Equipment

## Certificado / Certificate: UL-BR 23.1130

Emissão / *Issue* 7 de julho de 2023 *July 7, 2023*  Revisão / Review: 04

Validade / Expiration 6 de julho de 2026 July 6, 2026

| )                               | Delta Electronics, Inc.                         | BSC0812HC-<br>00XXXXXX<br>(X stands for A-Z, 0-<br>9, - or blank for<br>marketing purpse<br>only.)                                                                                                    | 12Vdc, max. 1.1 A, 13.05 CFM<br>min.             | EN 62368-1:2014,<br>UL507 | TUV, UL              |
|---------------------------------|-------------------------------------------------|----------------------------------------------------------------------------------------------------|--------------------------------------------------|---------------------------|----------------------|
| Speaker<br>(Optional)           | Interchangeable                                 | Interchangeable                                                                                                    | Generic, $4\Omega \pm 15\%$ min., 2.5 Watts max. | IEC 60950-1               | Tested in the equip. |
| RTC battery<br>(Lithium type)   | JHIH HONG<br>TECHNOLOGY CO<br>LTD               | CR2032                                                                                                    | 3Vdc, maximum abnormal<br>charging current 10mA  | UL 1642                   | UL (MH48406)         |
| Alt. RTC battery (Lithium type) | MITSUBISHI<br>ELECTRIC HOME<br>APPLIANCE CO LTD | CR2032                                                                                                    | 3Vdc, maximum abnormal<br>charging current 10mA  | UL 1642                   | UL(MH21249)          |
| )                               | PANASONIC<br>CORPORATION OF<br>NORTH AMERICA    | BR-2032*                                                                                                    | 3Vdc, maximum abnormal charging current 10mA     | UL 1642                   | UL (MH12210)         |
|                                 | PANASONIC<br>CORPORATION OF<br>NORTH AMERICA    | CR-2032*                                                                                                    | 3Vdc, maximum abnormal charging current 10mA     | UL 1642                   | UL (MH12210)         |
| 6                               | SHUN WO NEW<br>POWER BATTERY<br>TECHNOLOGY LTD  | CR2032*                                                                                                    | 3Vdc, maximum abnormal charging current 10mA     | UL 1642                   | UL(MH25881)          |
|                                 | VIC-DAWN<br>ENTERPRISE CO<br>LTD (KTS)          | CR2032 Cells may<br>be provided with<br>alphanumeric suffix<br>(j) or (k), (j) may<br>come with an optional<br>single or multiple<br>alphanumeric suffix<br>denoting various<br>insulating tube, ring,<br>or tape. (k) may come<br>with an optional<br>single or multiple<br>alphanumeric suffix<br>denoting various pin,<br>tab, cap or wire<br>termination types | 3Vdc, maximum abnormal<br>charging current 10mA  | UL 1642                   | UL (MH20550)         |
| PCBs                            | Interchangeable                                 | Interchangeable                                                                                                    | V-1 min., 105°C min.                             | UL 796                    | UL                   |
| VGA MICRO CABL                  | E Card                                          |                                                                                                    |                                                  |                           |                      |
| PS2 CABLE Card                  |                                                 |                                                                                                    |                                                  |                           |                      |
| HDMI CABLE Card                 |                                                 |                                                                                                    |                                                  |                           |                      |
| DISPLAY CABLE (                 | Card                                            |                                                                                                    |                                                  |                           |                      |
| USB TYPE C CAB                  | LE Card                                         | N · ·                                                                                                    |                                                  |                           |                      |
| Cord Set                        | Various                                         | Various                                                                                                    |                                                  | NBR 14136, NBR NM 60884-1 | INMETRO              |

Certificado de conformidade válido somente acompanhado das páginas de 1 a 25 Certificate of Conformity valid only if accompanied from pages 1 to 25

UL do Brasil Certificações Av. Engenheiro Luís Carlos Berrini, 105 – 24º Andar São Paulo – SP – Brasil – 04571-010 T: 55 11 3049-8300 / http://brazil.ul.com Página / Page: 12 / 25

CERTIFICATE OF CONFORMITY

#### Equipamento de Tecnologia de Informação Information Tecnology Equipment

## Certificado / Certificate: UL-BR 23.1130

Emissão / *Issue* 7 de julho de 2023 *July 7, 2023*  Revisão / Review: 04

Validade / Expiration 6 de julho de 2026 July 6, 2026

#### Appendix H (Modelo/Model: D15U, D15UXXXXX)

(The 'X' in the model name can be a to z, A to Z, 0 to 9, or blank for marketing purposes only)

**CARACTERÍSTICAS NOMINAIS /** RATINGS:

IP: 3.34A 19.5Vdc or 4.62A 19.5Vdc or 6.7A 19.5Vdc or 9.23A 19.5Vdc Class III, IPX0

Normas aplicáveis / Applicable standards:

IEC 60950-1: 2005 + A1:2009 + A2:2013; CISPR 32:2015 + A1:2019 Class B, CISPR 35: 2016, **IEC 61000-3-2:2018+A1:2020**, **IEC 61000-3-3:2013+A2:2021+COR1:2022**, IEC 61000-4-2: 2008, IEC 61000-4-3: 2020, IEC 61000-4-4: 2012, IEC 61000-4-5: 2014 + A1:2017, IEC 61000-4-6: 2013, IEC 61000-4-8: 2009, **IEC 61000-4-11:2020+COR2:2022**, Annex E of INMETRO Decree no. 170/2012

#### LISTA DE COMPONENTES CRÍTICOS / LIST OF CRITICAL COMPONENTS:

| Componente/                                                    | Fabricante/                                        | Tipo/Modelo                                                                                                    | Características técnicas/                                                                  | Norma/                                                                      | Marca de                                                                         |
|----------------------------------------------------------------|----------------------------------------------------|----------------------------------------------------------------------------------------------------|--------------------------------------------------------------------------------------------|-----------------------------------------------------------------------------|----------------------------------------------------------------------------------|
| Component                                                      | Manufacturer                                       | Type/Model                                                                                                    | Technical data                                                                             | Standard                                                                    | conformidade/                                                                    |
| N 16 10 1                                                      |                                                    |                                                                                                    |                                                                                            |                                                                             | Mark(s) of                                                                       |
|                                                                |                                                    |                                                                                                    |                                                                                            |                                                                             | conformity                                                                       |
| Front bezel<br>(decorate parts)                                | Interchangeable                                    | Interchangeable                                                                                                    | HB min.                                                                                    | UL 94                                                                       | UL                                                                               |
| Rubber Stand<br>covered bottom<br>opening (For<br>enclosure B) | Interchangeable                                    | Interchangeable                                                                                                    | HB, min.                                                                                   | UL 94                                                                       | UL.                                                                              |
| AC/DC adapter<br>(Optional) **)                                | Lite-On Technology<br>Corporation (DELL)           | LA65NS2(For IEC<br>60950-1)<br>LA65NS2-01(For IEC<br>2368-1)<br>The dots"." in model<br>name can be any<br>alphanumeric character<br>including blank or "-", for<br>marketing use only. | Input:1.6A 100-240V 50-60Hz<br>Cl. I,<br>DC output: 3.34A 19.5V                            | IEC 60950-1:2005+<br>A1+A2<br>IEC 62368-1: 2014<br>UL 60950-1               | CB by<br>Nemko(NO101136/A<br>1/M1), CB by UL<br>(Demko) (DK-69679-<br>A1-UL), UL |
|                                                                | Chicony Power<br>Technology Co.,<br>Ltd. (DELL)    | HA65NS5-00                                                                                                    | Input: 1.7A 100-240V~ 50-60Hz<br>Cl. I.<br>DC output: 3.34A 19.5V                          | IEC 60950-1:2005+<br>A1+A2<br>IEC 62368-1:2014<br>UL 60950-1,<br>UL 62368-1 | CB by Nemko<br>(NO107785), CB by<br>TUV/Rh (JPTUV-<br>103498), UL                |
|                                                                | Delta Electronic Inc.<br>(DELL)                    | DA65NM191                                                                                                    | Input:1.6A, 100-240V,50-60Hz,<br>Cl. I<br>DC output:3.34A, 19.5Vdc                         | IEC 60950-1:2005+<br>A1+A2,<br>IEC 62368-1:2014,<br>UL 62368-1              | CB by TUV/Rh<br>(JPTUV-102356), CB<br>by TUV/Rh<br>(JPTUV-102420), UL            |
|                                                                | Shenzhen Huntkey<br>Electronic Co., Ltd.<br>(DELL) | HKA65NM201                                                                                                    | Input: 1.7A, 100-240V, 50-60Hz,<br>Cl. I<br>DC output:3.34A, 19.5Vdc                       | IEC 60950-1: 2005+<br>A1+A2,<br>IEC 62368-1:2014<br>UL 62368-1              | CB by Nemko<br>(NO115213), CB by<br>Nemko(NO115308),<br>UL                       |
| AC/DC adapter<br>(Optional) **)                                | Lite-On Technology<br>Corporation (DELL)           | LA90PM111                                                                                                    | Input: 2.5A 100-240V~ 50-60Hz<br>or 1.5A 100-240V 50-60Hz Cl. I,<br>DC output: 4.62A 19.5V | IEC 60950-1: 2005+<br>A1+A2<br>IEC 62368-1: 2018,<br>UL 62368-1             | CB by Nemko<br>(NO108932), CB by<br>Nemko (NO118659)<br>UL                       |
|                                                                | Delta Electronic<br>Inc. (DELL)                    | DA90PM19X (X=0-9)                                                                                                    | Input:1.5A, 100-240V~, 50-<br>60Hz, Cl. I,<br>DC output:19.5Vdc, 4.62A                     | IEC 60950-1:2005+<br>A1+A2<br>IEC 62368-1:2014<br>UL 62368-1                | CB by TUV/Rh<br>(JPTUV-102183-<br>A1), CB by TUV/Rh<br>(JPTUV-102289),<br>UL     |

Certificado de conformidade válido somente acompanhado das páginas de 1 a 25 Certificate of Conformity valid only if accompanied from pages 1 to 25

UL do Brasil Certificações Av. Engenheiro Luís Carlos Berrini, 105 – 24º Andar São Paulo – SP – Brasil – 04571-010 T: 55 11 3049-8300 / http://brazil.ul.com Página / Page: 13 / 25

CERTIFICATE OF CONFORMITY

### Equipamento de Tecnologia de Informação Information Tecnology Equipment

## Certificado / Certificate: UL-BR 23.1130

Emissão / *Issue* 7 de julho de 2023 *July 7, 2023*  Revisão / Review: 04

Validade / Expiration 6 de julho de 2026 July 6, 2026

|                                    | Chicony Power<br>Technology Co.,Ltd.<br>(DELL)          | HA90PM19Z (The Z in<br>model name can be 0-9) | Input:1.5A,100-240V~, 50-60Hz,<br>Cl. I,<br>DC output:19.5Vdc, 4.62A  | IEC 60950-1:2005+<br>A1+A2<br>IEC 62368-1:2014<br>UL 62368-1                | CB by TUV/Rh<br>(JPTUV-098108-M1),<br>CB by TUV/Rh<br>(JPTUV-098126-<br>A1/M2), UL |
|------------------------------------|---------------------------------------------------------|-----------------------------------------------|-----------------------------------------------------------------------|-----------------------------------------------------------------------------|------------------------------------------------------------------------------------|
|                                    | Lite-On Technology<br>Corporation (DELL)                | LA130PM19Z(Z=0-9)                             | Input: 2.5A 100-240V~50-60Hz,<br>Cl. I,<br>DC output: 6.7A 19.5V      | IEC 60950-1:2005+<br>A1+A2<br>IEC 62368-1:2014<br>UL 62368-1                | CB by TUV/Rh<br>(JPTUV-120901), CB<br>by TUV/Rh<br>(JPTUV-120903), UL              |
|                                    | Chicony Power<br>Technology Co., Ltd.<br>(DELL)         | HA130PM19Z (Z=0-9)                            | Input: 1.8A 100-240V~50-60Hz,<br>Cl. I,<br>DC output: 6.7A 19.5V      | IEC 60950-1:2005+<br>A1+A2<br>IEC 62368-1:2018<br>UL 62368-1                | CB by TUV/Rh<br>(JPTUV-097252-M1),<br>CB by TUV/Rh<br>(JPTUV-123226)<br>UL         |
|                                    | Delta Electronic Inc.<br>(DELL)                         | DA130PE1-XX (Z=0-9)                           | Input: 2.5A 100-240V~ 50-60Hz,<br>Cl. I,<br>DC output: 6.7A 19.5V     | IEC 60950-1:2005+<br>A1+A2<br>IEC 62368-1: 2018<br>UL 62368-1               | CB by TUV/Rh<br>(JPTUV-065556-M1),<br>CB by TUV/Rh<br>(JPTUV-065556-M2),<br>UL     |
|                                    | Chicony Power<br>Technology Co., Ltd.<br>(DELL)         | HA180PM180                                    | Input:2.34A 100-240V~ 50-60Hz,<br>Cl. I,<br>DC output:9.23A 19.5V     | IEC 60950-1:2005+<br>A1+A2<br>IEC 62368-1:2018<br>UL 60950-1,<br>UL 62368-1 | CB by Nemko<br>(NO99276), CB by<br>TUV/Rh (JPTUV-<br>123394), UL                   |
|                                    | Lite-On Technology<br>Corporation (DELL)                | LA180PM180                                    | Input: 2.34A 100-240V~ 50-60Hz,<br>Cl. I,<br>DC output: 9.23A 19.5V   | IEC 60950-<br>1:2005+A1+A2<br>IEC 62368-1:2014<br>UL 62368-1                | CB by TUV/Rh<br>(JPTUV-083430), CB<br>by TUV/Rh (JPTUV-<br>083454)<br>UL           |
|                                    | Delta Electronic Inc.<br>(DELL)                         | DA180PM200                                    | Input:2.34A 100-240V~ 50-60Hz,<br>Cl. I,<br>DC output:9.23A 19.5V     | IEC 60950-1:2005+<br>A1+A2<br>IEC 62368-1:2014<br>UL 62368-1                | CB by TUV/Rh<br>(JPTUV-118908), CB<br>by TUV/Rh (JPTUV-<br>118953), UL             |
|                                    | Delta Electronic Inc.<br>(DELL)                         | DA180PM111                                    | Input: 2.34A 100- 240V~ 50-<br>60Hz, Cl. I,<br>DC output: 9.23A 19.5V | IEC 60950-1:2005+<br>A1+A2<br>IEC 62368-1:2014<br>UL 62368-1                | CB by TUV/Rh<br>(JPTUV-106297), UL                                                 |
|                                    | Chicony Power<br>Technology Co.,<br>Ltd. (DELL)         | HA180PM220                                    | Input: 100-240V~, 2.34A, 50-<br>60Hz<br>Output: 19.5V, 9.23A, 180.0W  | IEC 62368-1:2018,<br>UL 62368-1                                             | CB by UL (Demko)<br>(DK-126098-UL), UL<br>(E143709)                                |
| Hard Disk Drive<br>(HDD)(Optional) | Hitachi Global<br>Storage<br>Technologies Japan<br>Ltd. | H Series, D Series                            | 5Vdc/12Vdc,1.5A max./2.0A<br>max.                                     | IEC 60950-1:2005+<br>A1+A2                                                  | CB by TUV/Rh                                                                       |
|                                    | Interchangeable                                         | Interchangeable                               | 5Vdc/12Vdc,1.5A max./2.5A<br>max.                                     | IEC 60950-1,<br>IEC 62368-1<br>UL 60950-1                                   | Verify by Nemko or other cert. body, UL                                            |
| CPU Fan <b>(5Vdc)</b><br>**)       | Asia Vital<br>Components Co.,Ltd.                       | BAZC0715R5UP006                               | 5Vdc, 1.0A max., 10.46CFM min.                                        | EN 62368-1,<br>UL 507                                                       | TUV/SUD, UL                                                                        |
|                                    | Asia Vital<br>Components Co.,<br>Ltd.                   | BAZC0715R5UP010                               | 5Vdc, 1.0A max., 10.46 CFM<br>min.                                    | EN 62368-1,<br>UL 507                                                       | TUV/SUD, UL                                                                        |
|                                    | Shenzhen<br>Dongweifeng                                 | EFH-07C05D-CP01                               | 5Vdc, 1.0A max., <b>11.50</b><br>CFM min.                             | EN 62368-1,<br>UL 507                                                       | TUV/Rh, UL                                                                         |

Certificado de conformidade válido somente acompanhado das páginas de 1 a 25 Certificate of Conformity valid only if accompanied from pages 1 to 25

UL do Brasil Certificações Av. Engenheiro Luís Carlos Berrini, 105 – 24º Andar São Paulo – SP – Brasil – 04571-010 T: 55 11 3049-8300 / http://brazil.ul.com Página / Page: 14 / 25
CERTIFICATE OF CONFORMITY

### Equipamento de Tecnologia de Informação Information Tecnology Equipment

### Certificado / Certificate: UL-BR 23.1130

Emissão / *Issue* 7 de julho de 2023 *July 7, 2023*  Revisão / Review: 04

Validade / Expiration 6 de julho de 2026 July 6, 2026

|                               | Electronic<br>Technology Co., Ltd.                               |                                             |                                        |                       |                      |
|-------------------------------|------------------------------------------------------------------|---------------------------------------------|----------------------------------------|-----------------------|----------------------|
|                               | Shenzhen<br>Dongweifeng<br>Electronic<br>Technology Co.,<br>Ltd. | EFH-07C05WGP01                              | 5Vdc, 2.0A max., 12.20 CFM<br>min.     | EN 62368-1,<br>UL 507 | TUV, UL              |
|                               | Foxconn Technology<br>Co., Ltd.                                  | PVB070E05Z1-P02<br>(Z1 can be N, H, M or L) | 5Vdc, 1.1Amax.,12.69CFM min.           | EN 62368-1,<br>UL 507 | TUV, UL              |
| M ) ( )                       | Delta Electronics Inc.                                           | KSB0705HB-AH9Z                              | 5Vdc, 1.0A, 9.8CFM min.                | EN 62368-1,<br>UL 507 | TUV, UL              |
|                               | Delta Electronics<br>Inc.                                        | KSB0705HB-AJPT                              | 5Vdc, 1.0A, 9.8 CFM min.               | EN 62368-1,<br>UL 507 | TUV, UL              |
| 5                             | Asia Vital<br>Components Co.,<br>Ltd.                            | BAZD0715R5UP014                             | 5Vdc, 1.5A max., 12.20 CFM<br>min.     | IEC 62368-1           | Tested in the equip. |
| - PCB                         | Interchangeable                                                  | Interchangeable                             | Min. V-1, 105°C                        | UL 796                | UL                   |
| - Fan enclosure               | Interchangeable                                                  | Interchangeable                             | V-0, Min.                              | UL 94                 | UL                   |
| - Fan frame                   | Interchangeable                                                  | Interchangeable                             | V-0, Min.                              | UL 94                 | UL                   |
| - Blade                       | Interchangeable                                                  | Interchangeable                             | V-0, Min.                              | UL 94                 | UL                   |
| - Wiring                      | Interchangeable                                                  | Interchangeable                             | VW-1, 28AWG                            | UL 758                | UL                   |
| Alt. CPU Fan<br>(5Vdc) **)    | Foxconn<br>Technology Co.,<br>Ltd.                               | PVB070E05T-P02-BE                           | 5Vdc, 1.75A max., 12.20 CFM<br>min.    | IEC 62368-1           | Tested in the equip. |
| - PCB                         | Interchangeable                                                  | Interchangeable                             | Min. V-1, 105°C                        | UL 796                | UL                   |
| - Fan enclosure               | Interchangeable                                                  | Interchangeable                             | V-0, Min.                              | UL 94                 | UL                   |
| - Fan frame                   | Interchangeable                                                  | Interchangeable                             | V-0, Min.                              | UL 94                 | UL                   |
| - Blade                       | Interchangeable                                                  | Interchangeable                             | V-0, Min.                              | UL 94                 | UL                   |
| - Wiring                      | Interchangeable                                                  | Interchangeable                             | VW-1, 28AWG                            | UL 758                | UL                   |
| Alt. CPU Fan<br>(5Vdc) **)    | Delta Electronics<br>Inc.                                        | BUC1605VD-01K2S                             | 5Vdc, 1.2A, 11.93 CFM min.             | IEC 62368-1           | Tested in the equip. |
| - PCB                         | Interchangeable                                                  | Interchangeable                             | Min. V-1, 105°C                        | UL 796                | UL                   |
| - Fan enclosure               | Interchangeable                                                  | Interchangeable                             | V-0, Min.                              | UL 94                 | UL                   |
| - Fan frame                   | Interchangeable                                                  | Interchangeable                             | V-0, Min.                              | UL 94                 | UL                   |
| - Blade                       | Interchangeable                                                  | Interchangeable                             | V-0, Min.                              | UL 94                 | UL                   |
| - Wiring                      | Interchangeable                                                  | Interchangeable                             | VW-1, 28AWG                            | UL 758                | UL                   |
| CPU Fan <b>(12Vdc)</b><br>**) | Asia Vital<br>Components Co.,Ltd.                                | BAZB0715R2UP005                             | 12Vdc, 0.8Amax., 14.52CFM min.         | EN 62368-1,<br>UL 507 | TUV/SUD, UL          |
|                               | Asia Vital<br>Components<br>Co.,Ltd.                             | BAZB0715R2UP011                             | 12Vdc, 0.8A max., 14.52 CFM<br>min.    | EN 62368-1,<br>UL 507 | TUV/SUD, UL          |
|                               | Shenzhen<br>Dongweifeng<br>Electronic<br>Technology Co., Ltd.    | EFH-07C12D-CP01                             | 12Vdc, 0.8Amax., <b>11.50</b> CFM min. | EN 62368-1,<br>UL 507 | TUV/Rh, UL           |
|                               | Foxconn Technology<br>Co.,Ltd                                    | PVB070E12H-P01                              | 12Vdc, 0.95Amax.,14.04CFM min.         | EN 62368-1,<br>UL 507 | TUV, UL              |
| 3 ( 16 )                      | Foxconn<br>Technology CoLtd                                      | PVB070E12Q-P02-AE                           | 12Vdc, 0.8A max., 12.69 CFM min.       | EN 62368-1,<br>UL 507 | TUV, UL              |

Certificado de conformidade válido somente acompanhado das páginas de 1 a 25 Certificate of Conformity valid only if accompanied from pages 1 to 25

UL do Brasil Certificações Av. Engenheiro Luís Carlos Berrini, 105 – 24º Andar São Paulo – SP – Brasil – 04571-010 T: 55 11 3049-8300 / http://brazil.ul.com Página / Page: **15** / 25

CERTIFICATE OF CONFORMITY

### Equipamento de Tecnologia de Informação Information Tecnology Equipment

### Certificado / Certificate: UL-BR 23.1130

Emissão / *Issue* 7 de julho de 2023 *July 7, 2023*  Revisão / Review: 04

Validade / Expiration 6 de julho de 2026 July 6, 2026

| AH. CPU Pan<br>(12Vdc) ")       Foxconn<br>Technology Co., Ld<br>Delta Electronics<br>Inc.       PVB070E12C4-093-AE<br>min.       12Vdc, 0.8A max., 12.69 CFM<br>min.       EN 62368-1,<br>UL 507       UL         Delta Electronics<br>Inc.       KSB0712HB-00H26<br>Inc.       12Vdc, 0.5A max., 9.8 CFM min.       EN 62368-1,<br>UL 507       UL         Delta Electronics<br>Inc.       EFH-07C12D-GP01       12Vdc, 0.8A max., 12.77 CFM<br>min.       EN 62368-1,<br>UL 507       UL         Delta Electronics<br>Inc.       EFH-07C12D-GP01       12Vdc, 0.8A max., 17.69 CFM<br>min.       UL 507       UL         Asia Vital<br>Components Co.,<br>Ltd.       BAZD0715R2UP015       12Vdc, 0.8A max., 12.71 CFM<br>min.       EN 62368-1,<br>UL 507       UL         - FAn frame<br>Interchangeable       Interchangeable       Min. V-1, 105°C       UL 796       UL         - Fan frame<br>Interchangeable       Interchangeable       V-0, Min.       UL 94       UL         - Fan frame<br>Interchangeable       Interchangeable       V-0, Min.       UL 94       UL         - Fan enclosure<br>Interchangeable       Interchangeable       V-0, Min.       UL 94       UL         - Fan enclosure<br>Interchangeable       Interchangeable       V-0, Min.       UL 94       UL         - Fan enclosure<br>Interchangeable       Interchangeable       V-0, Min.       UL 94       UL         - Fan frame       Interchangeabl                                                                                      |                             | _                                     | 1                 |                                     |                       |                      |
|----------------------------------------------------------------------------------------------------|-----------------------------|---------------------------------------|-------------------|-------------------------------------|-----------------------|----------------------|
| Delta Electronics<br>Inc.         KSB0712HB-00HZ5         12/dc, 0.5A max, 9.8 CFM min.         EN 6208-1,<br>U.5 37         UL           Delta Electronics<br>Inc.         KSB0712HB-00JPU         12/dc, 0.5A max, 9.8 CFM min.         EN 6208-1,<br>U.5 37         UL           Delta Electronics<br>Inc.         EFH-07C12D-0PD1         12/dc, 0.8A max, 12/37 GFM<br>min.         EN 62388-1,<br>U.5 37         UL           Delta Electronics<br>Inc.         EFH-09C12D-EPD1         12/dc, 0.8A max, 17.69 CFM         EN 62388-1,<br>U.5 37         UL           Aisi Vital<br>Components Co.,<br>Ltd.         BAZD0715R2UP015         12/dc, 0.6A max, 12.71 CFM         IEC 62388-1         UL           - Fan enclosure<br>Fan rame         Interchangeable         Interchangeable         V.0, Min.         UL 94         UL           - Fan rame         Interchangeable         Interchangeable         V-0, Min.         UL 94         UL           - Fan rame         Interchangeable         Interchangeable         V-0, Min.         UL 94         UL           - Fan enclosure         Interchangeable         Interchangeable         V-0, Min.         UL 94         UL           - Fan enclosure         Interchangeable         Interchangeable         V-0, Min.         UL 94         UL           - Fan enclosure         Interchangeable         Interchangeable         V-0, Min.                                                                                                    | Alt. CPU Fan<br>(12Vdc) **) | Foxconn<br>Technology Co., Ltd        | PVB070E12Q-P03-AE | 12Vdc, 0.8A max., 12.69 CFM<br>min. | EN 62368-1,<br>UL 507 | UL                   |
| Defa Electronics<br>Inc.         KSB0712H8-00JPU         12Vdc, 0.5 A max, 9.8 CFM min         EV. 2058-1,<br>UL 507         UL           Defa Electronics<br>Inc.         EFH-07C12D-GP01         12Vdc, 0.8 A max, 12.78 CFM         No. 2038-1,<br>UL 507         UL           Defa Electronics<br>Inc.         EFH-09C12D-EP01         12Vdc, 0.8 A max, 17.69 CFM         No. 2038-1,<br>UL 507         UL           - PCB         Interchangeable         Interchangeable         Interchangeable         V-0, Min.         UL 966         UL           - Fan enclosure         Interchangeable         Interchangeable         V-0, Min.         UL 94         UL           - Fan frame         Interchangeable         Interchangeable         V-0, Min.         UL 94         UL           - Fina enclosure         Interchangeable         Interchangeable         V-0, Min.         UL 94         UL           - Wiring         Interchangeable         Interchangeable         V-0, Min.         UL 94         UL           - Fan enclosure         Interchangeable         Interchangeable         V-0, Min.         UL 94         UL           - Fan enclosure         Interchangeable         Interchangeable         V-0, Min.         UL 94         UL           - Fan enclosure         Interchangeable         Interchangeable         V-0, Min.                                                                                                    |                             | Delta Electronics                     | KSB0712HB-00HZ6   | 12Vdc, 0.5A max., 9.8 CFM min.      | EN 62368-1,<br>UL 507 | UL                   |
| Deta Electronics<br>Inc.         EFH-07C12D-GP01         12/Vdc, 0.8 A max, 12.78 CFM         ML 9238-1,<br>UL 507         UL           PGB         EFH-09C12D-EP01         12/Vdc, 0.8A max, 17.69 CFM         EFG 62388-1,<br>UL 507         UL         Tested in the equip.           - PCB         Interchangeable         Interchangeable         Interchangeable         Vd, Nin.         UL 97         UL           - Fan enclosure         Interchangeable         Interchangeable         Vd, Nin.         UL 94         UL           - Fan rence         Interchangeable         Interchangeable         V-0, Min.         UL 94         UL           - Fan rence         Interchangeable         V-0, Min.         UL 94         UL           - Fan rence         Interchangeable         V-0, Min.         UL 94         UL           - Fan rence         Interchangeable         V-0, Min.         UL 94         UL           - Fan rence         Interchangeable         Mon.V-1, 105°C         UL 796         UL           - Fan rence         Interchangeable         Min.V-1, 105°C         UL 796         UL           - Fan rence         Interchangeable         V-0, Min.         UL 94         UL           - Fan rence         Interchangeable         V-0, Min.         UL 94         UL                                                                                                    |                             | Delta Electronics                     | KSB0712HB-00JPU   | 12Vdc, 0.5A max., 9.8 CFM min.      | EN 62368-1,<br>UL 507 | UL                   |
| Delta Electronics<br>Inc.         EFH-09C12D-EP01         12Vdc, 0.8A max, 17.69 CFM         EN 62368-1,<br>UL 00         UL           Asia Vital<br>Components Co.,<br>Ltd.         BAZD0715R2UP015         12Vdc, 0.6A max, 12.71 CFM         IEC 62368-1         Tested in the equip.           - PCB         Interchangeable         Interchangeable         Interchangeable         Vo. Min.         UL           - Fan enclosure         Interchangeable         Interchangeable         Vo. Min.         U.94         UL           - Fan enclosure         Interchangeable         Interchangeable         Vo. Min.         U.94         UL           - Fan enclosure         Interchangeable         Interchangeable         Vo. Min.         U.94         UL           - Fan enclosure         Interchangeable         Interchangeable         Vo.94 (2.0.9A max, 17.69 CFM         IEC 62368-1         Tested in the equip.           - Tork         Components Co.,<br>Ltd.         BAZC0815R2UP019         12Vdc, 0.9A max, 17.69 CFM         IEC 62368-1         Tested in the equip.           - Fan enclosure         Interchangeable         Interchangeable         Vo.0 Min.         U.94         UL           - Fan enclosure         Interchangeable         No. V-1, 105°C         U.765         UL           - Fan enclosure         Interchangeable         No. V-                                                                                                    |                             | Delta Electronics                     | EFH-07C12D-GP01   | 12Vdc, 0.8A max., 12.78 CFM min.    | EN 62368-1,<br>UL 507 | UL                   |
| Asia Vital<br>Components Co.,<br>Ltd.         BAZD0715R2UP015         12Vdc, 0.6A max, 12.71 CFM<br>min.         EC 62368-1         Tested in the equip.<br>min.           - PCB         Interchangeable         Interchangeable         Interchangeable         Win. V-1, 105°C         UL 796         UL           - Fan enclosure         Interchangeable         Interchangeable         V-0, Min.         UL 94         UL           - Fan frame         Interchangeable         Interchangeable         V-0, Min.         UL 94         UL           - Blade         Interchangeable         Interchangeable         V-0, Min.         UL 94         UL           - Biade         Interchangeable         Interchangeable         V-0, Min.         UL 94         UL           - Fin enclosure         Interchangeable         Interchangeable         V-0, Min.         UL 94         UL           - Fan enclosure         Interchangeable         Interchangeable         V-0, Min.         UL 94         UL           - Fan frame         Interchangeable         Interchangeable         V-0, Min.         UL 94         UL           - Fan enclosure         Interchangeable         Interchangeable         Win. V-1, 105°C         UL 758         UL           - Fan enclosure         Interchangeable         Min. V-1, 105°C <t< td=""><td><math>\cap</math></td><td>Delta Electronics<br/>Inc.</td><td>EFH-09C12D-EP01</td><td>12Vdc, 0.8A max., 17.69 CFM min.</td><td>EN 62368-1,<br/>UL 507</td><td>UL</td></t<> | $\cap$                      | Delta Electronics<br>Inc.             | EFH-09C12D-EP01   | 12Vdc, 0.8A max., 17.69 CFM min.    | EN 62368-1,<br>UL 507 | UL                   |
| PCB     Interchangeable     Interchangeable     Min. V-1, 105°C     UL 796     UL       Fan enclosure     Interchangeable     Interchangeable     V-0, Min.     UL 94     UL       - Fan frame     Interchangeable     Interchangeable     V-0, Min.     UL 94     UL       - Blade     Interchangeable     Interchangeable     V-0, Min.     UL 94     UL       - Wiring     Interchangeable     Interchangeable     V-0, Min.     UL 94     UL       - Wiring     Interchangeable     Interchangeable     V-0, Min.     UL 94     UL       - PCB     Interchangeable     Interchangeable     Min. V-1, 105°C     UL 756     UL       - Fan enclosure     Interchangeable     Interchangeable     V-0, Min.     UL 94     UL       - Fan frame     Interchangeable     Interchangeable     V-0, Min.     UL 94     UL       - Fan frame     Interchangeable     Interchangeable     V-0, Min.     UL 94     UL       - Fan frame     Interchangeable     Interchangeable     V-0, Min.     UL 94     UL       - Fan frame     Interchangeable     V-0, Min.     UL 94     UL       - Fan enclosure     Interchangeable     Min. V-1, 105°C     UL 756     UL       - FCB     Interchangeable     Inte                                                                                                    |                             | Asia Vital<br>Components Co.,<br>Ltd. | BAZD0715R2UP015   | 12Vdc, 0.6A max., 12.71 CFM min.    | IEC 62368-1           | Tested in the equip. |
| - Fan enclosureInterchangeableInterchangeableV-0, Min.UL 94UL- Fan frameInterchangeableInterchangeableV-0, Min.UL 94UL- BladeInterchangeableInterchangeableV-0, Min.UL 94UL- BladeInterchangeableInterchangeableV-0, Min.UL 94UL- BladeInterchangeableInterchangeableV-0, Min.UL 758UL- Att. CPU FanAsia VitalBAZC0815R2UP01912Vdc, 0.9A max, 17.69 CFMIEC 62368-1Tested in the equip FCBInterchangeableInterchangeableMin. V-1, 105°CUL 796UL- Fan enclosureInterchangeableInterchangeableV-0, Min.UL 94UL- Fan frameInterchangeableInterchangeableV-0, Min.UL 94UL- Fan enclosureInterchangeableInterchangeableV-0, Min.UL 94UL- WiringInterchangeableInterchangeableV-0, Min.UL 94UL- WiringInterchangeableInterchangeableV-0, Min.UL 94UL- Fan frameInterchangeableInterchangeableMin. V-1, 105°CUL 758UL- Fan frameInterchangeableInterchangeableV-0, Min.UL 94UL- Fan frameInterchangeableInterchangeableV-0, Min.UL 94UL- Fan enclosureInterchangeableInterchangeableV-0, Min.UL 94UL- Fan enclosureInterchangeableInterchangeable<                                                                                                    | - PCB                       | Interchangeable                       | Interchangeable   | Min. V-1, 105°C                     | UL 796                | UL                   |
| -Fan frameInterchangeableInterchangeableV-0, Min.UL 94UL-BladeInterchangeableInterchangeableV-0, Min.UL 94UL-WiringInterchangeableInterchangeableV-0, Min.UL 758UL-WiringAsia VitalBAZC0815R2UP01912Vdc, 0.9A max, 17.69 CFMIEC 62368-1Tested in the equip.(12Vdc) **)Components Co.,<br>Ltd.InterchangeableMin. V-1, 105°CUL 796UL- PCBInterchangeableInterchangeableV-0, Min.UL 94UL- Fan enclosureInterchangeableInterchangeableV-0, Min.UL 94UL- Fan frameInterchangeableInterchangeableV-0, Min.UL 94UL- WiringInterchangeableInterchangeableV-0, Min.UL 94UL- WiringInterchangeableInterchangeableV-0, Min.UL 94UL- WiringInterchangeableInterchangeableV-0, Min.UL 94UL- PCBInterchangeableInterchangeableV-0, Min.UL 94UL- Fan enclosureInterchangeableInterchangeableV-0, Min.UL 94UL- Fan frameInterchangeableInterchangeableV-0, Min.UL 94UL- Fan frameInterchangeableInterchangeableV-0, Min.UL 94UL- Fan frameInterchangeableInterchangeableV-0, Min.UL 94UL- Fan frameInterchangeableInterchangeableV-0, Min. <t< td=""><td>- Fan enclosure</td><td>Interchangeable</td><td>Interchangeable</td><td>V-0, Min.</td><td>UL 94</td><td>UL</td></t<>                                                                                                    | - Fan enclosure             | Interchangeable                       | Interchangeable   | V-0, Min.                           | UL 94                 | UL                   |
| Blade     Interchangeable     Interchangeable     Interchangeable     Interchangeable     V-0, Min.     UL 94     UL       - Wiring     Interchangeable     Interchangeable     VW-1, 28AWG     UL 758     UL       Att. CPU Fan     Asia Vital     BAZC0815R2UP019     12Vdc, 0.9A max., 17.69 CFM     IEC 62368-1     Tested in the equip.       (12Vdc) "")     Ltd.     BAZC0815R2UP019     12Vdc, 0.9A max., 17.69 CFM     IEC 62368-1     Tested in the equip.       - FCB     Interchangeable     Interchangeable     Min. V-1, 105°C     UL 796     UL       - Fan enclosure     Interchangeable     Interchangeable     V-0, Min.     UL 94     UL       - Fan frame     Interchangeable     Interchangeable     V-0, Min.     UL 94     UL       - Wiring     Interchangeable     Interchangeable     V-0, Min.     UL 758     UL       - Wiring     Interchangeable     Interchangeable     V-0, Min.     UL 758     UL       - PCB     Interchangeable     Interchangeable     Min. V-1, 105°C     UL 796     UL       - Fan enclosure     Interchangeable     Interchangeable     Min. V-1, 105°C     UL 796     UL       - Fan enclosure     Interchangeable     Interchangeable     V-0, Min.     UL 94     UL       - Fan enclosure <td>- Fan frame</td> <td>Interchangeable</td> <td>Interchangeable</td> <td>V-0, Min.</td> <td>UL 94</td> <td>UL</td>                                                                                                    | - Fan frame                 | Interchangeable                       | Interchangeable   | V-0, Min.                           | UL 94                 | UL                   |
| WiringInterchangeableInterchangeableVW-1, 28AWGUL 758ULAlt. CPU Fan<br>(12Vdc) **)Asia Vital<br>Components Co.,<br>Ltd.BAZC0815R2UPO1912Vdc, 0.9A max., 17.69 CFMIEC 62368-1Tested in the equip.PCBInterchangeableInterchangeableMin. V-1, 105°CUL 796ULFan enclosureInterchangeableInterchangeableV-0, Min.UL 94UL- Fan frameInterchangeableInterchangeableV-0, Min.UL 94UL- BladeInterchangeableInterchangeableV-0, Min.UL 94UL- WiringInterchangeableInterchangeableV-0, Min.UL 94UL- WiringInterchangeableInterchangeableV-0, Min.UL 758UL- K1C CPU Fan<br>(12Vdc) **)FoxconPVB080E12HP02-AE12Vdc, 1.0A max., 15.92 CFMIEC 62368-1Tested in the equip Fan enclosureInterchangeableInterchangeableWin. V-1, 105°CUL 796UL- Fan enclosureInterchangeableInterchangeableV-0, Min.UL 94UL- Fan frameInterchangeableInterchangeableV-0, Min.UL 94UL- Fan frameInterchangeableInterchangeableV-0, Min.UL 94UL- Fan frameInterchangeableInterchangeableV-0, Min.UL 94UL- Fan frameInterchangeableInterchangeableV-0, Min.UL 94UL- Fan enclosureInterchangeableInterchangeableV-0, Min.                                                                                                    | - Blade                     | Interchangeable                       | Interchangeable   | V-0, Min.                           | UL 94                 | UL                   |
| Att. CPU Fan<br>(12Vdc) **)       Asia Vital<br>Components Co.,<br>Ltd.       BAZC0815R2UP019       12Vdc, 0.9A max., 17.69 CFM       IEC 62368-1       Tested in the equip.         - PCB       Interchangeable       Interchangeable       Min. V-1, 105°C       UL 796       UL         - Fan enclosure       Interchangeable       Interchangeable       V-0, Min.       UL 94       UL         - Fan frame       Interchangeable       Interchangeable       V-0, Min.       UL 94       UL         - Fan frame       Interchangeable       Interchangeable       V-0, Min.       UL 94       UL         - Blade       Interchangeable       Interchangeable       V-0, Min.       UL 94       UL         - Wiring       Interchangeable       Interchangeable       V-0, Min.       UL 94       UL         - Wiring       Interchangeable       Interchangeable       WV-1, 28AWG       UL 758       UL         - Fan enclosure       Interchangeable       Interchangeable       V-0, Min.       UL 94       UL         - Fan frame       Interchangeable       Interchangeable       V-0, Min.       UL 94       UL         - Fan enclosure       Interchangeable       Interchangeable       V-0, Min.       UL 94       UL         - Fan enclosure       Interchangeable                                                                                                    | - Wiring                    | Interchangeable                       | Interchangeable   | VW-1, 28AWG                         | UL 758                | UL                   |
| PCBInterchangeableInterchangeableMin. V-1, 105°CUL 796UL- Fan enclosureInterchangeableInterchangeableV-0, Min.UL 94UL- Fan frameInterchangeableInterchangeableV-0, Min.UL 94UL- BladeInterchangeableInterchangeableV-0, Min.UL 94UL- WiringInterchangeableInterchangeableV-0, Min.UL 94UL- WiringInterchangeableInterchangeableVW-1, 28AWGUL 758UL- Alt. CPU FanFoxconnPVB00E12HP02-AE12Vdc, 1.0A max., 15.92 CFMIEC 62368-1Tested in the equip.(12Vdc) **)Technology Co., LtdInterchangeableMin. V-1, 105°CUL 796UL- Fan enclosureInterchangeableInterchangeableV-0, Min.UL 94UL- Fan frameInterchangeableInterchangeableV-0, Min.UL 94UL- Fan fameInterchangeableV-0, Min.UL 94UL- StadeInterchangeableV-0, Min.UL 94UL- Fan frameInterchangeableV-0, Min.UL 94UL- For farmeInterchangeableInterchangeableW-1, 105°CUL 758UL- For farmeInterchangeableV-0, Min.UL 94UL- Fan enclosureInterchangeableV-0, Min.UL 94UL- Fan frameInterchangeableInterchangeableV-0, Min.UL 94UL- Fan frameInterchangeableInterchangeable </td <td>Alt. CPU Fan<br/>(12Vdc) **)</td> <td>Asia Vital<br/>Components Co.,</td> <td>BAZC0815R2UP019</td> <td>12Vdc, 0.9A max., 17.69 CFM<br/>min.</td> <td>IEC 62368-1</td> <td>Tested in the equip.</td>                                                                                                    | Alt. CPU Fan<br>(12Vdc) **) | Asia Vital<br>Components Co.,         | BAZC0815R2UP019   | 12Vdc, 0.9A max., 17.69 CFM<br>min. | IEC 62368-1           | Tested in the equip. |
| Fan enclosureInterchangeableInterchangeableV-0, Min.UL 94UL- Fan frameInterchangeableInterchangeableV-0, Min.UL 94UL- BladeInterchangeableInterchangeableV-0, Min.UL 94UL- WiringInterchangeableInterchangeableV-0, Min.UL 94UL- WiringInterchangeableInterchangeableVW-1, 28AWGUL 758ULAlt. CPU FanFoxconnPVB080E12HP02-AE12Vdc, 1.0A max, 15.92 CFMIEC 62368-1Tested in the equip PCBInterchangeableInterchangeableMin. V-1, 105°CUL 796UL- Fan enclosureInterchangeableInterchangeableV-0, Min.UL 94UL- Fan frameInterchangeableInterchangeableV-0, Min.UL 94UL- BladeInterchangeableInterchangeableV-0, Min.UL 94UL- WiringInterchangeableInterchangeableV-0, Min.UL 94UL- WiringInterchangeableInterchangeableV-0, Min.UL 758UL- Fan enclosureInterchangeableInterchangeableW-1, 28AWGUL 758UL- PCBInterchangeableInterchangeableMin. V-1, 105°CUL 796UL- Fan enclosureInterchangeableInterchangeableW-0, Min.UL 94UL- Fan enclosureInterchangeableInterchangeableV-0, Min.UL 94UL- Fan frameInterchangeableInterchangeableV                                                                                                    | - PCB                       | Interchangeable                       | Interchangeable   | Min. V-1, 105°C                     | UL 796                | UL                   |
| Fan frameInterchangeableInterchangeableV-0, Min.UL 94UL- BladeInterchangeableInterchangeableV-0, Min.UL 94UL- WiringInterchangeableInterchangeableVW-1, 28AWGUL 758UL- WiringInterchangeableInterchangeableVW-1, 28AWGUL 758UL- WiringInterchangeableInterchangeableVW-1, 28AWGUL 758UL- PCBInterchangeableInterchangeableMin. V-1, 105°CUL 796UL- Fan enclosureInterchangeableInterchangeableV-0, Min.UL 94UL- Fan frameInterchangeableInterchangeableV-0, Min.UL 94UL- Fan frameInterchangeableInterchangeableV-0, Min.UL 94UL- BladeInterchangeableInterchangeableV-0, Min.UL 94UL- WiringInterchangeableInterchangeableV-0, Min.UL 94UL- WiringInterchangeableInterchangeableV-0, Min.UL 94UL- WiringInterchangeableInterchangeableWV-1, 28AWGUL 758UL- PCBInterchangeableInterchangeableMin. V-1, 105°CUL 796UL- Fan enclosureInterchangeableInterchangeableMin. V-1, 105°CUL 796UL- Fan frameInterchangeableInterchangeableV-0, Min.UL 94UL- Fan frameInterchangeableInterchangeableV-0, Min.UL 94UL </td <td>- Fan enclosure</td> <td>Interchangeable</td> <td>Interchangeable</td> <td>V-0, Min.</td> <td>UL 94</td> <td>UL</td>                                                                                                    | - Fan enclosure             | Interchangeable                       | Interchangeable   | V-0, Min.                           | UL 94                 | UL                   |
| BladeInterchangeableInterchangeableV-0, Min.UL 94UL• WiringInterchangeableInterchangeableVW-1, 28AWGUL 758ULAlt. CPU Fan<br>(12Vdc)**)Foxconn<br>Technology Co., LtdPVB080E12HP02-AE<br>PVB080E12HP02-AE12Vdc, 1.0A max., 15.92 CFM<br>min.IEC 62368-1Tested in the equip.• PCBInterchangeableInterchangeableMin. V-1, 105°CUL 796UL• Fan enclosureInterchangeableInterchangeableV-0, Min.UL 94UL• Fan frameInterchangeableInterchangeableV-0, Min.UL 94UL• BladeInterchangeableInterchangeableV-0, Min.UL 94UL• WiringInterchangeableInterchangeableV-0, Min.UL 94UL• WiringInterchangeableInterchangeableV-0, Min.UL 94UL• WiringInterchangeableInterchangeableV-0, Min.UL 758UL• Fan enclosureInterchangeableInterchangeableMin. V-1, 105°CUL 758UL• Fan enclosureInterchangeableInterchangeableV-0, Min.UL 94UL• Fan enclosureInterchangeableInterchangeableV-0, Min.UL 94UL• Fan enclosureInterchangeableInterchangeableV-0, Min.UL 94UL• Fan enclosureInterchangeableInterchangeableV-0, Min.UL 94UL• Fan frameInterchangeableInterchangeableV-0, Min.UL 94UL <td>- Fan frame</td> <td>Interchangeable</td> <td>Interchangeable</td> <td>V-0, Min.</td> <td>UL 94</td> <td>UL</td>                                                                                                    | - Fan frame                 | Interchangeable                       | Interchangeable   | V-0, Min.                           | UL 94                 | UL                   |
| - WiringInterchangeableInterchangeableVW-1, 28AWGUL 758ULAlt. CPU Fan<br>(12Vdc) **)Foxconn<br>Technology Co., LtdPVB080E12HP02-AE<br>Interchangeable12Vdc, 1.0A max., 15.92 CFM<br>min.IEC 62368-1Tested in the equip PCBInterchangeableInterchangeableMin. V-1, 105°CUL 796UL- Fan enclosureInterchangeableInterchangeableV-0, Min.UL 94UL- Fan frameInterchangeableInterchangeableV-0, Min.UL 94UL- BladeInterchangeableInterchangeableV-0, Min.UL 758UL- WiringInterchangeableInterchangeableV-0, Min.UL 758UL- WiringInterchangeableInterchangeableV-0, Min.UL 758UL- ViringInterchangeableInterchangeableV-0, Min.UL 758UL- Fan enclosureInterchangeableInterchangeableV-0, Min.UL 796UL- Fan enclosureInterchangeableInterchangeableV-0, Min.UL 94UL- Fan enclosureInterchangeableInterchangeableV-0, Min.UL 94UL- Fan frameInterchangeableInterchangeableV-0, Min.UL 94UL- Fan frameInterchangeableInterchangeableV-0, Min.UL 94UL- Fan enclosureInterchangeableV-0, Min.UL 94UL- Fan frameInterchangeableInterchangeableV-0, Min.UL 94UL- Fan frame                                                                                                    | - Blade                     | Interchangeable                       | Interchangeable   | V-0, Min.                           | UL 94                 | UL                   |
| Alt. CPU Fan<br>(12Vdc) **)Foxconn<br>Technology Co., LtdPVB080E12HP02-AE12Vdc, 1.0A max., 15.92 CFMIEC 62368-1Tested in the equip PCBInterchangeableInterchangeableMin. V-1, 105°CUL 796UL- Fan enclosureInterchangeableInterchangeableV-0, Min.UL 94UL- Fan frameInterchangeableInterchangeableV-0, Min.UL 94UL- BladeInterchangeableInterchangeableV-0, Min.UL 94UL- WiringInterchangeableInterchangeableV-0, Min.UL 94UL- WiringInterchangeableInterchangeableV-0, Min.UL 758ULAlt. CPU Fan<br>(12Vdc) **)FoxconnPVB070E12Q-P04-BE12Vdc, 0.6A max., 12.71 CFMIEC 62368-1Tested in the equip PCBInterchangeableInterchangeableMin. V-1, 105°CUL 796UL- Fan enclosureInterchangeableInterchangeableV-0, Min.UL 94UL- Fan frameInterchangeableInterchangeableV-0, Min.UL 94UL- Fan frameInterchangeableInterchangeableV-0, Min.UL 94UL- Fan frameInterchangeableInterchangeableV-0, Min.UL 94UL- Fan frameInterchangeableInterchangeableV-0, Min.UL 94UL- Fan frameInterchangeableInterchangeableV-0, Min.UL 94UL- BladeInterchangeableInterchangeableV-0, Min.UL 758UL<                                                                                                    | - Wiring                    | Interchangeable                       | Interchangeable   | VW-1, 28AWG                         | UL 758                | UL                   |
| PCBInterchangeableInterchangeableMin. V-1, 105°CUL 796UL- Fan enclosureInterchangeableInterchangeableV-0, Min.UL 94UL- Fan frameInterchangeableInterchangeableV-0, Min.UL 94UL- BladeInterchangeableInterchangeableV-0, Min.UL 94UL- WiringInterchangeableInterchangeableV-0, Min.UL 94UL- WiringInterchangeableInterchangeableV-0, Min.UL 94UL- WiringInterchangeableInterchangeableVW-1, 28AWGUL 758UL- PUB 7002 (Co., LtdPVB070E12Q-P04-BE12Vdc, 0.6A max., 12.71 CFMIEC 62368-1Tested in the equip.(12Vdc) **)Technology Co., LtdInterchangeableMin. V-1, 105°CUL 796UL- PCBInterchangeableInterchangeableWin. V-1, 105°CUL 94UL- Fan enclosureInterchangeableInterchangeableV-0, Min.UL 94UL- Fan frameInterchangeableInterchangeableV-0, Min.UL 94UL- BladeInterchangeableInterchangeableV-0, Min.UL 94UL- WiringInterchangeableInterchangeableV-0, Min.UL 94UL- Fan frameInterchangeableInterchangeableV-0, Min.UL 94UL- WiringInterchangeableInterchangeableV-0, Min.UL 94UL- WiringInterchangeableInterchangeableV-0, Min.                                                                                                    | Alt. CPU Fan<br>(12Vdc) **) | Foxconn<br>Technology Co., Ltd        | PVB080E12HP02-AE  | 12Vdc, 1.0A max., 15.92 CFM min.    | IEC 62368-1           | Tested in the equip. |
| - Fan enclosureInterchangeableInterchangeableV-0, Min.UL 94UL- Fan frameInterchangeableInterchangeableV-0, Min.UL 94UL- BladeInterchangeableInterchangeableV-0, Min.UL 94UL- WiringInterchangeableInterchangeableV-0, Min.UL 94UL- WiringInterchangeableInterchangeableVW-1, 28AWGUL 758UL- Alt. CPU Fan<br>(12Vdc) **)Foxconn<br>Technology Co., LtdPVB070E12Q-P04-BE12Vdc, 0.6A max., 12.71 CFMIEC 62368-1Tested in the equip PCBInterchangeableInterchangeableMin. V-1, 105°CUL 796UL- Fan enclosureInterchangeableInterchangeableV-0, Min.UL 94UL- Fan frameInterchangeableInterchangeableV-0, Min.UL 94UL- Fan frameInterchangeableInterchangeableV-0, Min.UL 94UL- BladeInterchangeableInterchangeableV-0, Min.UL 94UL- WiringInterchangeableInterchangeableV-0, Min.UL 94UL- FCBInterchangeableInterchangeableVW-1, 28AWGUL 758UL- PCBInterchangeableInterchangeableWW-1, 28AWGUL 758UL- FCBInterchangeableInterchangeableV-0, Min.UL 94UL- FCBInterchangeableInterchangeableWW-1, 28AWGUL 758UL- PCBInterchangeableInterchangeab                                                                                                    | - PCB                       | Interchangeable                       | Interchangeable   | Min. V-1, 105°C                     | UL 796                | UL                   |
| - Fan frameInterchangeableInterchangeableV-0, Min.UL 94UL- BladeInterchangeableInterchangeableV-0, Min.UL 94UL- WiringInterchangeableInterchangeableVW-1, 28AWGUL 758UL- Min.Foxconn<br>Technology Co., LtdPVB070E12Q-P04-BE12Vdc, 0.6A max., 12.71 CFMIEC 62368-1Tested in the equip PCBInterchangeableInterchangeableMin. V-1, 105°CUL 796UL- Fan enclosureInterchangeableInterchangeableV-0, Min.UL 94UL- Fan frameInterchangeableInterchangeableV-0, Min.UL 94UL- BladeInterchangeableInterchangeableV-0, Min.UL 94UL- Fan frameInterchangeableInterchangeableV-0, Min.UL 94UL- Fan frameInterchangeableInterchangeableV-0, Min.UL 94UL- BladeInterchangeableInterchangeableV-0, Min.UL 94UL- FOBInterchangeableInterchangeableV-0, Min.UL 94UL- PCBInterchangeableInterchangeableV-0, Min.IEC 62368-1Tested in the equip.(12Vdc) **)Inc.BUC1612VD-01K2T12Vdc, 0.6A max., 12.14 CFMIEC 62368-1Tested in the equip.(12Vdc) **)Inc.InterchangeableMin. V-1, 105°CUL 796UL- PCBInterchangeableInterchangeableMin. V-1, 105°CUL 796UL- Fan enclosure <t< td=""><td>- Fan enclosure</td><td>Interchangeable</td><td>Interchangeable</td><td>V-0, Min.</td><td>UL 94</td><td>UL</td></t<>                                                                                                    | - Fan enclosure             | Interchangeable                       | Interchangeable   | V-0, Min.                           | UL 94                 | UL                   |
| BladeInterchangeableInterchangeableV-0, Min.UL 94UL- WiringInterchangeableInterchangeableVW-1, 28AWGUL 758ULAlt. CPU Fan<br>(12Vdc) **)Foxconn<br>Technology Co., LtdPVB070E12Q-P04-BE12Vdc, 0.6A max., 12.71 CFMIEC 62368-1Tested in the equip PCBInterchangeableInterchangeableMin. V-1, 105°CUL 796UL- Fan enclosureInterchangeableInterchangeableV-0, Min.UL 94UL- Fan frameInterchangeableInterchangeableV-0, Min.UL 94UL- BladeInterchangeableInterchangeableV-0, Min.UL 94UL- BladeInterchangeableInterchangeableV-0, Min.UL 94UL- PCBInterchangeableInterchangeableV-0, Min.UL 94UL- PCBInterchangeableInterchangeableV-0, Min.UL 758UL- PCBInterchangeableInterchangeableWin. V-1, 105°CUL 758UL- PCBInterchangeableInterchangeableMin. V-1, 105°CUL 758UL- PCBInterchangeableInterchangeableMin. V-1, 105°CUL 796UL- Fan enclosureInterchangeableInterchangeableMin. V-1, 105°CUL 796UL- PCBInterchangeableInterchangeableMin. V-1, 105°CUL 796UL- Fan enclosureInterchangeableInterchangeableV-0, Min.UL 94UL- Fan frameInterchangeabl                                                                                                    | - Fan frame                 | Interchangeable                       | Interchangeable   | V-0, Min.                           | UL 94                 | UL                   |
| - WiringInterchangeableInterchangeableVW-1, 28AWGUL 758ULAlt. CPU Fan<br>(12Vdc) **)Foxconn<br>Technology Co., LtdPVB070E12Q-P04-BE12Vdc, 0.6A max., 12.71 CFMIEC 62368-1Tested in the equip PCBInterchangeableInterchangeableMin. V-1, 105°CUL 796UL- Fan enclosureInterchangeableInterchangeableV-0, Min.UL 94UL- Fan frameInterchangeableInterchangeableV-0, Min.UL 94UL- BladeInterchangeableInterchangeableV-0, Min.UL 94UL- WiringInterchangeableInterchangeableV-0, Min.UL 758UL- WiringInterchangeableInterchangeableV-0, Min.UL 94UL- WiringInterchangeableInterchangeableVW-1, 28AWGUL 758UL- PCBInterchangeableInterchangeableVW-1, 28AWGUL 758UL- PCBInterchangeableInterchangeableVW-1, 28AWGUL 758UL- PCBInterchangeableInterchangeableWW-1, 28AWGUL 758UL- PCBInterchangeableInterchangeableMin. V-1, 105°CUL 796UL- Fan enclosureInterchangeableInterchangeableMin. V-1, 105°CUL 796UL- Fan frameInterchangeableInterchangeableV-0, Min.UL 94UL- Fan frameInterchangeableInterchangeableV-0, Min.UL 94UL- Fan frameInterchangeabl                                                                                                    | - Blade                     | Interchangeable                       | Interchangeable   | V-0, Min.                           | UL 94                 | UL                   |
| Alt. CPU Fan<br>(12Vdc) **)Foxconn<br>Technology Co., LtdPVB070E12Q-P04-BE<br>Interchangeable12Vdc, 0.6A max., 12.71 CFM<br>min.IEC 62368-1Tested in the equip PCBInterchangeableInterchangeableMin. V-1, 105°CUL 796UL- Fan enclosureInterchangeableInterchangeableV-0, Min.UL 94UL- Fan frameInterchangeableInterchangeableV-0, Min.UL 94UL- BladeInterchangeableInterchangeableV-0, Min.UL 94UL- WiringInterchangeableInterchangeableVW-1, 28AWGUL 758ULAlt. CPU Fan<br>(12Vdc) **)Delta Electronics<br>Inc.BUC1612VD-01K2T12Vdc, 0.6A max., 12.14 CFM<br>min.IEC 62368-1Tested in the equip PCBInterchangeableInterchangeableMin. V-1, 105°CUL 758UL- Fan enclosureInterchangeableInterchangeableMin. V-1, 105°CUL 796UL- Fan frameInterchangeableInterchangeableMin. V-1, 105°CUL 796UL- Fan enclosureInterchangeableInterchangeableMin. V-1, 105°CUL 796UL- Fan frameInterchangeableInterchangeableV-0, Min.UL 94UL- Fan frameInterchangeableInterchangeableV-0, Min.UL 94UL- BladeInterchangeableInterchangeableV-0, Min.UL 94UL                                                                                                    | - Wiring                    | Interchangeable                       | Interchangeable   | VW-1, 28AWG                         | UL 758                | UL                   |
| - PCBInterchangeableInterchangeableMin. V-1, 105°CUL 796UL- Fan enclosureInterchangeableInterchangeableV-0, Min.UL 94UL- Fan frameInterchangeableInterchangeableV-0, Min.UL 94UL- BladeInterchangeableInterchangeableV-0, Min.UL 94UL- WiringInterchangeableInterchangeableV-0, Min.UL 94UL- WiringInterchangeableInterchangeableVW-1, 28AWGUL 758ULAlt. CPU Fan<br>(12Vdc) **)Delta Electronics<br>Inc.BUC1612VD-01K2T12Vdc, 0.6A max., 12.14 CFM<br>min.IEC 62368-1Tested in the equip PCBInterchangeableInterchangeableMin. V-1, 105°CUL 796UL- Fan enclosureInterchangeableInterchangeableV-0, Min.UL 94UL- Fan frameInterchangeableInterchangeableV-0, Min.UL 94UL- BladeInterchangeableInterchangeableV-0, Min.UL 94UL                                                                                                    | Alt. CPU Fan<br>(12Vdc) **) | Foxconn<br>Technology Co., Ltd        | PVB070E12Q-P04-BE | 12Vdc, 0.6A max., 12.71 CFM min.    | IEC 62368-1           | Tested in the equip. |
| - Fan enclosureInterchangeableInterchangeableV-0, Min.UL 94UL- Fan frameInterchangeableInterchangeableV-0, Min.UL 94UL- BladeInterchangeableInterchangeableV-0, Min.UL 94UL- WiringInterchangeableInterchangeableVW-1, 28AWGUL 758ULAlt. CPU Fan<br>(12Vdc) **)Delta Electronics<br>Inc.BUC1612VD-01K2T12Vdc, 0.6A max., 12.14 CFMIEC 62368-1Tested in the equip PCBInterchangeableInterchangeableMin. V-1, 105°CUL 796UL- Fan enclosureInterchangeableInterchangeableV-0, Min.UL 94UL- Fan frameInterchangeableInterchangeableV-0, Min.UL 94UL- BladeInterchangeableInterchangeableV-0, Min.UL 94UL                                                                                                    | - PCB                       | Interchangeable                       | Interchangeable   | Min. V-1, 105°C                     | UL 796                | UL                   |
| - Fan frameInterchangeableInterchangeableV-0, Min.UL 94UL- BladeInterchangeableInterchangeableV-0, Min.UL 94UL- WiringInterchangeableInterchangeableVW-1, 28AWGUL 758ULAlt. CPU Fan<br>(12Vdc) **)Delta Electronics<br>Inc.BUC1612VD-01K2T12Vdc, 0.6A max., 12.14 CFM<br>min.IEC 62368-1Tested in the equip PCBInterchangeableInterchangeableMin. V-1, 105°CUL 796UL- Fan enclosureInterchangeableInterchangeableV-0, Min.UL 94UL- Fan frameInterchangeableInterchangeableV-0, Min.UL 94UL- BladeInterchangeableInterchangeableV-0, Min.UL 94UL                                                                                                    | - Fan enclosure             | Interchangeable                       | Interchangeable   | V-0, Min.                           | UL 94                 | UL                   |
| BladeInterchangeableInterchangeableV-0, Min.UL 94UL- WiringInterchangeableInterchangeableVW-1, 28AWGUL 758ULAlt. CPU Fan<br>(12Vdc) **)Delta Electronics<br>Inc.BUC1612VD-01K2T12Vdc, 0.6A max., 12.14 CFM<br>min.IEC 62368-1Tested in the equip PCBInterchangeableInterchangeableMin. V-1, 105°CUL 796UL- Fan enclosureInterchangeableInterchangeableV-0, Min.UL 94UL- Fan frameInterchangeableInterchangeableV-0, Min.UL 94UL- BladeInterchangeableInterchangeableV-0, Min.UL 94UL                                                                                                    | - Fan frame                 | Interchangeable                       | Interchangeable   | V-0, Min.                           | UL 94                 | UL                   |
| - WiringInterchangeableInterchangeableVW-1, 28AWGUL 758ULAlt. CPU Fan<br>(12Vdc)**)Delta Electronics<br>Inc.BUC1612VD-01K2T12Vdc, 0.6A max., 12.14 CFM<br>min.IEC 62368-1Tested in the equip PCBInterchangeableInterchangeableMin. V-1, 105°CUL 796UL- Fan enclosureInterchangeableInterchangeableV-0, Min.UL 94UL- Fan frameInterchangeableInterchangeableV-0, Min.UL 94UL- BladeInterchangeableInterchangeableV-0, Min.UL 94UL                                                                                                    | - Blade                     | Interchangeable                       | Interchangeable   | V-0, Min.                           | UL 94                 | UL                   |
| Alt. CPU Fan<br>(12Vdc)**)Delta Electronics<br>Inc.BUC1612VD-01K2T12Vdc, 0.6A max., 12.14 CFMIEC 62368-1Tested in the equip PCBInterchangeableInterchangeableMin. V-1, 105°CUL 796UL- Fan enclosureInterchangeableInterchangeableV-0, Min.UL 94UL- Fan frameInterchangeableInterchangeableV-0, Min.UL 94UL- BladeInterchangeableInterchangeableV-0, Min.UL 94UL                                                                                                    | - Wiring                    | Interchangeable                       | Interchangeable   | VW-1, 28AWG                         | UL 758                | UL                   |
| - PCBInterchangeableInterchangeableMin. V-1, 105°CUL 796UL- Fan enclosureInterchangeableInterchangeableV-0, Min.UL 94UL- Fan frameInterchangeableInterchangeableV-0, Min.UL 94UL- BladeInterchangeableInterchangeableV-0, Min.UL 94UL                                                                                                    | Alt. CPU Fan<br>(12Vdc) **) | Delta Electronics<br>Inc.             | BUC1612VD-01K2T   | 12Vdc, 0.6A max., 12.14 CFM min.    | IEC 62368-1           | Tested in the equip. |
| - Fan enclosureInterchangeableInterchangeableV-0, Min.UL 94UL- Fan frameInterchangeableInterchangeableV-0, Min.UL 94UL- BladeInterchangeableInterchangeableV-0, Min.UL 94UL                                                                                                    | - PCB                       | Interchangeable                       | Interchangeable   | Min. V-1, 105°C                     | UL 796                | UL                   |
| - Fan frameInterchangeableInterchangeableV-0, Min.UL 94UL- BladeInterchangeableInterchangeableV-0, Min.UL 94UL                                                                                                    | - Fan enclosure             | Interchangeable                       | Interchangeable   | V-0, Min.                           | UL 94                 | UL                   |
| - Blade Interchangeable Interchangeable V-0, Min. UL 94 UL                                                                                                    | - Fan frame                 | Interchangeable                       | Interchangeable   | V-0, Min.                           | UL 94                 | UL                   |
|                                                                                                    | - Blade                     | Interchangeable                       | Interchangeable   | V-0, Min.                           | UL 94                 | UL                   |

Certificado de conformidade válido somente acompanhado das páginas de 1 a 25 Certificate of Conformity valid only if accompanied from pages 1 to 25

UL do Brasil Certificações Av. Engenheiro Luís Carlos Berrini, 105 – 24º Andar São Paulo – SP – Brasil – 04571-010 T: 55 11 3049-8300 / http://brazil.ul.com Página / Page: 16 / 25

CERTIFICATE OF CONFORMITY

### Equipamento de Tecnologia de Informação Information Tecnology Equipment

### Certificado / Certificate: UL-BR 23.1130

Emissão / *Issue* 7 de julho de 2023 *July 7, 2023*  Revisão / Review: 04

Validade / Expiration 6 de julho de 2026 July 6, 2026

| - Wiring                                     | Interchangeable                                         | Interchangeable                                                                                                    | VW-1. 28AWG                                          | UL 758                         | UL                                          |
|----------------------------------------------|---------------------------------------------------------|----------------------------------------------------------------------------------------------------|------------------------------------------------------|--------------------------------|---------------------------------------------|
| Alt. CPU Fan                                 | Delta Electronics                                       | BSC0812MB-00K2B                                                                                                    | 12Vdc, 1.0A max., 15.64 CFM                          | IEC 62368-1                    | Tested in the equip.                        |
| - PCB                                        | Interchangeable                                         | Interchangeable                                                                                                    | Min. V-1, 105°C                                      | UL 796                         | UL                                          |
| - Fan enclosure                              | Interchangeable                                         | Interchangeable                                                                                                    | V-0, Min.                                            | UL 94                          | UL                                          |
| - Fan frame                                  | Interchangeable                                         | Interchangeable                                                                                                    | V-0, Min.                                            | UL 94                          | UL                                          |
| - Blade                                      | Interchangeable                                         | Interchangeable                                                                                                    | V-0, Min.                                            | UL 94                          | UL                                          |
| - Wiring                                     | Interchangeable                                         | Interchangeable                                                                                                    | VW-1, 28AWG                                          | UL 758                         | UL                                          |
| Solid State Drive<br>enclosure(optiona<br>I) | Interchangeable                                         | Interchangeable                                                                                                    | Plastic                                              | IEC 60950-1                    | Tested in the equip.                        |
| RTC battery                                  | Jhih Hong<br>Technology Co Ltd                          | CR2032                                                                                                    | 3Vdc, maximum abnormal<br>charging current 10mA      | <b>IEC 60086-4,</b><br>UL 1642 | CB by TUV/RH<br>UL (MH48406)                |
|                                              | MITSUBISHI<br>ELECTRIC<br>HOME APPLIANCE<br>CO LTD      | CR2032                                                                                                    | (U) (U) (                                            | UL 1642                        | UL (MH21249)                                |
|                                              | Vic-Dawn Enterprise<br>Co.,Ltd. <b>(KTS)</b>            | CR2032 Cells may be<br>provided with<br>alphanumeric suffix (j)<br>or (k), (j) may come with<br>an optional single or<br>multiple alphanumeric<br>suffix denoting various<br>insulating tube, ring, or<br>tape. (k) may come with<br>an optional single or<br>multiple alphanumeric<br>suffix denoting various<br>pin, tab, cap or wire<br>termination types | ) (L) (L)<br>(L) (L) (L) (L) (L) (L) (L) (L) (L) (L) | IEC 60086-4,<br>UL 1642        | CB by SGS, UL<br>(MH20550)                  |
| $a \sim 6$                                   | Maxell, Ltd.                                            | CR2032                                                                                                    | $(\alpha, \beta)$                                    | <b>IEC 60086-4,</b><br>UL 1642 | CB by UL (Demko),<br>UL (MH12568)           |
|                                              | Panasonic<br>Corporation OF North<br>America            | CR-2032*                                                                                                    | とうら                                                  | <b>IEC 60086-4,</b><br>UL 1642 | CB by DEKRA,UL<br>(MH12210)                 |
|                                              | Tohoku Murata<br>Manufacturing Co.,<br>Ltd.             | CR2032*                                                                                                    |                                                      | UL 1642                        | UL (MH12566)                                |
|                                              | Guangdong Tianqiu<br>Electronics<br>Technology Co. Ltd. | CR2032                                                                                                    | 면 면) (                                               | UL 1642                        | UL (MH48705)                                |
|                                              | Interchangeable                                         | CR2032                                                                                                    |                                                      | <b>IEC 60086-4,</b><br>UL 1642 | CB by Nemko or other certification body, UL |
| PCB                                          | Interchangeable                                         | Interchangeable                                                                                                    | V-1 min., 105°C                                      | UL 796                         | UL                                          |
| Cord Set                                     | Various                                                 | Various                                                                                                    |                                                      | NBR 14136,<br>NBR NM 60884-1   | INMETRO                                     |

Certificado de conformidade válido somente acompanhado das páginas de 1 a 25 Certificate of Conformity valid only if accompanied from pages 1 to 25

UL do Brasil Certificações Av. Engenheiro Luís Carlos Berrini, 105 – 24º Andar São Paulo – SP – Brasil – 04571-010 T: 55 11 3049-8300 / http://brazil.ul.com Página / Page: 17 / 25

CERTIFICATE OF CONFORMITY

#### Equipamento de Tecnologia de Informação Information Tecnology Equipment

### Certificado / Certificate: UL-BR 23.1130

Revisão / Review: 04

Validade / Expiration 6 de julho de 2026 July 6, 2026

Appendix I (Modelo/Model: D17S, D17S...)

Emissão / Issue

7 de julho de 2023 July 7, 2023

(The dots '.' in model name can be 0 to 9, A to Z, a to z, '-', '/' or blank for marketing purpose only.)

CARACTERÍSTICAS NOMINAIS / RATINGS:

3.0A, 100-240V~, 50-60Hz or 4.0A, 100-240V~, 50-60Hz or 4.2A, 100-240V~, 50-60Hz, Class I, IPX0

Normas aplicáveis / Applicable standards:

IEC 60950-1:2005 (Second Edition) + Am 1:2009 + Am 2:2013; CISPR 32:2015+ COR1:2016 Class B (The compliance with CISPR 32 covers CISPR 22 requirements)CISPR 32:2015+AMD1:2019 Class B; CISPR 35:2015; IEC 61000-3-2:2018 ; IEC 61000-3-3:2013 +A1:2017; IEC 61000-4-2:2008; IEC 61000-4-3:2020; IEC 61000-4-4:2012; IEC 61000-4-5:2014+A1:2017; IEC 61000-4-6: 2013; IEC 61000-4-8: 2009; IEC 61000-4-11:2020; Annex E of INMETRO Decree no. 170/2012

#### LISTA DE COMPONENTES CRÍTICOS / LIST OF CRITICAL COMPONENTS:

| Componente/                                | Fabricante/                                      | Tipo/Modelo     | Características técnicas/                                                                                                    | Norma/                                                                                   | Marca de                                  |
|--------------------------------------------|--------------------------------------------------|-----------------|----------------------------------------------------------------------------------------------------|------------------------------------------------------------------------------------------|-------------------------------------------|
| Component                                  | Manufacturer                                     | Type/Model      | Technical data                                                                                                    | Standard                                                                                 | conformidade/<br>Mark(s) of<br>conformity |
| Plastics<br>Enclosure<br>(Decorative part) | Interchangeable                                  | Interchangeable | HB min.                                                                                                    | UL 94                                                                                    | UL                                        |
| Enclosure                                  | Interchangeable                                  | Interchangeable | Metal, min. 0.6mm thickness                                                                                                    | UL 94                                                                                    | Tested in the equip.                      |
| Switching Power<br>supply                  | Chicony Power<br>Technology Co.,<br>Ltd. /DELL   | H180EBS-00      | AC I/P:100-240 V~,50-60 Hz, 3<br>A;<br>DC O/P:+12VA / 15 A;+12VB /<br>14 A;<br>STANDBY MODE: +12VA / 1.5<br>A;<br>+12VB / 3.3 A (+12VA & +12VB<br>MAX. 3.3 A);<br>MAX. OUTPUT POWER: 180<br>W 45 °C, 5000 m                                                                       | IEC 62368-1:2018;<br>IEC 60950-1:2005+<br>A1+A2:2013;<br>UL 60950-1                      | CB by UL(Demko),<br>UL                    |
|                                            | Delta<br>Electronics,Inc. /<br>DELL              | D180EBS-00      | <ul> <li>I/P: 100-240 V~,50-60 Hz, 3.0<br/>A;</li> <li>O/P: MAX OUTPUT POWER:<br/>180 W+12VA / 15.0 A, +12VB /<br/>14.0 A;</li> <li>STANDBY MODE: +12VA / 1.5<br/>A,</li> <li>+12VB / 3.3 A, +12VA &amp; +12VB<br/>combined current MAX. 3.3 A;</li> <li>45 °C, 5000 m</li> </ul> | IEC 62368-1:2018;<br>IEC 62368-1:2014;<br>IEC 60950-1:<br>2005+A1+A2:2013;<br>UL 60950-1 | CB by NEMKO, UL                           |
|                                            | Shenzhen Huntkey<br>Electric Co., Ltd. /<br>DELL | HU180EBS-00     | I/P: 100-240 V~,50-60 Hz, 3 A;<br>O/P:+12VADC /15A,+12VBDC<br>/14A;<br>MAX OUTPUT POWER: 180<br>W;<br>STANDBY MODE: +12VADC /<br>1.5 A,<br>+12VBDC / 3.3 A, +12VA &<br>+12VB<br>Max. output not exceed 3.3<br>A;Class I, 45 °C, 5000 m                                            | IEC 62368-1:2018;<br>IEC 60950-1:2005<br>+A1+A2:2013;<br>UL 60950-1                      | CB by NEMKO, UL                           |
|                                            | Acbel Polytech Inc. /<br>DELL                    | AC180EBS-00     | AC I/P:100-240 V~,50-60 Hz,<br>3.0 A;                                                                                                    | IEC 62368-1:2018;                                                                        | CB by TUV Rh, UL                          |

Certificado de conformidade válido somente acompanhado das páginas de 1 a 25 Certificate of Conformity valid only if accompanied from pages 1 to 25

UL do Brasil Certificações Av. Engenheiro Luís Carlos Berrini, 105 – 24º Andar São Paulo – SP – Brasil – 04571-010 T: 55 11 3049-8300 / http://brazil.ul.com Página / Page: 18 / 25

CERTIFICATE OF CONFORMITY

### Equipamento de Tecnologia de Informação Information Tecnology Equipment

### Certificado / Certificate: UL-BR 23.1130

Emissão / *Issue* 7 de julho de 2023 *July 7, 2023*  Revisão / Review: 04

Validade / Expiration 6 de julho de 2026 July 6, 2026

|                                |                                                 |             | DC O/P:+12VA / 15.0 A,+12VB<br>/ 14.0 A,<br>ALL OUTPUT TOTAL POWER<br>ARE 180W.<br>STANDBY MODE: +12VA / 1.5<br>A,<br>+12VB / 3.3 A, all output<br>standby<br>current Max. 3.3 A; Class I, 45<br>°C, 5000 m                                                                                                    | IEC 60950-1:2005<br>+A1+A2:2013;<br>UL 60950-1                                           |                        |
|--------------------------------|-------------------------------------------------|-------------|----------------------------------------------------------------------------------------------------|------------------------------------------------------------------------------------------|------------------------|
|                                | Lite-On Technology<br>Corporation /DELL         | L180EBS-00  | I/P: 100-240 V AC,3.0 A, 50-60<br>Hz,<br>O/P:+12VADC / 15 A max.;<br>+12VBDC / 14 A max.;<br>Maximum continuous total DC<br>output shall not exceed 180 W.<br>Standby mode: +12VADC / 1.5<br>A<br>max.; +12VBDC / 3.3 Amax.;<br>(+12VADC) +(+12VBDC) =<br>max.<br>3.3 A;45 ℃, 5000 m                                                                                                    | IEC 62368-1:2018;<br>IEC 62368-1:2014;<br>IEC 60950-1:<br>2005+A1+A2:2013;<br>UL 60950-1 | CB by TUV Rh, UL       |
|                                | Chicony Power<br>Technology Co.,<br>Ltd. / DELL | H240EBS-00  | AC I/P:100-240 V~,50-60 Hz, 4<br>A;<br>DC O/P:+12VA1 / 18 A,+12VA2<br>/ 18 A;+12VB / 15 A(+12VA1 &<br>+12VA2<br>MAX. 18 A);<br>STANDBY MODE:+12VA1 / 1.5<br>A;<br>+12VA2 / 1.5 A;+12VB / 3.3 A<br>(+12VA1 & +12VA2MAX. 1.5 A)<br>(+12VA1 & +12VA2MAX. 1.5 A)<br>(+12VA1 & +12VA2MAX. 1.5 A)<br>(+12VA1 & +12VA2MAX. 1.5 A)<br>(TPUTPOWER: 240 W 45<br>°C, 5000 m                                                                                                    | IEC 62368-1:2018;<br>IEC 60950-1:2005<br>+A1+A2:2013;<br>UL 60950-1                      | CB by UL(Demko),<br>UL |
| Alt. Switching<br>Power supply | Delta Electronics<br>Inc. /DELL                 | D240EBS-00  | <ul> <li>I/P: 100-240 V~,50-60 Hz, 4.0<br/>A;</li> <li>DC O/P:MAX POWER:240 W<br/>+12VA1 / 18.0 A,+12VA2 /<br/>18.0 A,</li> <li>+12VB / 15.0 A, +12VA1 &amp;<br/>+12VA2</li> <li>combined current MAX. 18.0<br/>A;</li> <li>STANDBY MODE:+12VA1 /<br/>1.5 A,</li> <li>+12VA2 / 1.5 A,+12VB / 3.3 A,</li> <li>+12VA1 &amp; +12VA2 combined<br/>current MAX. 1.5 A, +12VA1,</li> <li>+12VA2 &amp; +12VB combined<br/>current MAX. 3.3 A; 45 °C,<br/>5000 m</li> </ul> | IEC 62368-1:2018;<br>IEC 62368-1:2014;<br>IEC 60950-1:<br>2005+A1+A2:2013;<br>UL 60950-1 | CB by Nemko, UL        |
| 3 (0)                          | Shenzhen Huntkey<br>Electric Co.,Ltd. /<br>DELL | HU240EBS-00 | AC I/P: 100-240 V~,50-60 Hz,<br>4 A;                                                                                                    | IEC 62368-1:2018;<br>IEC 60950-1:2005<br>+A1+A2:2013:                                    | CB by Nemko, UL        |

Certificado de conformidade válido somente acompanhado das páginas de 1 a 25 Certificate of Conformity valid only if accompanied from pages 1 to 25

UL do Brasil Certificações Av. Engenheiro Luís Carlos Berrini, 105 – 24º Andar São Paulo – SP – Brasil – 04571-010 T: 55 11 3049-8300 / http://brazil.ul.com Página / Page: 19 / 25

CERTIFICATE OF CONFORMITY

### Equipamento de Tecnologia de Informação Information Tecnology Equipment

### Certificado / Certificate: UL-BR 23.1130

| Emissão / Issue    | Revisão / Review: 04 | Validade / Expiration |
|--------------------|----------------------|-----------------------|
| 7 de julho de 2023 |                      | 6 de julho de 2026    |
| July 7, 2023       |                      | July 6, 2026          |
|                    |                      |                       |

|                                                |             | DC O/P:+12VA1 DC / 18 A,<br>+12VA2 DC / 18 A,+12VB DC<br>/ 15.0 A,+12VA1 & +12VA2<br>Max. 18 A;<br>MAX OUTPUT POWER: 240<br>W<br>STANDBY MODE: +12VA1<br>DC / 1.5 A,+12VA2 DC / 1.5<br>A,+12VB DC / 3.3 A,+12VA1 &<br>+12VA2 Max. 1.5 A,+12VA1 &<br>+12VA2 & +12VB Max. 3.3A;<br>Class I, 45 °C, 5000 m                                                                                                    | UL 60950-1                                                                               | 6<br>6<br>6         |
|------------------------------------------------|-------------|----------------------------------------------------------------------------------------------------|------------------------------------------------------------------------------------------|---------------------|
| Acbel Polytech Inc. /<br>DELL                  | AC240EBS-00 | AC I/P:100-240 V~, 50-60Hz, 4.0<br>A;<br>DC O/P:+12VA1 / 18.0 A,+12VA2<br>/ 18.0 A,+12VB / 15.0 A,+12VA1<br>& +12VA2 Max. 18 A;<br>STANDBY MODE:+12VA1 / 1.5<br>A, +12VA2 / 1.5 A,+12VB / 3.3 A,<br>+12VA1 & +12VA2Max. 1.5 A,<br>+12VA1 & +12VA2Max. 1.5 A,<br>+12VA1 & +12VA2& +12VB Max.<br>3.3A;<br>MAX TOTAL OUTPUT POWER:<br>240 W 45 °C, 5000 m                                                                                                    | IEC 62368-1:2018;<br>IEC 60950-1:2005<br>+A1+A2:<br>2013;UL 60950-1                      | CB by TUV Rh, UL    |
| Lite-On Technology<br>Corporation /DELL        | L240EBS-00  | <ul> <li>I/P: 100-240 V AC,4.0 A, 50-60</li> <li>Hz,</li> <li>O/P:+12VA1DC / 18 A</li> <li>max.;+12VA2DC / 18 Amax.</li> <li>(+12VA1DC) + (+12VA2DC)</li> <li>=max. 18A; +12VBDC / 15 A</li> <li>max.;Maximum</li> <li>continuous total DC output shall</li> <li>not</li> <li>exceed 240 W. Standby mode:</li> <li>+12VA1DC / 1.5 A max.;</li> <li>+12VA2DC / 1.5 A</li> <li>max.(+12VA1DC) + (+12VA2DC)</li> <li>=max. 1.5 A; +12VBDC / 3.3 A</li> <li>max.;(+12VA1DC) + (+12VA2DC)</li> <li>+</li> <li>+</li> <li>(+12VBDC) = max.3.3 A;45</li> <li>°C,5000m</li> </ul> | IEC 62368-1:2018;<br>IEC 62368-1:2014;<br>IEC 60950-1:2005<br>+A1+A2:<br>2013;UL 60950-1 | CB by TUV Rh, UL    |
| Chicony Power<br>Technology Co., Ltd.<br>/DELL | H260EBS-00  | AC I/P:100-240 V~,50-60 Hz, 4.2<br>A;<br>DC O/P:+12VA1 / 18 A,+12VA2 /<br>18 A; +12VB / 16 A(+12VA1 &<br>+12VA2<br>MAX. 18 A);<br>STANDBY MODE:+12VA1 / 1.5<br>A;<br>+12VA2 / 1.5 A;+12VB / 3.3 A<br>(+12VA1 & +12VA2MAX. 1.5 A)<br>(+12VA1 & +12VA2&+12VB<br>MAX. 3.3<br>A);                                                                                                    | IEC 62368-1:2018;<br>IEC 60950-1:2005<br>+A1+A2:<br>2013;UL 60950-1                      | CB by UL(Demko), UL |

Certificado de conformidade válido somente acompanhado das páginas de 1 a 25 Certificate of Conformity valid only if accompanied from pages 1 to 25

UL do Brasil Certificações Av. Engenheiro Luís Carlos Berrini, 105 – 24º Andar São Paulo – SP – Brasil – 04571-010 T: 55 11 3049-8300 / http://brazil.ul.com Página / Page: 20 / 25

CERTIFICATE OF CONFORMITY

### Equipamento de Tecnologia de Informação Information Tecnology Equipment

### Certificado / Certificate: UL-BR 23.1130

Emissão / *Issue* 7 de julho de 2023 *July 7, 2023*  Revisão / Review: 04

Validade / Expiration 6 de julho de 2026 July 6, 2026

|                                |                                                 |             | MAX. OUTPUT POWER: 260 W<br>45 °C, 5000 m                                                                                                    |                                                                                          |                     |
|--------------------------------|-------------------------------------------------|-------------|----------------------------------------------------------------------------------------------------|------------------------------------------------------------------------------------------|---------------------|
| Alt. Switching<br>Power supply | Delta Electronics,Inc.<br>/ DELL                | D260EBS-00  | <ul> <li>I/P: 100-240 V-,50-60 Hz, 4.2 A;<br/>DC O/P:MAX POWER:260 W<br/>+12VA1 / 18.0 A,+12VA2 / 18.0<br/>A,<br/>+12VB / 16.0 A, +12VA1 &amp;<br/>+12VA2<br/>combined current MAX. 18.0 A<br/>STANDBY MODE: +12VA1 / 1.5<br/>A,<br/>+12VA2 / 1.5 A, +12VB / 3.3 A,<br/>+12VA1 &amp; +12VA2 combined<br/>current<br/>MAX. 1.5 A, +12VA1, +12VA2 &amp;<br/>+12VB combined current MAX.<br/>3.3 A;<br/>45 °C, 5000 m</li> </ul>                                                                                                    | IEC 62368-1:2018;<br>IEC 62368-1:2014;<br>IEC 60950-<br>1:2005+A1+A2:<br>2013;UL 60950-1 | CB by Nemko, UL     |
|                                | Lite-On Technology<br>Corporation /DELL         | L260EBS-00  | <ul> <li>4.5 °C, 3000 m</li> <li>I/P: 100-240 V AC, 4.2 A, 50-60</li> <li>Hz,</li> <li>O/P:+12VA1DC / 18 A</li> <li>max.;+12VA2DC / 18 Amax.</li> <li>(+12VA1DC) +(+12VA2DC)</li> <li>=max.18A;+12VBDC / 16 A max.;</li> <li>Maximum continuous total DC</li> <li>output shall not exceed 260 W.</li> <li>Standby mode: +12VA1DC / 1.5</li> <li>Amax.;</li> <li>+12VA2DC / 1.5 Amax.</li> <li>(+12VA1DC) +(+12VA2DC)</li> <li>=max.1.5A;+12VBDC / 3.3 A</li> <li>max.; (+12VA1DC)</li> <li>+(+12VA2DC) +(+12VBDC) =</li> <li>max.3.3 A;</li> <li>45 °C,5000m</li> </ul> | IEC 62368-1:2018;<br>IEC 62368-1:2014;<br>IEC 60950-<br>1:2005+A1+A2:<br>2013;UL 60950-1 | CB by TUV Rh, UL    |
|                                | Acbel Polytech Inc. /<br>DELL                   | AC260EBS-00 | AC I/P:100-240 V~,50-60 Hz, 4.2<br>A;<br>DC O/P:+12VA1 / 18.0 A,+12VA2<br>/ 18.0 A,+12VB / 16.0 A,+12VA1<br>& +12VA2Max. 18 A;<br>STANDBY MODE:+12VA1 / 1.5<br>A,<br>+12VA2 / 1.5 A,+12VB / 3.3<br>A,+12VA1 & +12VA2Max. 1.5<br>A,+12VA1 & +12VA2Max. 1.5<br>A,+12VA1 & +12VA2& +12VB<br>Max. 3.3A;<br>MAX OUTPUT POWER: 260 W<br>45°C, 5000 m                                                                                                    | IEC 62368-1:2018;<br>IEC 60950-<br>1:2005+A1+A2:<br>2013;UL 60950-1                      | CB by TUV Rh, UL    |
|                                | Chicony Power<br>Technology Co., Ltd.<br>/ DELL | H300EPS-01  | I/P: 100-240 V,50-60 Hz, 4.2 A;<br>DC O/P:+12VA1 / 18 A,+12VA2 /<br>18 A<br>(+12VA1, +12VA2 /MAX. 18 A),<br>+12VB / 18 A;<br>STANDBY MODE:+12VA1 / 1.5<br>A,                                                                                                    | IEC 62368-1:2018;<br>IEC 62368-1:2014;<br>IEC 60950-<br>1:2005+A1+A2:<br>2013;UL 60950-1 | CB by UL(Demko), UL |

Certificado de conformidade válido somente acompanhado das páginas de 1 a 25 Certificate of Conformity valid only if accompanied from pages 1 to 25

UL do Brasil Certificações Av. Engenheiro Luís Carlos Berrini, 105 – 24º Andar São Paulo – SP – Brasil – 04571-010 T: 55 11 3049-8300 / http://brazil.ul.com Página / Page: **21** / 25

CERTIFICATE OF CONFORMITY

### Equipamento de Tecnologia de Informação Information Tecnology Equipment

### Certificado / Certificate: UL-BR 23.1130

Emissão / *Issue* 7 de julho de 2023 *July 7, 2023*  Revisão / Review: 04

Validade / Expiration 6 de julho de 2026 July 6, 2026

|                                          |                                                 | 00                                                  | +12VA2 / 1.5 A(+12VA1, +12VA2<br>/MAX. 1.5 A);+12VB / 3.3<br>A;(+12VA1, +12VA2,+12VB /<br>MAX. 3.3A);<br>MAX OUTPUT POWER: 300 W<br>55 °C, 5000 m                                                                                                    | D.A                                                                                       |                                                    |
|------------------------------------------|-------------------------------------------------|-----------------------------------------------------|----------------------------------------------------------------------------------------------------|-------------------------------------------------------------------------------------------|----------------------------------------------------|
|                                          | Delta Electronics, Inc.<br>/ DELL               | D300EPS-00                                          | I/P: 100-240 V~,4.2 A, 50-60 Hz;<br>DC O/P:+12VA1 / 18.0 A,+12VA2<br>/ 18.0 A,+12VB / 18.0 A,+12VA1<br>& +12VA2max. 18.0 A;Max.<br>power 300 W;<br>Standby mode:+12VA1 /<br>1.5A,+12VA2 / 1.5 A,+12VB / 3.3<br>A,+12VA1 & +12VA2MAX 1.5A,<br>+12VA1 & +12VA2& +12VB max.<br>3.3A;Altitude 5000 m,Class I, 45<br>°C                                                                  | IEC 62368-1:2018;<br>IEC 62368-1:2014;<br>IEC 60950-<br>1:2005+A1+A2:<br>2013;UL 60950-1  | CB by Nemko, UL                                    |
| Alt. Switching<br>Power supply           | Lite-On Technology<br>Corporation /DELL         | L300EPS-01                                          | I/P: 100-240 V~,4.2 A, 50-60 Hz;<br>O/P:+12VA1 / 18AMAX,+12VA2 /<br>18A<br>MAX, +12VB / 18A MAX,+12VA1<br>and<br>+12VA2 MAX 18AMax.<br>continuous total output power<br>shall not exceed 300W.<br>STANDBY MODE: +12VA1 /<br>1.5A<br>MAX, +12VA2 / 1.5AMAX,<br>+12VB / 3.3A MAX,+12VA1 and<br>+12VA2 MAX 1.5A,+12VA1,<br>+12VA2and +12VB<br>MAX3.3A;Altitude 5000 m,Class<br>I, 45°C | IEC 62368-1:2018;<br>IEC 62368-1:20148;<br>IEC 60950-<br>1:2005+A1+A2:<br>2013;UL 60950-1 | CB by Nemko, UL                                    |
| S<br>S                                   | Acbel Polytech Inc. /<br>DELL                   | AC300EPS-01                                         | I/P: 100-240 V~,50-60 Hz, 4.2 A;<br>DC O/P:+12VA1 / 18.0 A,+12VA2<br>/ 18.0 A,+12VB / 18.0 A,+12VA1<br>& +12VA2Max. 18 A;<br>STANDBY MODE:+12VA1 / 1.5<br>A,<br>+12VA2 / 1.5 A,+12VB / 3.3 A,<br>+12VA1 & +12VA2Max. 1.5 A,<br>+12VA1 & +12VA2& +12VB Max.<br>3.3<br>A; TOTAL POWER:300 W MAX.<br>45 °C, 5000 m                                                                     | IEC 62368-1:2018;<br>IEC 60950-<br>1:2005+A1+A2:<br>2013;UL 60950-1                       | CB by Nemko, UL                                    |
| Hard Disk Device<br>(HDD)(Optional)      | Hitachi Global<br>Storage<br>Technologies Japan | H Series,<br>D Series                               | 5Vdc/12Vdc, 1.5A max./2.0A<br>max.                                                                                                    | IEC 60950-1:<br>2005+A1+A2                                                                | TUV                                                |
|                                          | Interchangeable                                 | Interchangeable                                     | 5Vdc, 1.5A Max.12Vdc, 2.0A<br>max. or 5/12 Vdc, 2.0 AMax.                                                                                                    | IEC 60950-1,<br>IEC/EN 62368-1,<br>UL 60950-1,<br>UL 62368-1                              | TUV or VDE, UL, cUL,<br>CSA,or other<br>cert.body. |
| Solid State Drive<br>(S.S.D.) (optional) | Samsung Electronics Co., Ltd.                   | MZ-2*********(*= 0-9, A-<br>Z,slash, dash or blank) | 3.3Vdc, 4.8A max                                                                                                    | IEC 62368-1:2018                                                                          | TUV                                                |

Certificado de conformidade válido somente acompanhado das páginas de 1 a 25 Certificate of Conformity valid only if accompanied from pages 1 to 25

UL do Brasil Certificações Av. Engenheiro Luís Carlos Berrini, 105 – 24º Andar São Paulo – SP – Brasil – 04571-010 T: 55 11 3049-8300 / http://brazil.ul.com Página / Page: **22** / 25

CERTIFICATE OF CONFORMITY

### Equipamento de Tecnologia de Informação Information Tecnology Equipment

### Certificado / Certificate: UL-BR 23.1130

Emissão / *Issue* 7 de julho de 2023 *July 7, 2023*  Revisão / Review: 04

Validade / Expiration 6 de julho de 2026 July 6, 2026

|                                                                  | Lite-On                                                       | CF1-CPxxxxxxx (x can<br>be any alphanumeric<br>character or<br>blank)                                                                                                    | 5Vdc,2A Max.                                                     | IEC 60950- 1:2005,<br>IEC 60950- 1:2005/<br>AMD1:2009,<br>IEC 60950-<br>1:2005/AMD2:2013 | CB by TUV SUD, UL                                   |
|------------------------------------------------------------------|---------------------------------------------------------------|----------------------------------------------------------------------------------------------------|------------------------------------------------------------------|------------------------------------------------------------------------------------------|-----------------------------------------------------|
|                                                                  | Interchangeable                                               | Interchangeable                                                                                                    | 3.3Vdc or 5Vdc                                                   | IEC 60950-1,<br>IEC/EN 62368-1<br>UL 60950-1,<br>UL 62368-1                              | TUV or VDE, UL, cUL,<br>CSA,or other cert.<br>body. |
| Optical Disk Drive<br>(ODD)(Optional)                            | Hitachi-LG Data<br>Storage<br>Inc                             | GHBxy (The "x" in the<br>model designation can be<br>0 to 9 according to max.<br>speed or design. And The<br>"y" can be 0 to 9 or A to<br>Z according to buyer,<br>color or configurations)       | Max. 5Vdc/12Vdc,1.5A/2.0A<br>max. or<br>2.0A/2.5A Laser class I. | IEC/EN 60950-1,<br>EN 60825-1,<br>IEC/EN 62368-1,<br>UL 60950-1                          | TUV, UL                                             |
| 9                                                                | Interchangeable                                               | Interchangeable                                                                                                    | Max. 5Vdc/12Vdc,1.5A/2.0A<br>max. or 2.0A/2.5A Laser class I.    | IEC/EN 60950-1,<br>IEC/EN 60825-1,<br>IEC/EN 62368-1,<br>UL 60950-1                      | TUV or VDE, UL, cUL,<br>CSA,or other cert.<br>body. |
| CPU Fan<br>(WN9MM) (For<br>Configuration A,<br>C, D, F, G used.) | ASIA VITAL<br>COMPONENTS CO.,<br>LTD.                         | BYZA1233R2UV<br>(where Y can be A-Z<br>represents internal control<br>code, V= ABCD where A,<br>B, C, D may be A-Z, 0-9,<br>"-" or blank.) **)                                                    | 12 Vdc,max. 0.90 A,34.46 (min.<br>28.2) CFM                      | EN 62368-<br>1:2014+A11:2017,<br>UL 507                                                  | TUV SUD, UL                                         |
| 6                                                                | DELTA<br>ELECTRONICS INC.                                     | BUC1412VE-00XXXXXX<br>(X can be A-Z,0-9 or blank<br>for<br>Marketing purpose).                                                                                                    | 12 Vdc, 1.20 A, 36.48 (min.<br>32.83)<br>CFM                     | IEC 62368-1:2014<br>EN 62368-1:2014,<br>UL 507                                           | TUV Rh, UL                                          |
|                                                                  | Shenzhen<br>Dongweifeng<br>Electronic<br>Technology Co., Ltd. | EFH-12J12WZ<br>(where Z may be blank or<br>-WWWW, W can be 0-9<br>or A-Z for marketing<br>purpose)                                                                                                | 12 Vdc, 1.0 A,<br>31.47 (min. 28.6)<br>CFM                       | EN IEC 62368-1:<br>2020+A11,<br>UL 507                                                   | TUV Rh, UL                                          |
|                                                                  | Foxconn Technology<br>Co., Ltd.                               | PVB120J12H-P01                                                                                                    | 12 Vdc, max. 0.80 A,33.37 (min.<br>30.03) CFM                    | EN 62368-1:2014,<br>UL 507                                                               | TUV Rh, UL                                          |
| CPU Fan(R24VY)<br>(For Configuration<br>B used.)                 | Asia Vital<br>Components Co.,<br>Ltd.                         | DYSG0825B2SV (where<br>Y can be A-Z represents<br>internal control code,<br>where G can be A-Z<br>represents fan generation,<br>V=ABCD where A, B, C,<br>D may be A-Z, 0-9, "-" or<br>blank.) **) | 12 Vdc, 1.20 A max.,79.0 CFM<br>(70.85 min)                      | EN IEC 62368-1:<br>2020/A11:2020,<br>UL 507                                              | TUV SUD, UL                                         |
|                                                                  | Delta Electronics, Inc.                                       | QFR0812UHXXXXXXXX<br>X<br>(X can be A-Z,0-9 or blank<br>for<br>Marketing purpose).                                                                                                    | 12 Vdc, 0.87 A, 70.24 CFM<br>(63.21min.)                         | IEC 62368-1:2014,<br>EN 62368-1:2014<br>UL 507                                           | TŪV Rh, UL                                          |
|                                                                  | Foxconn Technology<br>Co., Ltd.                               | PVA080G12R                                                                                                    | 12 Vdc, max. 0.80 A,79 CFM (71 min.)                             | EN 62368-<br>1:2014+A11,<br>UL 507                                                       | TUV Rh, UL                                          |

Certificado de conformidade válido somente acompanhado das páginas de 1 a 25 Certificate of Conformity valid only if accompanied from pages 1 to 25

UL do Brasil Certificações Av. Engenheiro Luís Carlos Berrini, 105 – 24º Andar São Paulo – SP – Brasil – 04571-010 T: 55 11 3049-8300 / http://brazil.ul.com Página / Page: 23 / 25

CERTIFICATE OF CONFORMITY

### Equipamento de Tecnologia de Informação Information Tecnology Equipment

### Certificado / Certificate: UL-BR 23.1130

Emissão / *Issue* 7 de julho de 2023 *July 7, 2023*  Revisão / Review: 04

Validade / Expiration 6 de julho de 2026 July 6, 2026

| CPU Fan<br>(JGH3G)<br>(For Configuration<br>E<br>used.)                                    | Asia Vital<br>Components Co.,<br>Ltd.                            | DY08025R12UV<br>(Y can be A-Z or 0-9 for<br>internal control code,<br>V=ABCD where A, B, C,<br>D may be A-Z, 0-9, "-" or<br>blank.) **)                                                           | 12 Vdc, 0.70 A,64 (min.<br>53.82)CFM           | EN 62368-<br>1:2014+A11:2017,<br>UL 507                                                   | TUV SUD, UL |
|--------------------------------------------------------------------------------------------|------------------------------------------------------------------|----------------------------------------------------------------------------------------------------|------------------------------------------------|-------------------------------------------------------------------------------------------|-------------|
| 6)<br>6)                                                                                   | DELTA<br>ELECTRONICS INC.                                        | QUR0812SH                                                                                                    | 12 Vdc, 0.50 A, 58.70 (min.<br>52.83)CFM       | DIN EN 62368-1(VDE<br>0868-1):2016-05,<br>EN 62368-1:2014,<br>IEC 62368-1:2014,<br>UL 507 | VDE, UL     |
|                                                                                            | Shenzhen<br>Dongweifeng<br>Electronic<br>Technology CO.,<br>LTD. | EFH-08E12WY (where Y<br>may be blank or -<br>WWWW, W can be 0-9 or<br>A-Z for marketing<br>purpose)                                                                                               | 12 Vdc, 0.70 A,56.00 (min. 53.45)<br>CFM       | EN IEC 62368-<br>1:2020+A11,<br>UL 507                                                    | TUV Rh, UL  |
| 1.39                                                                                       | Foxconn Technology<br>Co., Ltd.                                  | PVA080G12Q                                                                                                    | 12 VDC,max. 0.65 A,65 (min.<br>59)CFM          | EN 62368-1: 2014,<br>UL 507                                                               | TUV Rh, UL  |
| CPU Fan dock<br>(For Configuration<br>B, E used.)                                          | Interchangeable                                                  | Interchangeable                                                                                                    | Min V-2, min. 1.2 mm thickness                 | UL94                                                                                      | UL          |
| B, E used.)<br>System Fan<br>(XCFMC) (For<br>Configuration A,<br>F, G used.)<br>(Optional) | Asia Vital<br>Components Co.,<br>Ltd.                            | DYSG0820R2UV(where<br>Y can be A-Z represents<br>internal control code,<br>where G can be A-Z<br>represents fan generation,<br>V=ABCD where A, B, C,<br>D may be A-Z, 0-9, "-" or<br>blank.) **)  | 12 Vdc,max. 0.60 A,52.9 (min.<br>48.02)<br>CFM | EN IEC 62368-1:<br>2020/A11:2020,<br>UL 507                                               | TUV SUD, UL |
|                                                                                            | Delta Electronics Inc.                                           | AUB0812HHD                                                                                                    | 12 Vdc, 0.40 A,54.96 (min.<br>49.47)CFM        | DIN EN 62368-1(VDE<br>0868-1):2016-05<br>EN 62368-1: 2014,<br>IEC 62368-1:2014,<br>UL 507 | VDE, UL     |
|                                                                                            | Foxconn Technology<br>Co., Ltd.                                  | PVA080F12R                                                                                                    | 12 Vdc, 0.36 A,45 (40 min.) CFM                | EN 62368-1: 2014<br>UL 507                                                                | TUV Rh, UL  |
|                                                                                            | Kunshan Yingfan<br>Precision Hardware<br>Co., Ltd                | DB802012HHS4B10000                                                                                                    | 12 Vdc, 0.6 A, 52.59 (min. 45)<br>CFM          | EN 62368-1:<br>2014/A11, UL 507                                                           | TUV SUD, UL |
| System Fan<br>(57MPD) (For<br>Configuration B<br>used.)                                    | Asia Vital<br>Components Co.,<br>Ltd.                            | DYSG0820B2UV<br>(where Y can be A-Z<br>represents internal control<br>code, where G can be A-Z<br>represents fan generation,<br>V=ABCD where A, B, C,<br>D may be A-Z, 0-9, "-" or<br>blank.) **) | 12 Vdc, 0.60 A,63.66 (min.<br>55.48)CFM        | EN IEC 62368-<br>1:2020/A11:2020,<br>UL 507                                               | TUV SUD, UL |
|                                                                                            | Delta Electronics Inc.                                           | AFC0812DD                                                                                                    | 12 Vdc, 0.75 A,60.72 (min.<br>54.64)CFM        | DIN EN 62368-1(VDE<br>0868-1):2016-05<br>EN 62368-1: 2014<br>IEC 62368-1:2014<br>UL 507   | VDE, UL     |
|                                                                                            | Foxconn Technology<br>Co., Ltd.                                  | PVA080F12S                                                                                                    | 12 Vdc,max. 0.56 A,63.00 (min.<br>56.70)       | EN 62368-1: 2014,<br>UL 507                                                               | TUV Rh, UL  |

Certificado de conformidade válido somente acompanhado das páginas de 1 a 25 Certificate of Conformity valid only if accompanied from pages 1 to 25

UL do Brasil Certificações Av. Engenheiro Luís Carlos Berrini, 105 – 24º Andar São Paulo – SP – Brasil – 04571-010 T: 55 11 3049-8300 / http://brazil.ul.com Página / Page: **24** / 25

CERTIFICATE OF CONFORMITY

### Equipamento de Tecnologia de Informação Information Tecnology Equipment

### Certificado / Certificate: UL-BR 23.1130

Emissão / *Issue* 7 de julho de 2023 *July 7, 2023*  Revisão / Review: 04

Validade / Expiration 6 de julho de 2026 July 6, 2026

|                               |                                                   |                                                                                                    | CFM                                                   |                                 |              |
|-------------------------------|---------------------------------------------------|----------------------------------------------------------------------------------------------------|-------------------------------------------------------|---------------------------------|--------------|
|                               | Kunshan Yingfan<br>Precision Hardware<br>Co., Ltd | DB802012BHS4B10000                                                                                                    | 12 Vdc, 0.6 A, 62.75 (min.<br>55.65) CFM              | EN 62368-1:<br>2014/A11, UL 507 | TUV SUD, UL  |
| RTC battery<br>(Lithium type) | Shun Wo                                           | CR2032                                                                                                    | 3Vdc, max.Abnormal charging<br>Current 10mA           | UL 1642                         | UL(MH25881)  |
|                               | JHIH HONG                                         | CR2032                                                                                                    | 3Vdc, max.Abnormal charging<br>Current 10mA           | UL 1642                         | UL(MH48406)  |
|                               | DOUBLE BEST CO<br>LTD                             | CR2032 (j)(k)(j) - These<br>cells may have various<br>insulating tube,ring, or<br>tape,(k) - These cells and<br>batteries may come with<br>an optional single or<br>multiple alphanumeric<br>suffix denoting various pin,<br>tab,cap or wire termination<br>types | 3Vdc, max.Abnormal charging<br>Current 10mA           | UL 1642                         | UL (MH46388) |
|                               | VIC-DAWN Co., Ltd.                                | CR2032                                                                                                    | 3 Vdc, maximum abnormal<br>charging current 10 mA     | UL 1642                         | UL(MH20550)  |
|                               | Interchangeable                                   | CR2032, CR 2032,<br>CR-2032, CR2032 series                                                                                                    | 3 Vdc, maximum abnormal charging current 5 mA or 10mA | UL 1642                         | UL           |
| PCBs                          | Interchangeable                                   | Interchangeable                                                                                                    | V-1 min., 105°C min.                                  | UL 796                          | UL           |
| Cord Set                      | Various                                           | Various                                                                                                    | -                                                     | NBR 14136,<br>NBR NM 60884-1    | INMETRO      |

Certificado de conformidade válido somente acompanhado das páginas de 1 a 25 Certificate of Conformity valid only if accompanied from pages 1 to 25

UL do Brasil Certificações

rtificações Av. Engenheiro Luís Carlos Berrini, 105 – 24º Andar São Paulo – SP – Brasil – 04571-010 T: 55 11 3049-8300 / http://brazil.ul.com Página / Page: **25** / 25

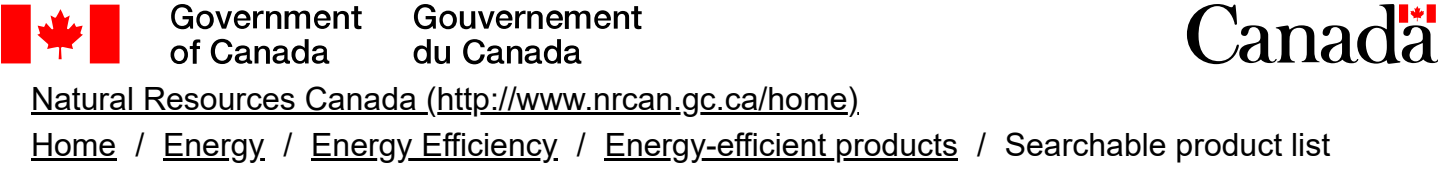

# **Energy Efficiency Ratings: Details**

# Power supplies, external (<u>Select a New Product</u> (index.cfm?action=app.logout))

Changes are occurring to the database that supports this list. This list has been frozen as of 2025-03-14 and recently submitted models may not appear online.

Return to results (index.cfm?

action=app.formHandler&operation=sort&nr=1&validate=no&sd=1&appliance=EPS#searchResults)

Download Model(s)

| Model                                            | DA90PM190      |
|--------------------------------------------------|----------------|
| Brand                                            | Dell           |
| Average Efficiency - Highest Setting             | 0.904          |
| Average Efficiency - Lowest Setting              | 0.904          |
| No-Load Power (watts)                            | 0.035          |
| Туре                                             | single-voltage |
| Operation                                        | direct         |
| Output Voltage                                   | dc             |
| Nominal Output Voltage - Highest Setting (volts) | 19.5           |
| Nominal Output Voltage - Lowest Setting (volts)  | 19.5           |
| Nominal Output Power - Highest Setting (watts)   | 90.09          |
| Nominal Output Power - Lowest Setting (watts)    | 90.09          |
| Replacement power supply                         | No             |
| Security power supply                            | No             |

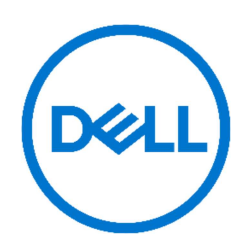

# **Product Compliance Datasheet**

MARKETING NAME/MODEL NO..... OptiPlex Micro 7020

REGULATORY MODEL...... D15U

REGULATORY TYPE.....: D15U005

EMC EMISSIONS CLASS.....: B

EFFECTIVE DATE<sup>1</sup>.....: February 23, 2024

REVISED DATE<sup>2</sup>..... NA

### Table of contents

| I.     | Statement of Compliance                                                                          | . 2 |  |  |
|--------|--------------------------------------------------------------------------------------------------|-----|--|--|
| П.     | Global Environmental Information                                                                 | . 2 |  |  |
| III.   | NFPA 99 Conformity                                                                               | . 3 |  |  |
| IV.    | Declaration of Similarity                                                                        | . 3 |  |  |
| V.     | Power Cords and User Documentation                                                               | . 4 |  |  |
| VI.    | Trade (Import/Export) Compliance Data                                                            | . 4 |  |  |
| VII.   | Product Dimensions and Weight                                                                    | . 4 |  |  |
| VIII.  | Product Energy Performance Data                                                                  | . 4 |  |  |
| IX.    | Product Materials Information                                                                    | . 6 |  |  |
| Х.     | Packaging                                                                                        | . 8 |  |  |
| XI.    | Batteries                                                                                        | . 8 |  |  |
| XII.   | Design for Environment                                                                           | . 8 |  |  |
| XIII.  | Recycling / End-of-Life Service Information                                                      | . 8 |  |  |
| XIV.   | Helpful Links                                                                                    | . 9 |  |  |
| Append | dix A: ErP Lot 3 Product Energy Consumption Information                                          | 10  |  |  |
| Append | Appendix B: ErP Lot 26 Network Standby Energy Consumption Information                            |     |  |  |
| Append | dix C: California Energy Commission Appliance Efficiency Standards MAEDbS Registration Numbers . | 13  |  |  |

<sup>1</sup> Effective Date refer to product that is available to market (RTS/Launch)

<sup>2</sup> Revision Date refer to the Datasheet has been updated to capture the latest information

### I. Statement of Compliance

This product has been determined to be compliant with the applicable standards, regulations, and directives for the countries where the product is marketed. The product is affixed with regulatory marking and text as necessary for the country/agency. Dell manufacturers and markets Multimedia Equipment (MME), Information Technology Equipment (ITE), Audio Visual Equipment (A/V), Industrial, Scientific, Medical Equipment (ISM) or combinations of these. Generally, products Electromagnetic Compatibility (EMC) and Product Safety compliance is based on International IEC and CISPR standards and their national equivalent along with national standards for Radio (wireless), Telecommunications (Modem) and Energy. Dell products have been verified to comply with the Restriction of Hazardous Substances (RoHS) Directive 2011/65/EU of the European Parliament and the Council. Dell product does not contain any of the restricted substances in concentrations and applications not permitted by the RoHS Directive.

EMC Emissions Class refers to one of the following use environments:

- EMC Class B product is intended for use in residential/domestic environments but may also be used in nonresidential/non-domestic environments.
- EMC Class A product is intended for use in non-residential/non-domestic environments. Class A product may also be utilized in residential/domestic environments but may cause interference and require the user to take adequate corrective measures.

For Product Safety and EMC compliance, this product has been assigned a unique regulatory model and regulatory type that is imprinted on the product regulatory labeling to provide traceability to the regulatory approvals noted on this datasheet. This datasheet applies to any product that utilizes the assigned regulatory model and type including marketing names other than those listed on this datasheet. Dell products with the CE marking have been verified to comply with Energy Related Products (ErP) Directive 2009/125/EC of the European Parliament and of the Council. https://www.dell.com/ErP User Information. REACH (Registration, Evaluation, Authorization and Restriction of Chemicals), Regulation (EC) 1907/2006 of the European Parliament and of the Council is the European Union's (EU) chemical substances regulatory framework. Dell complies with the REACH regulation. For information on SVHC (Substances of Very High Concern), see www.dell.com/REACH. This products compliance documentation, such as this datasheet and the European Union Declaration of Conformity are available on the product support page, manuals tab http://www.dell.com/support. Additional compliance documentation for the product is available upon submitting a request at <a href="https://support.dellproductcompliance.com">https://support.dellproductcompliance.com</a> Please include product identifiers such as marketing name, regulatory model, regulatory type, and country that compliance information is needed in the email request.

## II. Global Environmental Information

| Environmental (Voluntary Marks) |                                       |                 |  |
|---------------------------------|---------------------------------------|-----------------|--|
| Country Approval Compliance     |                                       |                 |  |
| Global                          | ENERGY STAR (Configuration Dependent) | Energy Star 8.0 |  |
| China                           | CECP                                  | Yes             |  |
| China                           | CEC                                   | Yes             |  |

<sup>2</sup> 

Product Compliance Datasheet | ENV0023 | A27 Dell, Inc. www.dell.com

| Taiwan               | Greenmark                       | Yes                    |
|----------------------|---------------------------------|------------------------|
| Varies by Country    | EPEAT (Configuration Dependent) | Refer to EPEAT net for |
| See <u>EPEAT.net</u> |                                 | countries              |

| Adapter Certification and Declarations |                           |  |
|----------------------------------------|---------------------------|--|
| Country                                | Authority/Mark            |  |
| Australia/New Zealand                  | Australia/NZ MEPS         |  |
| Canada                                 | NRCan                     |  |
| US – California Energy Commission      | Adapter & Battery Charger |  |
| European Union                         | Regulation EC No 278/2009 |  |
| South Korea                            | South Korea MEPS          |  |

### III. NFPA 99 Conformity

Select Dell systems have been tested and found to comply with the touch current requirements as defined in 10.3.5 of National Fire Protection Association standard NFPA 99:2021. The touch current does not exceed 100  $\mu$ A with ground wire intact (if a ground wire is provided) and 500  $\mu$ A with ground disconnected at 127 V AC, 60 Hz when tested in accordance with 10.3.5 of NFPA 99: 2021. To determine if this product complies with the above requirements, send a request to <u>https://support.dellproductcompliance.com</u>. Please include product identifiers such as marketing name, regulatory type and country for which compliance information is needed.

## IV. Declaration of Similarity

| Object of the Declaration     |                     |  |
|-------------------------------|---------------------|--|
| Product Type Desktop Computer |                     |  |
| Regulatory Model Number       | D15U                |  |
| Regulatory Type Number        | D15U005             |  |
| Trade Name/ Trademark         | DELL                |  |
| Marketing Name(s)             | OptiPlex Micro 7020 |  |

Dell Inc. herby declares that the products identified by the product designations listed in this declaration are strictly identical in design (shape, opening, etc.) components, materials, manufacturing process, and markings except for product designation – Trade Name and/or Trade Mark as specified in this declaration.

The products may have very minor differences which do not impact the level of conformity. All products identified by the product designations in this declaration have the same level of conformity according to the certificate(s) provided.

The Trade Name / Trademark and/or Marketing Name(s) are the property of Dell Inc. Any differences in the product designation are for marketing purposes only.

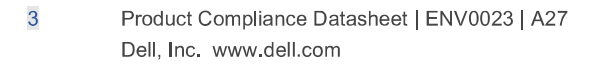

| Date of Issue | February 23, 2024                                              | Signature on behalf<br>of Dell Inc. | Dell Inc.                               |
|---------------|----------------------------------------------------------------|-------------------------------------|-----------------------------------------|
| Title         | Dell Global Product<br>Compliance and<br>Environmental Affairs |                                     | Compliance and<br>Environmental Affairs |

### V. Power Cords and User Documentation

Dell products are provided with the power cord and user documentation suitable for the intended country of delivery. Products that are relocated to other countries should use nationally certified power cords and plugs to ensure safe operation of the product. Contact Dell to determine if alternate power cords or user documentation in other languages is available for your market.

# VI. Trade (Import/Export) Compliance Data

For any questions related to importing & exporting classification of Dell products, please obtain information from the following link: <u>http://www.dell.com/learn/us/en/uscorp1/import-export</u> or send email request to <u>WW\_Export\_Compliance@dell.com</u>. Please include product identifiers such as marketing name, regulatory model, regulatory type, and country that compliance information is needed in the email request.

### VII. Product Dimensions and Weight

| Depth, | Width, | Height, | Weight, kg                                  |
|--------|--------|---------|---------------------------------------------|
| mm/cm  | mm/cm  | mm/cm   |                                             |
| 178 mm | 36 mm  | 182 mm  | 1.137 Kg (depending upon installed options) |

For Display & Peripheral products please refer to the product edoc/user manual /spec on Dell.com for weight and dimension information.

### VIII. Product Energy Performance Data

ErP Lot 3 and ErP Lot 26 information is in Appendices A and B respectively.

For additional information on how Dell's commitment to energy efficiency benefits you go to: Reducing your Footprint

For additional information on ENERGY STAR models refer to the following database: <u>ENERGY</u> <u>STAR Product Finder</u>

#### **Computer:**

| Service Level                      | Energy<br>Consumption<br>(Wattage) | BTU<br>Calculation | Description of Service Level                                                                                                    |
|------------------------------------|------------------------------------|--------------------|----------------------------------------------------------------------------------------------------|
| CPU stressed                       | 55.20                              | 188.78             | The system is running programs to<br>maximize the CPU utilization and/or<br>running programs to maximize the power<br>consumption |
| Short Idle                         | 7.06                               | 24.15              | As specified per EPA ENERGY STAR                                                                                                  |
| Long Idle                          | 1.26                               | 4.31               | As specified EPA ENERGY STAR                                                                                                    |
| S3 "Sleep" or<br>Modern<br>Standby | 1.26                               | 4.31               | S3=Suspend-to-RAM, or<br><u>Modern Standby</u>                                                                                    |
| Off/Standby                        | 0.36                               | 1.23               | System is turned off but still connected to its AC power source.                                                                  |

#### Energy Consumption<sup>3</sup>

Energy efficiency benefits the environment and lowers the total cost of equipment ownership by reducing power consumption. Click <u>here</u> for Dell's Energy efficient products.

\*Energy Consumption results are based solely upon the laboratory testing of the System Configuration and in accordance to the described service level. Energy consumption is tested at 230 Volts / 50 Hz.

Declared noise emission values in accordance with ISO 9296. Testing performed in compliance with ISO 7779 with operating modes defined by ECMA-74.

#### **OptiPlex Desktop:**

Declared noise emission values in accordance with ISO 9296. Testing performed in compliance with ISO 7779 with operating modes defined by ECMA-74.

| SSD/Integrated Graphics Configuration    |               |              |  |
|------------------------------------------|---------------|--------------|--|
| Component                                | Configuration |              |  |
| CPU                                      | Intel i7-     | 14700T       |  |
| Memory                                   | 32GB*2        |              |  |
| HDD/SSD (#, capacity)                    | M.2 SSD       |              |  |
| RMSD (Removable Media Storage Device)    | N             | A            |  |
| Graphic Adapter                          | Intel® UHD C  | Graphics 770 |  |
| Power Supply Output Wattage & Efficiency | 90W           | VI           |  |

<sup>&</sup>lt;sup>3</sup> This document is informational only and reflects laboratory performance. Your product may perform differently, depending on the software, components, and peripherals you ordered. Accordingly, the customer should not rely upon this information in making decisions about electrical tolerances or otherwise. No warranty as to accuracy or completeness is expressed or implied. For more details visit <a href="https://www.dell.com/learn/us/en/uscorp1/dell-environment">https://www.dell.com/learn/us/en/uscorp1/dell-environment</a>

|                       | Sound Power<br>Declared mean A-<br>weighted level | Sound Power<br>Statistical adder<br>for verification | Sound Pressure<br>Declared mean A-weighted<br>emission level<br>L <sub>pA,m</sub> (dB) |           |
|-----------------------|---------------------------------------------------|------------------------------------------------------|----------------------------------------------------------------------------------------|-----------|
| <b>Operating Mode</b> | L <sub>WA,m</sub> (bels)                          | K <sub>ν</sub> , (bels)                              | Operator                                                                               | Bystander |
| Idle                  | 2.7                                               | 0.4                                                  | 15.4                                                                                   | 14.8      |
| HDD Operating         | 3.6                                               | 0.4                                                  | 23.4                                                                                   | 22.0      |
| CPU Stressed          | 3.5                                               | 0.4                                                  | 22.9                                                                                   | 21.3      |
| ODD Operating         | NA                                                | NA                                                   | NA                                                                                     | NA        |

| OptiPlex Desktop: SSD/Integrated Graphics Configuration <sup>4</sup> |                                    |                    |                                                                           |  |
|----------------------------------------------------------------------|------------------------------------|--------------------|---------------------------------------------------------------------------|--|
| Service<br>Level                                                     | Energy<br>Consumption<br>(Wattage) | BTU<br>Calculation | Description of Service Level                                              |  |
| CPU<br>stressed                                                      | 55.20                              | 188.78             | System is running programs to maximize CPU utilization.                   |  |
| Short Idle                                                           | 7.06                               | 24.15              | As aposified EBA Energy Star Computers                                    |  |
| Long Idle                                                            | 1.26                               | 4.31               | As specified EPA Energy Star Computers                                    |  |
| Sleep                                                                | 1.26                               | 4.31               | Suspend-to-RAM (low-power/sleep mode) or<br>Modern Standby                |  |
| Off                                                                  | 0.36                               | 1.23               | System is turned off but still connected to its AC power source.          |  |
| E-TEC                                                                | 25.27                              | 86.43              | Calculated annual energy consumption in kWh using conventional duty cycle |  |

<sup>1</sup> This document is informational only and reflects laboratory performance. Your product may perform differently, depending on the software, components, and peripherals you ordered. Accordingly, the customer should not rely upon this information in making decisions about electrical tolerances or otherwise. No warranty as to accuracy or completeness is expressed or implied. For more details visit <a href="https://www.dell.com/learn/us/en/uscorp1/dell-environment">https://www.dell.com/learn/us/en/uscorp1/dell-environment</a>

## IX. Product Materials Information

Information on Dell's material use is available <u>here</u>. Dell's Restricted Material for Use guidance document is available <u>here</u>.

<sup>&</sup>lt;sup>4</sup> This document is informational only and reflects laboratory performance. Your product may perform differently, depending on the software, components, and peripherals you ordered. Accordingly, the customer should not rely upon this information in making decisions about electrical tolerances or otherwise. No warranty as to accuracy or completeness is expressed or implied. For more details visit <a href="https://www.dell.com/learn/us/en/uscorp1/dell-environment">https://www.dell.com/learn/us/en/uscorp1/dell-environment</a>

<sup>6</sup> Product Compliance Datasheet | ENV0023 | A27 Dell, Inc. www.dell.com

| Mechanical plastic parts are BFR/PVC free                                                             | ⊠ Yes □ No □ NA                           |
|----------------------------------------------------------------------------------------------------|-------------------------------------------|
| Marking of plastics parts is in accordance with ISO 11469 (see below)                                 | ⊠ Yes □ No □ NA                           |
| Printed circuit boards (without components) >0.5g are BFR PVC free                                    | □Yes ⊠ No □NA                             |
| Insulation materials of external electrical cables are PVC free                                       | □ Yes ⊠ No                                |
| Product is BFR/PVC Free (Accessories & Options may not be BFR/PVC-Free                                | □ Yes ⊠ No                                |
| Postconsumer recycled Plastics material content <sup>5</sup> is used in the product                   | ⊠ Yes □ No □ NA                           |
| If yes, indicate the percentage of the postconsumer recycled material per total plastic weight of the | <u>48.8%</u> PCR (Post Consumer Recycled) |
| product                                                                                               | material in total plastic of product      |
| Biobased Plastic material <sup>6</sup> content is used in the product.                                | Material in total plastic of product      |

#### Flame Retardants Used in Motherboard

| Part             | List the Flame Retardants |  |
|------------------|---------------------------|--|
| PCB <sup>7</sup> | TBBP-A                    |  |

#### Flame Retardants Used in Mechanical Plastic Parts<sup>8</sup>

The external case material is >ABS<,Steel

| Resin Material<br>Name | Plastic Part<br>Marking per ISO<br>11469:2016 | Flame<br>Retardant<br>Marking per<br>ISO 1043-4<br>(i.e. FR(16),<br>FR(40), etc.) | List the Flame<br>Retardants<br>used on (i.e.<br>BPA, etc) | List applicable<br>R-Phrase(s) or<br>Hazard<br>Statement(s) per<br>EU Directive<br>67/548/EEG or<br>1272/2008 |
|------------------------|-----------------------------------------------|-----------------------------------------------------------------------------------|------------------------------------------------------------|----------------------------------------------------------------------------------------------------|
| N/A                    | N/A                                           | N/A                                                                               | N/A                                                        | N/A                                                                                                    |

<sup>5</sup> This product contains x% post-consumer recycled plastic including closed loop recycled plastics (ITE-derived)\* % Declaration to be the same in ENV0025 for Display & CP <sup>6</sup> Bio-based plastics are fully or partially made from biological resources, rather than fossil raw materials. They are not

necessarily compostable or biodegradable. It is important to examine the full life cycle of bio-based plastics, to ensure that they are beneficial to the environment beyond the reduction in use of fossil resources. This includes littering and changes in land use

 <sup>7</sup> PCB (Printed Circuit Board) is a blank circuit board with no electronic components attached
 <sup>8</sup> According to ISO 11469 Marking of plastics products weighing 25 grams or more must be marked. Plastic Parts weighing less than 25 grams and having adequate surface area for coding should be marked.

#### **Mercury Information**

| Number of bulbs  | Average per bulb |
|------------------|------------------|
| If none, enter 0 | 0 mg             |

#### Additional information:

- Refer to Dell Technologies' Chemical Use Policy for more information on RoHS and REACH.
- Products MSDS (Material Safety Data Sheets):
  - o Batteries: <u>Battery MSDS Documentation and Declaration</u>
  - o Printer Toner and Ink: MSDS Documentation

# X. Packaging

Information on Dell's sustainable packaging effort available <u>here</u>. Additional materials restricted in Packaging as per Dell's Material Restricted for Use Standard document can be found at <u>www.dell.com/restrictedsubstanceslist</u>.

| Packaging Materials   |     | t, Sustainable Material Content[1] (e.g Recycled content |         | % Sustainable Material |         |  |
|-----------------------|-----|----------------------------------------------------------|---------|------------------------|---------|--|
|                       | (g) | *,bio-based, Sustainable Forested materials)             |         | DAO                    | EMEA    |  |
|                       |     |                                                          | region  | region                 | region  |  |
| Corrugated Fiberboard | 766 | Recycled Content                                         | Min 35% | Min 35%                | Min 35% |  |
| Molded paper pulp     | 41  | Recycled content                                         | 100%    | 100%                   | 100%    |  |
| LDPE Bags             | 9   | Recycled content                                         | 0%      | 0%                     | 0%      |  |

### XI. Batteries

Below is a listing of batteries that could be present in the product:

| Battery Description – Batteries | Battery Type  | Battery<br>Weight (kg) | Rating |
|---------------------------------|---------------|------------------------|--------|
| CR-2032 coin cell               | Lithium Metal | 0.003 Kg               | 3V     |

## XII. Design for Environment

Dell systems are, when applicable, designed for easy assembly, disassembly, and servicing. For more information on Dell's Environmental product attributes click <u>here</u>.

# XIII. Recycling / End-of-Life Service Information

Take back and recycling services are offered for this product in certain countries. If you want to dispose of system components, please visit <u>How to Recycle | Dell Technologies US</u> and select the relevant country.

<sup>8</sup> 

Product Compliance Datasheet | ENV0023 | A27 Dell, Inc. www.dell.com

# XIV. Helpful Links

- Environmental Policy
   <a href="https://i.dell.com/sites/csdocuments/Corporate\_corp-Comm\_Documents/en/dell-global-environmental-policy.pdf">https://i.dell.com/sites/csdocuments/Corporate\_corp-Comm\_Documents/en/dell-global-environmental-policy.pdf</a>
- Social Impact Progress Made Real
   <u>https://corporate.delltechnologies.com/en-id/social-impact.htm</u>
- Advancing Sustainability
   <a href="https://corporate.delltechnologies.com/en-us/social-impact/advancing-sustainability.htm">https://corporate.delltechnologies.com/en-us/social-impact/advancing-sustainability.htm</a>
- ISO 14001 Certification
   ISO Certification Certificate Environmental 14001 (delltechnologies.com)
- Materials Restricted for Use
   www.dell.com/restrictedsubstanceslist
- Chemical Use Policy
   <a href="http://i.dell.com/sites/doccontent/corporate/environment/en/Documents/chemical-use-policy.pdf">http://i.dell.com/sites/doccontent/corporate/environment/en/Documents/chemical-use-policy.pdf</a>
- Product Carbon Footprint
   <u>https://corporate.delltechnologies.com/en-us/social-impact/advancing-sustainability/sustainable-products-and-services/product-carbon-footprints.htm</u>
- RoHS Compliance
- <u>https://dellproductcompliance.atlassian.net/servicedesk/customer/portal/6/topic/4ef197b3-28bb-4ff8-96ce-0fcb642ecf8f/article/10289411</u>
- REACH Compliance
   www.dell.com/REACH
- Recycling Information
   <a href="http://www.dell.com/recycling">http://www.dell.com/recycling</a>
- Supplier Responsibility Champion the Many People
   <u>https://corporate.delltechnologies.com/en-us/social-impact/advancing-sustainability/champion-the-many-people.htm</u>

# Appendix A: ErP Lot 3 Product Energy Consumption Information

#### European Union (EU) ErP Lot 3 (Commission Regulation (EC) No. 617/2013)

The ErP Lot 3 regulation includes requirements for certain product specific information to be provided by the manufacturer. This is applicable to Desktops, Integrated Desktops (All-in-One), Notebooks, Tablets, Slates, Notebook Thin Clients, Desktop Thin Clients, Workstations, Mobile Workstations, and Small-Scale Servers.

ErP Lot 3 provides certain exclusions based upon product type, screen size, and/or the amount of power consumed in idle mode. Product energy and acoustic information might be reported for products that are out of scope of ErP Lot 3 for informational purposes only.

| Category                            | Category B | Category D |
|-------------------------------------|------------|------------|
| Processor Speed in GHz              | 3.4        | 1.3        |
| Number of Cores                     | 2          | 20         |
| Total Installed System Memory in GB | 64         | 64         |
| Graphics                            | Integrated | Integrated |
| WOL enabled in "Sleep" Mode         | No         | No         |
| WOL enabled in "Off" Mode           | No         | No         |
| As Tested: Lowest Power State       | 0.30       | 0.36       |
| As Tested: Poff(W) WOL Disabled     | 0.30       | 0.36       |
| As Tested: Poff(W) WOL Enabled      |            |            |
| As Tested: Psleep(W) WOL Disabled   | 0.94       | 1.26       |
| As Tested: Psleep(W) WOL Enabled    |            |            |
| As Tested: Pidle(W)                 | 6.62       | 6.86       |
| Base TEC Limit (kWh)                | 112        | 150.00     |
| TEC Adders Limit (kWh)              | 87.00      | 85.00      |
| Base + Adders TEC Limit (kWh)       | 199.00     | 235.00     |
| Results TEC                         | 25.05      | 26.32      |

Additional information on ErP Lot 3, Lot 7 & Lot 26 available here.

| Power<br>Supply<br>Model # | Internal<br>or<br>External | Link to efficiency report                               |
|----------------------------|----------------------------|---------------------------------------------------------|
| LA65NS2-01                 | External                   | https://oee.nrcan.gc.ca/pml-                            |
|                            |                            | lmp/index.cfm?action=app.formHandler&operation=details- |
|                            |                            | details&ref=5485275&appliance=EPS&nr=1                  |
| HA65NS5-00                 | External                   | https://oee.nrcan.gc.ca/pml-                            |
|                            |                            | lmp/index.cfm?action=app.formHandler&operation=details- |
|                            |                            | details&ref=5470487&appliance=EPS&nr=1                  |
| DA65NM191                  | External                   | https://oee.nrcan.gc.ca/pml-                            |
|                            |                            | lmp/index.cfm?action=app.formHandler&operation=details- |
|                            |                            | details&ref=34247978&appliance=EPS&nr=1                 |
| HKA65NM201                 | External                   | https://oee.nrcan.gc.ca/pml-                            |
|                            |                            | lmp/index.cfm?action=app.formHandler&operation=details- |

|           |          | details&ref=36174127&appliance=EPS&nr=1                 |
|-----------|----------|---------------------------------------------------------|
| DA90PM190 | External | https://oee.nrcan.gc.ca/pml-                            |
|           |          | lmp/index.cfm?action=app.formHandler&operation=details- |
|           |          | details&ref=34247977&appliance=EPS&nr=1                 |
| LA90PM111 | External | https://oee.nrcan.gc.ca/pml-                            |
|           |          | lmp/index.cfm?action=app.formHandler&operation=details- |
|           |          | details&ref=14419075&appliance=EPS&nr=1                 |

\* Energy Consumption results are based solely upon the laboratory testing of the System Configuration listed above. Energy consumption is tested at 230 Volts / 50 Hz.

#### Energy Consumption<sup>9</sup>

Energy efficiency benefits the environment and lowers the total cost of equipment ownership by reducing power consumption. Click <u>here</u> for Dell's Energy efficient products

Declared Noise Emissions in accordance with ISO 9296. Testing performed in accordance with ISO 7779 at operating modes defined by ECMA 74. Your product may perform differently, depending on the software, components, and peripherals you ordered. No warranty as to accuracy or completeness is expressed or implied.

#### **Computers Category B:**

| Service Level | Sound Power<br>Declared mean A-<br>weighted level | Statistical adder for verification | Sound Pressure<br>Declared mean A-<br>weighted emission level |
|---------------|---------------------------------------------------|------------------------------------|---------------------------------------------------------------|
|               | L <sub>WA,m</sub> (B)                             | K <sub>V</sub> (B)                 | L <sub>pA,m</sub> (dB)                                        |
| HDD Accessing | 4.1                                               | 0.4                                | 26.1                                                          |
| ODD Accessing | NA                                                | 0.4                                | NA                                                            |
| Idle          | 2.7                                               | 0.4                                | 15.5                                                          |

#### **Computers Category D:**

| Service Level | Sound Power           | Statistical addar  | Sound Pressure          |
|---------------|-----------------------|--------------------|-------------------------|
|               | Declared mean A-      |                    | Declared mean A-        |
|               | weighted level        | for vernication    | weighted emission level |
|               | L <sub>WA,m</sub> (B) | K <sub>v</sub> (B) | L <sub>pA,m</sub> (dB)  |
| HDD Accessing | 3.6                   | 0.4                | 23.4                    |
| ODD Accessing | NA                    | 0.4                | NA                      |
| Idle          | 2.7                   | 0.4                | 15.4                    |

<sup>&</sup>lt;sup>9</sup> This document is informational only and reflects laboratory performance. Your product may perform differently, depending on the software, components, and peripherals you ordered. Accordingly, the customer should not rely upon this information in making decisions about electrical tolerances or otherwise. No warranty as to accuracy or completeness is expressed or implied.

# Appendix B: ErP Lot 26 Network Standby Energy Consumption Information

#### European Union (EU) ErP Lot 26 (Commission Regulation (EC) No 801/2013)

The ErP Lot 26 regulation includes Network Standby power requirements to be provided by the manufacturer. This is applicable to multiple product categories. If no information is reported, it's assumed it is out of scope of ErP Lot 26.

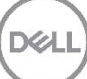

# Appendix C: California Energy Commission Appliance Efficiency Standards MAEDbS Registration Numbers

| MAEDbS Model Numbers *  | Computer Type    | Power Supply Wattage |
|-------------------------|------------------|----------------------|
| OptiPlex Micro 7020_90W | Desktop Computer | 90W                  |
| OptiPlex Micro 7020_65W | Desktop Computer | 65W                  |
|                         |                  |                      |
|                         |                  |                      |
|                         |                  |                      |
|                         |                  |                      |
|                         |                  |                      |
|                         |                  |                      |

| BRAND NAME         | DELL                     |
|--------------------|--------------------------|
| SALES NAME         | OptiPlex 7000 Micro      |
| MODEL NAME         | D15U                     |
| SOUND POWER LEVEL  | 4.6 B                    |
| TCO CERTIFIED      | TCO Certified Desktops 9 |
| CERTIFICATE NUMBER | C922080060               |
| CERTIFICATION DATE | 2022-08-28               |
| EXPIRY DATE        | 2025-11-23               |

Examples of the information you will gain access to

- Battery cycles
- % of recycled plastic
- Sound levels

CREATE ACCOUNT

| BRAND NAME         | DELL                     |
|--------------------|--------------------------|
| SALES NAME         | OptiPlex 7000 Micro      |
| MODEL NAME         | D15U                     |
| SOUND POWER LEVEL  | 4.6 B                    |
| TCO CERTIFIED      | TCO Certified Desktops 9 |
| CERTIFICATE NUMBER | C922080060               |
| CERTIFICATION DATE | 2022-08-28               |
| EXPIRY DATE        | 2025-11-23               |

Examples of the information you will gain access to

- Battery cycles
- % of recycled plastic
- Sound levels

CREATE ACCOUNT

| BRAND NAME         | DELL                     |
|--------------------|--------------------------|
| SALES NAME         | OptiPlex 7000 Micro      |
| MODEL NAME         | D15U                     |
| SOUND POWER LEVEL  | 4.6 B                    |
| TCO CERTIFIED      | TCO Certified Desktops 9 |
| CERTIFICATE NUMBER | C922080060               |
| CERTIFICATION DATE | 2022-08-28               |
| EXPIRY DATE        | 2025-11-23               |

Examples of the information you will gain access to

- Battery cycles
- % of recycled plastic
- Sound levels

CREATE ACCOUNT

| BRAND NAME         | DELL                     |
|--------------------|--------------------------|
| SALES NAME         | OptiPlex 7000 Micro      |
| MODEL NAME         | D15U                     |
| SOUND POWER LEVEL  | 4.6 B                    |
| TCO CERTIFIED      | TCO Certified Desktops 9 |
| CERTIFICATE NUMBER | C922080060               |
| CERTIFICATION DATE | 2022-08-28               |
| EXPIRY DATE        | 2025-11-23               |

Examples of the information you will gain access to

- Battery cycles
- % of recycled plastic
- Sound levels

CREATE ACCOUNT

# **OptiPlex 7020 Micro**

Manual do Proprietário

Modelo normativo: D15U Tipo normativo: D15U005 Agosto 2024 Rev. A04

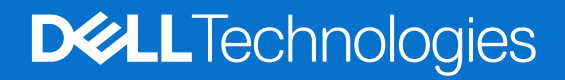

#### Notas, avisos e advertências

(i) NOTA: Uma NOTA indica informações importantes que ajudam você a usar melhor o seu produto.

CUIDADO: Um AVISO indica possíveis danos ao hardware ou a possibilidade de perda de dados e informa como evitar o problema.

ATENÇÃO: Uma ADVERTÊNCIA indica possíveis danos à propriedade, lesões corporais ou risco de morte.

© 2023-2024 Dell Inc. ou suas subsidiárias. Todos os direitos reservados. Dell Technologies, Dell e outras marcas são marcas comerciais da Dell Inc. ou suas subsidiárias. Outras marcas podem ser marcas comerciais de seus respectivos proprietários.

# Índice

| Capítulo 1: Vistas do OptiPlex 7020 Micro                 | 6  |
|-----------------------------------------------------------|----|
| Parte frontal                                             | 6  |
| Parte traseira                                            | 7  |
| Capítulo 2: Configurar seu computador                     | 9  |
| Capítulo 3: Especificações do OptiPlex 7020 Micro         | 13 |
| Dimensões e peso                                          |    |
| Processador                                               |    |
| Chipset                                                   | 14 |
| Sistema operacional                                       |    |
| Memória                                                   |    |
| Matriz de memória                                         |    |
| Portas e slots externos                                   |    |
| Slots internos                                            |    |
| Ethernet                                                  |    |
| Módulo sem fio                                            |    |
| Audio                                                     | 17 |
| Armazenamento                                             |    |
| Adaptador de energia                                      |    |
| GPU — integrada                                           |    |
| Compatibilidade com monitor externo (GPU — integrada)     |    |
| Segurança de hardware                                     |    |
| Requisitos ambientais                                     |    |
| Conformidade com normas                                   |    |
| Ambiente de operação e armazenamento                      |    |
| Capítulo 4: Como trabalhar na parte interna do computador | 22 |
| Instruções de segurança                                   |    |
| Antes de trabalhar na parte interna do computador         |    |
| Precauções de segurança                                   |    |
| Proteção contra descargas eletrostáticas                  |    |
| Kit de serviços em campo contra descargas eletrostáticas  | 24 |
| Transporte de componentes sensíveis                       |    |
| Após trabalhar na parte interna do computador             |    |
| BitLocker                                                 | 25 |
| Ferramentas recomendadas                                  |    |
| Lista de parafusos                                        |    |
| Principais componentes do OptiPlex 7020 Micro             |    |
| Capítulo 5: Como remover e instalar a tampa lateral       | 29 |
| Como remover a tampa lateral                              |    |
| Como instalar a tampa lateral                             |    |

| Capítulo 6: Como remover e instalar a bateria de célula tipo moeda | 33 |
|--------------------------------------------------------------------|----|
| Como remover a bateria de célula tipo moeda                        | 33 |
| Como instalar a bateria de célula tipo moeda                       | 34 |

# Capítulo 7: Como remover e instalar as CRUs (Customer Replaceable Units, unidades substituíveis

| elo cliente)                                                |    |
|-------------------------------------------------------------|----|
| Tampa frontal                                               |    |
| Como remover a tampa frontal                                |    |
| Como instalar a tampa frontal                               |    |
| Alto-falante                                                |    |
| Como remover o alto-falante                                 |    |
| Como instalar o alto-falante                                | 38 |
| Jnidade de estado sólido                                    |    |
| Como remover a unidade de estado sólido M.2 2230 do slot 0  |    |
| Como instalar a unidade de estado sólido M.2 2230 no slot 0 | 4( |
| Como remover a unidade de estado sólido M.2 2280 do slot 0  | 4  |
| Como instalar a unidade de estado sólido M.2 2280 no slot 0 |    |
| Como remover a unidade de estado sólido M.2 2230 do slot 1  |    |
| Como instalar a unidade de estado sólido M.2 2230 no slot 1 |    |
| Como remover a unidade de estado sólido M.2 2280 do slot 1  |    |
| Como instalar a unidade de estado sólido M.2 2280 no slot 1 |    |
| Localização da montagem do parafuso no slot M.2             | 48 |
| Placa de rede sem fio                                       |    |
| Como remover a placa de rede sem fio                        |    |
| Como instalar a placa de rede sem fio                       |    |
| /entilador                                                  | 5  |
| Como remover o ventilador                                   |    |
| Como instalar o ventilador                                  | 52 |
| Vemória                                                     |    |
| Como remover o módulo de memória                            | 53 |
| Como instalar o módulo de memória                           | 54 |

| Capítulo 8: Como remover e instalar FRUs (Field-Replaceable Units) | 56 |
|--------------------------------------------------------------------|----|
| Módulo E/S opcional (HDMI/VGA/DP/Serial/PS2)                       |    |
| Como remover o módulo de E/S opcional (HDMI/VGA/DP/Serial/PS2)     |    |
| Como instalar o módulo de E/S opcional (HDMI/VGA/DP/Serial/PS2)    |    |
| Módulo Type-C opcional                                             |    |
| Como remover o módulo Type-C opcional                              | 59 |
| Como instalar o módulo Type-C opcional                             | 60 |
| Dissipador de calor                                                |    |
| Como remover o dissipador de calor                                 | 62 |
| Como instalar o dissipador de calor                                | 63 |
| Processador                                                        | 64 |
| Como remover o processador                                         |    |
| Como instalar o processador                                        | 65 |
| Placa de sistema                                                   | 66 |
| Como remover a placa de sistema                                    |    |
| Como instalar a placa de sistema                                   |    |

| Antena interna                                                                                  | 73 |
|-------------------------------------------------------------------------------------------------|----|
| Como remover o módulo da antena (cabo branco)                                                   | 73 |
| Como instalar o módulo da antena (cabo branco)                                                  | 74 |
| Como remover o módulo da antena (cabo preto)                                                    | 75 |
| Como instalar o módulo da antena (cabo preto)                                                   | 76 |
| Como remover o conjunto de antena SMA                                                           | 77 |
| Como instalar o conjunto de antena SMA                                                          | 78 |
| Capítulo 9: Software                                                                            | 80 |
| Sistema operacional                                                                             | 80 |
| Drivers e downloads                                                                             | 80 |
| Capítulo 10: Configuração do BIOS                                                               | 81 |
| Entrando no programa Configuração do BIOS                                                       | 81 |
| Teclas de navegação                                                                             | 81 |
| Menu de inicialização única com a tecla F12                                                     | 81 |
| Opções de configuração do sistema                                                               | 82 |
| Como atualizar o BIOS                                                                           | 93 |
| Como atualizar o BIOS no Windows                                                                |    |
| Como atualizar o BIOS em ambientes Linux e Ubuntu                                               | 93 |
| Como atualizar o BIOS usando a unidade USB no Windows                                           | 93 |
| Como atualizar o BIOS a partir do menu de inicialização única                                   |    |
| Senhas do sistema e de configuração                                                             |    |
| Como atribuir uma senha de configuração do sistema                                              | 95 |
| Como apagar ou alterar uma senha de sistema ou uma senha de configuração existente              |    |
| Como remover senhas do sistema e de configuração                                                | 96 |
| Capítulo 11: Como diagnosticar e solucionar problemas                                           | 97 |
| Diagnósticos de verificação do desempenho do sistema de pré-inicialização do Dell SupportAssist | 97 |
| Executar a verificação de desempenho de pré-inicialização do sistema do SupportAssist           | 97 |
| Autoteste integrado da fonte de alimentação                                                     |    |
| Luzes de diagnóstico do sistema                                                                 | 98 |
| Recuperar o sistema operacional                                                                 | 98 |
| Relógio de tempo real - Redefinição de RTC                                                      | 98 |
| Mídia de backup e opções de recuperação                                                         | 99 |
| Ciclo de energia do Wi-Fi                                                                       | 99 |

| pítulo 12: Como obter ajuda e entrar em contato com a Dell |
|------------------------------------------------------------|
|------------------------------------------------------------|

# Vistas do OptiPlex 7020 Micro

### **Parte frontal**

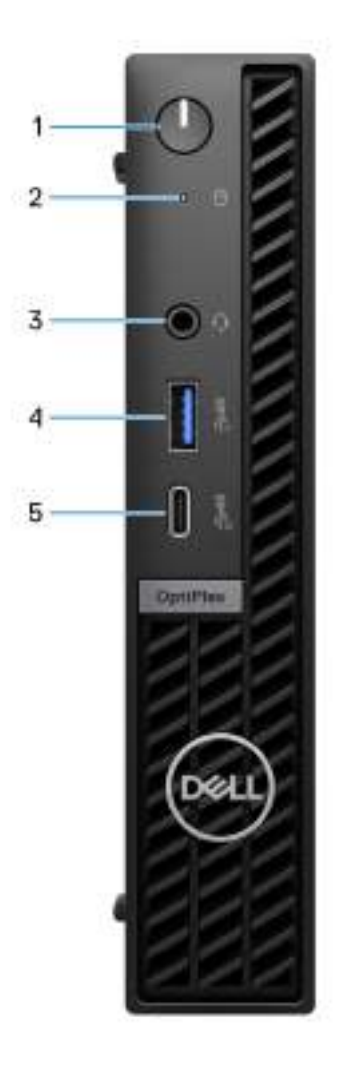

#### Figura 1. Imagem: visão frontal

#### 1. Botão liga/desliga

Pressione este botão para ligar o computador se ele estiver desligado, em estado de suspensão ou em estado de hibernação.

Quando o computador estiver ligado, pressione o botão liga/desliga para colocar o computador em um modo de espera. Mantenha pressionado o botão liga/desliga por 10 segundos para forçar o desligamento do computador.

(i) NOTA: É possível personalizar o comportamento do botão liga/desliga no Windows.

#### 2. Indicador de atividade da unidade de armazenamento

O indicador de atividade acende quando o computador lê ou grava nas unidades de armazenamento.

#### 3. Tomada universal de áudio

Conecte fones de ouvido ou um headset (fone de ouvido e microfone combinados).

#### 4. Porta USB 3.2 de 1ª geração (5 Gbps) com PowerShare

Conecte dispositivos, como dispositivos de armazenamento externo, impressoras e porta USB 3.2 externa de 1ª geração (5 Gbps), com telas PowerShare.

Proporciona velocidade de transferência de dados de 5 Gbps. É compatível com Power Delivery, que permite a fonte de alimentação bidirecional entre dispositivos. Gera 15 W de potência de saída.

(i) NOTA: PowerShare habilita carregar seus dispositivos USB, mesmo quando o computador está desligado.

**NOTA:** Se um dispositivo USB for conectado à porta PowerShare antes que o computador seja desligado ou colocado em estado de hibernação, será preciso desconectá-lo e conectá-lo novamente para ativar o carregamento.

#### 5. Porta USB 3.2 Type-C de 2ª geração (10 Gbps)

Conecte dispositivos como os de armazenamento externo e impressoras.

Proporciona velocidade de transferência de dados de 10 Gbps.

**NOTA:** Se o computador estiver desligado ou em estado de suspensão, os dispositivos USB conectados a ele não serão carregados.

### Parte traseira

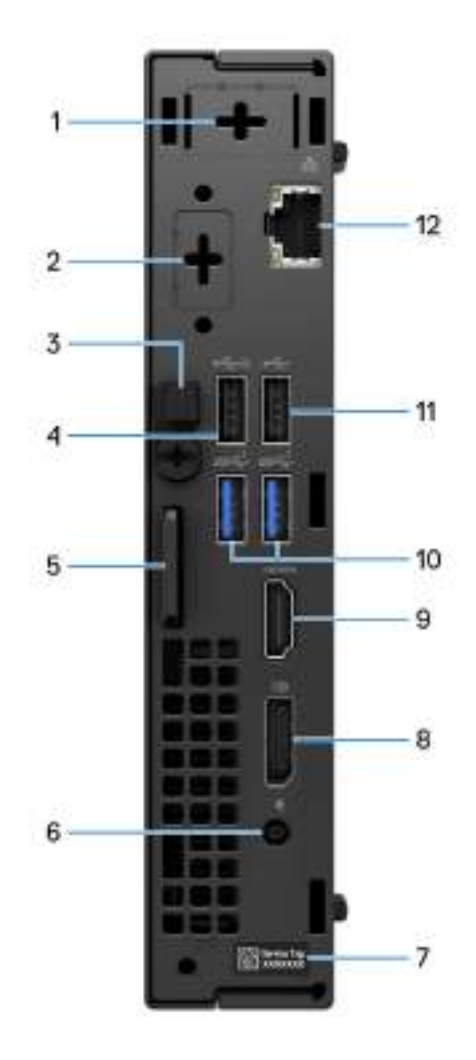

Figura 2. Imagem: visão traseira
#### 1. Uma porta de antena externa opcional

Compatível com um módulo de antena externa opcional.

#### 2. Uma porta do módulo de E/S opcional

Aceita um módulo de E/S opcional com uma das seguintes portas:

- HDMI 2.1
- DisplayPort 1.4a (HBR3)
- PS2
- USB Type-C com modo alternativo de DisplayPort e Power Delivery
- VGA
- Serial

NOTA: Você pode conectar um monitor Dell com USB-C Hub de 90 W à porta Type-C opcional como uma solução consolidada
 de E/S para USB, alimentação e vídeo no computador.

#### 3. Clipe do cabo de alimentação CC

Use para passar o cabo do adaptador de energia.

#### 4. Porta USB 2.0 (480 Mbps) com Smart Power On

Conecte dispositivos como os de armazenamento externo e impressoras. Oferece velocidades de transferência de dados de 480 Mbps.

(i) NOTA: Quando a ativação por USB estiver habilitada no BIOS, o computador ligará ou sairá da suspensão quando um mouse ou teclado USB conectado a essa porta for usado.

#### 5. Slot do cabo de segurança Kensington e anel de cadeado

Conecte um cabo de segurança para evitar a movimentação não autorizada do computador e instale um cadeado padrão a fim de impedir o acesso não autorizado ao interior do computador.

#### 6. Porta do adaptador de energia

Conecte um adaptador de energia para proporcionar energia ao computador.

#### 7. Rótulo da etiqueta de serviço

A etiqueta de serviço é um identificador alfanumérico exclusivo que habilita os técnicos de serviço da Dell a identificar os componentes de hardware no computador e acessar informações de garantia.

#### 8. Porta DisplayPort 1.4a

Conecte um monitor externo ou um projetor. É compatível com saída de vídeo de 4.096 x 2.304 a 60 Hz.

#### 9. Porta HDMI 1.4b

Conecte um console de jogos, aparelho de Blu-ray ou outro dispositivo habilitado com saída HDMI.

#### 10. Portas USB 3.2 de 1ª geração (5 Gbps) (2)

Conecte dispositivos como os de armazenamento externo e impressoras. Garante velocidades de transferência de dados de 5 Gbps.

#### 11. Porta USB 2.0 (480 Mbps)

Conecte dispositivos como os de armazenamento externo e impressoras. Proporciona uma velocidade de transferência de dados de até 480 Mbps.

#### 12. Porta de rede

Conecte um cabo Ethernet (RJ45) de um roteador ou de um modem de banda larga para acesso à rede ou à Internet, com uma taxa de transferência de 10/100/1.000 Mbps.

## Configurar seu computador

#### Etapas

1. Conecte o teclado e o mouse.

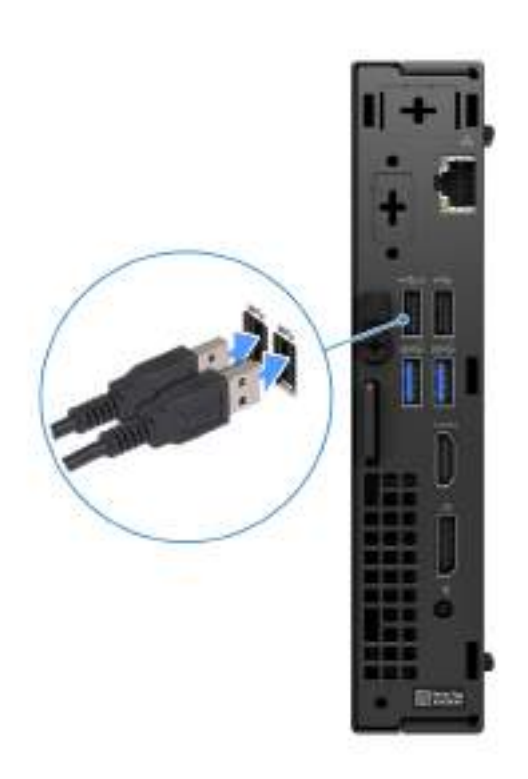

#### Figura 3. Conectar o teclado e o mouse ao OptiPlex 7020 Micro

2. Conecte-se à rede usando um cabo.

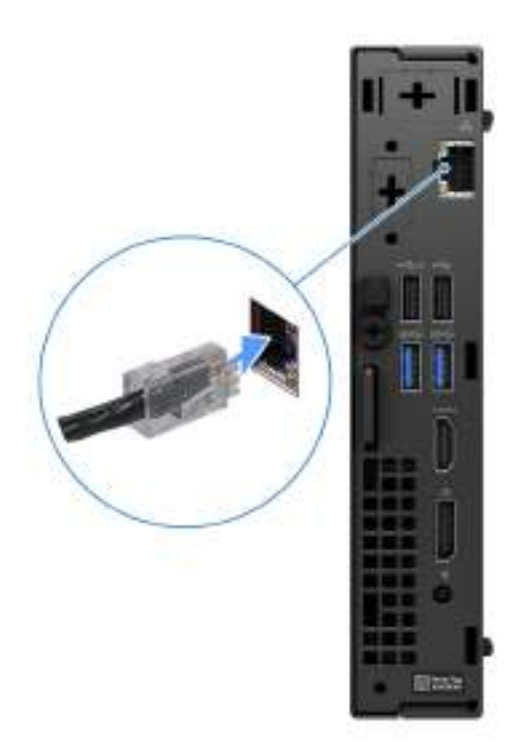

#### Figura 4. Conecte-se à rede usando um cabo

(i) NOTA: Como alternativa, você pode conectar-se a uma rede sem fio.

3. Conecte a tela.

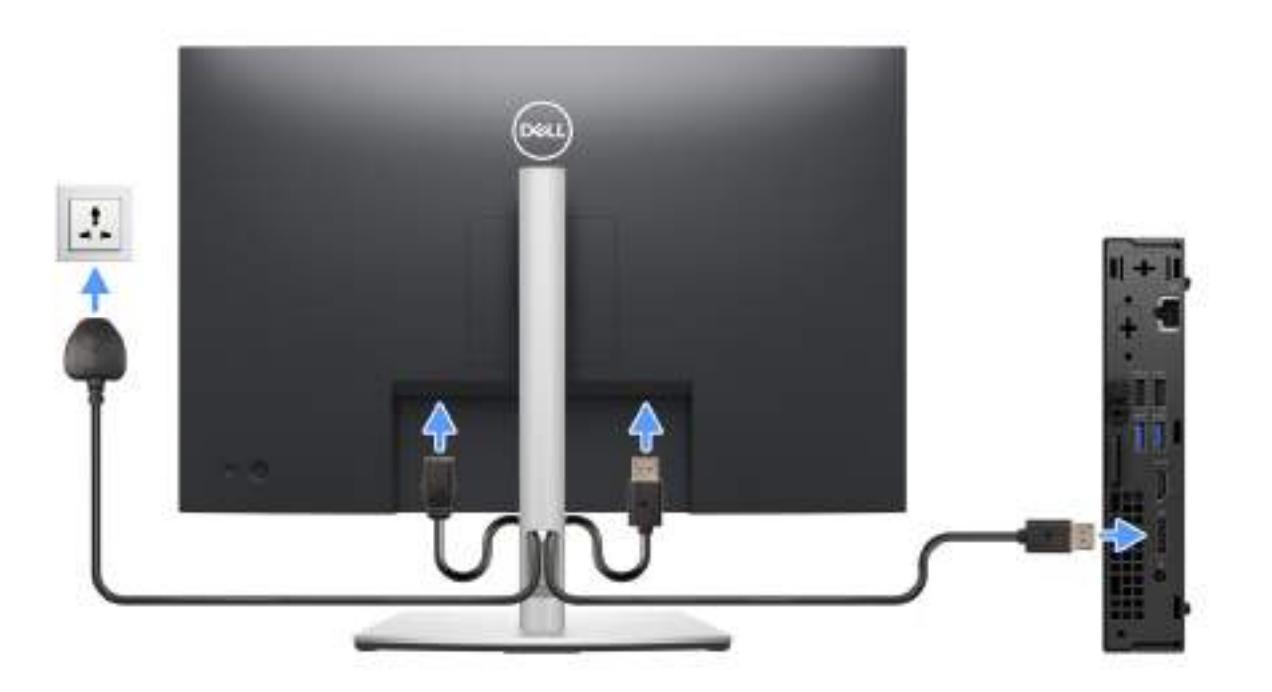

#### Figura 5. Conecte a tela

4. Conecte o cabo de alimentação.

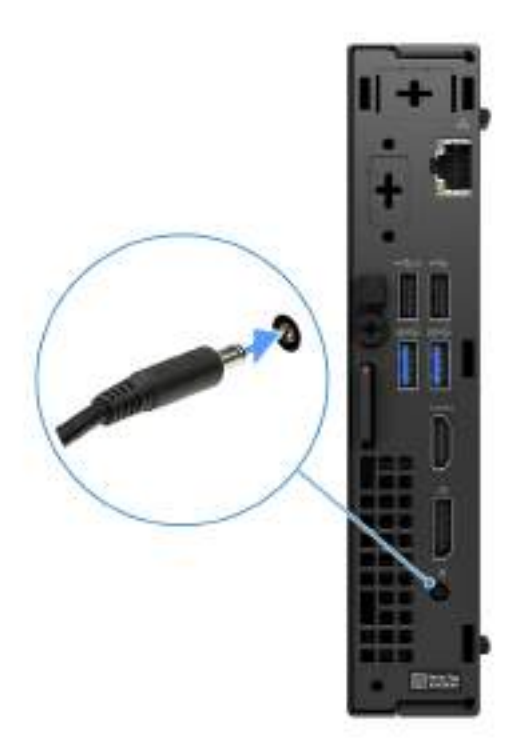

#### Figura 6. Conecte o cabo de alimentação.

5. Pressione o botão liga/desliga.

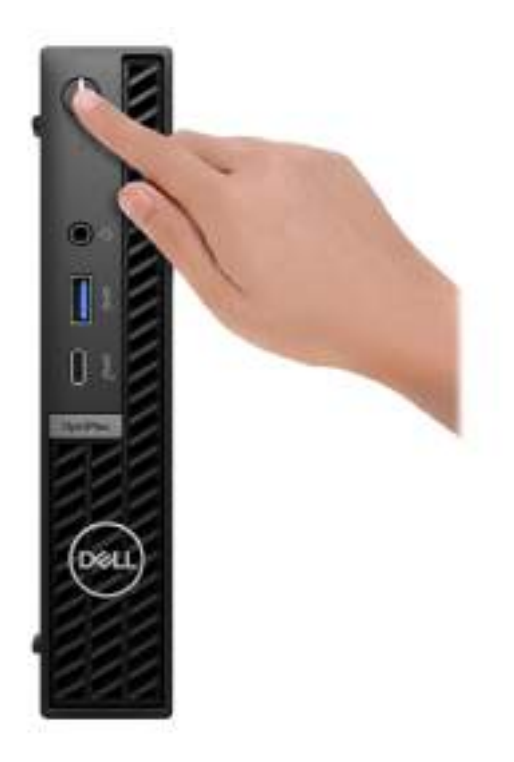

#### Figura 7. Pressione o botão liga/desliga

6. Conclua a instalação do sistema operacional.

#### Para Ubuntu:

Siga as instruções na tela para concluir a configuração. Para ver mais informações sobre como instalar e configurar o Ubuntu, pesquise no recurso da base de conhecimento no site do Suporte Dell.

#### Para Windows:

Siga as instruções na tela para concluir a configuração. Quando estiver configurando, a Dell Technologies recomenda que você:

• Conecte-se a uma rede para obter as atualizações do Windows.

(i) NOTA: Se estiver se conectando a uma rede sem fio segura, digite a senha de acesso à rede sem fio quando solicitado.

- Se estiver conectado à Internet, faça log-in com uma conta existente da Microsoft ou crie uma nova. Se não estiver conectado à Internet, crie uma conta off-line.
- Na tela **Suporte e proteção**, insira suas informações de contato.
- 7. Localize e use os aplicativos da Dell no menu Iniciar do Windows (recomendado)

#### Tabela 1. Localizar aplicativos Dell

| Recursos | Descrição                                                                                                    |
|----------|----------------------------------------------------------------------------------------------------|
|          | SupportAssist                                                                                                    |
| S        | O SupportAssist identifica proativa e preditivamente problemas de hardware e software em seu computador e automatiza o processo de engajamento com o suporte técnico da Dell. Ele aborda problemas de desempenho e estabilização, impede ameaças à segurança, monitora e detecta falhas de hardware. Para ver mais informações, consulte o <i>Guia do usuário do SupportAssist for Home PCs</i> na página do SupportAssist for Home PCs. |
|          | () NOTA: No SupportAssist, clique na data de vencimento da garantia para renovar ou atualizar sua garantia.                                                                                                    |
|          | Dell Update                                                                                                    |
| \$       | Atualiza seu computador com correções críticas e os drivers de dispositivos mais recentes à medida que ficarem disponíveis. Para ver mais informações sobre como usar o Dell Update, consulte os guias de produto e documentos de licença de terceiros no site do Suporte Dell.                                                                                                    |
|          | Dell Digital Delivery                                                                                                    |
|          | Faça download dos aplicativos de software que são adquiridos, mas não são pré-instalados em seu computador. Para ver mais informações sobre como usar o Dell Digital Delivery, faça uma pesquisa no artigo da base de conhecimento no site do Suporte Dell.                                                                                                    |

3

## Especificações do OptiPlex 7020 Micro

## Dimensões e peso

A tabela a seguir lista a altura, a largura, a profundidade e o peso do OptiPlex 7020 Micro.

#### Tabela 2. Dimensões e peso

| Descrição                                                                                                    | Valores                                                                          |  |  |
|----------------------------------------------------------------------------------------------------|----------------------------------------------------------------------------------|--|--|
| Altura                                                                                                    | 182 mm (7,17 pol.)                                                               |  |  |
| Largura                                                                                                    | 36 mm (1,42 pol.)                                                                |  |  |
| Profundidade                                                                                                   | 178 mm (7,01 pol.)                                                               |  |  |
| Peso<br>(i) NOTA: O peso do computador depende da configuração<br>solicitada e da variabilidade na fabricação. | <ul> <li>Mínimo: 1,24 kg (2,73 lb)</li> <li>Máximo: 1,32 kg (2,91 lb)</li> </ul> |  |  |

## Processador

A tabela a seguir lista os detalhes dos processadores compatíveis com a OptiPlex 7020 Micro.

#### Tabela 3. Processador

| Descrição                                                                                | Opção um                     | Opção dois                   | Opção três                   | Opção<br>quatro         | Opção<br>cinco          | Opção seis         | Opção<br>sete                                     | Opção oito                                   |
|------------------------------------------------------------------------------------------|------------------------------|------------------------------|------------------------------|-------------------------|-------------------------|--------------------|---------------------------------------------------|----------------------------------------------|
| Tipo do<br>processador                                                                   | Intel Core i7<br>14700T vPro | Intel Core i5<br>14600T vPro | Intel Core i5<br>14500T vPro | Intel Core i5<br>14400T | Intel Core i3<br>14100T | Intel Core<br>300T | Intel Core<br>i5-12500T<br>vPro de 12ª<br>geração | Intel Core<br>i3-12100T<br>de 12ª<br>geração |
| Potência do<br>processador                                                               | 35 W                         | 35 W                         | 35 W                         | 35 W                    | 35 W                    | 35 W               | 35 W                                              | 35 W                                         |
| Contagem<br>total de<br>núcleo do<br>processador                                         | 20                           | 14                           | 14                           | 10                      | 4                       | 2                  | 6                                                 | 4                                            |
| Núcleos de<br>desempenho                                                                 | 8                            | 6                            | 6                            | 6                       | 4                       | 2                  | 6                                                 | 4                                            |
| Núcleos<br>eficientes                                                                    | 12                           | 8                            | 8                            | 4                       | Nenhuma                 | Nenhuma            | Nenhuma                                           | Nenhuma                                      |
| () NOTA: A tecnologia Intel Hyper-Threading só está disponível em núcleos de desempenho. |                              |                              |                              |                         |                         |                    |                                                   |                                              |
| Contagens<br>de thread do<br>processador                                                 | 28                           | 20                           | 20                           | 16                      | 8                       | 4                  | 12                                                | 8                                            |

#### Tabela 3. Processador (continuação)

| D             | escrição                                       | Opção um                  | Opção dois                | Opção três                | Opção<br>quatro           | Opção<br>cinco               | Opção seis                   | Opção<br>sete                | Opção oito                   |
|---------------|------------------------------------------------|---------------------------|---------------------------|---------------------------|---------------------------|------------------------------|------------------------------|------------------------------|------------------------------|
| V<br>da<br>pr | elocidade<br>o<br>rocessador                   | Até 5,40 GHz<br>Turbo     | Até 5,40 GHz<br>Turbo     | Até 4,90 GHz<br>Turbo     | Até 4,90 GHz<br>Turbo     | Até<br>5,40 GHz<br>Turbo     | 3,40 GHz                     | Até<br>5,40 GHz<br>Turbo     | Até<br>4,90 GHz<br>Turbo     |
| Fr            | equência de                                    | núcleos de deser          | mpenho                    |                           |                           |                              |                              |                              |                              |
|               | Frequênci<br>a básica<br>do<br>processad<br>or | 1,30 GHz                  | 1,80 GHz                  | 1,70 GHz                  | 1,50 GHz                  | 2,70 GHz                     | 3,40 GHz                     | 2 GHz                        | 2,20 GHz                     |
|               | Frequênci<br>a turbo<br>máxima                 | 5 GHz                     | 5,10 GHz                  | 4,80 GHz                  | 4,50 GHz                  | 4,40 GHz                     | 3,40 GHz                     | 4,40 GHz                     | 4,10 GHz                     |
| Fr            | equência de                                    | núcleos eficiente         | es                        |                           |                           |                              |                              |                              |                              |
|               | Frequênci<br>a básica<br>do<br>processad<br>or | 0,90 GHz                  | 1,30 GHz                  | 1,20 GHz                  | 1,10 GHz                  | Não<br>aplicá∨el             | Não<br>aplicável             | Não<br>aplicável             | Não<br>aplicável             |
|               | Frequênci<br>a turbo<br>máxima                 | 3,70 GHz                  | 3,60 GHz                  | 3,40 GHz                  | 3,20 GHz                  | Não<br>aplicá∨el             | Não<br>aplicá∨el             | Não<br>aplicá∨el             | Não<br>aplicá∨el             |
| C<br>pr       | ache do<br>ocessador                           | 33 MB                     | 24 MB                     | 24 MB                     | 20 MB                     | 12 MB                        | 6 MB                         | 18 MB                        | 12 MB                        |
| Pl<br>in      | aca gráfica<br>tegrada                         | Intel UHD<br>Graphics 770 | Intel UHD<br>Graphics 770 | Intel UHD<br>Graphics 770 | Intel UHD<br>Graphics 730 | Intel UHD<br>Graphics<br>730 | Intel UHD<br>Graphics<br>710 | Intel UHD<br>Graphics<br>770 | Intel UHD<br>Graphics<br>730 |

## Chipset

A tabela a seguir mostra os detalhes do chipset suportado pelo OptiPlex 7020 Micro.

#### Tabela 4. Chipset

| Descrição                                                    | Valores                                                                                                    |
|--------------------------------------------------------------|----------------------------------------------------------------------------------------------------|
| Chipset                                                      | Intel Q670                                                                                                    |
| Processador                                                  | <ul> <li>Intel Core i3/i5 vPro de 12ª geração</li> <li>Intel Core i3/i5/i5 vPro/i7 vPro de 13ª geração</li> </ul> |
| Largura do barramento de DRAM                                | 64 bits                                                                                                    |
| Flash EPROM                                                  | 32 MB + 16 MB                                                                                                    |
| Barramento PCle                                              | Com 4ª geração                                                                                                    |
| Memória não volátil                                          | Sim                                                                                                    |
| Interface serial de periférico (SPI) de configuração do BIOS | 256 Mbit (32 MB) localizado em SPI_FLASH                                                                          |
| Trusted Platform Module TPM 2.0 (TPM discreto ativado)       | 24 KB localizados no TPM 2.0 no chipset                                                                           |

#### Tabela 4. Chipset (continuação)

| Descrição                               | Valores                                                                                  |  |
|-----------------------------------------|------------------------------------------------------------------------------------------|--|
| Firmware -TPM (TPM discreto desativado) | Por padrão, o recurso Platform Trust Technology está visível para o sistema operacional. |  |
| EEPROM NIC                              | Configuração de LOM contida na SPI flash ROM em vez de LOM e-fusível                     |  |

## Sistema operacional

O OptiPlex 7020 Micro suporta os seguintes sistemas operacionais:

- Windows 11 Home
- Windows 11 Pro
- Windows 11 Pro National Education
- Ubuntu Linux 22.04 LTS, 64 bits

## Memória

A tabela a seguir lista as especificações de memória compatíveis com seu OptiPlex 7020 Micro.

#### Tabela 5. Especificações da memória

| Descrição                           | Valores                                                                                                    |
|-------------------------------------|----------------------------------------------------------------------------------------------------|
| Slots de memória                    | Dois slots SODIMM                                                                                                    |
| Tipo de memória                     | DDR5                                                                                                    |
| Velocidade da memória               | <ul> <li>4.800 MT/s</li> <li>5.600 MT/s</li> </ul>                                                                                                    |
| Configuração máxima de memória      | 64 GB                                                                                                    |
| Configuração mínima de memória      | 8 GB                                                                                                    |
| Tamanho da memória por slot         | 8 GB, 16 GB ou 32 GB                                                                                                    |
| Configurações de memória suportadas | <ul> <li>Para computadores com um processador Intel Core<br/>i3-12100T/i5-12500T vPro de 12° geração ou um Intel Core<br/>300T/i3-14100T/i3-14400T/i5-14500T vPro de 14° geração:</li> <li>8 GB: 1 de 8 GB, DDR5, 4.800 MT/s, single channel</li> <li>16 GB: 1 de 16 GB, DDR5, 4.800 MT/s, single channel</li> <li>16 GB: 2 de 8 GB, DDR5, 4.800 MT/s, dual channel</li> <li>32 GB: 1 de 32 GB, DDR5, 4.800 MT/s, dual channel</li> <li>64 GB: 2 de 32 GB, DDR5, 4.800 MT/s, single channel</li> <li>64 GB: 2 de 3 GB, DDR5, 4.800 MT/s, single channel</li> <li>72 GB: 1 de 32 GB, DDR5, 4.800 MT/s, dual channel</li> <li>64 GB: 2 de 32 GB, DDR5, 4.800 MT/s, dual channel</li> <li>64 GB: 2 de 32 GB, DDR5, 5.600 MT/s, single channel</li> <li>16 GB: 1 de 16 GB, DDR5, 5.600 MT/s, single channel</li> <li>16 GB: 2 de 8 GB, DDR5, 5.600 MT/s, dual channel</li> <li>16 GB: 2 de 3 GB, DDR5, 5.600 MT/s, dual channel</li> <li>64 GB: 2 de 3 GB, DDR5, 5.600 MT/s, dual channel</li> <li>64 GB: 2 de 3 GB, DDR5, 5.600 MT/s, dual channel</li> <li>64 GB: 2 de 3 GB, DDR5, 5.600 MT/s, dual channel</li> <li>64 GB: 2 de 3 GB, DDR5, 5.600 MT/s, dual channel</li> </ul> |

## Matriz de memória

A tabela a seguir lista as configurações de memória compatíveis com o OptiPlex 7020 Micro.

#### Tabela 6. Matriz de memória

| Configuração  | Slot  |               |  |
|---------------|-------|---------------|--|
|               | DIMM1 | DIMM2         |  |
| DDR5 de 8 GB  | 8 GB  | Não utilizado |  |
| DDR5 de 16 GB | 16 GB | Não utilizado |  |
| DDR5 de 16 GB | 8 GB  | 8 GB          |  |
| DDR5 de 32 GB | 32 GB | Não utilizado |  |
| DDR5 de 32 GB | 16 GB | 16 GB         |  |
| DDR5 de 64 GB | 32 GB | 32 GB         |  |

## Portas e slots externos

A tabela a seguir lista as portas externas e slots do OptiPlex 7020 Micro.

#### Tabela 7. Portas e slots externos

| Descrição                     | Valores                                                                                                    |  |  |
|-------------------------------|----------------------------------------------------------------------------------------------------|--|--|
| Porta de rede                 | Uma porta Ethernet RJ45 de 10/100/1.000 Mbps                                                                                                    |  |  |
| Portas USB                    | <ul> <li>Parte frontal:</li> <li>Uma porta USB 3.2 de 1ª geração (5 Gbps) com PowerShare</li> <li>Uma porta USB 3.2 de 2ª geração (10 Gbps) Type-C</li> <li>Parte traseira:</li> <li>Uma porta USB 2.0 (480 Mbps)</li> <li>Porta USB 2.0 (480 Mbps) com Smart Power On</li> <li>Duas portas USB 3.2 de 1ª geração (5 Gbps)</li> </ul> |  |  |
| Porta de áudio                | Uma tomada de áudio universal (frontal)                                                                                                    |  |  |
| Porta(s) de vídeo             | <ul> <li>Parte traseira:</li> <li>Uma porta HDMI 1.4b</li> <li>Uma porta DisplayPort 1.4a</li> <li>Uma porta de vídeo para um módulo de vídeo opcional compatível com HDMI 2.1/DisplayPort 1.4a (HBR3)/VGA/USB Type-C com modo alternativo de DisplayPort + entrada Power Delivery</li> </ul>                                         |  |  |
| Leitor de cartão de mídia     | Não compatível                                                                                                    |  |  |
| Porta do adaptador de energia | Uma porta do adaptador de energia                                                                                                    |  |  |
| Slot do cabo de segurança     | <ul><li>Um slot de trava de segurança Kensington</li><li>Um anel de cadeado</li></ul>                                                                                                    |  |  |

## **Slots internos**

A tabela abaixo lista os slots internos do OptiPlex 7020 Micro.

#### Tabela 8. Slots internos

| Descrição | Valores                                                                                                    |
|-----------|----------------------------------------------------------------------------------------------------|
| M.2       | <ul> <li>Um slot M.2 2230 para placa de Wi-Fi e Bluetooth</li> <li>Duas unidades de estado sólido M.2 2230/2280</li> <li>(i) NOTA: Para saber mais sobre os recursos de diferentes tipos de placas M.2, faça uma pesquisa na base de conhecimento no site do Suporte Dell.</li> </ul> |

## Ethernet

A tabela a seguir mostra as especificações de rede local Ethernet com fio (LAN) do OptiPlex 7020 Micro.

#### Tabela 9. Especificações de Ethernet

| Descrição             | Valores           |  |  |
|-----------------------|-------------------|--|--|
| Modelo                | Intel WGI219LM    |  |  |
| Taxa de transferência | 10/100/1.000 Mbps |  |  |

## Módulo sem fio

A tabela a seguir lista as especificações do módulo de rede local sem fio (WLAN) do OptiPlex 7020 Micro.

#### Tabela 10. Especificações do módulo sem fio

| Descrição                           | Opção um                                                                                                    | Opção dois                                                                                                    | Opção três                                                                                                    |
|-------------------------------------|----------------------------------------------------------------------------------------------------|----------------------------------------------------------------------------------------------------|----------------------------------------------------------------------------------------------------|
| Número do modelo                    | Intel AX211                                                                                                    | Realtek RTL8852BE                                                                                                    | Realtek RTL8851BE                                                                                                    |
| Taxa de transferência               | Com 2.400 Mbps                                                                                                    | Com 1.201 Mbps                                                                                                    | Com 600 Mbps                                                                                                    |
| Bandas de frequência<br>compatíveis | 2,40 GHz/5 GHz/6 GHz                                                                                                    | 2,40 GHz/5 GHz                                                                                                    | 2,40 GHz/5 GHz                                                                                                    |
| Padrões sem fio                     | <ul> <li>Wi-Fi 802.11a/b/g</li> <li>Wi-Fi 4 (Wi-Fi 802.11n)</li> <li>Wi-Fi 5 (Wi-Fi 802.11ac)</li> <li>Wi-Fi 6E (Wi-Fi 802.11ax)</li> </ul> | <ul> <li>Wi-Fi 802.11a/b/g</li> <li>Wi-Fi 4 (Wi-Fi 802.11n)</li> <li>Wi-Fi 5 (Wi-Fi 802.11ac)</li> <li>Wi-Fi 6 (Wi-Fi 802.11ax)</li> </ul> | <ul> <li>Wi-Fi 802.11a/b/g</li> <li>Wi-Fi 4 (Wi-Fi 802.11n)</li> <li>Wi-Fi 5 (Wi-Fi 802.11ac)</li> <li>Wi-Fi 6 (Wi-Fi 802.11ax)</li> </ul> |
| Criptografia                        | <ul> <li>64 bits/WEP de 128 bits</li> <li>AES-CCMP</li> <li>TKIP</li> </ul>                                                                 | <ul> <li>64 bits/WEP de 128 bits</li> <li>AES-CCMP</li> <li>TKIP</li> </ul>                                                                | <ul> <li>64 bits/WEP de 128 bits</li> <li>AES-CCMP</li> <li>TKIP</li> </ul>                                                                |
| Placa de rede sem fio Bluetooth     | Placa de rede sem fio<br>Bluetooth 5.3                                                                                                    | Placa de rede sem fio Bluetooth<br>5.3                                                                                                    | Placa de rede sem fio Bluetooth<br>5.3                                                                                                    |
|                                     | NOTA: A funcionalidade da placa de rede sem fio Bluetooth pode variar dependendo do sister     operacional instalado no computador.         |                                                                                                    |                                                                                                    |

## Audio

A tabela a seguir lista as especificações de áudio do OptiPlex 7020 Micro.

#### Tabela 11. Especificações de áudio

| Descrição                  | Valores                                       |
|----------------------------|-----------------------------------------------|
| Tipo de áudio              | Áudio de alta definição em 4 canais           |
| Controlador de áudio       | Codec Realtek ALC3204                         |
| Interface de áudio interna | Áudio Intel HDA (áudio de alta definição)     |
| Interface de áudio externa | Uma tomada de áudio universal (parte frontal) |

## Armazenamento

Esta seção lista as opções de armazenamento no OptiPlex 7020 Micro.

#### Tabela 12. Matriz de armazenamento

| Armazenamento                                                                | 1º soquete M.2 (2230/2280)                                  | 2º soquete M.2 (2230/2280) |
|------------------------------------------------------------------------------|-------------------------------------------------------------|----------------------------|
| Unidade de estado sólido M.2 (2230)                                          | Sim (SSD0, PCIe M.2 principal para função de inicialização) | Sim (SSD1)                 |
| Unidade de estado sólido M.2 (2230) +<br>unidade de estado sólido M.2 (2280) | Sim (SSD0, PCle M.2 principal para função de inicialização) | Sim (SSD1)                 |
| Unidade de estado sólido M.2 (2280)                                          | Sim (SSD0, PCIe M.2 principal para função de inicialização) | Sim (SSD1)                 |

#### Tabela 13. Especificações de armazenamento

| Tipo de armazenamento                                                                 | Tipo de interface       | Capacidade |
|---------------------------------------------------------------------------------------|-------------------------|------------|
| Unidade de estado sólido M.2 2230, Classe<br>25                                       | PCle NVMe de 4º geração | Até 2 TB   |
| Unidade de estado sólido M.2 2230, Classe<br>35, com criptografia automática Opal 2.0 | PCle NVMe de 4ª geração | 256 GB     |
| Unidade de estado sólido M.2 2230, Classe<br>35                                       | PCle NVMe de 4ª geração | Até 1 TB   |
| Unidade de estado sólido M.2 2280, Classe<br>40, com criptografia automática Opal 2.0 | PCle NVMe de 4º geração | Até 1 TB   |
| Unidade de estado sólido M.2 2230, Classe<br>40                                       | PCle NVMe de 4ª geração | 1 TB       |

## Adaptador de energia

A tabela a seguir lista as especificações do adaptador de energia do OptiPlex 7020 Micro.

#### Tabela 14. Especificações do adaptador de energia

| Desc                   | rição            | Opção um             | Opção dois           |  |
|------------------------|------------------|----------------------|----------------------|--|
| Тіро                   |                  | Adaptador CA de 65 W | Adaptador CA de 90 W |  |
| Dimensões do conector: |                  |                      |                      |  |
|                        | Diâmetro externo | 4,50 mm              | 4,50 mm              |  |

| Descrição                    |                                                                                                    | Opção um                         | Opção dois                       |
|------------------------------|----------------------------------------------------------------------------------------------------|----------------------------------|----------------------------------|
|                              | Diâmetro interno                                                                                                    | 2,90 mm                          | 2,90 mm                          |
| Dime                         | nsões do adaptador de energia:                                                                                                    |                                  | ·                                |
|                              | Altura                                                                                                    | 28 mm (1,10 pol.)                | 32 mm (1,26 pol.)                |
|                              | Largura                                                                                                    | 47 mm (1,85 pol.)                | 52 mm (2,05 pol.)                |
|                              | Profundidade                                                                                                    | 108 mm (4,25 pol.)               | 128 mm (5,04 pol.)               |
| Tens                         | ão de entrada                                                                                                    | 100 VCA a 240 VCA                | 100 VCA a 240 VCA                |
| Frequência de entrada        |                                                                                                    | 50 Hz a 60 Hz                    | 50 Hz a 60 Hz                    |
| Corrente de entrada (máxima) |                                                                                                    | 1,70 A                           | 1,50 A                           |
| Corre                        | ente de saída (contínua)                                                                                                    | 3,34 A                           | 4,62 A                           |
| Tensão de saída nominal      |                                                                                                    | 19,50 VCC                        | 19,50 VCC                        |
| Faixa                        | de temperatura:                                                                                                    |                                  |                                  |
|                              | De operação                                                                                                    | 0 °C a 40 °C (32 °F a 104 °F)    | 0 °C a 40 °C (32 °F a 104 °F)    |
|                              | Armazenamento                                                                                                    | -40 °C a 70 °C (-40 °F a 158 °F) | -40 °C a 70 °C (-40 °F a 158 °F) |
|                              | CUIDADO: Os intervalos de temperatura de armazenamento e de operação podem ser diferentes entre os componentes. Assim, operar ou armazenar o dispositivo fora desses intervalos pode afetar o desempenho de componentes específicos. |                                  |                                  |

#### Tabela 14. Especificações do adaptador de energia (continuação)

## GPU — integrada

A tabela a seguir mostra as especificações da unidade de processamento gráfico (GPU) integrada compatível com o OptiPlex 7020 Micro.

#### Tabela 15. GPU — integrada

| Controlador            | Suporte a monitor externo                                                                                                    | Tamanho da memória                  | Processador                                                     |
|------------------------|----------------------------------------------------------------------------------------------------|-------------------------------------|-----------------------------------------------------------------|
| Intel UHD Graphics 710 | <ul> <li>Uma porta HDMI 1.4b (a resolução da porta HDMI é de 1920 x 1200)</li> <li>Uma DisplayPort 1.4a (compatível com HBR2)</li> </ul> | Memória do sistema<br>compartilhada | Intel Core                                                      |
| Intel UHD Graphics 730 | <ul> <li>Uma porta HDMI 1.4b (a resolução da porta HDMI é de 1920 x 1200)</li> <li>Uma DisplayPort 1.4a (compatível com HBR2)</li> </ul> | Memória do sistema<br>compartilhada | Intel Core i3/i5/Intel Core i3 de<br>12ª geração                |
| Intel UHD Graphics 770 | <ul> <li>Uma porta HDMI 1.4b (a resolução da porta HDMI é de 1920 x 1200)</li> <li>Uma DisplayPort 1.4a (compatível com HBR2)</li> </ul> | Memória do sistema<br>compartilhada | Intel Core i5 vPro/i7 vPro/Intel<br>Core i5 vPro de 12ª geração |

# Compatibilidade com monitor externo (GPU — integrada)

#### Tabela 16. Compatibilidade com monitor externo (GPU — integrada)

| Placa gráfica integrada                                                                                                    | Número de monitores externos compatíveis        |  |
|----------------------------------------------------------------------------------------------------|-------------------------------------------------|--|
| 1 HDMI 1.4b + 1 DisplayPort 1.4a                                                                                                    | <ul><li>Sem MST: 2</li><li>Com MST: 4</li></ul> |  |
| 1 HDMI 1.4b + 1 DisplayPort 1.4a + módulo opcional                                                                                             | <ul><li>Sem MST: 3</li><li>Com MST: 4</li></ul> |  |
| NOTA: A resolução e a taxa de atualização de cada monitor externo conectado podem afetar o número total de monitores externos     compatíveis. |                                                 |  |

## Segurança de hardware

A tabela a seguir mostra a segurança de hardware do OptiPlex 7020 Micro.

#### Tabela 17. Segurança de hardware

| Segurança de hardware                           |
|-------------------------------------------------|
| Slot do cabo de segurança Kensington            |
| Anel de cadeado                                 |
| Suporte do slot de trava de segurança do chassi |
| Sensor de violação do chassi                    |

## **Requisitos ambientais**

A tabela a seguir lista as especificações ambientais do OptiPlex 7020 Micro.

#### Tabela 18. Requisitos ambientais

| Recurso                                           | Valores |
|---------------------------------------------------|---------|
| Embalagem reciclável                              | Sim     |
| BFR/PVC - sem chassi                              | Sim     |
| Suporte para embalagem de orientação vertical     | Não     |
| Embalagem Multi-pack                              | Sim     |
| Fonte de alimentação com uso eficiente de energia | Padrão  |
| Compatível com ENV0424                            | Sim     |

() NOTA: As embalagens de fibra à base de madeira contêm um mínimo de 35% de conteúdo reciclado, em peso total de fibra à base de madeira. As embalagens sem fibra de madeira podem ser consideradas como não aplicáveis. Os critérios antecipados requeridos para a EPEAT 2018.

## Conformidade com normas

A tabela a seguir lista a conformidade com normas do OptiPlex 7020 Micro.

#### Tabela 19. Conformidade com normas

| Conformidade com normas                               |
|-------------------------------------------------------|
| Segurança do produto, EMC e especificações ambientais |
| Página inicial de conformidade com normas da Dell     |
| Política da Responsible Business Alliance             |

## Ambiente de operação e armazenamento

Esta tabela lista as especificações de operação e armazenamento do OptiPlex 7020 Micro.

Nível de poluentes transportados: G1, conforme definido pela norma ISA-S71.04-1985

#### Tabela 20. Características ambientais do computador

| Descrição                                                                                                    | Operação                                   | Armazenamento                                   |  |
|----------------------------------------------------------------------------------------------------|--------------------------------------------|-------------------------------------------------|--|
| Faixa de temperatura                                                                                                    | 10 °C a 35 °C (50 °F a 95 °F)              | -40 °C a 65 °C (-40 °F a 149 °F)                |  |
| Umidade relativa (máxima)                                                                                                    | 20% a 80% (sem condensação)                | 5% a 95% (sem condensação)                      |  |
| Vibração (máxima) <sup>*</sup>                                                                                                    | 0,26 GRMS                                  | 1,37 GRMS                                       |  |
| Choque (máximo)                                                                                                    | 40 G†                                      | 105 G†                                          |  |
| Faixa de altitude                                                                                                    | -15,2 m a 3.048 m (4,64 pés a 5.518,4 pés) | -15,2 m a 10.668 m (4,64 pés a 19.234,4<br>pés) |  |
| CUIDADO: Os intervalos de temperatura de armazenamento e de operação podem ser diferentes entre os componentes. Assim, operar ou armazenar o dispositivo fora desses intervalos pode afetar o desempenho de componentes específicos. |                                            |                                                 |  |

\* Medida usando um espectro de vibração aleatório que simula o ambiente do usuário.

† Medida usando um pulso de meio seno de 2 ms.

I

# Como trabalhar na parte interna do computador

## Instruções de segurança

Use as diretrizes de segurança a seguir para proteger o computador contra possíveis danos e garantir sua segurança pessoal. A menos que indicado de outra forma, cada procedimento neste documento pressupõe que você leu as informações de segurança enviadas com o computador.

- ATENÇÃO: Antes de trabalhar na parte interna do computador, leia as informações de segurança fornecidas com o computador. Para obter mais práticas recomendadas de segurança, consulte a página inicial da Dell sobre conformidade com normas.
   ATENÇÃO: Desconecte o computador de todas as fontes de energia antes de abrir a tampa ou os painéis do computador. Depois que terminar de trabalhar na parte interna do computador, recoloque todas as tampas, painéis e parafusos antes de conectar o computador a uma tomada elétrica.
- CUIDADO: Para evitar danos ao computador, certifique-se de que a superfície de trabalho seja plana e esteja seca e limpa.
- CUIDADO: Você deve somente solucionar problemas ou realizar consertos simples conforme autorizado ou direcionado pela equipe de suporte técnico da Dell. Danos decorrentes de mão de obra não autorizada pela Dell não serão cobertos pela garantia. Consulte as instruções de segurança enviadas com o produto ou acesse a Página inicial de conformidade com normas da Dell.
- CUIDADO: Antes de tocar em qualquer componente na parte interna do computador, elimine a eletricidade estática de seu corpo tocando em uma superfície metálica sem pintura, como o metal da parte posterior do computador. Enquanto trabalha, toque periodicamente em uma superfície metálica sem pintura para dissipar a eletricidade estática, que poderia danificar componentes internos.
- CUIDADO: Para evitar danos aos componentes e placas, segure-os pelas bordas e evite tocar nos pinos e contatos.
- CUIDADO: Ao desconectar um cabo, puxe-o pelo conector ou pela aba de puxar, não pelo próprio cabo. Alguns cabos possuem conectores com presilhas ou parafusos borboleta que você precisará soltar antes de desconectar o cabo. Ao desconectar os cabos, mantenha-os alinhados para evitar entortar os pinos do conector. Ao conectar cabos, certifique-se de que o conector no cabo esteja corretamente orientado e alinhado com a porta.
- CUIDADO: Pressione e ejete os cartões instalados no leitor de cartão de mídia.
- CUIDADO: Tenha cuidado ao manusear baterias de íons de lítio em notebooks. Baterias inchadas não devem ser usadas e devem ser substituídas e descartadas adequadamente.

### Antes de trabalhar na parte interna do computador

#### Sobre esta tarefa

(i) NOTA: As imagens neste documento podem ser diferentes do seu computador, dependendo da configuração que você encomendou.

#### Etapas

1. Salve e feche todos os arquivos abertos e saia de todos os aplicativos abertos.

2. Desligue o computador. Para sistema operacional Windows, clique em Iniciar > 😃 Liga/desliga > Desligar.

(i) NOTA: Se estiver usando um sistema operacional diferente, consulte a documentação de seu sistema operacional para obter instruções de desligamento.

- 3. Desligue todos os periféricos conectados.
- 4. Desconecte o computador e todos os dispositivos conectados de suas tomadas elétricas.
- 5. Desconecte todos os dispositivos de rede e periféricos conectados ao computador, como o teclado, mouse, monitor e assim por diante.

#### CUIDADO: Para desconectar um cabo de rede, desconecte-o do computador.

6. Remova qualquer placa de mídia e de disco óptico do computador, se aplicável.

### Precauções de segurança

Esta seção detalha as principais etapas que devem ser seguidas antes de realizar qualquer processo de desmontagem.

Veja as precauções de segurança a seguir antes de executar qualquer procedimento de reparo ou instalação que envolvam desmontagem ou remontagem:

- Desligue o computador e todos os periféricos conectados.
- Desconecte o computador da corrente alternada.
- Desconecte todos os cabos de rede e os periféricos do computador.
- Use um kit de serviços em campo contra descargas eletrostáticas quando for trabalhar na parte interna de um desktop para evitar danos causados por descargas eletrostáticas.
- Depois de remover um componente do computador, coloque-o sobre um tapete antiestático.
- Use calçados com sola de borracha que não seja condutiva para reduzir a chance de ser eletrocutado.
- Desconecte, pressionando e segurando o botão liga/desliga por 15 segundos, para descarregar a energia residual na placa de sistema.

### Alimentação do modo de espera

Antes de abrir a tampa traseira, é necessário desconectar os produtos Dell com alimentação em modo de espera. Os sistemas equipados com alimentação em modo de espera são alimentados mesmo enquanto estão desligados. A energia interna permite que o computador seja ligado (Wake-on-LAN) e colocado em modo de suspensão remotamente, além de contar com outros recursos avançados de gerenciamento de energia.

### União

A ligação é um método para conectar dois ou mais condutores de aterramento ao mesmo potencial elétrico. Isso é feito usando um kit de descarga eletrostática (ESD) de serviço de campo. Ao conectar um fio de ligação, certifique-se de que está conectado a uma superfície bare metal, e nunca a uma superfície pintada ou que não seja de metal. Confira se a pulseira está bem firme e em total contato com a sua pele. Remova todas as joias, relógios, pulseiras ou anéis antes de fazer o aterramento pessoal e do equipamento.

### Proteção contra descargas eletrostáticas

A ESD é uma grande preocupação quando você lida com componentes eletrônicos, especialmente componentes sensíveis, como placas de expansão, processadores, módulos de memória e placas de sistema. Uma carga leve pode danificar os circuitos de formas que talvez não sejam tão óbvias, causando, por exemplo, problemas intermitentes ou diminuindo a vida útil do produto. À medida que a indústria exige menores requisitos de energia e maior densidade, a proteção contra ESD é uma preocupação crescente.

Devido ao aumento da densidade de semicondutores usados em produtos recentes da Dell, a sensibilidade a danos estáticos é agora maior do que em produtos Dell anteriores. Por esse motivo, alguns métodos previamente aprovados de manipulação de peças não são mais aplicáveis.

Dois tipos reconhecidos de danos por descargas eletrostáticas são falhas catastróficas e intermitentes.

Catastrófica – falhas catastróficas representam aproximadamente 20% das falhas relacionadas a descargas eletrostáticas. Os danos causam uma imediata e completa perda de funcionalidade do dispositivo. Um exemplo de falha catastrófica é um módulo de memória que recebeu um choque estático e, imediatamente, gera um sintoma "Ausência de POST/vídeo" com um código de bipe emitido para memória ausente ou não funcional.

Intermitente – falhas intermitentes representam aproximadamente 80% das falhas relacionadas a ESD. A alta taxa de falhas intermitentes significa que, na maioria das vezes, quando ocorre um dano, ele não é imediatamente reconhecível. O módulo de memória recebe um choque estático, mas o traçado é apenas enfraquecido e não produz imediatamente sintomas externos relacionados ao dano. O traçado enfraquecido pode levar semanas ou meses para derreter e pode causar degradação da integridade da memória, erros intermitentes de memória etc.

As falhas intermitentes, também chamadas de latentes e que significam falhas em que o sistema está funcionando, porém com danos visíveis, são difíceis de detectar e solucionar.

Execute as etapas a seguir para evitar danos ao ESD:

- Use uma pulseira contra descargas eletrostáticas com fio devidamente aterrada. As pulseiras antiestáticas sem fio não proporcionam proteção adequada. Tocar o chassi antes de manusear peças não garante uma proteção contra descargas eletrostáticas adequada em peças com maior sensibilidade para danos decorrentes de descargas eletrostáticas.
- Manuseie todos os componentes sensíveis à estática em uma área com proteção antiestática. Se possível, use almofadas de piso antiestáticas e almofadas de bancada de trabalho.
- Ao desembalar um componente sensível à estática da embalagem de remessa, não remova o componente do material de embalagem antiestático até que esteja pronto para instalar o componente. Antes de abrir a embalagem antiestática, use a pulseira antiestática para descarregar a eletricidade estática do seu corpo. Para obter mais informações sobre a pulseira anti-ESD e o testador de pulseira anti-ESD, consulte Componentes de um kit de serviços em campo anti-ESD.
- Antes de transportar um componente sensível a estática, coloque-o em um recipiente ou embalagem antiestático.

### Kit de serviços em campo contra descargas eletrostáticas

O kit de serviços de campo não monitorado é o kit de serviços mais usado. Cada kit de serviços em campo inclui três componentes principais: tapete antiestático, pulseira e fio de ligação.

CUIDADO: É essencial manter os dispositivos sensíveis à ESD longe de peças internas que são isoladas e, geralmente são altamente carregadas, como os invólucros plásticos de dissipador de calor.

### Ambiente de trabalho

Antes da implementação do kit de serviço em campo ESD, avalie a situação nas instalações do cliente. Por exemplo, a implementação do kit para um ambiente de servidor é diferente de um ambiente de desktop ou notebook. Os servidores, geralmente, são instalados em um rack em um data center; desktops ou notebooks são normalmente colocados em mesas de escritório ou cubículos. Sempre procure uma grande área de trabalho plana e aberta, livre de desordem e grande o suficiente para implementar o kit ESD com espaço adicional para acomodar o tipo de computador que está sendo reparado. O espaço de trabalho também deve estar livre de isoladores que possam causar um evento ESD. Na área de trabalho, antes de manusear fisicamente quaisquer componentes de hardware, é necessário mover os materiais isolantes como isopor e outros plásticos a pelo menos 30 centímetros, ou 12 polegadas, de distância de peças sensíveis.

### Embalagem contra descargas eletrostáticas

Todos os dispositivos sensíveis a ESD devem ser enviados e recebidos em uma embalagem antiestática. Sacos metálicos com blindagem estática são preferidos. No entanto, sempre é necessário devolver a peça danificada usando o mesmo saco anti-ESD e a mesma embalagem em que a nova peça chegou. A bolsa de ESD deve ser dobrada e fechada com fita adesiva e todo o mesmo material de embalagem de espuma deve ser usado na caixa original em que a nova peça chegou. Dispositivos sensíveis a ESD devem ser removidos da embalagem somente em uma superfície de trabalho protegida contra ESD, e as peças nunca devem ser colocadas em cima do saco ESD, porque somente o interior da bolsa é protegido. Sempre coloque as peças na mão, no tapete antiestático, no computador ou dentro de um saco anti-ESD.

### Componentes do kit de serviços em campo contra descargas eletrostáticas

Componentes de um kit de serviços em campo contra descargas eletrostáticas:

- **Tapete antiestático:** o tapete antiestático é dissipativo, e as peças podem ser colocadas nele durante os procedimentos de serviço. Ao usar um tapete antiestático, a pulseira deve estar bem ajustada e o fio de ligação deve estar conectado ao tapete e a qualquer bare metal no computador que receberá o serviço. Depois que tudo for implementado corretamente, as peças de serviço poderão ser removidas da bolsa contra descargas eletrostáticas e colocadas diretamente no tapete antiestático. Os itens sensíveis a descargas eletrostáticas estão seguros na sua mão, no tapete antiestático, no computador ou dentro de uma bolsa contra descargas eletrostáticas.
- Pulseira anti-ESD e fio de aterramento: a pulseira anti-ESD e o fio de aterramento podem ser conectados diretamente entre o seu pulso e o bare metal no hardware, caso o tapete antiestático não seja necessário, ou podem ser conectados ao tapete antiestático

para proteger o hardware temporariamente colocado no tapete. A conexão física da pulseira anti-ESD e do fio de aterramento entre a pele, o tapete antiestático e o hardware é conhecida como aterramento. Use somente kits de serviços em campo com uma pulseira, um tapete antiestático e um fio de ligação. Nunca use pulseiras sem fio. Fique sempre atento, pois os fios internos de uma pulseira anti-ESD estão sempre propensos a danos devido ao desgaste normal e precisam ser verificados regularmente com um testador de pulseira anti-ESD para evitar danos acidentais causados pelo hardware anti-ESD. É recomendável testar a pulseira e o fio de ligação pelo menos uma vez por semana.

- ESD Wrist Strap Tester: Os fios dentro de uma pulseira contra descargas eletrostáticas estão sujeitos a danos com o passar do tempo. Ao usar um kit não monitorado, é uma prática recomendada testar a pulseira regularmente antes de cada visita para suporte e, no mínimo, testá-la uma vez por semana. Um testador de pulseira é o melhor método para fazer este teste. Para realizar o teste, conecte o fio de ligação da pulseira no testador enquanto ele estiver preso ao pulso e aperte o botão para testar. Um LED verde acende se o teste for bem-sucedido; um LED vermelho está aceso e um alarme soa se o teste falhar.
- () NOTA: É recomendado sempre usar as tradicionais pulseiras contra descargas eletrostáticas com aterramento e tapete antiestático de proteção durante a manutenção dos produtos Dell. Além disso, é essencial manter as peças sensíveis separadas de todas as peças isolantes ao fazer manutenção do computadores.

### Transporte de componentes sensíveis

Quando for transportar componentes sensíveis a descargas eletrostáticas, como peças de substituição ou peças a serem devolvidas à Dell, é essencial colocar essas peças nos invólucros antiestáticos para assegurar um transporte seguro.

### Levantamento de equipamentos

Siga as diretrizes a seguir ao levantar equipamento pesado:

## CUIDADO: Não levante mais do que 50 libras. Sempre obtenha recursos adicionais ou use um dispositivo de levantamento mecânico.

- 1. Tenha uma base firme e equilibrada. Mantenha seus pés afastados para formar uma base estável, com os pés virados para fora.
- 2. Contraia a musculatura abdominal. A musculatura abdominal suporta a sua coluna quando você levanta, compensando a força da carga.
- 3. Levante com as pernas, não com as costas.
- 4. Mantenha a carga próxima. Quanto mais próxima estiver da sua coluna, menos força exercerá sobre as suas costas.
- 5. Mantenha as costas eretas, seja levantando ou abaixando a carga. Não adicione o peso do seu corpo à carga. Evite torcer o corpo e as costas.
- 6. Siga a mesma técnica na ordem inversa para descer a carga.

### Após trabalhar na parte interna do computador

#### Sobre esta tarefa

 $\wedge$  CUIDADO: Deixar parafusos soltos na parte interna do computador pode danificar gravemente o computador.

#### Etapas

- 1. Recoloque todos os parafusos e verifique se nenhum parafuso foi esquecido dentro do computador.
- 2. Conecte todos os dispositivos externos, periféricos e cabos que removeu antes de trabalhar no computador.
- **3.** Recoloque todas as placas de mídia, discos e quaisquer outros componentes que tenham sido removidos antes de trabalhar no computador.
- 4. Conecte o computador e todos os dispositivos conectados às suas tomadas elétricas.
- 5. Ligue o computador.

### **BitLocker**

CUIDADO: Se o BitLocker não for suspenso antes de o BIOS ser atualizado, a chave do BitLocker não será reconhecida na próxima vez que você reiniciar o computador. A chave de recuperação precisará ser inserida para que você possa prosseguir, e o sistema pedirá a chave de recuperação em cada reinicialização. Se a chave de recuperação não for

reconhecida, isso poderá resultar em perda de dados ou em uma reinstalação desnecessária do sistema operacional. Para saber mais, consulte o artigo de conhecimento: Atualização do BIOS em sistemas Dell com o BitLocker ativado.

A instalação dos seguintes componentes aciona o BitLocker:

- Unidade de disco rígido ou unidade de estado sólido
- Placa de sistema

## Ferramentas recomendadas

Os procedimentos descritos neste documento podem exigir as seguintes ferramentas:

- Chave de fenda Phillips nº 0
- Chave de fenda Phillips nº 1
- Chave plástica

## Lista de parafusos

() NOTA: Ao remover parafusos de um componente, é recomendável anotar o tipo do parafuso e a quantidade de parafusos e, em seguida, coloque-os em uma caixa de armazenamento de parafusos. Isto é feito para garantir que o número correto de parafusos e tipo correto de parafusos sejam recuperados quando o componente for recolocado.

NOTA: Alguns computadores têm superfícies magnéticas. Certifique-se de que os parafusos não fiquem presos nessas superfícies ao recolocar um componente.

(i) NOTA: A cor do parafuso pode variar dependendo da configuração solicitada.

#### Tabela 21. Lista de parafusos

| Componente                                                              | Tipo do parafuso                | Quantidade | Imagem   |
|-------------------------------------------------------------------------|---------------------------------|------------|----------|
| Tampa lateral                                                           | #6-32 (parafuso<br>prisioneiro) | 1          | 9        |
| Placa de sistema                                                        | M3x5                            | 5          | <b>*</b> |
| Placa de sistema                                                        | M3x4                            | 3          | •        |
| Placa de rede sem fio                                                   | M2x3.5                          | 1          | 9        |
| Unidade de estado sólido M.2 2230 ou M.2 2280                           | M2x3.5                          | 1          | 8        |
| Conjunto da antena SMA                                                  | M3x3                            | 1          | Ŷ        |
| Módulo de E/S opcional (HDMI 2.1/DisplayPort<br>1.4a (HBR3)/VGA)        | МЗхЗ                            | 2          | 9        |
| Módulo Type-C opcional (USB Type-C com modo<br>alternativo DisplayPort) | МЗхЗ                            | 2          | <b>P</b> |

## Principais componentes do OptiPlex 7020 Micro

A imagem a seguir mostra os principais componentes do OptiPlex 7020 Micro.

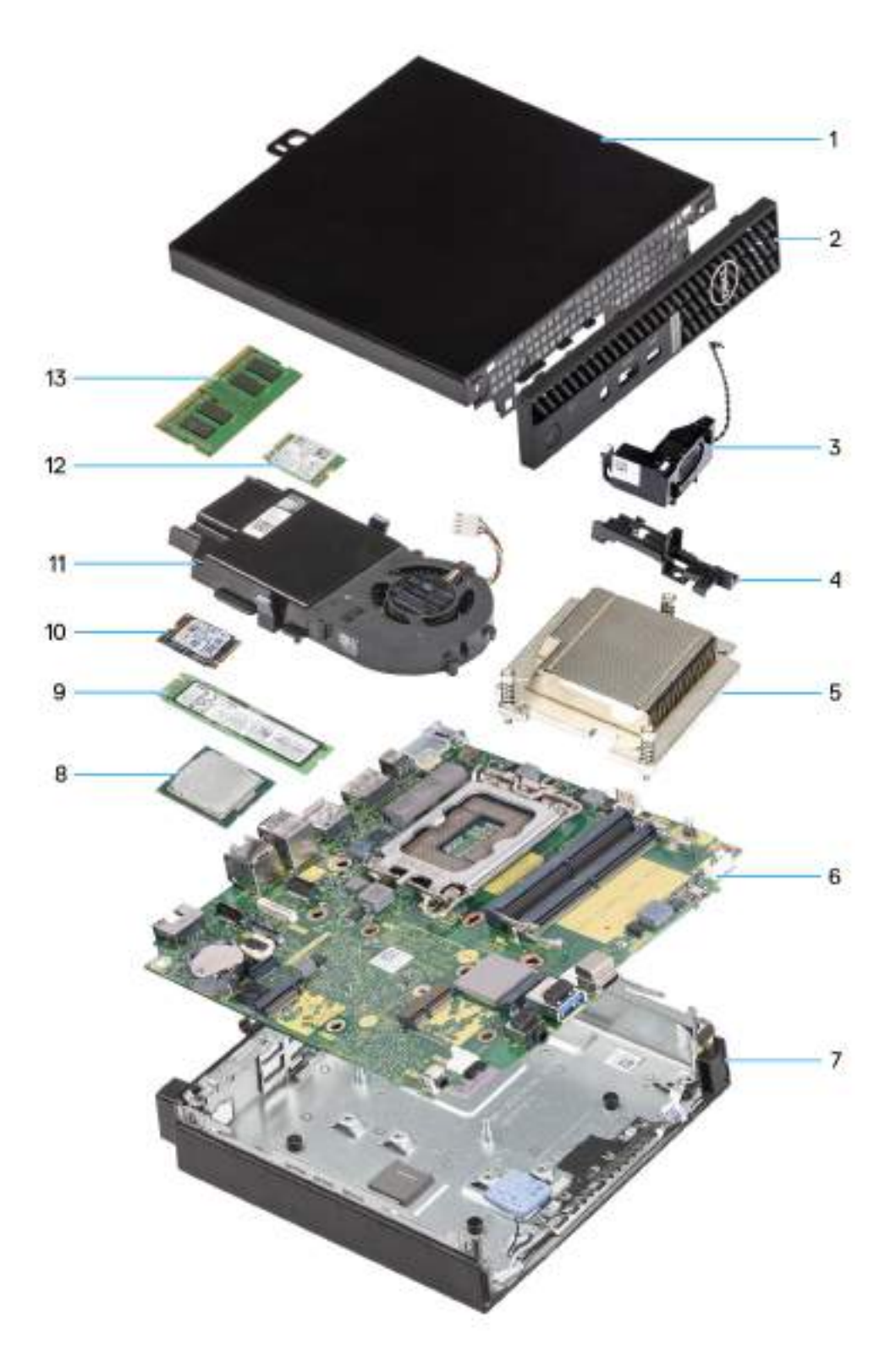

#### Figura 8. Principais componentes do OptiPlex 7020 Micro

- 1. Tampa lateral
- 2. Tampa frontal

- 3. Alto-falante
- 4. Suporte de apoio do alto-falante
- 5. Dissipador de calor
- 6. Placa de sistema
- 7. Chassi
- 8. Processador
- 9. Unidade de estado sólido M.2 2280
- **10.** Unidade de estado sólido M.2 2230
- 11. Conjunto do ventilador
- 12. Placa de rede sem fio
- 13. Módulo de memória
- () NOTA: A Dell Technologies oferece uma lista de componentes e seus números de peça para a configuração original do sistema adquirida. Essas peças são disponibilizadas conforme as coberturas de garantia adquiridas pelo cliente. Entre em contato com o representante de vendas Dell para obter as opções de compra.

## Como remover e instalar a tampa lateral

5

## Como remover a tampa lateral

#### Pré-requisitos

1. Siga o procedimento descrito em Antes de trabalhar na parte interna do computador.

#### Sobre esta tarefa

As imagens a seguir indicam a localização da tampa lateral e são uma representação visual do procedimento de remoção.

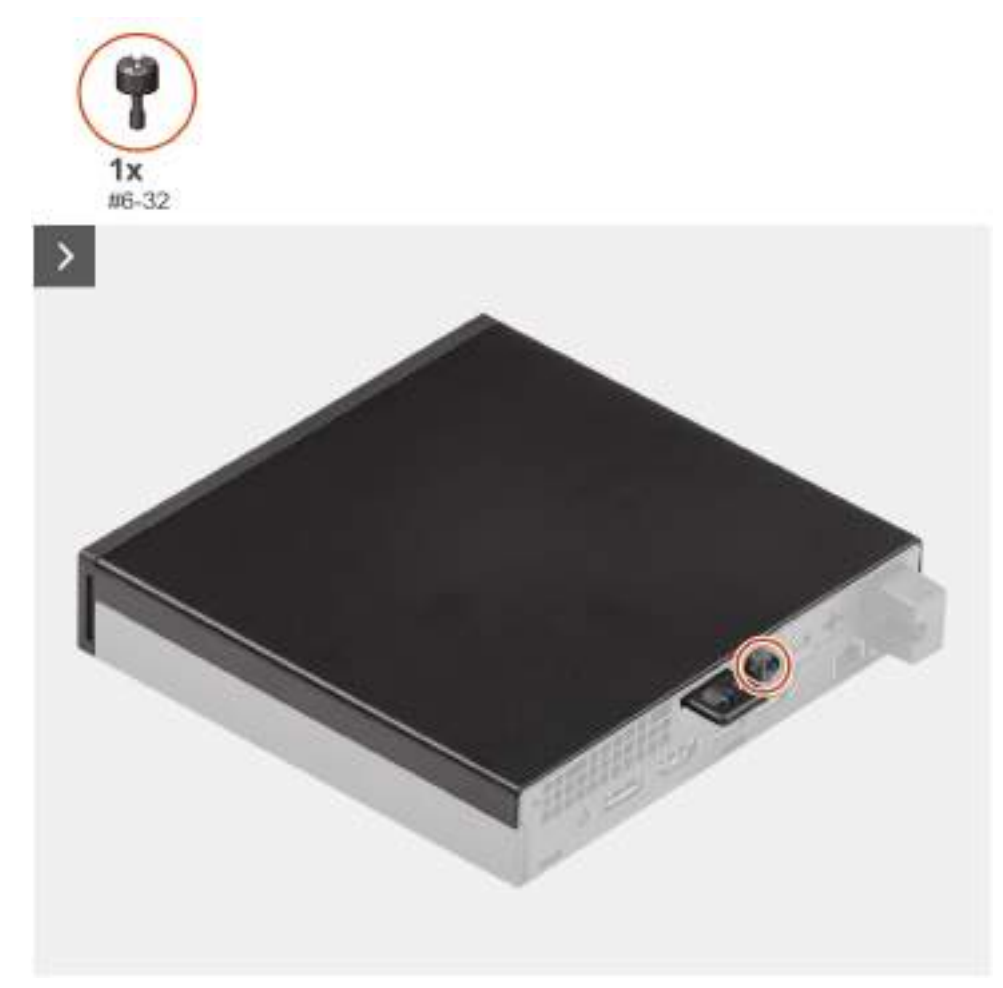

#### Figura 9. Como remover a tampa lateral

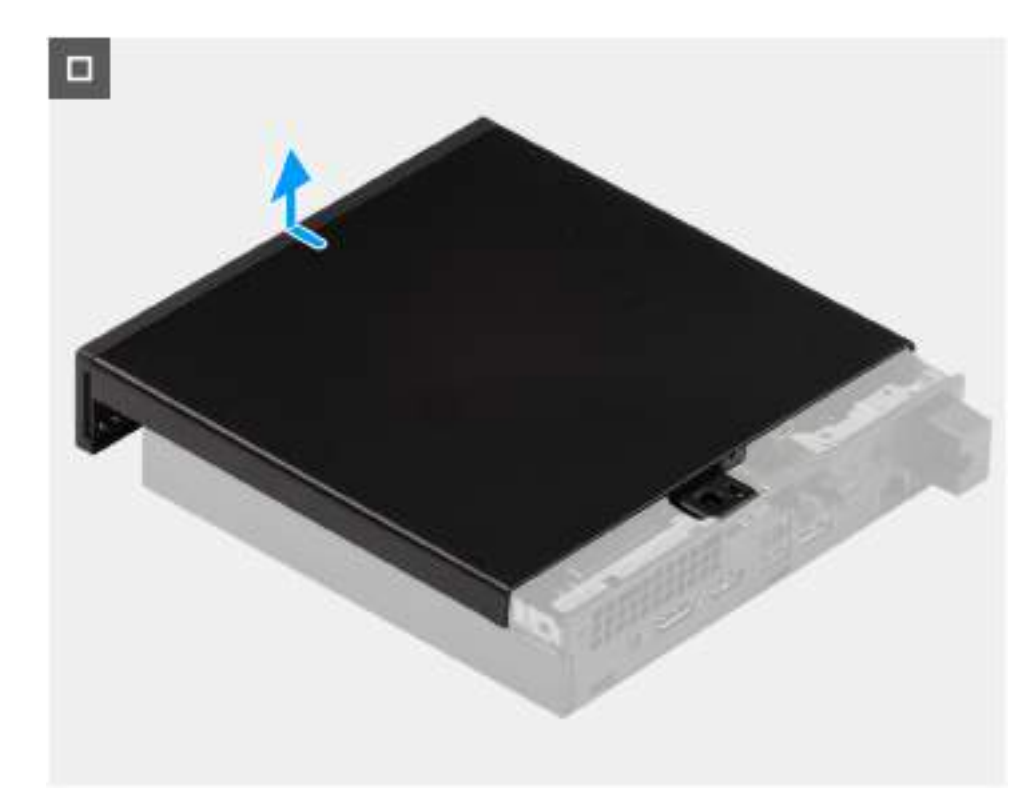

#### Figura 10. Como remover a tampa lateral

#### Etapas

- 1. Posicione seu computador sobre a sua lateral com a tampa voltada para cima.
- 2. Solte o parafuso de aperto manual (6-32) que prende a tampa lateral ao chassi.
- 3. Deslize e remova a tampa lateral do chassi.

## Como instalar a tampa lateral

#### Pré-requisitos

Se for substituir um componente, remova o componente existente antes de executar o processo de instalação.

#### Sobre esta tarefa

As imagens a seguir indicam a localização da tampa lateral e são uma representação visual do procedimento de instalação.

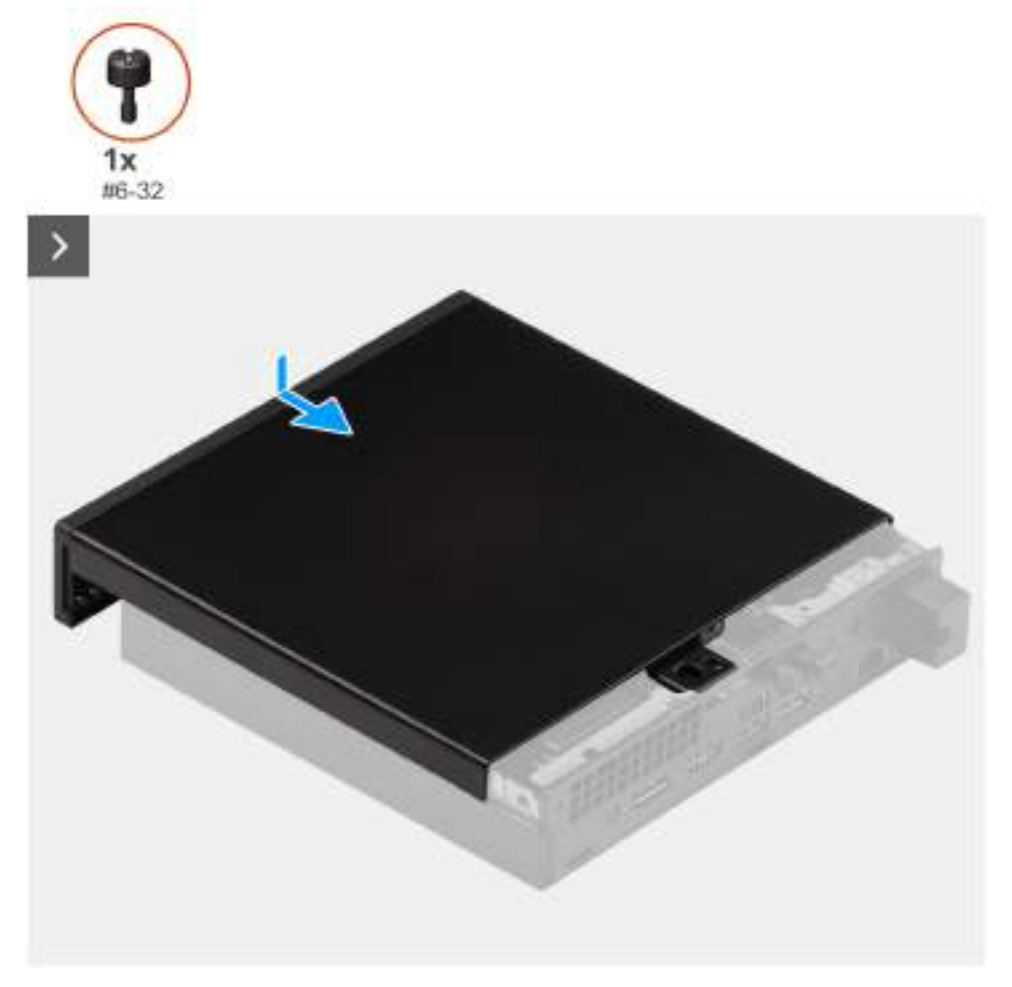

### Figura 11. Como instalar a tampa lateral

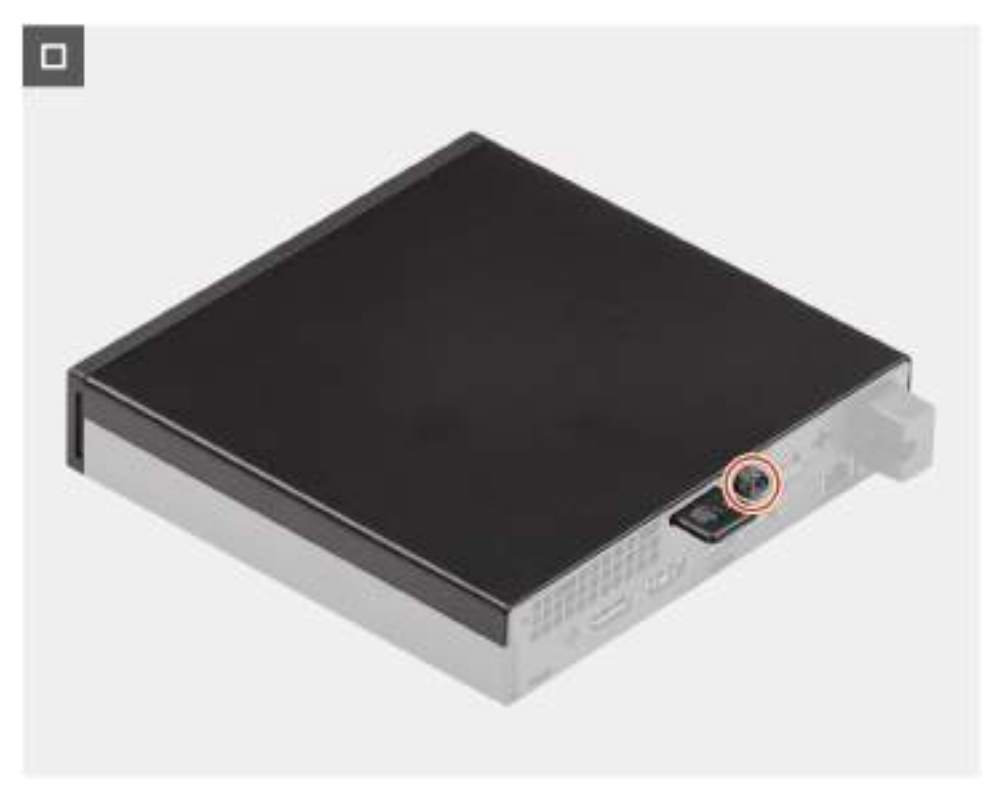

Figura 12. Como instalar a tampa lateral

#### Etapas

- **1.** Posicione a tampa lateral sobre o chassi.
- 2. Alinhe as abas na tampa lateral com os slots no chassi.
- 3. Deslize a tampa lateral em direção à parte frontal do computador.
- 4. Aperte o parafuso de aperto manual (6-32) que prende a tampa lateral ao chassi.

#### Próximas etapas

1. Execute os procedimentos descritos em Após trabalhar na parte interna do computador.

## Como remover e instalar a bateria de célula tipo moeda

## Como remover a bateria de célula tipo moeda

ATENÇÃO: Este computador contém uma bateria de célula tipo moeda e as orientações de manuseio devem ser fornecidas por técnicos treinados.

CUIDADO: A remoção da bateria de célula tipo moeda limpará o CMOS e redefinirá as configurações do BIOS.

#### Pré-requisitos

- 1. Siga o procedimento descrito em Antes de trabalhar na parte interna do computador.
- 2. Remova a tampa lateral.

#### Sobre esta tarefa

As imagens a seguir indicam a localização da bateria de célula tipo moeda e são uma representação visual do procedimento de remoção.

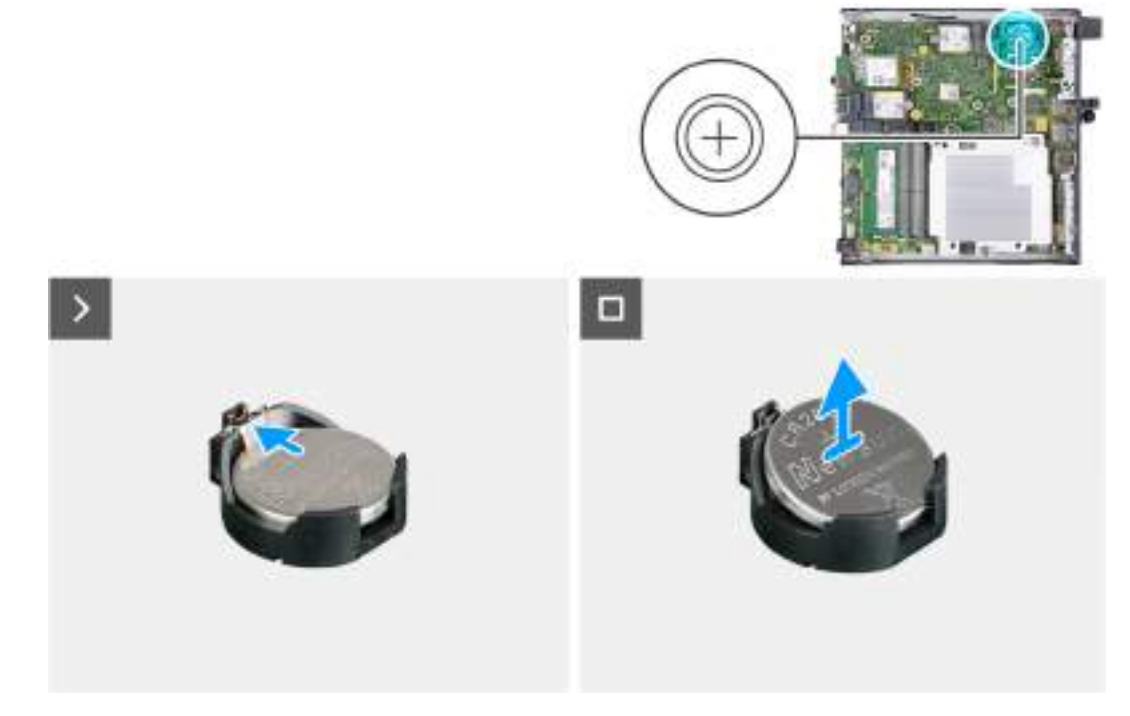

#### Figura 13. Como remover a bateria de célula tipo moeda

#### Etapas

- 1. Empurre a alavanca de liberação da bateria de célula tipo moeda no soquete da bateria de célula tipo moeda para soltar a bateria de célula tipo moeda do soquete.
- 2. Levante a bateria de célula tipo moeda do soquete.

## Como instalar a bateria de célula tipo moeda

ATENÇÃO: Este computador contém uma bateria de célula tipo moeda e as orientações de manuseio devem ser fornecidas por técnicos treinados.

#### Pré-requisitos

Se estiver substituindo um componente, remova o componente existente antes de executar o processo de instalação.

#### Sobre esta tarefa

As imagens a seguir indicam a localização da bateria de célula tipo moeda e são uma representação visual do procedimento de instalação.

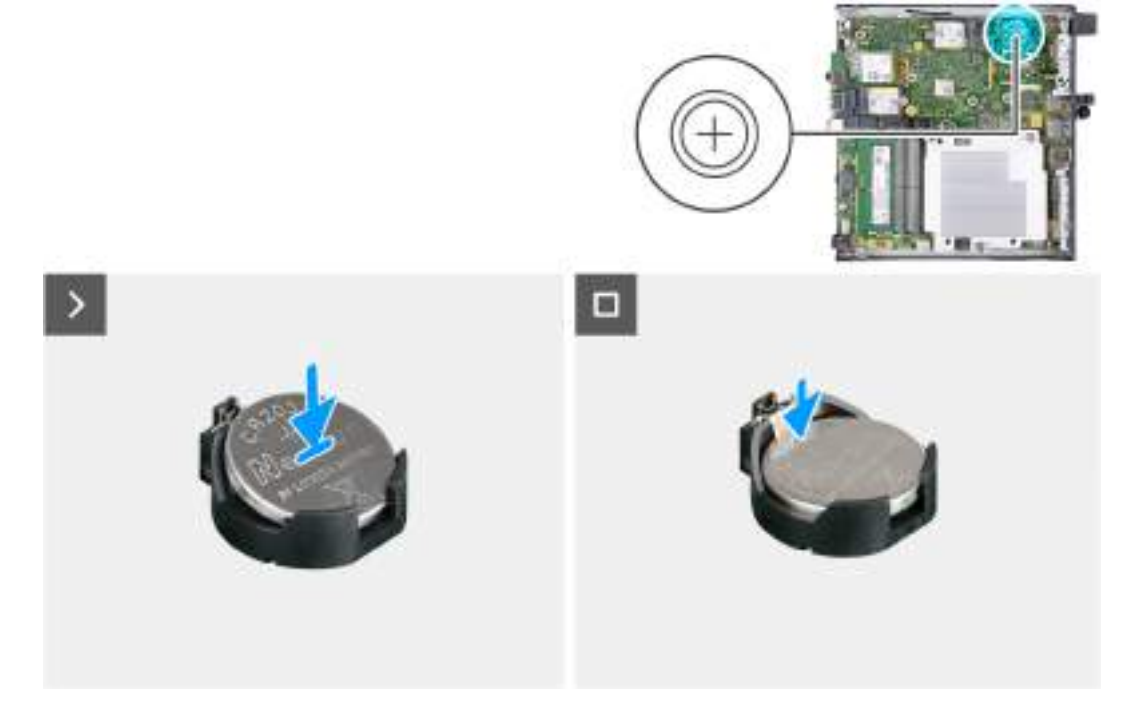

Figura 14. Como instalar a bateria de célula tipo moeda

#### Etapas

Com o lado positivo voltado (+) voltado para cima, insira a bateria de célula tipo moeda no soquete da bateria na placa de sistema e encaixe a bateria no lugar.

#### Próximas etapas

- 1. Instale a tampa lateral.
- 2. Siga o procedimento descrito em Após trabalhar na parte interna do computador.

## Como remover e instalar as CRUs (Customer Replaceable Units, unidades substituíveis pelo cliente)

Os componentes substituíveis neste capítulo são as CRUs (Customer Replaceable Units, unidades substituíveis do cliente). CUIDADO: Os clientes só podem substituir as unidades substituíveis pelo cliente (CRUs) seguindo as precauções de segurança e os procedimentos de substituição.

(i) NOTA: As imagens neste documento podem ser diferentes do seu computador, dependendo da configuração que você encomendou.

## **Tampa frontal**

### Como remover a tampa frontal

#### Pré-requisitos

- 1. Siga o procedimento descrito em Antes de trabalhar na parte interna do computador.
- 2. Remova a tampa lateral.

#### Sobre esta tarefa

As imagens a seguir indicam a localização da tampa frontal e são uma representação visual do procedimento de remoção.

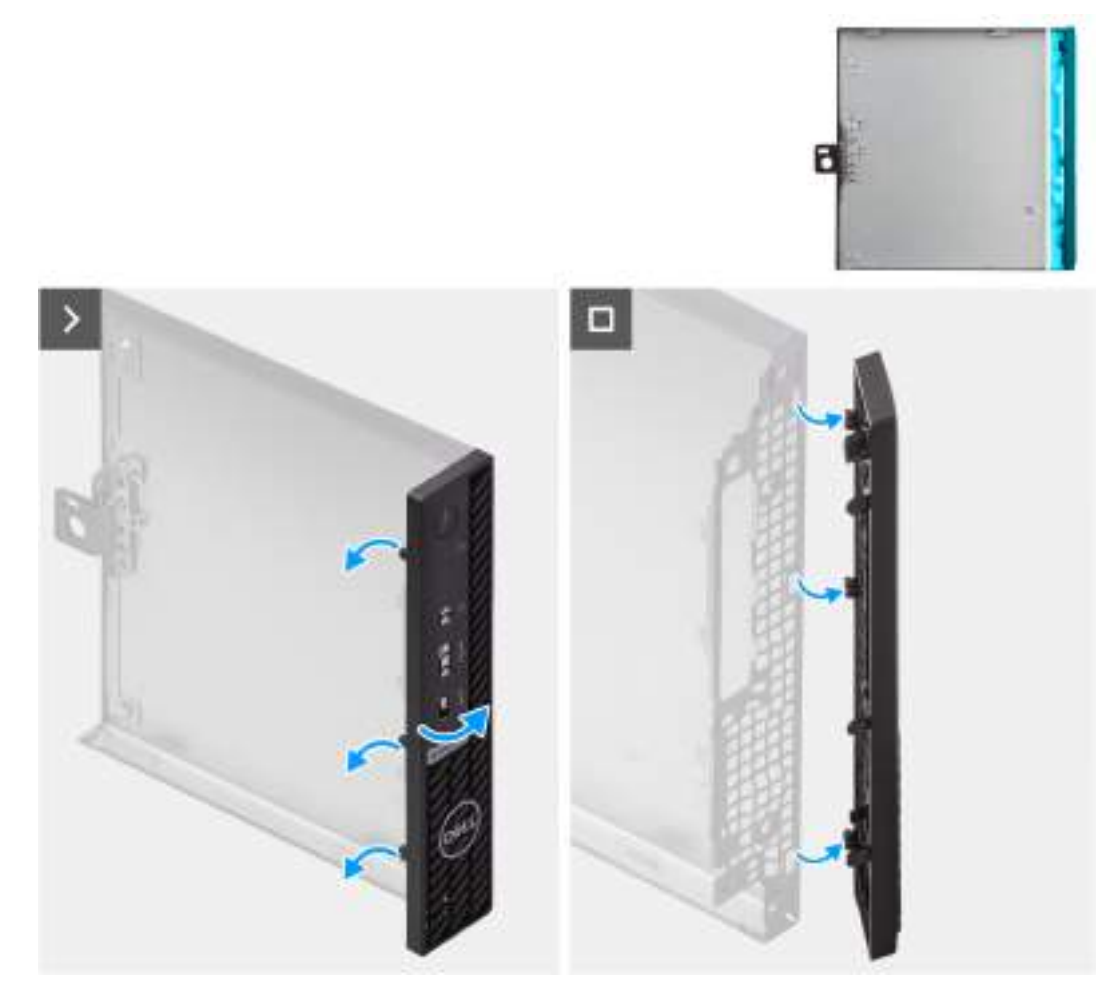

#### Figura 15. Como remover a tampa frontal

#### Etapas

- 1. Solte com cuidado as abas da tampa frontal do canto superior, movendo-as para baixo em direção à aba inferior.
- 2. Gire a tampa frontal para fora do chassi e remova a tampa lateral.

### Como instalar a tampa frontal

#### Pré-requisitos

Se estiver substituindo um componente, remova o componente existente antes de executar o processo de instalação.

#### Sobre esta tarefa

As imagens a seguir indicam a localização da tampa frontal e são uma representação visual do procedimento de instalação.

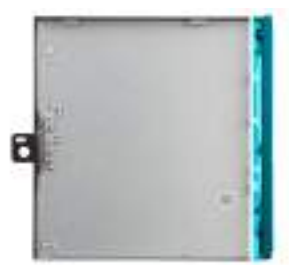

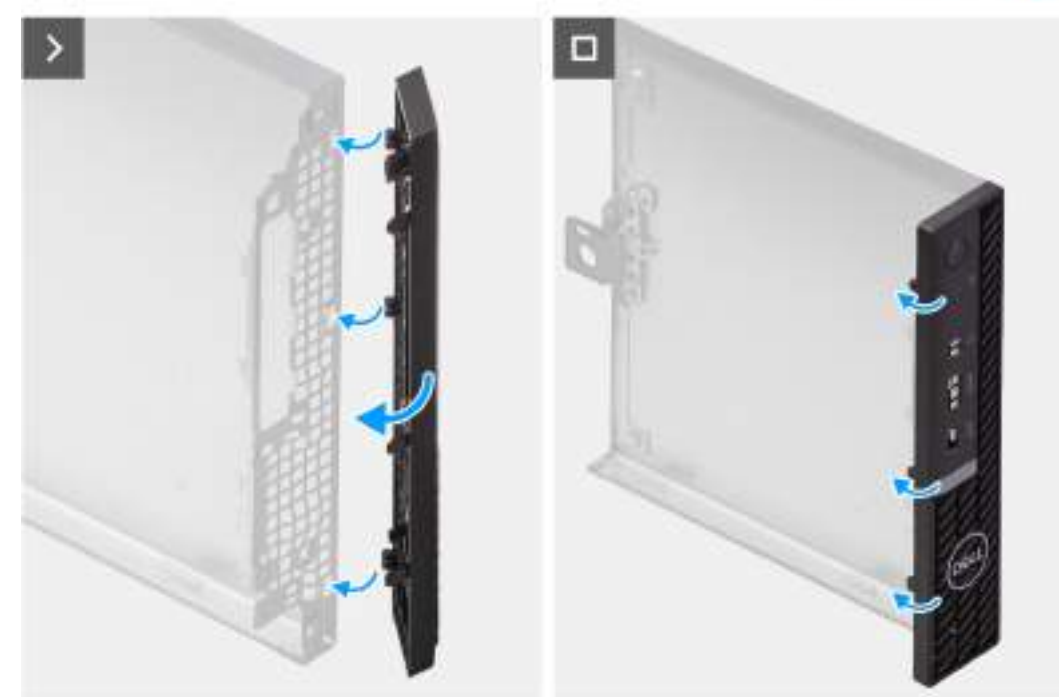

#### Figura 16. Como instalar a tampa frontal

#### Etapas

- 1. Insira as abas da tampa frontal do lado direito nos slots correspondentes na tampa lateral.
- 2. Empurre o lado esquerdo da tampa frontal em direção à tampa lateral, colocando as abas no lugar.

#### Próximas etapas

- 1. Instale a tampa lateral.
- 2. Siga o procedimento descrito em Após trabalhar na parte interna do computador.

## **Alto-falante**

### Como remover o alto-falante

#### Pré-requisitos

- 1. Siga o procedimento descrito em Antes de trabalhar na parte interna do computador.
- 2. Remova a tampa lateral.

#### Sobre esta tarefa

As imagens a seguir indicam a localização do alto-falante e são uma representação visual do procedimento de remoção.

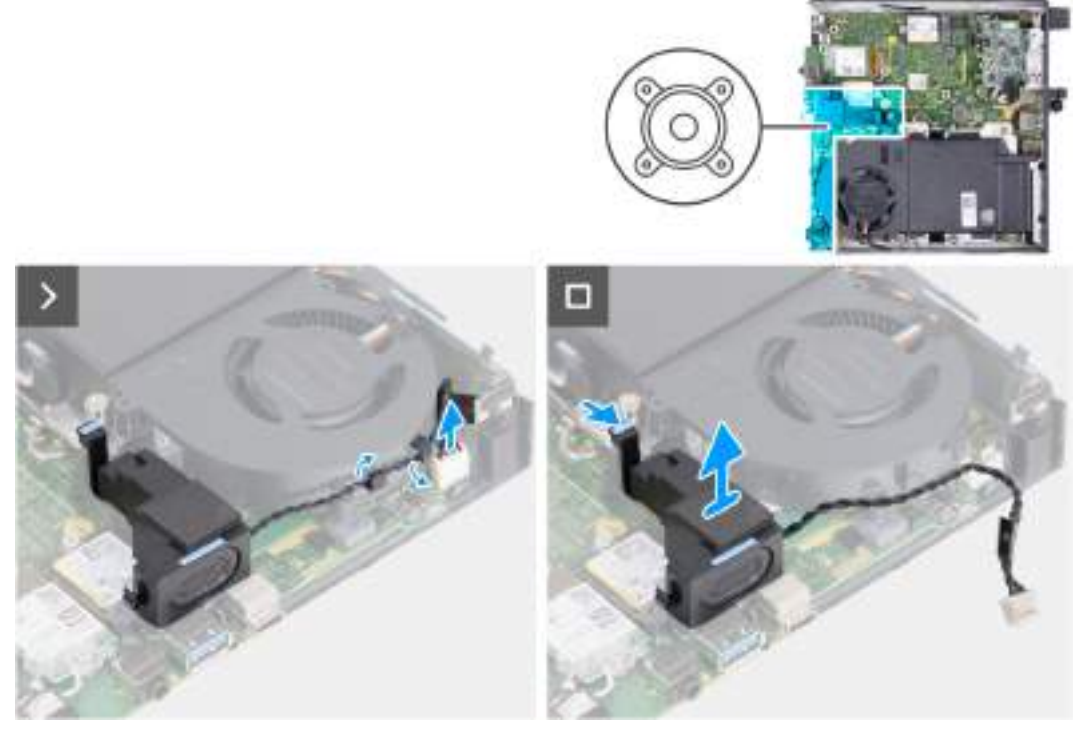

#### Figura 17. Como remover o alto-falante

#### Etapas

- 1. Desconecte o cabo do alto-falante do respectivo conector (INT SPKR) na placa de sistema.
- 2. Remova o cabo do alto-falante das guias de passagem no conjunto do ventilador.
- 3. Pressione a aba que prende o alto-falante ao suporte de apoio do alto-falante.
- 4. Levante o alto-falante para removê-lo do suporte.

### Como instalar o alto-falante

#### Pré-requisitos

Se estiver substituindo um componente, remova o componente existente antes de executar o processo de instalação.

#### Sobre esta tarefa

As imagens a seguir indicam a localização do alto-falante e são uma representação visual do procedimento de instalação.

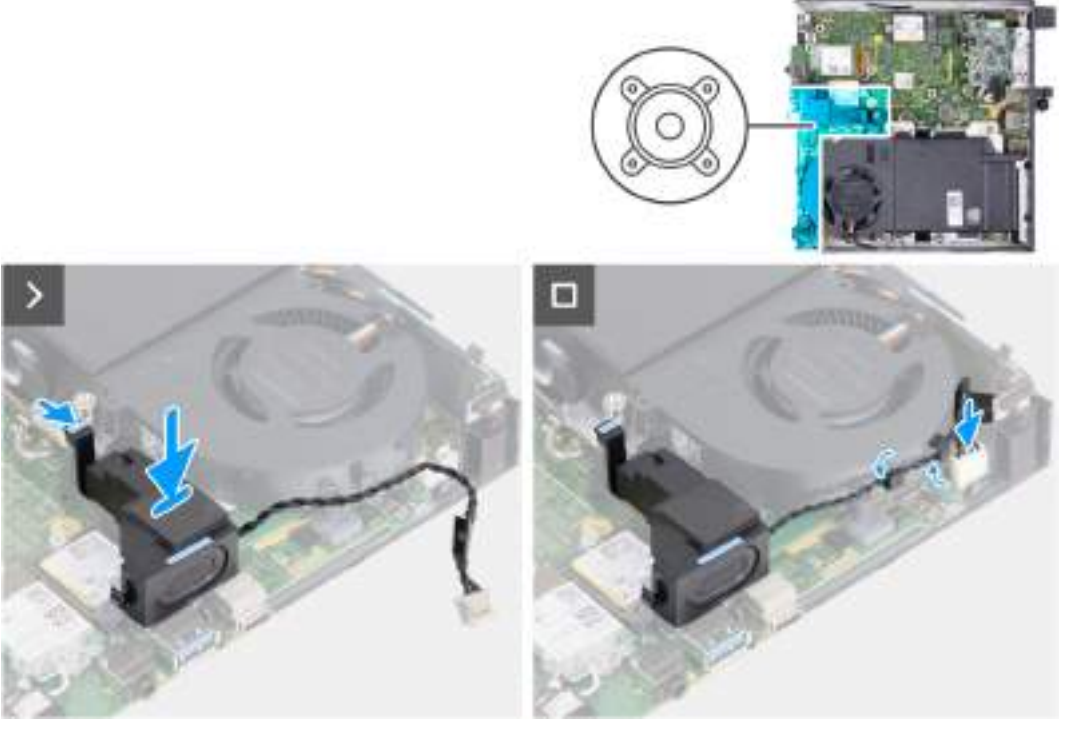

#### Figura 18. Como instalar o alto-falante

#### Etapas

- 1. Mantenha pressionada a aba que prende o alto-falante ao suporte de apoio do alto-falante.
- 2. Coloque o alto-falante no suporte.
- **3.** Solte a aba que prende o alto-falante ao suporte de apoio do alto-falante.
- 4. Passe o cabo do alto-falante pelas guias de roteamento no conjunto do ventilador.
- 5. Conecte o cabo do alto-falante ao respectivo conector (INT SPKR) na placa de sistema.

#### Próximas etapas

- 1. Instale a tampa lateral.
- 2. Siga o procedimento descrito em Após trabalhar na parte interna do computador.

## Unidade de estado sólido

### Como remover a unidade de estado sólido M.2 2230 do slot 0

#### Pré-requisitos

- 1. Siga o procedimento descrito em Antes de trabalhar na parte interna do computador.
- 2. Remova a tampa lateral.
- 3. Para remover o alto-falante.

#### Sobre esta tarefa

- **NOTA:** Dependendo da configuração solicitada, o computador poderá ter uma unidade de estado sólido M.2 2230 ou M.2 2280 instalada no respectivo slot 0 (M.2 PCle SSD 0) na placa de sistema.
- () NOTA: Este procedimento é para computadores em que uma unidade de estado sólido M.2 2230 está instalada no slot 0 da unidade de estado sólido (SSD PCIe M.2 0) na placa de sistema.

As imagens a seguir indicam a localização da unidade de estado sólido M.2 2230 instalada no slot 0 e são uma representação visual do procedimento de remoção.

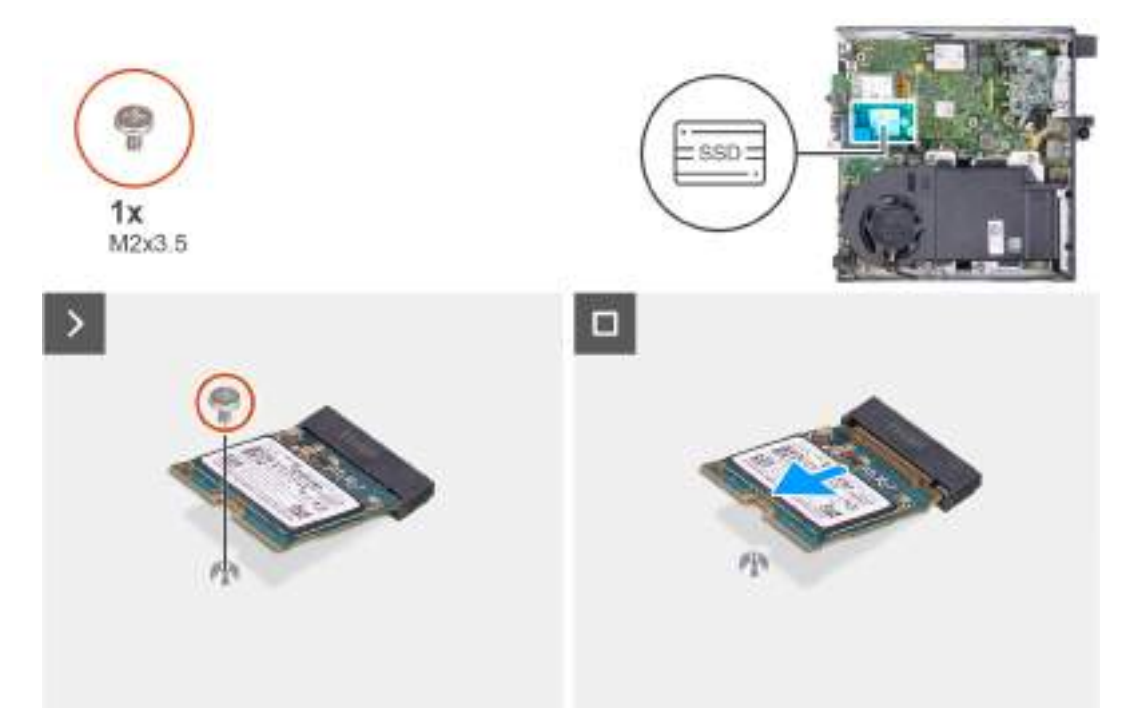

Figura 19. Como remover a unidade de estado sólido 2230 do slot 0

#### Etapas

- 1. Remova o parafuso (M2x3.5) que fixa a unidade de estado sólido M.2 2230 na placa de sistema.
- 2. Deslize e levante a unidade de estado sólido M.2 2230 para fora do slot 0 da unidade de estado sólido (SSD PCIe M.2 0) na placa de sistema.

### Como instalar a unidade de estado sólido M.2 2230 no slot 0

#### Pré-requisitos

Se estiver substituindo um componente, remova o componente existente antes de executar o processo de instalação.

#### Sobre esta tarefa

(i) NOTA: Só siga este procedimento se você for instalar uma unidade de estado sólido M.2 2230 no slot 0 da unidade de estado sólido (SSD PCIe M.2 0) na placa de sistema.

As imagens a seguir indicam a localização da unidade de estado sólido M.2 2230 no slot 0 e são uma representação visual do procedimento de instalação.

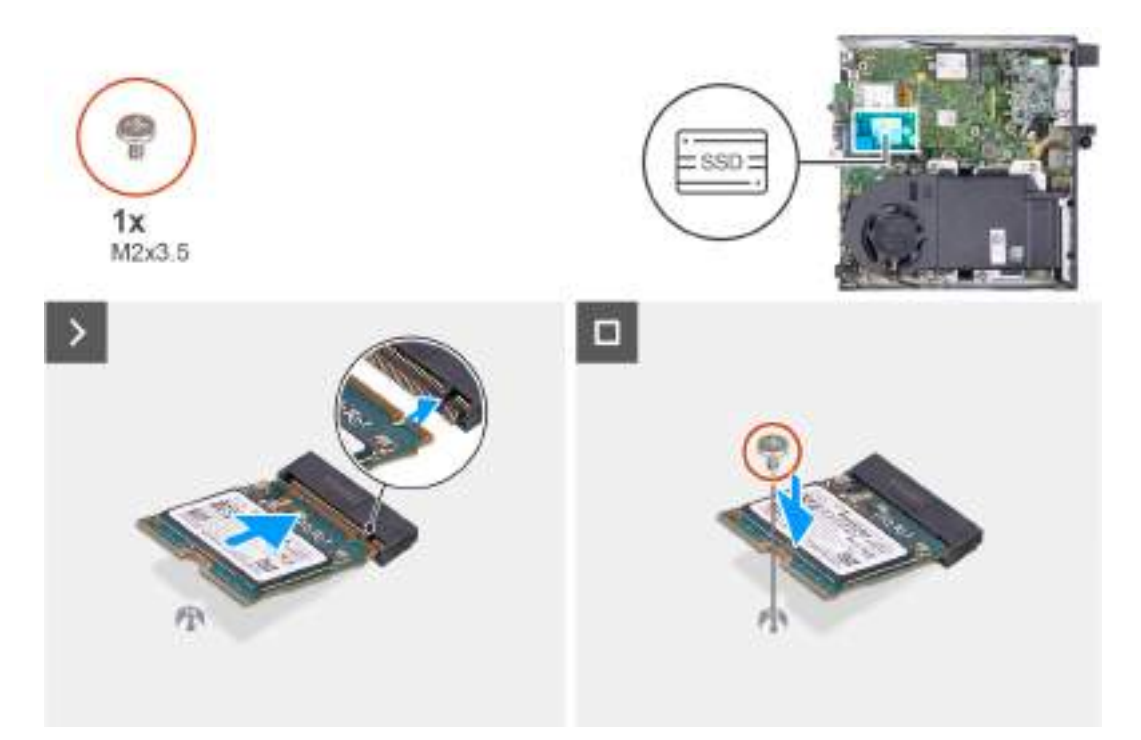

Figura 20. Como instalar a unidade de estado sólido 2230 no slot 0

#### Etapas

- 1. Alinhe o entalhe na unidade de estado sólido M.2 2230 à aba no slot 0 da unidade de estado sólido (M.2 PCIe SSD 0).
- 2. Deslize a unidade de estado sólido M.2 2230 no slot 0 da unidade de estado sólido (M.2 PCIe SSD 0) na placa de sistema.
- 3. Recoloque o parafuso (M2x3.5) que fixa a unidade de estado sólido M.2 2230 na placa de sistema.

#### Próximas etapas

- 1. Instale o alto-falante
- 2. Instale a tampa lateral.
- 3. Siga o procedimento descrito em Após trabalhar na parte interna do computador.

### Como remover a unidade de estado sólido M.2 2280 do slot 0

#### Pré-requisitos

- 1. Siga o procedimento descrito em Antes de trabalhar na parte interna do computador.
- 2. Remova a tampa lateral.
- 3. Para remover o alto-falante.

#### Sobre esta tarefa

- NOTA: Dependendo da configuração solicitada, o computador poderá ter uma unidade de estado sólido M.2 2230 ou M.2 2280
   instalada no respectivo slot 0 (M.2 PCle SSD 0) na placa de sistema.
- **NOTA:** Este procedimento é aplicável para computadores em que uma unidade de estado sólido M.2 2280 está instalada no slot 0 da unidade de estado sólido (SSD PCIe M.2 0) na placa de sistema.

As imagens a seguir indicam a localização da unidade de estado sólido M.2 2280 no slot 0 e são uma representação visual do procedimento de remoção.

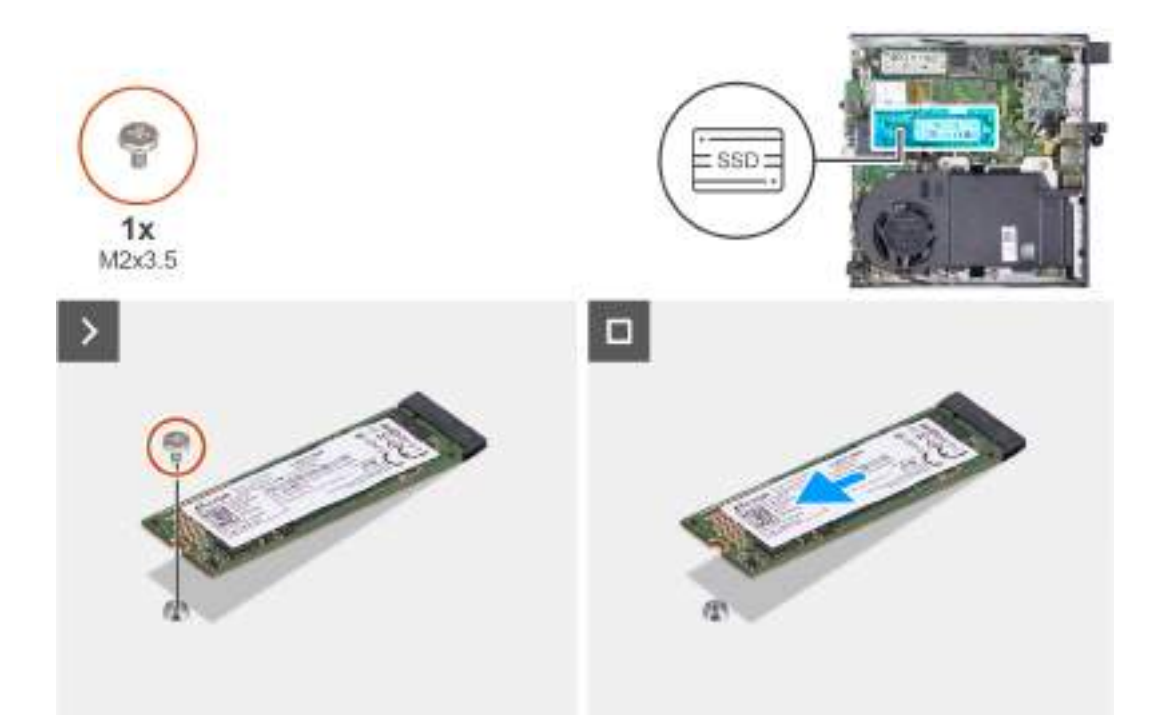

#### Figura 21. Como remover a unidade de estado sólido M.2 2280 do slot 0

#### Etapas

- 1. Remova o parafuso (M2x3.5) que fixa a unidade de estado sólido M.2 2280 na placa de sistema.
- 2. Deslize e levante a unidade de estado sólido M.2 2280 para fora do slot 0 da unidade de estado sólido (SSD PCIe M.2 0) na placa de sistema.

### Como instalar a unidade de estado sólido M.2 2280 no slot 0

#### Pré-requisitos

Se estiver substituindo um componente, remova o componente existente antes de executar o processo de instalação.

#### Sobre esta tarefa

(i) NOTA: Só siga este procedimento se você for instalar uma unidade de estado sólido M.2 2280 no slot 0 da unidade de estado sólido (SSD PCIe M.2 0) na placa de sistema.

As imagens a seguir indicam a localização da unidade de estado sólido M.2 2280 no slot 0 e são uma representação visual do procedimento de instalação.

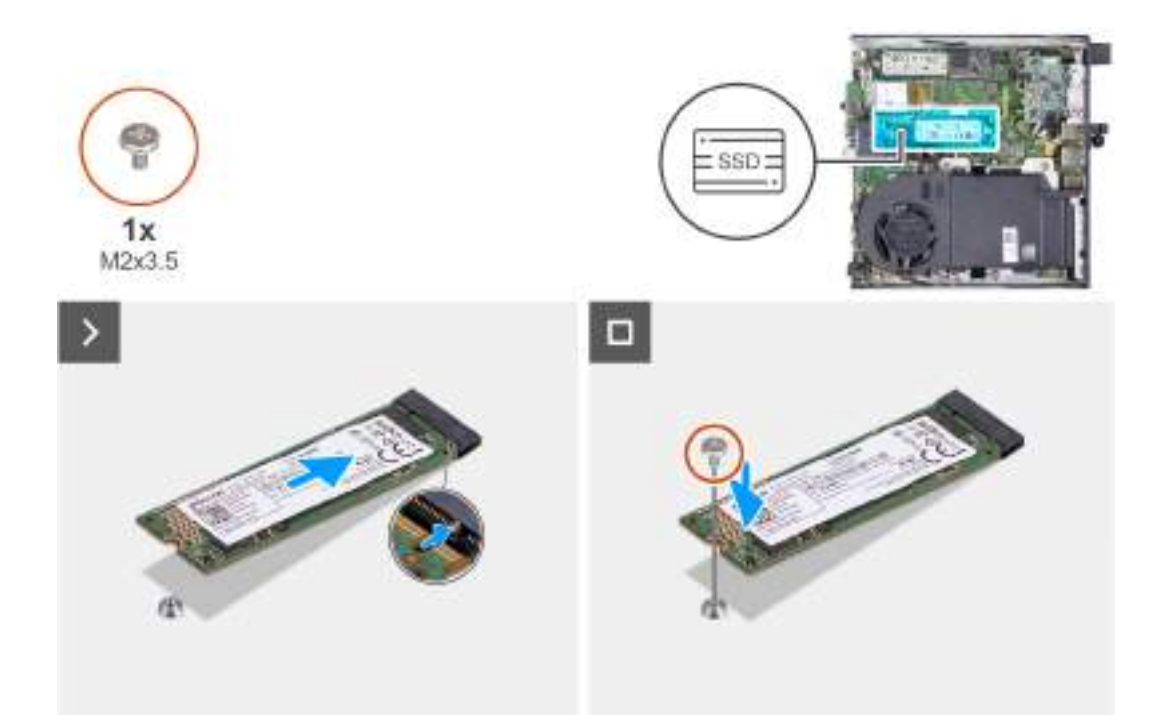

#### Figura 22. Como instalar a unidade de estado sólido M.2 2280 no slot 0

#### Etapas

- 1. Alinhe o entalhe na unidade de estado sólido M.2 2280 à aba no slot 0 da unidade de estado sólido (M.2 PCIe SSD 0).
- 2. Deslize a unidade de estado sólido M.2 2280 no slot da unidade de estado sólido (M.2 PCIe SSD 0) na placa de sistema.
- 3. Recoloque o parafuso (M2x3.5) que fixa a unidade de estado sólido M.2 2280 na placa de sistema.

#### Próximas etapas

- 1. Instale o alto-falante
- 2. Instale a tampa lateral.
- 3. Siga o procedimento descrito em Após trabalhar na parte interna do computador.

### Como remover a unidade de estado sólido M.2 2230 do slot 1

#### Pré-requisitos

- 1. Siga o procedimento descrito em Antes de trabalhar na parte interna do computador.
- 2. Remova a tampa lateral.

#### Sobre esta tarefa

- (i) NOTA: Dependendo da configuração solicitada, o computador poderá ter uma unidade de estado sólido M.2 2230 ou M.2 2280 instalada no slot 1 da unidade de estado sólido (M.2 PCle SSD 1) na placa de sistema.
- () NOTA: Este procedimento é aplicável para computadores em que uma unidade de estado sólido M.2 2230 está instalada no slot 1 da unidade de estado sólido (SSD PCIe M.2 1) na placa de sistema.

As imagens a seguir indicam a localização da unidade de estado sólido M.2 2230 no slot 1 e são uma representação visual do procedimento de remoção.
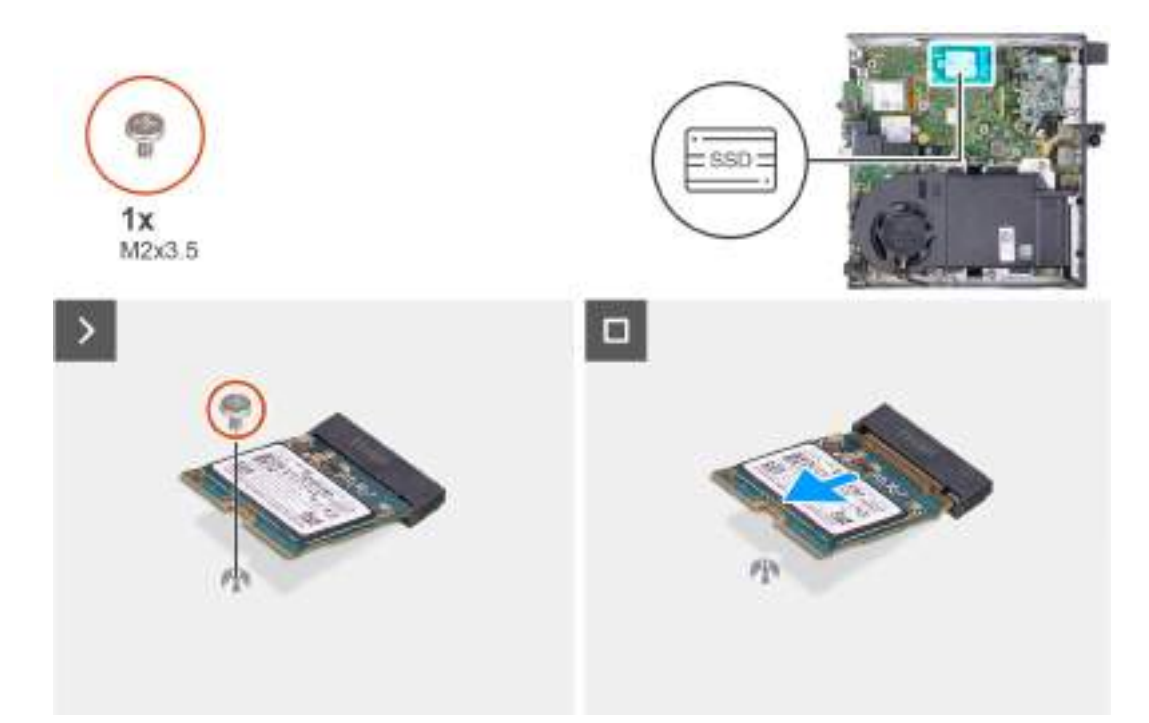

Figura 23. Como remover a unidade de estado sólido M.2 2230 do slot 1

#### Etapas

- 1. Remova o parafuso (M2x3.5) que fixa a unidade de estado sólido M.2 2230 na placa de sistema.
- 2. Deslize e levante a unidade de estado sólido M.2 2230 para fora do slot 1 da unidade de estado sólido (SSD PCIe M.2 1) na placa de sistema.

## Como instalar a unidade de estado sólido M.2 2230 no slot 1

#### Pré-requisitos

Se estiver substituindo um componente, remova o componente existente antes de executar o processo de instalação.

#### Sobre esta tarefa

(i) NOTA: Só siga este procedimento se você for instalar uma unidade de estado sólido M.2 2230 no slot 1 da unidade de estado sólido (SSD PCIe M.2 1) na placa de sistema.

O kit de instalação personalizada da SSD deve ser adquirido para instalar uma unidade de estado sólido M.2 2230 no slot 1 da unidade de estado sólido (SSD 1 PCIe M.2) na placa de sistema.

Cada kit de instalação personalizada de SSD consiste no seguinte:

- 1. Proteção térmica da unidade de estado sólido (SSD)
- 2. Parafuso (M2x3,5) da unidade de estado sólido (SSD)

As imagens a seguir indicam a localização da unidade de estado sólido M.2 2230 no slot 1 e são uma representação visual do procedimento de instalação.

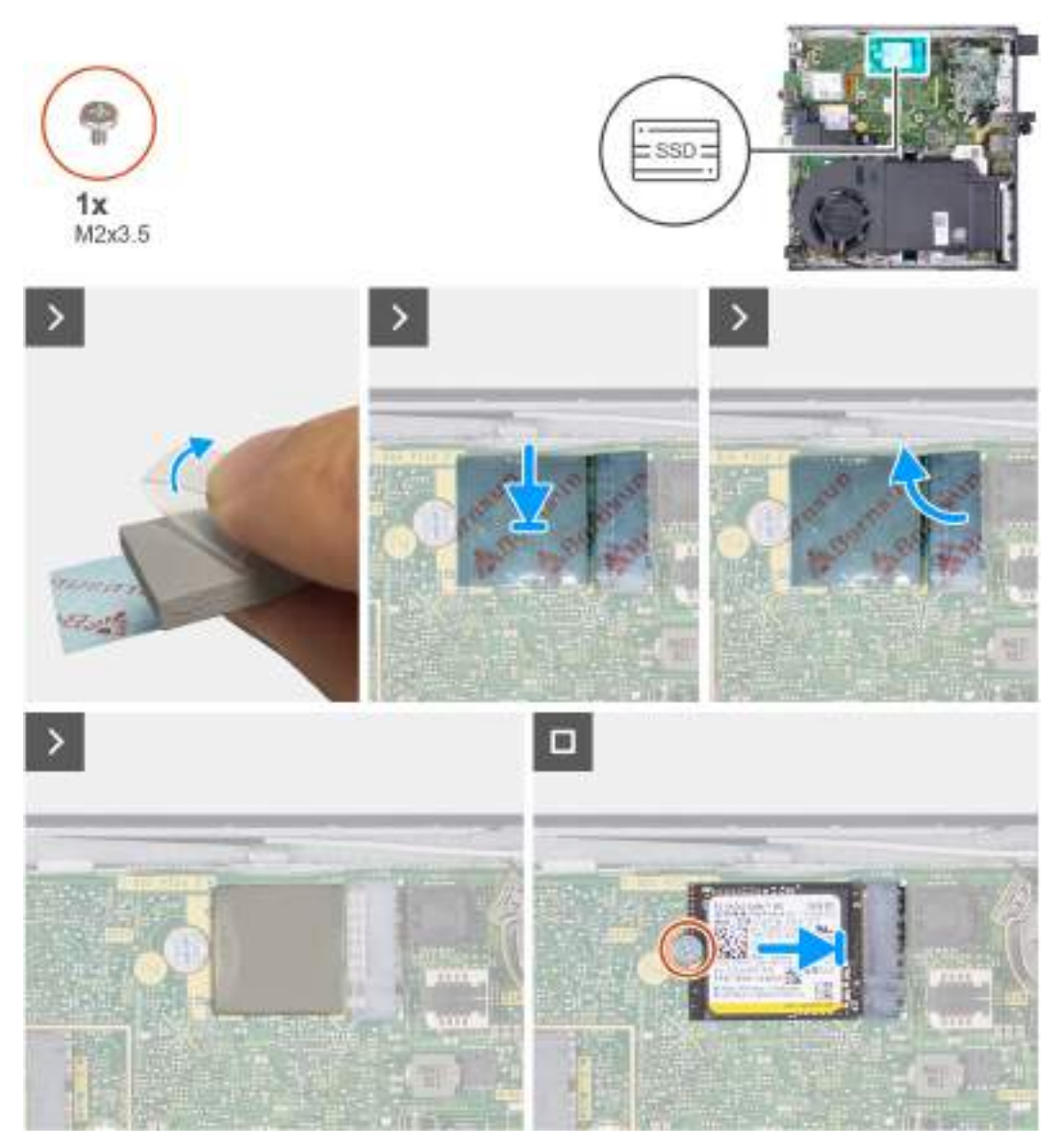

Figura 24. Como instalar a unidade de estado sólido M.2 2230 no slot 1

#### Etapas

(i) NOTA: Passos 1 a 6 aplicam-se à instalação da proteção térmica da SSD na placa de sistema.

- 1. Retire a parte traseira da proteção térmica da SSD até a metade.
- 2. Posicione a proteção térmica da SSD sobre a área de proteção térmica M.2 SSD.
- 3. Alinhe a proteção térmica da SSD sobre a área de proteção térmica de M.2 SSD.
- 4. Retire o restante da parte traseira da proteção térmica da SSD e cole a proteção térmica da SSD na proteção térmica M.2 SSD.
- 5. Nivele a proteção térmica da SSD com uma espátula de plástico para garantir a aderência adequada.
- 6. Retire a camada protetora da proteção térmica da SSD.
- 7. Alinhe o entalhe na unidade de estado sólido M.2 2230 à aba no slot 1 da unidade de estado sólido (M.2 PCle SSD 1).
- 8. Deslize a unidade de estado sólido M.2 2230 no slot 1 da unidade de estado sólido (SSD PCIe M.2 1) na placa de sistema.
- 9. Recoloque o parafuso (M2x3.5) que fixa a unidade de estado sólido M.2 2230 na placa de sistema.

#### Próximas etapas

- 1. Instale a tampa lateral.
- 2. Siga o procedimento descrito em Após trabalhar na parte interna do computador.

## Como remover a unidade de estado sólido M.2 2280 do slot 1

#### Pré-requisitos

- 1. Siga o procedimento descrito em Antes de trabalhar na parte interna do computador.
- 2. Remova a tampa lateral.

#### Sobre esta tarefa

(i) NOTA: Dependendo da configuração solicitada, o computador poderá ter uma unidade de estado sólido M.2 2230 ou M.2 2280 instalada no respectivo slot 1 (M.2 PCIe SSD 1) na placa de sistema.

**NOTA:** Este procedimento é para computadores em que uma unidade de estado sólido M.2 2280 está instalada no slot 1 da unidade de estado sólido (SSD PCIe M.2 1) na placa de sistema.

As imagens a seguir indicam a localização da unidade de estado sólido M.2 2280 no slot 1 e são uma representação visual do procedimento de remoção.

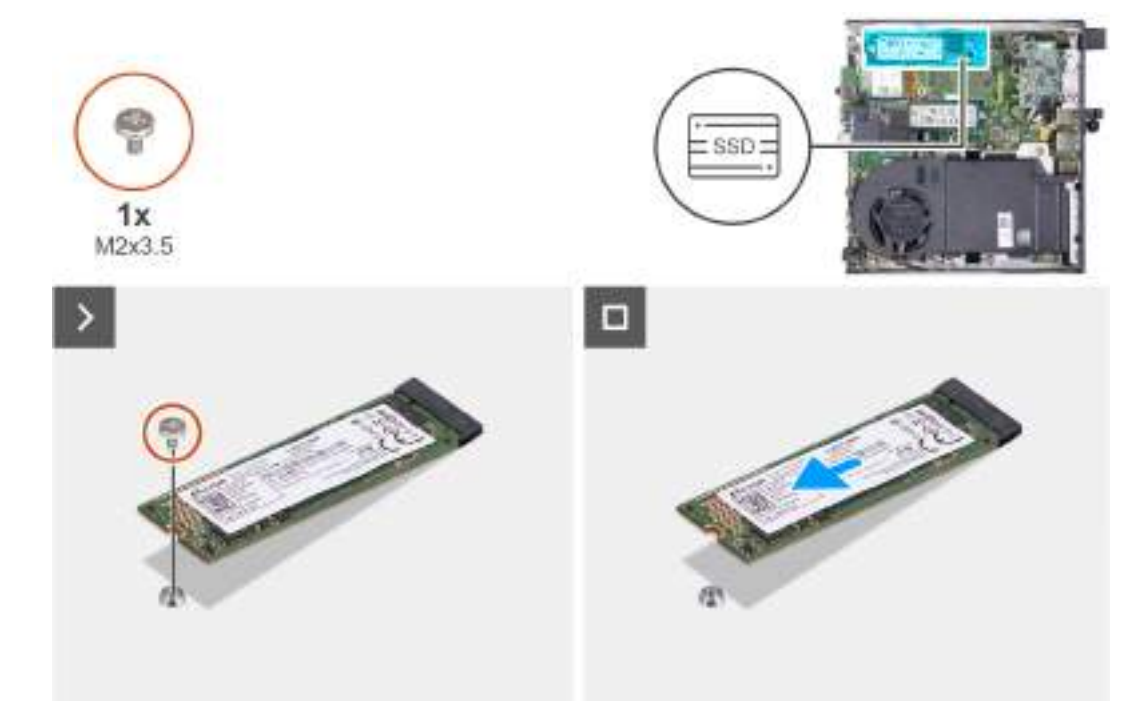

Figura 25. Como remover a unidade de estado sólido M.2 2280 do slot 1

#### Etapas

- 1. Remova o parafuso (M2x3.5) que fixa a unidade de estado sólido M.2 2280 na placa de sistema.
- 2. Deslize e remova a unidade de estado sólido M.2 2280 do slot 1 da unidade de estado sólido (SSD PCIe M.2 1) na placa de sistema.

## Como instalar a unidade de estado sólido M.2 2280 no slot 1

#### Pré-requisitos

Se estiver substituindo um componente, remova o componente existente antes de executar o processo de instalação.

#### Sobre esta tarefa

(i) NOTA: Só siga este procedimento se você for instalar uma unidade de estado sólido M.2 2280 no slot 1 da unidade de estado sólido (SSD PCIe M.2 1) na placa de sistema.

O kit de instalação personalizada da SSD deve ser adquirido para instalar uma unidade de estado sólido M.2 2280 no slot 1 da unidade de estado sólido (SSD 1 PCIe M.2) na placa de sistema.

Cada kit de instalação personalizada de SSD consiste no seguinte:

- 1. Proteção térmica da unidade de estado sólido (SSD)
- 2. Parafuso (M2x3,5) da unidade de estado sólido (SSD)

As imagens a seguir indicam a localização da unidade de estado sólido M.2 2280 no slot 1 e são uma representação visual do procedimento de instalação.

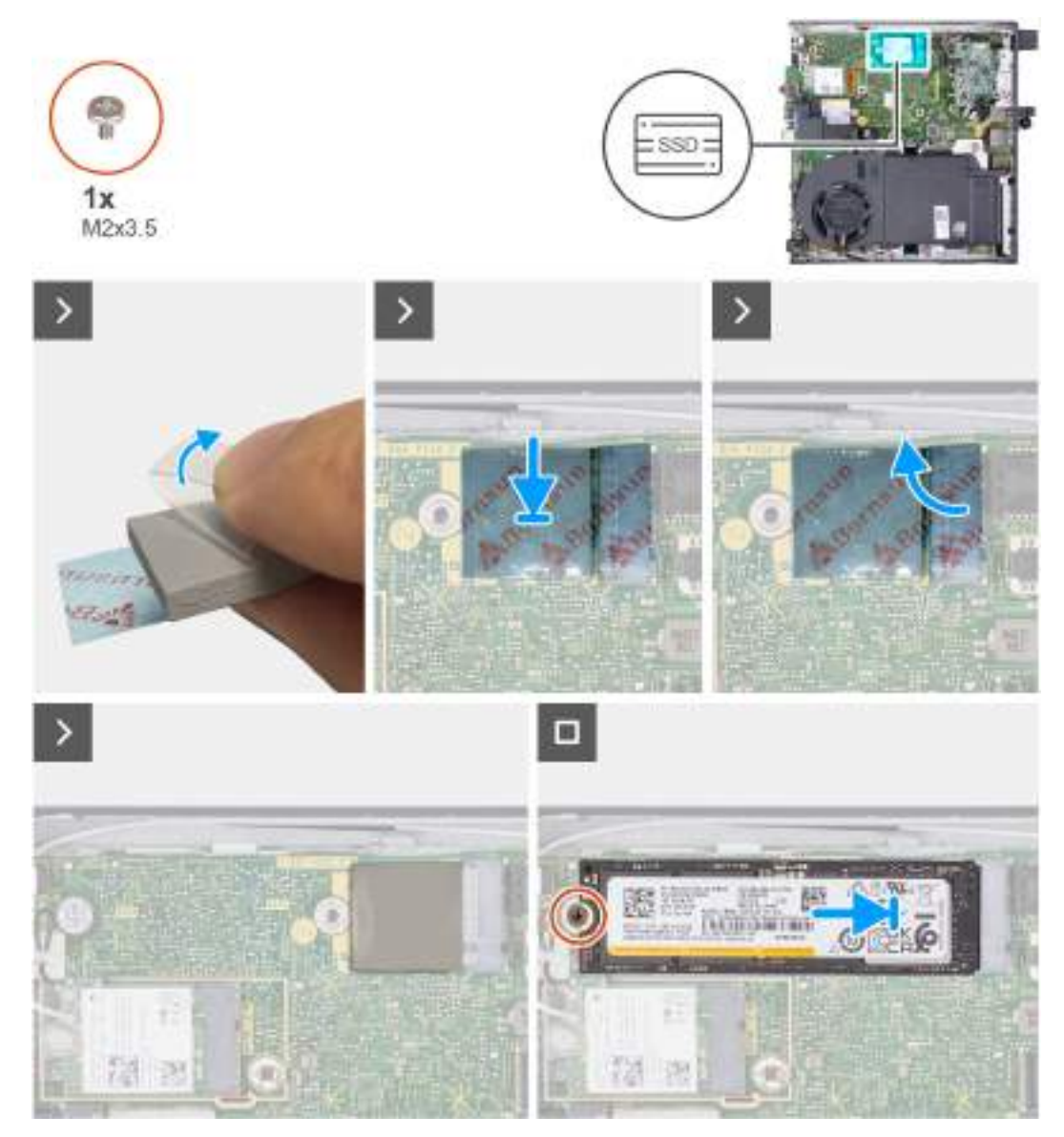

Figura 26. Como instalar a unidade de estado sólido M.2 2280 no slot 1

#### Etapas

(i) NOTA: Passos 1 a 6 aplicam-se à instalação da proteção térmica da SSD na placa de sistema.

- 1. Retire a parte traseira da proteção térmica da SSD até a metade.
- 2. Posicione a proteção térmica da SSD sobre a área de proteção térmica M.2 SSD.
- 3. Alinhe a proteção térmica da SSD sobre a área de proteção térmica de M.2 SSD.
- 4. Retire o restante da parte traseira da proteção térmica da SSD e cole a proteção térmica da SSD na proteção térmica M.2 SSD.
- 5. Nivele a proteção térmica da SSD com uma espátula de plástico para garantir a aderência adequada.
- 6. Retire a camada protetora da proteção térmica da SSD.
- 7. Alinhe o entalhe na unidade de estado sólido M.2 2280 à aba no slot 1 da unidade de estado sólido (M.2 PCle SSD 1).
- 8. Deslize a unidade de estado sólido M.2 2280 no slot 1 da unidade de estado sólido (SSD PCIe M.2 1) na placa de sistema.

9. Recoloque o parafuso (M2x3.5) que fixa a unidade de estado sólido M.2 2280 na placa de sistema.

#### Próximas etapas

- 1. Instale a tampa lateral.
- 2. Siga o procedimento descrito em Após trabalhar na parte interna do computador.

## Localização da montagem do parafuso no slot M.2

#### Pré-requisitos

Para instalar uma unidade de estado sólido M.2 de um formato diferente no slot M.2, a localização da montagem do parafuso no slot M.2 deve ser alterada.

#### Sobre esta tarefa

(i) NOTA: Este procedimento aplica-se apenas à montagem de parafuso no slot M.2 para a unidade de estado sólido.

As imagens a seguir indicam a localização da montagem do parafuso no slot M.2 e são uma representação visual do procedimento para alterar a posição da montagem do parafuso.

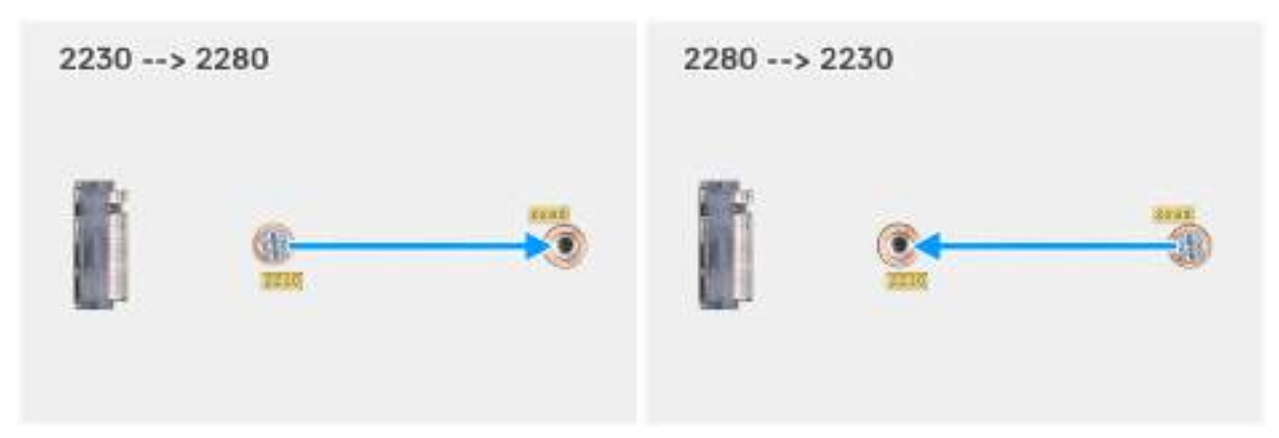

Figura 27. Como mover a montagem do parafuso para comportar um formato diferente (OptiPlex Micro 7020)

#### Etapas

1. (i) NOTA: As Etapas 1 e 2 são aplicáveis se uma unidade de estado sólido M.2 2280 estiver sendo instalada para substituir a unidade de estado sólido M.2 2230 existente.

Remova a montagem do parafuso do orifício atual (2230) do conector PCIe da SSD M.2 (SSD-0 PCIe M.2 ou SSD-1 PCIe M.2). 2. Instale a montagem do parafuso no outro orifício (2280) do conector PCIe da SSD M.2 (SSD-0 M.2 PCIe ou SSD-1 M.2 PCIe).

3. (i) NOTA: As etapas 3 e 4 são aplicáveis se uma unidade de estado sólido M.2 2230 estiver sendo instalada para substituir a unidade de estado sólido M.2 2280 existente.

Remova a montagem do parafuso do orifício atual (2280) do conector PCIe da SSD M.2 (SSD-0 PCIe M.2 ou SSD-1 PCIe M.2). 4. Instale a montagem do parafuso no outro orifício (2230) do conector PCIe da SSD M.2 (M.2 PCIe SSD-0 ou M.2 PCIe SSD-1).

## Placa de rede sem fio

## Como remover a placa de rede sem fio

#### Pré-requisitos

1. Siga o procedimento descrito em Antes de trabalhar na parte interna do computador.

#### 2. Remova a tampa lateral.

#### Sobre esta tarefa

As imagens a seguir indicam a localização da placa de rede sem fio e são uma representação visual do procedimento de remoção.

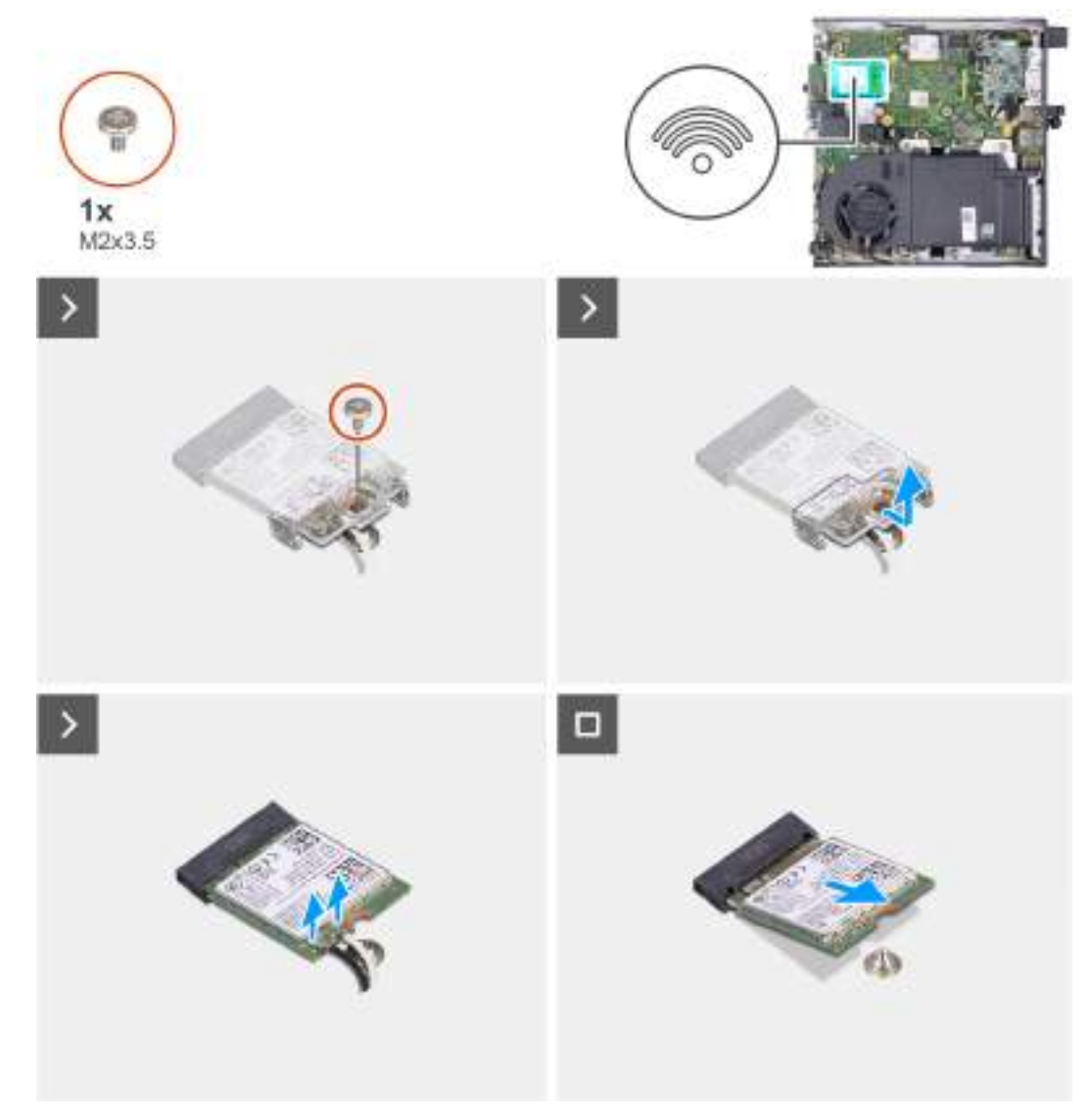

#### Figura 28. Como remover a placa de rede sem fio

#### Etapas

- 1. Remova o parafuso (M2x3.5) que fixa o suporte da placa de rede sem fio na respectiva placa.
- 2. Levante o suporte da placa de rede sem fio da placa sem fio.
- **3.** Desconecte os cabos da antena da placa sem fio.
- 4. Deslize e remova a placa de rede sem fio do respectivo slot (M.2 WLAN).

## Como instalar a placa de rede sem fio

#### Pré-requisitos

Se estiver substituindo um componente, remova o componente existente antes de executar o processo de instalação.

#### Sobre esta tarefa

As imagens a seguir indicam a localização da placa de rede sem fio e são uma representação visual do procedimento de instalação.

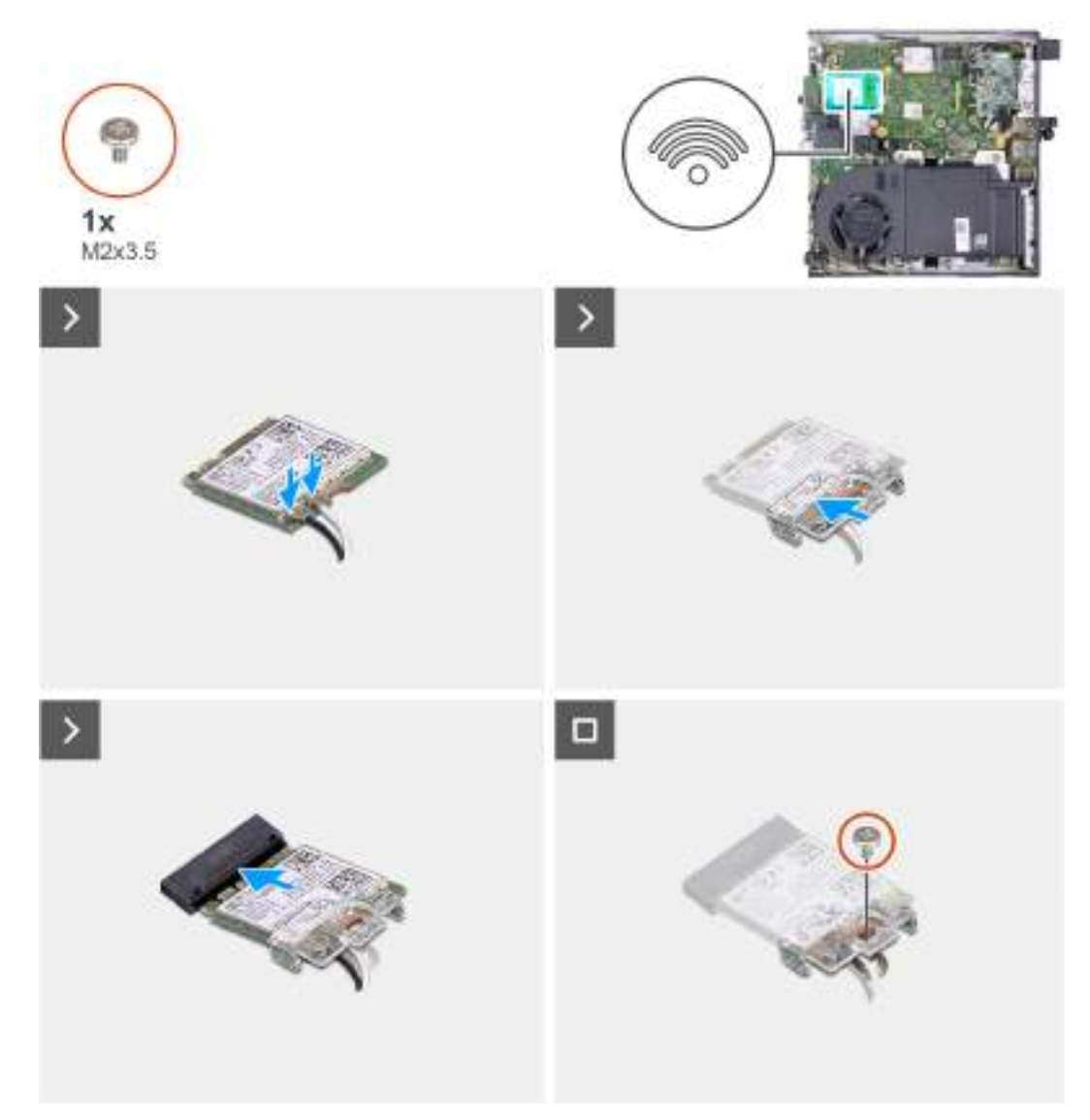

#### Figura 29. Como instalar a placa de rede sem fio

#### Etapas

1. Conecte os cabos da antena à placa de rede sem fio.

#### Tabela 22. Esquema de cores do cabo da antena

| Conector na placa de rede sem fio | Cor do cabo da antena | Marcação de impressão serigráfica |                      |
|-----------------------------------|-----------------------|-----------------------------------|----------------------|
| Principal                         | Branco                | PRINCIPAL                         | △ (triângulo branco) |
| Auxiliar                          | Preto                 | AUX                               | ▲ (triângulo preto)  |

- 2. Coloque o suporte da placa de rede sem fio na respectiva placa.
- 3. Alinhe o entalhe na placa de rede sem fio com a aba no respectivo slot (M.2 WLAN).
- 4. Insira a placa de rede sem fio levemente inclinada no respectivo slot (M.2 WLAN).
- 5. Recoloque o parafuso (M2x3.5) que fixa o suporte da placa de rede sem fio na placa.

#### Próximas etapas

- 1. Instale a tampa lateral.
- 2. Siga o procedimento descrito em Após trabalhar na parte interna do computador.

## Ventilador

## Como remover o ventilador

#### Pré-requisitos

- 1. Siga o procedimento descrito em Antes de trabalhar na parte interna do computador.
- 2. Remova a tampa lateral.
- 3. Para remover o alto-falante.

#### Sobre esta tarefa

As imagens a seguir indicam a localização do ventilador e são uma representação visual do procedimento de remoção.

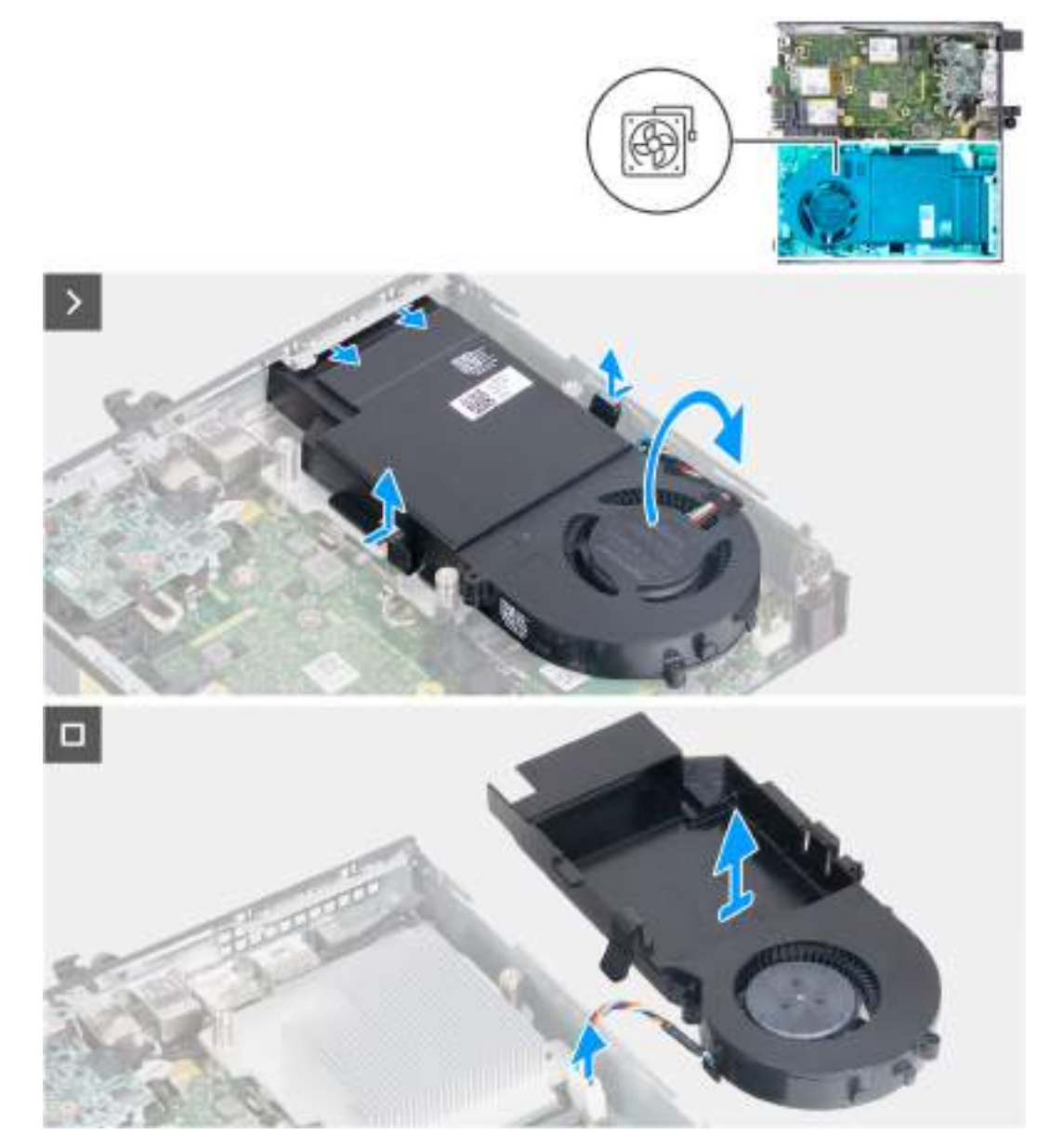

#### Figura 30. Como remover o ventilador

- 1. Mantenha pressionadas as abas que prendem o conjunto do ventilador ao dissipador de calor.
- 2. Deslize o conjunto do ventilador para fora do respectivo slot no chassi do computador.

- **3.** Vire o conjunto do ventilador enquanto o segura no lugar acima do dissipador de calor.
- 4. Desconecte o cabo do ventilador do seu conector (FAN CPU) na placa de sistema.
- 5. Levante o conjunto do ventilador para removê-lo do dissipador de calor.

### Como instalar o ventilador

#### Pré-requisitos

Se estiver substituindo um componente, remova o componente existente antes de executar o processo de instalação.

#### Sobre esta tarefa

As imagens a seguir indicam a localização do ventilador e são uma representação visual do procedimento de instalação.

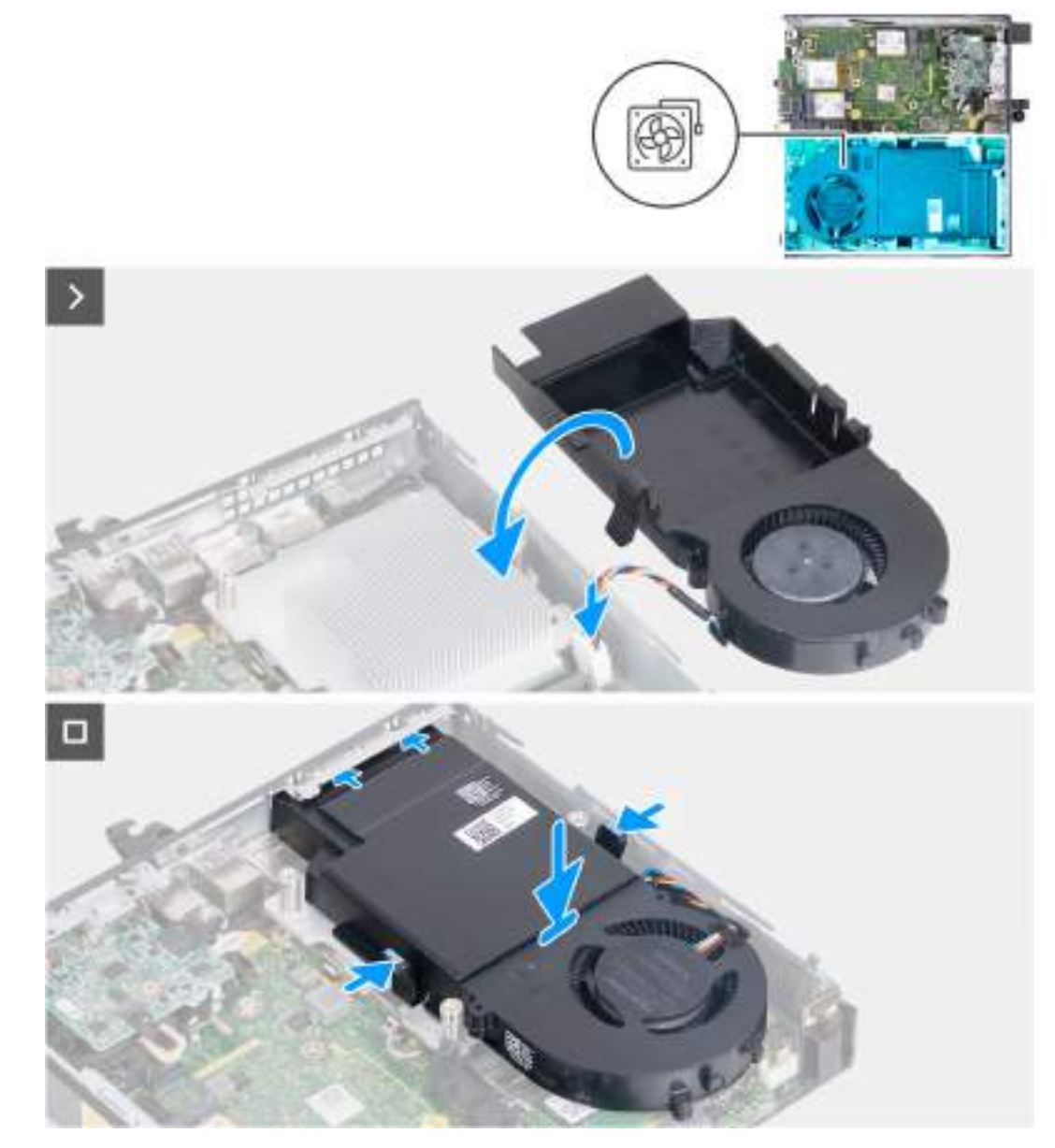

#### Figura 31. Como instalar o ventilador

- 1. Conecte o cabo do ventilador ao seu conector (FAN CPU) na placa de sistema.
- 2. Vire o conjunto do ventilador e alinhe-o sobre o dissipador de calor.
- 3. Mantenha pressionadas as abas do conjunto do ventilador ao colocar o conjunto do ventilador no dissipador de calor.

Deslize o conjunto do ventilador no respectivo slot no chassi do computador e solte as abas.
NOTA: Certifique-se de que as abas estejam encaixadas na posição no dissipador de calor.

#### Próximas etapas

- 1. Instale o alto-falante
- 2. Instale a tampa lateral.
- 3. Siga o procedimento descrito em Após trabalhar na parte interna do computador.

## Memória

## Como remover o módulo de memória

#### Pré-requisitos

- 1. Siga o procedimento descrito em Antes de trabalhar na parte interna do computador.
- 2. Remova a tampa lateral.
- 3. Para remover o alto-falante.
- 4. Remova o ventilador.

#### Sobre esta tarefa

A plaqueta térmica DDR5 é necessária para as seguintes configurações de memória:

- 1. 32 GB: 2 x 16 GB, DDR5, 5.600 MT/s, SODIMM, dual channel
- 2. 64 GB: 2 x 32 GB, DDR5, 4.800 MT/s, SODIMM, dual channel

As imagens a seguir indicam a localização da memória e são uma representação visual do procedimento de remoção.

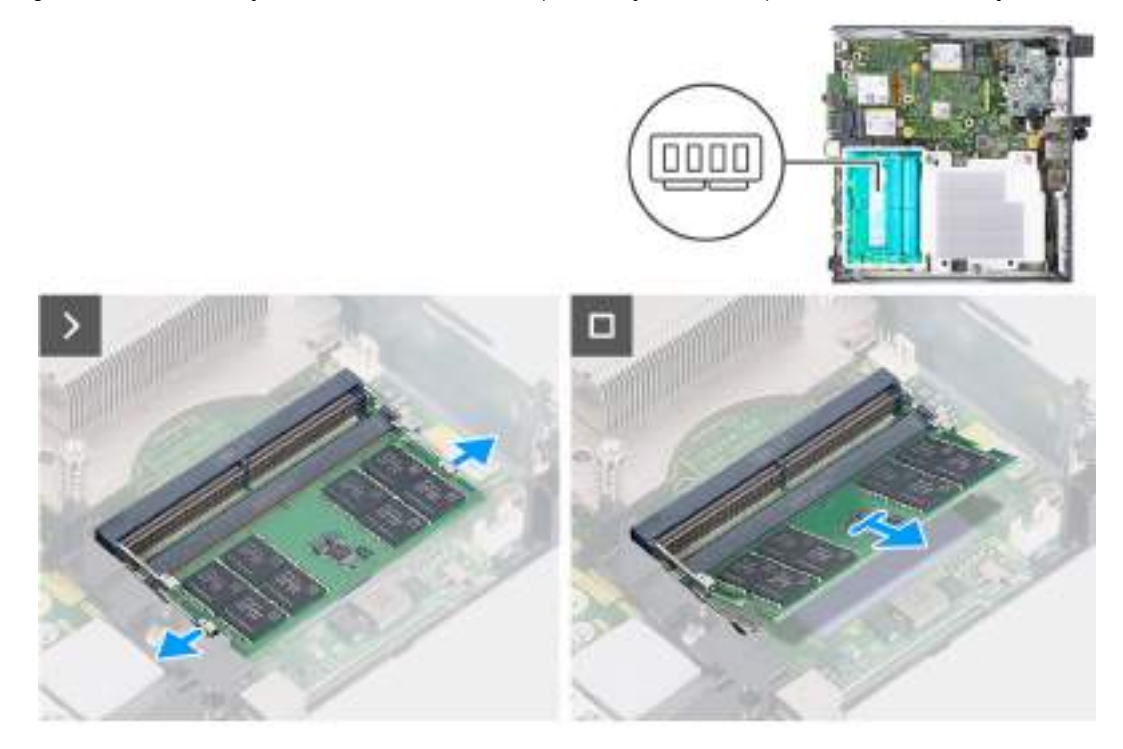

#### Figura 32. Como remover o módulo de memória

- 1. Com cuidado, afaste os clipes de fixação em cada extremidade do slot do módulo de memória (DIMM1 ou DIMM2).
- 2. Segure o módulo de memória próximo ao clipe de fixação e, em seguida, remova-o com cuidado do slot do módulo de memória.

CUIDADO: Para evitar danos no módulo de memória, segure-o pelas bordas. Não toque nos componentes do módulo de memória.

(i) NOTA: Repita a etapa 1 e a etapa 2 para remover todos os outros módulos de memória instalados no computador.

(i) NOTA: Anote o slot e a orientação do módulo de memória para recolocá-lo no slot correto.

## Como instalar o módulo de memória

#### Pré-requisitos

Se estiver substituindo um componente, remova o componente existente antes de executar o processo de instalação.

#### Sobre esta tarefa

A plaqueta térmica DDR5 é necessária para as seguintes configurações de memória:

- 1. 32 GB: 2 x 16 GB, DDR5, 5.600 MT/s, SODIMM, dual channel
- 2. 64 GB: 2 x 32 GB, DDR5, 4.800 MT/s, SODIMM, dual channel

As imagens a seguir indicam a localização da memória e são uma representação visual do procedimento de instalação.

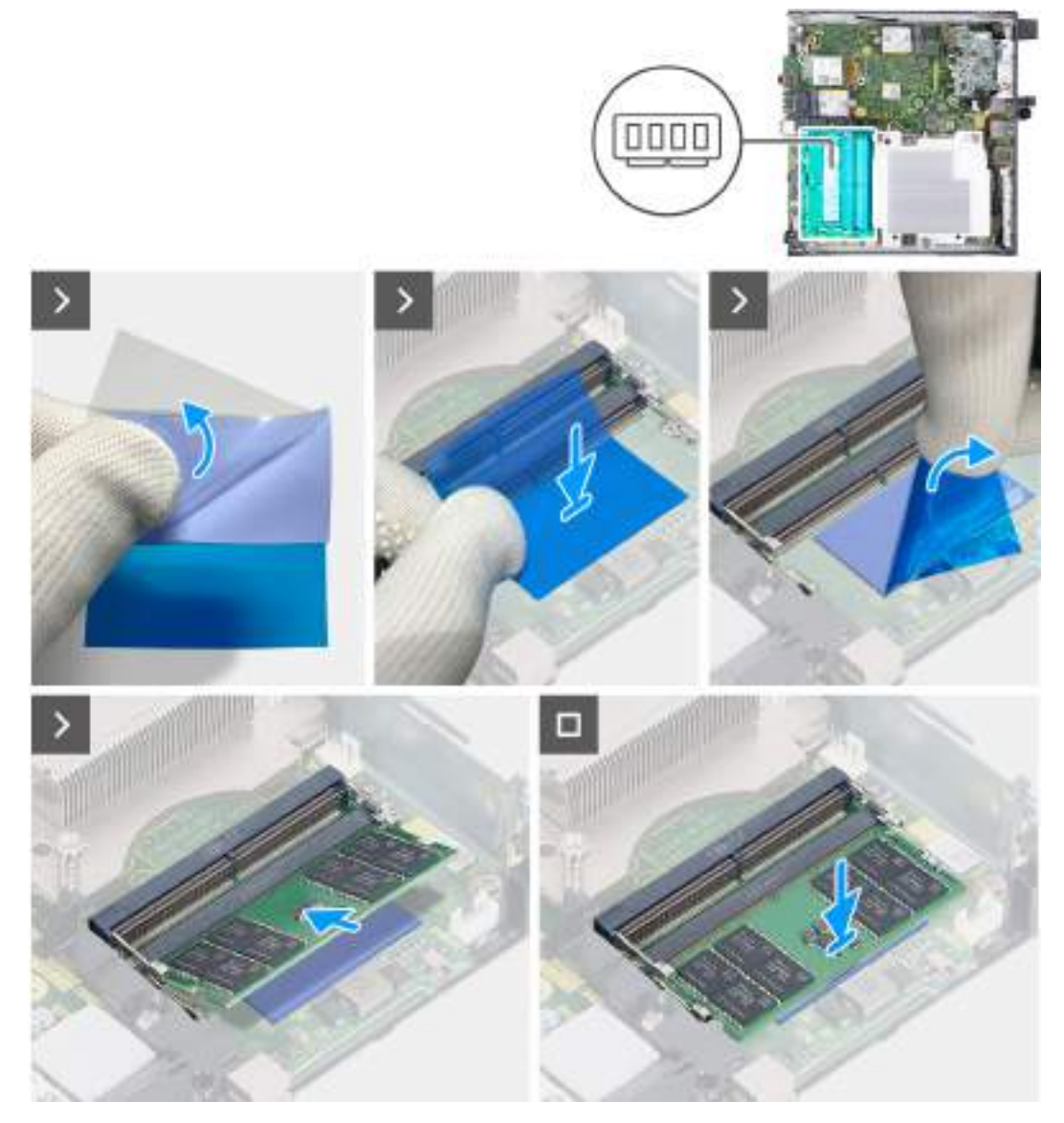

Figura 33. Como instalar o módulo de memória

#### Etapas

(i) NOTA: A etapa 1 à etapa 6 são aplicáveis ao instalar a plaqueta térmica DDR5 para as seguintes configurações de memória:

- 32 GB: 16 GB x 2
- 64 GB: 32 GB x 2
- 1. Retire a parte traseira da almofada térmica DDR5 até a metade.
- 2. Posicione a plaqueta térmica DDR5 sobre a respectiva área.
- 3. Alinhe a plaqueta térmica DDR5 sobre a respectiva área.

(i) NOTA: Certifique-se de que os cantos da plaqueta térmica DDR5 estejam alinhados com os cantos da respectiva área.

- 4. Retire o restante da parte traseira da plaqueta térmica DDR5 e cole-a na respectiva área.
- 5. Nivele a plaqueta térmica DDR5 com uma espátula de plástico para garantir a aderência adequada.
- 6. Retire a camada protetora da plaqueta térmica DDR5.
- 7. Alinhe o entalhe do módulo de memória com a aba do slot do módulo de memória (DIMM1 ou DIMM2).
- 8. Pressione para baixo o módulo de memória até ele encaixar na posição e os clipes de fixação travarem no lugar.

CUIDADO: Para evitar danos no módulo de memória, segure-o pelas bordas. Não toque nos componentes do módulo de memória.

(i) NOTA: Repita a etapa 7 e a etapa 8 ao instalar mais de um módulo de memória no computador.

#### Próximas etapas

- 1. Instale o ventilador do sistema.
- 2. Instale o alto-falante
- 3. Instale a tampa lateral.
- 4. Siga o procedimento descrito em Após trabalhar na parte interna do computador.

# Como remover e instalar FRUs (Field-Replaceable Units)

Os componentes substituíveis neste capítulo são FRUs (Field-Replaceable Units).

- CUIDADO: As informações nesta seção sobre a remoção e a instalação de FRUs se destinam apenas a técnicos de serviço autorizados.
- CUIDADO: Para evitar possíveis danos ao componente ou perda de dados, certifique-se de que um técnico de serviço autorizado substitua as unidades substituíveis em campo (FRUs).
- CUIDADO: A Dell Technologies recomenda que esse conjunto de reparos, se necessário, seja conduzido por especialistas treinados em reparo técnico.
- CUIDADO: Lembre-se de que sua garantia não cobre danos que possam ocorrer durante reparos de FRU que não sejam autorizados pela Dell Technologies.

(i) NOTA: As imagens neste documento podem ser diferentes do seu computador, dependendo da configuração que você encomendou.

# Módulo E/S opcional (HDMI/VGA/DP/Serial/PS2)

## Como remover o módulo de E/S opcional (HDMI/VGA/DP/Serial/ PS2)

CUIDADO: As informações nesta seção destinam-se apenas a técnicos de serviço autorizados.

#### Pré-requisitos

- 1. Siga o procedimento descrito em Antes de trabalhar na parte interna do computador.
- 2. Remova a tampa lateral.

#### Sobre esta tarefa

**NOTA:** O módulo PS2 opcional vem com um cabo adaptador Dell personalizado que é necessário para acessar a porta de E/S PS2. Conecte o cabo do adaptador para acessar a porta de E/S PS2 ou COM do computador.

As imagens a seguir indicam a localização do módulo de E/S opcional e são uma representação visual do procedimento de remoção.

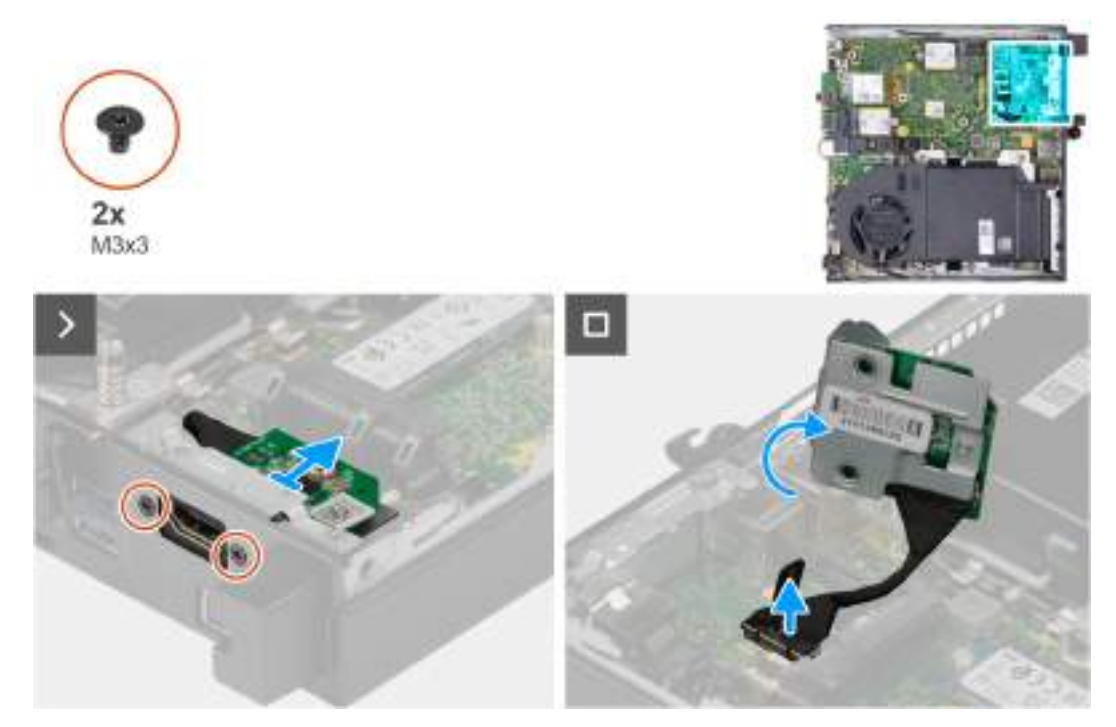

Figura 34. Como remover o módulo de E/S opcional (HDMI, DP ou PS2)

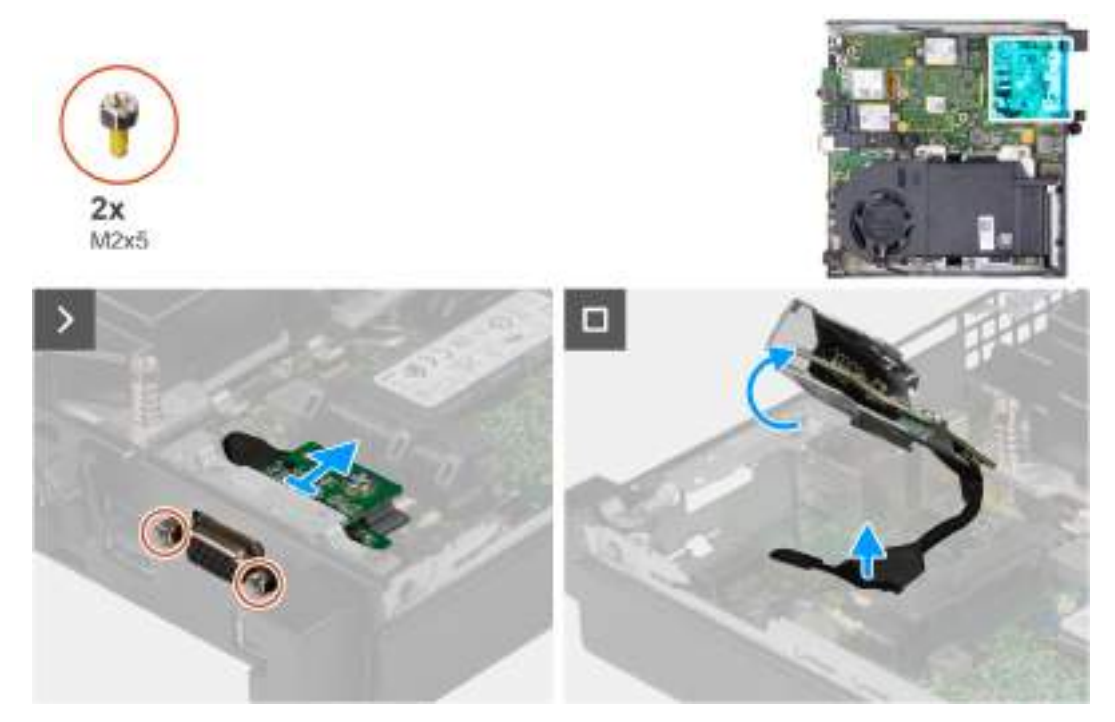

Figura 35. Como remover o módulo de E/S opcional (VGA ou Serial)

- 1. Remova os dois parafusos (M3x3) que prendem o módulo de E/S opcional (HDMI/DP/PS2) ou os dois parafusos tipo cruz (M2x5) que prendem o módulo de E/S opcional (VGA/Serial) ao chassi do computador.
- 2. Desconecte o cabo do módulo de E/S do conector (VIDEO) ou (KB MS SERIAL) na placa de sistema, conforme aplicável.
- 3. Remova o módulo de E/S opcional do computador.

## Como instalar o módulo de E/S opcional (HDMI/VGA/DP/Serial/PS2)

CUIDADO: As informações nesta seção destinam-se apenas a técnicos de serviço autorizados.

#### Pré-requisitos

Se estiver substituindo um componente, remova o componente existente antes de executar o procedimento de instalação.

#### Sobre esta tarefa

(i) NOTA: O módulo PS2 opcional vem com um cabo adaptador Dell personalizado que é necessário para acessar a porta de E/S PS2. Conecte o cabo do adaptador para acessar a porta de E/S PS2 ou COM do computador.

As imagens a seguir indicam a localização do módulo de E/S opcional e são uma representação visual do procedimento de instalação.

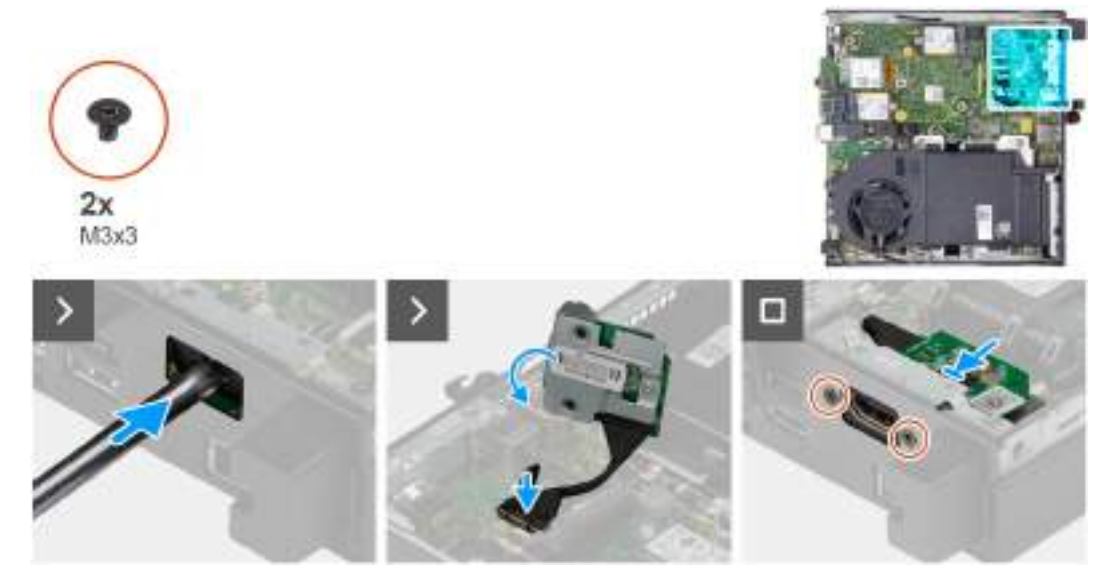

Figura 36. Como instalar o módulo de E/S opcional (HDMI, DP ou PS2)

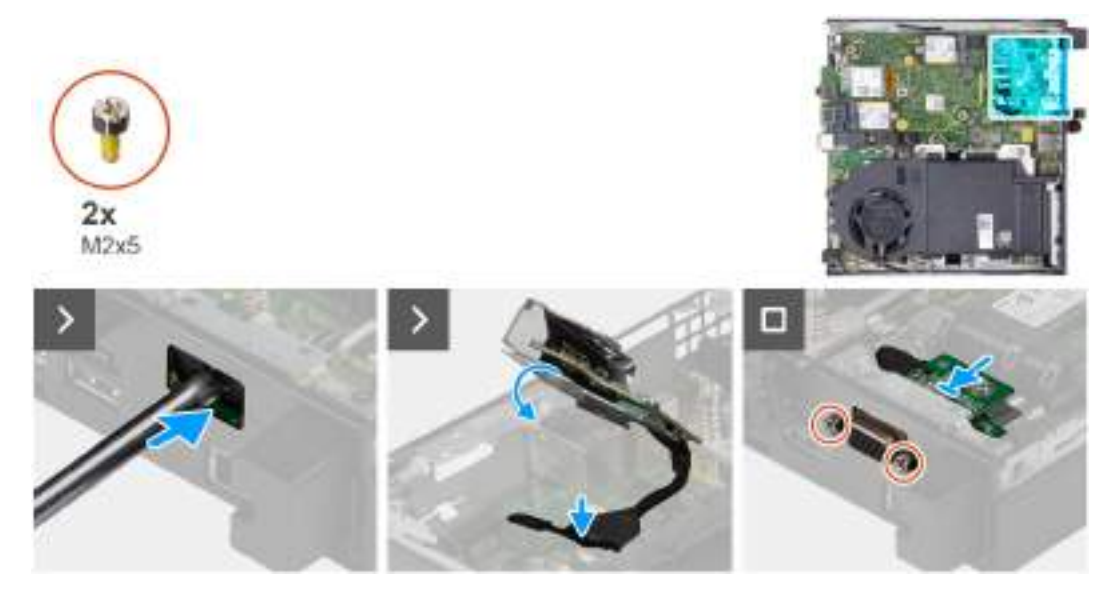

Figura 37. Como instalar o módulo de E/S opcional (VGA ou Serial)

#### Etapas

1. Para remover a tampa da porta vazada, insira uma chave de fenda de cabeça chata no orifício da tampa da porta pela parte externa do computador. Empurre a tampa da porta vazada para soltá-la e, em seguida, remova-a do computador.

(i) NOTA: Esta etapa será aplicável se você for fazer upgrade de um computador sem um módulo de E/S existente.

- 2. Insira o módulo de E/S opcional no respectivo slot no painel traseiro do computador.
- 3. Conecte o cabo de E/S ao conector (VIDEO) ou (KB MS SERIAL) na placa de sistema, conforme aplicável.
- 4. Recoloque os dois parafusos (M3x3) que prendem o módulo de E/S opcional (HDMI/DP/PS2) ou os dois parafusos tipo cruz (M2x5) que prendem o módulo de E/S opcional (VGA/Serial) ao chassi do computador.

#### Próximas etapas

- 1. Instale a tampa lateral.
- 2. Siga o procedimento descrito em Após trabalhar na parte interna do computador.

## Módulo Type-C opcional

## Como remover o módulo Type-C opcional

CUIDADO: As informações nesta seção destinam-se apenas a técnicos de serviço autorizados.

#### Pré-requisitos

- 1. Siga o procedimento descrito em Antes de trabalhar na parte interna do computador.
- 2. Remova a tampa lateral.

#### Sobre esta tarefa

As imagens a seguir indicam a localização da antena do módulo Type-C opcional e são uma representação visual do procedimento de remoção.

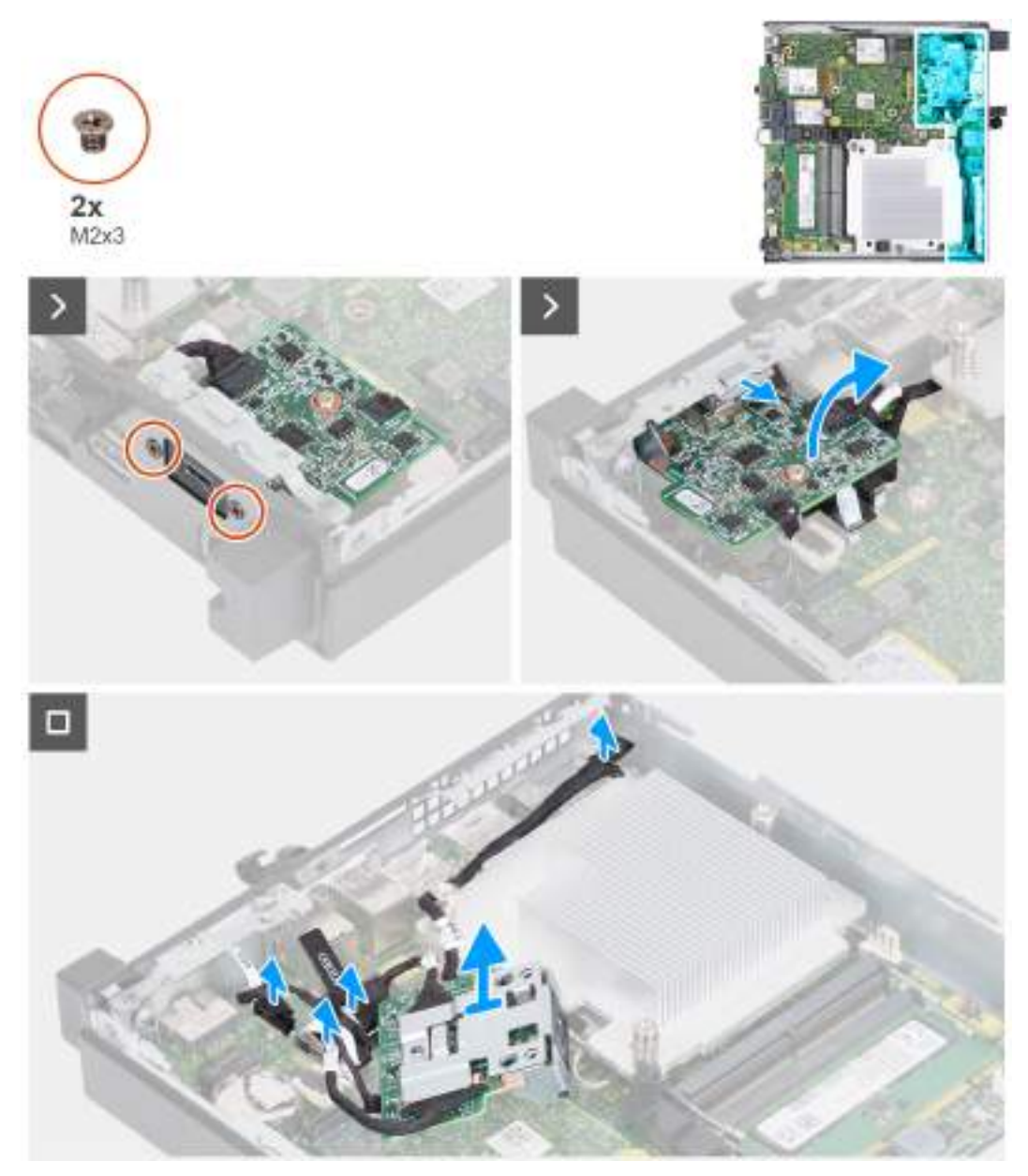

#### Figura 38. Como remover o módulo Type-C opcional

#### Etapas

- 1. Remova os dois parafusos (M2x3) que fixam o módulo Type-C opcional.
- 2. Deslize o módulo Type-C opcional para fora do respectivo slot no chassi.
- 3. Vire o módulo Type-C opcional e segure-o no lugar acima da placa de sistema.
- 4. Desconecte o cabo DisplayPort Type-C do respectivo conector (VIDEO) na placa de sistema.
- 5. Desconecte o cabo do USB Type-C do respectivo conector (TYPE-C) na placa de sistema.
- 6. Desconecte o cabo de sinal Type-C do respectivo conector (SIGNAL) na placa de sistema.
- 7. Desconecte o cabo de alimentação Type-C do respectivo conector (TOPPOWER) na placa de sistema.
- 8. Remova o módulo Type-C opcional do computador.

## Como instalar o módulo Type-C opcional

CUIDADO: As informações nesta seção destinam-se apenas a técnicos de serviço autorizados.

#### Pré-requisitos

Se estiver substituindo um componente, remova o componente existente antes de executar o procedimento de instalação.

#### Sobre esta tarefa

As imagens a seguir indicam a localização da antena do módulo Type-C opcional e são uma representação visual do procedimento de instalação.

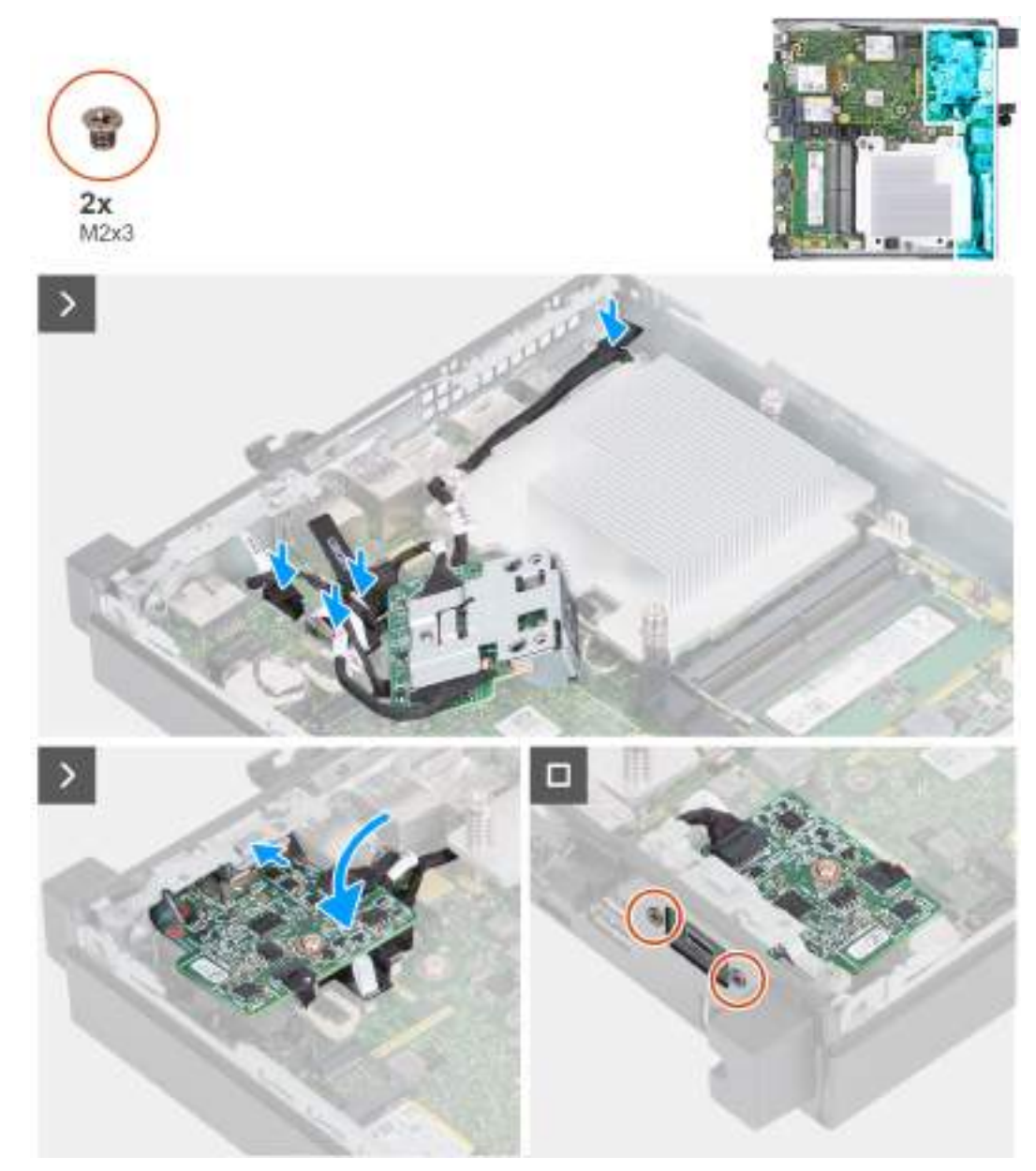

Figura 39. Como instalar o módulo Type-C opcional

#### Etapas

1. Para remover o suporte de metal fictício, insira uma chave de fenda de cabeça chata no orifício do suporte pela parte externa do computador. Empurre o suporte para soltá-lo e, em seguida, remova-o do computador.

(i) NOTA: Esta etapa será aplicável se você fizer upgrade do computador sem um módulo de E/S existente.

- 2. Segure o módulo Type-C opcional em um lugar acima da placa de sistema.
- 3. Conecte o cabo do sinal Type-C ao respectivo conector (SIGNAL) na placa de sistema.
- **4.** Conecte o cabo USB Type-C ao respectivo conector (TYPE-C) na placa de sistema.
- 5. Conecte o cabo DisplayPort Type-C ao respectivo conector (VIDEO) na placa de sistema.

- 6. Conecte o cabo de alimentação Type-C ao respectivo conector (TOPPOWER) na placa de sistema.
- 7. Vire o módulo Type-C opcional.
- 8. Insira o módulo Type-C opcional no respectivo slot no painel traseiro do computador.
- 9. Recoloque os dois parafusos (M2x3) que fixam o módulo Type-C opcional.

#### Próximas etapas

- 1. Instale a tampa lateral.
- 2. Siga o procedimento descrito em Após trabalhar na parte interna do computador.

## Dissipador de calor

## Como remover o dissipador de calor

CUIDADO: As informações nesta seção destinam-se apenas a técnicos de serviço autorizados.

#### Pré-requisitos

- 1. Siga o procedimento descrito em Antes de trabalhar na parte interna do computador.
- 2. Remova a tampa lateral.
- 3. Para remover o alto-falante.
- 4. Remova o ventilador.

#### Sobre esta tarefa

**NOTA:** O dissipador de calor pode esquentar durante a operação normal. Aguarde tempo suficiente para o resfriamento do dissipador de calor antes de tocá-lo.

**NOTA:** Para garantir o máximo resfriamento do processador, não toque nas áreas de transferência de dissipador de calor. A oleosidade da pele pode reduzir a capacidade de transferência de calor da pasta térmica.

As imagens a seguir indicam a localização do dissipador de calor e são uma representação visual do procedimento de remoção.

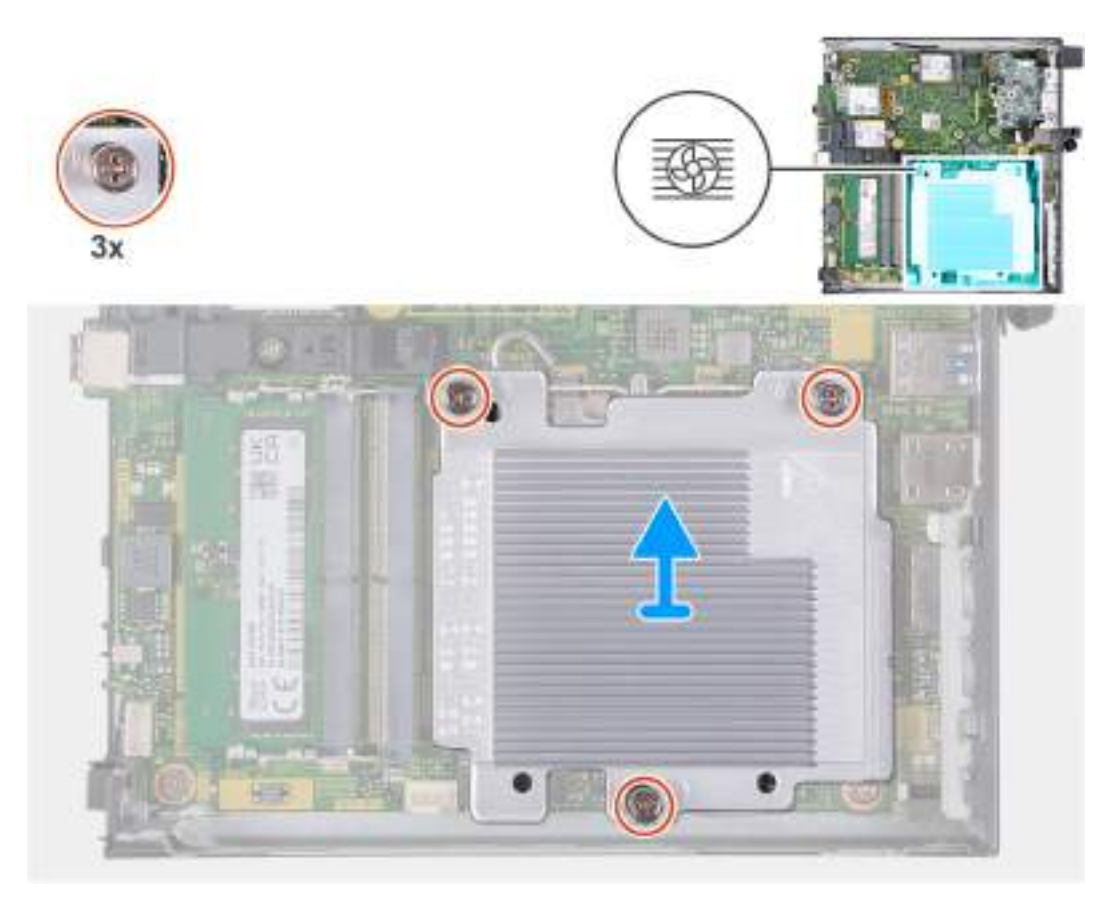

#### Figura 40. Como remover o dissipador de calor

#### Etapas

- 1. Na ordem sequencial inversa (3->2->1), solte os três parafusos prisioneiros que prendem o dissipador de calor à placa de sistema.
- 2. Levante e remova o dissipador de calor da placa de sistema.

## Como instalar o dissipador de calor

CUIDADO: As informações nesta seção destinam-se apenas a técnicos de serviço autorizados.

#### Pré-requisitos

Se estiver substituindo um componente, remova o componente existente antes de executar o processo de instalação.

#### Sobre esta tarefa

(i) NOTA: Se o processador ou o dissipador de calor for substituído, use a pasta térmica enviada no kit para garantir que haja condutividade térmica.

As imagens a seguir indicam a localização do dissipador de calor e são uma representação visual do procedimento de instalação.

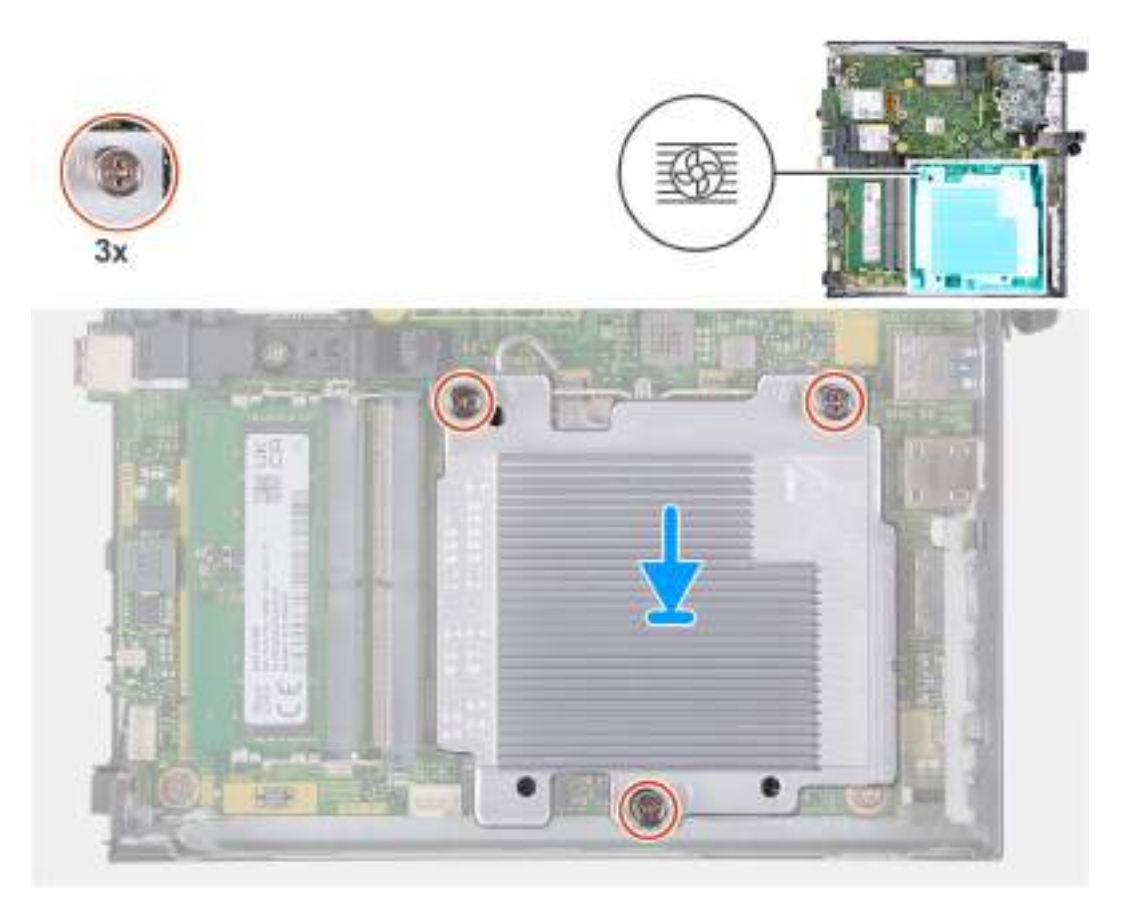

Figura 41. Como instalar o dissipador de calor

#### Etapas

- 1. Coloque o dissipador de calor na placa de sistema.
- 2. Alinhe os orifícios dos parafusos no dissipador de calor aos orifícios correspondentes na placa de sistema.
- 3. Em ordem sequencial (1->2->3), aperte os três parafusos prisioneiros que prendem o dissipador de calor à placa de sistema.

#### Próximas etapas

- 1. Instale o ventilador do sistema.
- 2. Instale o alto-falante
- 3. Instale a tampa lateral.
- 4. Siga o procedimento descrito em Após trabalhar na parte interna do computador.

## Processador

### Como remover o processador

CUIDADO: As informações nesta seção destinam-se apenas a técnicos de serviço autorizados.

#### Pré-requisitos

- 1. Siga o procedimento descrito em Antes de trabalhar na parte interna do computador.
- 2. Remova a tampa lateral.
- 3. Para remover o alto-falante.
- 4. Remova o ventilador.
- 5. Remova o dissipador de calor.

#### Sobre esta tarefa

- **NOTA:** O dissipador de calor pode esquentar durante a operação normal. Aguarde tempo suficiente para o resfriamento do dissipador de calor antes de tocá-lo.
- **NOTA:** Para garantir o máximo resfriamento do processador, não toque nas áreas de transferência de dissipador de calor. A oleosidade da pele pode reduzir a capacidade de transferência de calor da graxa térmica.

As imagens a seguir indicam a localização do processador e são uma representação visual do procedimento de remoção.

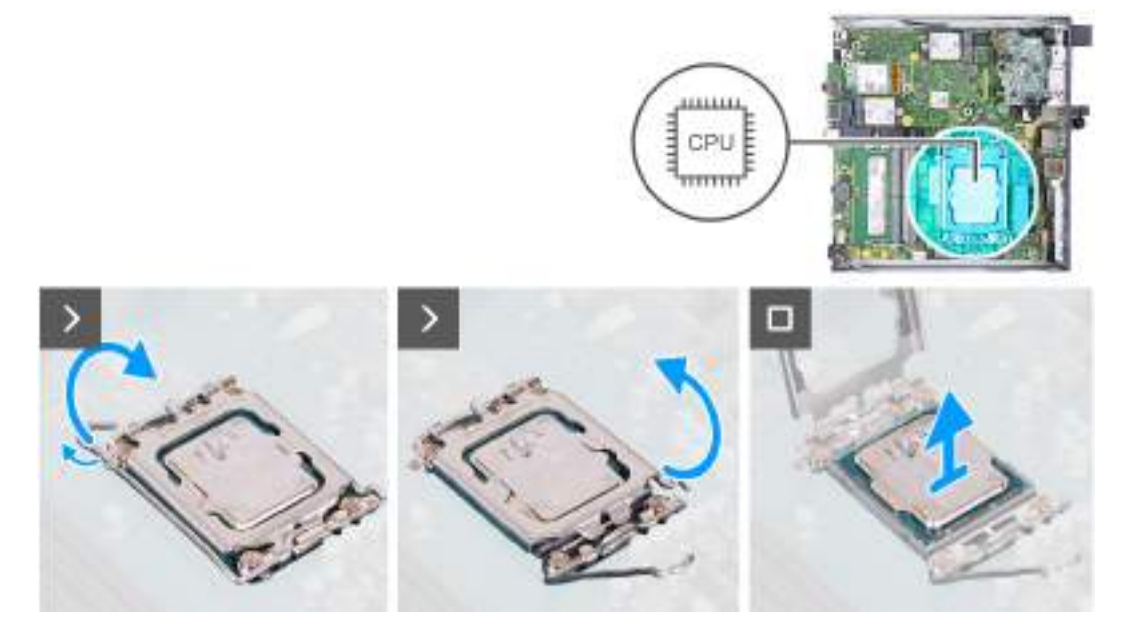

Figura 42. Como remover o processador

#### Etapas

- 1. Pressione a alavanca de liberação para baixo e para fora do processador a fim de liberá-la da aba de fixação.
- 2. Estenda a alavanca de liberação até o fim para garantir que a tampa do processador fique completamente aberta.

CUIDADO: Ao remover o processador, não deixe cair nenhum objeto sobre os pinos no interior do soquete nem toque neles.

3. Levante cuidadosamente o processador do respectivo soquete.

## Como instalar o processador

CUIDADO: As informações nesta seção destinam-se apenas a técnicos de serviço autorizados.

#### Pré-requisitos

Se estiver substituindo um componente, remova o componente existente antes de executar o processo de instalação.

#### Sobre esta tarefa

() NOTA: Se o processador ou o dissipador de calor for substituído, use o atenuador térmico enviado no kit para garantir que haja condutividade térmica.

As imagens a seguir indicam a localização do processador e são uma representação visual do procedimento de instalação.

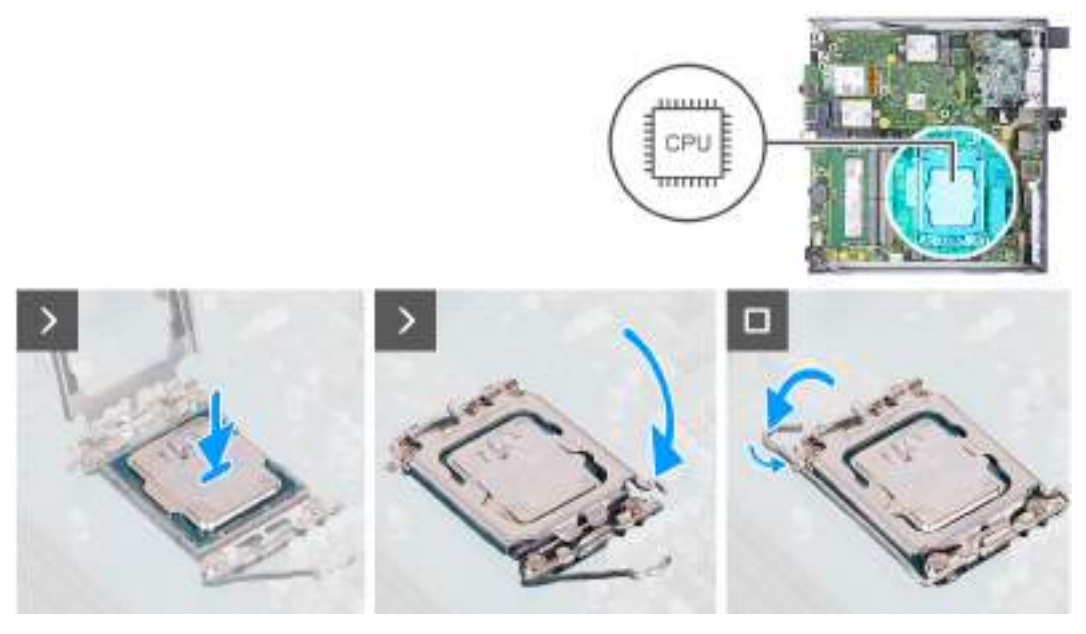

#### Figura 43. Como instalar o processador

#### Etapas

- 1. Certifique-se de que a alavanca de liberação no soquete do processador está totalmente estendida na posição aberta.
  - NOTA: O canto do pino 1 do processador tem um triângulo que se alinha ao triângulo no canto do pino 1 do soquete do processador. Quando o processador está assentado corretamente, todos os quatro cantos ficam alinhados no mesmo nível. Se um ou mais cantos do processador estiver(em) mais alto(s) que os outros, isso significa que o processador não está encaixado corretamente.
- 2. Alinhe os entalhes no processador com as abas no soquete do processador e coloque o processador no soquete do processador.

CUIDADO: Certifique-se de que o entalhe da tampa do processador esteja posicionado sob a haste de alinhamento.

3. Quando o processador estiver totalmente encaixado no soquete, empurre a alavanca de liberação para baixo e coloque-a sob a aba na tampa do processador.

#### Próximas etapas

- 1. Instale o dissipador de calor.
- 2. Instale o ventilador do sistema.
- **3.** Instale o alto-falante
- **4.** Instale a tampa lateral.
- 5. Siga o procedimento descrito em Após trabalhar na parte interna do computador.

## Placa de sistema

### Como remover a placa de sistema

CUIDADO: As informações nesta seção destinam-se apenas a técnicos de serviço autorizados.

#### Pré-requisitos

- 1. Siga o procedimento descrito em Antes de trabalhar na parte interna do computador.
- 2. Remova a tampa lateral.
- 3. Remova a bateria de célula tipo moeda.
- 4. Para remover o alto-falante.

- 5. Remova a unidade de estado sólido M.2 2230 ou a unidade de estado sólido M.2 2280, conforme aplicável.
- 6. Remova a placa sem fio.
- 7. Remova o ventilador.
- 8. Remova a memória.
- 9. Remova o dissipador de calor.
- **10.** Remova o processador.
- 11. Remova o módulo de E/S opcional (HDMI/VGA/DP/Serial/PS2) ou o módulo Type-C opcional, conforme aplicável.

#### Sobre esta tarefa

As imagens a seguir indicam os conectores da placa de sistema.

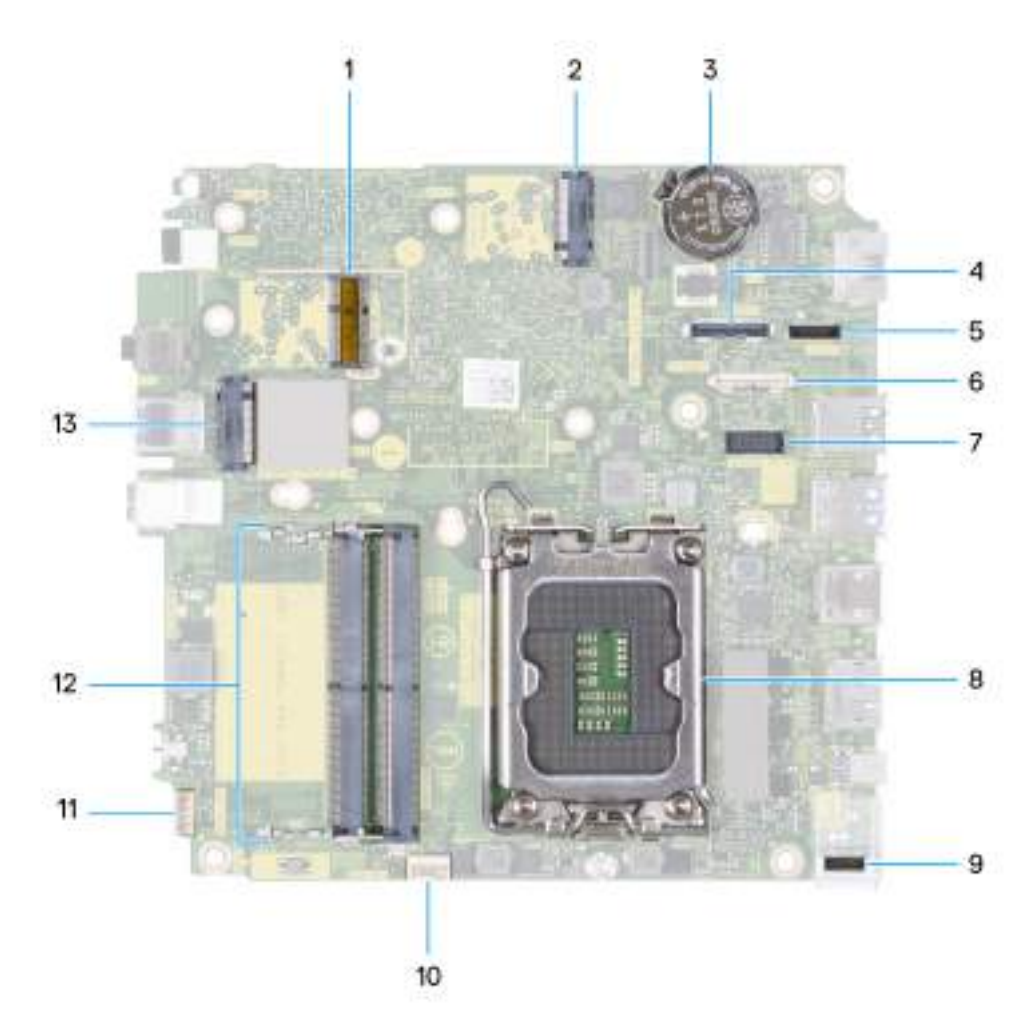

#### Figura 44. Imagem: Conectores da placa de sistema

- 1. Conector da WLAN M.2
- 2. Conector de SSD M.2 PCIe (M.2 2230 ou M.2 2280) (M.2 PCIe SSD-1)
- **3.** Bateria de célula tipo moeda
- 4. Conector de vídeo opcional (porta VGA/DisplayPort 1.4a (HBR3)/porta HDMI 2.1/DisplayPort Type-C) (VIDE0)
- **5.** Conector do sinal Type-C (SIGNAL)
- 6. Conector USB Type-C (TYPE-C)
- 7. Conector da porta serial PS/2 opcional (KB MS SERIAL)
- **8.** Soquete do Processador (CPU)
- 9. Conector de alimentação Type-C (TOPPOWER)
- 10. Conector do ventilador (FAN CPU)
- 11. Conector do alto-falante interno (INT SPKR)
- 12. Slots do módulo de memória (DIMM1 e DIMM2)
- 13. Conector de SSD M.2 PCIe (M.2 2230 ou M.2 2280) (M.2 PCIe SSD-0)

As imagens a seguir indicam a localização da placa de sistema e apresenta uma representação visual do procedimento de remoção.

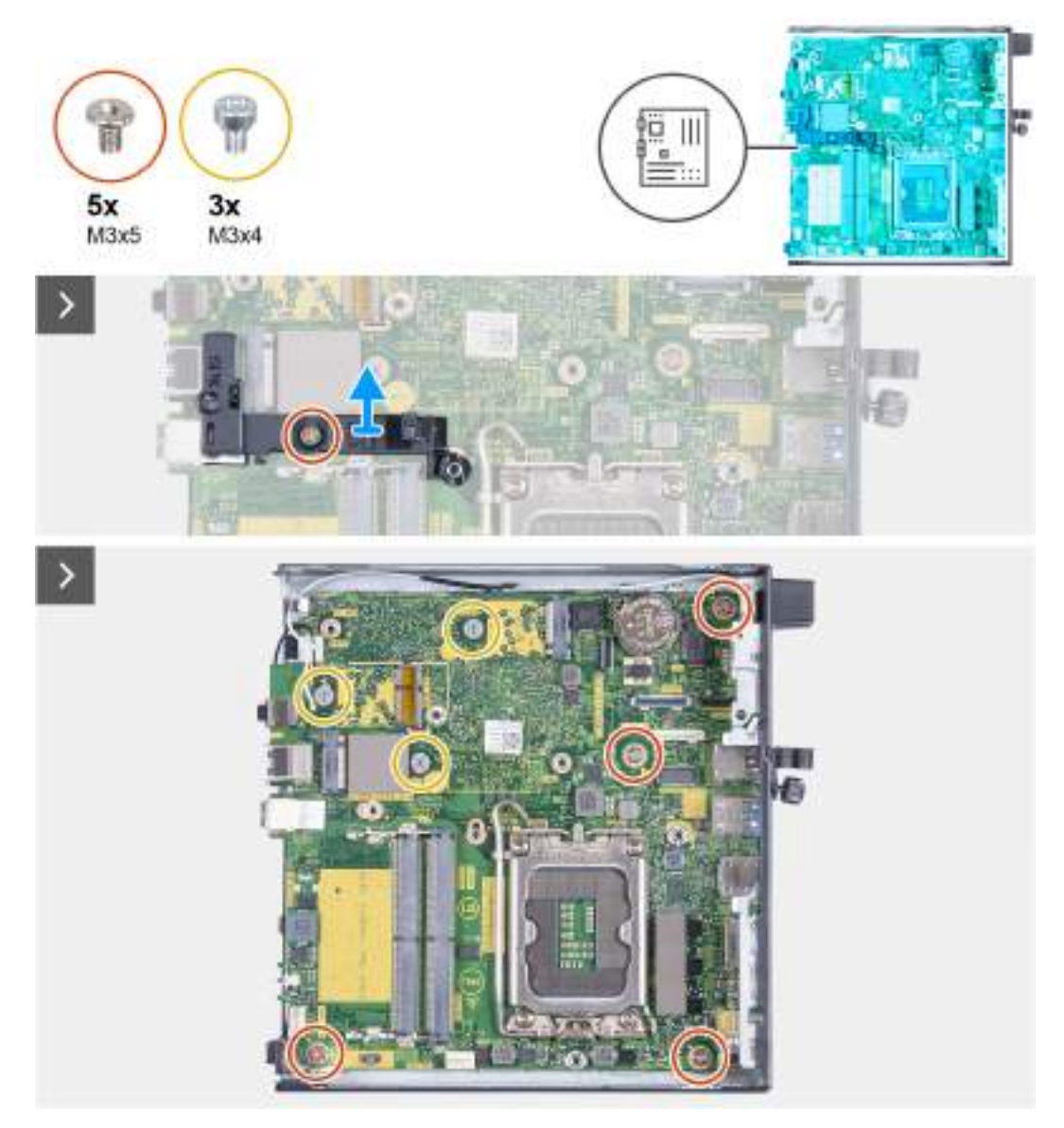

Figura 45. Como remover a placa de sistema

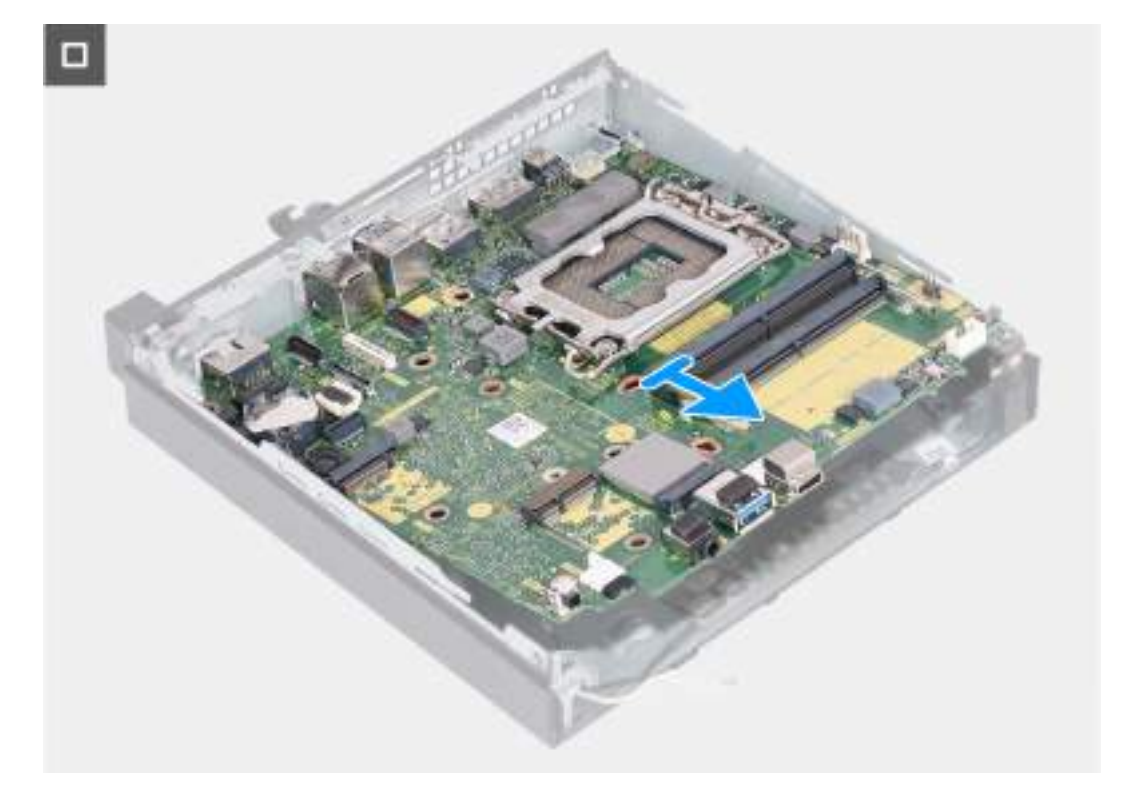

#### Figura 46. Como remover a placa de sistema

#### Etapas

- 1. Remova o parafuso (M3x5) que fixa o suporte de apoio do alto-falante à placa de sistema.
- 2. Remova o suporte de apoio do alto-falante da placa de sistema.
- 3. Remova os quatro parafusos (M3x5) que prendem a placa de sistema ao chassi.
- 4. Remova os três parafusos (M3x4) que prendem a placa de sistema no chassi.
- 5. Levante a placa de sistema levemente inclinada e remova-a do chassi.

## Como instalar a placa de sistema

#### CUIDADO: As informações nesta seção destinam-se apenas a técnicos de serviço autorizados.

#### Pré-requisitos

Se estiver substituindo um componente, remova o componente existente antes de executar o processo de instalação.

#### Sobre esta tarefa

As imagens a seguir indicam os conectores da placa de sistema.

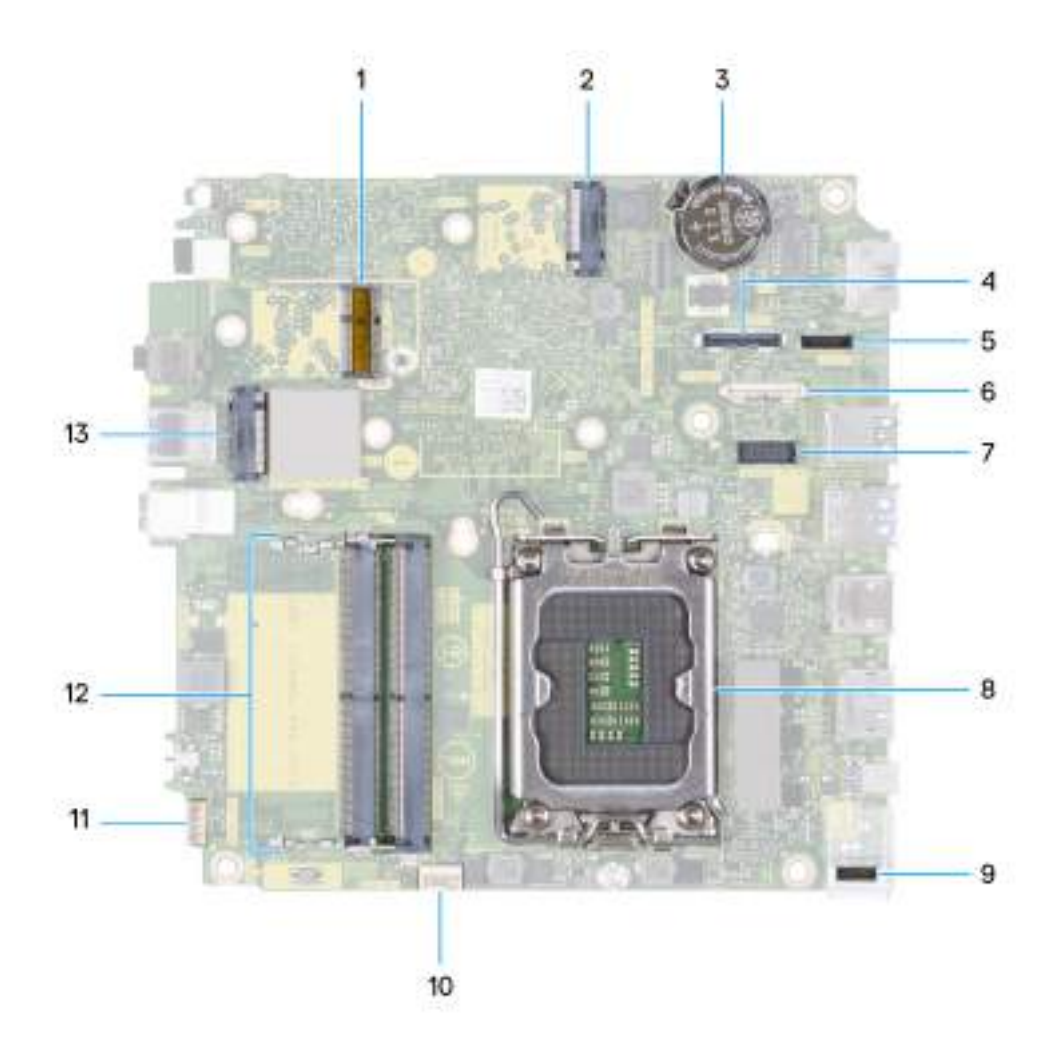

#### Figura 47. Imagem: Conectores da placa de sistema

- 1. Conector da WLAN M.2
- 2. Conector de SSD M.2 PCIe (M.2 2230 ou M.2 2280) (M.2 PCIe SSD-1)
- **3.** Bateria de célula tipo moeda
- 4. Conector de vídeo opcional (porta VGA/DisplayPort 1.4a (HBR3)/porta HDMI 2.1/DisplayPort Type-C) (VIDEO)
- 5. Conector do sinal Type-C (SIGNAL)
- 6. Conector USB Type-C (TYPE-C)
- 7. Conector da porta serial PS/2 opcional (KB MS SERIAL)
- 8. Soquete do Processador (CPU)
- 9. Conector de alimentação Type-C (TOPPOWER)
- 10. Conector do ventilador (FAN CPU)
- 11. Conector do alto-falante interno (INT SPKR)
- 12. Slots do módulo de memória (DIMM1 e DIMM2)
- 13. Conector de SSD M.2 PCIe (M.2 2230 ou M.2 2280) (M.2 PCIe SSD-0)

As imagens a seguir indicam a localização da placa de sistema e são uma representação visual do procedimento de instalação.

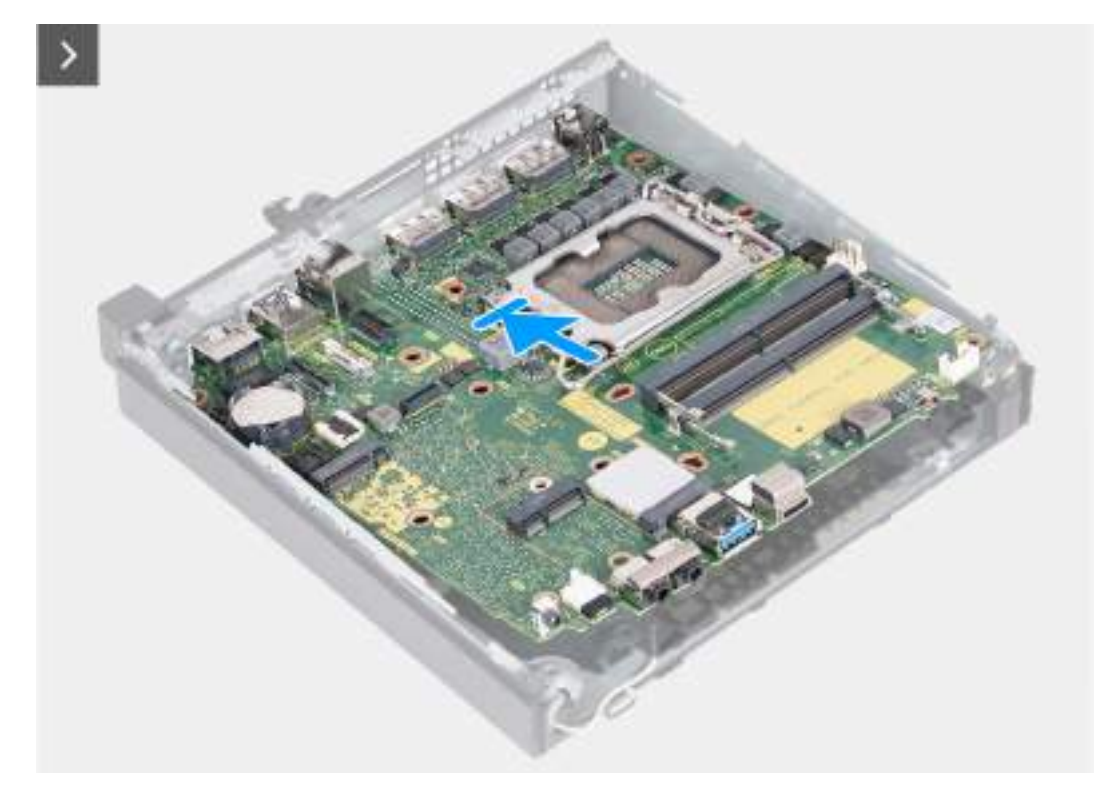

Figura 48. Como instalar a placa de sistema

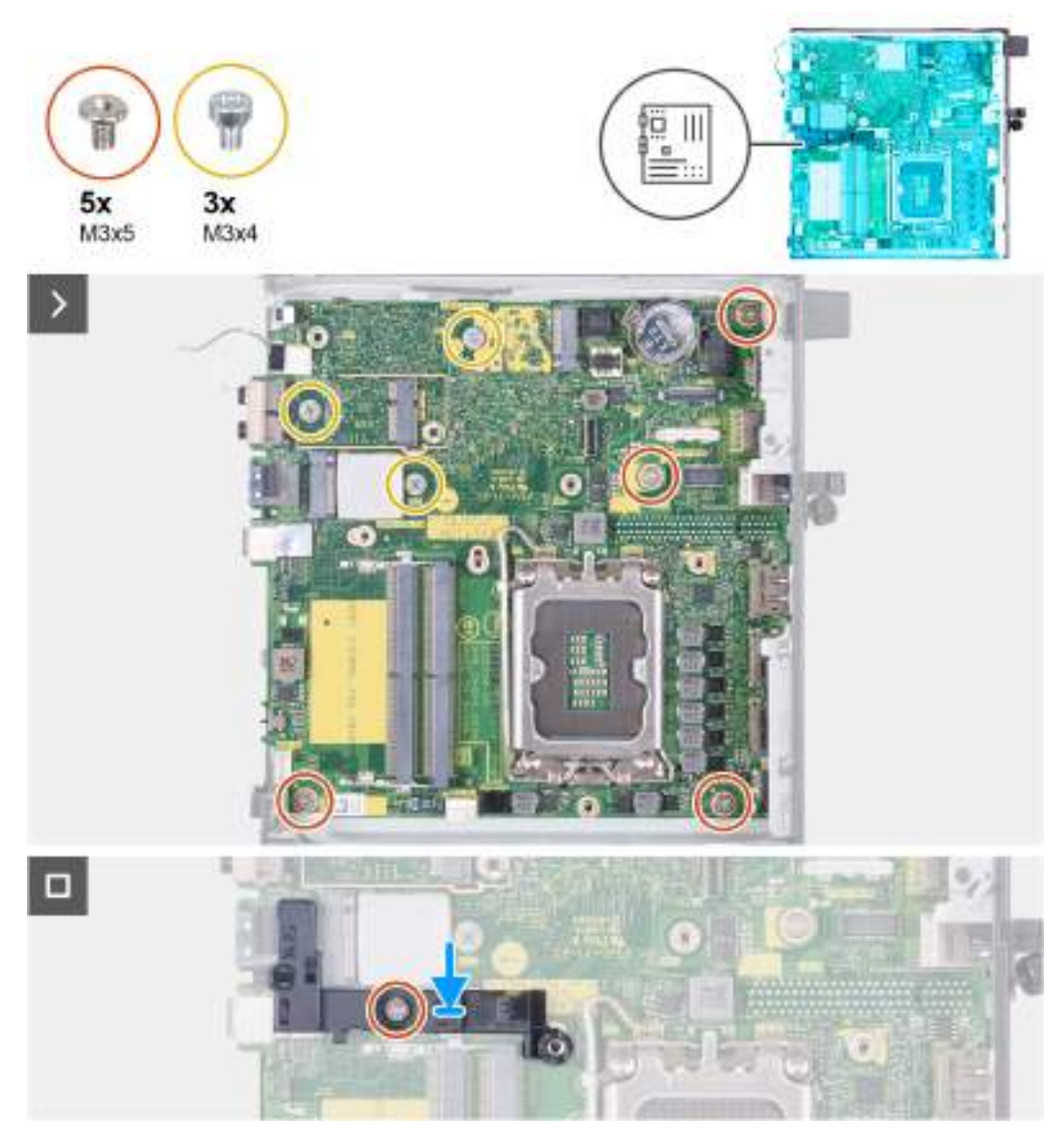

#### Figura 49. Como instalar a placa de sistema

#### Etapas

- 1. Incline a placa de sistema e insira a parte frontal pela parte da frente do chassi.
- 2. Coloque a placa de sistema no chassi.
- 3. Alinhe os orifícios dos parafusos na placa de sistema aos orifícios dos parafusos no chassi.
- 4. Recoloque os quatro parafusos (M3x5) que prendem a placa de sistema ao chassi.
- 5. Recoloque os três parafusos (M3x4) que prendem a placa de sistema ao chassi.
- 6. Coloque o suporte de apoio do alto-falante na placa de sistema.
- 7. Alinhe o orifício do parafuso no suporte de apoio do alto-falante com o orifício do parafuso na placa de sistema.
- 8. Recoloque o parafuso (M3x5) que fixa o suporte de apoio do alto-falante à placa de sistema.

#### Próximas etapas

- 1. Instale o módulo de E/S opcional (HDMI/VGA/DP/Serial/PS2) ou o módulo Type-C opcional, conforme aplicável.
- 2. Instale o processador.
- **3.** Instale o dissipador de calor.
- 4. Instale a memória.
- 5. Instale o ventilador do sistema.
- 6. Instale a placa de rede sem fio.

- 7. Instale o alto-falante
- 8. Instale a unidade de estado sólido M.2 2230 ou a unidade de estado sólido M.2 2280, conforme aplicável.
- 9. Instale a bateria de célula tipo moeda.
- 10. Instale a tampa lateral.
- 11. Siga o procedimento descrito em Após trabalhar na parte interna do computador.

## Antena interna

## Como remover o módulo da antena (cabo branco)

CUIDADO: As informações nesta seção destinam-se apenas a técnicos de serviço autorizados.

#### Pré-requisitos

- 1. Siga o procedimento descrito em Antes de trabalhar na parte interna do computador.
- 2. Remova a tampa lateral.

#### Sobre esta tarefa

As imagens a seguir indicam a localização do módulo da antena (cabo branco) e são uma representação visual do procedimento de remoção.

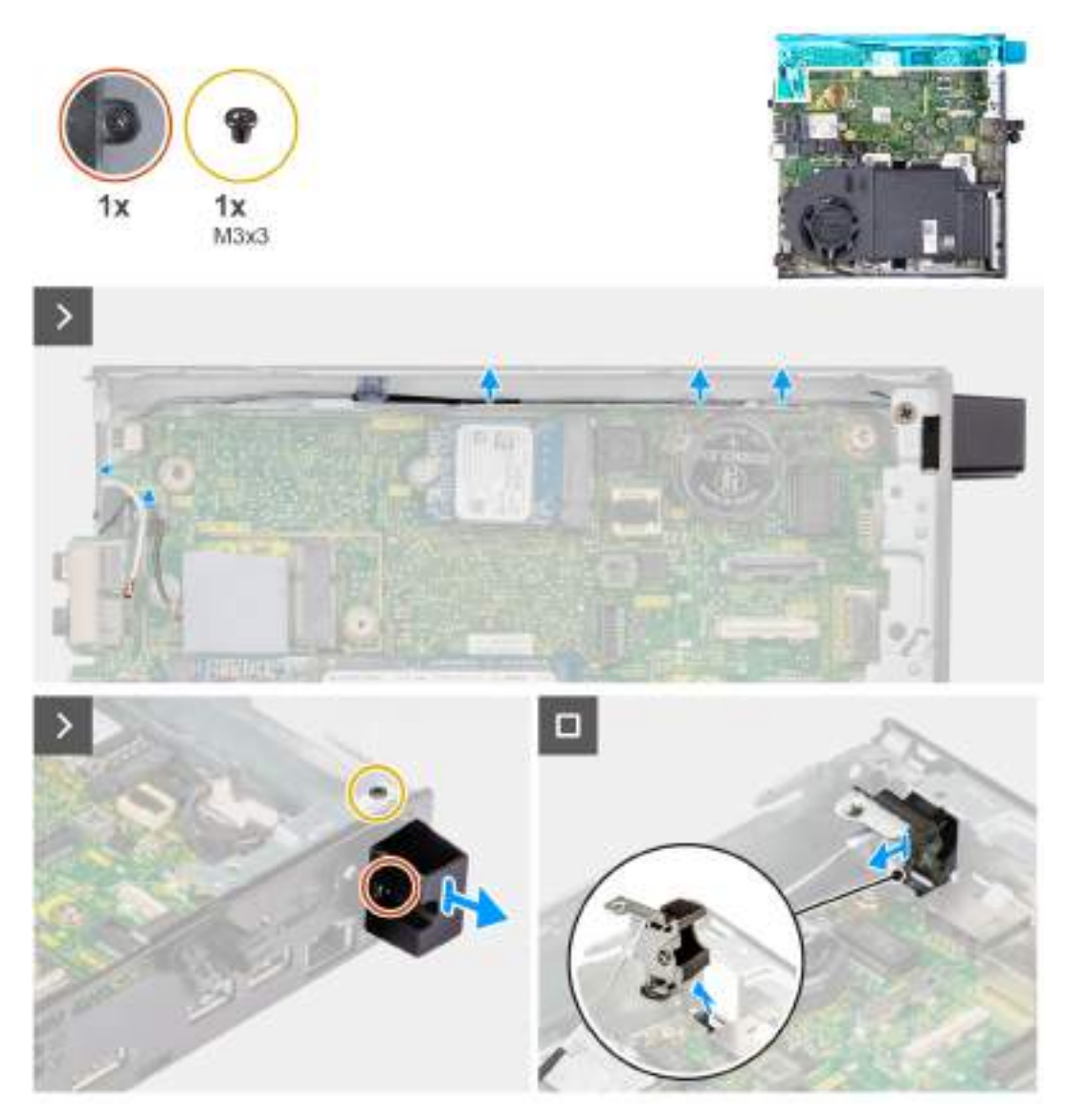

#### Figura 50. Como remover o módulo da antena (cabo branco)

#### Etapas

- 1. Remova o cabo da antena das guias de passagem no chassi e na placa de sistema.
- 2. Remova o parafuso (M3x3) que fixa o módulo da antena (cabo branco) ao chassi.
- 3. Solte o parafuso prisioneiro que prende o módulo da antena (cabo branco) ao chassi.
- 4. Empurre o módulo da antena (cabo branco) pelo respectivo slot no painel traseiro do chassi.
- 5. Levante o módulo da antena (cabo branco) para removê-la do painel traseiro.

## Como instalar o módulo da antena (cabo branco)

#### CUIDADO: As informações nesta seção destinam-se apenas a técnicos de serviço autorizados.

#### Pré-requisitos

Se estiver substituindo um componente, remova o componente existente antes de executar o processo de instalação.

#### Sobre esta tarefa

As imagens a seguir indicam a localização dos módulos da antena (cabo branco) e são uma representação visual do procedimento de instalação.

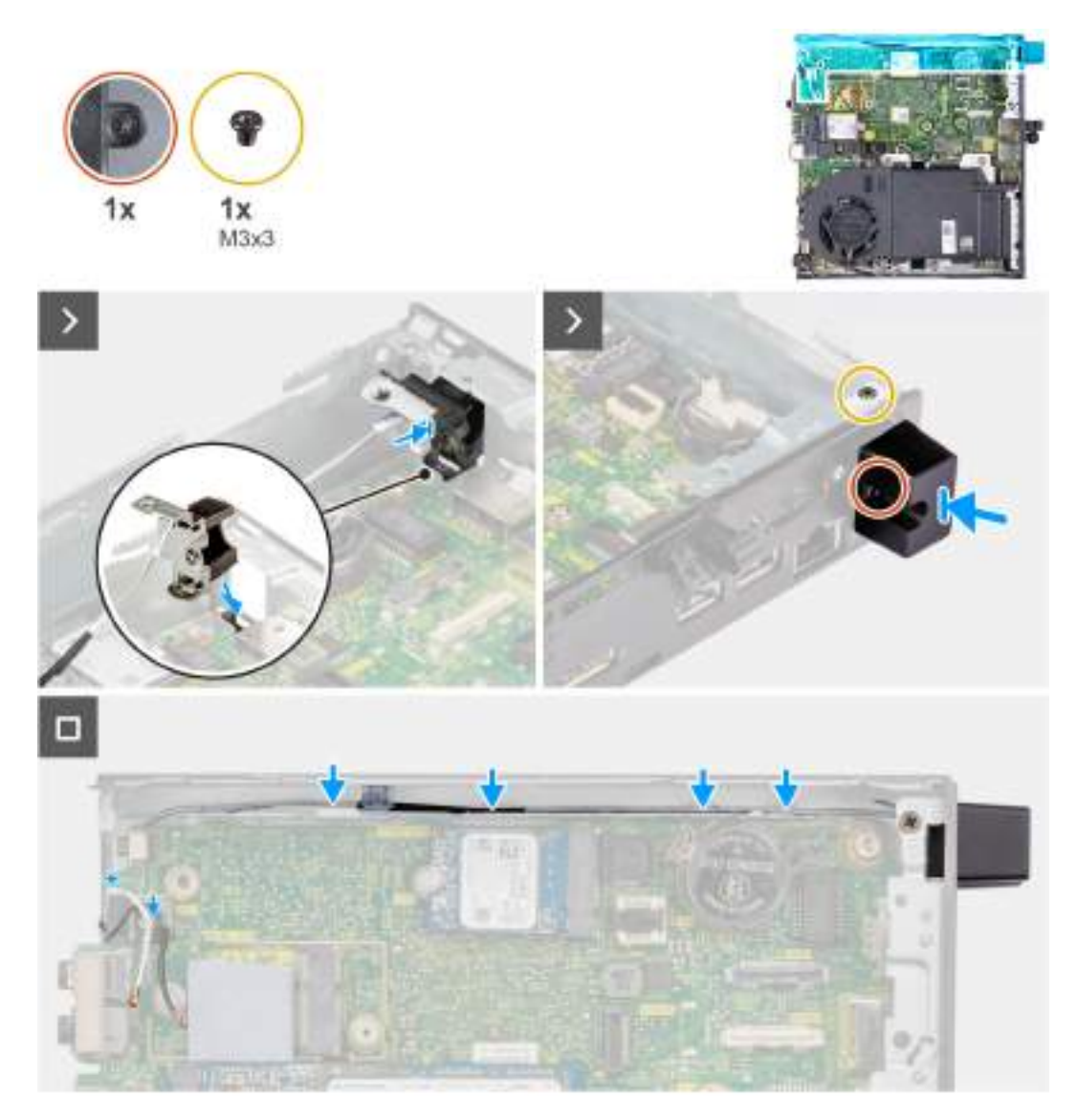

#### Figura 51. Como instalar o módulo da antena (cabo branco)

#### Etapas

- 1. Empurre o módulo da antena (cabo branco) pelo respectivo slot no painel traseiro do chassi.
- 2. Alinhe o orifício e o parafuso prisioneiro no módulo da antena (cabo branco) aos orifícios no chassi.
- 3. Aperte o parafuso prisioneiro que prende o módulo da antena (cabo branco) ao painel traseiro do chassi.
- 4. Recoloque o parafuso (M3x3) que fixa o módulo da antena (cabo branco) ao chassi.
- 5. Passe os cabos de antena pelas guias de roteamento no chassi e na placa de sistema.

#### Próximas etapas

- 1. Instale a tampa lateral.
- 2. Siga o procedimento descrito em Após trabalhar na parte interna do computador.

## Como remover o módulo da antena (cabo preto)

CUIDADO: As informações nesta seção destinam-se apenas a técnicos de serviço autorizados.

#### Pré-requisitos

1. Siga o procedimento descrito em Antes de trabalhar na parte interna do computador.

- 2. Remova a tampa lateral.
- 3. Para remover o alto-falante.
- 4. Remova a unidade de estado sólido M.2 2230 ou a unidade de estado sólido M.2 2280, conforme aplicável.
- 5. Remova a placa sem fio.
- 6. Remova o ventilador.
- 7. Remova o módulo de E/S opcional (HDMI/VGA/DP/Serial/PS2) ou o módulo Type-C opcional, conforme aplicável.
- 8. Remova a placa de sistema.

(i) NOTA: A placa de sistema pode ser removida com a memória, a bateria de célula tipo moeda e o processador conectados.

#### Sobre esta tarefa

As imagens a seguir indicam a localização do módulo da antena (cabo preto) e são uma representação visual do procedimento de remoção.

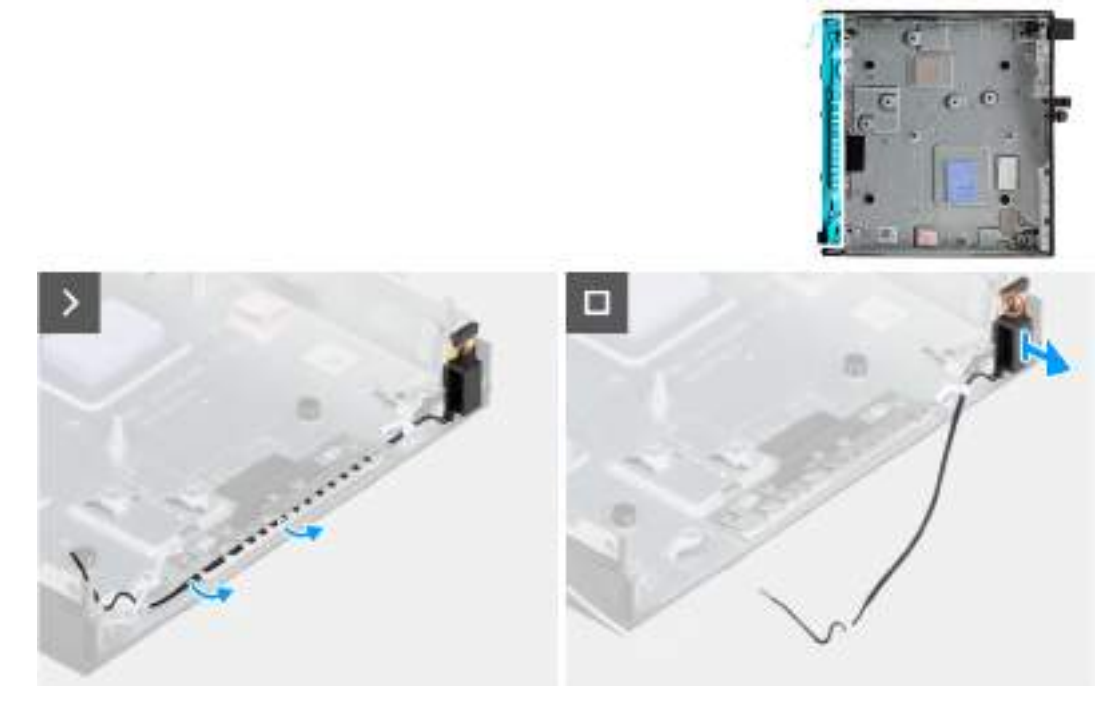

#### Figura 52. Como remover o módulo da antena (cabo preto)

#### Etapas

- 1. Remova o cabo da antena das guias de passagem no chassi.
- 2. Solte o parafuso prisioneiro que fixa o módulo da antena (cabo branco) ao chassi.
- 3. Remova o módulo da antena (cabo preto) do chassi.

## Como instalar o módulo da antena (cabo preto)

CUIDADO: As informações nesta seção destinam-se apenas a técnicos de serviço autorizados.

#### Pré-requisitos

Se estiver substituindo um componente, remova o componente existente antes de executar o processo de instalação.

#### Sobre esta tarefa

As imagens a seguir indicam a localização dos módulos da antena (cabo preto) e são uma representação visual do procedimento de instalação.

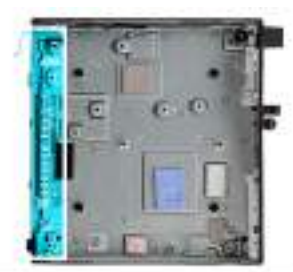

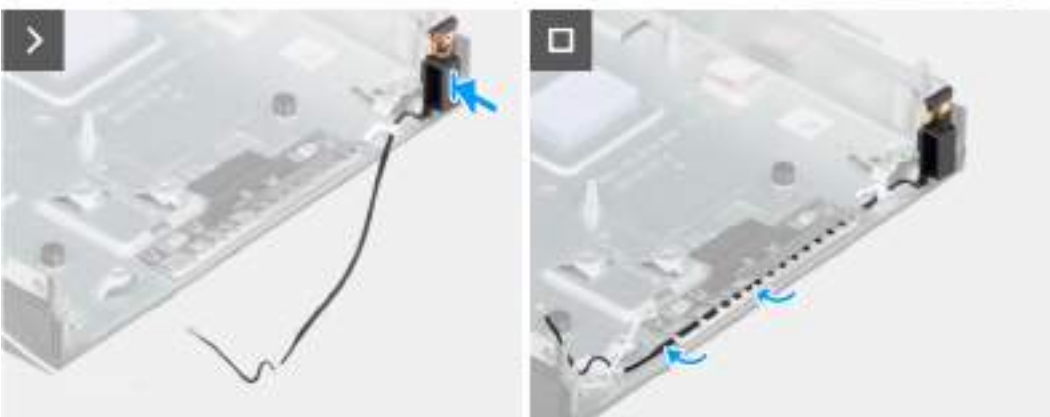

#### Figura 53. Como instalar o módulo da antena (cabo preto)

#### Etapas

- 1. Coloque o módulo da antena (cabo preto) no chassi.
- 2. Alinhe o parafuso prisioneiro no módulo da antena (cabo preto) ao orifício correspondente no chassi.
- 3. Aperte o parafuso prisioneiro que fixa o módulo da antena (cabo preto) no chassi.
- 4. Passe o cabo da antena pelas guias de passagem no chassi.

#### Próximas etapas

1. Instale a placa de sistema

i NOTA: A placa de sistema pode ser instalada com a memória, a bateria de célula tipo moeda e o processador pré-conectados.

- 2. Instale o módulo de E/S opcional (HDMI/VGA/DP/Serial/PS2) ou o módulo Type-C opcional, conforme aplicável.
- 3. Instale o ventilador do sistema.
- 4. Instale a placa de rede sem fio.
- 5. Instale o dissipador de calor.
- 6. Instale a unidade de estado sólido M.2 2230 ou a unidade de estado sólido M.2 2280, conforme aplicável.
- 7. Instale o alto-falante
- 8. Instale a tampa lateral.
- 9. Siga o procedimento descrito em Após trabalhar na parte interna do computador.

### Como remover o conjunto de antena SMA

CUIDADO: As informações nesta seção destinam-se apenas a técnicos de serviço autorizados.

#### Pré-requisitos

- 1. Siga o procedimento descrito em Antes de trabalhar na parte interna do computador.
- 2. Remova a tampa lateral.
- 3. Remova a placa sem fio.

#### Sobre esta tarefa

As imagens a seguir indicam a localização do conjunto de antena SMA e são uma representação visual do procedimento de remoção.

(i) NOTA: Para fazer upgrade para a antena SMA, a antena interna (cabo branco) precisa ser removida.

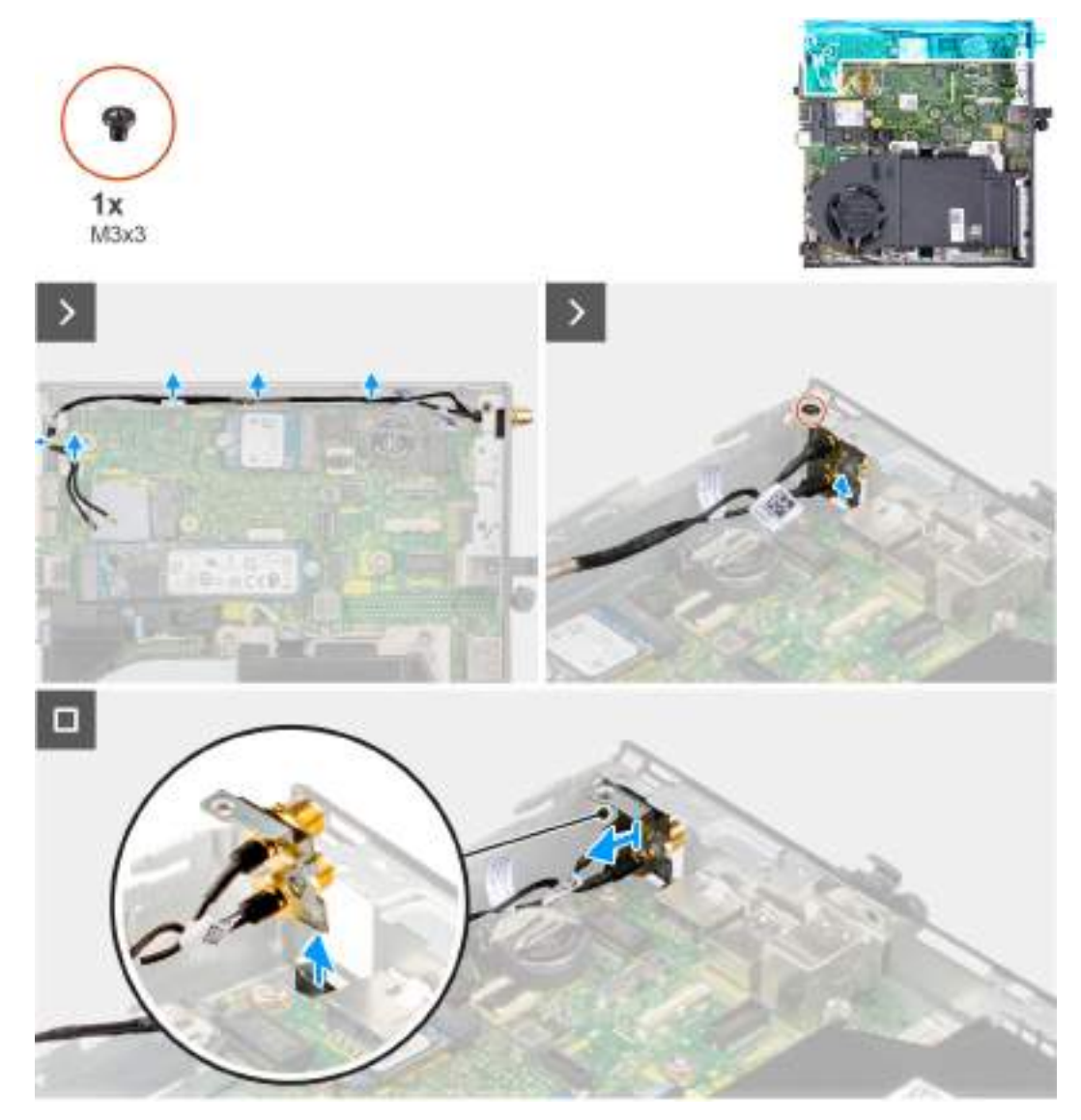

Figura 54. Como remover a antena SMA (localização 3)

#### Etapas

- 1. Remova os cabos do conjunto de antena SMA das guias de passagem no chassi.
- 2. Remova o parafuso (M3x3) que fixa o conjunto de antena SMA no chassi.
- 3. Empurre o conjunto da antena SMA para dentro da abertura na parte traseira e levante-o para removê-lo do chassi.

## Como instalar o conjunto de antena SMA

CUIDADO: As informações nesta seção destinam-se apenas a técnicos de serviço autorizados.

#### Pré-requisitos

Se estiver substituindo um componente, remova o componente existente antes de executar o procedimento de instalação.

#### Sobre esta tarefa

As imagens a seguir indicam a localização do conjunto de antena SMA e são uma representação visual do procedimento de remoção.

(i) NOTA: Para fazer upgrade para a antena SMA, a antena interna (cabo branco) precisa ser removida.

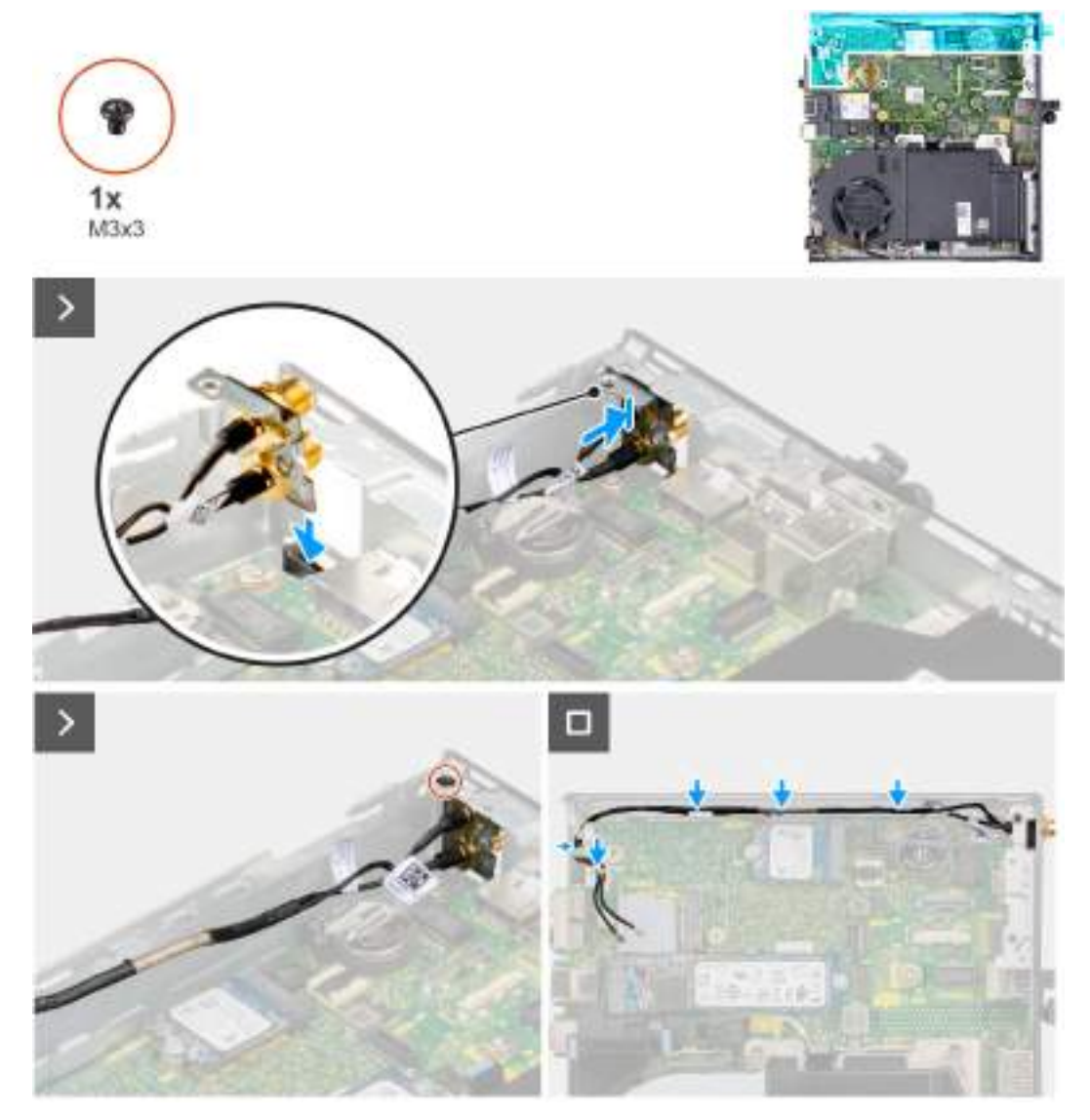

#### Figura 55. Como instalar a antena SMA (localização 3)

#### Etapas

- 1. Remova os preenchimentos na tampa lateral.
- 2. Incline o conjunto da antena SMA.
- 3. Alinhe e coloque o suporte da antena na placa de sistema.
- 4. Insira o conjunto da antena SMA na abertura da parte traseira.
- 5. Alinhe o orifício do parafuso no conjunto da antena SMA com o orifício correspondente na parte traseira.
- 6. Recoloque o parafuso (M3x3) que fixa o conjunto da antena SMA no chassi.
- 7. Passe os cabos do conjunto de antena SMA pelas guias de passagem no chassi.

#### Próximas etapas

- 1. Instale a placa de rede sem fio.
- 2. Instale a tampa lateral.
- 3. Siga o procedimento descrito em Após trabalhar na parte interna do computador.
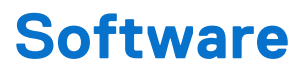

Este capítulo apresenta em detalhes os sistemas operacionais compatíveis, além de instruções sobre como instalar os drivers.

### Sistema operacional

O OptiPlex 7020 Micro suporta os seguintes sistemas operacionais:

- Windows 11 Home
- Windows 11 Pro
- Windows 11 Pro National Education
- Ubuntu Linux 22.04 LTS, 64 bits

### **Drivers e downloads**

Durante a solução de problemas, o download ou a instalação de drivers, é recomendável que você leia o artigo da base de conhecimento da Dell 000123347, Perguntas frequentes sobre drivers e downloads.

# Configuração do BIOS

(i) NOTA: Dependendo do computador e dos dispositivos nele instalados, as opções listadas nesta seção poderão ser exibidas, ou não.

### CUIDADO: Certas alterações podem fazer com que o computador funcione de modo incorreto. Antes de alterar as configurações na configuração do BIOS, é recomendável anotar as configurações originais para referência futura.

Use a configuração do BIOS para os seguintes fins:

- Obter informações sobre o hardware instalado em seu computador, como a quantidade de memória RAM e a capacidade do dispositivo de armazenamento.
- Alterar as informações de configuração do sistema.
- Definir ou alterar uma opção selecionável pelo usuário, como a senha do usuário, o tipo de dispositivo de armazenamento instalado e ativar ou desativar os dispositivos de base.

### Entrando no programa Configuração do BIOS

#### Sobre esta tarefa

Ligue (ou reinicie) o computador e pressione F2 imediatamente.

### Teclas de navegação

i NOTA: Na maioria das opções de configuração do BIOS, as alterações efetuadas são registradas, mas elas só serão aplicadas quando o computador for reiniciado.

#### Tabela 23. Teclas de navegação

| Teclas          | Navegação                                                                                                    |
|-----------------|----------------------------------------------------------------------------------------------------|
| Seta para cima  | Passa para o campo anterior.                                                                                                    |
| Seta para baixo | Passa para o próximo campo.                                                                                                    |
| Enter           | Seleciona um valor no campo selecionado (se aplicável) ou segue o<br>link no campo.                                                                                                    |
| Barra de espaço | Expande ou recolhe uma lista suspensa, se aplicável.                                                                                                    |
| Guia            | Passa para a próxima área de foco.                                                                                                    |
| Esc             | Passa para a página anterior até que você veja a tela principal.<br>Pressione Esc na tela principal para exibir uma mensagem que pede<br>para salvar as mudanças feitas e reiniciar o computador. |

### Menu de inicialização única com a tecla F12

Para acessar o menu de inicialização única, ligue ou reinicie o computador e, em seguida, pressione F12 imediatamente.

(i) NOTA: Se não for possível entrar no menu de inicialização única, repita a ação acima.

O menu de inicialização única exibe os dispositivos em que você pode fazer a inicialização, bem como as opções para iniciar o diagnóstico. As opções do menu de inicialização são:

- Unidade removível (se disponível)
- Unidade STXXXX (se disponível)

(i) NOTA: XXX identifica o número da unidade SATA.

- Unidade óptica (se disponível)
- Disco rígido SATA (se disponível)
- Diagnóstico

A tela do menu de inicialização única também exibe a opção de acessar a configuração do BIOS.

### Opções de configuração do sistema

(i) NOTA: Dependendo do seu computador e dos dispositivos instalados, os itens listados nesta seção podem ou não serem exibidos.

#### Tabela 24. Opções de configuração do sistema - menu System Information

| Visão geral                   |                                                                            |
|-------------------------------|----------------------------------------------------------------------------|
| OptiPlex 7020 Micro           |                                                                            |
| BIOS Version                  | Exibe o número da versão do BIOS.                                          |
| Service Tag                   | Exibe a etiqueta de serviço do computador.                                 |
| Asset Tag                     | Exibe a etiqueta de inventário do computador.                              |
| Manufacture Date              | Exibe a data de fabricação do computador.                                  |
| Ownership Date                | Exibe a data de aquisição do computador.                                   |
| Express Service Code          | Exibe o código de serviço expresso do computador.                          |
| Ownership Tag                 | Exibe a etiqueta de propriedade do computador.                             |
| Signed Firmware Update        | Exibe se a atualização de firmware assinado está habilitada no computador. |
|                               | Por padrão, a opção Signed Firmware Update está ativada.                   |
| PROCESSOR                     |                                                                            |
| Processor Type                | Exibe o tipo de processador.                                               |
| Maximum Clock Speed           | Exibe a velocidade máxima do relógio do processador.                       |
| Minimum Clock Speed           | Exibe a velocidade mínima do relógio do processador.                       |
| Current Clock Speed           | Exibe a velocidade atual do relógio do processador.                        |
| Core Count                    | Exibe o número de núcleos no processador.                                  |
| Processor ID                  | Exibe o código de identificação do processador.                            |
| Processor L2 Cache            | Exibe o tamanho do cache L2 do processador.                                |
| Processor L3 Cache            | Exibe o tamanho do cache L3 do processador.                                |
| Microcode Version             | Exibe a versão do microcódigo.                                             |
| Intel Hyper-Threading Capable | Exibe se o processador é compatível com Hyper-Threading (HT).              |
| 64-Bit Technology             | Exibe se a tecnologia de 64 bits é usada.                                  |
| MEMORY                        |                                                                            |
| Memory Installed              | Exibe o total de memória instalada no computador.                          |
| Memory Available              | Exibe o total de memória disponível no computador.                         |
| Memory Speed                  | Exibe a velocidade da memória.                                             |
| Memory Channel Mode           | Exibe o modo single ou dual channel.                                       |
| Memory Technology             | Exibe a tecnologia utilizada para a memória.                               |
| DIMM 1 Size                   | Exibe o tamanho da memória DIMM 1.                                         |
| DIMM 2 Size                   | Exibe o tamanho da memória DIMM 2.                                         |
|                               |                                                                            |

### Tabela 24. Opções de configuração do sistema - menu System Information (continuação)

| Visão geral        |                                                                 |
|--------------------|-----------------------------------------------------------------|
| DEVICES            |                                                                 |
| Video Controller   | Exibe o tipo do controlador de vídeo do computador.             |
| Video Memory       | Exibe informações da memória de vídeo do computador.            |
| Wi-Fi Device       | Exibe informações do dispositivo de rede sem fio do computador. |
| Native Resolution  | Exibe a resolução nativa do computador.                         |
| Video BIOS Version | Exibe a versão do BIOS de vídeo do computador.                  |
| Audio Controller   | Exibe informações do controlador de áudio do computador.        |
| Bluetooth Device   | Exibe as informações do dispositivo Bluetooth do computador.    |
| LOM MAC Address    | Exibe o endereço MAC da LAN na placa-mãe (LOM) do computador.   |

### Tabela 25. Opções de configuração do sistema — menu Boot Configuration

| Boot Configuration                     |                                                                                                    |
|----------------------------------------|----------------------------------------------------------------------------------------------------|
| Boot Sequence                          |                                                                                                    |
| Boot Mode: UEFI only                   | Exibe o modo de inicialização.                                                                                                    |
| Boot Sequence                          | Exibe a sequência de boot.                                                                                                    |
| Ativar prioridade de inicialização PXE | Ativa ou desativa a opção de adicionar uma nova inicialização PXE na parte superior<br>da sequência de boot.                                                                                                    |
|                                        | Por padrão, Enable PXE Boot Priority está desativado.                                                                                                    |
| Force PXE On Next Boot                 | Ativa ou desativa o recurso Force PXE na próxima inicialização.                                                                                                    |
|                                        | Por padrão, a opção Force PXE On Next Boot está desativada.                                                                                                    |
| Secure Boot                            |                                                                                                    |
| Enable Secure Boot                     | Ativa ou desativa o recurso de inicialização segura.                                                                                                    |
|                                        | Por padrão, Enable Secure Boot está desativado.                                                                                                    |
| Enable Microsoft UEFI CA               | Ative ou desative a Autoridade de Certificação UEFI da Microsoft.                                                                                                    |
|                                        | Por padrão, a opção <b>On</b> está ativada.                                                                                                    |
|                                        | CUIDADO: Desativar a autoridade de certificação UEFI da Microsoft pode fazer com que o sistema não consiga inicializar. A placa gráfica do sistema pode não funcionar. Alguns dispositivos podem não funcionar corretamente. O sistema pode ficar irrecuperável. |
| Secure Boot Mode                       | Altere as opções do modo de inicialização segura.                                                                                                    |
|                                        | Por padrão, a opção <b>Deployed Mode</b> está ativada.                                                                                                    |
| Expert Key Management                  |                                                                                                    |
| Enable Custom Mode                     | Ative ou desative o modo personalizado.                                                                                                    |
|                                        | Por padrão, a opção <b>OFF</b> está desativada.                                                                                                    |
| Custom Mode Key Management             | Selecione os valores personalizados para o gerenciamento de chaves especializadas.                                                                                                    |
|                                        | Por padrão, a opção <b>PK</b> está selecionada.                                                                                                    |

### Tabela 26. Opções de configuração do sistema — menu Integrated Devices

#### Integrated Devices

Date/Time

Exibe a data atual no formato DD/MM/AAAA e a hora atual no formato HH:MM:SS AM/PM.

### Tabela 26. Opções de configuração do sistema — menu Integrated Devices (continuação)

| Integrated Devices      |                                                                                                    |
|-------------------------|----------------------------------------------------------------------------------------------------|
| Enable Audio            | Ative ou desative o controlador de áudio integrado.                                                                                        |
|                         | Por padrão, todas as opções estão ativadas.                                                                                                |
| USB Configuration       | Ative ou desative a inicialização a partir de dispositivos de armazenamento em massa<br>USB no menu de inicialização ou sequência de boot. |
|                         | Por padrão, todas as opções estão ativadas.                                                                                                |
| Front USB Configuration | Ative ou desative as portas USB frontais individuais.                                                                                      |
|                         | Por padrão, todas as opções estão ativadas.                                                                                                |
| Rear USB Configuration  | Ative ou desative as portas USB traseiras individuais.                                                                                     |
|                         | Por padrão, todas as opções estão ativadas.                                                                                                |
| Dust Filter Maintenance | Ative ou desative a manutenção do filtro de poeira.                                                                                        |
|                         | Por padrão, a opção <b>Disabled</b> está ativada.                                                                                          |

### Tabela 27. Opções de configuração do sistema — menu Storage

| Armazenamento          |                                                                                                    |
|------------------------|----------------------------------------------------------------------------------------------------|
| SATA/NVMe Operation    | Configura o modo de operação do controlador de dispositivo de armazenamento<br>integrado.                                                                                              |
|                        | Por padrão, a opção <b>RAID On</b> está ativada.                                                                                                    |
|                        | () NOTA: Embora o modo de operação padrão do controlador de disco rígido SATA integrado esteja definido como RAID Ativado, este computador não é compatível com a funcionalidade RAID. |
| Storage Interface      |                                                                                                    |
| Port Enablement        | Ative ou desative várias unidades integradas.                                                                                                    |
|                        | Por padrão, todas as unidades integradas estão ativadas.                                                                                                    |
| M.2 PCIe SSD-0         | Ative ou desative a unidade de estado sólido M.2 PCIe SSD-0.                                                                                                    |
|                        | Por padrão, a opção <b>On</b> está ativada.                                                                                                    |
| M.2 PCIe SSD-1         | Ative ou desative a unidade de estado sólido M.2 PCIe SSD-1.                                                                                                    |
|                        | Por padrão, a opção <b>On</b> está ativada.                                                                                                    |
| SMART Reporting        |                                                                                                    |
| Enable SMART Reporting | Ative ou desative a tecnologia de automonitoramento, análise e relatório (SMART)<br>durante a inicialização do computador.                                                             |
|                        | Por padrão, a opção <b>OFF</b> está desativada.                                                                                                    |
| Drive Information      |                                                                                                    |
| M.2 PCIe SSD-0         |                                                                                                    |
| Туре                   | Exibe informações do tipo SSD-0 PCIe M.2 do computador.                                                                                                    |
| Device                 | Exibe informações do dispositivo SSD-0 PCIe M.2 do computador.                                                                                                    |
| Drive Information      |                                                                                                    |
| M.2 PCIe SSD-1         |                                                                                                    |
| Туре                   | Exibe informações do tipo SSD-1 PCIe M.2 do computador.                                                                                                    |
| Device                 | Exibe informações do dispositivo SSD-1 PCIe M.2 do computador.                                                                                                    |

### Tabela 28. Opções de configuração do sistema — menu Display

| Tela             |                                                                                         |
|------------------|-----------------------------------------------------------------------------------------|
| Primary Display  | Determina a tela principal quando vários controladores estão disponíveis no computador. |
|                  | Por padrão, a opção <b>Auto</b> está ativada.                                           |
| Full Screen Logo | Ativa ou desativa o logotipo de tela cheia.                                             |
|                  | Por padrão, a opção <b>OFF</b> está desativada.                                         |

### Tabela 29. Opções de configuração do sistema — menu Connection

| Connection                       |                                                                                                    |
|----------------------------------|----------------------------------------------------------------------------------------------------|
| Network Controller Configuration |                                                                                                    |
| Integrated NIC                   | Controla o controlador de LAN na placa.                                                                                                    |
|                                  | Por padrão, a opção Enabled with PXE está selecionada.                                                                                                    |
| Wireless Device Enable           |                                                                                                    |
| WLAN                             | Habilite ou desabilite o dispositivo WLAN interno.                                                                                                    |
|                                  | Por padrão, a opção <b>WLAN</b> está selecionada.                                                                                                    |
| Bluetooth                        | Ative ou desative dispositivo Bluetooth interno.                                                                                                    |
|                                  | Por padrão, a opção <b>Bluetooth</b> está selecionada.                                                                                                    |
| Enable UEFI Network Stack        | Ative ou desative a pilha de rede UEFI e controle o controlador LAN integrado.                                                                                                    |
|                                  | Por padrão, a opção Auto Enabled está selecionada.                                                                                                    |
| HTTP(s) Boot Feature             |                                                                                                    |
| HTTP(s) Boot                     | Ative ou desative o recurso da inicialização HTTP(s).                                                                                                    |
|                                  | Por padrão, a opção <b>ON</b> está ativada.                                                                                                    |
| Modo de inicialização HTTP(s)    | Com o modo automático, a inicialização HTTP(s) extrai o URL de inicialização do<br>DHCP. Com o modo manual, a inicialização HTTP(s) lê o URL de inicialização a partir<br>dos dados informados pelo usuário. |
|                                  | Por padrão, a opção Auto Mode está selecionada.                                                                                                    |

### Tabela 30. Opções de configuração do sistema — menu Power

| Alimentação             |                                                                                                    |
|-------------------------|----------------------------------------------------------------------------------------------------|
| USB PowerShare          |                                                                                                    |
| Enable USB PowerShare   | Quando essa opção está ativada, os dispositivos USB conectados à porta USB<br>PowerShare designada no computador são alimentados ou carregados usando a<br>bateria armazenada do sistema. |
|                         | Por padrão, a opção <b>OFF</b> está desativada.                                                                                                    |
| Thermal Management      | Selecione as configurações de gerenciamento de calor para o ventilador de resfriamento e o processador em relação a desempenho, ruído e temperatura do sistema.                           |
|                         | Por padrão, a opção <b>Optimized</b> está selecionada.                                                                                                    |
| USB Wake Support        |                                                                                                    |
| Enable USB Wake Support | Quando ativada, você pode usar dispositivos USB como mouse ou teclado para ativar<br>o computador a partir do modo de espera.                                                             |
|                         | Por padrão, a opção <b>ON</b> está ativada.                                                                                                    |
| AC Behavior             |                                                                                                    |

### Tabela 30. Opções de configuração do sistema — menu Power (continuação)

| Alimentação                  |                                                                                                    |
|------------------------------|----------------------------------------------------------------------------------------------------|
| AC Recovery                  | Permite a você determinar o que acontecerá quando a corrente alternada for restaurada após uma perda inesperada da corrente alternada.                                                                                                    |
|                              | Por padrão, a opção <b>Power Off</b> está selecionada.                                                                                                    |
| Block Sleep                  | Ativa ou desativa o computador de entrar no modo de suspensão (S3) no sistema operacional.                                                                                                    |
|                              | Por padrão, a opção <b>OFF</b> está desativada.<br>(i) <b>NOTA:</b> Se ativado, o computador não entrará em Suspensão, o Intel Rapid Start<br>será desativado automaticamente e a opção de energia do sistema operacional<br>ficará em branco se estiver definida como Suspensa. |
| Deep Sleep Control           | Ativa ou desativa o suporte ao modo de suspensão profunda.                                                                                                    |
|                              | Por padrão, a opção Enabled in S4 and S5 está selecionada.                                                                                                    |
| Fan Control Override         | Ative ou desative o recurso de substituição do controle do ventilador.                                                                                                    |
|                              | Por padrão, a opção <b>OFF</b> está ativada.                                                                                                    |
| Intel Speed Shift Technology | Ative ou desative o suporte à tecnologia Intel Speed Shift.                                                                                                    |
|                              | Por padrão, a opção <b>ON</b> está ativada.                                                                                                    |

### Tabela 31. Opções de configuração do sistema — menu Security

| Security                     |                                                                                                    |
|------------------------------|----------------------------------------------------------------------------------------------------|
| TPM 2.0 Security             |                                                                                                    |
| TPM 2.0 Security On          | Ative ou desative as opções de segurança do TPM 2.0.                                                                                                    |
|                              | Por padrão, a opção <b>ON</b> está ativada.                                                                                                    |
| Attestation Enable           | Permite controlar se a hierarquia de endosso do Trusted Platform Module (TPM) estará disponível para o sistema operacional.                                                                                                    |
|                              | Por padrão, a opção <b>ON</b> está ativada.                                                                                                    |
| Key Storage Enable           | Permite controlar se a hierarquia de armazenamento do Trusted Platform Module (TPM) estará disponível para o sistema operacional.                                                                                                    |
|                              | Por padrão, a opção <b>ON</b> está ativada.                                                                                                    |
| SHA-256                      | O BIOS e o TPM usarão o algoritmo de hash SHA-256 para estender medições para<br>os PCRs do TPM durante a inicialização do BIOS.                                                                                                    |
|                              | Por padrão, a opção <b>ON</b> está ativada.                                                                                                    |
| Clear                        | Permite limpar as informações do proprietário do TPM e retornar o TPM ao estado<br>padrão.                                                                                                    |
|                              | Por padrão, a opção <b>OFF</b> está ativada.                                                                                                    |
| PPI Bypass for Clear Command | Controla a PPI (Interface de presença física) do TPM.                                                                                                    |
|                              | Por padrão, a opção <b>OFF</b> está ativada.                                                                                                    |
| Chassis intrusion            | Controla o recurso de invasão do chassi.                                                                                                    |
|                              | Por padrão, a opção <b>Disabled</b> está ativada.                                                                                                    |
| SMM Security Mitigation      | Ativa ou desativa as proteções adicionais do SMM Security Mitigations da UEFI.<br>Esta opção usa a tabela de redução de segurança do Windows SMM (WSMT) para<br>confirmar ao sistema operacional que as práticas recomendadas de segurança foram<br>implementadas pelo firmware UEFI. |
|                              | Por padrão, a opção <b>ON</b> está ativada.                                                                                                    |

### Tabela 31. Opções de configuração do sistema — menu Security (continuação)

| Security                |                                                                                                    |
|-------------------------|----------------------------------------------------------------------------------------------------|
|                         | Para segurança adicional, a Dell Technologies recomenda manter a opção <b>SMM</b><br><b>Security Mitigation</b> ativada, a menos que você tenha um aplicativo específico que não seja compatível.                                                                                                    |
|                         | () <b>NOTA:</b> Esse recurso pode causar problemas de compatibilidade ou perda de funcionalidade com algumas ferramentas e aplicativos herdados.                                                                                                    |
| Data Wipe on Next Boot  |                                                                                                    |
| Start Data Wipe         | A limpeza de dados é uma operação de limpeza segura que exclui informações de um dispositivo de armazenamento.<br>CUIDADO: A operação de limpeza segura de dados exclui informações de maneira que não possam ser reconstituídas.                                                                               |
|                         | Comandos como excluir e formatar no sistema operacional podem fazer com que<br>arquivos não apareçam em file system. No entanto, eles podem ser reconstruídos por<br>meios forenses, pois ainda estão representados na mídia física. A limpeza de dados<br>impede essa reconstrução e não é recuperável.        |
|                         | Quando ativada, a opção de limpeza de dados solicitará a limpeza de todos os<br>dispositivos de armazenamento conectados ao computador na próxima inicialização.                                                                                                    |
|                         | Por padrão, a opção <b>OFF</b> está desativada.                                                                                                    |
| Absolute®               |                                                                                                    |
| Absolute®               | A Absolute Software oferece várias soluções de segurança cibernética, algumas<br>exigindo software pré-carregado em computadores Dell e integrado ao BIOS. Para<br>usar esses recursos, você deve ativar a configuração de BIOS da Absolute e entrar<br>em contato com a Absolute para configuração e ativação. |
|                         | Por padrão, a opção Enable Absolute está selecionada.                                                                                                    |
|                         | Para segurança adicional, a Dell Technologies recomenda manter a opção <b>Enable</b><br><b>Absolute</b> ativada.                                                                                                    |
|                         | NOTA: Quando os recursos Absolute são ativados, a integração Absolute não<br>pode ser desativada na tela de configuração do BIOS.                                                                                                    |
| UEFI Boot Path Security |                                                                                                    |
| UEFI Boot Path Security | Ativa ou desativa o computador a solicitar ao usuário a senha do administrador (se<br>definida) durante a inicialização de um caminho UEFI a partir do menu de inicialização<br>F12.                                                                                                    |
|                         | Por padrão, a opção Always Except Internal HDD está selecionada.                                                                                                    |

### Tabela 32. Opções de configuração do sistema — menu Passwords

| Passwords              |                                                                                                    |
|------------------------|----------------------------------------------------------------------------------------------------|
| Admin Password         | Defina, altere ou exclua a senha do administrador.                                                                                                    |
| System Password        | Defina, altere ou apague a senha do computador.                                                                                                    |
| M.2 PCIe SSD-0         | Define, altera ou exclui a senha de M.2 PCIe SSD-0.                                                                                                    |
| M.2 PCIe SSD-1         | Define, altera ou exclui a senha de M.2 PCIe SSD-1.                                                                                                    |
| Password Configuration | A página configuração da senha inclui várias opções para alterar os requisitos<br>de senhas do BIOS. Você pode modificar o comprimento mínimo e máximo das<br>senhas e exigir que elas contenham determinadas classes de caracteres (maiúsculas,<br>minúsculas, dígitos, caracteres especiais). |
|                        | A Dell Technologies recomenda definir o comprimento mínimo da senha para pelo menos oito caracteres.                                                                                                    |
| Upper Case Letter      | Reforça que a senha deve ter pelo menos uma letra maiúscula.                                                                                                    |

### Tabela 32. Opções de configuração do sistema — menu Passwords (continuação)

| Passwords                          |                                                                                                    |
|------------------------------------|----------------------------------------------------------------------------------------------------|
|                                    | Por padrão, a opção <b>OFF</b> está ativada.                                                                                                    |
| Lower Case Letter                  | Reforça que a senha deve ter pelo menos uma letra minúscula.                                                                                                    |
|                                    | Por padrão, a opção <b>OFF</b> está ativada.                                                                                                    |
| Digit                              | Reforça que a senha precisa ter pelo menos um dígito.                                                                                                    |
|                                    | Por padrão, a opção <b>OFF</b> está ativada.                                                                                                    |
| Special Character                  | Reforça que a senha deve ter pelo menos um caractere especial.                                                                                                    |
|                                    | Por padrão, a opção <b>OFF</b> está ativada.                                                                                                    |
| Minimum Characters                 | Define o número mínimo de caracteres permitidos na senha.                                                                                                    |
|                                    | Por padrão, o valor Minimum Characters está definido como 4.                                                                                                    |
| Password Bypass                    | Quando ativada, sempre solicita as senhas do computador e do disco rígido interno quando o sistema é ligado a partir do estado desligado.                                                                                                    |
|                                    | Por padrão, a opção <b>Disabled</b> está ativada.                                                                                                    |
| Password Changes                   |                                                                                                    |
| Enable Non-Admin Password Changes  | A opção <b>Enable Non-Admin Password Changes</b> na configuração do BIOS permite<br>que um usuário final defina ou altere as senhas do computador ou do disco rígido<br>sem digitar a senha do administrador. Isso dá ao administrador controle sobre as<br>configurações do BIOS, mas permite que um usuário final insira sua própria senha. |
|                                    | Por padrão, a opção <b>ON</b> está ativada.                                                                                                    |
|                                    | Para segurança adicional, a Dell Technologies recomenda manter desativada a opção<br>Enable Non-Admin Password Changes.                                                                                                    |
| Admin Setup Lockout                |                                                                                                    |
| Enable Admin Setup Lockout         | A opção <b>Enable Admin Setup Lockout</b> impede que um usuário final nem mesmo<br>veja a configuração do BIOS sem primeiro digitar a senha do administrador (se<br>definida).                                                                                                    |
|                                    | Por padrão, a opção <b>OFF</b> está desativada.                                                                                                    |
|                                    | Para segurança adicional, a Dell Technologies recomenda manter a opção <b>Enable</b><br>Admin Setup Lockout desativada.                                                                                                    |
| Master Password Lockout            |                                                                                                    |
| Enable Master Password Lockout     | A configuração Enable Master Password Lockout permite desativar o recurso Senha<br>de recuperação. Se a senha do computador, do administrador ou do disco rígido for<br>esquecida, o computador se tornará inutilizável.<br>(j) NOTA: Quando a senha do proprietário é definida, a opção Master Password<br>Lockout estará indisponível.      |
|                                    | (j) NOTA: Quando uma senha interna do disco rígido é definida, ela deve primeiro ser apagada antes que o Master Password Lockout possa ser alterado.                                                                                                    |
|                                    | Por padrão, a opção <b>OFF</b> está desativada.                                                                                                    |
|                                    | A Dell não recomenda ativar a opção <b>Master Password Lockout</b> , a menos que você<br>tenha implementado seu próprio computador de recuperação de senha.                                                                                                    |
| Allow Non-Admin PSID Revert        |                                                                                                    |
| Enable Allow Non-Admin PSID Revert | Controla o acesso ao ID da segurança física (PSID) das unidades de disco rígido<br>NVMe no prompt do Dell Security Manager.                                                                                                    |
|                                    | Por padrão, a opção <b>OFF</b> está desativada.                                                                                                    |

### Tabela 33. Opções de configuração do sistema — menu Update, Recovery

| Update, Recovery                     |                                                                                                    |
|--------------------------------------|----------------------------------------------------------------------------------------------------|
| UEFI Capsule Firmware Updates        |                                                                                                    |
| Enable UEFI Capsule Firmware Updates | <ul> <li>Ativa ou desativa atualizações do BIOS por meio de pacotes de atualização de cápsulas UEFI.</li> <li>(i) NOTA: Desativar esta opção bloqueará atualizações do BIOS por meio de serviços como Microsoft Windows Update e Linux Vendor Firmware Service (LVFS).</li> </ul>                                                                                                    |
|                                      | Por padrão, a opção <b>ON</b> está ativada.                                                                                                    |
| BIOS Recovery from Hard Drive        | Ativa ou desativa o usuário para a recuperação de certas condições do BIOS<br>corrompido a partir de um arquivo de recuperação no disco rígido principal ou de<br>uma chave USB externa do usuário.                                                                                                    |
|                                      | Por padrão, a opção <b>ON</b> está ativada.<br>(j <b>NOTA:</b> A recuperação do BIOS a partir do disco rígido não está disponível para<br>unidades com criptografia automática (SED).                                                                                                    |
|                                      | (i) NOTA: A recuperação do BIOS foi projetada para corrigir o bloco principal do<br>BIOS e não funciona se o Bloco de inicialização estiver danificado. Além disso,<br>esse recurso não pode funcionar em caso de corrupção de EC, corrupção de ME<br>ou um problema de hardware. A imagem de recuperação deve existir em uma<br>partição não criptografada na unidade.                      |
| BIOS Downgrade                       |                                                                                                    |
| Allow BIOS Downgrade                 | Controla a atualização do firmware do computador para versões anteriores.                                                                                                    |
|                                      | Por padrão, a opção <b>ON</b> está ativada.                                                                                                    |
| SupportAssist OS Recovery            | Ativa ou desativa o fluxo de inicialização da ferramenta SupportAssist OS Recovery no caso de certos erros do computador.                                                                                                    |
|                                      | Por padrão, a opção <b>ON</b> está ativada.                                                                                                    |
| BIOSConnect                          | Ativa ou desativa a recuperação do sistema operacional de serviço em nuvem se o<br>sistema operacional principal não inicializar antes de atingir número de falhas igual ou<br>superior ao valor especificado pela opção de configuração do limite de recuperação<br>automática do sistema operacional e o serviço local do sistema operacional não<br>inicializar ou não estiver instalado. |
|                                      | Por padrão, a opção <b>ON</b> está ativada.                                                                                                    |
| Dell Auto OS Recovery Threshold      | Permite controlar o fluxo para inicialização automática do SupportAssist System<br>Resolution Console e da ferramenta de recuperação de sistema operacional da Dell.                                                                                                    |
|                                      | Por padrão, o valor da opção <b>2</b> está selecionado.                                                                                                    |

### Tabela 34. Opções de configuração do sistema — menu System Management

| System Management |                                                                                                    |
|-------------------|----------------------------------------------------------------------------------------------------|
| Service Tag       | Exiba a etiqueta de serviço do computador.                                                                                                    |
| Asset Tag         | Cria uma etiqueta de inventário do computador que pode ser usada por um<br>administrador de TI para identificar exclusivamente um sistema específico.<br>() NOTA: Uma vez definido no BIOS, a etiqueta de inventário não pode ser<br>alterada. |
| Wake on LAN/WLAN  | Ativa ou desativa o acionamento do computador por sinais especiais da LAN.                                                                                                    |
|                   | Por padrão, a opção <b>Disabled</b> está selecionada.                                                                                                    |
| Auto On Time      | Configure o computador para ligar automaticamente todos os dias ou em uma data e<br>hora pré-selecionada. Esta opção só pode ser configurada se o modo Auto On Time<br>estiver definido como Everyday, Weekdays ou Selected Day.               |

### Tabela 34. Opções de configuração do sistema — menu System Management (continuação)

| System Management                        |                                                                                                    |
|------------------------------------------|----------------------------------------------------------------------------------------------------|
|                                          | Por padrão, a opção <b>Disabled</b> está selecionada.                                                                                                    |
| Intel AMT Capability                     |                                                                                                    |
| Enable Intel AMT Capability              | Ativa ou desativa a capacitação para Intel AMT.                                                                                                    |
|                                          | Por padrão, a opção de Restrict Preboot Access está selecionada.                                                                                                    |
| SERR Messages                            |                                                                                                    |
| Habilitar mensagens SERR                 | Ative ou desative mensagens SERR (erro do sistema).                                                                                                    |
|                                          | Por padrão, a opção <b>ON</b> está ativada.                                                                                                    |
| First Power On Date                      |                                                                                                    |
| Set Ownership Date                       | Set ownership date                                                                                                    |
|                                          | Por padrão, a opção <b>OFF</b> está ativada.                                                                                                    |
| Diagnóstico                              |                                                                                                    |
| OS Agent Requests                        | Ativa a solicitação do agente do sistema operacional para agendar diagnósticos integrados.                                                                                                    |
|                                          | Por padrão, a opção <b>ON</b> está ativada.                                                                                                    |
| Power-On-Self-Test Automatic<br>Recovery |                                                                                                    |
| Power-On-Self-Test Automatic Recovery    | Ativa a recuperação automática quando o computador não responde ao executar<br>um teste automático de inicialização (POST) do BIOS. Se o computador não<br>responder antes da conclusão do POST, o BIOS tentará recuperar automaticamente<br>o computador. Em alguns casos, isso pode incluir a redefinição as definições<br>nas configurações de BIOS Setup para os valores padrão do BIOS e o<br>desprovisionamento do recurso Intel AMT vPro, se necessário. |
|                                          | Por padrão, a opção <b>ON</b> está ativada.                                                                                                    |

### Tabela 35. Opções de configuração do sistema — menu Keyboard

| Teclado                            |                                                                                                    |
|------------------------------------|----------------------------------------------------------------------------------------------------|
| Keyboard Errors                    |                                                                                                    |
| Enable Keyboard Error Detection    | Ative ou desative o recurso de detecção de erro do teclado.                                                                                                    |
|                                    | Por padrão, a opção <b>ON</b> está ativada.                                                                                                    |
| Numlock LED                        |                                                                                                    |
| Enable Numlock LED                 | Ative ou desative o LED de Numlock.                                                                                                    |
|                                    | Por padrão, a opção <b>ON</b> está ativada.                                                                                                    |
| Device Configuration Hotkey Access |                                                                                                    |
| Device Configuration Hotkey Access | Permite controlar se você pode acessar as telas de configuração do dispositivo por<br>meio de teclas de atalho durante a inicialização do computador.                                                                                                    |
|                                    | <ul> <li>Por padrão, a opção Enable está selecionada.</li> <li>NOTA: Essa configuração controla apenas as ROMs opcionais Intel RAID<br/>(CTRL+I), MEBX (CTRL+P) e LSI RAID (CTRL+C). Outras ROMs opcionais de<br/>pré-inicialização, que dão suporte à entrada usando uma sequência de teclas, não<br/>são afetadas por essa configuração.</li> </ul> |

### Tabela 36. Opções de configuração do sistema — menu Pre-boot Behavior

| Pre-boot Behavior       |                                                                                                    |
|-------------------------|----------------------------------------------------------------------------------------------------|
| Adapter Warnings        |                                                                                                    |
| Enable Adapter Warnings | Ativa as mensagens de advertência durante a inicialização quando os adaptadores<br>com menor capacidade de energia forem detectados.                                                                                                    |
|                         | Por padrão, a opção <b>ON</b> está ativada.                                                                                                    |
| Warning and Errors      | Ativa ou desativa a ação a ser realizada quando uma advertência ou erro for encontrada.                                                                                                    |
|                         | Por padrão, a opção <b>Prompt on Warnings and Errors</b> está selecionada. Interrompe,<br>avisa e aguarda a entrada do usuário quando avisos ou erros são detectados.<br>() <b>NOTA:</b> Erros considerados críticos para a operação do hardware do computador<br>interrompem o funcionamento do computador. |
| Extend BIOS POST Time   | Configura o tempo de carregamento do BIOS POST (Power-On Self-Test).                                                                                                    |
|                         | Por padrão, a opção <b>0 seconds</b> está selecionada.                                                                                                    |

### Tabela 37. Opções de configuração do sistema - menu Virtualization

| Virtualization                                     |                                                                                                    |
|----------------------------------------------------|----------------------------------------------------------------------------------------------------|
| Intel Virtualization Technology                    |                                                                                                    |
| Enable Intel Virtualization Technology (VT)        | Quando essa configuração estiver ativada, o computador pode executar um monitor de máquina virtual (VMM).                                                                                                    |
|                                                    | Por padrão, a opção <b>ON</b> está ativada.                                                                                                    |
| VT for Direct I/O                                  |                                                                                                    |
| Enable Intel® VT for Direct I/O                    | Quando habilitado, o computador pode executar a Tecnologia de virtualização para<br>E/S direta (VT-d). A VT-d é um método da Intel que garante virtualização para E/S<br>de mapa de memória.                                                                                                    |
|                                                    | Por padrão, a opção <b>ON</b> está ativada.                                                                                                    |
| Intel® Trusted Execution Technology<br>(TXT)       | <ul> <li>O Intel Trusted Execution Technology (TXT) é um conjunto de extensões de hardware para processadores e chipsets Intel. Ele oferece uma raiz de confiança baseada em hardware para garantir que uma plataforma seja inicializada com uma boa configuração conhecida de firmware, BIOS, monitor de máquina virtual e sistema operacional. O seguinte deve ser ativado a fim de ativar o Intel TXT:</li> <li>Intel Virtualization Technology - X</li> <li>Intel Virtualization Technology - Direct</li> </ul> |
| Enable Intel Trusted Execution Technology<br>(TXT) | Por padrão, a opção <b>OFF</b> está ativada.                                                                                                    |
|                                                    | Para segurança adicional, a Dell Technologies recomenda manter o recurso <b>Intel</b><br>Trusted Execution Technology (TXT) ativado.                                                                                                    |
| DMA Protection                                     |                                                                                                    |
| Enable Pre-Boot DMA support                        | Permite controlar a proteção DMA de pré-inicialização das portas internas e externas.<br>Essa opção não ativa diretamente a proteção DMA no sistema operacional.<br>() NOTA: Essa opção não está disponível quando a configuração de virtualização do<br>IOMMU está desativada (VT-d/AMD Vi).                                                                                                    |
|                                                    | Por padrão, a opção <b>ON</b> está ativada.                                                                                                    |
|                                                    | Para segurança adicional, a Dell Technologies recomenda manter a opção <b>Enable</b><br><b>Pre-Boot DMA Support</b> ativada.                                                                                                    |
|                                                    | () NOTA: Essa opção é disponibilizada apenas para fins de compatibilidade, já que alguns hardwares mais antigos não são compatíveis com DMA.                                                                                                    |

### Tabela 37. Opções de configuração do sistema - menu Virtualization (continuação)

| Virtualization               |                                                                                                    |
|------------------------------|----------------------------------------------------------------------------------------------------|
| Enable OS Kernel DMA support | Permite que você controle a proteção do DMA do kernel das portas internas e<br>externas. Essa opção não ativa diretamente a proteção DMA no sistema operacional.<br>Para sistemas operacionais compatíveis com proteção DMA, essa configuração indica<br>ao sistema operacional que o BIOS é compatível com o recurso.<br>() NOTA: Essa opção não está disponível quando a configuração de virtualização do<br>IOMMU está desativada (VT-d/AMD Vi). |
|                              | Por padrão, a opção <b>ON</b> está ativada.<br>(j NOTA: Essa opção é disponibilizada apenas para fins de compatibilidade, já que<br>alguns hardwares mais antigos não são compatíveis com DMA.                                                                                                    |

### Performance Multi-Core Support Multiple Atom Cores Configure o número de núcleos Atom disponíveis para o sistema operacional. O valor padrão é definido para o número máximo de núcleos. Por padrão, a opção All Cores está selecionada. Intel® SpeedStep Enable Intel® SpeedStep Technology Permite que o computador ajuste dinamicamente a tensão do processador e a frequência do núcleo, diminuindo o consumo médio de energia e a geração de calor. Por padrão, a opção ON está ativada. **C-States Control** Enable C-State Control Ativa ou desativa a capacidade da CPU de entrar e sair do estado de baixa energia. Quando desativada, isso desativa todos os estados C. Quando ativada, isso ativa todos os estados C permitidos pelo chipset ou plataforma. Por padrão, a opção ON está ativada. Intel® Turbo Boost Technology Ativar a tecnologia Intel® Turbo Boost Esta opção ativa ou desativa o modo Intel TurboBoost do processador. Quando ativada, o driver Intel TurboBoost aumenta o desempenho da CPU ou do processador gráfico. Por padrão, a opção ON está ativada. Intel® Hyper-Threading Technology Enable Intel® Hyper-Threading Technology Ativa ou desativa o modo Intel Hyper-Threading do processador. Quando ativada, o Intel Hyper-Threading aumenta a eficiência dos recursos do processador quando vários threads são executados em cada núcleo. Por padrão, a opção **ON** está ativada. PCIe Resizable Base Address Register (BAR) Enable PCIe Resizable Base Address Register Ative ou desative o BAR redimensionável da PCIe no processador. (BAR) support Por padrão, a opção OFF está desativada.

### Tabela 38. Opções de configuração do sistema - menu Performance

### Tabela 39. Opções de configuração do sistema — menu System Logs

| System Logs          |                                                                                    |
|----------------------|------------------------------------------------------------------------------------|
| BIOS Event Log       |                                                                                    |
| Clear Bios Event Log | Permite selecionar a opção para manter ou excluir os registros de eventos do BIOS. |
|                      | Por padrão, a opção <b>Keep Log</b> está selecionada.                              |

#### Tabela 39. Opções de configuração do sistema — menu System Logs (continuação)

| System Logs           |                                                                                    |
|-----------------------|------------------------------------------------------------------------------------|
| Power Event Log       |                                                                                    |
| Clear Power Event Log | Permite selecionar a opção para manter ou excluir registros de eventos de energia. |
|                       | Por padrão, a opção <b>Keep Log</b> está selecionada.                              |

### **Como atualizar o BIOS**

### Como atualizar o BIOS no Windows

#### Sobre esta tarefa

CUIDADO: Se o BitLocker não for suspenso antes de o BIOS ser atualizado, a chave do BitLocker não será reconhecida na próxima vez que você reiniciar o computador. A chave de recuperação precisará ser informada para que você possa prosseguir, e o computador pedirá a chave de recuperação em cada reinicialização. Deixar de informar a chave de recuperação pode resultar em perda de dados ou em uma reinstalação do sistema operacional. Para obter mais informações, consulte o recurso da base de conhecimento: Atualização do BIOS em sistemas Dell com o BitLocker ativado.

#### Etapas

- 1. Acesse o site do Suporte Dell.
- 2. Vá para Identifique seu produto ou suporte de pesquisa. Na caixa, digite o identificador do produto, modelo, chamado ou descreva o que você está procurando e clique em **Pesquisar**.
  - (i) NOTA: Se não tiver a etiqueta de serviço, use o SupportAssist para identificar automaticamente seu computador. Você também pode usar o ID do produto ou procurar manualmente o modelo do computador.
- 3. Clique em Drivers e downloads. Expanda Localizar drivers.
- 4. Selecione o sistema operacional instalado no computador.
- 5. Na lista suspensa Categoria, selecione BIOS.
- 6. Selecione a versão mais recente do BIOS e clique em Download para fazer download do BIOS do sistema para seu computador.
- 7. Depois que o download for concluído, navegue até a pasta em que você salvou o arquivo de atualização do BIOS.
- Clique duas vezes no ícone do arquivo de atualização do BIOS e siga as instruções na tela. Para ver mais informações, pesquise na base de conhecimento no Site de Suporte Dell.

### Como atualizar o BIOS em ambientes Linux e Ubuntu

Para atualizar o BIOS do sistema em um computador que está com Linux ou Ubuntu instalado, consulte o artigo da base de conhecimento 000131486 no Site de Suporte Dell.

### Como atualizar o BIOS usando a unidade USB no Windows

#### Sobre esta tarefa

CUIDADO: Se o BitLocker não for suspenso antes de o BIOS ser atualizado, a chave do BitLocker não será reconhecida na próxima vez que você reiniciar o computador. A chave de recuperação precisará ser informada para que você possa prosseguir, e o computador pedirá a chave de recuperação em cada reinicialização. Deixar de informar a chave de recuperação pode resultar em perda de dados ou em uma reinstalação do sistema operacional. Para obter mais informações, consulte o recurso da base de conhecimento: Atualização do BIOS em sistemas Dell com o BitLocker ativado.

#### Etapas

- 1. Acesse o site Suporte Dell.
- Vá para Identifique seu produto ou suporte de pesquisa. Na caixa, digite o identificador do produto, modelo, chamado ou descreva o que você está procurando e clique em Pesquisar.
  - (i) NOTA: Se não tiver a etiqueta de serviço, use o SupportAssist para identificar automaticamente seu computador. Você também pode usar o ID do produto ou procurar manualmente o modelo do computador.
- 3. Clique em Drivers e downloads. Expanda Localizar drivers.
- 4. Selecione o sistema operacional instalado no computador.
- 5. Na lista suspensa Categoria, selecione BIOS.
- 6. Selecione a versão mais recente do BIOS e clique em Download para fazer download do BIOS do sistema para seu computador.
- 7. Crie uma unidade USB inicializável. Para ver mais informações, pesquise na base de conhecimento no Site de Suporte Dell.
- 8. Copie o arquivo do programa de instalação do BIOS para a unidade USB inicializável.
- 9. Conecte a unidade de USB inicializável ao computador que precisa da atualização do BIOS.
- 10. Reinicie o computador e pressione F12.
- 11. Selecione a unidade USB no Menu de inicialização a ser executada uma única vez.
- 12. Digite o nome do arquivo do programa de instalação do BIOS e pressione Enter. O Utilitário de atualização do BIOS é exibido.
- 13. Siga as instruções na tela para concluir a atualização do BIOS.

### Como atualizar o BIOS a partir do menu de inicialização única

Você pode executar o arquivo de atualização do BIOS pelo Windows usando uma unidade USB inicializável ou atualizar o BIOS a partir do menu de inicialização única no computador. Para atualizar o BIOS do computador, copie o arquivo XXXX.exe do BIOS em uma unidade USB formatada com o file system FAT32. Em seguida, reinicie o computador e inicialize a partir da unidade USB usando o menu de inicialização única.

#### Sobre esta tarefa

CUIDADO: Se o BitLocker não estiver suspenso antes de atualizar o BIOS, na próxima vez em que você reinicializar o computador, ele não reconhecerá a chave do BitLocker. Será solicitado que seja inserida a chave de recuperação para o progresso, e o computador solicitará isso em cada reinicialização. Se a chave de recuperação não for reconhecida, isso pode resultar em perda de dados ou em uma reinstalação desnecessária do sistema operacional. Para ver mais informações sobre este assunto, pesquise no recurso da base de conhecimento no Site de Suporte Dell.

#### Atualizações do BIOS

Para confirmar se a atualização flash do BIOS está listada como uma opção de inicialização, você pode inicializar o computador no menu de **inicialização única**. Se essa opção estiver listada, o BIOS poderá ser atualizado usando este método.

Requisitos para atualizar o BIOS pelo menu de inicialização única:

- Unidade USB formatada para o file system FAT32 (a unidade não precisa ser inicializável).
- Arquivo executável do BIOS baixado do site do Suporte Dell e copiado para a raiz da unidade USB
- O adaptador de energia CA precisa estar conectado ao computador
- Uma bateria funcional do computador para atualizar o BIOS

Realize as etapas a seguir para atualizar o BIOS a partir do menu de inicialização única:

CUIDADO: Não desligue o computador durante o processo de atualização do BIOS. O computador pode não inicializar se você o desligar.

#### Etapas

- 1. Desligue o computador e insira a unidade USB que contém o arquivo de atualização flash do BIOS.
- Ligue o computador e pressione F12 para acessar o menu de inicialização única. Selecione Atualização de BIOS usando o mouse ou as teclas de seta e pressione Enter.
   O menu Atualizar BIOS é exibido.
- 3. Clique em Atualizar do arquivo.
- **4.** Selecione o dispositivo USB externo.

- 5. Após selecionar o arquivo, clique duas vezes no arquivo de destino para atualizar e, em seguida, clique em Enviar.
- 6. Clique em Atualizar BIOS. O computador será reiniciado para atualizar o BIOS.
- 7. O computador será reiniciado após a atualização do BIOS ser concluída.

### Senhas do sistema e de configuração

CUIDADO: Os recursos das senhas proporcionam um nível básico de segurança para os dados no computador.

CUIDADO: Certifique-se de que o computador esteja bloqueado quando não estiver em uso. Qualquer pessoa pode acessar os dados armazenados no seu computador se você se afastar dele.

#### Tabela 40. Senhas do sistema e de configuração

| Tipo de senha         | Descrição                                                                                                    |
|-----------------------|----------------------------------------------------------------------------------------------------|
| Senha do sistema      | Senha que você precisa digitar para fazer inicializar seu sistema operacional.                                |
| Senha de configuração | Senha que você precisa digitar para ter acesso e fazer alterações<br>nas configurações do BIOS do computador. |

É possível criar uma senha do sistema e uma senha de configuração para proteger o computador.

(i) NOTA: O recurso de senha do sistema e de configuração está desativado por padrão.

### Como atribuir uma senha de configuração do sistema

#### Pré-requisitos

É possível atribuir uma nova senha de administrador ou do sistema somente quando o status está em **Não definida**. Para entrar na configuração do sistema do BIOS, pressione F2 imediatamente após uma ativação ou reinicialização.

#### Etapas

- Na tela BIOS de sistema ou Configuração do sistema, selecione Security e pressione Enter. A tela Security é exibida.
- 2. Selecione System/Admin Password e crie uma senha no campo Enter the new password.

Use as diretrizes a seguir para criar a senha do sistema:

- Uma senha pode ter até 32 caracteres.
- Uma senha pode ter pelo menos um caractere especial: "( ! " # \$ % & ' \* + , . / : ; < = > ? @ [ \ ] ^ \_ ` { | } )"
- Uma senha pode ter números de 0 a 9.
- Uma senha pode ter letras maiúsculas de A a Z.
- Uma senha pode ter letras minúsculas de a a z.
- 3. Digite a senha do sistema que foi digitada anteriormente no campo Confirm new password e clique em OK.
- **4.** Pressione Y para salvar as alterações. O computador será reinicializado.

# Como apagar ou alterar uma senha de sistema ou uma senha de configuração existente

#### Pré-requisitos

Certifique-se de que o **Status da senha** esteja desbloqueado na configuração do sistema antes de tentar excluir ou alterar a senha do sistema e/ou a senha de configuração já existente. Não será possível excluir ou alterar uma senha de sistema ou de configuração já existente se a opção **Status da senha** estiver Bloqueada. Para entrar na configuração do sistema, pressione F2 imediatamente após uma ativação ou reinicialização.

#### Etapas

- Na tela BIOS de sistema ou Configuração do sistema, selecione Segurança do sistema e pressione Enter. A tela Segurança do sistema é mostrada.
- 2. Na tela Segurança do sistema, verifique se o Status da senha está como Desbloqueado.
- 3. Selecione Senha do sistema Atualize ou exclua a senha do sistema existente e pressione a tecla Enter ou Tab.
- 4. Selecione Senha de configuração. Atualize ou exclua a senha de configuração existente e pressione a tecla Enter ou Tab.

- 5. Pressione Esc. Será exibida uma mensagem solicitando que você salve as alterações.
- Pressione Y para salvar as alterações e saia da Configuração do sistema. O computador será reinicializado.

### Como remover senhas do sistema e de configuração

#### Sobre esta tarefa

Para remover as senhas do sistema ou de configuração, entre em contato com o suporte técnico da Dell, conforme descrito em Entre em contato com o suporte.

**NOTA:** Para ver informações sobre como redefinir as senhas do Windows ou do aplicativo, consulte a documentação que acompanha o Windows ou o aplicativo.

<sup>(</sup>i) NOTA: Se você alterar a senha do sistema e/ou a senha de configuração, digite novamente a nova senha quando isso for solicitado. Se você excluir a senha do sistema e/ou a senha de configuração, confirme a exclusão quando isso for solicitado.

# Como diagnosticar e solucionar problemas

### Diagnósticos de verificação do desempenho do sistema de pré-inicialização do Dell SupportAssist

#### Sobre esta tarefa

O diagnóstico do SupportAssist (também chamado de diagnóstico de sistema) executa uma verificação completa de seu hardware. O diagnóstico Pre-boot System Performance Check do Dell SupportAssist é integrado ao BIOS e inicializado internamente pelo BIOS. O diagnóstico de sistema integrado oferece opções para determinados dispositivos ou grupos de dispositivos que permite:

- Executar testes automaticamente ou em um modo interativo.
- Repetir os testes.
- Exibir ou salvar os resultados dos testes.
- Executar testes abrangentes de modo a introduzir opções de testes adicionais para apresentar informações suplementares sobre um ou mais dispositivos com falha.
- Exibir mensagens de status que informam que os testes foram concluídos com êxito.
- Exibir mensagens de erro que informam sobre os problemas encontrados durante a realização dos testes.

**NOTA:** Alguns testes para dispositivos específicos exigem interação do usuário. Não se esqueça de sempre estar presente na frente do computador quando os testes de diagnóstico estiverem sendo executados.

Para ver mais informações, consulte o artigo da base de conhecimento 000181163.

# Executar a verificação de desempenho de pré-inicialização do sistema do SupportAssist

#### Etapas

- 1. Ligue o computador.
- 2. Na inicialização do computador, pressione a tecla F12 assim que o logotipo da Dell for exibido.
- 3. Na tela do Boot Menu, selecione a opção Diagnostics.
- **4.** Clique na seta no canto inferior esquerdo. A página "Diagnósticos" será exibida.
- 5. Pressione a seta no canto inferior direito para ir para a listagem de páginas. Os itens detectados são listados.
- 6. Para executar um teste de diagnóstico em um dispositivo específico, pressione Esc e clique em Yes (Sim) para interromper o teste de diagnóstico.
- 7. Selecione o dispositivo no painel à esquerda e clique em Run Tests.
- Se houver qualquer problema, códigos de erro serão exibidos.
   Anote o código de erro e o número de validação e entre em contato com a Dell.

### Autoteste integrado da fonte de alimentação

O autoteste integrado (BIST) ajuda a determinar se a fonte de alimentação está funcionando. Para executar um diagnóstico de autoteste na fonte de alimentação de um desktop ou computador all in one, pesquise no recurso da base de conhecimento no Site de Suporte Dell.

### Luzes de diagnóstico do sistema

#### Tabela 41. Comportamento do LED de diagnóstico

| Padrão piscante |        |                                                                                                    |  |
|-----------------|--------|----------------------------------------------------------------------------------------------------|--|
| Âmbar           | Branco | Descrição do problema                                                                                                    |  |
| 1               | 2      | Falha irrecuperável do SPI Flash                                                                                             |  |
| 2               | 1      | Falha na CPU                                                                                                    |  |
| 2               | 2      | Falha na placa de sistema (corrupção do<br>BIOS incluída ou erro de ROM)                                                     |  |
| 2               | 3      | Nenhuma memória/RAM detectada                                                                                                |  |
| 2               | 4      | Falha na memória/RAM                                                                                                    |  |
| 2               | 5      | Memória inválida instalada                                                                                                   |  |
| 2               | 6      | Placa de sistema/erro de chipset/falha do<br>relógio/falha do Gate A20/falha de Super<br>I/O/falha no controlador do teclado |  |
| 3               | 1      | Falha da bateria do CMOS                                                                                                    |  |
| 3               | 2      | Falha de PCI ou placa de vídeo/chip                                                                                          |  |
| 3               | 3      | lmagem para recuperação de BIOS não<br>encontrada                                                                            |  |
| 3               | 4      | Imagem para recuperação de BIOS<br>encontrada, mas inválida                                                                  |  |
| 3               | 5      | Falha no trilho de energia                                                                                                   |  |
| 3               | 6      | Corrupção de flash do SBIOS                                                                                                  |  |
| 3               | 7      | Erro do Intel ME (Mecanismo de gerenciamento)                                                                                |  |
| 4               | 2      | Problema de conexão de cabo de<br>alimentação da CPU                                                                         |  |

### Recuperar o sistema operacional

Quando não for possível inicializar o computador no sistema operacional mesmo após diversas tentativas, inicia-se automaticamente o Dell SupportAssist OS Recovery.

O Dell SupportAssist OS Recovery é uma ferramenta independente e pré-instalada em todos os computadores Dell com o sistema operacional Windows. Ele é composto de ferramentas para diagnosticar e solucionar problemas que podem ocorrer antes que o computador inicialize o sistema operacional. Ele permite que você diagnostique problemas de hardware, repare o computador, faça um backup dos arquivos, ou restaure o computador para o respectivo estado de fábrica.

É possível também fazer download dele no site de suporte Dell para resolver problemas e corrigir o computador quando a inicialização do seu sistema operacional principal falhar devido a falhas do software ou do hardware.

Para ver mais informações sobre o Dell SupportAssist OS Recovery, consulte o *Guia do usuário do Dell SupportAssist OS Recovery* na seção Ferramentas de facilidade de manutenção no site do Suporte Dell. Clique em **SupportAssist OS Recovery**.

### Relógio de tempo real - Redefinição de RTC

A função de redefinição do RTC permite que você ou o técnico de serviço recuperem os modelos de sistemas lançados recentemente Dell Latitude e Precision em situações **Sem POST/Sem inicialização/Sem energia**. Você pode iniciar a redefinição de RTC no sistema de um estado desligado apenas se ele estiver conectado à energia CA. Mantenha o botão liga/desliga pressionado por 25 segundos. A redefinição do sistema de RTC ocorre depois que você solta o botão liga/desliga.

() NOTA: Se a energia CA estiver desconectada do sistema durante o processo ou se o botão liga/desliga for pressionado por mais de 40 segundos, o processo de redefinição do RTC será interrompida.

A redefinição do RTC restaurará o BIOS para Defaults (Padrão), desprovisionará o Intel vPro e redefinirá a data e hora do sistema. Os itens a seguir não são afetados pela redefinição do RTC:

- Service Tag
- Asset Tag (Etiqueta de ativo)
- Ownership Tag (Etiqueta de propriedade)
- Admin Password (Senha do administrador)
- System Password (Senha do sistema)
- HDD Password
- Bancos de dados principais
- Registros do sistema

**NOTA:** A conta e a senha vPro do administrador de TI no sistema serão canceladas. O sistema precisa passar pelo processo de instalação e configuração para reconectá-lo ao servidor vPro.

Os itens abaixo podem ou não ser redefinidos com base nas seleções de configurações personalizadas do BIOS:

- Lista de inicialização
- Enable Legacy Option ROMs (Ativar ROMs de opção preexistentes)
- Secure Boot Enable (Ativar inicialização segura)
- Allow BIOS Downgrade (Permitir Downgrade do BIOS)

### Mídia de backup e opções de recuperação

É recomendável criar uma unidade de recuperação para resolver e corrigir problemas que podem ocorrer no Windows. A Dell oferece várias opções para recuperar o sistema operacional Windows em seu computador Dell. Para ver mais informações, consulte Opções de recuperação e suporte de cópia de segurança do Windows da Dell.

### Ciclo de energia do Wi-Fi

#### Sobre esta tarefa

Se o seu computador não conseguir acessar a internet devido a problemas de conectividade Wi-Fi, faça a restauração do seu dispositivo Wi-Fi por meio dos seguintes passos:

#### Etapas

- 1. Desligue o computador.
- 2. Desligue o modem.

(i) NOTA: Alguns Provedores de Serviços de Internet (ISPs) oferecem um dispositivo combinado de modem e roteador.

- **3.** Desligue o roteador sem fio.
- 4. Aguarde 30 segundos.
- 5. Ligue o roteador sem fio.
- 6. Ligue o modem.
- 7. Ligue o computador.

# Como obter ajuda e entrar em contato com a Dell

### Recursos de autoajuda

Você pode obter informações e ajuda sobre produtos e serviços Dell usando estes recursos de autoajuda:

#### Tabela 42. Recursos de autoajuda

| Recursos de autoajuda                                                                                                    | Local do recurso                                                                                                    |
|----------------------------------------------------------------------------------------------------|----------------------------------------------------------------------------------------------------|
| Informações sobre produtos e serviços Dell                                                                                                    | Site da Dell                                                                                                    |
| Dicas                                                                                                    |                                                                                                    |
| Entrar em contato com o suporte                                                                                                    | Na pesquisa do Windows, digite Contact Support e pressione<br>a tecla Enter.                                                                                                    |
| Ajuda on-line para sistema operacional                                                                                                    | Site do suporte do Windows<br>Site do suporte do Linux                                                                                                    |
| Acesse as principais soluções, diagnósticos, drivers e downloads<br>para saber mais sobre seu computador por meio de vídeos, manuais<br>e documentos. | Seu computador Dell é identificado exclusivamente por uma<br>etiqueta de serviço ou código de serviço expresso. Para ver<br>recursos de suporte referentes ao seu computador Dell, digite a<br>etiqueta de serviço ou o código de serviço expresso no site do<br>Suporte Dell.                                                                                                    |
|                                                                                                    | Para ver mais informações sobre como localizar a etiqueta de serviço do computador, consulte Localizar a etiqueta de serviço em seu computador.                                                                                                    |
| Artigo da base de conhecimento Dell                                                                                                    | <ol> <li>Acesse o site do Suporte Dell.</li> <li>Na barra de menu, na parte superior da página suporte, selecione Suporte &gt; Biblioteca de suporte.</li> <li>No campo de pesquisa da página da biblioteca de suporte, digite a palavra-chave, o assunto ou o número do modelo e, em seguida, clique ou toque no ícone de pesquisa para visualizar os artigos relacionados.</li> </ol> |

### Como entrar em contato com a Dell

Para entrar em contato com a Dell e tratar de problemas relativos a vendas, suporte técnico ou atendimento ao cliente, acesse o site do Suporte Dell.

(i) NOTA: A disponibilidade dos serviços pode variar dependendo do país ou da região e do produto.

() NOTA: Se não tiver uma conexão ativa à Internet, você pode encontrar as informações de contato sobre sua fatura, nota fiscal, nota de compra ou no catálogo de produtos Dell.

### **DCL**Technologies

# Confortável, conveniente e durável

Teclado multimídia Dell | кв216

### Combine o teclado ao seu estilo

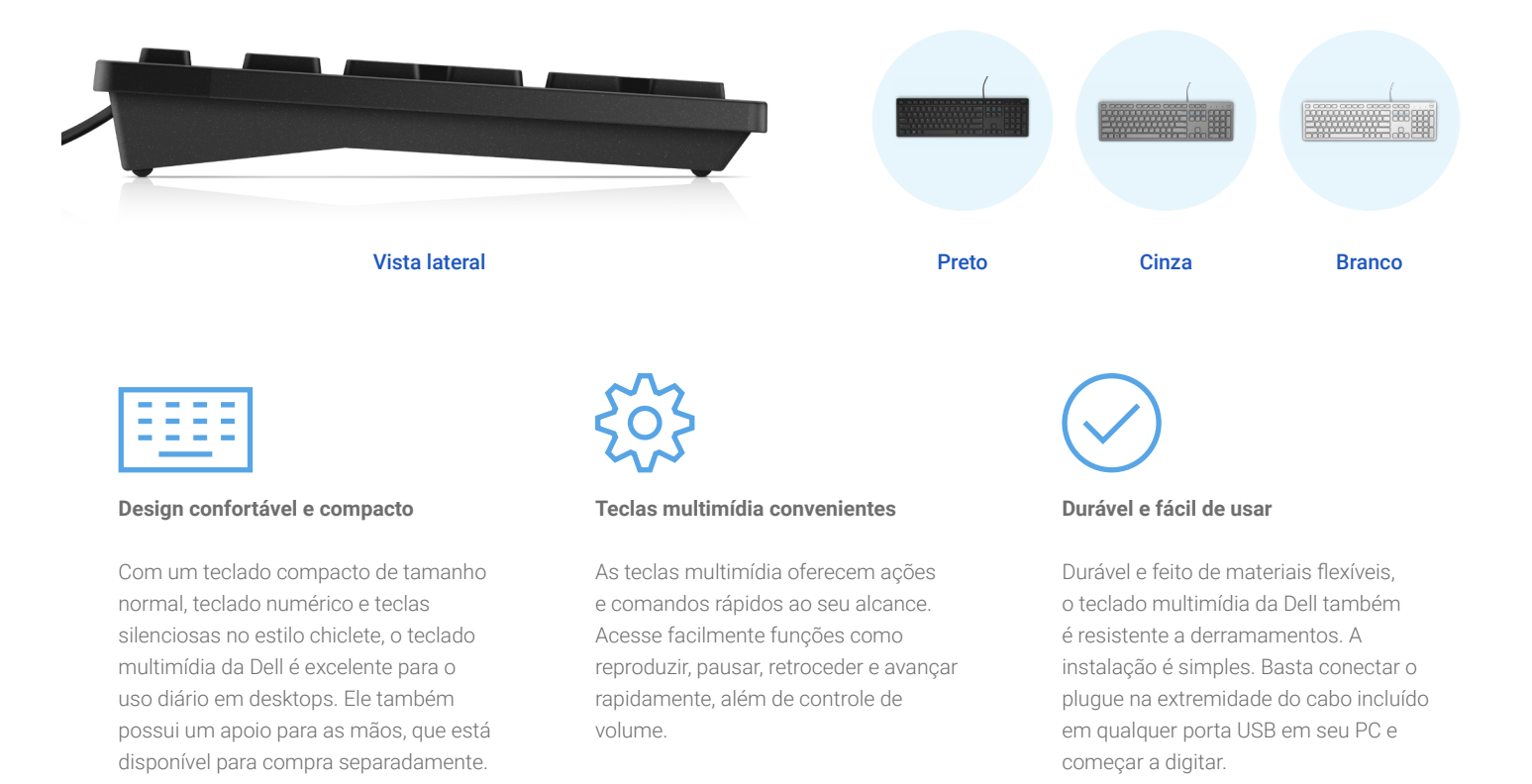

### RECURSO ESPECIFICAÇÃO TÉCNICA

| MODELO                                  | Teclado multimídia da Dell – KB216                                                                                               |
|-----------------------------------------|----------------------------------------------------------------------------------------------------|
| CORES                                   | Preto/branco/cinza                                                                                                    |
| CONECTIVIDADE                           | USB com fio                                                                                                    |
| MECANISMO DE<br>DIGITAÇÃO               | Teclas Plunger                                                                                                    |
| TECLAS DE ATALHO                        | ESC – Fn Lock, F1 – Sleep, F9 – Search, Insert – Print Screen, Home – Scroll Lock, Page Up – Pause/Break, Delete, End, Page Down |
| TECLAS MULTIMÍDIA                       | F10 – Backward, F11 – Play/Pause, F12 – Forward, Mute, Volume Down, Volume Up                                                    |
| AJUSTE DA<br>INCLINAÇÃO                 | 4° (suporte para dentro) / 7° (suporte para fora)                                                                                |
| DIMENSÕES<br>(A X C X L)                | 24,32 mm x 441,7 mm x 127,3 mm                                                                                                   |
| PESO                                    | 400,5 g                                                                                                    |
| SISTEMAS<br>OPERACIONAIS<br>COMPATÍVEIS | Compatível com os sistemas operacionais Windows 7, Windows 8.1, Windows 10 e 11, Mac OS, Linux 6.x, Ubuntu, Chrome e Android OS  |
| COMPRIMENTO DO<br>CABO                  | 1800 mm                                                                                                    |
| APOIO PARA AS MÃOS                      | Opcional                                                                                                    |
| GARANTIA                                | 1 ano                                                                                                    |

Especificações técnicas sujeitas a alterações sem aviso prévio. A disponibilidade do produto varia de acordo com o país. Entre em contato com seu representante da Dell para mais informações.

© 2024 Dell Inc. ou suas subsidiárias. Todos os direitos reservados. Dell Technologies, Dell, EMC, Dell EMC e outras marcas comerciais pertencem à Dell Inc. ou a suas subsidiárias. Outras marcas comerciais podem pertencer a seus respectivos proprietários.

# Dell Monitor P2225H/P2425H/P2425/ P2425H WOST/P2725H/P2725H WOST

Guia do Utilizador

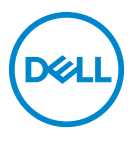

Modelo: P2225H/P2425H/P2425/P2425H WOST/P2725H/P2725H WOST Modelo regulatório: P2225Hb, P2225Hf/P2425Hb, P2425Hc/P2425b/P2725Hb, P2725Ht NOTA: Uma NOTA indica informações importantes que ajudam a melhor utilizar o seu computador.

PRECAUÇÃO: Uma PRECAUÇÃO indica danos potenciais ao hardware ou perda de dados caso não sejam seguidas as instruções.

AVISO: Um AVISO indica dano potencial a propriedade, ferimentos ou morte.

**Copyright © 2024 Dell Inc. ou suas subsidiárias. Todos os direitos reservados.** Dell, EMC, e outras marcas registadas são marcas registadas de Dell Inc. ou suas subsidiárias. Outras marcas registadas podem ser marcas registadas dos respetivos donos.

2024 - 03

Rev. A00

# Conteúdo

| Instruções de segurança 6                              |
|--------------------------------------------------------|
| Acerca do seu monitor                                  |
| Conteúdo da embalagem                                  |
| Características de produto                             |
| Compatibilidade do sistema operativo                   |
| Identificar partes e controlos15                       |
| Vista frontal                                          |
| Vista traseira                                         |
| Vista traseira e inferior                              |
| Especificações do monitor                              |
| Especificações de resolução                            |
| Modos vídeo suportados                                 |
| Modos de exibição predefinidos (DisplayPort & HDMI) 28 |
| Modos predefinidos de visualização (VGA)               |
| Especificações elétricas                               |
| Características físicas                                |
| Características ambientais                             |
| Atribuições de pinos 41                                |
| Conector DisplayPort                                   |
| Conector HDMI                                          |
| Interface Universal Serial Bus (USB)                   |
| Capaz de plug and play 46                              |
| Qualidade do monitor LCD e política de pixel           |
| Ergonomia 47                                           |
| Segurar e mover o seu ecrã 49                          |

3

(D&LL

| Linhas de orientação de manutenção 50           |
|-------------------------------------------------|
| Limpeza do monitor                              |
| Instalar o monitor                              |
| Ligar a base                                    |
| Ligar o seu monitor                             |
| Ligar o cabo DisplayPort (DP para DP)           |
| Ligar o cabo HDMI (opcional)56                  |
| Ligar o cabo VGA (opcional)56                   |
| Organizar os seus cabos 56                      |
| Prender o seu monitor com um cadeado Kensington |
| Potirar o suporto do monitor                    |
|                                                 |
| Montagem VESA em parede (opcional)              |
| Trabalhar com o monitor                         |
| Ligue o monitor                                 |
| Utilizar o manípulo                             |
| Usar o menu de ecrã (OSD) 61                    |
| Aceder ao Iniciador de Menu                     |
| Usar as teclas de navegação62                   |
| Aceder ao sistema de menu                       |
| Mensagens OSD                                   |
| Configuração inicial                            |
| Mensagem de aviso OSD                           |
| Bloquear os botões de controlo83                |
| Definir a resolução máxima                      |
| Usar o ajuste de inclinação, rotação, e altura  |
| Ajuste de inclinação e rotação                  |
| Ajuste da altura                                |
| Ajuste de rotação86                             |
| Rodar para a direita                            |

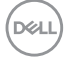

| Rodar para a esquerda87                                |
|--------------------------------------------------------|
| Ajustar as definições de rotação de imagem do seu      |
| sistema                                                |
| Resolução de Problemas                                 |
| Auto-teste                                             |
| Diagnóstico integrado 90                               |
| Problemas habituais                                    |
| Problemas específicos do produto                       |
| Problemas específicos com a interface Universal Serial |
| Bus (USB)                                              |
| Informações regulatórias                               |
| Avisos FCC (apenas E.U.A.) e outras informações        |
| regulatórias                                           |
| Base de dados de produto da UE para etiqueta           |
| energética e folha de informações de produto           |
| Contactar a Dell 100                                   |

### Instruções de segurança

Use as seguintes orientações de seguranca para proteger o seu monitor de danos potenciais e garantir a sua segurança pessoal. A menos que indicado de outra forma. cada procedimento incluído neste documento parte do princípio que leu as informações de segurança incluídas com o seu monitor.

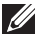

- NOTA: Antes de usar o monitor, leia as informações de segurança incluídas com o seu monitor, impressas no produto. Guarde a documentação num local seguro, para referência futura.
- ∧ AVISO: A utilização de controlos, ajustes ou procedimentos que não os especificados nesta documentação pode resultar na exposição a choque, perigos eletricos e/ou perigos mecânicos.
- AVISO: Possíveis efeitos a longo prazo de ouvir áudio com volume alto através dos auscultadores (em monitores compatíveis) podem incluir danos à sua capacidade auditiva.
  - Coloque o monitor numa superfície sólida e manuseie-o com cuidado. O ecrã é frágil e pode ser danificado caso o deixe cair ou sofra um impacto com um objeto afiado.
  - Certifique-se que o monitor possui uma classificação eléctrica compatível com a energia CA do local onde se encontra.
  - Mantenha o monitor a uma temperatura ambiente. Condições de frio ou calor excessivos podem ter um efeito adverso nos cristais líquidos do ecrã.
  - Lique o cabo de energia do monitor a uma tomada próxima e acessível. Consulte Ligar o seu monitor.
  - · Não coloque nem use o monitor numa superfície molhada ou perto de água.
  - · Não submeta o monitor a forte vibração ou condições de elevado impacto. Por exemplo, não cologue o monitor na bagageira de um automóvel.
  - Desligue o monitor sempre que não o utilizar por um longo período de tempo.
  - Para evitar choques elétricos, não tente remover tampas ou tocar no interior do monitor.
  - Leia estas instruções com cuidado. Guarde este documento para referência futura. Cumpra todos os avisos e instruções assinalados no produto.
  - Certos monitores podem ser montados numa parede com o suporte VESA que é vendido em separado. Certifique-se que usa as especificações VESA corretas como mencionadas na secção de montagem em parede do Guia do Utilizador.

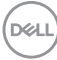

Para informações sobre as instruções de segurança, consulte o documento *Informação de Segurança, Ambiental e Regulatória (SERI)* incluído na embalagem do seu monitor.

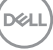

### Acerca do seu monitor

### Conteúdo da embalagem

A tabela que se segue fornece a lista de componentes enviados com o seu monitor. Caso esteja em falta algum componente, contacte a Dell. Para mais informações, consulte Contactar a Dell.

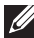

NOTA: Alguns itens podem ser opcionais e podem não ser enviados com o seu monitor. Algumas funcionalidades podem não estar disponíveis em certos países.

| Imagem de componente | Descrição de componente                         |
|----------------------|-------------------------------------------------|
|                      | Ecrã                                            |
|                      | Elevador do suporte                             |
|                      | Base do suporte                                 |
|                      | Cabo de alimentação (varia<br>consoante o país) |

DELL

|   | Cabo DisplayPort 1.2 (DP para<br>DP)<br>Comprimento do cabo: 1,80 M                                           |
|---|----------------------------------------------------------------------------------------------------|
|   | Cabo HDMI 1.4 (*apenas para<br>certos países)<br>Comprimento do cabo: 1,80 M                                  |
| 0 | Cabo USB 3.2 Gen1 (5 Gbps)<br>ascendente (ativa as portas USB<br>no monitor)<br>Comprimento do cabo: 1,80 M   |
|   | <ul> <li>Guia de Configuração Rápida</li> <li>Informação de Segurança,<br/>Ambiental e Regulatória</li> </ul> |

\*Contacte o representante de vendas do país respetivo.

(D&LL

### Características de produto

O monitor **Dell P2225H/P2425H/P2425H WOST/P2425/P2725H/P2725H WOST** tem uma matriz ativa, Transístor de Película Fina (TFT), Ecrã de Cristais Líquidos (LCD) e retroiluminação LED. As características do monitor incluem:

- P2225H: 546,21 mm (21,50 pol.) de área de visualização (medido na diagonal). Resolução 1920 x 1080 (16:9), mais suporte para ecrã completo para resoluções inferiores.
- P2425H/P2425H WOST: 604,70 mm (23,81 pol.) de área de visualização (medido na diagonal). Resolução 1920 x 1080 (16:9), mais suporte para ecrã completo para resoluções inferiores.
- P2425: 611,32 mm (24,07 pol.) de área de visualização (medido na diagonal). Resolução 1920 x 1200 (16:10), mais suporte para ecrã completo para resoluções inferiores.
- P2725H/P2725H WOST: 686 mm (27 pol.) de área de visualização (medido na diagonal). Resolução 1920 x 1080 (16:9), mais suporte para ecrã completo para resoluções inferiores.
- Ângulo de visualização amplo para visualização de uma posição sentada ou em pé.
- · Gamut de cores de 99% sRGB (típico).
- · Conectividade vídeo com DisplayPort, HDMI e VGA.
- · Capacidades de ajuste de inclinação, rotação, altura e pivô.
- Aro ultra-fino que minimiza o espaço do aro em utilização multi-monitor, para uma configuração mais fácil e mais elegante experiência de visualização.
- Suporte amovível e orifícios de montagem Video Electronics Standards Association (VESA<sup>™</sup>) de 100 mm para soluções flexíveis de montagem.
- · Equipado com:
  - Uma porta ascendente SuperSpeed USB 5 Gbps (USB 3.2 Gen1) Tipo-B
  - Uma porta descendente SuperSpeed USB 5 Gbps (USB 3.2 Gen1) Tipo-C
  - Três portas descendentes SuperSpeed USB 5 Gbps (USB 3.2 Gen1) Tipo-A
- · Capacidades plug-and-play caso seja compatível com o seu computador.
- · Ajustes no Ecrã (OSD) para fácil configuração e otimização do ecrã.
- Bloqueio dos botões de alimentação e OSD.
- · Ranhura de bloqueio de segurança.
- · Bloqueio do suporte.
- · ≤ 0,3 W no Modo de Suspensão.

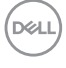

- Dell ComfortView Plus é uma funcionalidade integrada do ecrã para luz azul fraca, que melhora o conforto ocular reduzindo emissões de luz azul potencialmente prejudiciais sem comprometer a cor. Através da tecnologia ComfortView Plus, a Dell reduziu a exposição à luz azul prejudicial de <50% a <35%. Este monitor tem certificação TÜV Rheinland Eye Comfort 3.0 com uma classificação de 4 estrelas. Incorpora tecnologias-chave que proporcionam também um ecrã livre de cintilação, até 100 Hz de taxa de atualização, um gamut de cores com um mínimo 95% sRGB. A funcionalidade Dell ComfortView Plus está ativada por predefinição no seu monitor.
- Este monitor utiliza um painel de luz azul fraca. Quando o monitor é reposto às definições de fábrica ou predefinições, estará em conformidade com a certificação hardware luz azul fraca TÜV Rheinland.\*

#### Rácio luz azul:

O rácio de luz na amplitude 415 nm-455 nm comparada com 400 nm-500 nm será inferior a 50%.

| Categoria | Rácio luz azul          |
|-----------|-------------------------|
| 1         | <u>≤</u> 20%            |
| 2         | 20% < R <u>&lt;</u> 35% |
| 3         | 35% < R <u>&lt;</u> 50% |

- Diminui o nível de luz azul nociva emitida do ecrã para tornar a visualização mais confortável para os seus olhos sem distorção da exatidão de cor.
- O monitor adopta a tecnologia Sem Cintilação que limpa a cintilação visível ao olho humano, proporcionando uma experiência confortável de visualização, evitando que os utilizadores sofram de cansaço e esforço ocular.

\*Este monitor está em conformidade com a certificação hardware luz azul fraca TÜV Rheinland na Categoria 2.

### Acerca de TÜV Rheinland Eye Comfort 3.0

O programa de certificação TÜV Rheinland Eye Comfort 3.0 proporciona um esquema de classificação por estrelas de fácil entendimento pelo consumidor, relativamente à promoção do conforto e segurança ocular por parte da indústria de fabricantes de ecrãs. Comparado com certificações existentes, o programa de classificação de 5 estrelas adiciona rigorosos requisitos de testagem nos atributos de cuidados oculares globais, como luz azul fraca, livre de cintilação, taxa de atualização, aamut de cores, exatidão de cor e desempenho do sensor de luz ambiente. Define métricas de requisitos e classifica o desempenho do produto em cinco níveis, e o sofisticado processo de avaliação técnica proporciona aos consumidores e compradores indicadores fáceis de avaliar.

Os factores de bem-estar ocular em consideração permanecem constantes, já os padrões para as diferentes classificações de estrela são diferentes. Quando maior a classificação por estrelas, mais apertados os padrões. A tabela que se segue apresenta a lista dos principais requisitos de conforto ocular que são aplicados em conjunto com os requisitos básicos de conforto ocular (como densidade de píxel, uniformidade da luminância e cor, e liberdade de movimento).

Para mais informações sobre a **certificação TÜV Eye Comfort** consulte:

https://www.tuv.com/world/en/eye-comfort.html

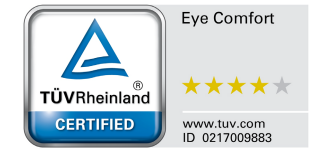

| Requisitos Eye Comfort 3.0 e Esquema de Classificação por Estrelas para Monitores |                                            |                                                                                                   |                                                                     |                                                                                                    |
|-----------------------------------------------------------------------------------|--------------------------------------------|---------------------------------------------------------------------------------------------------|---------------------------------------------------------------------|----------------------------------------------------------------------------------------------------|
| Cotogoria                                                                         | lares de acato                             | Esquema de Classificação por Estrelas                                                             |                                                                     |                                                                                                    |
| Categoria                                                                         | item de teste                              | 3-estrelas                                                                                        | 4-estrelas                                                          | 5-estrelas                                                                                                    |
| Cuidado<br>Ocular                                                                 | Luz Azul Fraca                             | TÜV Hardware LBL<br>Categoria III (≤50%)<br>ou solução LBL por<br>Software <sup>1</sup>           | TÜV Hardware<br>LBL Categoria II<br>(≤35%) ou<br>Categoria I (≤20%) | TÜV Hardware<br>LBL Categoria II<br>(≤35%) ou<br>Categoria I<br>(≤20%)                                                                                                    |
|                                                                                   | Sem Cintilação                             | TÜV Cintilação<br>Reduzida ou TÜV<br>Sem Cintilação                                               | TÜV Cintilação<br>Reduzida ou TÜV<br>Sem Cintilação                 | Sem Cintilação                                                                                                    |
| Gestão de<br>Luz<br>Ambiente                                                      | Desempenho do<br>Sensor de Luz<br>Ambiente | Sem sensor                                                                                        | Sem sensor                                                          | Sensor de Luz<br>Ambiente                                                                                                    |
|                                                                                   | Controlo Inteligente<br>de CCT             | Não                                                                                               | Não                                                                 | Sim                                                                                                    |
|                                                                                   | Controlo Inteligente<br>de Luminância      | Não                                                                                               | Não                                                                 | Sim                                                                                                    |
|                                                                                   | Frequência de<br>actualização              | <u>&gt;</u> 60 Hz                                                                                 | <u>&gt;</u> 75 Hz                                                   | <u>&gt;</u> 120 Hz                                                                                                    |
|                                                                                   | Uniformidade da<br>Luminância              | Uniformidade da Luminância ≥ 75%                                                                  |                                                                     |                                                                                                    |
|                                                                                   | Uniformidade da Cor                        | Uniformidade da Cor Δu'v' ≤ 0,02                                                                  |                                                                     |                                                                                                    |
| Qualidade<br>da imagem                                                            | Liberdade de<br>movimento                  | As alterações na luminosidade diminuem menos de 50%;<br>O desvio de cor será ser inferior a 0,01. |                                                                     |                                                                                                    |
|                                                                                   | Diferença de gamma                         | Diferença de gamma<br>≤ ±0,2                                                                      | Diferença de<br>gamma ≤ ±0,2                                        | Diferença de<br>gamma ≤ ±0,2                                                                                                    |
|                                                                                   | Gamut de cor amplo <sup>2</sup>            | NTSC <sup>3</sup> Mín. 72%<br>(CIE 1931) ou<br>sRGB <sup>4</sup> Mín. 95%<br>(CIE 1931)           | sRGB <sup>4</sup> Mín. 95%<br>(CIE 1931)                            | DCI-P3 <sup>5</sup> Mín. 95%<br>(CIE 1976) &<br>sRGB <sup>4</sup> Mín. 95%<br>(CIE 1931) ou<br>Adobe RGB <sup>6</sup><br>Mín. 95% (CIE<br>1931) & sRGB <sup>4</sup><br>Mín. 95% (CIE<br>1931) |
| Guia do<br>Utilizador<br>sobre<br>Conforto<br>Ocular                              | Guia do Utilizador                         | Sim                                                                                               | Sim                                                                 | Sim                                                                                                    |

Dell
| Requisitos Eye Comfort 3.0 e Esquema de Classificação por Estrelas para Monitores |                                                                                                    |  |
|-----------------------------------------------------------------------------------|----------------------------------------------------------------------------------------------------|--|
| Comentário                                                                        | <sup>1</sup> Software controla a emissão de luz azul reduzindo a luz azul excessiva, resultando num tom mais amarelado.                                                                                              |  |
|                                                                                   | <sup>2</sup> Gamut de cor descreve a disponibilidade de cores no ecrã. Foram desenvolvidos vários padrões para estes propósitos específicos. 100% corresponde ao espaço de cor completo tal como definido no padrão. |  |
|                                                                                   | <sup>3</sup> NTSC significa National Television Standards Committee, que desenvolveu um espaço<br>de cor para o sistema televisivo utilizado nos Estados Unidos da América.                                          |  |
|                                                                                   | <sup>4</sup> sRGB é um espaço de cor padrão vermelho, verde e azul que é utilizado em monitores,<br>impressoras e na internet.                                                                                       |  |
|                                                                                   | <sup>5</sup> DCI-P3, diminutivo de Digital Cinema Initiatives - Protocol 3, É um espaço de cor<br>utilizado em cinema digital que abrange uma gama ampla de cores maior do que o<br>espaço de cor RGB padrão.        |  |
|                                                                                   | <sup>6</sup> Adobe RGB é um espaço de cor criado pela Adobe Systems que abrange uma gama<br>de cores maior do que o modelo cor padrão RGB em particular os cianos e verdes.                                          |  |

## Compatibilidade do sistema operativo

- Windows 10 e versões posteriores\*
- macOS 12\* e macOS 13\*

\*A compatibilidade do sistema operativo nos monitores de marca Dell e Alienware pode variar com base em fatores como:

- Data(s) de lançamento específica(s) quando estão disponíveis versões, correções ou atualizações do sistema operativo.
- Data(s) de lançamento específica(s) quando estão disponíveis no site de suporte Dell firmware de monitores da marca Dell e Alienware, aplicação de software ou atualizações de controladores.

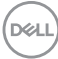

# Identificar partes e controlos

#### Vista frontal

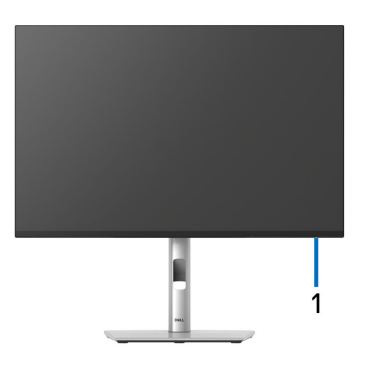

| Etiqueta | Descrição        | Uso                                        |
|----------|------------------|--------------------------------------------|
| 1        | Indicador LED de | Uma luz branca sólida indica que o monitor |
|          | energia          | está ligado e a funcionar normalmente.     |
|          |                  | Uma luz branca a piscar indica que o       |
|          |                  | monitor está no Modo de Suspensão.         |

DELL

#### Vista traseira

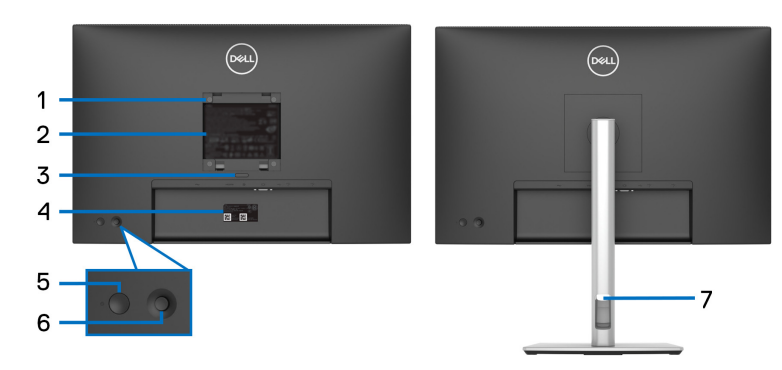

# Vista traseira com suporte de monitor

| Etiqueta | Descrição                                                                         | Uso                                                                                                    |
|----------|-----------------------------------------------------------------------------------|----------------------------------------------------------------------------------------------------|
| 1        | Orifícios de montagem VESA<br>(100 mm x 100 mm - atrás da<br>Tampa VESA incluída) | Monte o monitor na parede com o kit<br>de montagem em parede compatível<br>com VESA (100 mm x 100 mm).                                                                                                    |
| 2        | Etiqueta regulatória                                                              | Lista as autorizações regulatórias.                                                                                                    |
| 3        | Botão de libertação do suporte                                                    | Liberta o suporte do monitor.                                                                                                    |
| 4        | Código de barras, número de<br>série e etiqueta do Rótulo<br>Reparação            | Consulte esta etiqueta caso tenha<br>de contactar a Dell para suporte<br>técnico. O Rótulo de Reparação é<br>um identificador al fanumérico único<br>que permite aos técnicos de<br>reparação Dell identificar<br>componentes de hardware no seu<br>monitor e aceder às informações de<br>garantia. |
| 5        | Botão de energia                                                                  | Liga ou desliga o monitor.                                                                                                    |
| 6        | Manípulo                                                                          | Use para controlar o menu OSD.<br>Para mais informações, consulte<br>Trabalhar com o monitor.                                                                                                    |
| 7        | Ranhura de gestão de cabos                                                        | Use para organizar cabos inserindo-<br>os pela ranhura.                                                                                                    |

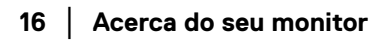

(Dell

#### Vista traseira e inferior

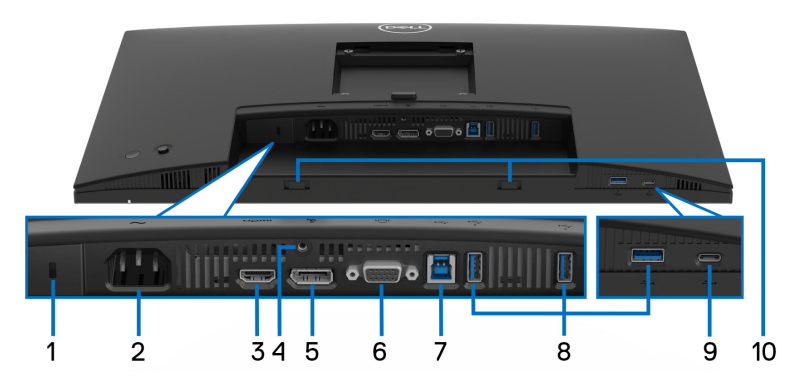

#### Vista traseira e inferior sem suporte

| Etiqueta | Descrição                                                                        | Uso                                                                                                    |
|----------|----------------------------------------------------------------------------------|----------------------------------------------------------------------------------------------------|
| 1        | Ranhura de bloqueio de<br>segurança<br>(com base na Kensington<br>Security Slot) | Prenda o monitor com um cadeado de<br>segurança (para ser comprado em<br>separado) para evitar movimento não<br>autorizado do seu monitor. |
| 2        | ➤ Conector de alimentação                                                        | Ligue o cabo de alimentação (enviado<br>com o seu monitor).                                                                                |
| 3        | н <b>эт</b> і<br>Porta HDMI                                                      | Ligue o seu computador com o cabo<br>HDMI enviado com o seu monitor (apenas<br>para certos países).                                        |
| 4        | Funcionalidade de<br>bloqueio de suporte                                         | Prenda o suporte ao monitor usando um<br>parafuso M3x6 mm (parafuso não<br>incluído).                                                      |
| 5        | <b>₽</b><br>DisplayPort                                                          | Ligue o seu computador com o cabo<br>DisplayPort (enviado com o seu monitor).                                                              |
| 6        | Conector VGA                                                                     | Ligue o seu computador com o cabo VGA (para ser comprado em separado).                                                                     |

(Dell

| 7  | Porta SuperSpeed USB<br>5 Gbps (USB 3.2 Gen1)<br>Tipo-B ascendente                    | Ligue o cabo USB incluído com o seu<br>monitor, ao computador. Uma vez ligado<br>este cabo, pode usar os conectores USB<br>no monitor.                                                                         |
|----|---------------------------------------------------------------------------------------|----------------------------------------------------------------------------------------------------|
| 8  | Porta SuperSpeed USB<br>5 Gbps (USB 3.2 Gen1)<br>Tipo-A descendente (3)               | Ligue o seu dispositivo USB 3.2 Gen1<br>(5 Gbps).*<br><b>NOTA:</b> Para usar estas portas, tem de<br>ligar o cabo USB (enviado com o seu<br>monitor) à porta USB-ascendente no<br>monitor e ao seu computador. |
| 9  | Porta SuperSpeed USB<br>5 Gbps (USB 3.2 Gen1)<br>Tipo-C descendente<br>(apenas dados) | Ligue o seu dispositivo USB 3.2 Gen1<br>(5 Gbps).*<br><b>NOTA:</b> Para usar estas portas, tem de<br>ligar o cabo USB (enviado com o seu<br>monitor) à porta USB-ascendente no<br>monitor e ao seu computador. |
| 10 | Ranhuras para barra de<br>som                                                         | Ligue a sua Barra de Som externa<br>(vendido em separado) ao monitor<br>alinhando as linguetas magnéticas na<br>barra de som com as ranhuras do monitor.                                                       |

\*Para evitar interferência de sinal, quando foi ligado um dispositivo USB sem fios a uma porta USB descendente, NÃO é recomendado que ligue qualquer outro dispositivo USB à(s) porta(s) adjacente(s).

# Especificações do monitor

| Modelo                            | P2225H                                                |
|-----------------------------------|-------------------------------------------------------|
| Tipo de ecrã                      | Matriz ativa - TFT LCD                                |
| Tecnologia do painel              | Tecnologia In-Plane Switching                         |
| Proporção                         | 16:9                                                  |
| lmagem visível                    |                                                       |
| Diagonal                          | 546,21 mm (21,50 pol.)                                |
| Horizontal (área ativa)           | 476,06 mm (18,74 pol.)                                |
| Vertical (área ativa)             | 267,79 mm (10,54 pol.)                                |
| Área                              | 127483,27 mm <sup>2</sup> (197,60 pol. <sup>2</sup> ) |
| Densidade de pixels               | 0,2480 mm x 0,2480 mm                                 |
| Pixel por polegada (PPI)          | 102,44                                                |
| Ângulo de visualização            |                                                       |
| Vertical                          | 178° (típico)                                         |
| Horizontal                        | 178° (típico)                                         |
| Saída de Iuminância               | 250 cd/m² (típico)                                    |
| Proporção de contraste            | 1500:1 (típico)                                       |
| Revestimento do painel<br>frontal | Anti-Encadeamento com dureza 3H                       |
| Retroiluminação                   | Sistema de luz de borda LED                           |
| Tempo de resposta                 | 8 ms cinzento-a-cinzento (Normal)                     |
|                                   | 5 ms cinzento-a-cinzento (Rápido)                     |
| Profundidade de cor               | Até 16,70 milhões de cores                            |
| Gamut de cor                      | sRGB 99% (típico)                                     |

| Conectividade                           | <ul> <li>1 x porta HDMI 1.4 (HDCP1.4)*</li> </ul>                                                                            |
|-----------------------------------------|----------------------------------------------------------------------------------------------------|
|                                         | • 1 x DP 1.2 (HDCP1.4)                                                                                                    |
|                                         | ・ 1 x porta VGA                                                                                                    |
|                                         | <ul> <li>1 x porta ascendente SuperSpeed USB 5 Gbps<br/>(USB 3.2 Gen1) Tipo-B</li> </ul>                                     |
|                                         | <ul> <li>2 x portas SuperSpeed USB 5 Gbps (USB 3.2<br/>Gen1) Tipo-A descendentes</li> </ul>                                  |
|                                         | Acesso rápido                                                                                                    |
|                                         | <ul> <li>1 x porta SuperSpeed USB 5 Gbps (USB 3.2<br/>Gen1) Tipo-A descendentes</li> </ul>                                   |
|                                         | <ul> <li>1 x porta SuperSpeed USB 5 Gbps (USB 3.2<br/>Gen1) Tipo-C descendente compatível com<br/>carga a 15 W PD</li> </ul> |
| Largura da borda (do limite do          | monitor à área ativa)                                                                                                    |
| Торо                                    | 6 mm                                                                                                    |
| Esquerda/Direita                        | 6 mm                                                                                                    |
| Fundo                                   | 12 mm                                                                                                    |
| Ajustes                                 |                                                                                                    |
| Suporte de ajuste em altura             | 150 mm                                                                                                    |
| Inclinação                              | -5° a 21°                                                                                                    |
| Rotação                                 | -45° a 45°                                                                                                    |
| Pivô                                    | -90° a 90°                                                                                                    |
| Gestão de cabos                         | Sim                                                                                                    |
| Compatibilidade Dell Display<br>Manager | Ordenação Fácil e outras funcionalidades principais                                                                          |
| Segurança                               | Ranhura de bloqueio de segurança (cabo de<br>bloqueio vendido em separado)                                                   |

\*Suporte para até FHD 1920 x 1080 100 Hz TMDS como especificado em HDMI 1.4.

| Modelo                            | P2425H/P2425H WOST                                    |
|-----------------------------------|-------------------------------------------------------|
| Tipo de ecrã                      | Matriz ativa - TFT LCD                                |
| Tecnologia do painel              | Tecnologia In-Plane Switching                         |
| Proporção                         | 16:9                                                  |
| lmagem visível                    |                                                       |
| Diagonal                          | 604,70 mm (23,81 pol.)                                |
| Horizontal (área ativa)           | 527,04 mm (20,75 pol.)                                |
| Vertical (área ativa)             | 296,46 mm (11,67 pol.)                                |
| Área                              | 156246,28 mm <sup>2</sup> (242,18 pol. <sup>2</sup> ) |
| Densidade de pixels               | 0,2745 mm x 0,2745 mm                                 |
| Pixel por polegada (PPI)          | 92,53                                                 |
| Ângulo de visualização            |                                                       |
| Vertical                          | 178º (típico)                                         |
| Horizontal                        | 178º (típico)                                         |
| Saída de Iuminância               | 250 cd/m² (típico)                                    |
| Proporção de contraste            | 1500:1 (típico)                                       |
| Revestimento do painel<br>frontal | Anti-Encadeamento com dureza 3H                       |
| Retroiluminação                   | Sistema de luz de borda LED                           |
| Tempo de resposta                 | 8 ms cinzento-a-cinzento (Normal)                     |
|                                   | 5 ms cinzento-a-cinzento (Rápido)                     |
| Profundidade de cor               | Até 16,70 milhões de cores                            |
| Gamut de cor                      | sRGB 99% (típico)                                     |

| Conectividade                           | <ul> <li>1 x porta HDMI 1.4 (HDCP1.4)*</li> </ul>                                                                            |
|-----------------------------------------|----------------------------------------------------------------------------------------------------|
|                                         | • 1 x DP 1.2 (HDCP1.4)                                                                                                    |
|                                         | ・ 1 x porta VGA                                                                                                    |
|                                         | <ul> <li>1 x porta ascendente SuperSpeed USB 5 Gbps<br/>(USB 3.2 Gen1) Tipo-B</li> </ul>                                     |
|                                         | <ul> <li>2 x portas SuperSpeed USB 5 Gbps (USB 3.2<br/>Gen1) Tipo-A descendentes</li> </ul>                                  |
|                                         | Acesso rápido                                                                                                    |
|                                         | <ul> <li>1 x porta SuperSpeed USB 5 Gbps (USB 3.2<br/>Gen1) Tipo-A descendentes</li> </ul>                                   |
|                                         | <ul> <li>1 x porta SuperSpeed USB 5 Gbps (USB 3.2<br/>Gen1) Tipo-C descendente compatível com<br/>carga a 15 W PD</li> </ul> |
| Largura da borda (do limite do          | monitor à área ativa)                                                                                                    |
| Торо                                    | 5,80 mm                                                                                                    |
| Esquerda/Direita                        | 5,80 mm                                                                                                    |
| Fundo                                   | 12 mm                                                                                                    |
| Ajustes                                 |                                                                                                    |
| Suporte de ajuste em altura             | 150 mm                                                                                                    |
| Inclinação                              | -5° a 21°                                                                                                    |
| Rotação                                 | -45° a 45°                                                                                                    |
| Pivô                                    | -90° a 90°                                                                                                    |
| Gestão de cabos                         | Sim (aplicável apenas a P2425H)                                                                                              |
| Compatibilidade Dell Display<br>Manager | Ordenação Fácil e outras funcionalidades principais                                                                          |
| Segurança                               | Ranhura de bloqueio de segurança (cabo de<br>bloqueio vendido em separado)                                                   |

\*Suporte para até FHD 1920 x 1080 100 Hz TMDS como especificado em HDMI 1.4.

| Modelo                            | P2425                                                 |
|-----------------------------------|-------------------------------------------------------|
| Tipo de ecrã                      | Matriz ativa - TFT LCD                                |
| Tecnologia do painel              | Tecnologia In-Plane Switching                         |
| Proporção                         | 16:10                                                 |
| lmagem visível                    |                                                       |
| Diagonal                          | 611,32 mm (24,07 pol.)                                |
| Horizontal (área ativa)           | 518,40 mm (20,41 pol.)                                |
| Vertical (área ativa)             | 324 mm (12,76 pol.)                                   |
| Área                              | 167961,60 mm <sup>2</sup> (260,34 pol. <sup>2</sup> ) |
| Densidade de pixels               | 0,2700 mm x 0,2700 mm                                 |
| Pixel por polegada (PPI)          | 94,07                                                 |
| Ângulo de visualização            |                                                       |
| Vertical                          | 178° (típico)                                         |
| Horizontal                        | 178º (típico)                                         |
| Saída de Iuminância               | 300 cd/m² (típico)                                    |
| Proporção de contraste            | 1500:1 (típico)                                       |
| Revestimento do painel<br>frontal | Anti-Encadeamento com dureza 3H                       |
| Retroiluminação                   | Sistema de luz de borda LED                           |
| Tempo de resposta                 | 8 ms cinzento-a-cinzento (Normal)                     |
|                                   | 5 ms cinzento-a-cinzento (Rápido)                     |
| Profundidade de cor               | Até 16,70 milhões de cores                            |
| Gamut de cor                      | sRGB 99% (típico)                                     |

| Conectividade                           | <ul> <li>1 x porta HDMI 1.4 (HDCP1.4)*</li> </ul>                                                                            |
|-----------------------------------------|----------------------------------------------------------------------------------------------------|
|                                         | • 1 x DP 1.2 (HDCP1.4)                                                                                                    |
|                                         | ・ 1 x porta VGA                                                                                                    |
|                                         | <ul> <li>1 x porta ascendente SuperSpeed USB 5 Gbps<br/>(USB 3.2 Gen1) Tipo-B</li> </ul>                                     |
|                                         | <ul> <li>2 x portas SuperSpeed USB 5 Gbps (USB 3.2<br/>Gen1) Tipo-A descendentes</li> </ul>                                  |
|                                         | Acesso rápido                                                                                                    |
|                                         | <ul> <li>1 x porta SuperSpeed USB 5 Gbps (USB 3.2<br/>Gen1) Tipo-A descendentes</li> </ul>                                   |
|                                         | <ul> <li>1 x porta SuperSpeed USB 5 Gbps (USB 3.2<br/>Gen1) Tipo-C descendente compatível com<br/>carga a 15 W PD</li> </ul> |
| Largura da borda (do limite do          | monitor à área ativa)                                                                                                    |
| Торо                                    | 6,70 mm                                                                                                    |
| Esquerda/Direita                        | 6,70 mm                                                                                                    |
| Fundo                                   | 13 mm                                                                                                    |
| Ajustes                                 |                                                                                                    |
| Suporte de ajuste em altura             | 150 mm                                                                                                    |
| Inclinação                              | -5° a 21°                                                                                                    |
| Rotação                                 | -45° a 45°                                                                                                    |
| Pivô                                    | -90° a 90°                                                                                                    |
| Gestão de cabos                         | Sim                                                                                                    |
| Compatibilidade Dell Display<br>Manager | Ordenação Fácil e outras funcionalidades<br>principais                                                                       |
| Segurança                               | Ranhura de bloqueio de segurança (cabo de<br>bloqueio vendido em separado)                                                   |

 $\ast$  Suporte para até WUXGA 1920 x 1200 100 Hz TMDS como especificado em HDMI 1.4.

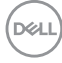

| Modelo                            | P2725H/P2725H WOST                                    |
|-----------------------------------|-------------------------------------------------------|
| Tipo de ecrã                      | Matriz ativa - TFT LCD                                |
| Tecnologia do painel              | Tecnologia In-Plane Switching                         |
| Proporção                         | 16:9                                                  |
| lmagem visível                    |                                                       |
| Diagonal                          | 686 mm (27 pol.)                                      |
| Horizontal (área ativa)           | 597,89 mm (23,54 pol.)                                |
| Vertical (área ativa)             | 336,31 mm (13,24 pol.)                                |
| Área                              | 201076,39 mm <sup>2</sup> (311,67 pol. <sup>2</sup> ) |
| Densidade de pixels               | 0,3114 mm x 0,3114 mm                                 |
| Pixel por polegada (PPI)          | 81,57                                                 |
| Ângulo de visualização            |                                                       |
| Vertical                          | 178° (típico)                                         |
| Horizontal                        | 178º (típico)                                         |
| Saída de Iuminância               | 300 cd/m² (típico)                                    |
| Proporção de contraste            | 1500:1 (típico)                                       |
| Revestimento do painel<br>frontal | Anti-Encadeamento com dureza 3H                       |
| Retroiluminação                   | Sistema de luz de borda LED                           |
| Tempo de resposta                 | 8 ms cinzento-a-cinzento (Normal)                     |
|                                   | 5 ms cinzento-a-cinzento (Rápido)                     |
| Profundidade de cor               | Até 16,70 milhões de cores                            |
| Gamut de cor                      | sRGB 99% (típico)                                     |

Dell

| Conectividade                           | <ul> <li>1 x porta HDMI 1.4 (HDCP1.4)*</li> </ul>                                                                            |  |
|-----------------------------------------|----------------------------------------------------------------------------------------------------|--|
|                                         | • 1 x DP 1.2 (HDCP1.4)                                                                                                    |  |
|                                         | ・ 1 x porta VGA                                                                                                    |  |
|                                         | <ul> <li>1 x porta ascendente SuperSpeed USB 5 Gbps<br/>(USB 3.2 Gen1) Tipo-B</li> </ul>                                     |  |
|                                         | <ul> <li>2 x portas SuperSpeed USB 5 Gbps (USB 3.2<br/>Gen1) Tipo-A descendentes</li> </ul>                                  |  |
|                                         | Acesso rápido                                                                                                    |  |
|                                         | <ul> <li>1 x porta SuperSpeed USB 5 Gbps (USB 3.2<br/>Gen1) Tipo-A descendentes</li> </ul>                                   |  |
|                                         | <ul> <li>1 x porta SuperSpeed USB 5 Gbps (USB 3.2<br/>Gen1) Tipo-C descendente compatível com<br/>carga a 15 W PD</li> </ul> |  |
| Largura da borda (do limite do          | monitor à área ativa)                                                                                                    |  |
| Торо                                    | 6,40 mm                                                                                                    |  |
| Esquerda/Direita                        | 6,40 mm                                                                                                    |  |
| Fundo                                   | 12 mm                                                                                                    |  |
| Ajustes                                 |                                                                                                    |  |
| Suporte de ajuste em altura             | 150 mm                                                                                                    |  |
| Inclinação                              | -5° a 21°                                                                                                    |  |
| Rotação                                 | -45° a 45°                                                                                                    |  |
| Pivô                                    | -90° a 90°                                                                                                    |  |
| Gestão de cabos                         | Sim (aplicável apenas a P2725H)                                                                                              |  |
| Compatibilidade Dell Display<br>Manager | Ordenação Fácil e outras funcionalidades principais                                                                          |  |
| Segurança                               | Ranhura de bloqueio de segurança (cabo de bloqueio vendido em separado)                                                      |  |

\*Suporte para até FHD 1920 x 1080 100 Hz TMDS como especificado em HDMI 1.4.

#### Especificações de resolução

| Modelo                       | P2225H/P2425H/P2425H WOST/P2725H/<br>P2725H WOST                          |
|------------------------------|---------------------------------------------------------------------------|
| Velocidade de varrimento     | <ul> <li>VGA: 30 kHz a 83 kHz (automático)</li> </ul>                     |
| horizontal                   | <ul> <li>DisplayPort e HDMI: 30 kHz a 110 kHz<br/>(automático)</li> </ul> |
| Velocidade de varrimento     | <ul> <li>VGA: 48 Hz a 76 Hz (automático)</li> </ul>                       |
| vertical                     | <ul> <li>DisplayPort e HDMI: 48 Hz a 100 Hz<br/>(automático)</li> </ul>   |
| Resolução máxima predefinida | <ul> <li>VGA: 1920 x 1080 a 60 Hz</li> </ul>                              |
|                              | • DisplayPort e HDMI: 1920 x 1080 a 100 Hz                                |

| Modelo                       | P2425                                                                     |
|------------------------------|---------------------------------------------------------------------------|
| Velocidade de varrimento     | <ul> <li>VGA: 30 kHz a 83 kHz (automático)</li> </ul>                     |
| horizontal                   | <ul> <li>DisplayPort e HDMI: 30 kHz a 122 kHz<br/>(automático)</li> </ul> |
| Velocidade de varrimento     | <ul> <li>VGA: 48 Hz a 76 Hz (automático)</li> </ul>                       |
| vertical                     | <ul> <li>DisplayPort e HDMI: 48 Hz a 100 Hz<br/>(automático)</li> </ul>   |
| Resolução máxima predefinida | • VGA: 1920 x 1200 a 60 Hz                                                |
|                              | • DisplayPort e HDMI: 1920 x 1200 a 100 Hz                                |

#### Modos vídeo suportados

| Modelo                                                      | P2225H/P2425H/P2425H WOST/P2425/<br>P2725H/P2725H WOST |
|-------------------------------------------------------------|--------------------------------------------------------|
| Capacidades da exibição vídeo<br>(VGA & HDMI & DisplayPort) | 1080р, 720р, 576р, 480р                                |

DELL

#### Modos de exibição predefinidos (DisplayPort & HDMI)

#### P2225H/P2425H/P2425H WOST/P2725H/P2725H WOST

| Modo de Ecrã      | Frequência<br>horizontal<br>(kHz) | Frequência<br>vertical<br>(Hz) | Relógio<br>de pixel<br>(MHz) | Polaridade de<br>sincronização<br>(Horizontal/<br>Vertical) |
|-------------------|-----------------------------------|--------------------------------|------------------------------|-------------------------------------------------------------|
| VESA, 640 x 480   | 31,5                              | 59,9                           | 25,2                         | -/-                                                         |
| VESA, 640 x 480   | 37,5                              | 75,0                           | 31,5                         | -/-                                                         |
| VESA, 720 x 400   | 31,5                              | 70,1                           | 28,3                         | -/+                                                         |
| VESA, 800 x 600   | 37,9                              | 60,3                           | 40,0                         | +/+                                                         |
| VESA, 800 x 600   | 46,9                              | 75,0                           | 49,5                         | +/+                                                         |
| VESA, 1024 x 768  | 48,4                              | 60,0                           | 65,0                         | -/-                                                         |
| VESA, 1024 x 768  | 60,0                              | 75,0                           | 78,8                         | +/+                                                         |
| VESA, 1152 x 864  | 67,5                              | 75,0                           | 108,0                        | +/+                                                         |
| 1280 x 720        | 45,0                              | 60,0                           | 74,3                         | -/+                                                         |
| 1280 x 720        | 56,5                              | 74,8                           | 95,8                         | -/+                                                         |
| VESA, 1280 x 1024 | 64,0                              | 60,0                           | 108,0                        | +/+                                                         |
| VESA, 1280 x 1024 | 80,0                              | 75,0                           | 135,0                        | +/+                                                         |
| VESA, 1600 x 900  | 60,0                              | 60,0                           | 108,0                        | +/+                                                         |
| VESA, 1920 x 1080 | 67,5                              | 60,0                           | 148,5                        | +/+                                                         |
| VESA, 1920 x 1080 | 110,0                             | 100,0                          | 228,8                        | +/-                                                         |

NOTA: O monitor é também compatível com outra resolução de imagem não listada no modo predefinido.

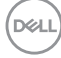

| Modo de Ecrã      | Frequência<br>horizontal<br>(kHz) | Frequência<br>vertical<br>(Hz) | Relógio<br>de pixel<br>(MHz) | Polaridade de<br>sincronização<br>(Horizontal/<br>Vertical) |
|-------------------|-----------------------------------|--------------------------------|------------------------------|-------------------------------------------------------------|
| VESA, 640 x 480   | 31,5                              | 59,9                           | 25,2                         | -/-                                                         |
| VESA, 640 x 480   | 37,5                              | 75,0                           | 31,5                         | -/-                                                         |
| VESA, 720 x 400   | 31,5                              | 70,1                           | 28,3                         | -/+                                                         |
| VESA, 800 x 600   | 37,9                              | 60,3                           | 40,0                         | +/+                                                         |
| VESA, 800 x 600   | 46,9                              | 75,0                           | 49,5                         | +/+                                                         |
| VESA, 1024 x 768  | 48,4                              | 60,0                           | 65,0                         | -/-                                                         |
| VESA, 1024 x 768  | 60,0                              | 75,0                           | 78,8                         | +/+                                                         |
| VESA, 1152 x 864  | 67,5                              | 75,0                           | 108,0                        | +/+                                                         |
| 1280 x 720        | 45,0                              | 60,0                           | 74,3                         | -/+                                                         |
| 1280 x 720        | 56,5                              | 74,8                           | 95,8                         | -/+                                                         |
| VESA, 1280 x 1024 | 64,0                              | 60,0                           | 108,0                        | +/+                                                         |
| VESA, 1280 x 1024 | 80,0                              | 75,0                           | 135,0                        | +/+                                                         |
| VESA, 1600 x 1200 | 75,0                              | 60,0                           | 162,0                        | +/+                                                         |
| VESA, 1920 x 1080 | 67,5                              | 60,0                           | 148,5                        | +/+                                                         |
| 1920 x 1200       | 74,0                              | 60,0                           | 154,0                        | +/-                                                         |
| 1920 x 1200       | 121,6                             | 100,0                          | 249,0                        | +/+                                                         |

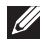

NOTA: O monitor é também compatível com outra resolução de imagem não listada no modo predefinido.

#### Modos predefinidos de visualização (VGA)

#### P2225H/P2425H/P2425H WOST/P2725H/P2725H WOST

| Modo de Ecrã      | Frequência<br>horizontal<br>(kHz) | Frequência<br>vertical<br>(Hz) | Relógio<br>de pixel<br>(MHz) | Polaridade de<br>sincronização<br>(Horizontal/<br>Vertical) |
|-------------------|-----------------------------------|--------------------------------|------------------------------|-------------------------------------------------------------|
| VESA, 640 x 480   | 31,5                              | 59,9                           | 25,2                         | -/-                                                         |
| VESA, 640 x 480   | 37,5                              | 75,0                           | 31,5                         | -/-                                                         |
| VESA, 720 x 400   | 31,5                              | 70,1                           | 28,3                         | -/+                                                         |
| VESA, 800 x 600   | 37,9                              | 60,3                           | 40,0                         | +/+                                                         |
| VESA, 800 x 600   | 46,9                              | 75,0                           | 49,5                         | +/+                                                         |
| VESA, 1024 x 768  | 48,4                              | 60,0                           | 65,0                         | -/-                                                         |
| VESA, 1024 x 768  | 60,0                              | 75,0                           | 78,8                         | +/+                                                         |
| VESA, 1152 x 864  | 67,5                              | 75,0                           | 108,0                        | +/+                                                         |
| 1280 x 720        | 45,0                              | 60,0                           | 74,3                         | -/+                                                         |
| 1280 x 720        | 56,5                              | 74,8                           | 95,8                         | -/+                                                         |
| VESA, 1280 x 1024 | 64,0                              | 60,0                           | 108,0                        | +/+                                                         |
| VESA, 1280 x 1024 | 80,0                              | 75,0                           | 135,0                        | +/+                                                         |
| VESA, 1600 x 900  | 60,0                              | 60,0                           | 108,0                        | +/+                                                         |
| VESA, 1920 x 1080 | 67,5                              | 60,0                           | 148,5                        | +/+                                                         |

NOTA: O monitor é também compatível com outra resolução de imagem não listada no modo predefinido.

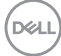

| Modo de Ecrã      | Frequência<br>horizontal<br>(kHz) | Frequência<br>vertical<br>(Hz) | Relógio<br>de pixel<br>(MHz) | Polaridade de<br>sincronização<br>(Horizontal/<br>Vertical) |
|-------------------|-----------------------------------|--------------------------------|------------------------------|-------------------------------------------------------------|
| VESA, 640 x 480   | 31,5                              | 59,9                           | 25,2                         | -/-                                                         |
| VESA, 640 x 480   | 37,5                              | 75,0                           | 31,5                         | -/-                                                         |
| VESA, 720 x 400   | 31,5                              | 70,1                           | 28,3                         | -/+                                                         |
| VESA, 800 x 600   | 37,9                              | 60,3                           | 40,0                         | +/+                                                         |
| VESA, 800 x 600   | 46,9                              | 75,0                           | 49,5                         | +/+                                                         |
| VESA, 1024 x 768  | 48,4                              | 60,0                           | 65,0                         | -/-                                                         |
| VESA, 1024 x 768  | 60,0                              | 75,0                           | 78,8                         | +/+                                                         |
| VESA, 1152 x 864  | 67,5                              | 75,0                           | 108,0                        | +/+                                                         |
| 1280 x 720        | 45,0                              | 60,0                           | 74,3                         | -/+                                                         |
| 1280 x 720        | 56,5                              | 74,8                           | 95,8                         | -/+                                                         |
| VESA, 1280 x 1024 | 64,0                              | 60,0                           | 108,0                        | +/+                                                         |
| VESA, 1280 x 1024 | 80,0                              | 75,0                           | 135,0                        | +/+                                                         |
| VESA, 1600 x 1200 | 75,0                              | 60,0                           | 162,0                        | +/+                                                         |
| VESA, 1920 x 1080 | 67,5                              | 60,0                           | 148,5                        | +/+                                                         |
| 1920 x 1200       | 74,0                              | 60,0                           | 154,0                        | +/-                                                         |

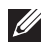

NOTA: O monitor é também compatível com outra resolução de imagem não listada no modo predefinido.

DELL

### Especificações elétricas

| Modelo                                         | P2225H/P2425H/P2425H WOST/P2425/<br>P2725H/P2725H WOST                                                                                                    |
|------------------------------------------------|----------------------------------------------------------------------------------------------------|
| Sinais de entrada de vídeo                     | <ul> <li>Analógico RGB, 0,7 V ± 5%, polaridade positiva<br/>com 75 Ω de impedância de entrada</li> <li>HDMI 1.4 (TMDS)*/DisplayPort 1.2, 600 mV para<br/>cada linha diferencial, 100 ohm de impedância de<br/>entrada por par diferencial</li> </ul>              |
| Voltagem de entrada CA/<br>frequência/corrente | 100 VAC a 240 VAC / 50 Hz ou 60 Hz ± 3 Hz / 1,5 A (típico)                                                                                                    |
| Corrente de irrupção                           | <ul> <li>120 V: 30 A (Máx.) a 0°C (arranque a frio)</li> <li>240 V: 60 A (Máx.) a 0°C (arranque a frio)</li> </ul>                                                                                                    |
| Consumo de energia                             |                                                                                                    |
| P2225H                                         | <ul> <li>0,3 W (Modo desligado)<sup>1</sup></li> <li>0,3 W (Modo de suspensão)<sup>1</sup></li> <li>10,9 W (Modo ligado)<sup>1</sup></li> <li>60 W (Máx.)<sup>2</sup></li> <li>10,1 W (P<sub>on</sub>)<sup>3</sup></li> <li>32,2 kWh (TEC)<sup>3</sup></li> </ul> |
| P2425H/P2425H WOST                             | <ul> <li>0,3 W (Modo desligado)<sup>1</sup></li> <li>0,3 W (Modo de suspensão)<sup>1</sup></li> <li>11,7 W (Modo ligado)<sup>1</sup></li> <li>65 W (Máx.)<sup>2</sup></li> <li>12,0 W (P<sub>on</sub>)<sup>3</sup></li> <li>38,4 kWh (TEC)<sup>3</sup></li> </ul> |
| P2425                                          | <ul> <li>0,3 W (Modo desligado)<sup>1</sup></li> <li>0,3 W (Modo de suspensão)<sup>1</sup></li> <li>13,6 W (Modo ligado)<sup>1</sup></li> <li>74 W (Máx.)<sup>2</sup></li> <li>12,2 W (P<sub>on</sub>)<sup>3</sup></li> <li>38,5 kWh (TEC)<sup>3</sup></li> </ul> |

(DELL)

| P2725H/P2725H WOST | • 0,3 W (Modo desligado) <sup>1</sup>                     |
|--------------------|-----------------------------------------------------------|
|                    | <ul> <li>0,3 W (Modo de suspensão)<sup>1</sup></li> </ul> |
|                    | <ul> <li>15,8 W (Modo ligado)<sup>1</sup></li> </ul>      |
|                    | • 74 W (Máx.) <sup>2</sup>                                |
|                    | • 12,9 W (P <sub>on</sub> ) <sup>3</sup>                  |
|                    | • 41,3 kWh (TEC) <sup>3</sup>                             |

\*P2225H/P2425H/P2425H WOST/P2725H/P2725H WOST: Suporte para até FHD 1920 x 1080 100 Hz TMDS como especificado em HDMI 1.4.

\***P2425**: Suporte para até WUXGA 1920 x 1200 100 Hz TMDS como especificado em HDMI 1.4.

<sup>1</sup>Como definido em UE 2019/2021 e UE 2019/2013.

- <sup>2</sup> Definição de luminosidade e contraste máximo com alimentação máxima em todas as portas USB.
- <sup>3</sup> P<sub>on</sub>: Consumo energético do modo Ligado como definido em Energy Star versão 8.0.

TEC: Consumo energético total em kWh como definido em Energy Star versão 8.0.

Este documento é apenas informativo e reflete o desempenho em laboratório. O seu produto poderá ter um desempenho diferente, dependendo do software, componentes e periféricos que encomendar e não terá qualquer obrigação em atualizar tais informações.

Desse modo, o cliente não deverá basear-se nesta informação para tomar decisões relativamente a tolerâncias elétricas, entre outros. Não é expressa nem está implícita qualquer garantia relativamente à exatidão ou plenitude.

NOTA: Este monitor possui certificação ENERGY STAR. Este produto his product está apto para a classificação ENERGY STAR nas predefinições, que podem ser restauradas usando a função "Factory Reset" (Reposição de fábrica) no menu OSD. Alterar as predefinições ou ativar outras funcionalidades poderá aumentar o consumo energético que poderá exceder o limite especificado por ENERGY STAR.

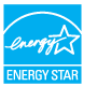

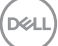

#### Características físicas

| Modelo                                                                                                    | P2225H                                                                                                    |
|----------------------------------------------------------------------------------------------------|----------------------------------------------------------------------------------------------------|
| Tipo de cabo de sinal<br>NOTA: Os monitores Dell estão                                                                                  | <ul> <li>Digital: DisplayPort, 20 pinos</li> <li>Digital: HDMI, 19 pinos (cabo incluído apenas para certos países)*</li> <li>Analógico: D-Sub, 15 pinos (cabo não incluído)</li> <li>Universal Serial Bus: USB-A para USB-B, 9 pinos</li> <li>concebidos para funcionar de maneira ideal com</li> </ul> |
| os cabos vídeo incluídos com o s<br>diferentes fornecedores de cabo<br>processo usado no fabrico deste<br>em cabos não enviados com o s | seu monitor. Como a Dell não controla os<br>os no mercado, o tipo de material, conector e<br>os cabos, a Dell não garante o desempenho vídeo<br>eu monitor Dell.                                                                                                    |
| Dimensoes (com suporte)                                                                                                    | 400.70 (40.00 1)                                                                                                    |
| Altura (expandida)                                                                                                    | 482,39 mm (18,99 pol.)                                                                                                    |
| Altura (comprimido)                                                                                                    | 364 mm (14,33 pol.)                                                                                                    |
| Largura                                                                                                    | 488,06 mm (19,22 pol.)                                                                                                    |
| Profundidade                                                                                                    | 181,75 mm (7,16 pol.)                                                                                                    |
| Dimensões (sem suporte)                                                                                                    |                                                                                                    |
| Altura                                                                                                    | 285,79 mm (11,25 pol.)                                                                                                    |
| Largura                                                                                                    | 488,06 mm (19,22 pol.)                                                                                                    |
| Profundidade                                                                                                    | 50,03 mm (1,97 pol.)                                                                                                    |
| Dimensões da suporte                                                                                                    |                                                                                                    |
| Altura (expandida)                                                                                                    | 410,80 mm (16,17 pol.)                                                                                                    |
| Altura (comprimido)                                                                                                    | 364 mm (14,33 pol.)                                                                                                    |
| Largura                                                                                                    | 249,80 mm (9,83 pol.)                                                                                                    |
| Profundidade                                                                                                    | 181,75 mm (7,16 pol.)                                                                                                    |
| Base                                                                                                    | 249,80 mm (9,83 pol.) x 177 mm (6,97 pol.)                                                                                                    |
| Peso                                                                                                    |                                                                                                    |
| Peso com embalagem                                                                                                    | 6,15 kg (13,56 lb)                                                                                                    |

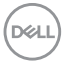

| Peso com montagem de suporte e cabos                                                                          | 4,37 kg (9,63 lb) |
|----------------------------------------------------------------------------------------------------|-------------------|
| Peso sem montagem da<br>suporte (Para montagem em<br>parede ou considerações de<br>montagem VESA - sem cabos) | 2,58 kg (5,69 lb) |
| Peso da montagem do suporte                                                                                   | 1,46 kg (3,22 lb) |

\*Contacte o representante de vendas do país respetivo.

| Modelo                                                                                                    | P2425H/P2425H WOST                                                                         |  |
|----------------------------------------------------------------------------------------------------|--------------------------------------------------------------------------------------------|--|
| Tipo de cabo de sinal                                                                                                    | • Digital: DisplayPort, 20 pinos                                                           |  |
|                                                                                                    | <ul> <li>Digital: HDMI, 19 pinos (cabo incluído apenas<br/>para certos países)*</li> </ul> |  |
|                                                                                                    | • Analógico: D-Sub, 15 pinos (cabo não incluído)                                           |  |
|                                                                                                    | <ul> <li>Universal Serial Bus: USB-A para USB-B,<br/>9 pinos</li> </ul>                    |  |
| os cabos vídeo incluídos com o seu monitor. Como a Dell não controla os<br>diferentes fornecedores de cabos no mercado, o tipo de material, conector e<br>processo usado no fabrico destes cabos, a Dell não garante o desempenho víde<br>em cabos não enviados com o seu monitor Dell. |                                                                                            |  |
| Dimensões (com suporte)                                                                                                    | P2425H                                                                                     |  |
| Altura (expandida)                                                                                                    | 496,53 mm (19,55 pol.)                                                                     |  |
| Altura (comprimido)                                                                                                    | 364 mm (14,33 pol.)                                                                        |  |
| Largura                                                                                                    | 538,64 mm (21,21 pol.)                                                                     |  |
| Profundidade                                                                                                    | 181,75 mm (7,16 pol.)                                                                      |  |
| Dimensões (sem suporte)                                                                                                    | P2425H/P2425H WOST                                                                         |  |
| Altura                                                                                                    | 314,23 mm (12,37 pol.)                                                                     |  |
| Largura                                                                                                    | 538,64 mm (21,21 pol.)                                                                     |  |
| Profundidade                                                                                                    | 50,03 mm (1,97 pol.)                                                                       |  |
| Dimensões da suporte                                                                                                    | P2425H                                                                                     |  |
| Altura (expandida)                                                                                                    | 410,80 mm (16,17 pol.)                                                                     |  |

(D&LL

| Altura (comprimido)                                                                                           | 364 mm (14,33 pol.)                        |  |
|----------------------------------------------------------------------------------------------------|--------------------------------------------|--|
| Largura                                                                                                    | 249,80 mm (9,83 pol.)                      |  |
| Profundidade                                                                                                  | 181,75 mm (7,16 pol.)                      |  |
| Base                                                                                                    | 249,80 mm (9,83 pol.) x 177 mm (6,97 pol.) |  |
| Peso                                                                                                    | P2425H                                     |  |
| Peso com embalagem                                                                                            | 6,78 kg (14,95 lb)                         |  |
| Peso com montagem de<br>suporte e cabos                                                                       | 4,98 kg (10,98 lb)                         |  |
| Peso sem montagem da<br>suporte (Para montagem em<br>parede ou considerações de<br>montagem VESA - sem cabos) | 3,12 kg (6,88 lb)                          |  |
| Peso da montagem do suporte                                                                                   | 1,49 kg (3,28 lb)                          |  |
| Peso                                                                                                    | P2425H WOST                                |  |
| Peso com embalagem                                                                                            | 5,34 kg (11,77 lb)                         |  |
| Peso sem montagem de<br>suporte e com cabos                                                                   | 3,54 kg (7,80 lb)                          |  |
| Peso sem montagem da<br>suporte (Para montagem em<br>parede ou considerações de<br>montagem VESA - sem cabos) | 3,12 kg (6,88 lb)                          |  |

\*Contacte o representante de vendas do país respetivo.

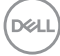

| Modelo                                                                                                    | P2425                                                                   |  |  |
|----------------------------------------------------------------------------------------------------|-------------------------------------------------------------------------|--|--|
| Tipo de cabo de sinal                                                                                                    | <ul> <li>Digital: DisplayPort, 20 pinos</li> </ul>                      |  |  |
|                                                                                                    | Digital: HDMI, 19 pinos (cabo incluído apenas<br>para certos países)*   |  |  |
|                                                                                                    | • Analógico: D-Sub, 15 pinos (cabo não incluído)                        |  |  |
|                                                                                                    | <ul> <li>Universal Serial Bus: USB-A para USB-B,<br/>9 pinos</li> </ul> |  |  |
| <b>NOTA:</b> Os monitores Dell estão concebidos para funcionar de maneira ideal co<br>os cabos vídeo incluídos com o seu monitor. Como a Dell não controla os<br>diferentes fornecedores de cabos no mercado, o tipo de material, conector e<br>processo usado no fabrico destes cabos, a Dell não garante o desempenho víde<br>em cabos não enviados com o seu monitor Dell. |                                                                         |  |  |
| Dimensões (com suporte)                                                                                                    |                                                                         |  |  |
| Altura (expandida)                                                                                                    | 511,20 mm (20,13 pol.)                                                  |  |  |
| Altura (comprimido)                                                                                                    | 364 mm (14,33 pol.)                                                     |  |  |
| Largura                                                                                                    | 531,80 mm (20,94 pol.)                                                  |  |  |
| Profundidade                                                                                                    | 181,75 mm (7,16 pol.)                                                   |  |  |
| Dimensões (sem suporte)                                                                                                    |                                                                         |  |  |
| Altura                                                                                                    | 343,70 mm (13,53 pol.)                                                  |  |  |
| Largura                                                                                                    | 531,80 mm (20,94 pol.)                                                  |  |  |
| Profundidade                                                                                                    | 50,03 mm (1,97 pol.)                                                    |  |  |
| Dimensões da suporte                                                                                                    |                                                                         |  |  |
| Altura (expandida)                                                                                                    | 410,80 mm (16,17 pol.)                                                  |  |  |
| Altura (comprimido)                                                                                                    | 364 mm (14,33 pol.)                                                     |  |  |
| Largura                                                                                                    | 249,80 mm (9,83 pol.)                                                   |  |  |
| Profundidade                                                                                                    | 181,75 mm (7,16 pol.)                                                   |  |  |
| Base                                                                                                    | 249,80 mm (9,83 pol.) x 177 mm (6,97 pol.)                              |  |  |
| Peso                                                                                                    |                                                                         |  |  |
| Peso com embalagem                                                                                                    | 6,75 kg (14,89 lb)                                                      |  |  |
| Peso com montagem de suporte e cabos                                                                                                    | 4,96 kg (10,94 lb)                                                      |  |  |

Acerca do seu monitor | 37

Dell

| Peso sem montagem da        | 3,15 kg (6,94 lb) |
|-----------------------------|-------------------|
| suporte (Para montagem em   |                   |
| parede ou considerações de  |                   |
| montagem VESA - sem cabos)  |                   |
| Peso da montagem do suporte | 1,51 kg (3,33 lb) |

\*Contacte o representante de vendas do país respetivo.

| Modelo                | P2725H/P2725H WOST                                                                         |  |  |
|-----------------------|--------------------------------------------------------------------------------------------|--|--|
| Tipo de cabo de sinal | <ul> <li>Digital: DisplayPort, 20 pinos</li> </ul>                                         |  |  |
|                       | <ul> <li>Digital: HDMI, 19 pinos (cabo incluído apenas<br/>para certos países)*</li> </ul> |  |  |
|                       | <ul> <li>Analógico: D-Sub, 15 pinos (cabo não incluído)</li> </ul>                         |  |  |
|                       | <ul> <li>Universal Serial Bus: USB-A para USB-B,<br/>9 pinos</li> </ul>                    |  |  |

**NOTA:** Os monitores Dell estão concebidos para funcionar de maneira ideal com os cabos vídeo incluídos com o seu monitor. Como a Dell não controla os diferentes fornecedores de cabos no mercado, o tipo de material, conector e processo usado no fabrico destes cabos, a Dell não garante o desempenho vídeo em cabos não enviados com o seu monitor Dell.

| Dimensões (com suporte) | P2725H                 |  |
|-------------------------|------------------------|--|
| Altura (expandida)      | 534,56 mm (21,05 pol.) |  |
| Altura (comprimido)     | 384,56 mm (15,14 pol.) |  |
| Largura                 | 610,68 mm (24,04 pol.) |  |
| Profundidade            | 192,28 mm (7,57 pol.)  |  |
| Dimensões (sem suporte) | P2725H/P2725H WOST     |  |
| Altura                  | 354,71 mm (13,97 pol.) |  |
| Largura                 | 610,68 mm (24,04 pol.) |  |
| Profundidade            | 50,03 mm (1,97 pol.)   |  |
| Dimensões da suporte    | P2725H                 |  |
| Altura (expandida)      | 428,30 mm (16,86 pol.) |  |
| Altura (comprimido)     | 381,50 mm (15,02 pol.) |  |
| Largura                 | 272,80 mm (10,74 pol.) |  |

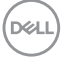

| Profundidade                                                                                                  | 192,28 mm (7,57 pol.)                       |  |
|----------------------------------------------------------------------------------------------------|---------------------------------------------|--|
| Base                                                                                                    | 272,80 mm (10,74 pol.) x 189 mm (7,44 pol.) |  |
| Peso                                                                                                    | Р2725Н                                      |  |
| Peso com embalagem                                                                                            | 8,47 kg (18,67 lb)                          |  |
| Peso com montagem de<br>suporte e cabos                                                                       | 6,05 kg (13,34 lb)                          |  |
| Peso sem montagem da<br>suporte (Para montagem em<br>parede ou considerações de<br>montagem VESA - sem cabos) | 4,03 kg (8,88 lb)                           |  |
| Peso da montagem do suporte                                                                                   | 1,67 kg (3,68 lb)                           |  |
| Peso                                                                                                    | P2725H WOST                                 |  |
| Peso com embalagem                                                                                            | 6,80 kg (14,99 lb)                          |  |
| Peso sem montagem de<br>suporte e com cabos                                                                   | 4,38 kg (9,66 lb)                           |  |
| Peso sem montagem da<br>suporte (Para montagem em<br>parede ou considerações de                               | 4,03 kg (8,88 lb)                           |  |

\*Contacte o representante de vendas do país respetivo.

(D&LL

#### Características ambientais

| Modelo                                                     | P2225H/P2425H/P2425H WOST/P2425/<br>P2725H/P2725H WOST                       |  |  |
|------------------------------------------------------------|------------------------------------------------------------------------------|--|--|
| Normas de conformidade                                     | Normas de conformidade                                                       |  |  |
| Monitor com certificação ENERGY STAR                       |                                                                              |  |  |
| <ul> <li>Registo EPEAT onde aplicá</li> </ul>              | Registo EPEAT onde aplicável. Registo EPEAT varia consoante o país. Consulte |  |  |
| www.epeat.net para consultar o estado de registo por país. |                                                                              |  |  |
| Conformidade com RoHS                                      |                                                                              |  |  |
| TCO Certified e TCO Certified Edge                         |                                                                              |  |  |
| Monitor livre de BFR/PVC                                   | (excluindo cabos externos)                                                   |  |  |
| <ul> <li>Vidro livre de arsénico e livre</li> </ul>        | re de mercúrio apenas para o painel                                          |  |  |
| Temperatura                                                |                                                                              |  |  |
| Em funcionamento                                           | 0°C a 40°C (32°F a 104°F)                                                    |  |  |
| Não-funcionamento                                          | • Armazenamento: -20°C a 60°C (-4°F a 140°F)                                 |  |  |
|                                                            | • Envio: -20°C a 60°C (-4°F a 140°F)                                         |  |  |
| Humidade                                                   |                                                                              |  |  |
| Em funcionamento                                           | 10% a 80% (sem condensação)                                                  |  |  |
| Não-funcionamento                                          | Armazenamento: 5% a 90% (sem condensação)                                    |  |  |
|                                                            | <ul> <li>Envio: 5% a 90% (sem condensação)</li> </ul>                        |  |  |
| Altitude                                                   |                                                                              |  |  |
| Em funcionamento                                           | 5000 m (16404 pés) (máximo)                                                  |  |  |
| Não-funcionamento                                          | 12192 m (40000 pés) (máximo)                                                 |  |  |
| Dissipação térmica                                         |                                                                              |  |  |
| P2225H                                                     | · 204,7 BTU/Hora (Máximo)                                                    |  |  |
|                                                            | <ul> <li>37,2 BTU/Hora (Modo Ligado)</li> </ul>                              |  |  |
| P2425H/P2425H WOST                                         | · 221,8 BTU/Hora (Máximo)                                                    |  |  |
|                                                            | <ul> <li>· 39,9 BTU/Hora (Modo Ligado)</li> </ul>                            |  |  |
| P2425                                                      | · 252,5 BTU/Hora (Máximo)                                                    |  |  |
|                                                            | <ul> <li>46,4 BTU/Hora (Modo Ligado)</li> </ul>                              |  |  |
| P2725H/P2725H WOST                                         | • 252,5 BTU/Hora (Máximo)                                                    |  |  |
|                                                            | • 53,9 BTU/Hora (Modo Ligado)                                                |  |  |

Dell

# Atribuições de pinos

#### **Conector DisplayPort**

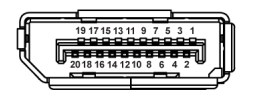

| Número do<br>pino | Lado de 20-pinos do cabo de sinal ligado |
|-------------------|------------------------------------------|
| 1                 | ML3 (n)                                  |
| 2                 | GND                                      |
| 3                 | ML3 (p)                                  |
| 4                 | ML2 (n)                                  |
| 5                 | GND                                      |
| 6                 | ML2 (p)                                  |
| 7                 | ML1 (n)                                  |
| 8                 | GND                                      |
| 9                 | ML1 (p)                                  |
| 10                | MLO (n)                                  |
| 11                | GND                                      |
| 12                | ML0 (p)                                  |
| 13                | GND                                      |
| 14                | GND                                      |
| 15                | AUX (p)                                  |
| 16                | GND                                      |
| 17                | AUX (n)                                  |
| 18                | Detecção Hot Plug                        |
| 19                | Re-PWR                                   |
| 20                | +3,3 V DP_PWR                            |

#### **Conector HDMI**

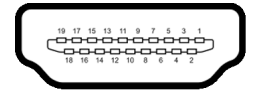

| Número do<br>pino | Lado de 19-pinos do cabo de sinal ligado |  |
|-------------------|------------------------------------------|--|
| 1                 | TMDS DATA 2+                             |  |
| 2                 | TMDS DATA 2 SHIELD                       |  |
| 3                 | TMDS DATA 2-                             |  |
| 4                 | TMDS DATA 1+                             |  |
| 5                 | TMDS DATA 1 SHIELD                       |  |
| 6                 | TMDS DATA 1-                             |  |
| 7                 | TMDS DATA 0+                             |  |
| 8                 | TMDS DATA 0 SHIELD                       |  |
| 9                 | TMDS DATA 0-                             |  |
| 10                | TMDS CLOCK+                              |  |
| 11                | TMDS CLOCK SHIELD                        |  |
| 12                | TMDS CLOCK-                              |  |
| 13                | CEC                                      |  |
| 14                | Reservado (N.C no dispositivo)           |  |
| 15                | DDC CLOCK (SCL)                          |  |
| 16                | DDC DATA (SDA)                           |  |
| 17                | Aterramento DDC/CEC                      |  |
| 18                | ALIMENTAÇÃO +5 V                         |  |
| 19                | DETECÇÃO HOT PLUG                        |  |

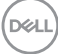

### **Conector VGA**

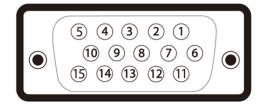

| Número<br>do pino | Lado de 15-pinos do cabo<br>de sinal ligado |  |
|-------------------|---------------------------------------------|--|
| 1                 | Vídeo-Vermelho                              |  |
| 2                 | Vídeo-Verde                                 |  |
| 3                 | Vídeo-Azul                                  |  |
| 4                 | GND                                         |  |
| 5                 | Auto-teste                                  |  |
| 6                 | GND-R                                       |  |
| 7                 | GND-G                                       |  |
| 8                 | GND-B                                       |  |
| 9                 | Computador 5 V/3,3 V                        |  |
| 10                | GND-sync                                    |  |
| 11                | GND                                         |  |
| 12                | DDC data                                    |  |
| 13                | H-sync                                      |  |
| 14                | V-sync                                      |  |
| 15                | DDC clock                                   |  |

#### Interface Universal Serial Bus (USB)

Esta secção fornece informações acerca das portas USB disponíveis no monitor.

#### SuperSpeed USB 5 Gbps (USB 3.2 Gen1)

| Velocidade de transferência | Taxa de dados | Potência máxima suportada |
|-----------------------------|---------------|---------------------------|
| SuperSpeed                  | 5 Gbps        | 4,5 W                     |
| Alta velocidade             | 480 Mbps      | 4,5 W                     |
| Velocidade total            | 12 Mbps       | 4,5 W                     |

# NOTA: Este monitor é compatível com SuperSpeed USB 5 Gbps (USB 3.2 Gen1).

#### USB Tipo-C

| USB Tipo-C | Descrição                            |  |
|------------|--------------------------------------|--|
| Dados      | SuperSpeed USB 5 Gbps (USB 3.2 Gen1) |  |

#### Conector USB 3.2 ascendente

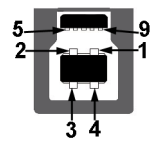

| Número do pino | Nome do sinal |
|----------------|---------------|
| 1              | VCC           |
| 2              | D-            |
| 3              | D+            |
| 4              | GND           |
| 5              | SSTX-         |
| 6              | SSTX+         |
| 7              | GND           |
| 8              | SSRX-         |
| 9              | SSRX+         |

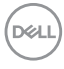

#### **Conector USB 3.2 descendente**

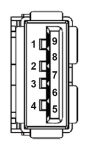

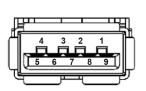

(Trás)

(Fundo)

| Número do pino | Nome do sinal | Número do pino | Nome do sinal |
|----------------|---------------|----------------|---------------|
| 1              | VBUS          | 6              | StdA_SSRX+    |
| 2              | D-            | 7              | GND_DRAIN     |
| 3              | D+            | 8              | StdA_SSTX-    |
| 4              | GND           | 9              | StdA_SSTX+    |
| 5              | StdA_SSRX-    | Shell          | Shield        |

#### **Conetor USB Tipo-C**

A1 A2 A3 A4 A5 A6 A7 A8 A9 A10 A11 A12

B12 B11 B10 B9 B8 B7 B6 B5 B4 B3 B2 B1

| Número do pino | Nome do sinal | Número do pino | Nome do sinal |
|----------------|---------------|----------------|---------------|
| A1             | GND           | B1             | GND           |
| A2             | TX1+          | B2             | TX2+          |
| A3             | TX1-          | B3             | TX2-          |
| A4             | VBUS          | B4             | VBUS          |
| A5             | CC1           | B5             | CC2           |
| A6             | D+            | B6             | D+            |
| A7             | D-            | B7             | D-            |
| A8             | SBU1          | B8             | SBU2          |
| A9             | VBUS          | B9             | VBUS          |
| A10            | RX2-          | B10            | RX1-          |
| A11            | RX2+          | B11            | RX1+          |
| A12            | GND           | B12            | GND           |

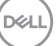

#### Portas USB

- · SuperSpeed USB 5 Gbps (USB 3.2 Gen1) Tipo-B ascendente trás
- 3 SuperSpeed USB 5 Gbps (USB 3.2 Gen1) Tipo-A descendente trás (2) e fundo (1)
- · 1 SuperSpeed USB 5 Gbps (USB 3.2 Gen1) Tipo-C descendente fundo
- NOTA: A funcionalidade SuperSpeed USB 5 Gbps (USB 3.2 Gen1) requer um computador compatível com SuperSpeed USB 5 Gbps (USB 3.2 Gen1).
- NOTA: As portas USB no monitor apenas funcionam quando o monitor está Ligado ou no modo de Suspensão. Caso desligue o monitor e depois o ligar, os periféricos ligados podem demorar alguns segundos a retomar o normal funcionamento.

## Capaz de plug and play

Pode ligar o monitor a qualquer sistema compatível com Plug and Play. O monitor fornece automaticamente ao sistema informático os Dados de Identificação de Ecrã Expandido (EDID) usando protocolos de Canal de Dados de Ecrã (DDC) para que o computador se possa configurar e otimizar as definições do monitor. A maior parte das instalações de monitores são automáticas; pode selecionar diferentes definições do monitor, consulte Trabalhar com o monitor.

### Qualidade do monitor LCD e política de pixel

Durante o processo de fabrico do Monitor LCD, não é raro um ou mais pixels ficarem fixos num estado imutável, difícil de ver e que não afetam a qualidade ou utilização do ecrã. Para mais informações sobre a Política de Qualidade e Pixel do Monitor Dell, consulte www.dell.com/pixelguidelines.

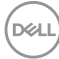

# Ergonomia

# PRECAUÇÃO: Utilização indevida ou prolongada do teclado poderá resultar em lesões.

#### PRECAUÇÃO: Olhar para o ecrã por períodos prolongados de tempo poderá causar cansaço visual.

Para conforto e eficiência, siga as seguintes linhas de orientação quando configurar e usar a sua estação de trabalho informática:

- Posicione o computador de modo a que o monitor e teclado estejam diretamente à sua frente quando trabalha. Estão disponíveis no mercado prateleiras especiais para ajudar a posicionar corretamente o seu teclado.
- Para reduzir o risco de fadiga ocular e dores de pescoço, braços, costas ou ombros causadas pelo uso do monitor durante longos períodos de tempo, recomendamos que:
  - 1. Coloque o ecrã entre 20 a 28 pol. (50 70 cm) dos olhos.
  - 2. Pisque os olhos com frequência para humedecer os olhos, ou lave os olhos com água após uma utilização prolongada do monitor.
  - 3. Faça pausas regulares e frequentes de 20 minutos a cada duas horas.
  - 4. Olhe para um objeto à distância de 20 pés pelo menos durante 20 segundos durante as pausas.
  - 5. Faça alongamentos para aliviar a tensão no pescoço, braço, costas e ombros durante as pausas.
- Certifique-se que o ecrã está ao nível dos olhos ou ligeiramente abaixo quando está sentado à frente do monitor.
- · Ajuste a inclinação do monitor, as definições de contraste e luminosidade.
- Ajuste a luz ambiente em seu redor (como luzes do tecto, candeeiros de secretária e cortinas ou estores em janelas próximas) para minimizar reflexos e encadeamentos no ecrã.
- Use uma cadeira com bom suporte lombar.
- Mantenha os antebraços na horizontal, com os pulsos numa posição neutra e confortável quando utiliza o teclado ou rato.
- · Deixe sempre espaço para pousar as mão quando utiliza o teclado ou rato.
- · Deixe os braços numa posição natural de ambos lados.
- · Garanta que os pés estão bem assentes no chão.

DEL

- Enquanto se senta, que garante que o peso das pernas está nos pés e não na parte frontal do assento. Ajuste a altura da cadeira ou use um repousa-pés se necessário, para manter uma postura adequada.
- Varie as suas atividades de trabalho. Tente organizar o seu trabalho para que não tenha de se sentar e trabalhar durante longos períodos de tempo. Tente levantar-se ou dar uma volta a pé regularmente.
- Mantenha a zona debaixo da secretária livre de obstruções, fios ou cabos de alimentação, que possam interferir com uma posição sentada confortável, ou constituir um potencial perigo de tropeções.

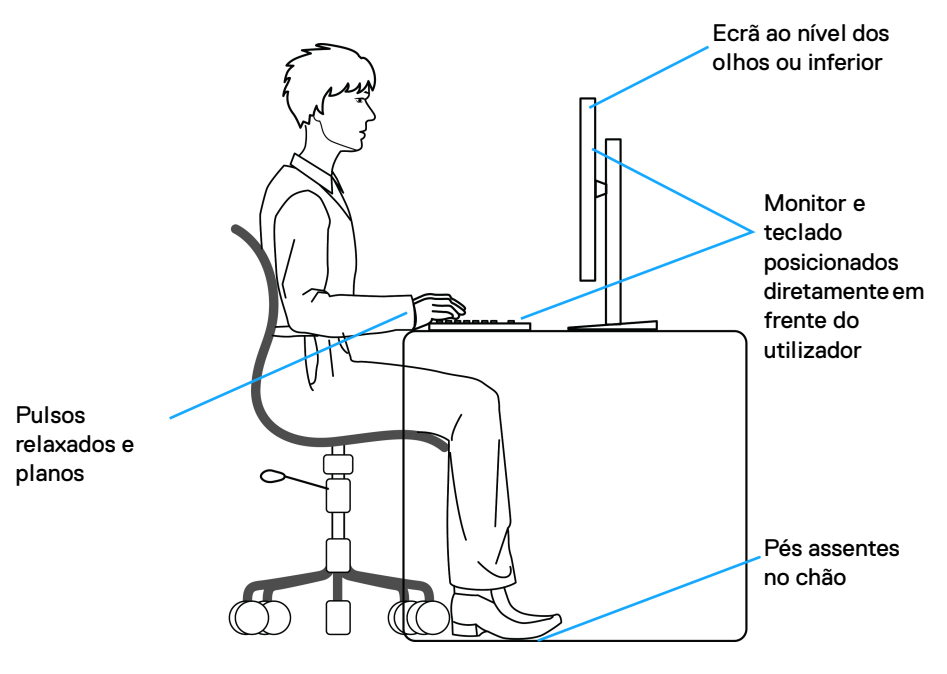

DELI

### Segurar e mover o seu ecrã

Para garantir que o monitor é manuseado de forma segura quando o levanta ou move, siga as seguintes orientações:

- · Antes de mover ou levantar o monitor, desligue o computador e monitor.
- Desligue todos os cabos do monitor.
- Coloque o monitor na caixa original com os materiais originais de embalamento.
- Segure firmemente na margem inferior e lateral do monitor sem aplicar pressão excessiva quando levantar ou mover o monitor.

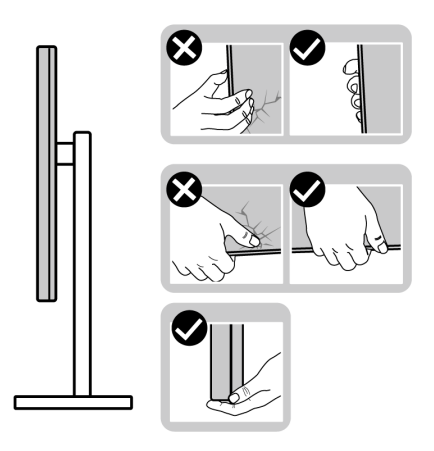

• Quando levantar ou mover o monitor, certifique-se que o monitor está virado para fora e não pressiona o ecrã para evitar riscos ou danos.

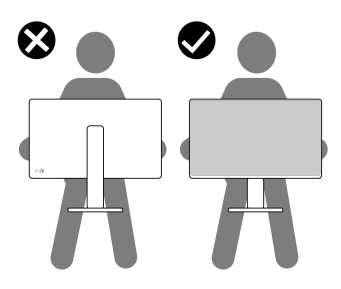

· Quando transportar o monitor, evite choque ou vibrações bruscas.
Quando levantar ou mover o monitor, não o vire de cabeça para baixo enquanto segura no suporte da base ou elevador do suporte. Isto poderá resultar em danos acidentais ao monitor ou causar ferimentos pessoais.

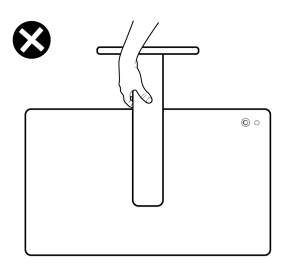

## Linhas de orientação de manutenção

#### Limpeza do monitor

- PRECAUÇÃO: Leia e siga o Instruções de segurança antes de limpar o monitor.
- AVISO: Antes de limpar o monitor, desligue o cabo de alimentação da tomada elétrica.

Para maior segurança, siga as instruções na lista abaixo quando desembalar, limpar ou transportar o seu monitor:

- Use um pano limpo ligeiramente humedecido com água para limpar o suporte, o ecrã e o chassis do seu monitor Dell. Se disponível, use um toalhete especial de limpeza de ecrãs ou solução adequada para limpar monitores Dell.
- Depois de limpar a superfície da mesa, certifique-se que está seca e sem humidade ou produtos de limpeza antes de nela colocar o seu monitor Dell.
- PRECAUÇÃO: Não utilize detergentes nem outros químicos como benzina, diluente, amoníaco, produtos abrasivos, álcool ou ar comprimido.
- PRECAUÇÃO: Usar químicos para limpeza pode resultar em alterações no aspecto do monitor, como sejam a descoloração, aparecimento de uma película leitosa no monitor, deformação, sombra irregular e descascar da zona do ecrã.

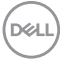

- AVISO: Não pulverize a solução de limpeza ou mesmo água diretamente na superfície do monitor. Se o fizer, poderá causar a acumulação de líquidos no fundo do painel do ecrã e corroer os componentes eletrónicos resultando em danos permanentes. Em vez disso, aplique a solução de limpeza ou água num pano suave, e depois limpe o monitor.
- NOTA: Danos ao monitor devido a métodos de limpeza incorretos e o uso de benzeno, diluente, amoníaco, abrasivos, álcool, ar comprimido, detergente de qualquer tipo originará um Dano Induzido pelo Cliente (CID). CID não está abrangido pela garantia padrão da Dell.
  - Caso note um pó branco residual quando desembalar o monitor, limpe-o com um pano.
  - Manuseie o monitor com cuidado, pois o monitor de cor escura pode riscar e apresentar marcas brancas mais facilmente que um monitor de cor clara.
  - Para ajudar a manter a melhor qualidade possível no seu monitor, use um protetor de ecrã dinâmico e desligue o monitor quando não o estiver a usar.

DEL

# Instalar o monitor

## Ligar a base

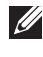

NOTA: O conjunto do suporte não vem montado quando o monitor é enviado da fábrica.

NOTA: As instruções que se seguem aplicam-se apenas ao suporte incluído com o seu monitor. Caso esteja a montar um suporte que tenha comprado de outra fonte, siga as instruções de montagem incluídas com o suporte.

Para fixar o suporte do monitor:

1. Remova a elevação da base e o suporte da base da almofada de emabalamento.

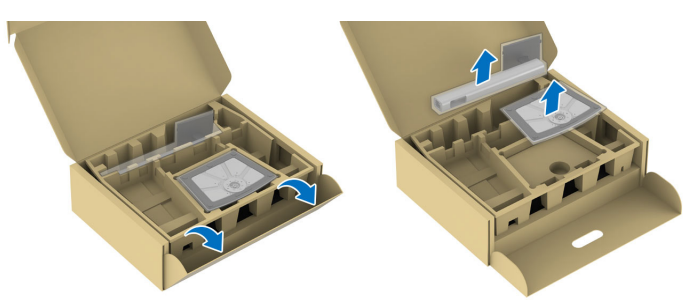

- NOTA: As imagens servem apenas de ilustração. A colocação e aspeto da almofada de embalamento poderá variar por modelo.
  - 2. Insira os blocos do suporte da base totalmente na ranhura da mesma.
  - **3.** Levante a pega do parafuso e rode o mesmo para a direita.

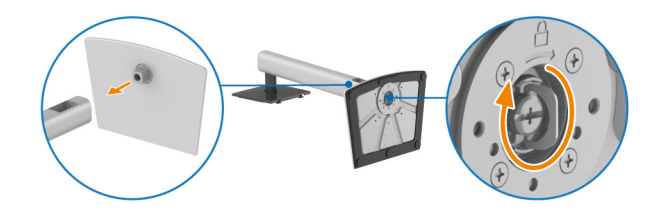

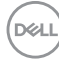

**4.** Depois de apertar totalmente o parafuso, dobre a pega do parafuso sobre a ranhura.

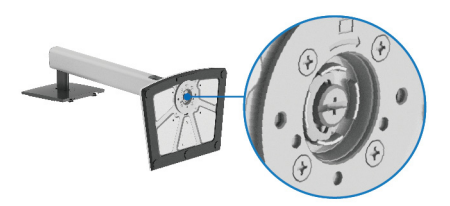

**5.** Levante a tampa protetora, como mostrado, para aceder à área VESA para a montagem da base.

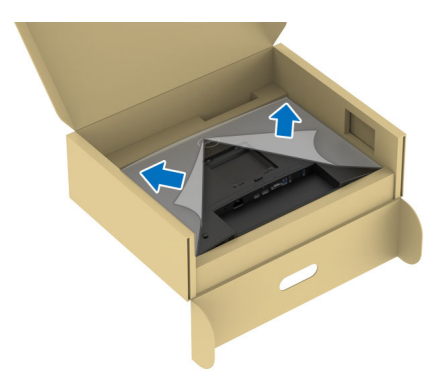

- NOTA: Antes de fixar a base ao ecrã, certifique-se que a pala frontal está totalmente aberta, como mostrado abaixo, para deixar espaço para a montagem.
  - 6. Encaixe o suporte no monitor.
    - Coloque as duas linguetas da parte superior da base na ranhura nas costas do ecrã.
    - · Pressione a base até se encaixar.

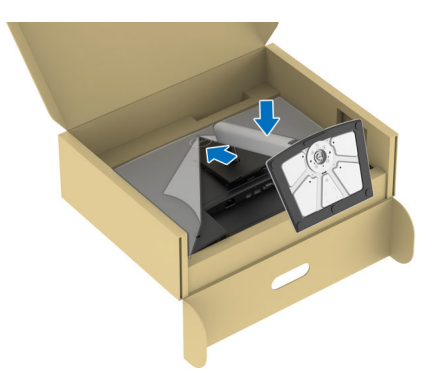

Dell

7. Segure no elevador do suporte e levante cuidadosamente o monitor, e depois coloque-o numa superfície plana.

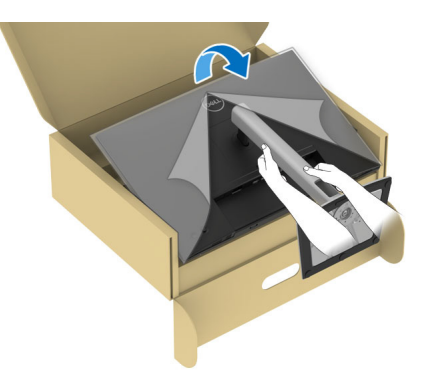

- NOTA: Levante cuidadosamente o monitor para que não escorregue das mãos ou caia ao chão.
  - 8. Remova a tampa protetora do monitor.

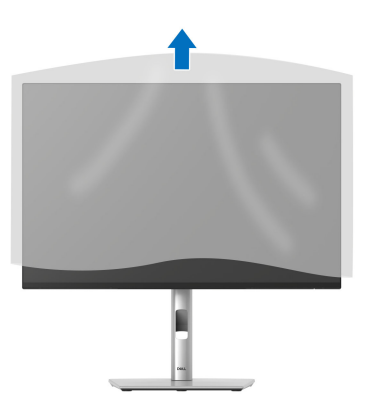

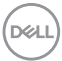

## Ligar o seu monitor

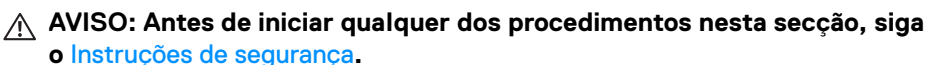

NOTA: Os moniotres Dell estão concebidos para funcionar idealmente com os cabos Dell fornecidos na caixa. A Dell não garante a qualidade vídeo e desempenho se utilizar cabos não Dell.

NOTA: Passe os cabos pela ranhura de gestão de cabos antes de os ligar.

NOTA: Não ligue todos os cabos ao computador ao mesmo tempo.

# NOTA: As imagens servem apenas de ilustração. O aspeto do computador poderá variar.

Para ligar o seu monitor ao computador:

- 1. Desligue o seu computador e desligue o cabo de alimentação.
- 2. Ligue o cabo DisplayPort, HDMI ou VGA do seu monitor ao computador.
- Ligue a porta USB 3.2 Gen1 ascendente no monitor e uma porta USB 3.2 Gen1 adequada no computador, com o cabo USB fornecido (consulte Vista traseira e inferior para mais detalhes).
- 4. Ligue os periféricos USB às portas descendentes USB 3.2 Gen1 no monitor.
- Ligue os cabos de alimentação para o seu computador e monitor a uma tomada próxima.
- 6. Ligue o monitor e o computador.

Se o monitor apresentar uma imagem, a instalação está completa. Caso não apresente uma imagem, consulte **Problemas habituais**.

#### Ligar o cabo DisplayPort (DP para DP)

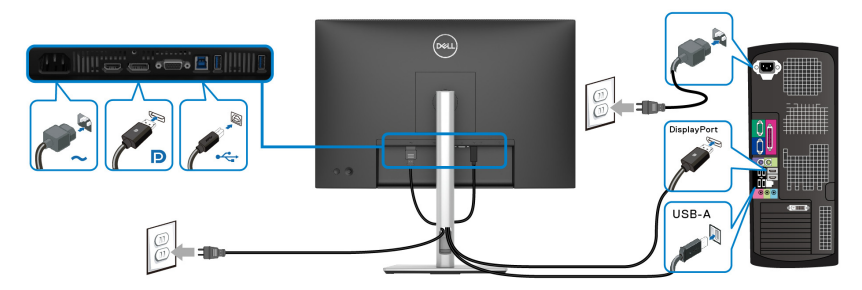

DELI

#### Ligar o cabo HDMI (opcional)

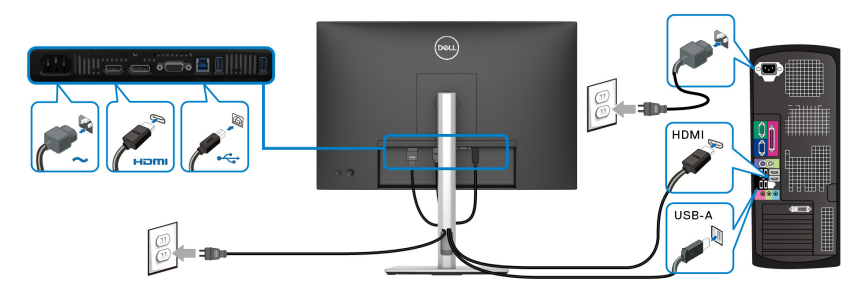

### Ligar o cabo VGA (opcional)

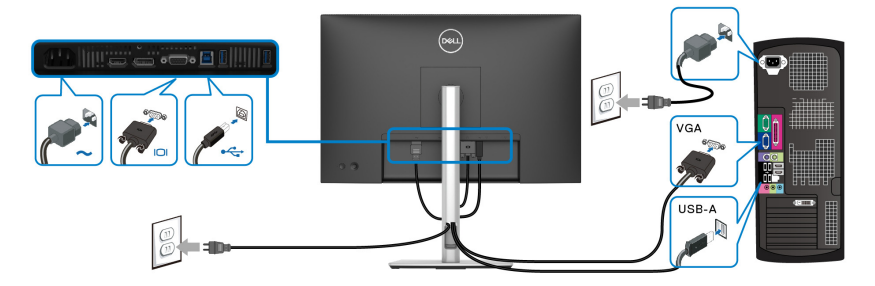

## Organizar os seus cabos

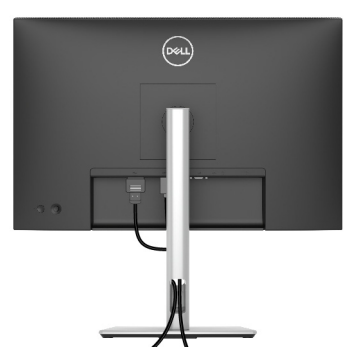

Ao ligar todos os cabos necessários (consulte Ligar o seu monitor para ligação de cabos), organize todos os cabos tal como mostrado acima.

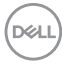

## Prender o seu monitor com um cadeado Kensington (opcional)

A ranhura de bloqueio de segurança está localizada no fundo do monitor (consulte **Ranhura de bloqueio de segurança**). Prenda o seu monitor a uma mesa com o cadeado de segurança Kensington.

Para mais informações sobre como usar o cadeado Kensington (vendido em separado), consulte a documentação enviada com o cadeado.

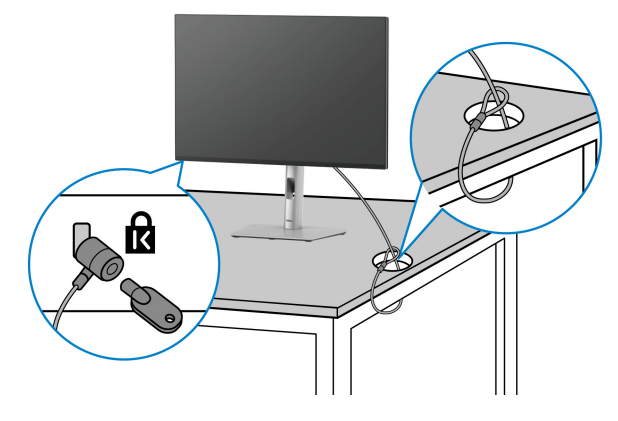

NOTA: A imagem serve apenas de ilustração. O aspeto do cadeado poderá variar.

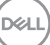

### Retirar o suporte do monitor

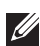

NOTA: Para evitar riscos no ecrã LCD quando remove o suporte, certifique-se que o monitor é colocado numa superfície suave e o manuseia com cuidado.

NOTA: Os passos seguintes servem especificamente para remover o suporte enviado com o seu monitor. Caso esteja remover um suporte que tenha comprado de outra fonte, siga as instruções de montagem incluídas com o suporte.

Para remover o suporte:

- 1. Coloque o monitor num ou pano ou almofada suave.
- 2. Mantenha premido o botão de libertação do suporte na parte traseira do ecrã.
- 3. Levante o suporte para cima e para longe do monitor.

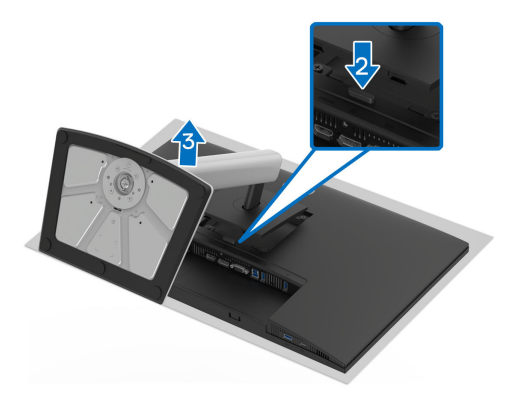

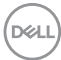

# Montagem VESA em parede (opcional)

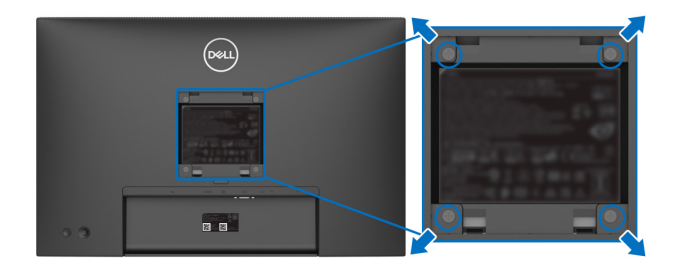

(Dimensão do parafuso: M4x10 mm).

Consulte as instruções incluídas no kit de montagem em parede compatível com VESA.

- **1.** Coloque o painel do monitor num pano ou almofada suave, sobre uma mesa plana e estável.
- 2. Retire o suporte (consulte Retirar o suporte do monitor).
- **3.** Use uma chave de parafusos Phillips para remover os quatro parafusos que prendem a tampa de plástico.
- 4. Prenda o suporte de montagem do kit de montagem em parede ao monitor.
- **5.** Monte o monitor na parede. Para mais informações, consulte a documentação incluída com o kit de montagem em parede.
- NOTA: Apenas para uso com suportes de montagem em parede UL ou CSA ou GS com uma capacidade mínima de peso ou carga de 10,32 kg (P2225H)/12,48 kg (P2425H/P2425H WOST)/12,60 kg (P2425)/ 16,12 kg (P2725H/P2725H WOST).

DEL

# Trabalhar com o monitor

# Ligue o monitor

Prima o botão de energia para ligar o monitor.

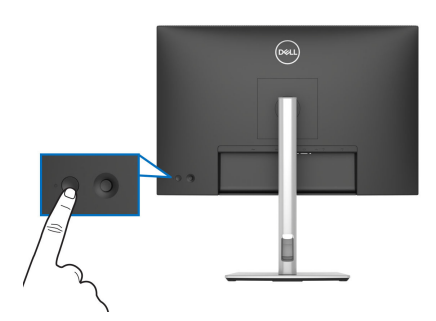

# Utilizar o manípulo

Use o manípulo na traseira do monitor para realizar ajustes ao On-Screen Display (OSD).

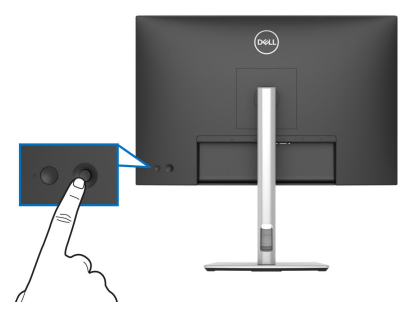

- 1. Prima o manípulo para abrir o Iniciador de Menu.
- 2. Mova o manípulo para cima ou baixo ou esquerda ou direita para percorrer as opções.
- 3. Prima novamente o manípulo para confirmar a seleção.

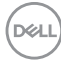

| Manípulo                | Descrição                                                                                                    |
|-------------------------|----------------------------------------------------------------------------------------------------|
| 0                       | <ul> <li>Quando não estiver o OSD no ecrã, prima o manípulo para abrir o<br/>Iniciador de Menu. Consulte Aceder ao Iniciador de Menu.</li> </ul> |
|                         | <ul> <li>Quando o OSD for apresentado, prima o manípulo para confirmar<br/>a seleção ou guardar as definições.</li> </ul>                        |
|                         | <ul> <li>Para navegação direcional de 2 vias (direita e esquerda).</li> </ul>                                                                    |
|                         | <ul> <li>Mova para a direita para entrar no submenu.</li> </ul>                                                                                  |
|                         | <ul> <li>Mova para a esquerda para regressar ao menu do nível superior o<br/>sair do menu atual.</li> </ul>                                      |
|                         | Para navegação direcional de 2 vias (cima e baixo).                                                                                              |
|                         | • Alterna entre os itens de menu.                                                                                                    |
| $\overline{\mathbf{b}}$ | <ul> <li>Aumenta (cima) ou diminui (baixo) os parâmetros do item de<br/>menu selecionado.</li> </ul>                                             |

# Usar o menu de ecrã (OSD)

#### Aceder ao Iniciador de Menu

Quando comuta ou prime o manípulo, o Iniciador de Menu aparece para conceder acesso ao menu principal do OSD e funções de atalho.

Para selecionar uma funçao, desloque o manípulo.

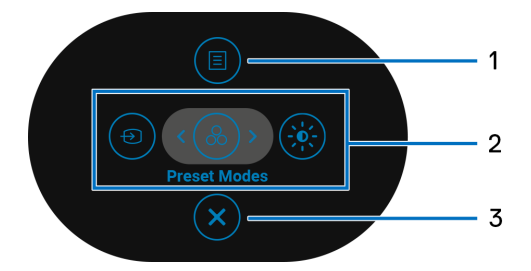

A tabela que se segue descreve as funções do Iniciador de Menu:

| Etiqueta | Ícone | Descrição                                                                 |
|----------|-------|---------------------------------------------------------------------------|
| 1        | Menu  | Para abrir o menu principal (OSD). Consulte Aceder<br>ao sistema de menu. |

DEL

| 2<br>(2)<br>(8)                                           | Quando move o manípulo para a esquerda ou direita<br>para comutar entre as funções de atalho, o item<br>selecionado será destacado e movido para a posição<br>central. Prima o manípulo para aceder ao respectivo<br>submenu. |
|-----------------------------------------------------------|----------------------------------------------------------------------------------------------------|
|                                                           | Input Source (Fonte de entrada): Para escolher<br>uma fonte de entrada dos sinais vídeo listados.                                                                                                    |
| Funções de<br>atalho                                      | <ul> <li>Preset Modes (Modos Predefinidos): Para<br/>escolher um modo de cor preferido da lista de<br/>modos preferidos.</li> </ul>                                                                                           |
|                                                           | <ul> <li>Brightness (Luminosidade)/Contrast<br/>(Contraste): Para aceder às corrediças de ajuste<br/>de luminosidade e contraste.</li> </ul>                                                                                  |
|                                                           | <b>NOTA:</b> Pode definir as teclas de atalho preferidas.<br>Para mais informações, consulte <b>Personalize</b><br>(Personalizar).                                                                                            |
| NOTA: Depois de alterar as<br>as alterações antes de cont | definições, siga as setas de navegação para confirmar<br>tinuar para outra função ou sair.                                                                                                    |

3 Sair

Para sair do Iniciador de Menu.

#### Usar as teclas de navegação

Quando o menu principal OSD está ativo, mova o manípulo para configurar as definições, seguindo as teclas de navegação apresentadas sob o OSD.

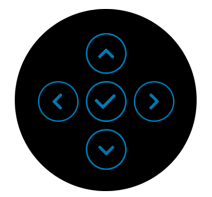

NOTA: Para sair do item de menu atual e regressar ao menu anterior, mova o manípulo para a esquerda até sair.

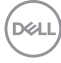

Aceder ao sistema de menu

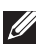

NOTA: Depois de alterar as definições, prima o manípulo para quardar as alterações antes de sair ou continuar para outro menu.

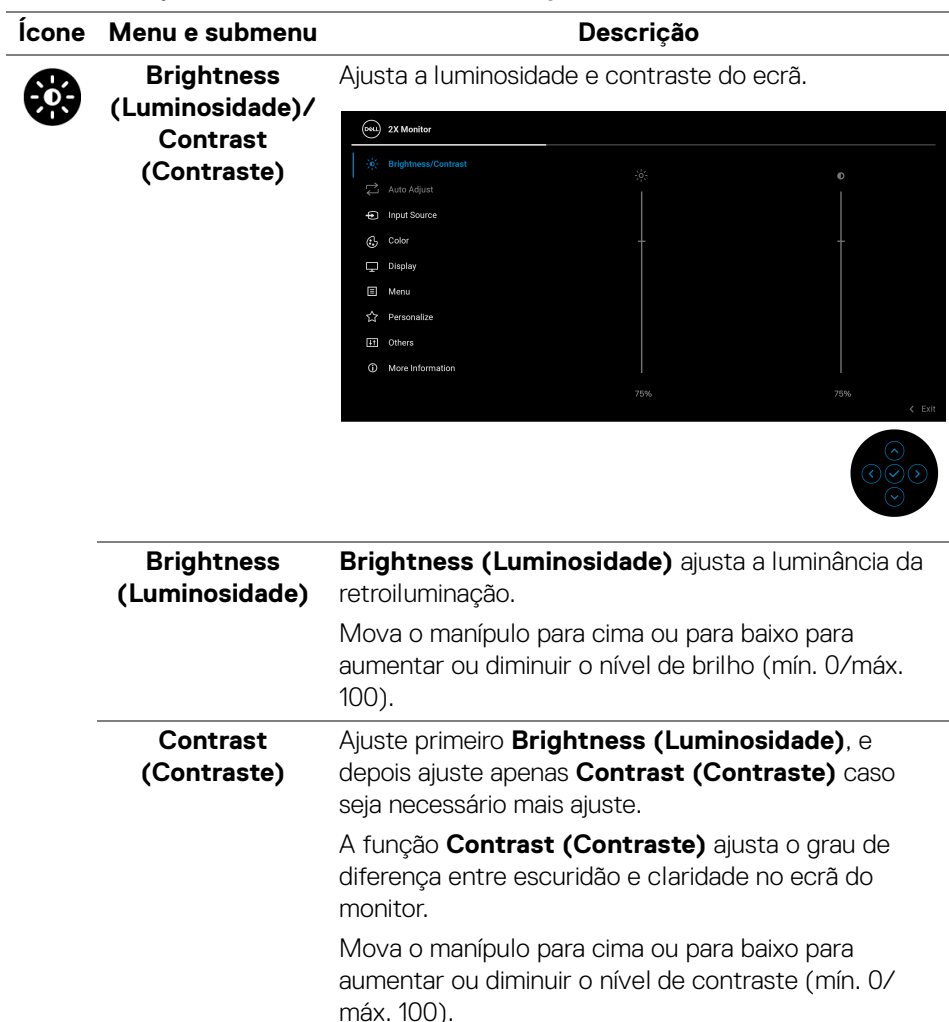

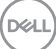

| • | Auto Adjust<br>(Ajuste Auto) | Embora o seu computador reconheça o monitor no<br>arranque, a função <b>Auto Adjust (Ajuste Auto)</b><br>otimiza as definições de imagem para utilizar no seu<br>caso concreto.                                                                                                    |
|---|------------------------------|----------------------------------------------------------------------------------------------------|
|   |                              | Auto Adjust (Ajuste Auto) permite ao monitor<br>ajustar-se ao sinal vídeo recebido. Depois de usar<br>Auto Adjust (Ajuste Auto), pode afinar ainda mais o<br>seu monitor usando os controlos Pixel Clock<br>(Relógio de pixel) (Grosso) e Phase (Fase) (Fino)<br>nas definições do Display (Ecrã). |

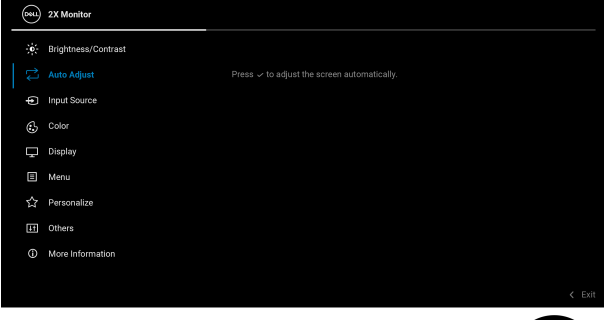

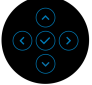

A seguinte mensagem aparece assim que o monitor se ajusta automaticamente à entrada atual:

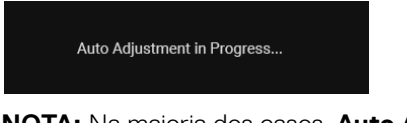

**NOTA:** Na maioria dos casos, **Auto Adjust (Ajuste Auto)** produz a melhor imagem para a sua configuração.

**NOTA: Auto Adjust (Ajuste Auto)** está apenas disponível quando o seu monitor está ligado com o cabo VGA.

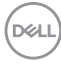

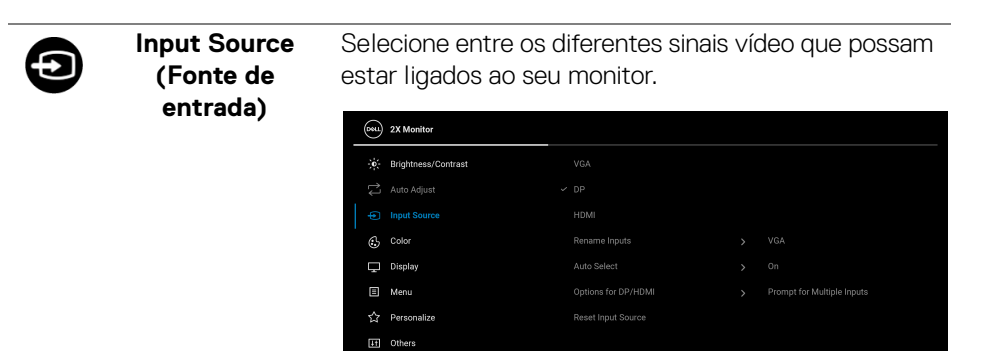

③ More Information

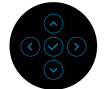

| VGA                                             | Selecione <b>VGA</b> quando estiver a usar o conector<br>VGA. Prima o manípulo para confirmar a seleção.                                                                                                    |
|-------------------------------------------------|----------------------------------------------------------------------------------------------------|
| DP                                              | Selecione <b>DP</b> quando estiver a usar o conector<br>DisplayPort (DP). Prima o manípulo para confirmar a<br>seleção.                                                                                                    |
| HDMI                                            | Selecione <b>HDMI</b> quando estiver a usar o conector<br>HDMI. Prima o manípulo para confirmar a seleção.                                                                                                    |
| Rename Inputs<br>(Mudar o nome<br>das entradas) | Permite-lhe especificar um nome de entrada<br>predefinido para a fonte de entrada selecionada. As<br>opções predefinidas são PC, PC 1, PC 2, Laptop<br>(Portátil), Laptop 1 (Portátil 1), e Laptop 2<br>(Portátil 2). A predefinição é Off (Desligado).<br>NOTA: Não é aplicável para nomes de entrada<br>mostrados nas mensagens de aviso e Display Info |
|                                                 | (Info do Ecrã).                                                                                                    |
| Auto Select<br>(Seleção<br>automática)          | Pesquisa automaticamente fontes de entrada. A<br>predefinição é <b>On (Ligado)</b> . Prima o manípulo para<br>confirmar a seleção.                                                                                                    |

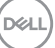

| Options for DP/<br>HDMI (Opções<br>para DP/HDMI)     | <ul> <li>Permite-lhe definir esta função como:</li> <li>Prompt for Multiple Inputs (Solicitar para<br/>Múltiplas Entradas): Apresenta sempre a<br/>mensagem "Switch to DP/HDMI Video Input"<br/>(Mudar para entrada de vídeo DP/HDMI) para<br/>escolher se deseja mudar ou não.</li> </ul> |
|------------------------------------------------------|----------------------------------------------------------------------------------------------------|
|                                                      | <ul> <li>Always Switch (Comutar Sempre): Muda<br/>automaticamente para a entrada vídeo DP/HDMI<br/>(sem perguntar) quando o cabo DisplayPort ou<br/>HDMI está ligado.</li> </ul>                                                                                                    |
|                                                      | <ul> <li>Off (Desligado): Nunca muda automaticamente<br/>para a entrada vídeo DP/HDMI quando o cabo<br/>DisplayPort ou HDMI está ligado.</li> </ul>                                                                                                    |
|                                                      | Prima o manípulo para confirmar a seleção.                                                                                                    |
|                                                      | NOTA: Esta função não está disponível quando Auto<br>Select (Seleção automática) está Off<br>(Desligado).                                                                                                    |
| Reset Input<br>Source (Repor<br>Fonte de<br>entrada) | Repõe as definições de entrada do monitor de volta<br>às predefinições.                                                                                                    |
| Color (Cor)                                          | Ajusta o modo de definição de cor.                                                                                                    |
| -                                                    | W Monitor                                                                                                    |

#### Preset Modes (Modos Predefinidos)

Permite-lhe escolher de entre a lista de modos de cor predefinidos. Prima o manípulo para confirmar a seleção.

| <b>0881</b> | 2X Monitor          |              |              |        |
|-------------|---------------------|--------------|--------------|--------|
| ÷0:         | Brightness/Contrast | Preset Modes | ✓ Standard   |        |
| ţ           |                     |              | Movie        |        |
| Ð           | Input Source        |              | Game         |        |
| ٩           |                     |              | Warm         |        |
| Ţ           | Display             |              | Cool         |        |
|             | Menu                |              | Custom Color |        |
| 습           | Personalize         |              |              |        |
| Ħ           | Others              |              |              |        |
| ٥           | More Information    |              |              |        |
|             |                     |              |              | < Exit |
|             |                     |              |              |        |

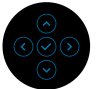

- Standard (Padrão): Está é a predefinição. Com um painel de luz azul fraca, este monitor tem certificação TÜV para reduzir as emissões de luz azul e criar imagens mais relaxantes e menos estimulantes.
- **Movie (Filme)**: Carrega as definições de cor ideais para filmes.
- **Game (Jogo)**: Carrega as definições de cor ideais para a maioria das aplicações de jogos.
- Warm (Quente): Apresenta cores a temperaturas de cor mais baixas. O ecrã parece mais quente com uma tonalidade vermelha/amarela.
- Cool (Frio): Apresenta cores a temperaturas de cor mais altas. O ecrã parece mais frio com uma tonalidade azul.
- **Custom Color (Cor Personalizada)**: Permite ajustar manualmente as definições de cor (R/G/B) e criar o seu próprio modo de cor predefinido.

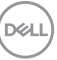

#### Input Color Format (Formato de Cor de Entrada)

Permite-lhe definir o modo de entrada vídeo para:

- RGB: Selecione esta opção caso o seu monitor esteja ligado a um computador ou leitor multimédia compatível com saída RGB.
- YCbCr/YPbPr\*: Selecione esta opção caso o seu leitor multimédia apenas seja compatível com saída YCbCr/YPbPr.

Prima o manípulo para confirmar a seleção.

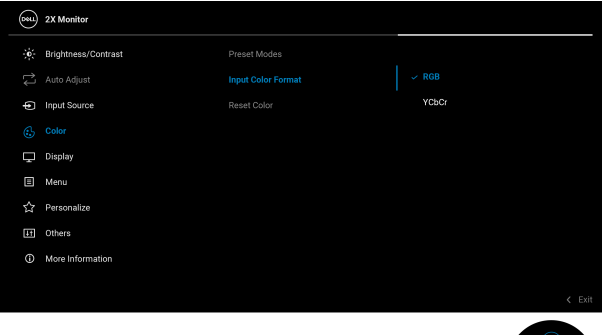

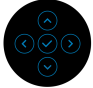

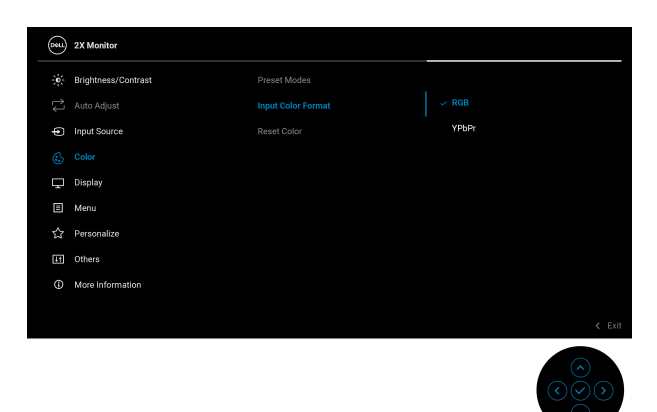

\*Quando a entrada VGA está selecionada.

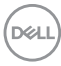

| Hue (Matiz)                    | Esta função pode mudar a cor da imagem vídeo para<br>verde ou roxo. Isto é usado para ajustar o tom de cor<br>de pele desejado. Mova o manípulo para ajustar o<br>nível de matiz de '0' a '100'. |
|--------------------------------|----------------------------------------------------------------------------------------------------|
|                                | NOTA: A função está apenas disponível quando seleciona modo predefinido Movie (Filme) ou Game (Jogo).                                                                                            |
| Saturation<br>(Saturação)      | Esta função ajusta a saturação de cor da imagem<br>vídeo. Mova o manípulo para ajustar o nível de<br>saturação de '0' a '100'.                                                                   |
|                                | NOTA: A função está apenas disponível quando seleciona modo predefinido Movie (Filme) ou Game (Jogo).                                                                                            |
| Reset Color<br>(Redefinir cor) | Repõe as definições de cor para as predefinições.                                                                                                    |
|                                |                                                                                                    |

DELL

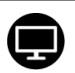

## Display (Ecrã) Use Display (Ecrã) para ajustar as imagens. P2225H/P2425H/P2425H WOST/P2725H/ P2725H WOST

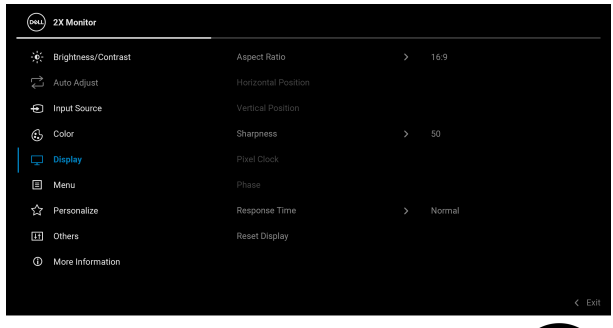

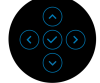

#### P2425

| 8  | 24 Monitor          |  |       |
|----|---------------------|--|-------|
| ÷. | Brightness/Contrast |  |       |
| î↑ |                     |  |       |
| ¢  | Input Source        |  |       |
| Ċ  | Color               |  |       |
|    |                     |  |       |
| Ξ  | Menu                |  |       |
| 4  | Personalize         |  |       |
| Į1 | Others              |  |       |
| 0  | More Information    |  |       |
|    |                     |  |       |
|    |                     |  | C EXI |
|    |                     |  |       |

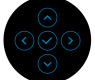

| Aspect Ratio<br>(Proporção) | Ajusta a proporção da imagem para <b>16:9 (P2225H/</b><br>P2425H/P2425H WOST/P2725H/P2725H<br>WOST), 16:10 (P2425), 4:3, ou 5:4. |
|-----------------------------|----------------------------------------------------------------------------------------------------|
| Horizontal<br>Position      | Mova o manípulo para ajustar a imagem para a<br>esquerda ou direita (mín. 0 / máx. 100).                                         |
| (Posição<br>Horizontal)     | <b>NOTA:</b> Esta função apenas está disponível entrada VGA.                                                                     |

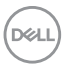

| Vertical Positio<br>(Posição            | <ul> <li>Mova o manípulo para ajustar a imagem para a cima<br/>ou baixo (mín. 0 / máx. 100).</li> </ul>                                                                                                 |
|-----------------------------------------|----------------------------------------------------------------------------------------------------|
| vertical)                               | <b>NOTA:</b> Esta função apenas está disponível entrada<br>VGA.                                                                                                    |
| Sharpness<br>(Nitidez)                  | Esta função pode conferir à imagem maior ou menor<br>nitidez. Mova o manípulo para ajustar o nível de<br>nitidez de '0' a '100'.                                                                        |
| Pixel Clock<br>(Relógio de<br>pixel)    | Os ajustes <b>Phase (Fase)</b> e <b>Pixel Clock (Relógio de<br/>pixel)</b> permitem-lhe ajustar o seu monitor de acordo<br>com as suas preferências.                                                    |
|                                         | Mova o manípulo para ajustar, para obter a melhor<br>qualidade de imagem.                                                                                                    |
|                                         | <b>NOTA:</b> Esta função apenas está disponível entrada VGA.                                                                                                    |
| Phase (Fase)                            | Caso não obtenha resultados satisfatórios usando o<br>ajuste <b>Phase (Fase)</b> , use o ajuste <b>Pixel Clock</b><br>(Relógio de pixel) (grosso) e depois use novamente<br><b>Phase (Fase)</b> (fino). |
|                                         | <b>NOTA:</b> Esta função apenas está disponível entrada<br>VGA.                                                                                                    |
| Response Time<br>(Tempo de<br>resposta) | <ul> <li>Permite-lhe configurar o tempo de resposta para</li> <li>Normal ou Fast (Rápido).</li> </ul>                                                                                                   |
| Reset Display<br>(Repor ecrã)           | Repõe todas as definições de ecrã aos valores predefinidos.                                                                                                    |

Dell

#### Menu

目

Ajusta as definições do OSD, como idiomas do OSD, tempo que o menu permanece no ecrã, entre outros.

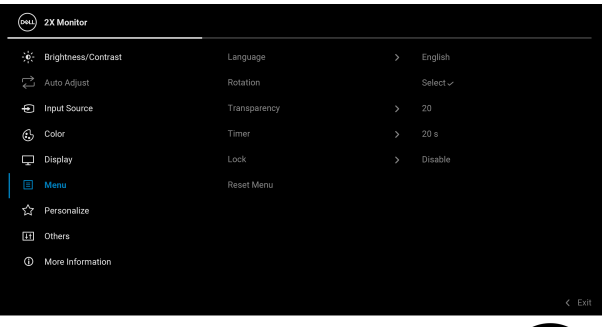

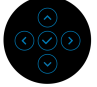

| Language<br>(Idioma)            | Configura o ecrã OSD para um de oito idiomas (Inglês,<br>Espanhol, Francês, Alemão, Português do Brasil,<br>Russo, Chinês Simplificado ou Japonês). |
|---------------------------------|----------------------------------------------------------------------------------------------------|
| Rotation                        | Prima o manípulo para rodar o OSD 0/90/270 graus.                                                                                                   |
| (Rotação)                       | Pode ajustar o menu consoante a rotação do ecrã.                                                                                                    |
| Transparency<br>(Transparência) | Selecione para alterar a transparência do menu<br>movendo o manípulo (mín. 0 / máx. 100).                                                           |
| Timer<br>(Temporizador)         | Define o período de tempo durante o qual o menu<br>OSD permanece activo após a última operação com o<br>manípulo.                                   |
|                                 | Mova o manípulo para ajustar a corrediça em<br>incrementos de 1 segundo, de 5 a 60 segundos.                                                        |

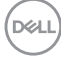

## Lock (Bloquear) Com os bo

Com os botões de controlo no monitor bloqueados, pode evitar que outras pessoas acedam aos controlos.

| 8 | 2X Monitor          |  |                      |
|---|---------------------|--|----------------------|
|   | Brightness/Contrast |  |                      |
|   |                     |  |                      |
| Ð | Input Source        |  |                      |
| ٩ | Color               |  |                      |
| Ţ | Display             |  | Menu Buttons         |
|   |                     |  | Power Button         |
|   | Personalize         |  | Menu + Power Buttons |
| ш | Others              |  |                      |
|   | More Information    |  |                      |
|   |                     |  |                      |
|   |                     |  | < Exit               |
|   |                     |  |                      |

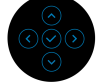

- Menu Buttons (Botões de Menu): Todas as funções do manípulo estão bloqueadas e não são acessíveis pelo utilizador.
- Power Button (Botão de Energia): Apenas o botão de energia está bloqueado e não é acessível pelo utilizador.
- Menu + Power Buttons (Botões de Menu + Energia): O manípulo e botão de energia estão bloqueados e não estão acessíveis pelo utilizador.

#### A predefinição é **Disable (Desativar)**.

Método Alternativo de Bloqueio: Pode mover e manter o manípulo para cima ou baixo ou esquerda ou direita durante 4 segundos para configurar as opções de bloqueio pelo menu de contexto, e depois prima o manípulo para confirmar a configuração.

**NOTA:** Para desbloquear, mova e mantenha o manípulo para cima ou baixo ou esquerda ou direita durante 4 segundos, e depois prima o maípulo para confirmar as alterações e encerrar o menu de contexto.

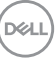

|                    | Reset Menu<br>(Menu de<br>reposição)     | Repõe todas as<br>predefinidos.                                                                                                    | definições OSD   | aos v  | alores                         |  |
|--------------------|------------------------------------------|----------------------------------------------------------------------------------------------------|------------------|--------|--------------------------------|--|
|                    | Personalize                              |                                                                                                    |                  |        |                                |  |
| 53                 | (Personalizar)                           | 2X Monitor                                                                                                    |                  |        |                                |  |
| $\mathbf{\bullet}$ |                                          | 🔆 Brightness/Contrast                                                                                                    |                  |        | Input Source                   |  |
|                    |                                          | 🟳 Auto Adjust                                                                                                    |                  |        | Preset Modes                   |  |
|                    |                                          | <ul> <li>Input Source</li> </ul>                                                                                                    |                  |        | Brightness/Contrast            |  |
|                    |                                          | Color                                                                                                    |                  |        | On in On Mode                  |  |
|                    |                                          | 🔔 Display                                                                                                    | USB Charging     |        | Off in Standby Mode Ø          |  |
|                    |                                          | E Menu                                                                                                    |                  |        |                                |  |
|                    |                                          | 업 Personalize                                                                                                    |                  |        |                                |  |
|                    |                                          | Ut Others                                                                                                    |                  |        |                                |  |
|                    |                                          | More Information                                                                                                    |                  |        |                                |  |
|                    |                                          |                                                                                                    |                  |        | < Exit                         |  |
|                    |                                          |                                                                                                    |                  |        |                                |  |
|                    | Shortcut Key 1<br>(Tecla de Atalho<br>1) |                                                                                                    |                  |        |                                |  |
|                    |                                          | Selecione uma função de <b>Preset Modes (Modos</b><br><b>Predefinidos), Brightness (Luminosidade)/</b>                                                                                                   |                  |        |                                |  |
|                    |                                          |                                                                                                    |                  |        |                                |  |
|                    | Shortcut Key 2<br>(Tecla de Atalho<br>2) | Contrast (Contraste), Auto Adjust (Ajuste Auto<br>Input Source (Fonte de entrada), Aspect Ratio<br>(Proporção), Rotation (Rotação), ou Display Inf<br>(Info do Ecrã) e configure-a como tecla de atalho. |                  |        | (Ajuste Auto),<br>Aspect Ratio |  |
|                    | Shortcut Key 3<br>(Tecla de Atalho<br>3) |                                                                                                    |                  |        | ecla de atalho.                |  |
|                    | Power Button                             | Permite-Ihe def                                                                                                    | inir o estado da | luz de | alimentação.                   |  |
|                    | I ED (I ED do                            | do para poupar energia.                                                                                                    |                  |        |                                |  |
|                    |                                          |                                                                                                    |                  |        |                                |  |
|                    | вотао де                                 |                                                                                                    |                  |        |                                |  |
|                    | Energia)                                 |                                                                                                    |                  |        |                                |  |

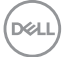

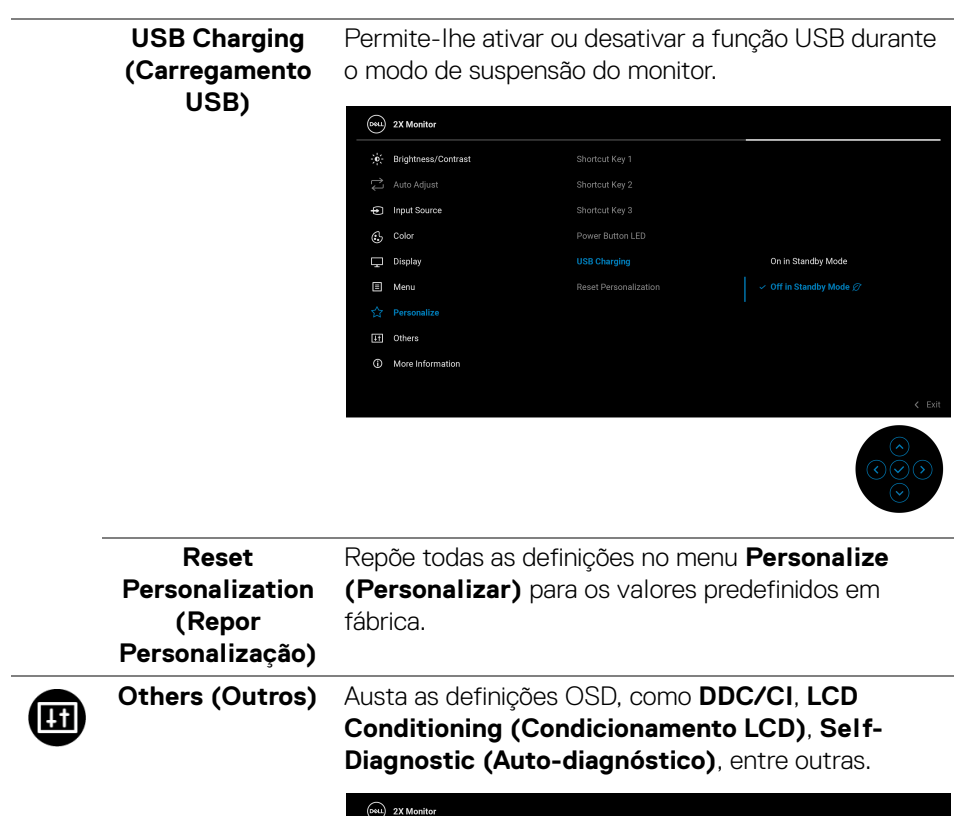

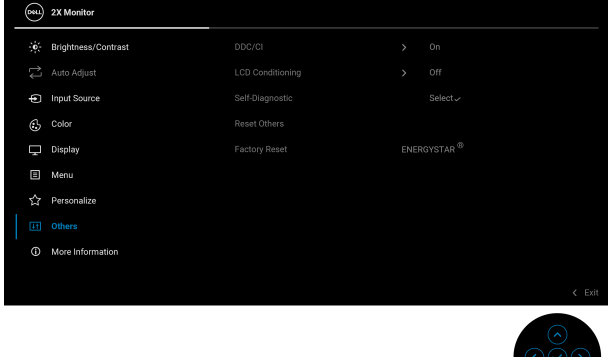

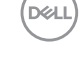

DDC/CI (Display Data Channel/Command Interface) permite-lhe ajustar as definições do monitor usando software no seu computador. Ative esta função para a melhor experiência de utilizador e desempenho ideal do seu monitor. Pode desativar esta funcionalidade selecionando Off (Desligado).

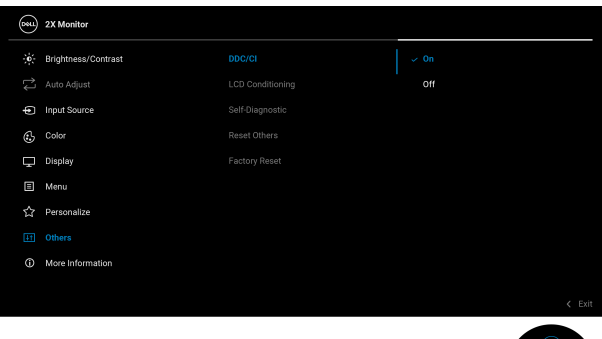

LCD Conditioning (Condicionamento LCD) Ajuda a reduzir pequenos casos de retenção de imagem. Dependendo do grau de retenção de imagem, o programa poderá demorar algum tempo a funcionar. Pode ativar esta função selecionando **On** (Ligado).

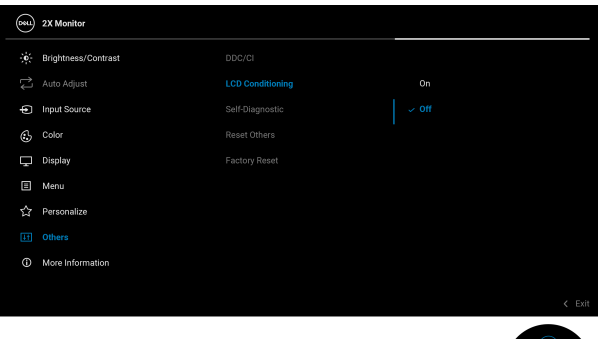

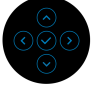

DELI

| Self-Diagnostic<br>(Auto-<br>diagnóstico) | Selecione esta função para executar o diagnóstico integrado, consulte Diagnóstico integrado. |
|-------------------------------------------|----------------------------------------------------------------------------------------------|
| Reset Others                              | Repõe todas as definições no menu <b>Others (Outros)</b>                                     |
| (Repor Outros)                            | para os valores predefinidos em fábrica.                                                     |
| Factory Reset                             | Restaura todos os valores predefinidos aos valores de                                        |
| (Reposição de                             | fábrica. Estas também são as definições para os                                              |
| fábrica)                                  | testes ENERGY STAR <sup>®</sup> .                                                            |

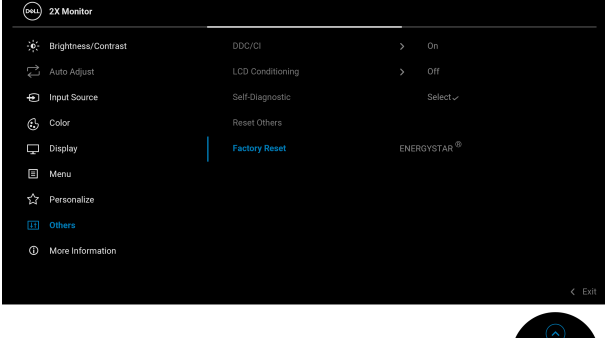

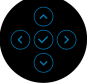

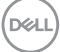

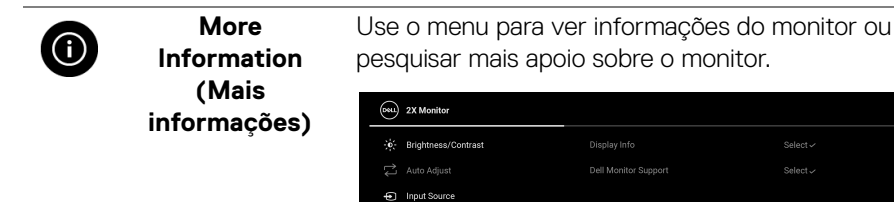

 Color

 Display

 ■
 Menu

 ☆
 Personalize

 Ⅲ
 Others

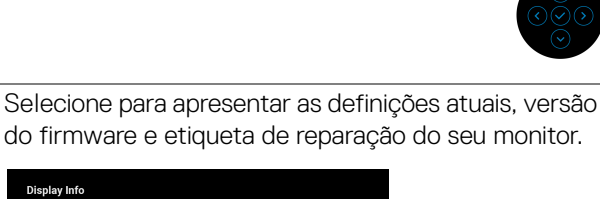

|                     | Display Info   |  |  |  |  |
|---------------------|----------------|--|--|--|--|
| Input Source:       |                |  |  |  |  |
| Resolution:         |                |  |  |  |  |
| Monitor Capability: | DP 1.2 (HBR)   |  |  |  |  |
|                     | HDMI 1.4 TMDS  |  |  |  |  |
| Stream Info:        | 2.7Gbps 4-lane |  |  |  |  |
| Model:              | P2X25H/P2425   |  |  |  |  |
| Firmware:           |                |  |  |  |  |
| Service Tag:        |                |  |  |  |  |

**NOTA:** A imagem acima serve apenas de ilustração. As informações podem variar consoante o modelo e definições atuais.

| Dell Monitor  | Para aceder aos materiais de suporte gerais do    |
|---------------|---------------------------------------------------|
| Support       | monitor utilize seu smartphone para digitalizar o |
| (Suporte do   | código QR.                                        |
| Monitor Dell) |                                                   |

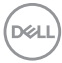

Display Info

(Info do Ecrã)

# Mensagens OSD

#### Configuração inicial

Quando **Factory Reset (Reposição de fábrica)** é selecionado, aparece a seguinte mensagem:

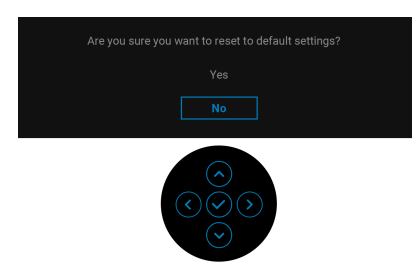

Caso selecionar **Yes (Sim)** para repor as predefinições, aparece a seguinte mensagem:

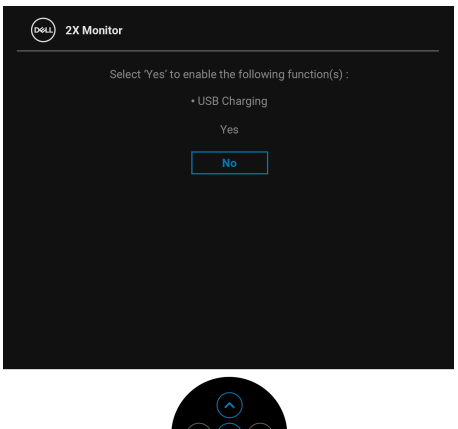

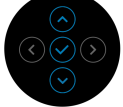

DELL

#### Mensagem de aviso OSD

Quando o monitor não é compatível com um modo de resolução em específico, verá a seguinte mensagem:

### P2225H/P2425H/P2425H WOST/P2725H/P2725H WOST

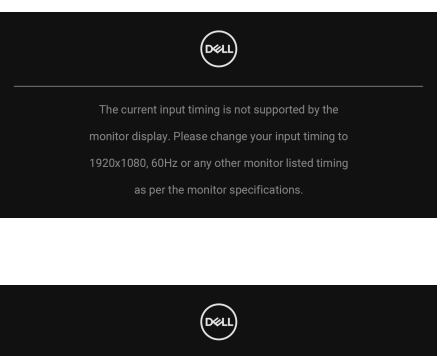

P2425

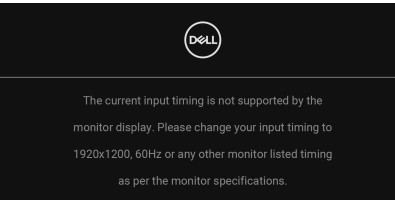

Isto significa que o monitor não pode sincronizar com o sinal que está a receber do computador. Consulte Especificações do monitor para as amplitudes Horizontal e Vertical endereçáveis por este monitor. O modo recomendado é 1920 × 1080 (P2225H/P2425H/P2425H WOST/P2725H/P2725H WOST)/1920 × 1200 (P2425).

Quando ajusta o nível de **Brightness (Luminosidade)** acima do nível predefinido pela primeira vez, aparece a seguinte mensagem:

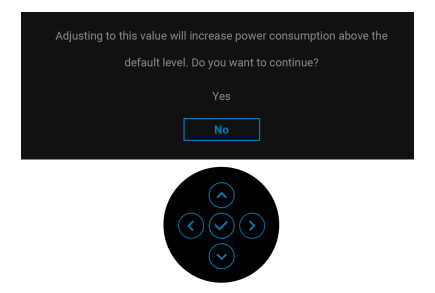

NOTA: Caso selecione Yes (Sim), a mensagem não aparecerá da próxima vez que altera a definição de Brightness (Luminosidade).

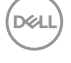

Verá a seguinte mensagem antes de ser ativada a função Lock (Bloquear):

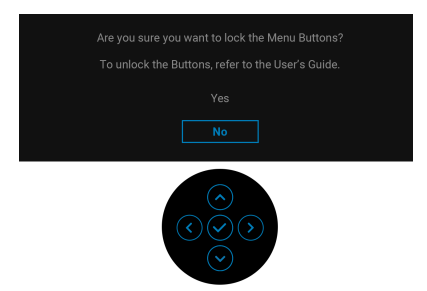

# NOTA: A mensagem poderá ser ligeiramente diferente consoante as definições selecionadas.

Quando altera as predefinições **USB Charging (Carregamento USB)** pela primeira vez, aparece a seguinte mensagem:

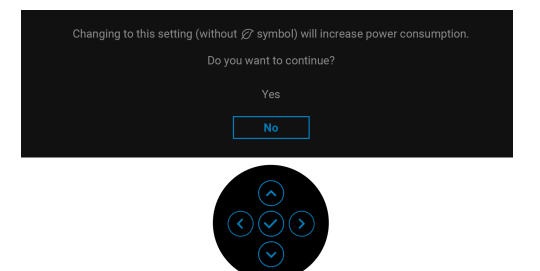

NOTA: Caso selecione Yes (Sim), a mensagem não aparecerá da próxima vez que altera a definição USB Charging (Carregamento USB). Quando realizar uma reposição de fábrica (consulte Factory Reset (Reposição de fábrica)), a mensagem aparecerá novamente.

Verá a seguinte mensagem antes de desativada a função DDC/CI:

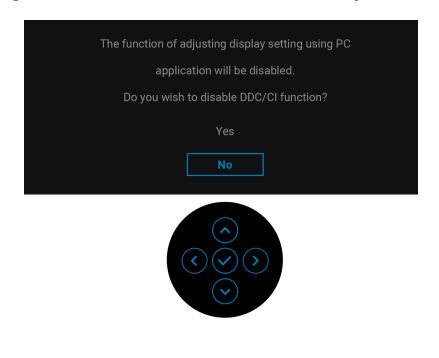

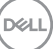

Quando o monitor entra no modo de Suspensão, aparece a seguinte mensagem:

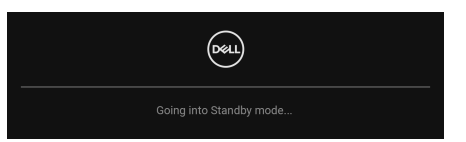

Ative o computador e desperte o monitor para obter acesso ao OSD.

O OSD funciona apenas no modo de funcionamento normal. Caso prima o manípulo durante o modo de Suspensão, aparecerá a seguinte mensagem dependendo da entrada selecionada:

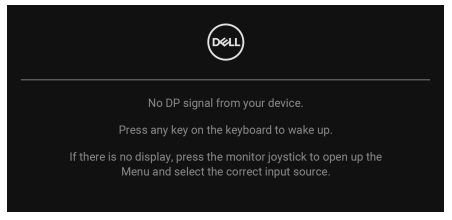

Ative o computador e desperte o monitor para obter acesso ao OSD.

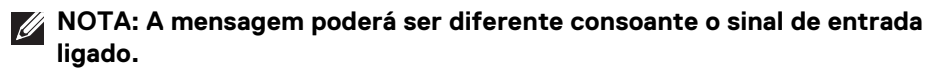

Caso a entrada DisplayPort, HDMI, ou VGA seja selecionada e o cabo correspondente não esteja ligado, aparecerá a seguinte mensagem:

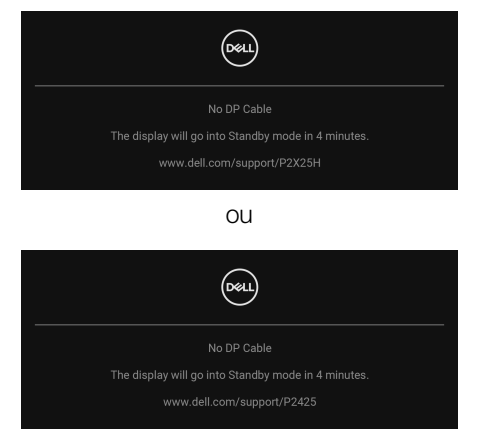

NOTA: A mensagem poderá ser diferente consoante o sinal de entrada selecionado.

Consulte Resolução de Problemas para mais informações.

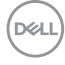

# Bloquear os botões de controlo

Pode bloquear os botões de controlo do monitor para evitar acesso ao menu OSD e/ou botão de alimentação.

1. Desloque e mantenha pressionado o manípulo para cima ou baixo ou esquerda ou direita durante cerca de 4 segundos até aparecer um menu de contexto.

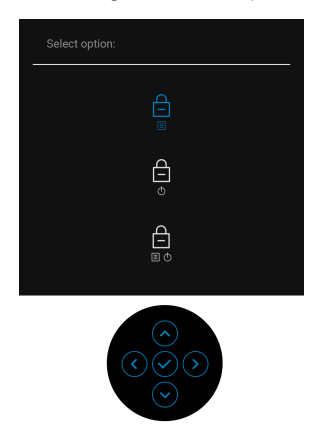

- 2. Mova o manípulo para selecionar uma das seguintes opções:
- ·  $\begin{array}{c} \square \\ \blacksquare \end{array}$  : As definições do menu OSD são bloqueadas e inacessíveis.
- 🖨 : O botão de energia está bloqueado.
- . ⊖ : As definições do menu OSD estão inacessíveis e o botão de energia está bloqueado.
- 3. Prima o manípulo para confirmar a configuração.

Para desbloquear, mova e mantenha o manípulo para cima ou baixo ou esquerda ou direita durante 4 segundos até aparecer um menu no ecrã e depois selecione

🔁 para desbloquear e fechar o menu de contexto.

# Definir a resolução máxima

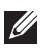

### NOTA: Os passos podem variar ligeiramente consoante a versão do Windows que tiver.

Para definir a resolução máxima para o monitor:

No Windows 8.1:

- 1. Para o Windows 8.1, selecione o mosaico de Ambiente de Trabalho para mudar para o ambiente de trabalho clássico.
- 2. Clique com o botão direito no ambiente de trabalho e clique em Resolução do Ecrã
- 3. Caso tenha mais de um monitor ligado, certifique-se que seleciona P2225H/ P2425H/P2425/P2725H
- 4. Clique na lista de selecão de Resolução do Ecrã e selecione 1920 x 1080 (P2225H/P2425H/P2425H WOST/P2725H/P2725H WOST)/1920 x 1200 (P2425).
- 5. Clique em OK.

No Windows 10 e Windows 11:

- 1. Clique com o botão direito no ambiente de trabalho e clique em Definições de visualização.
- 2. Caso tenha mais de um monitor ligado, certifique-se que seleciona P2225H/ P2425H/P2425/P2725H
- 3. Clique na lista de selecão de Resolução do Ecrã e selecione 1920 x 1080 (P2225H/P2425H/P2425H WOST/P2725H/P2725H WOST)/1920 x 1200 (P2425).
- 4. Clique em Manter al terações.

Caso não veja 1920 x 1080/1920 x 1200 como uma opcão, tem de atualizar o controlador gráfico para a versão mais recente. Consoante o seu computador, complete um dos seguintes procedimentos:

Caso tenha um computador de secretária ou portátil Dell:

· Aceda a www.dell.com/support, introduza a sua etiqueta de reparação, e transfira o controlador mais recente para a sua placa gráfica.

Caso esteja a usar um computador não Dell (portátil ou secretária):

- Aceda ao site de suporte do seu computador não Dell e transfira os controladores gráficos mais recentes.
- · Aceda ao site da placa gráfica e transfira os controladores gráficos mais recentes.

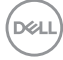

## Usar o ajuste de inclinação, rotação, e altura

NOTA: As instruções que se seguem aplicam-se apenas ao suporte incluído com o seu monitor. Caso esteja a montar um suporte que tenha comprado de outra fonte, siga as instruções de montagem incluídas com o suporte.

#### Ajuste de inclinação e rotação

Com a base fixa ao monitor, pode inclinar e rodar o monitor para o ângulo de visualização mais confortável.

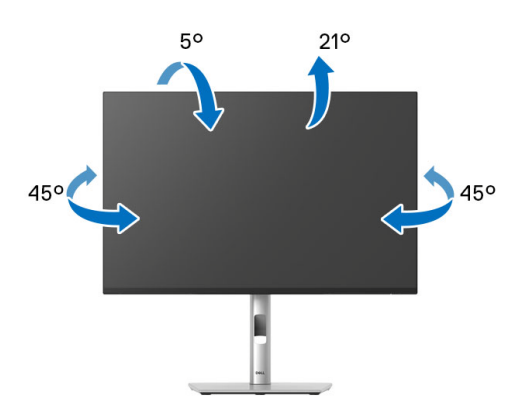

NOTA: O conjunto do suporte não vem montado quando o monitor é enviado da fábrica.

#### Ajuste da altura

NOTA: A base estende-se verticalmente até 150 mm. A imagem abaixo ilustra como estender a base na vertical.

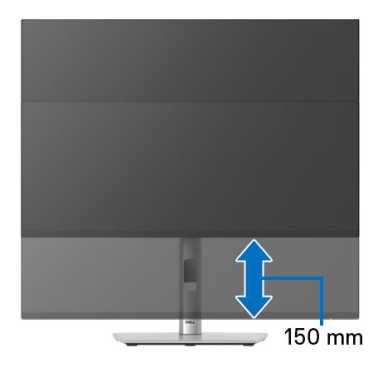

Dell
### Ajuste de rotação

Antes de rodar o ecrã, certifique-se que está completamente extendido na vertical e inclinado para cima para evitar bater com a parte inferior do monitor.

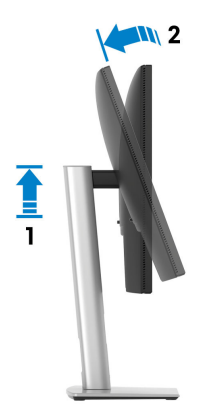

### Rodar para a direita

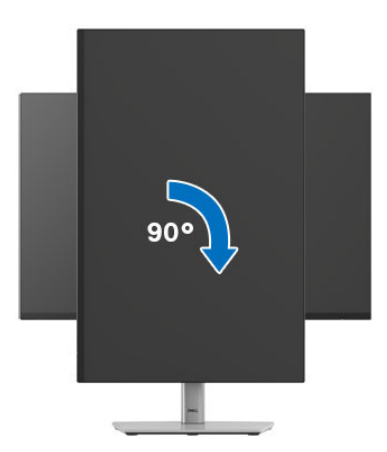

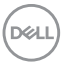

### Rodar para a esquerda

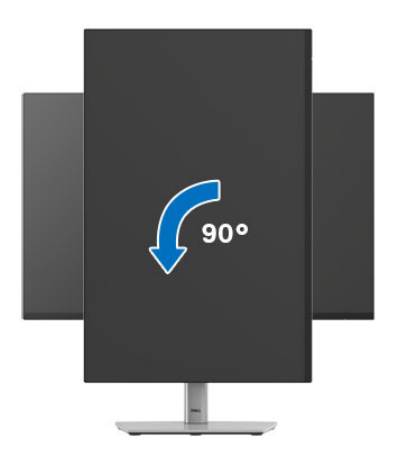

- NOTA: Para usar a função Rotação do Ecrã (Vista horizontal versus Vertical) com o seu computador Dell, precisa de um controlador gráfico atualizado, não incluído com este monitor. Para transferir o controlador gráfico, aceda a www.dell.com/support e veja a secção Transferências para Controladores Vídeo para as mais recentes atualizações de controladores.
- NOTA: No modo Vertical, poderá notar uma degradação do desempenho quando utiliza aplicações de gráficos intensivos como jogos em 3D.

DEL

### Ajustar as definições de rotação de imagem do seu sistema

Depois de rodado o monitor, tem de concluir o procedimento abaixo para ajustar as Definições de Rotação de Imagem do seu sistema.

### NOTA: Caso esteja a usar o monitor com um computador não Dell, tem de aceder ao site do controlador gráfico ou ao site do fabricante do seu computador para informações sobre como rodar o 'conteúdo' do seu ecrã.

Para ajustar as Definições de Rotação de Imagem:

- 1. Clique com o botão direito no ambiente de trabalho e clique em Propriedades.
- 2. Selecione o separador Definições e clique em Avançado.
- **3.** Caso tenha uma placa gráfica AMD, selecione o separador **Rotação** e configure a rotação preferida.
- Caso tenha uma placa gráfica NVIDIA, clique no separador NVIDIA na coluna do lado esquerdo, selecione NVRotate, e depois selecione a rotação preferida.
- Caso tenha uma placa gráfica Intel, selecione o separador gráfico Intel, clique em Propriedades Gráficas, selecione o separador Rotação, e depois defina a rotação preferida.
- NOTA: Caso não veja a opção de rotação ou não esteja a funcionar corretamente, aceda a www.dell.com/support e transfira o controlador mais recente para a sua placa gráfica.

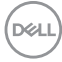

### Resolução de Problemas

AVISO: Antes de iniciar qualquer dos procedimentos nesta secção, siga o Instruções de segurança.

### Auto-teste

O seu monitor dispõe de uma funcionalidade de auto-teste que lhe permite verificar se o monitor está a funcionar corretamente. Caso o seu monitor e computador estejam devidamente ligados mas o ecrã do monitor permanecer escuro, execute o auto-teste do monitor através dos seguintes passos:

- 1. Desligue o computador e monitor.
- 2. Desligue o cabo vídeo do computador.
- 3. Ligue o monitor.

Caso o monitor não detete um sinal vídeo e esteja a funcionar corretamente, aparecerá a seguinte mensagem:

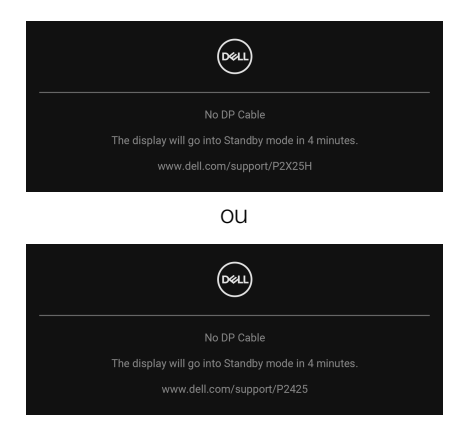

- NOTA: A mensagem poderá ser diferente consoante o sinal de entrada ligado.
- NOTA: Enquanto no modo auto-teste, a LED de alimentação permanece branca.
  - **4.** Esta caixa aparece também durante o funcionamento normal do sistema, caso o cabo vídeo se desligue ou seja danificado.
  - Desligue o seu monitor e volte a ligar o cabo vídeo; depois ligue o computador e o monitor.

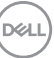

Caso o ecrã do monitor permaneça sem imagem depois do procedimento anterior, verifique o controlador vídeo e computador, porque o monitor está a funcionar corretamente.

### Diagnóstico integrado

O seu monitor tem uma ferramenta de diagnostico integrada que o ajuda a determinar se o erro no ecrã é um problema inerente ao seu monitor, ou com o seu computador e placa de vídeo.

| <b>8</b> | 2X Monitor          |  |  |                     |                |
|----------|---------------------|--|--|---------------------|----------------|
|          | Brightness/Contrast |  |  |                     |                |
|          |                     |  |  |                     |                |
| Þ        | Input Source        |  |  |                     |                |
| ٩        | Color               |  |  |                     |                |
| Ţ        | Display             |  |  |                     |                |
|          | Menu                |  |  |                     |                |
|          | Personalize         |  |  |                     |                |
|          |                     |  |  |                     |                |
|          | More Information    |  |  |                     |                |
|          |                     |  |  |                     | < Exit         |
|          |                     |  |  |                     |                |
|          |                     |  |  | $\bigcirc \bigcirc$ | $\mathfrak{I}$ |

Para executar o diagnóstico integrado:

- 1. Certifique-se que o ecrã está limpo (sem partículas de poeira na superfície do ecrã).
- 2. Mova ou prima o manípulo para abrir o Iniciador de Menu.
- 3. Mova o manípulo para cima para selecionar 🔳 e ative o Menu Principal.
- 4. Mova o manípulo para navegar, e selecione Others (Outros) e depois Self-Diagnostic (Auto-diagnóstico).
- **5.** Prima o manípulo para iniciar o diagnóstico integrado. É apresentado um ecrã cinzento.
- 6. Verifique se o ecrã tem algum defeito ou anomalia.
- 7. Prima novamente o manípulo até aparecer um ecrã vermelho.
- 8. Verifique se o ecrã tem algum defeito ou anomalia.
- **9.** Repita os passos 7 e 8 até o ecrã mostrar as cores verde, azul, preto e branco. Tome nota de quaisquer anomalias ou defeitos.

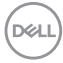

O teste estará concluído assim que for exibido eum ecrã de texto. Para sair, prima novamente o manípulo.

Caso não detete qualquer anomalias no ecrã ao usar a ferramenta de diagnóstico integrada, o monitor estará a funcionar corretamente. Verifique a placa gráfica e computador.

### Problemas habituais

A tabela que se segue contém informações gerais acerca de problemas habituais do monitor que poderá verificar e as possíveis soluções:

| Sintomas<br>habituais                        | O que<br>experiencia | Soluções possíveis                                                                                                    |
|----------------------------------------------|----------------------|----------------------------------------------------------------------------------------------------|
| Sem Vídeo/LED<br>de alimentação<br>desligada | Sem imagem           | <ul> <li>Certifique-se que o cabo de vídeo a ligar o<br/>monitor ao computador está<br/>correctamente conectado.</li> </ul>        |
|                                              |                      | <ul> <li>Verifique se a tomada de alimentação está<br/>a funcionar corretamente com outro<br/>equipamento elétrico.</li> </ul>     |
|                                              |                      | <ul> <li>Certifique-se que o botão de alimentação<br/>está pressionado até ao fim.</li> </ul>                                      |
|                                              |                      | <ul> <li>Certifique-se que a fonte de entrada<br/>correta está selecionada no menu Input<br/>Source (Fonte de entrada).</li> </ul> |
| Sem Vídeo/LED<br>de alimentação              | Sem imagem<br>ou sem | <ul> <li>Aumente os controlos de luminosidade e<br/>contraste através do OSD.</li> </ul>                                           |
| ligada                                       | luminosidade .       | • Execute o auto-teste do monitor.                                                                                                 |
|                                              |                      | <ul> <li>Verifique se existem pinos dobrados ou<br/>partidos no conector do cabo vídeo.</li> </ul>                                 |
|                                              |                      | <ul> <li>Execute o diagnóstico integrado. Para mais<br/>informações, consulte Diagnóstico<br/>integrado.</li> </ul>                |
|                                              |                      | <ul> <li>Certifique-se que a fonte de entrada<br/>correta está selecionada no menu Input<br/>Source (Fonte de entrada).</li> </ul> |

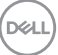

| Focagem Fraca                     | A imagem está<br>difusa,    |   | Execute <b>Auto Adjust (Ajuste Auto)</b><br>através do OSD.                                                                                             |
|-----------------------------------|-----------------------------|---|----------------------------------------------------------------------------------------------------|
|                                   | desfocada ou<br>com sombras | • | Ajuste os controlos <b>Phase (Fase)</b> e <b>Pixel</b><br><b>Clock (Relógio de pixel)</b> através do<br>OSD.                                            |
|                                   |                             | • | Elimine cabos de extensão vídeo.                                                                                                    |
|                                   |                             | • | Reponha o monitor às predefinições de<br>fábrica.                                                                                                    |
|                                   |                             | • | Altere a resolução vídeo para a proporção correta.                                                                                                    |
| Vídeo a tremer/<br>com solavancos | lmagem às<br>ondas ou com   |   | Execute <b>Auto Adjust (Ajuste Auto)</b><br>através do OSD.                                                                                             |
|                                   | ligeiro<br>movimento        | • | Ajuste os controlos <b>Phase (Fase)</b> e <b>Pixel</b><br><b>Clock (Relógio de pixel)</b> através do<br>OSD.                                            |
|                                   |                             | • | Reponha o monitor às predefinições de<br>fábrica.                                                                                                    |
|                                   |                             | • | Verifique factores ambientais.                                                                                                    |
|                                   |                             | • | Reposicione o monitor e teste-o noutra divisão.                                                                                                    |
| Pixels em falta                   | Ecrã LCD tem<br>manchas     | • | Desligue e volte a ligar o monitor.                                                                                                    |
|                                   |                             | • | Pixel permanentemente desligado é um defeito natural que pode ocorrer na tecnologia LCD.                                                                |
|                                   |                             | • | Para mais informações sobre a Política de<br>Qualidade e Pixel do Monitor Dell,<br>consulte o site de Suporte Dell em:<br>www.dell.com/pixelguidelines. |
| Pixels presos                     | Ecrã LCD tem                | • | Desligue e volte a ligar o monitor.                                                                                                    |
|                                   | manchas .<br>brilhantes     | • | Pixel permanentemente desligado é um<br>defeito natural que pode ocorrer na<br>tecnologia LCD.                                                          |
|                                   |                             | • | Para mais informações sobre a Política de<br>Qualidade e Pixel do Monitor Dell,<br>consulte o site de Suporte Dell em:<br>www.dell.com/pixelguidelines. |

Dell

| Problemas com a<br>Iuminosidade | lmagem muito<br>escura ou<br>muito clara |                                 | Reponha o monitor às predefinições de fábrica.                                                                                                    |                                                                                         |
|---------------------------------|------------------------------------------|---------------------------------|----------------------------------------------------------------------------------------------------|-----------------------------------------------------------------------------------------|
|                                 |                                          |                                 | Ajuste os controlos de luminosidade e contraste através do OSD.                                                                                            |                                                                                         |
| Distorção<br>geométrica         | Ecrã centrado<br>incorretamente          | Ecrã centrado<br>incorretamente | •                                                                                                    | Reponha o monitor às predefinições de<br>fábrica.                                       |
|                                 |                                          | •                               | Execute <b>Auto Adjust (Ajuste Auto)</b><br>através do OSD.                                                                                                |                                                                                         |
|                                 |                                          | •                               | Ajuste os controlos horizontal e vertical através do OSD.                                                                                                  |                                                                                         |
|                                 |                                          | •                               | Quando utiliza a entrada HDMI/<br>DisplayPort, os ajustes de posicionamento<br>não estão disponíveis.                                                      |                                                                                         |
| Linhas<br>horizontais/          | Ecrã tem uma<br>ou mais linhas           | •                               | Reponha o monitor às predefinições de<br>fábrica.                                                                                                    |                                                                                         |
| verticais                       |                                          | •                               | Execute <b>Auto Adjust (Ajuste Auto)</b><br>através do OSD.                                                                                                |                                                                                         |
|                                 |                                          | •                               | Ajuste os controlos <b>Phase (Fase)</b> e <b>Pixel</b><br><b>Clock (Relógio de pixel)</b> através do<br>OSD.                                               |                                                                                         |
|                                 |                                          | •                               | Execute um auto-teste ao monitor<br>(consulte Auto-teste) e determine se<br>essas linhas também existem no modo<br>auto-teste.                             |                                                                                         |
|                                 |                                          |                                 | •                                                                                                    | Verifique se existem pinos dobrados ou partidos no conector do cabo vídeo.              |
|                                 |                                          |                                 | •                                                                                                    | Execute o diagnóstico integrado. Para mais informações, consulte Diagnóstico integrado. |
|                                 |                                          | •                               | Quando utiliza a entrada HDMI/<br>DisplayPort, os ajustes <b>Pixel Clock</b><br>( <b>Relógio de pixel)</b> e <b>Phase (Fase)</b> não<br>estão disponíveis. |                                                                                         |

| Problemas de sincronização | Ecrã misturado<br>ou com                 | • | Reponha o monitor às predefinições de<br>fábrica.                                                                                |
|----------------------------|------------------------------------------|---|----------------------------------------------------------------------------------------------------|
|                            | aspecto<br>rasgado                       | • | Execute <b>Auto Adjust (Ajuste Auto)</b><br>através do OSD.                                                                      |
|                            |                                          | • | Ajuste os controlos <b>Phase (Fase)</b> e <b>Pixel</b><br><b>Clock (Relógio de pixel)</b> através do<br>OSD.                     |
|                            |                                          | • | Execute um auto-teste ao monitor<br>(consulte Auto-teste) para determinar se<br>o ecrã misturado aparece no modo auto-<br>teste. |
|                            |                                          | • | Verifique se existem pinos dobrados ou partidos no conector do cabo vídeo.                                                       |
|                            |                                          | • | Reinicie o computador no modo de<br>segurança.                                                                                   |
| Problemas<br>relativos a   | Sinais visíveis<br>de fumo ou            | • | Não execute qualquer passo de resolução de problemas.                                                                            |
| segurança                  | faíscas                                  | ٠ | Contacte a Dell de imediato.                                                                                                    |
| Problemas<br>intermitentes | Monitor avaria<br>ao ligar e<br>desligar | • | Certifique-se que o cabo de vídeo a ligar o<br>monitor ao computador está<br>correctamente conectado.                            |
|                            |                                          | • | Reponha o monitor às predefinições de<br>fábrica.                                                                                |
|                            |                                          |   | Execute um auto-teste ao monitor<br>(consulte Auto-teste) para determinar se<br>o ecrã misturado aparece no modo auto-<br>teste. |
| Cor em falta               | A imagem tem<br>cor em falta             | • | Execute o auto-teste do monitor (consulte <b>Auto-teste</b> ).                                                                   |
|                            |                                          | • | Certifique-se que o cabo de vídeo a ligar o<br>monitor ao computador está<br>correctamente conectado.                            |
|                            |                                          | • | Verifique se existem pinos dobrados ou partidos no conector do cabo vídeo.                                                       |

(D&LL

| Cor errada                                                                       | A cor da<br>imagem não é<br>boa                                                    | <ul> <li>Altere as definições de Preset Modes<br/>(Modos Predefinidos) no menu OSD<br/>Color (Cor) consoante a aplicação.</li> <li>Ajuste os valores R/G/B em Custom<br/>Color (Cor Personalizada) no menu<br/>OSD Color (Cor).</li> </ul> |
|----------------------------------------------------------------------------------|------------------------------------------------------------------------------------|----------------------------------------------------------------------------------------------------|
|                                                                                  |                                                                                    | <ul> <li>Altere Input Color Format (Formato de<br/>Cor de Entrada) para RGB ou YCbCr/<br/>YPbPr no OSD de definições Color<br/>(Cor).</li> </ul>                                                                                           |
|                                                                                  |                                                                                    | <ul> <li>Execute o diagnóstico integrado. Para mais<br/>informações, consulte Diagnóstico<br/>integrado.</li> </ul>                                                                                                    |
| Retenção de<br>imagem de uma<br>imagem estática<br>deixada no<br>monitor durante | Aparece uma<br>ligeira sombra<br>da imagem<br>estática no<br>ecrã                  | <ul> <li>Configure o ecrã para se desligar após uns<br/>minutos sem atividade no ecrã. Estes<br/>podem ser ajustados nas Opções de<br/>Alimentação do Windows, ou definição de<br/>Poupança de Energia do Mac.</li> </ul>                  |
| um longo período<br>de tempo                                                     |                                                                                    | <ul> <li>Como al ternativa, use um protetor de ecrã<br/>que mude dinamicamente.</li> </ul>                                                                                                    |
| Vinhetagem ou<br>artefactos                                                      | Vinhetagem<br>vídeo, sombras<br>ou borrões de<br>cor quando<br>desloca a<br>imagem | Altere o <b>Response Time (Tempo de<br/>resposta)</b> no menu OSD <b>Display (Ecrã)</b><br>para <b>Normal</b> ou <b>Fast (Rápido)</b> , consoante a<br>aplicação e utilização.                                                             |

NOTA: Auto Adjust (Ajuste Auto), Phase (Fase), e Pixel Clock (Relógio de pixel) estão apenas disponíveis para a entrada VGA.

DELL

### Problemas específicos do produto

| Sintomas<br>específicos                                                                  | O que experiencia                                       | Soluções possíveis                                                                                                    |
|------------------------------------------------------------------------------------------|---------------------------------------------------------|----------------------------------------------------------------------------------------------------|
| lmagem do ecrã<br>demasiado<br>pequena                                                   | A imagem está<br>centrada no ecrã<br>mas não preenche   | <ul> <li>Verifique a definição de Aspect<br/>Ratio (Proporção) no menu OSD<br/>Display (Ecrã).</li> </ul>                                                                                                    |
|                                                                                          | totalmente a area de<br>visualização                    | <ul> <li>Reponha o monitor às predefinições<br/>de fábrica.</li> </ul>                                                                                                    |
| Não é possível<br>ajustar o monitor<br>com o manípulo                                    | O OSD não aparece<br>no ecrã                            | <ul> <li>Desligue o monitor, remova o cabo de<br/>alimentação, volte a ligá-lo e depois<br/>ligue o monitor.</li> </ul>                                                                                                    |
|                                                                                          |                                                         | <ul> <li>Verifique se o menu do OSD está<br/>bloqueado. Caso esteja, desloque e<br/>mantenha premido o manípulo para<br/>cima/baixo/esquerda/direita durante<br/>4 segundos para desbloquear<br/>(consulte Lock (Bloquear) e<br/>Bloquear os botões de controlo).</li> </ul> |
| Nenhum sinal de<br>entrada quando<br>prime o botão de<br>energia ou aciona o<br>manípulo | Sem imagem, a luz<br>LED está branca                    | <ul> <li>Verifique a fonte do sinal. Certifique-<br/>se que o computador não está no<br/>modo de poupança de energia<br/>deslocando o rato ou premindo<br/>qualquer tecla no teclado.</li> </ul>                                                                             |
|                                                                                          |                                                         | <ul> <li>Verifique se o cabo do sinal está<br/>corretamente ligado. Volte a ligar o<br/>cabo de sinal caso seja necessário.</li> </ul>                                                                                                    |
|                                                                                          |                                                         | <ul> <li>Reponha o computador ou leitor<br/>vídeo.</li> </ul>                                                                                                    |
| A imagem não<br>preenche o ecrã<br>completo                                              | A imagem não<br>preenche a altura ou<br>largura do ecrã | <ul> <li>Devido os diferentes formatos de<br/>vídeo (proporção) dos DVD, o monitor<br/>poderá apresentar imagem em ecrã<br/>completo.</li> </ul>                                                                                                    |
|                                                                                          |                                                         | <ul> <li>Execute o diagnóstico integrado. Para<br/>mais informações, consulte<br/>Diagnóstico integrado.</li> </ul>                                                                                                    |

(Dell

| Sem vídeo na porta<br>HDMI/<br>DisplayPort/VGA                                                                            | Quando ligado a<br>algum dongle/<br>dispositivo de<br>acoplagem na porta,<br>não aparece vídeo<br>quando desligo/ligo<br>o cabo do portátil | Desligue o cabo HDMI/DisplayPort/<br>VGA do dongle/dispositivo de<br>acoplagem, depois ligue o cabo de<br>acoplagem HDMI/DisplayPort/VGA ao<br>portátil.    |
|----------------------------------------------------------------------------------------------------|----------------------------------------------------------------------------------------------------|----------------------------------------------------------------------------------------------------|
| Quando é ligada<br>uma consola PS, o<br>monitor não é<br>compatível com a<br>temporização<br>vídeo 1080i<br>(entrelaçado) | Aparece uma<br>mensagem a<br>notificar que o<br>monitor não suporta<br>a temporização de<br>entrada atual                                   | Altere a resolução da consola PS no<br>Modo de Segurança. Para informações<br>acerca da configuração da resolução,<br>aceda ao site oficial da PlayStation. |

### Problemas específicos com a interface Universal Serial Bus (USB)

| Sintomas<br>específicos | O que<br>experiencia     |   | Soluções possíveis                                                                                                    |
|-------------------------|--------------------------|---|----------------------------------------------------------------------------------------------------|
| A interface USB         | Os periféricos USB       | • | Verifique se o monitor está Ligado.                                                                                                    |
| não funciona            | não estão a<br>funcionar | • | Volte a ligar o cabo ascendente ao seu computador.                                                                                          |
|                         |                          | • | Volte a ligar os periféricos USB<br>(conector descendente).                                                                                 |
|                         |                          | • | Desligue e volte a ligar o monitor.                                                                                                    |
|                         |                          | • | Reinicie o computador.                                                                                                    |
|                         |                          | • | Algusn dispositivos USB como HDD<br>portátil externo requerem maior<br>corrente elétrica; ligue diretamente o<br>dispositivo ao computador. |

(DELL

| A interface<br>SuperSpeed USB<br>5 Gbps (USB 3.2            | Periféricos<br>SuperSpeed USB<br>5 Gbps (USB 3.2<br>Gen1) são lentos<br>ou não funcionam<br>de todo                                           | •                   | Verifique se o seu computador é<br>compatível com SuperSpeed USB<br>5 Gbps (USB 3.2 Gen1).                                         |
|-------------------------------------------------------------|----------------------------------------------------------------------------------------------------|---------------------|----------------------------------------------------------------------------------------------------|
| Gen1) é lenta                                               |                                                                                                    | •                   | Alguns computadores têm portas<br>USB 3.2, USB 2.0, e USB 1.1.<br>Certifique-se que é usada a porta USB<br>correta.                |
|                                                             |                                                                                                    | •                   | Volte a ligar o cabo ascendente ao seu computador.                                                                                 |
|                                                             |                                                                                                    | •                   | Volte a ligar os periféricos USB (conector descendente).                                                                           |
|                                                             |                                                                                                    | •                   | Reinicie o computador.                                                                                                    |
| Periféricos USB<br>sem fios deixam de<br>funcionar quando é | Periféricos USB<br>sem fios ficam<br>lentos ou apenas<br>funcionam quando<br>a distância entre os<br>mesmos e o<br>recetor diminui            | •                   | Aumente a distância entre os<br>periféricos USB 3.2 e o recetor USB<br>sem fios.                                                   |
| ligado um<br>dispositivo USB 3.2                            |                                                                                                    | •                   | Posicione o recetor USB sem fios o mais próximo dos periféricos USB sem fios.                                                      |
|                                                             |                                                                                                    | •                   | Use uma extensão USB para posicionar<br>o recetor USB sem fios o mais distante<br>possível da porta USB 3.2.                       |
| O rato USB sem<br>fios não funciona<br>devidamente          | Quando ligado a<br>uma das portas<br>USB na parte<br>traseira do monitor,<br>o rato USB sem<br>fios encrava ou<br>tem pausas<br>durante o uso | De<br>vc<br>Ac<br>m | esligue o recetor do rato USB sem fios e<br>olte a ligá-lo a uma das portas USB de<br>cesso Rápido na parte inferior do<br>onitor. |

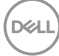

### Informações regulatórias

### Avisos FCC (apenas E.U.A.) e outras informações regulatórias

Para avisos FCC e outras informações regulatorias, consulte o website de conformidade regulatória em www.dell.com/regulatory\_compliance.

### Base de dados de produto da UE para etiqueta energética e folha de informações de produto

P2225H: https://eprel.ec.europa.eu/qr/1865618 P2425H: https://eprel.ec.europa.eu/qr/1865623 P2425H WOST: https://eprel.ec.europa.eu/qr/1865626 P2425: https://eprel.ec.europa.eu/qr/1870858 P2725H: https://eprel.ec.europa.eu/qr/1862987 P2725H WOST: https://eprel.ec.europa.eu/qr/1874335

Dell

### Contactar a Dell

Para contactar a Dell para vendas, suporte técnico ou problemas de apoio ao cliente, consulte www.dell.com/contactdell.

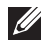

NOTA: A disponibilidade varia consoante o país e produto, e alguns serviços podem não estar disponíveis no seu país.

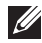

🜠 NOTA: Caso não tenha uma ligação ativa à Internet, pode encontrar as informações de contacto na sua fatura de compra, guia de transporte, conta ou catálogo de produtos Dell.

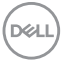

### **D&LL**Technologies

MOUSE ÓPTICO DA DELL - MS116 Conforto e facilidade de uso

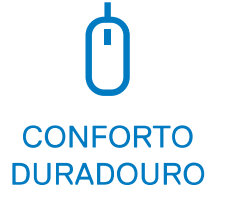

O mouse óptico da Dell facilita a navegação pela tela devido ao seu formato e tamanho, que se ajustam aos contornos de sua mão com dois botões e uma roda de rolagem. Além disso, foi projetado para ser confortável mesmo em longos períodos de uso.

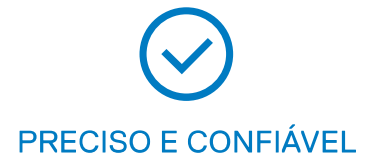

Com rastreamento preciso de LED óptico e conectividade com fio, o mouse óptico da Dell mantém sua produtividade com desempenho confiável dia após dia. COMPATÍVEL E FÁCIL DE USAR

> Basta conectar o mouse óptico da Dell a qualquer sistema com uma porta USB disponível e começar a trabalhar, simples assim.

# Recursos e especificações técnicas

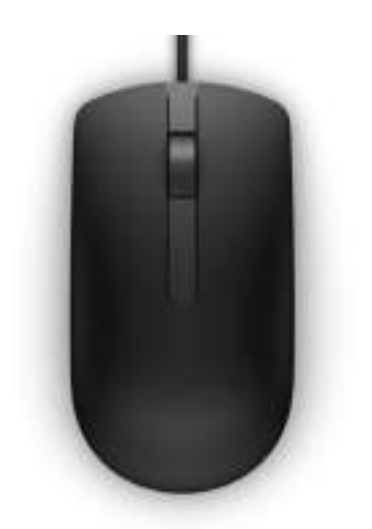

Mouse óptico da Dell – MS116 (preto)

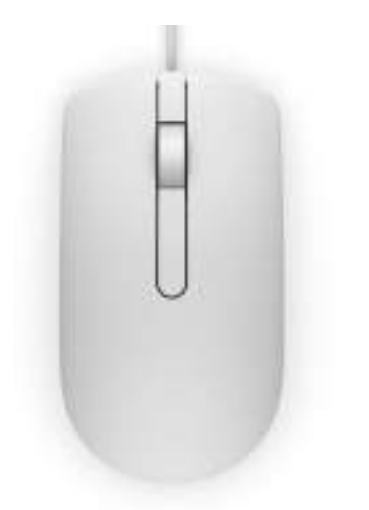

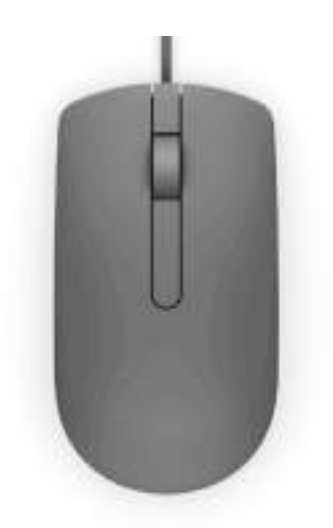

Mouse óptico da Dell – MS116 (branco)

Mouse óptico da Dell – MS116 (cinza)

|                                   | Mouse óptico da Dell — MS116                                                                          |
|-----------------------------------|----------------------------------------------------------------------------------------------------|
| Cores*                            | Preto/branco/cinza                                                                                    |
| Conectividade                     | USB com fio                                                                                           |
| Sensor                            | LED óptico                                                                                            |
| Rolagem                           | Mecânica                                                                                              |
| Resolução (Dpi)                   | 1000                                                                                                  |
| Botões                            | 3                                                                                                    |
| Dimensões (A × C × L)             | 36 mm x 113,6 mm x 61,1 mm                                                                            |
| Peso                              | 87 g                                                                                                  |
| Sistemas operacionais compatíveis | Windows 7, Windows 8.1, Windows 10 e 11; Mac; Linux 6.x, Ubuntu, Chrome e sistema operacional Android |
| Comprimento do cabo               | 1800 mm                                                                                               |
| Garantia                          | 1 ano                                                                                                 |
| Garantia                          | 1 ano                                                                                                 |

A disponibilidade do produto varia de acordo com o país. Entre em contato com um representante da Dell ou acesse Dell.com para saber mais.

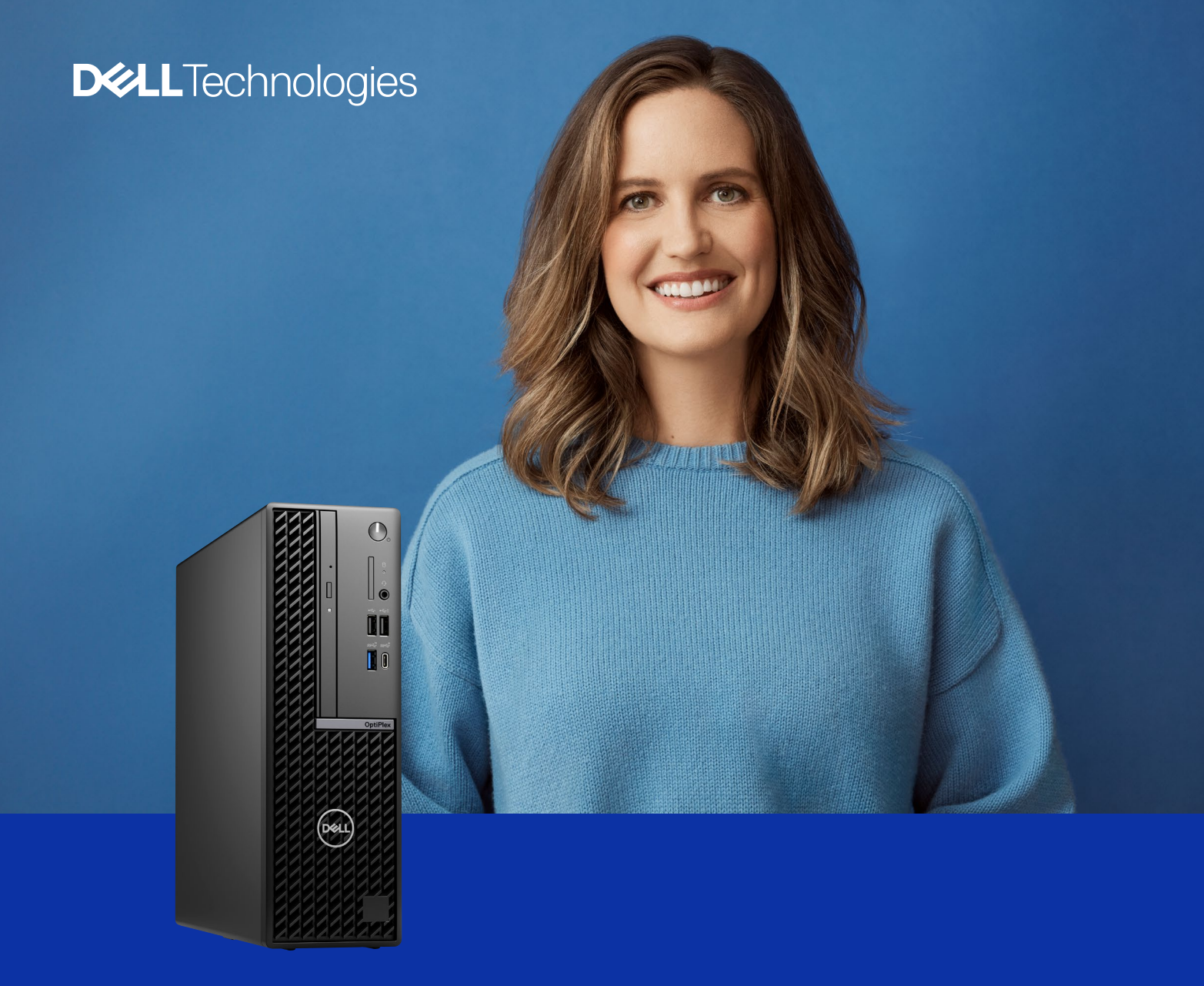

# Potência escalável, design fino

### OptiPlex de formato pequeno

Processadores Intel<sup>®</sup> Core<sup>™</sup> (14ª geração) [ID de geração: 7020] O PC comercial mais seguro e gerenciável.<sup>1</sup>

### **Dell Optimizer**

A Dell usa IA integrada para otimizar aplicativos. Desfrute de novos aprimoramentos de áudio que ajustam o volume, cancelam ruídos e eliminam ecos

### Desempenho responsivo e seguro de nível empresarial

Uma Plataforma Intel vPro® com Processadores Intel® Core™ até i9 de 65 W (14ª geração), arquitetura híbrida e automatização da alocação da carga de trabalho para aumentar a produtividade multitarefa

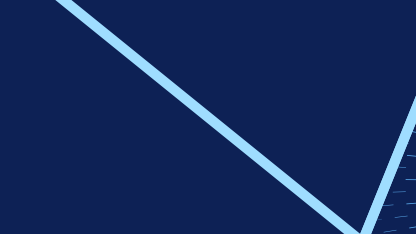

Redução das emissões de carbono Trabalhe no novo modo silencioso para melhorar a conservação de energia e ter acústica até 39% mais silenciosa para o PC<sup>6</sup>

Certificações EPEAT Climate+ Champion, EPEAT<sup>®</sup> Gold, EnergyStar<sup>®</sup> e TCO Gen 9<sup>12</sup>

### Criado de modo sustentável com:

- Até 39% de plástico reciclado pósconsumo<sup>7</sup>
- Até 50% de aço reciclado pós-industrial<sup>8</sup>
- Pelo menos 90% de embalagens recicladas ou renováveisº e Dell Multipack<sup>10</sup>

#### Rapidez e eficiência<sup>2</sup>

Agilize os tempos de inicialização, a capacidade de resposta dos aplicativos e o desempenho e carregamento do dispositivo

100% SSD (unidade de inicialização) | memória DDR5 de até 126 GB | USB-C (painel frontal padrão)

### **Criado e testado com um ecossistema inteligente** O formato pequeno é compatível com uma ampla

variedade de telas Dell<sup>3</sup> nº 1 em todo o mundo e acessórios de colaboração aprimorados por IA

### O PC comercial mais gerenciável do setor<sup>5</sup>

Impulsiona a eficiência e a economia da TI ao gerenciar um parque de PCs Inclui a entrega perfeita por parte da Dell da versão validada mais recente do BIOS, dos drivers e do firmware

### Líder em confiabilidade

Menos de 1% dos desktops OptiPlex têm algum episódio de manutenção no primeiro ano<sup>4</sup>

Peças certificadas e upgrades somente da Dell

**O PC comercial mais seguro do setor**<sup>1</sup>, **apenas a Dell:** Oferece verificação do BIOS fora do host e Indicators of Attack para reduzir a exposição a futuras ameaças Integra telemetria de PC ao software líder do setor para aumentar a segurança em todo o parque

#### Verificação de componentes protegidos

oferecida somente pela Dell<sup>1</sup>, garantindo que os PCs estejam seguros desde a fábrica até a primeira inicialização

# Inovação sustentável

O OptiPlex é muito eficiente em reduzir as emissões de carbono dos nossos produtos e ajudar os clientes a causar um impacto positivo no futuro. Temos compromisso com o design circular durante todo o ciclo de vida e promovemos o uso inovador de materiais, embalagens, conservação de energia, reciclagem e até mesmo capacidade de reparo.

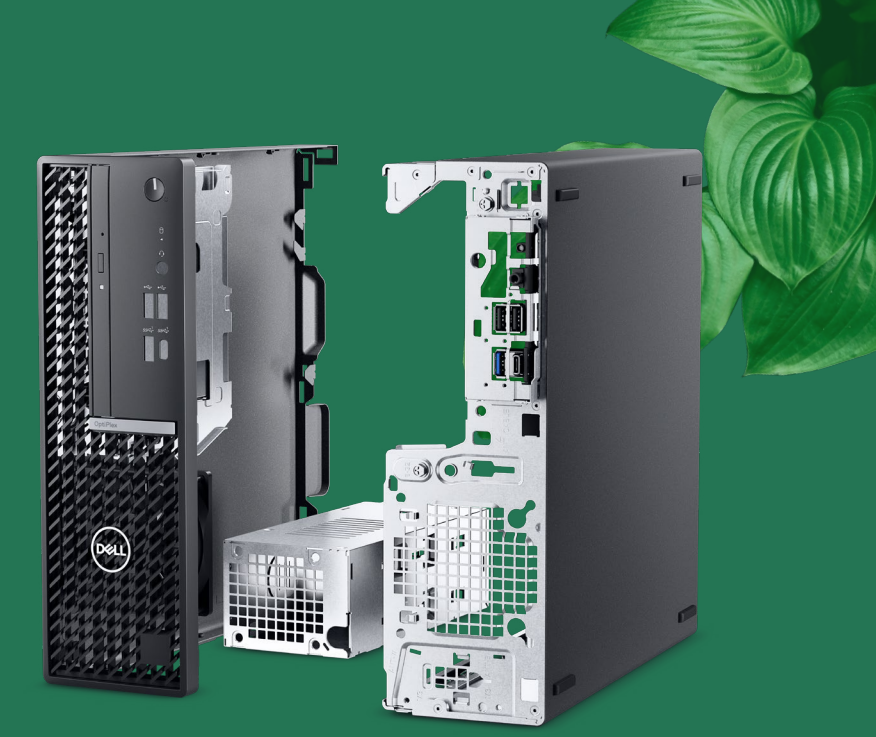

Uma olhada no interior: Aço reciclado pós-industrial

# Materiais sustentáveis

O OptiPlex de formato pequeno é fabricado com até **39%** de plástico reciclado pós-consumo (PCR) e plástico derivado de loop fechado de equipamentos de TI.<sup>1</sup>

Agora, alguns chassis contêm até 50% de aço reciclado pós-industrial.²

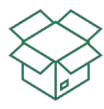

#### **Embalagens**

O OptiPlex de formato pequeno é enviado em embalagens feitas com pelo menos **90%** de conteúdo reciclado ou renovável<sup>3</sup> para reduzir os resíduos de logística. Desktops selecionados também estão qualificados para envio multipack, o que ajuda a reduzir o desperdício de embalagens e transporte<sup>4</sup>. A embalagem multipack foi projetada com papelão corrugado **100%** reciclado ou renovável.<sup>5</sup>

#### Selos ecológicos

Compartilhar certificações ecológicas ajuda nossos clientes a tomar decisões de compra de TI fundamentadas e sustentáveis. O OptiPlex formato pequeno tem o registro EPEAT Gold com a designação Climate+, atendendo às práticas recomendadas do setor para descarbonização<sup>6</sup>.

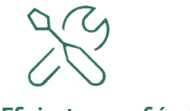

### Eficiente e confiável

O formato pequeno foi projetado com componentes de alta qualidade para maximizar o desempenho e a eficiência no uso de energia. Personalize as configurações térmicas/de ventilador do PC com a opção de modo de "desempenho" otimizado ou modo silencioso e tenha acústica até **39%** mais silenciosa e consumo de energia reduzido<sup>8</sup>. E a Dell simplifica o acesso e a substituição de peças para aproveitar ao máximo a vida útil dos nossos produtos.

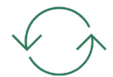

### Desativação responsável de ativos da TI

Com o Asset Recovery Services, os clientes podem desativar equipamentos legados mais facilmente e com segurança e responsabilidade, independentemente da marca. Priorizar a reutilização de materiais nos permite estender o ciclo de vida do produto e maximizar o retorno de valor. O resultado é uma transição perfeita da tecnologia antiga para a nova, que protege sua empresa e o planeta<sup>7</sup>.

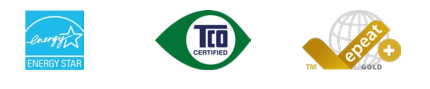

Certificações EPEAT Gold, ENERGY STAR® e TCO 9.0 disponíveis<sup>6</sup>

# Soluções da Dell habilitadas para IA

Transforme o trabalho com novos níveis de produtividade

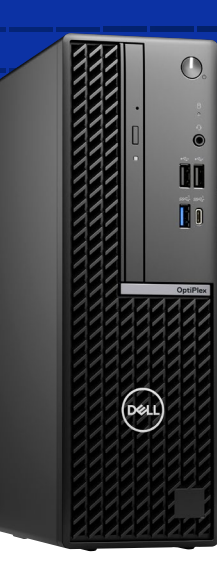

### **Dell Optimizer**

A IA integrada do Dell Optimizer, com recursos avançados de privacidade, otimiza o áudio, a conectividade, o desempenho e a capacidade de configuração, tudo isso em um software All in one.

Tenha videoconferências mais claras e produtivas. O desempenho de som, microfone e rede do PC é otimizado discretamente pelo Dell Optimizer para que você interaja com confiança nas reuniões.

### Acelere o sucesso dos negócios com multitarefas por IA

Receba respostas melhores, desenvolva suas habilidades e otimize fluxos de trabalho sem esforço graças a recursos como o Copilot no Windows<sup>1</sup>.

O Windows 11 Pro em PCs Dell vem com os mais recentes avanços em segurança e IA, entregues convenientemente em seu desktop.

### Minimize o tempo de inatividade do usuário e as horas de administração de TI<sup>2</sup>

Conte com a tecnologia orientada por IA do ProSupport Suite for PCs para automatizar tarefas de suporte, detectar e implementar correções e gerar pontuações de segurança para seu parque.

Saiba mais >

### Ajude a combater ameaças avançadas com segurança de base

Somente a Dell oferece integração da detecção de ameaças no nível de firmware por meio de consoles de segurança de terceiros\* com recursos por IA, como CrowdStrike e Carbon Black\*\*.

Saiba mais >

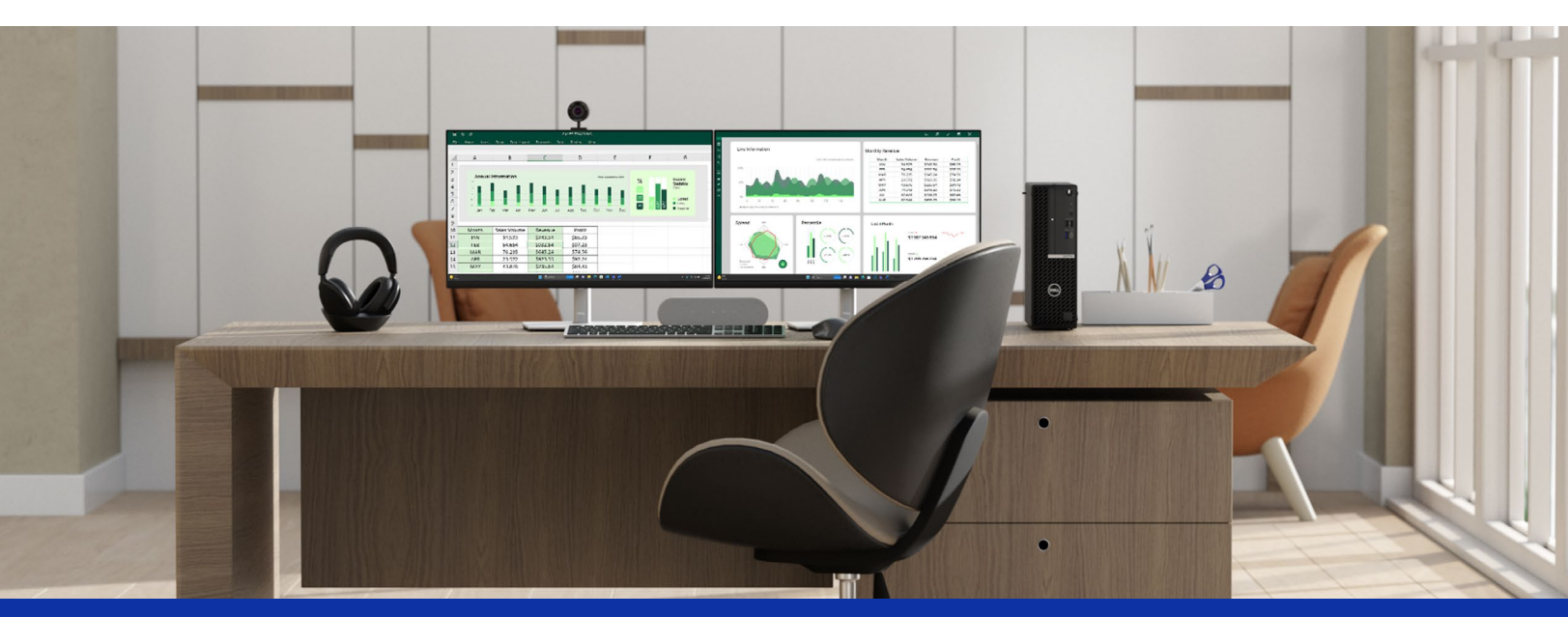

# Aprimore sua experiência no PC

Com telas e acessórios Dell, projetados e testados para funcionar Melhor em conjunto

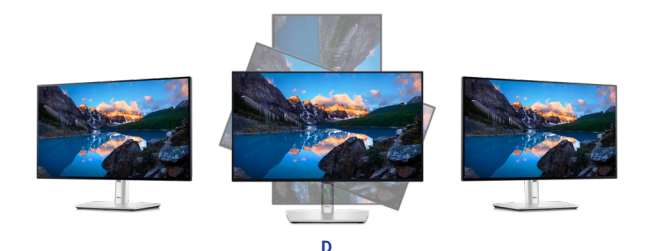

### D Monitor Dell UltraSharp 24 – U2424H

Os primeiros monitores do mundo com certificação Eye Comfort de 4 estrelas<sup>2</sup> proporcionam uma instalação perfeita de vários monitores.

### Tranquilidade

Os monitores Dell oferecem o mesmo nível de qualidade, confiabilidade e suporte que nossos clientes esperam ter com os PCs Dell. Faça upgrade para o suporte técnico especializado 24x7 por telefone com o Dell ProSupport para monitores<sup>3</sup>.

### Gerenciamento fácil. Produtividade máxima.

Personalize todo o seu espaço de trabalho, simplifique o gerenciamento e melhore a privacidade com o Dell Display Manager e o Dell Peripheral Manager.

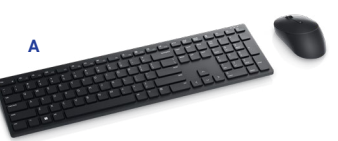

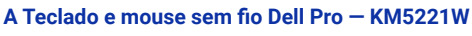

Dedique-se ao trabalho sem distrações graças à longa duração da bateria de até 36 meses<sup>7</sup>.

### B Headset Dell Premier sem fio com cancelamento ativo de ruído - WL7024

Mantenha o foco em qualquer lugar com o headset sem fio mais inteligente do mundo na categoria<sup>5</sup>.

### C Webcam Dell UltraSharp - WB7022

Trabalhe com a melhor qualidade de imagem da categoria graças à webcam 4K mais inteligente do mundo<sup>6</sup>.

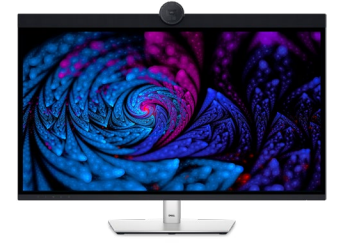

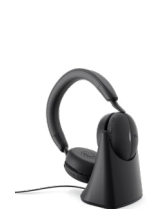

### Pronto para o Future of Work

**Proteja o espaço de trabalho** com a proteção para cabos com trava do OptiPlex de formato pequeno ou o suporte all in one.

 Descubra mais de 200 acessórios da marca para manter você conectado

 e colaborando independente do seu estilo de trabalho.
 Saiba mais

 Prolongue a vida útil e o desempenho do PC As peças e upgrades da Dell são
 certificados para funcionar com seu formato pequeno.

 Saiba mais
 Saiba mais

os com trava do OptiPlex

5

# Simplifique a TI

Nossas ofertas mais seguras<sup>1</sup> e gerenciáveis <sup>5</sup> facilitam o gerenciamento de TI

### **SEGURANÇA**

### Melhore a segurança de todo o parque com várias camadas de defesa

Reduza a superfície de ataque e aumente a resiliência cibernética de longo prazo com o Dell Trusted Workspace

A Dell oferece os PCs comerciais mais seguros do setor<sup>1</sup> com proteções incomparáveis:

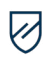

### Tenha segurança desde a primeira inicialização

Controles rigorosos e de última geração da cadeia de suprimentos e a Secured Component Verification exclusiva da Dell reduzem o risco de adulteração de produtos.

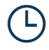

### Identifique problemas prestes a acontecer

O recurso de alerta antecipado Indicators of Attack, oferecido com exclusividade pela Dell, verifica ameaças de acordo com o comportamento.

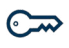

### Mantenha sua proteção contra ameaças em constante evolução

Somente a Dell oferece verificação de BIOS e firmware fora do host, dando mais segurança do que outros Pcs. Os PCs baseados em Intel vPro® mais recentes oferecem uma redução estimada de 70% na superfície de ataque.<sup>5</sup>

Conte com a proteção contra ameaça avançada com o software da nossa rede avançada de parceiros.

Somente a Dell integra telemetria de dispositivos<sup>1</sup> com software líder do setor para aumentar a segurança em todo o parque<sup>4</sup>

<u>Saiba mais ›</u>

### **CAPACIDADE DE GERENCIAMENTO**

Gerencie seu parque de PCs de modo confiável e com facilidade

Ajude a proteger e otimizar os endpoints e garantir a produtividade do usuário final com as Dell Manageability Solutions

O Dell Trusted Update Experience simplifica a atualização de endpoints com as versões mais recentes de BIOS, driver e firmware. A Dell é a única entre os cinco maiores fornecedores de PCs que:

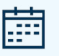

### Publica<sup>2</sup> um cronograma de lançamento de downloads e drivers de dispositivos:

Os administradores de TI implementam atualizações de dispositivos em todo o parque conforme um cronograma previsível.

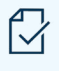

### Faz<sup>3</sup> uma validação integrada de todos os módulos de driver e BIOS em uma atualização:

Os administradores de TI podem esperar uma implementação da atualização confiável e compatível com o sistema em todo o parque de dispositivos.

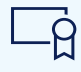

**Um BIOS** 

### A Dell é a primeira do setor a oferecer6:

Solução baseada em pacote de Binary Large Object (BLOB) usando o Microsoft Intune

Solução de gerenciamento de sistemas para integração com o Workspace ONE

Solução de gerenciamento de sistemas OEM de hardware para integração com o Intel vPro®

#### <u>Saiba mais ›</u>

O OptiPlex possibilita fácil manutenção com um único BIOS nas novas configurações micro, formato pequeno e torre, além de um único BIOS para All-in-Ones.

# Legado, escala e inovação

A Dell Technologies é sua parceira de confiança para o futuro do trabalho

### **Dell Technologies APEX**

### **O 1 O** e mais abrangente<sup>1</sup>

Portfólio "as a service" que abrange multicloud e dispositivos client.

Experimente a flexibilidade para transformar sua TI e implementar as tecnologias mais recentes a custos previsíveis.

Dell APEX PC-as-a-Service A assinatura totalmente personalizável abrange dispositivos, software e serviços e está disponível em períodos de um a cinco anos.

### ApEX Managed Device Service da Dell

Assinatura totalmente gerenciada com uma equipe de especialistas em TI para manter os dispositivos empresariais atualizados e seguros; sem compromisso de um ano (apenas nos EUA).

Saiba mais>

### **Asset Recovery Services**

### 2,6 bilhões de

libras de eletrônicos recuperados desde 2007<sup>6</sup> Deixe que a Dell ajude você a desativar seu equipamento de TI antigo com segurança e responsabilidade, independentemente da marca, para permitir uma transição perfeita da tecnologia antiga para a nova, protegendo sua empresa e o planeta.

Saiba mais>

### Serviços de suporte orientados por IA

### 36 TB de dados de telemetria processados por dia<sup>2</sup>

Evoluindo com você, usando aprendizado de máquina e um mecanismo de IA que aprende rapidamente. Confie na Dell Technologies para oferecer suporte de TI automatizado e hipereficiente, proveniente de décadas de experiência em IA e serviços de alto nível.

Saiba mais>

Soluções modernas para o ciclo de vida

### **Dell Premier**

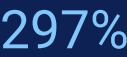

de ROI em 4 anos<sup>5</sup> Modernize as compras de TI adquirindo seu catálogo em uma solução on-line personalizada. Obtenha controle sobre todo o ecossistema de TI para reduzir custos, padronizar pedidos, acessar análises e muito mais.

Saiba mais>

### **ProDeploy Client Suite for PCs**

### mais de 30 mil

PCs configurados diariamente<sup>3</sup> Para organizações de qualquer porte, encontre a solução de implementação do tamanho ideal para resolver diversas necessidades de TI.

35 anos de conhecimento especializado em implementação da Dell garantem experiências perfeitas de configuração, geração de imagens e provisionamento, bem como etiquetagem de ativos e armazenagem.

Saiba mais>

### ProSupport Suite for PCs

### 641

horas de economia anual no tempo de administração<sup>4</sup> Com a telemetria e IA avançadas, as equipes de TI podem gerenciar remotamente a integridade do parque da Dell, bem como prever e resolver problemas, além de automatizar atualizações do PC.

Saiba mais>

# UM Dell OptiPlex formato pequeno

### DUAS opções de configuração básica\*

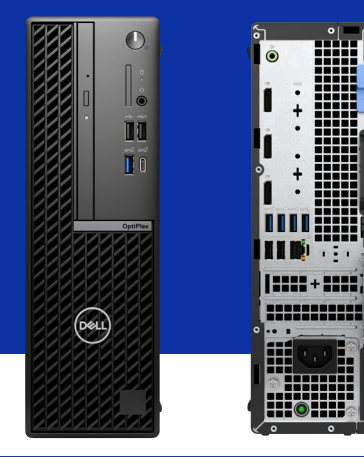

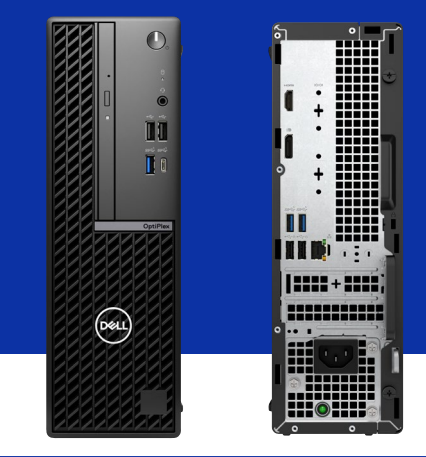

| Recurso                          | OptiPlex de formato pequeno (Plus)                                                                                                    | OptiPlex de formato pequeno                                                                                                    |
|----------------------------------|----------------------------------------------------------------------------------------------------|----------------------------------------------------------------------------------------------------|
| Processador                      | Processadores Intel <sup>®</sup> Core <sup>™</sup> até i9 (14ª geração, 65 W) Domine<br>suas cargas de trabalho com uso intenso de recursos gráficos<br>ou que exigem muitos recursos com desempenho tão<br>silencioso quanto uma biblioteca | Até os processadores Intel® Core™ i7 vPro® de 65 W (12ª e até<br>i5 na 14ª geração) para computação empresarial mainstream     |
| Tamanho                          | O chassi 7.9L tem mais portas do que o mic                                                                                                    | ro e melhor otimização de espaço do que a torre                                                                                |
| Memória                          | Memória DDR5 de até 128 GB, 4 slots                                                                                                    | Memória DDR5 de até 64 GB, 2 slots                                                                                             |
| Armazenamento                    | 3 SSD M.2 com compartimentos de disco rígido para<br>armazenamento de dados                                                                                                    | 1 SSD M.2 com compartimentos de disco rígido para<br>armazenamento de dados                                                    |
| Portas USB<br>nativas            | 10 portas USB com 1 porta USB-C 3.2 de geração 2x2<br>(20 Gbit/s, somente dados)                                                                                                    | 8 portas USB com 1 porta USB-C 3.2 de 1ª geração<br>(5 Gbit/s, somente dados)                                                  |
| Portas de vídeo<br>nativas       | 3 portas DisplayPort 1.4a compatível com resolução até 4K<br>a 60 Hz**                                                                                                    | 1 porta DisplayPort 1.4a compatível com resolução até 4K<br>a 60 Hz**<br>1 porta HDMI 1.4b compatível com resolução FHD.       |
| Recursos<br>adicionais           | 2 slots PCIe para expansão de recursos<br>1 slot M.2 para placa Wi-Fi e Bluetooth para conectividade<br>de periféricos sem fio<br>Unidade de disco óptico opcional; Leitor de cartão de mídia<br>opcional                                    | 2 slots PCIe para expansão de recursos<br>1 slot M.2 para placa Wi-Fi e Bluetooth para conectividade<br>de periféricos sem fio |
| Novo uso de aço<br>reciclado     | Contém até 50% de a                                                                                                    | ço reciclado pós-industrial                                                                                                    |
| Novo<br>gerenciamento<br>térmico | USTT e a nova solução para uma e                                                                                                    | xperiência mais silenciosa e refrigerada                                                                                       |
| Sem fio                          | Wi                                                                                                    | -Fi 6/6E                                                                                                    |
| Base de serviços                 | 3 anos                                                                                                    | 1 ano                                                                                                    |

\* A configuração básica determina o conjunto de recursos personalizáveis disponíveis para este PC.

\*\* Oferece suporte a quatro monitores. Opção para escolher a personalização avançada para a porta adicional.

Nem todas as especificações técnicas estão disponíveis de acordo com a configuração do sistema. Consulte Dell.com/support para obter o manual do proprietário ou entrar em contato com um especialista em vendas da Dell Technologies. RECURSO **ESPECIFICAÇÃO TÉCNICA ESPECIFICAÇÃO TÉCNICA** NÚMERO DO OptiPlex de formato pequeno Plus [ID de geração: 7020] OptiPlex de formato pequeno [ID de geração: 7020] MODELO COR DO CHASSI Preto padrão da Dell Preto padrão da Dell TELA DO SISTEMA<sup>1</sup> N/D N/D Intel® Core™ 300 (cache de 6 MB, 2 núcleos, 4 threads, até 3,9 GHz, 46 W) Intel® Core™ i3:14100 (cache de 12 MB, 4 núcleos, 8 threads, até 4,70 GHz Turbo, 60 W) (14ª geração) Intel® Core™ i5:14500 vPro® (cache de 24 MB, 14 núcleos, 20 threads, até 5,00 GHz Turbo, 65 W) (14ª geração) Intel® Core™ i5:14600 vPro® (cache de 24 MB, 14 núcleos, 20 threads, até 5,20 GHz Turbo, 65 W) (14ª geração) Intel® Core™ i5:1200 (cache de 12 MB, 4 núcleos, 8 threads, até 4,30 GHz Turbo, 60 W) (12ª geração) Intel® Core™ i5:1200 (cache de 18 MB, 6 núcleos, 12 threads, até 4,60 GHz Turbo, 65 W) (12ª geração) Intel® Core™ i5:12700 (cache de 25 MB, 12 núcleos, 20 threads, até 4,90 GHz Turbo, 65 W) (12ª geração) OPÇÕES DE Intel® Core™ i3-14100 (cache de 12 MB, 4 núcleos, 8 threads, Inte<sup>®</sup> Core<sup>™</sup> i3-14100 (cache de 12 MB, 4 núcleos, 8 threads, até 4,70 GHz Turbo, 60 W) (14° geração) Intel<sup>®</sup> Core<sup>™</sup> i5-14500 VPro<sup>®</sup> (cache de 24 MB, 14 núcleos, 20 threads, até 5,00 GHz Turbo, 65 W) (14° geração) Intel<sup>®</sup> Core<sup>™</sup> i5-14600 VPro<sup>®</sup> (cache de 24 MB, 14 núcleos, 20 threads, até 5,20 GHz Turbo, 65 W) (14° geração) Intel<sup>®</sup> Core<sup>™</sup> i7-14700 VPro<sup>®</sup> (cache de 33 MB, 20 núcleos, 28 threads, até 5,30 GHz Turbo, 65 W) (14° geração) Intel<sup>®</sup> Core<sup>™</sup> i9-14900 vPro<sup>®</sup> (cache de 36 MB, 24 núcleos, 32 threads, até 5,40 GHz Turbo, 65 W) (14° geração) PROCESSADOR Turbo, 65 W) (12ª geração) CHIPSET Intel® Q670 Intel® 0670 Windows 11 Home Windows 11 Pro Windows 11 Pro National Education Ubuntu® Linux® 22.04 LTS Windows 11 Home Windows 11 Pro Windows 11 Pro National Education Ubuntu® Linux® 22.04 LTS SISTEMA OPERACIONAL<sup>1</sup> THIN OS N/D N/D Placa gráfica integrada: Placa gráfica Intel<sup>®</sup> UHD 710 para Processador Intel<sup>®</sup> Core<sup>™</sup> 300 Placa gráfica Intel<sup>®</sup> UHD 730 para Processadores Intel<sup>®</sup> Core<sup>™</sup> i3-14100 (14ª geração) e Intel<sup>®</sup> Core<sup>™</sup> i3-12100 (12ª geração) Placa gráfica Intel<sup>®</sup> UHD 770 para Processadores Intel<sup>®</sup> Core<sup>™</sup> i5-14500 vPro<sup>®</sup>, i5-14600 vPro<sup>®</sup> (14ª geração) e Intel<sup>®</sup> Core<sup>™</sup> i5-12500 (12ª geração) Placa gráfica integrada: Placa gráfica Intel<sup>®</sup> UHD 730 para processador Intel<sup>®</sup> Core<sup>™</sup> i3-14100 (14<sup>a</sup> geração) Placa gráfica Intel<sup>®</sup> UHD 770 para processadores Intel<sup>®</sup> Core<sup>™</sup> i5-14500 vPro<sup>®</sup>, i5-14600 vPro<sup>®</sup>, i7-14700 vPro<sup>®</sup> e i9-14900 vPro<sup>®</sup> (14<sup>a</sup> geração) PLACA GRÁFICA Placas gráficas dedicadas: AMD Radeon™ RX 6500, GDDR6 de 4 GB AMD Radeon™ RX 6300, GDDR6 de 2 GB Placas gráficas dedicadas: AMD Radeon™ RX 6500, GDDR6 de 4 GB AMD Radeon™ RX 6300, GDDR6 de 2 GB Para Processadores Intel<sup>®</sup> 300, Intel<sup>®</sup> Core<sup>™</sup> i3-14100/i5-14500 vPro<sup>®</sup> de 14<sup>®</sup> geração ou Intel<sup>®</sup> Core<sup>™</sup> i3-12100/i5-12500 de 12<sup>®</sup> geração: 8 GB: 1 de 8 GB, DDR5, 4.800 MT/s, UDIMM, canal único 16 GB: 1 de 16 GB, DDR5, 4800 MT/s, UDIMM, canal único 8 GB: 1 de 8 GB, DDR5, 4.400 MT/s, UDIMM, canal único 16 GB: 1 de 16 GB, DDR5, 4.400 MT/s, UDIMM, canal único 16 GB: 2 de 8 GB, DDR5, 4.400 MT/s, UDIMM, canal único 23 GB: 1 de 32 GB, DDR5, 4.400 MT/s, UDIMM, canal único MEMÓRIA<sup>1,2</sup> 32 GB: 2 dE 16 GB, DDR5, 4400 MT/s, UDIMM, canal duplo 32 GB: 2 dE 8 GB, DDR5, 4000 MT/s, UDIMM, canal duplo 64 GB: 2 dE 32 GB, DDR5, 4000 MT/s, UDIMM, canal duplo 128 GB: 4 dE 32 GB, DDR5, 3600 MT/s, UDIMM, canal duplo 16 GB: 2 de 8 GB, DDR5, 4800 MT/s, UDIMM, canal duplo 32 GB: 1 de 32 GB, DDR5, 4800 MT/s, UDIMM, canal duplo 32 GB: 2 de 16 GB, DDR5, 4.800 MT/s, UDIMM, canal duplo 64 GB: 2 de 32 GB, DDR5, 4.800 MT/s, UDIMM, canal duplo Para Processadores Intel<sup>®</sup> Core<sup>™</sup> i5 14600 vPro<sup>®</sup> de 14<sup>®</sup> geração: 8 GB: 1 de 8 GB, DDR5, 5600 MT/s, UDIMM, canal único 16 GB: 2 de 16 GB, DDR5, 5600 MT/s, UDIMM, canal único 16 GB: 2 de 8 GB, DDR5, 5600 MT/s, UDIMM, canal duplo 32 GB: 1 de 16 GB, DDR5, 5600 MT/s, UDIMM, canal duplo 64 GB: 2 de 32 GB, DDR5, 5600 MT/s, UDIMM, canal duplo SSD de 512 GB, M.2 2230, NVMe PCIe de 4ª geração, Class 25 SSD de 1 TB, M.2 2230, NVMe PCIe de 4ª geração, Class 25 SSD de 512 GB, M.2 2230, NVMe PCIe de 4ª geração, Class 25 SSD de 1 TB, M.2 2230, NVMe PCIe de 4ª geração, Class 25 ARMAZENAMENTO<sup>1,3</sup> SSD de 2 TB, M.2 2230, NVMe PCIe de 4ª geração, Class 25 SSD de 2 TB, M.2 2230, NVMe PCIe de 4ª geração, Class 25 SSD de 256 GB, M.2 2230, NVMe PCIe de 4ª geração, Class 35 SSD de 256 GB, M.2 2230, NVMe PCIe de 4ª geração, Class 35 SSD de 512 GB, M.2 2230, NVMe PCIe de 4ª geração, Class 35 SSD de 512 GB, M.2 2230, NVMe PCIe de 4ª geração, Class 35 SSD de 256 GB, M.2 2230, NVMe PCIe de 4ª geração, class 35 SSD de 512 GB, M.2 2230, NVMe PCIe de 4ª geração, Class 35 SSD de 512 GB, M.2 2230, NVMe PCIe de 4ª geração, Class 35 SSD de 256 GB, M.2 2230, NVMe PCIe de 4ª geração, criptografia automática Opal 2.0, Class 35 Opal 2.0. Class 35 SSD de 512 GB, M.2 2280, NVMe PCIe de 4ª geração, Class 40 SSD de 1 TB, M.2 2280, NVMe PCIe de 4ª geração, Class 40 SSD de 2 TB, M.2 2280, NVMe PCIe de 4ª geração, Class 40 SSD de 512 GB, M.2 2280, NVMe PCIe de 4ª geração, Class 40 SSD de 1 TB, M.2 2280, NVMe PCIe de 4ª geração, Class 40 SSD de 512 GB, M.2 2280, NVMe PCIe de 4ª geração, criptografia automática, Class 40 SSD de 1 TB, M.2 2280, NVMe PCIe de 4ª geração, criptografia automática Opal SSD de 512 GB, M.2 2280, NVMe PCIe de 4ª geração, criptografia automática Opal 2.0, Class 40 SSD de 1 TB, M.2 2280, NVMe PCIe de 4ª geração, criptografia automática Opal 2.0. Class 40 Disco rígido de 1 TB, 7.200 RPM, 3,5", SATA Disco rígido de 2 TB, 7.200 RPM, 3,5", SATA 2.0. Class 40 Disco rígido de 1 TB, 7.200 RPM, 3,5", SATA Disco rígido de 2 TB, 7.200 RPM, 3,5", SATA Disco rígido de 4 TB, 5400 RPM, 3,5", SATA Placa sem fio Intel<sup>®</sup> Wi-Fi 6E AX211, 2x2, 802.11ax, MU-MIMO, Bluetooth<sup>®</sup> 5.3 Placa sem fio Realtek Wi-Fi 6 RTL8852BE, 2x2, 802.11ax, MU-MIMO, Bluetooth<sup>®</sup> 5.3 Placa sem fio Intel<sup>®</sup> Wi-Fi 7 BE200, 2x2, 802.11be, MU-MIMO, Bluetooth<sup>®</sup> 5.4 Placa sem fio Intel<sup>®</sup> Wi-Fi 6E AX210, 2x2, 802.11ax, MU-MIMO, Bluetooth<sup>®</sup> 5.3 Placa sem fio Realtek Wi-Fi 6 RTL8851BE, 1x1, 802.11ax, MU-MIMO, Bluetooth<sup>®</sup> 5.3 Placa sem fio Realtek Wi-Fi 6 RTL8852BE, 2x2, 802.11ax, MU-MIMO, Bluetooth<sup>®</sup> 5.3 SEM FIO CÂMERA E N/D N/D MICROFONE<sup>1</sup> ÁUDIO E ALTO-FALANTES<sup>1</sup> Controlador de áudio Realtek, ALC3246-CG, Intel HDA (áudio de alta definição) Controlador de áudio Realtek, ALC3246-CG, áudio de alta definição SUPORTES<sup>1</sup> N/D N/D BATERIA N/D N/D

RECURSO

**ESPECIFICAÇÃO TÉCNICA** 

OptiPlex de formato pequeno [ID de geração: 7020]

ESPECIFICAÇÃO TÉCNICA

### NÚMERO DO MODELO<sup>1</sup> OptiPlex de formato pequeno Plus [ID de geração: 7020]

| ENERGIA                       | Fonte de alimentação interna 80 PLUS Bronze de 260 W; 85% eficiente<br>Fonte de alimentação interna 80 PLUS Platinum de 300 W; 92% eficiente                                                                                                    | Fonte de alimentação interna 80 PLUS Bronze de 180 W; 85% eficiente<br>Fonte de alimentação interna 80 PLUS Platinum de 300 W; 92% eficiente                                                                                                    |
|-------------------------------|----------------------------------------------------------------------------------------------------|----------------------------------------------------------------------------------------------------|
| PORTAS                        | Parte frontal:<br>1 porta USB 2.0 (480 Mbps) com PowerShare<br>1 porta USB 3.2 de 2 <sup>a</sup> geração (10 Gbit/s)<br>1 porta USB 3.2 de 2 <sup>a</sup> geração (20 Gbit/s) Type-C <sup>®</sup><br>1 conector de áudio universal<br>Parte traseira:<br>2 portas USB 2.0 (480 Mbit/s) com SmartPower On<br>3 portas USB 3.2 de 1 <sup>a</sup> geração (5 Gbit/s)<br>1 porta USB 3.2 de 2 <sup>a</sup> geração (10 Gbit/s)<br>3 portas USB 2.9 (480 Mbit/s) com SmartPower On<br>3 portas USB 3.2 de 2 <sup>a</sup> geração (10 Gbit/s)<br>1 porta de retarefa de entrada/saída de áudio<br>1 porta retarefa de entrada/saída de áudio<br>1 porta serial (opcional)<br>1 porta de vídeo opcional (HDMI 2.1/DisplayPort™ 1.4a (HBR3)/VGA/USB Type-C<br>com DisplayPort <sup>™</sup> em modo alternativo) | Parte frontal:<br>2 portas USB 2.0 (480 Mbit/s)<br>1 porta USB 3.2 de 1ª geração (5 Gbit/s) Type-C®<br>1 porta USB 3.2 de 1ª geração (5 Gbit/s)<br>1 conector de áudio universal<br>Parte traseira:<br>2 portas USB 3.2 de 1ª geração (5 Gbit/s)<br>1 porta USB 3.2 de 1ª geração (5 Gbit/s)<br>1 porta DisplayPort™ 1.4a (HBR2)<br>1 porta HDMI 1.4b<br>1 porta RJ45 Ethernet de 10/100/1.000 Mbps<br>1 porta de vídeo opcional (HDMI 2.1/DisplayPort™ 1.4a [HBR3]/VGA) |
| SLOTS                         | 1 slot PCIe x16 de 4ª geração de altura até a metade<br>1 slot PCIe x4 de 3ª geração de altura até a metade<br>3 slots SATA 3.0 para disco rígido e unidade de disco óptica; ODD com suporte<br>a SATA 2.0<br>1 slot M.2 2230 para placa combinada de Bluetooth e Wi-Fi<br>2 slots M.2 2230 para unidade de estado sólido<br>1 slot M.2 2280 para unidade de estado sólido<br>1 slot de cartão SD 4.0 (opcional)                                                                                                    | 1 slot PCIe x16 de 3ª geração de altura até a metade<br>1 slot PCIe x1 de 3ª geração de altura até a metade<br>2 slots SATA 3.0 para disco rigido e unidade de disco óptica; ODD com suporte<br>a SATA 2.0<br>1 slot M.2 2230 para cartão combinado Wi-Fi e Bluetooth<br>1 slot M.2 2230/2280 para unidade de estado sólido                                                                                                    |
| PLACAS ADICIONAIS             | Placa PCIe USB 3.2 Type-C de 2ª geração (10 Gbit/s), perfil baixo<br>Placa PCIe USB 3.2 de 2ª geração, perfil baixo<br>Placa PCIe de porta serial (perfil baixo)<br>Placa NIC I226 PCIe x1 de 2,5 GbE<br>Placa NIC I226 PCIe x1 de 2,5 GbE<br>Placa PS/2 e de porta serial, perfil baixo                                                                                                    | Placa PCIe USB 3.2 Type-C de 2ª geração (10 Gbit/s), perfil baixo<br>Placa PCIe USB 3.2 de 2ª geração, perfil baixo<br>Placa PCIe de porta serial (perfil baixo)<br>Placa PC/2 de porta paralela (perfil baixo)<br>Placa PS/2 e de porta serial, perfil baixo<br>Placa PC/2 de porta serial, perfil baixo                                                                                                    |
| UNIDADE ÓPTICA                | DVD Dell Slimline 8x +/- RW (opcional)<br>DVD Dell Slimline 8x +/- ROM (opcional)                                                                                                    | DVD Dell Slimline 8x +/- RW (opcional)<br>DVD Dell Slimline 8x +/- ROM (opcional)                                                                                                    |
| DIMENSÕES                     | EUA<br>Altura: 11,41 pol. (290,00 mm)<br>Largura: 92,60 mm (3,64 pol.)<br>Profundidade: 292,80 mm (11,52 pol.)<br>Peso (mínimo): 9,43 lb (4,28 kg)<br>Peso (máximo): 12,38 lb (5,62 kg)<br>Restante do mundo<br>Altura: 290,00 mm (11,41 pol)<br>Largura: 92,60 mm (3,64 pol.)<br>Profundidade: 292,80 mm (11,52 pol.)<br>Peso (mínimo): 4,28 kg (9,43 lb)<br>Peso (máximo): 5,62 kg (12,38 lb)                                                                                                    | EUA<br>Altura: 11,41 pol. (290,00 mm)<br>Largura: 92,60 mm (3,64 pol.)<br>Profundidade: 292,80 mm (11,52 pol.)<br>Peso (minimo): 8,99 lb (4,08 kg)<br>Peso (máximo): 11,86 lb (5,38 kg)<br>Restante do mundo<br>Altura: 290,00 mm (11,41 pol)<br>Largura: 92,60 mm (3,64 pol.)<br>Profundidade: 292,80 mm (11,52 pol.)<br>Peso (minimo): 4,08 kg (8,99 lb)<br>Peso (máximo): 5,38 kg (11,86 lb)                                                                          |
| SOFTWARE DE<br>PRODUTIVIDADE' | Adobe Acrobat<br>Adobe Creative Cloud Photography Plan<br>Adobe Pcotative Cloud Lightroom<br>Adobe Photoshop Elements e Premier Elements<br>Dell Hybrid Client (Ubuntu)<br>Microsoft 305 Business<br>Microsoft Office<br>Microsoft Office 2021                                                                                                    | Adobe Acrobat<br>Adobe Creative Cloud Photography Plan<br>Adobe Creative Cloud Lightroom<br>Adobe Photoshop Elements e Premier Elements<br>Dell Hybrid Client (Ubuntu)<br>Microsoft 365 Business<br>Microsoft Office<br>Microsoft Office 2021                                                                                                    |

CONTINUE PARA MAIS ESPECIFICAÇÕES TÉCNICAS >

Líder do setor em práticas sustentáveis para reduzir o impacto ambiental de nossos produtos e embalagens. Saiba mais: https://www.dell.com/en-us/lp/dt/sustainable-devices RECURSO **ESPECIFICAÇÃO TÉCNICA** OptiPlex formato pequeno Plus and OptiPlex formato pequeno NÚMERO DO MODELO<sup>1</sup> Plástico reciclado pós-consumo (PCR) e plástico derivado equipamentos de TI de loop fechado – Chassi MATERIAIS SUSTENTÁVEIS<sup>1</sup> Formato pequeno Plus: 39,1% Formato pequeno: 38,9%

Plástico reciclado de áreas costeiras: N/A

Aco reciclado pós-industrial: Formato pequeno Plus: 50% Formato pequeno: 50%

FPFAT Climate+™ Formato pequeno Plus: Sim Formato pequeno: Sim

Materiais reciclados ou renováveis – Embalagem Formato pequeno Plus: pelo menos 90% Formato pequeno: pelo menos 90%

SELOS ECOLÓGICOS<sup>1</sup>

**EPEAT** FORMATO PEQUENO PLUS: GOLD FORMATO PEQUENO: GOLD

TCO Certified, Gen 9 Formato pequeno Plus: Sim Formato pequeno: Sim

Energy Star 8.0 Formato pequeno Plus: Sim Formato pequeno: Sim

Asset Recovery Services Formato pequeno Plus: Sim Formato pequeno: Sim

**ENVIO MULTIPACK<sup>1</sup>** Dell Multi-pack Formato pequeno Plus: Sim Formato pequeno: Sim

ASSET RECOVERY SERVICES<sup>6</sup>

CONFORMIDADE GLOBAL REGULAMENTAÇÃO<sup>4,6</sup>

Data sheets ambientais, da EMC e de segurança do produto; Home page de conformidade com normas da Dell; Dell e o meio ambiente

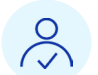

REC

DELL OPT (IN O Dell Optimizer, nosso software de otimização baseado em IA, aprende e responde à maneira como você trabalha, oferecendo desempenho aprimorado de aplicativos e dispositivos, áudio mais claro e muito mais. Saiba mais: Dell.com/Optimizer

Estão disponíveis configurações em conformidade com a CEC MEPS dos EUA e MEPS da Austrália e Nova Zelândia, CEL, WEEE, Japan Energy Law, South Korea E-standby, EU RoHS, China RoHS, China RoHS

**DESCRIÇÃO** 

sistema com resíduos plásticos.

O plástico reciclado pós-consumo é um resíduo plástico gerado por residências, indústrias, comércios ou instituições que é reaproveitado no design do desktop. O plástico de loop fechado é recuperado de qualquer produto de TI descartado e reutilizado no design do desktop.

O plástico de áreas costeiras é coletado a uma distância de 50 km (30 milhas) de

uma costa ou de uma grande hidrovia que alimenta o oceano. O uso de plásticos retirados dos oceanos reduz as chances de colocar em risco a vida marinha e o

Novidades de 2024. A incorporação de aço reciclado ajuda a minimizar o uso de material virgem e as atividades de mineração relacionadas, ao mesmo tempo em que redireciona os residuos que acabariam em aterros sanitários (disponível para algumas configurações em torre do OptiPlex).

O uso de materiais reciclados ou renováveis diminui o desperdício e ajuda a reduzir o impacto ambiental. Os materiais podem incluir conteúdo reciclado e/ou renovável, na forma de fibras florestais sustentáveis.

Uma designação de nível de produto para produtos com registro EPEAT que atendem a certos critérios relacionados ao clima. 100% dos desktops OptiPlex alcançaram a respeitável designação EPEAT Climate+\*. Fonte: somente no sistema operacional Windows. Com base em uma análise interna e em produtos lançados em 2023. Registro EPEAT, conforme aplicável. O registro EPEAT varia de acordo com o país.

Acesse www.epeat.net para ver o status do registro por país. Dados disponíveis em setembro de 2023.

Atendendo aos critérios ambientais de selos ecológicos reconhecidos no mundo todo, nossos clientes podem confiar nos esforços de sustentabilidade da Dell e conferir como nossos produtos cumprem as especificações de eficiência no uso de energia e outras normas relacionadas ao clima. Registro do produto: https://www.epeat.net/

A Energy Star 8.0 é uma especificação que reconhece os PCs mais eficientes no uso de energia, com o respaldo da Environmental Protection Agency (EUA).

O multipack da Dell oferece uma experiência de retirar da caixa mais simples e eficiente com menos resíduos de embalagem e melhor otimização nos paletes para transporte

O Asset Recovery Services ajuda você a revender, reciclar ou devolver para locação seus equipamentos de TI legados de maneira segura e sustentável, aumentando o valor que pode ser investido em inovações futuras.

Principal certificação de sustentabilidade do mundo para produtos de TI. Registro do produto: https://tcocertified.com/product-finder/

| RECURSO                          | ESPECIFICAÇÃO TÉCNICA                                                     | DESCRIÇÃO                                                                                                    |
|----------------------------------|---------------------------------------------------------------------------|----------------------------------------------------------------------------------------------------|
| NÚMERO DO<br>MODELO <sup>1</sup> | OptiPlex formato pequeno Plus e OptiPlex formato pequeno (disponível para | todas as configurações)                                                                                                    |
| L OPTIMIZER<br>(INCLUSO)         | Otimização de aplicativos                                                 | Modelos de aprendizado de máquina projetados para melhorar o desempenho<br>dos aplicativos em primeiro plano e aumentar a capacidade de resposta geral<br>dos aplicativos quando o PC está sobalta utilização da CPU devido a atividades<br>simultâneas de carga de trabalho.                                                                                                    |
|                                  | Otimização de energia                                                     | Opções de configurações (otimizado, frio, silencioso, ultradesempenho) para<br>equilibrar o desempenho do PC e o ruído do ventilador. Também fornecerá alertas<br>e notificações essenciais de firmware.                                                                                                    |
|                                  | Intelligent Audio                                                         | A tecnologia de ruído neural baseada em lA remove sons indesejados, ecos e<br>reverberação causados pela acústica da sala de todas as extremidades das<br>teleconferências, além de silenciar todos os ruídos de fundo quando nenhuma fala é<br>detectada. Também fornecerá ajuste automatizado para qualidade de som otimizada<br>e notificações na tela, caso a qualidade de voz caia em teleconferência.                                                                             |
|                                  | Presence Detection                                                        | Exige a câmera opcional de 5 MP com infravermelho, disponível apenas em<br>configurações do OptiPlex Plus. Quando for usado com um dispositivo externo com<br>um sensor compatível, o recurso Keep Alive impedirá que a tela seja desligada, o<br>Walk Away Lock desligará a tela e o sistema de bloqueio, e o Wake on Approach<br>ativará o sistema, tudo com base na presença do usuário, proporcionando<br>privacidade na tela e, ao mesmo tempo, economizando o consumo de energia. |
|                                  | Otimização de rede                                                        | Alterna automaticamente para a melhor rede Wi-Fi disponível quando é detectado<br>congestionamento, além de usar várias conexões de rede com ou sem fio para transferir<br>dados e melhorar a velocidade de download. Aloca a largura de banda máxima para<br>aplicativos de conferência quando você está em uma chamada e permite priorizar quais<br>aplicativos recebem o máximo de largura de banda quando a rede está congestionada                                                 |
|                                  | Ecossistema inteligente                                                   | Acesso conveniente ao Dell Peripheral Manager e ao Dell Display Manager para<br>controles e configurações de personalização dos periféricos e monitor Dell.                                                                                                    |

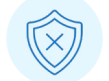

Melhore a segurança de todo o parque com proteções de hardware e software do Dell Trusted Workspace. Saiba mais: Dell.com/endpoint-security

| RECURSO                                | ESPECIFICAÇÃO TÉCNICA                                                                             | DESCRIÇÃO                                                                                                    |  |  |
|----------------------------------------|---------------------------------------------------------------------------------------------------|----------------------------------------------------------------------------------------------------|--|--|
| NÚMERO DO<br>MODELO <sup>1</sup>       | OptiPlex formato pequeno Plus e OptiPlex formato pequeno (disponível para todas as configurações) |                                                                                                    |  |  |
| SEGURANÇA<br>DE HARDWARE<br>E EIRMWARE | Dell SafeBIOS                                                                                     | Verifique a integridade do BIOS com detecção de adulteração e captura segura de<br>imagem do BIOS fora do host.                                                                                                    |  |  |
| (INCLUSA)                              | Indicadores de ataque do Dell SafeBIOS                                                            | O recurso de alerta antecipado verifica se há ameaças com base em<br>comportamento. Integração de telemetria com soluções populares de gerenciamento<br>de endpoint e segurança de terceiros, por exemplo, Microsoft Intune, CrowdStrike,<br>Splunk. |  |  |
|                                        | Detecção CVE do Dell SafeBIOS                                                                     | Identifique e resolva vulnerabilidades e exposições comuns (CVEs) para o BIOS e<br>dispositivos de patch rapidamente. * Disponível no início de 2024.                                                                                                |  |  |
|                                        | Aplicativo Dell Trusted Device                                                                    | Software que gera insights sobre o estado de segurança de uma plataforma,<br>monitorando alterações nos atributos do BIOS, detectando possível adulteração do<br>firmware do BIOS e muito mais.                                                      |  |  |
|                                        | Trusted Platform Module (TPM dedicado ativado)                                                    | Trusted Platform Module (certificação FIPS 140-2 discreta TPM 2.0 para TPM)                                                                                                    |  |  |
|                                        | Sensor de violação do chassi                                                                      | Detecta remotamente a adulteração de hardware e é integrado aos indicadores de<br>ataque do Dell SafeBIOS.                                                                                                    |  |  |
|                                        | Kensington Security Slot™ (barra T)                                                               | A opção de bloqueio de dispositivo ajuda a reduzir o risco de uma violação de dados. Slot<br>padrão que pode ser emparelhado com uma trava para cabos de segurança padrão.                                                                           |  |  |
|                                        | Circuito de detecção de violação da flash SPI                                                     | Detecta e evita a adulteração com chips flash SPI do BIOS na placa-mãe.                                                                                                    |  |  |
| SEGURANÇA<br>DE HARDWARE<br>E FIRMWARE | Dell SafeID                                                                                       | Proteja as credenciais do usuário final com uma solução exclusiva de segurança<br>baseada em hardware para armazenar e processar as credenciais do usuário. As<br>opções de segurança de credenciais variam de acordo com o dispositivo.             |  |  |
| (OF CIONAL)                            | Verificação de componentes protegidos da Dell                                                     | Fornece garantia de que o dispositivo e componentes permaneçam seguros desde a<br>fábrica até a primeira inicialização.                                                                                                    |  |  |
|                                        | Embalagem que evidencia a violação                                                                | Detecte adulterações com esta oferta de garantia da cadeia de suprimentos.<br>Disponível somente nos EUA e no Canadá.                                                                                                    |  |  |
|                                        | Limpezas do disco rígido                                                                          | Limpe o disco rígido de acordo com as diretrizes do National Institute of Standards<br>and Technology (NIST) com esta oferta de garantia da cadeia de suprimentos.<br>Disponível somente nos EUA e no Canadá. Somente para os EUA e Canadá.          |  |  |
|                                        | Verificação Intel ME                                                                              | Verifique a integridade do firmware crítico usando uma origem segura fora do host.<br>Requer Intel vPro®.                                                                                                    |  |  |
|                                        | Unidade OPAL/unidade com criptografia automática (SED)                                            | Criptografia completa de disco baseada em hardware que protege os dados do<br>usuário sem armazenar chaves de criptografia na RAM, onde elas podem ser<br>acessadas por pessoas mal-intencionadas.                                                   |  |  |
| SOFTWARE DE<br>SEGURANÇA<br>(OPCIONAL) | Dell SafeGuard & Response: CrowdStrike, VMware Carbon Black e<br>Secureworks                      | Detecção, resposta e correção de ameaças                                                                                                    |  |  |
| (or oronal)                            | Dell SafeData: Absolute                                                                           | Autocorreção para endpoints, aplicativos e redes                                                                                                    |  |  |
|                                        | Dell SafeData: Netskope                                                                           | Proteção de dados em nuvem e rede                                                                                                    |  |  |
|                                        | McAfee Business Protection                                                                        | Segurança simples automatizada e all in one, criada nara neguenas empresas                                                                                                    |  |  |

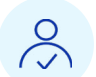

Proteja e otimize os endpoints e garanta a produtividade do usuário final com as Dell Manageability Solutions. Saiba mais: Dell.com/command

OptiPlex formato pequeno Plus e OptiPlex formato pequeno (disponível para todas as configurações)

### **ESPECIFICAÇÃO TÉCNICA**

Dell Client Command Suite

NÚMERO DO MODELO<sup>1</sup>

RECURSO

### **DESCRIÇÃO**

SOLUÇÕES DE CAPACIDADE DE GERENCIAMENTO (INCLUSAS)

Simplifique sua forma de implementar drivers, configura o BIOS, monitora dispositivos e gerencia atualizações. Dell Trusted Update Experience Simplifique a forma como você atualiza os endpoints com as versões mais recentes de BIOS, drivers e firmware.

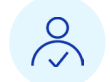

Modernize a TI com suporte e serviços abrangentes durante todo o ciclo de vida.

Saiba mais: Dell.com/support

| RECURSO                                             | ESPECIFICAÇÃO<br>TÉCNICA                   | DESCRIÇÃO                                                                                                    |
|-----------------------------------------------------|--------------------------------------------|----------------------------------------------------------------------------------------------------|
| NÚMERO DO<br>MODELO <sup>1</sup>                    | OptiPlex formato pequeno Plu               | s e OptiPlex formato pequeno (disponível para todas as configurações)                                                                                                    |
| SERVIÇOS<br>DE SUPORTE<br>(OPCIONAL) <sup>5,6</sup> | ProSupport for PCs                         | QUEBRA/CONSERTO DE HARDWARE COM SERVIÇO NO PRÓXIMO DIA ÚTIL, SUPORTE TÉCNICO 24X7 NA REGIÃO PARA<br>PROBLEMAS DE HARDWARE E SOFTWARE. INCLUI ACESSO AO SUPPORTASSIST PARA RESOLUÇÃO PROATIVA DE<br>PROBLEMAS E INSIGHTS DO PARQUE ALIMENTADOS POR IA.                                                                                                    |
|                                                     | ProSupport Plus for PCs                    | Quebra/conserto de hardware com serviço no próximo dia útil, acesso prioritário 24x7 ao suporte técnico da região para problemas<br>de hardware e software, além de cobertura Accidental Damage, Keep Your Hard Drive e Service Account Manager (com 500<br>dispositivos). Inclui acesso ao SupportAssist para automações proativas e preditivas e insights do parque alimentados por IA.                                                                                                    |
|                                                     | ProSupport Flex for PCs                    | Opções flexíveis para complementar a equipe de TI interna (requisito de 1.000 dispositivos) — Quebra/conserto de hardware com<br>serviço no próximo dia útil, suporte técnico 24x7 na região para problemas de hardware e software e Service Account Manager, além<br>da OPÇÃO de escolher a cobertura para danos acidentais ou Keep Your Hard Drive. Inclui acesso ao SupportAssist para automações<br>proativas e preditivas e insights do parque alimentados por IA.                                                                                                    |
| SERVIÇOS DE<br>IMPLEMENTAÇÃO                        | ProDeploy Flex for Client                  | O ProDeploy Flex permite que os clientes com necessidades específicas de implementação combinem opções padronizadas para<br>atender às suas necessidades.                                                                                                    |
| (OPCIONAL)"                                         | ProDeploy Essentials for Client            | Da configuração e preparação inicial do PC à transferência de dados, seja remota ou no local, o ProDeploy Essentials é voltado para<br>proporcionar o mínimo de interrupções para o usuário final.                                                                                                    |
|                                                     | ProDeploy for Client                       | O ProDeploy trabalha em parceria com a TI para aplicar personalizações comuns de configurações de hardware e software para que<br>os sistemas cumpram com as especificações da TI para protocolos de segurança, software e rede.                                                                                                    |
|                                                     | ProDeploy Plus for Client                  | Com o ProDeploy Plus, juntamos tudo isso para atender às necessidades do usuário final e às especificações de TI enquanto<br>trabalhamos com as equipes de TI para planejar, configurar e implementar sistemas prontos para o trabalho usando soluções<br>modernas.                                                                                                    |
|                                                     | Asset Recovery Services                    | O Asset Recovery Services ajuda você a revender, reciclar ou devolver para locação equipamentos de TI legados, de qualquer marca<br>ou agência de locação, de maneira segura e sustentável, além de aumentar o valor que pode ser investido em inovações futuras. E<br>se fizer isso quando os ativos estiverem valendo o máximo, você poderá fazer a transição para o futuro com mais dinheiro no bolso.                                                                                                    |
|                                                     | Serviços de logística                      | Armazene seus produtos em nossas instalações por até 180 dias e receba a entrega no dia e hora que melhor atendam às suas<br>necessidades. Agende a ativação de seus recursos de TI para que eles estejam em funcionamento quando você precisar deles – no<br>dia exato em que os novos sistemas chegarem. Disponível na América do Norte, EMEA e APJ.                                                                                                    |
|                                                     | Serviços de configuração                   | Carregamento de imagem, etiqueta de inventário, personalização do BIOS, particionamento de disco rígido, instalação de software,<br>gravação a laser, segurança de dados.                                                                                                    |
| GERENCIAR<br>SERVIÇOS<br>(OPCIONAL) <sup>6</sup>    | Lifecycle Hub                              | Combina gerenciamento de inventário e warehousing com serviços de configuração e conhecimento especializado em<br>implementação em uma única solução completa. Com serviços incluídos de devolução, reparo e reformulação, o Dell Lifecycle<br>Hub ajuda a manter os funcionários trabalhando, maximiza o uso do inventário de dispositivos e libera os recursos de TI para que<br>se concentrem nas prioridades dos negócios. Disponível nos Alemanha, Áustria, Bélgica, Dinamarca, Eslováquia, Espanha, EUA,<br>Finlândia, França, Grécia, Holanda, Irlanda, Itália, Luxemburgo, Polônia, Portugal, Reino Unido, República Tcheca e Suécia. |
|                                                     | Managed Detection and<br>Response Pro Plus | Uma solução de operações de segurança de 360 graus totalmente gerenciada e projetada para evitar ameaças, detectar e conter<br>rapidamente tentativas de ataque e ajudar a recuperar seu ambiente de TLem caso de violação.                                                                                                    |

### RECURSO ESPECIFICAÇÃO TÉCNICA

| NÚMERO DO<br>MODELO <sup>1</sup> | OptiPlex de formato pequeno (Plus)                                        | OptiPlex de formato pequeno                                               |
|----------------------------------|---------------------------------------------------------------------------|---------------------------------------------------------------------------|
| GARANTIA <sup>4,6</sup>          | Garantia básica de 3 a 5 anos com serviço de hardware no local            | Garantia básica de 1 a 5 anos com serviço de hardware no local            |
| TERMOS DE                        | 3 a 5 anos de ProSupport com serviço no mesmo dia útil                    | 1 a 5 anos de ProSupport com serviço no mesmo dia útil                    |
| SERVIÇOS                         | 3 a 5 anos de ProSupport com serviço no local no próximo dia útil         | 1 a 5 anos de ProSupport Next Business Day Onsite Service                 |
|                                  | 3 a 5 anos de serviços especializados no local e serviço Onsite Diagnosis | 1 a 5 anos de serviços especializados no local e serviço Onsite Diagnosis |
|                                  | 3 a 5 anos de ProSupport for Software                                     | 1 a 5 anos de ProSupport for Software                                     |
|                                  | 3 a 5 anos de ProSupport Flex for Client                                  | 1 a 5 anos de ProSupport Flex for Client                                  |
|                                  | 3 a 5 anos de ProSupport para SKUs de canal estendido (adição de 3 meses) | 1 a 5 anos de ProSupport com SKUs de canal estendido (adição de 3 meses)  |
|                                  | 3 a 5 anos de ProSupport Plus com serviço no mesmo dia útil               | 1 a 5 anos de ProSupport Plus com serviço no mesmo dia útil               |
|                                  | 3 a 5 anos de ProSupport Plus for Client                                  | 1 a 5 anos de ProSupport Plus for Client                                  |
| ACCIDENTAL                       | 3 a 5 anos de Accidental Damage Service                                   | 1 a 5 anos de Accidental Damage Service                                   |
| DAMAGE                           | 3 a 5 anos de Accidental Damage with Theft Service                        | 1 a 5 anos de Accidental Damage with Theft Service                        |
|                                  | 3 a 5 anos de Accidental Damage Protection                                | 1 a 5 anos de Accidental Damage Protection                                |
|                                  | 3 a 5 anos de Complete Care Service                                       | 1 a 5 anos de Complete Care Service                                       |
|                                  | 3 a 5 anos de Keep Your Hard Drive                                        | 1 a 5 anos de Keep Your Hard Drive                                        |
|                                  | 3 a 5 anos de Keep Your Component — somente setor público federal dos EUA | 1 a 5 anos de Keep Your Component — somente setor público federal dos EUA |
|                                  | 3 a 5 anos de TechDirect: reembolso de peças e mão de obra                | 1 a 5 anos de TechDirect: reembolso de peças e mão de obra                |

ESPECIFICAÇÃO TÉCNICA

### Isenções de responsabilidade/citações de produtos OptiPlex de formato pequeno [ID de geração: 7020]

Folha de rosto

Os mais seguros com base em uma análise interna da Dell, de outubro de 2024. Aplicável a PCs com processadores Intel. Nem todos os recursos estão disponíveis em todos os PCs. Compra adicional 1. tos mais seguros compase em una anise memora de la pentide outubro de 2024. Aplicaver a ros com processantes nella holdos os recursos estas unais pentidados estas processos de perenciamento de sistemas dos processos do Del Update, as soluções de capacidade de gerenciamento da Del e as integrações com soluções de gerenciamento de terceiros. As soluções de gerenciamento de terceiros de soluções de gerenciamento de terceiros, as soluções de gerenciamento de terceiros. As soluções de gerenciamento de terceiros, as soluções de gerenciamento de terceiros. As soluções de gerenciamento de terceiros, as soluções de gerenciamento de terceiros, as soluções de gerenciamento de terceiros. As soluções de gerenciamento de terceiros, as soluções de gerenciamento de terceiros, as soluções de gerenciamento uma análise interna da Dell, abril de 2024.

#### Página 2

- 1. A Dell tem os PCs comerciais mais seguros do setor. (Detalhes da declaração: folha de rosto nº 1)
- A SSD consome menos energia e é mais fria, em comparação com HDD (unidade de disco rígido), uma vez que as unidades de estado sólido (SSDs) não têm partes móveis, enquanto as unidades de disco rígido), uma vez que as unidades de estado sólido (SSDs) não têm partes móveis, enquanto as unidades de disco rígido), uma vez que as unidades de estado sólido (SSDs) não têm partes móveis, enquanto as unidades de disco rígido), uma vez que as unidades de estado sólido (SSDs) não têm partes móveis, enquanto as unidades de disco rígido), uma vez que as unidades de estado sólido (SSDs) não têm partes móveis, enquanto as unidades de disco rígido), uma vez que as unidades de estado sólido (SSDs) não têm partes móveis, enquanto as unidades de disco rígido), uma vez que as unidades de estado sólido (SSDs) não têm partes móveis, enquanto as unidades de disco rígido), uma vez que as unidades de estado sólido (SSDs) não têm partes móveis, enquanto as unidades de disco rígido), uma vez que as unidades de estado sólido (SSDs) não têm partes móveis, enquanto as unidades de disco rígido), uma vez que as unidades de estado sólido (SSDs) não têm partes móveis, enquanto as unidades de disco rígido), uma vez que as unidades de estado sólido (SSDs) não têm partes móveis, enquanto as unidades de estado sólido (HDDs) têm discos giratórios. Como resultado, as HDDs consomer mais energia e geram mais calor do que os SSDs. Fonte: Consumer Hardware, junho de 2023; A DDR5 oferece arregamento mais rápido de dispositivos e una tercessora, a RAM DDR4. Fonte: Tech Hardware, maio de 2023; A porta USB-C oferece carregamento mais rápido de dispositivos e una tercessora, a RAM DDR4. Fonte: Tech Hardware, maio de 2023; A porta USB-C oferece carregamento mais rápido de dispositivos e una tercessora. 2.
- Power Delivery USB eficiente. Fonte: How to Geek, março de 2023. A Dell é a empresa nº 1 de monitores do mundo. Fonte: IDC Worldwide Quarterly PC Monitor Tracker, do 1º trimestre de 2024. Menos de 1% dos desktops OptiPlex passam por algum evento de serviço no primeiro ano. Fonte: Com base na ferramenta Dell Quality Intelligence (Qi) Análise interna da Dell, agosto de 2023. Detalhes: 4 ao quantificar
- os anos fiscais da Dell de 2019 a 2024 até agosto de 2023; em que evento de serviço é indicado como facilitação da Dell de 1.) substituição de peças ou 2.) despacho do técnico de serviço para reparo. O PC comercial mais gerenciável. (Detalhes da declaração: folha de rosto nº 1) 5.
- Personalize as configurações térmicas/de ventilador do PC para funcionar do seu jeito no modo Optimized ou Quiet. Fonte: com base em uma análise interna da Dell, janeiro de 2024. Referências de desempenho finais pendentes. Detalhes: o modo silencioso foi projetado para associar o desempenho do PC a acústica mais silenciosa e economia de energia da unidade de formato pequeno. Tenha melhoria na acústica de até 39% entre gerações com os novos OptiPlex formato pequeno Plus e OptiPlex formato pequeno. (Modo silencioso padrão de 2024). O OptiPlex de formato pequeno é fabricado com até 39% de plástico reciclado pós-consumo (PCR) e plástico de loop fechado derivado ITE. Fonte: Com base em uma análise interna da Dell, fevereiro de 6.
- 7.
- 2023. A porcentagem é do peso total de plástico no produto e pode variar por modelo.
   8. O OptiPlex de formato pequeno foi projetado com até 50% de aço reciclado em configurações de torre específicas. A porcentagem se aplica ao peso total do aço no chassi. Inclui OptiPlex Micro, OptiPlex Micro Plus, OptiPlex em torre, OptiPlex formato pequeno e OptiPlex formato pequeno Plus. Com base em uma análise interna da Dell, dezembro de 2023.
- O OptiPlex de formato pequeno é enviado em embalagem pelo menos 90% recicidada ou renovável, na forma dividuo de fibras florestais sustentíveis. As porcentagens podem variar um pouco por região. Não 9. itens opcionais adicionados ao pedido e incluídos na caixa
- 10. Enviar vários produtos em um só pacote com o Dell Multipack aplica-se ao OptiPlex Micro, OptiPlex Micro Plus, OptiPlex SFF, OptiPlex SFF Plus, OptiPlex Tower e OptiPlex Tower Plus. Com base em uma análise interna, realizada em dezembro de 2023.
- 11. O OptiPlex formato pequeno tem certificação ENERGY STAR® 8.0. certificações TCO de 9ª geração e registro EPEAT Gold com a designação Climate+. Aplica-se ao OptiPlex Micro Plus. OptiPlex formato pequeno, OptiPlex formato pequeno Plus, OptiPlex en torre, OptiPlex and the Plus, OptiPlex AlO 35 W e OptiPlex AlO 25 W e OptiPlex AlO 25 W e OptiPlex formato pequeno, OptiPlex formato pequeno Plus, OptiPlex and the term torre, OptiPlex and the second a designação em uma análise interna, outubro de 2023. Com base nas designações EPEAT Climate+ alcançadas em todos os países aplicáveis. Registro EPEAT, conforme aplicável. O registro EPEAT varia de acordo com o país. Consulte www.epeat.net para ver o status do registro e os níveis. Consulte o Manual do proprietário para saber as condições do selo ecológico.

#### Página 3 Inovação sustentável

- O OptiPlex de formato pequeno é fabricado com até 39% de plástico reciclado pós-consumo (PCR) e plástico derivado de loop fechado de equipamentos de TI. (Detalhes da declaração: página 1.8) 1.
- 2
- 3. Ā
- 0 OptiPlex de romato pequeno foi projetado com até 50% de prastico recordado (Detalhes da declaração: página 1.9) 0 OptiPlex formato pequeno foi projetado com até 50% de aço reciclado (Detalhes da declaração: página 1.9) 0 OptiPlex formato pequeno fei projetado com o Dell Multipack. (Detalhes da declaração: página 1.9) Envie vários produtos em um só pacote com o Dell Multipack. (Detalhes da declaração: página 1.1) A embalagem multipack foi projetada com papelão corrugado 100% reciclado ou renovável. Com base em uma análise interna, de fevereiro de 2022. Material renovável na forma de fibras de papel com 5.
- 6. O OptiPlex formato pequeno tem certificação ENERGY STAR® 8.0, certificações TCO de 9ª geração e registro EPEAT Gold com a designação Climate+ (Detalhes da declaração; página 1.12)
- O Asset Recovery Services está convenientemente disponível de modo independente ou parte do Dell AF PEX, do Lifecycle Hub e do ProDeploy Client Suite, oferecidos em 35 paíse 8. Personalize as configurações térmicas/de ventilador do PC para funcionar do seu jeito no modo Optimized ou Quiet. (Detalhes da declaração: página 1.7)

#### Página 4 Soluções habilitadas para IA

- Copilot no Windows, receba respostas melhores, desenvolva suas habilidades e otimize fluxos de trabalho sem esforço. Detalhes: a entrega e a disponibilidade dos recursos varia de acordo com o
  mercado e o dispositivo. Use o Copilot com uma conta da Microsoft ou com uma proteção de dados comercial sem custo extra fazendo login em uma conta corporativa ou de estudante (Microsoft Entra
  ID) com o Microsoft 365 E3, E5, F3, A3 ou A5 para docentes, Business Premium e Business Standard. Ficará disponível para mais usuários do Entra ID com o tempo.
- 2. Minimize o tempo de inatividade do usuário e as horas de administração de TL. Fonte: com base em uma análise interna da Dell, dezembro de 2023. Requisitos detalhados:
- O ProSupport Plus for PCs ou o ProSupport Flex opcionais são necessários para automatizar tarefas de suporte, detectar e implementar correções O SupportAssist for Business PCs opcional, a ativação do "módulo Dell Trusted Device" e a ativação de uma conta do TechDirect para sua empresa são obrigatórias para visualizar as pontuações de segurança do parque por meio do TechDirect

#### Página 5 Melhor em conjunto

- 1. O OptiPlex de formato pequeno tem até 4 telas de modo nativo. O OptiPlex de formato pequeno Plus tem 3 portas DisplayPort 1.4a compatíveis com resolução até 4K a 60 Hz. O OptiPlex de formato pequeno tem 1 porta DisplayPort 1.4a compatívei com resolução até 4K a 60 Hz. O OptiPlex de formato pequeno Plus tem 3 portas DisplayPort 1.4a compatíveis com resolução até 4K a 60 Hz. O OptiPlex de formato pequeno tem 1 porta DisplayPort 1.4a compatíveis com resolução até 4K a 60 Hz. O OptiPlex de formato pequeno Plus tem 3 portas DisplayPort 1.4a compatíveis com resolução até 4K a 60 Hz. O OptiPlex de formato pequeno Plus tem 3 portas DisplayPort 1.4a compatíveis com resolução até 4K a 60 Hz. O OptiPlex de formato pequeno Plus tem 3 portas DisplayPort 1.4a compatíveis com resolução até 4K a 60 Hz. O OptiPlex de formato pequeno Plus tem 3 portas DisplayPort 1.4a compatíveis com resolução até 4K a 60 Hz. O OptiPlex de formato pequeno Plus tem 3 portas DisplayPort 1.4a compatíveis com resolução até 4K a 60 Hz. O OptiPlex de formato pequeno Plus tem 3 portas DisplayPort 1.4a compatíveis com resolução até 4K a 60 Hz. O OptiPlex de formato pequeno Plus tem 3 portas DisplayPort 1.4a compatíveis com resolução até 4K a 60 Hz. O OptiPlex de formato pequeno Plus tem 3 portas DisplayPort 1.4a compatíveis com resolução até 4K a 60 Hz. O OptiPlex de formato pequeno Plus tem 3 portas DisplayPort 1.4a compatíveis com resolução até 4K a 60 Hz. O OptiPlex de formato pequeno Plus tem 3 portas DisplayPort 1.4a compatíveis com resolução até 4K a 60 Hz. O OptiPlex de formato pequeno Plus tem 3 portas DisplayPort 1.4a compatíveis com resolução até 4K a 60 Hz. O OptiPlex de formato pequeno Plus tem 3 portas DisplayPort 1.4a compatíveis com resolução compatíveis com resolução compatíveis com resolução compatíveis de formato pequeno Plus tem 4 portas DisplayPort 1.4a compatíveis com resolução compatíveis com resolução compatíveis com resolução compatíveis de formato pequeno Plus tem 4 portas DisplayPortas DisplayPortas DisplayPortas DisplayPort
- Aproveite uma instalação quase perfeita de vários monitores e novos níveis de conforto com o 1º monitor do mundo com certificação Eve Comfort de 4 estrelas; com base na certificação TÜV Rheinland®
- ye Comfort, de agosto de 2023. Monitor com certificação TÜV Eye Comfort de 4 estrelas 3. Os monitores Dell vêm com:
- Serviço de troca avançada: seu monitor vem com um serviço de troca avançada de 3 anos, de modo que em caso de substituição, o monitor será enviado para você no próximo dia útil durante sua garantia limitada de hardware de 3 anos. Se necessário, a peça ou unidade de substituição é despachada após a realização do diagnóstico on-line/por telefone. Se a unidade com defeito não for devolvida, uma taxa será cobrada. A disponibilidade varia.
- Para obter uma cópia da Garantia Limitada de Hardware, escreva para Dell USA LP, Attn: Warranties, One Dell Way, Round Rock, TX 78682 ou acesse http://www.dell.com/warranty A Garantia de Painel Premium da Dell permite a substituição gratuita do painel durante a Garantia Limitada de Hardware\*\*, mesmo que haja apenas um pixel danificado.

- б.
- A Galarita de Pairler Prenindra de berriter a substituição gratura do especializado especializado esp 7. A Dell é a empresa nº 1 de monitores do mundo. Fonte: IDC Worldwide Quarterly PC Monitor Tracker, do 1º trimestre de 2024.

#### Página 6 Simplifique a TI

- A Dell tem os PCs comerciais mais seguros do setor. (Detalhes da declaração: folha de rosto nº 1)
- A Dell publica um cronograma de lançamento de downloads e drivers de dispositivos. Fonte: com base em uma análise interna, maio de 2023. Em comparação com cronogramas de lançamento de drivers e downloads de dispositivos publicamente disponíveis e publicados pelos cinco maiores fornecedores de PCs, desde maio de 2023.
- A Dell realiza uma validação integrada de todos os módulos de driver e BIOS em uma atualização. Fonte: com base em uma analise interna da Dell, maio de 2023, de abordagens de validação integradas dos cinco maiores fornecedores de PCs, para módulos de driver e BIOS em uma atualização, por imagens de sistema de produtos atualmente enviadas e em estado futuro. 3.
- 4. Aplicável a PCs com processadores Intel. Nem todos os recursos estão disponíveis para todos os PCs. Compra adicional necessária para alguns recursos. A disponibilidade varia de acordo com a região, Integrações disponíveis para CrowdStrike Falcon Insight XDR e Carbon Black Audit & Remediation.
- Somente a Dell oferece verificação de BIOS e firmware fora do host, dando mais segurança do que outros Pcs. Os PCs baseados em Intel vPro mais recentes oferecem uma redução estimada de 70% da superfície de ataque em comparação com dispositivos de quatro anos. Com base no "Intel vPro 13th Gen Attack Surface Study" da IOActive, publicado em março de 2023 (encomendado pela Intel), que avalia os dispositivos com Intel vPro® e os processadores Intel Core de 13ª geração em relação aos PCs Intel de quatro anos atrás com sistema operacional Windows. Confira mais informações em www.intel.com/performance-vpro. Os resultados podem variar.

- 6. O PC comercial mais gerenciável. (Detalhes da reivindicação; Folha de rosto nº 1); e a Dell tem o primeiro do setor:
   Dell Command | Endpoint Configure for Microsoft Intune a primeira solução baseada em pacote de Binary Large Object (BLOB) do setor, com o intuito de configurar e gerenciar endpoints com segurança usando o Microsoft Intune. Isenção de responsabilidade: a primeira solução com capacidade de gerenciamento de dispositivos do setor a usar um pacote Binary Large Object (BLOB), onhecido pelo Microsoft Intune, para configuração e gerenciamento seguros de endpoints
  - Dell Client Command Suite a primeira solução de gerenciamento de sistemas do setor a ser integrada ao VMware Workspace ONE para gerenciamento seguro de BIOS, firmware, sistema operacional e atualizações de PCs a partir da nuvem. Isenção de responsabilidade: com base em uma análise interna da Dell, novembro de 2023
  - Dell Command | Intel VPro Out of Band a primeira solução de gerenciamento de sistemas OEM de hardware do setor a ser integrada ao Intel vPro para o gerenciamento remoto de sistemas, independente do estado de energia. Isenção de responsabilidade: com base em uma análise interna da Dell, novembro de 2023.

#### Página 7 Tecnologias legadas, escala e inovação

- 1. O APEX da Dell Technologies oferece o primeiro e mais completo portfólio "as a service" do mundo, que abrange desde multicloud até dispositivos client. Fonte: com base em uma análise interna da Dell, abril de 2023. Payment solutions provided to qualified commercial customers by Dell Financial Services through Dell Technologies group companies or authorized business partners. Solutions may be changed without notice and are subject to product availability, eligibility, credit approval, acceptable documentation and local applicable law. Some solutions, including end of term purchase options, may not be available or may vary by country. Within the EU, the EEA, the UK and Switzerland certain solutions are provided by Dell Bank International d.a.c. and its local branches, including by Dell Bank International d.a.c. Sucursal en España in Spain. Dell Bank International d.a.c. is regulated by the Central Bank of Ireland. Dell Technologies and Dell logos are trademarks of Dell Inc.
- A Dell Technologies processa 36 TB de dados de telemetria por dia. \*Fonte: com base em uma análise interna da Dell, novembro de 2023.
   O ProDeploy Client Suite for PCs configura 30 mil PCs diariamente. Fonte: com base em uma análise interna da Dell, abril de 2023.
- O ProDeptoy Client suite for PCs complicate 40 min PCs diariamente. Fonte: com base em duma analise initerna da Della, aorii de 2023. O ProSupport Suite for PCs economiza até 641 horas de tempo de administração de TI por anos<sup>4</sup> (em tarefas recorrentes para um parque de 1.000 dispositivos. \*em comparação com uma abordagem manual com base em dados extrapolados de testes práticos). Fonte: com base no relatório de testes da Principled Technologies, "Simplify PC management and save IT admin time with an automated support service", setembro de 2023. Testes encomendados pela Dell e conduzidos nos Estados Unidos. Os resultados reais variam. Relatório completo: https://facts.pt/PELu7Im A Dell Premier oferece até 297% de ROI ou retorno sobre o investimento, em um periodo de 4 anos. Fonte: com base no estudo Total Economic Impact<sup>144</sup> da Forrester, encomendado pela Dell Technologies e pela Intel, "The Total Economic Impact<sup>144</sup> of Dell Premier Solutions", de agosto de 2021. As descobertas foram agregadas em um organização composta de 15.000 funcionários para reigra um medida financiar come que que que que programe davia desporte a Dell Premier do Polização composta de 15.000 funcionários para 4
- 5. criar um modelo financeiro de guatro anos que calcula o ROI provável que uma empresa deve esperar ao adotar a Dell Premier. Os resultados reais podem variar. Estudo completo https://tools totaleconomicimpact.com/go/dell/premiersolutions,
- 6. A Dell Technologies recuperou 2,6 bilhões de libras de eletrônicos desde 2007. Fonte: com base em uma análise interna da Dell de dados disponíveis ao público, abril de 2023.

#### Notas técnicas:

- Nem todas as especificações técnicas estão disponíveis de acordo com a configuração do sistema. As ofertas podem variar com a região. Alguns itens podem ser disponibilizados após a introdução do
- produto. Para obter todas as informações, consulte o Manual do proprietário publicado em www.dell.com/support. Memória do sistema e placa gráfica: boa parte da memória do sistema pode ser usada em placas gráficas dependendo do tamanho da memória do sistema e de outros fatores. Opção de armazenamento: GB significa 1 bilhão de bytes e TB equivale a 1 trilhão de bytes. A capacidade real depende do material pré-carregado e do ambiento eperacional, podendo ser menor. Garantia Limitada de Hardware; para obter uma cópia da Garantia Limitada de Hardware, escreva para Dell USA LP, Attr. Warranties, One Dell Way, Round Rock, TX 78682 ou acesse www.dell.com/ 4 warranty
- 5. Servico no local após diagnóstico remoto: o diagnóstico remoto é a identificação da causa do problema por um técnico on-line ou por telefone. O processo pode envolver acesso do cliente à parte interna do sistema e sessões multiplas ou prolongadas. Se o problema tiver a cobertura da Garantia Limitada de Hardware (www.dell.com/warranty) e não for resolvido remotamente, será providenciado o envio
- de um técnico e/ou a peça, normalmente em até um dia útil após a conclusão do diagnóstico remoto. A disponibilidade varia. Outras condições se aplicam. Serviços Dell: a disponibilidade e os termos dos Serviços Dell variam de acordo com a região. Para obter mais informações, acesse www.dell.com/servicedescriptions. 6
- Para ver a lista completa de declarações e certificações, consulte o data sheet de padrões ambientais e regulamentares da Dell, que se encontra na seção Manuais das Informações de suporte ao produto, em

### www.dell.com/support/home/us/en/19

Especificações técnicas sujeitas a alterações sem prévio aviso. A disponibilidade do produto varia com o país. Entre em contato com um representante da Dell para obter mais informações. Copyright<sup>®</sup> 2023 Dell Inc. ou suas subsidiárias. Todos os direitos reservados. Dell Technologies, Dell, EMC e Dell EMC e outras marcas comerciais pertencem à Dell Inc. ou suas subsidiárias. Outras marcas comerciais podem pertencer a seus respectivos proprietários

V3 01/2025

| •                            |                                  |                                                              |                                    |                     |         | 2 | 2 | Q. |
|------------------------------|----------------------------------|--------------------------------------------------------------|------------------------------------|---------------------|---------|---|---|----|
| Produtos Intel® / Processado | ores Intel® / Processa           | dores Intel <sup>®</sup> Core <sup>™</sup> / <b>Processa</b> | ador Intel® Core™ i7 14700         |                     |         |   |   |    |
|                              | intel Dire e e                   | ooo dor lotol® ⊂oro™ :7 1                                    | 4700                               |                     |         |   |   |    |
|                              | CORE 33 M C                      | le cache laté 5 40 GHz                                       | 4700                               |                     |         |   |   |    |
|                              | 17 55776                         |                                                              |                                    |                     |         |   |   |    |
|                              | CORE 22 M a                      | ssador Intel® Core™ i7 1                                     | 4700                               |                     |         |   |   |    |
|                              | i7 33 № 0                        | ie cache, ale 5,40 GHZ                                       |                                    |                     |         |   |   |    |
|                              | Adicionar para                   | comparar                                                     |                                    |                     |         |   |   |    |
|                              | Conheça os proc<br>aprimorado    | cessadores Intel mais rec                                    | entes e experimente c              | o desempenho        |         |   |   |    |
|                              | Especificações                   | Pedidos e conformidade                                       | Produtos compatíveis               | Downloads           | Suporte |   |   |    |
|                              | Essenciais                       |                                                              | I                                  | Baixe as especifica | ções ↓  |   |   |    |
|                              | Coleção de produ                 | tos                                                          | Intel <sup>®</sup> Core™ i7 Proces | ssors (14th gen)    |         |   |   |    |
|                              | Codinome                         |                                                              | Products formerly Ra               | ptor Lake           |         |   |   |    |
|                              | Segmento vertica                 | l                                                            | Desktop                            |                     |         |   |   |    |
|                              | Número do proce                  | ssador 🔞                                                     | i7-14700                           |                     |         |   |   |    |
|                              | Litografia 🔞                     |                                                              | Intel 7                            |                     |         |   |   |    |
|                              | Preço recomenda                  | do para o cliente 🔞                                          | \$384.00-\$394.00                  |                     |         |   |   |    |
|                              | Especificações                   | a da CPU                                                     |                                    |                     |         |   |   |    |
|                              | Número de núcleo                 | os ③                                                         | 20                                 |                     |         |   |   |    |
|                              | № de Performanc                  | e-cores                                                      | 8                                  |                     |         |   |   |    |
|                              | № de Efficient-co                | res                                                          | 12                                 |                     |         |   |   |    |
|                              | Total de threads                 | 0                                                            | 28                                 |                     |         |   |   |    |
|                              | Frequência turbo                 | max 🔞                                                        | 5.4 GHz                            |                     |         |   |   |    |
|                              | Frequência da Tec<br>Max 3.0 ‡ 🗿 | nologia Intel® Turbo Boost                                   | 5.4 GHz                            |                     |         |   |   |    |
|                              | Frequência turbo<br>⑦            | máx. do Performance-core                                     | 5.3 GHz                            |                     |         |   |   |    |
|                              | Frequência turbo                 | máx. do Efficient-core 🗿                                     | 4.2 GHz                            |                     |         |   |   |    |
|                              | Frequência base c                | lo Performance-core 🔞                                        | 2.1 GHz                            |                     |         |   |   |    |
|                              | Frequência base c                | do Efficient-core 🔞                                          | 1.5 GHz                            |                     |         |   |   |    |
|                              | Cache 🝞                          |                                                              | 33 MB Intel® Smart Ca              | ache                |         |   |   |    |
|                              | Cache L2 total                   |                                                              | 28 MB                              |                     |         |   |   |    |
|                              | Potência básica de               | o processador 🔞                                              | 65 W                               |                     |         |   |   |    |
|                              | Energia turbo máx                | kima 🗿                                                       | 219 W                              |                     |         |   |   |    |
|                              |                                  |                                                              |                                    |                     |         |   |   |    |

Informações complementares

•

| Data de introdução 🔞                                                                                                    | Q1'24                                                                                       |
|----------------------------------------------------------------------------------------------------|---------------------------------------------------------------------------------------------|
| Opções integradas disponíveis 🔞                                                                                                    | Yes                                                                                         |
| Condições de uso 🔞                                                                                                    | PC/Client/Tablet, Workstation                                                               |
| Ficha técnica                                                                                                    | Veja agora                                                                                  |
| Espacificaçãos do momória                                                                                                    |                                                                                             |
| Especificações de memoria                                                                                                    |                                                                                             |
| Tamanho máximo de memória (de acordo<br>com o tipo de memória)                                                                                                    | 192 GB                                                                                      |
| Tipos de memória 🛞                                                                                                    | Up to DDR5 5600 MT/s<br>Up to DDR4 3200 MT/s                                                |
| № máximo de canais de memória 🗿                                                                                                    | 2                                                                                           |
| Largura de banda máxima da memória 🗿                                                                                                    | 89.6 GB/s                                                                                   |
| Compatibilidade com memória ECC ‡ 🗿                                                                                                    | Yes                                                                                         |
| GPU Specifications                                                                                                    |                                                                                             |
| GPU Name‡ 🔞                                                                                                    | Intel® UHD Graphics 770                                                                     |
| Frequência da base gráfica 🔞                                                                                                    | 300 MHz                                                                                     |
| Máxima frequência dinâmica da placa gráfica<br>⑦                                                                                                    | 1.6 GHz                                                                                     |
| Saída gráfica 🔞                                                                                                    | eDP 1.4b, DP 1.4a, HDMI 2.1                                                                 |
| Unidades de Execução 🕥                                                                                                    | 32                                                                                          |
| Resolução máxima (HDMI)‡ 🍞                                                                                                    | 4096 x 2160 @ 60Hz                                                                          |
| Resolução máxima (DP)‡ 🍞                                                                                                    | 7680 x 4320 @ 60Hz                                                                          |
| Resolução máxima (eDP - tela plana<br>integrada)‡ 🍞                                                                                                    | 5120 x 3200 @ 120Hz                                                                         |
| Suporte para DirectX* 🔞                                                                                                    | 12                                                                                          |
| Suporte para OpenGL* 💿                                                                                                    | 4.5                                                                                         |
| Suporte a OpenCL* (2)                                                                                                    |                                                                                             |
|                                                                                                    | 3.0                                                                                         |
| Mecanismos de Codec Multiformatos 3                                                                                                    | 3.0<br>2                                                                                    |
| Mecanismos de Codec Multiformatos ③<br>Intel® Quick Sync Video ③                                                                                                    | 3.0<br>2<br>Yes                                                                             |
| Mecanismos de Codec Multiformatos ③<br>Intel® Quick Sync Video ③<br>Tecnologia de Alta Definição Intel® Clear<br>Video ③                                                                                                    | 3.0<br>2<br>Yes<br>Yes                                                                      |
| Mecanismos de Codec Multiformatos ③<br>Intel® Quick Sync Video ③<br>Tecnologia de Alta Definição Intel® Clear<br>Video ③<br>Nº de monitores aceitos ‡                                                                                                    | 3.0<br>2<br>Yes<br>4                                                                        |
| Mecanismos de Codec Multiformatos ③<br>Intel® Quick Sync Video ③<br>Tecnologia de Alta Definição Intel® Clear<br>Video ③<br>Nº de monitores aceitos ‡<br>ID do dispositivo                                                                                                    | 3.0<br>2<br>Yes<br>4<br>0xA780                                                              |
| Mecanismos de Codec Multiformatos ③<br>Intel® Quick Sync Video ③<br>Tecnologia de Alta Definição Intel® Clear<br>Video ③<br>Nº de monitores aceitos ‡<br>ID do dispositivo<br>Opções de expansão                                                                                                    | 3.0<br>2<br>Yes<br>4<br>0xA780                                                              |
| Mecanismos de Codec Multiformatos ③<br>Intel® Quick Sync Video ③<br>Tecnologia de Alta Definição Intel® Clear<br>Video ③<br>Nº de monitores aceitos ‡<br>ID do dispositivo<br>Opções de expansão<br>Revisão da Interface de Mídia Direta (DMI)                                                                                                    | 3.0<br>2<br>Yes<br>4<br>0xA780                                                              |
| Mecanismos de Codec Multiformatos ③<br>Intel® Quick Sync Video ③<br>Tecnologia de Alta Definição Intel® Clear<br>Video ③<br>Nº de monitores aceitos ‡<br>ID do dispositivo<br>Opções de expansão<br>Revisão da Interface de Mídia Direta (DMI)<br>Nº máx. de pistas DMI                                                                                | 3.0<br>2<br>Yes<br>4<br>0xA780<br>4.0                                                       |
| Mecanismos de Codec Multiformatos ③<br>Intel® Quick Sync Video ③<br>Tecnologia de Alta Definição Intel® Clear<br>Video ③<br>Nº de monitores aceitos ‡<br>ID do dispositivo<br>Opções de expansão<br>Revisão da Interface de Mídia Direta (DMI)<br>Nº máx. de pistas DMI<br>Escalabilidade                                                              | 3.0<br>2<br>Yes<br>4<br>0xA780<br>4.0<br>8<br>1S Only                                       |
| Mecanismos de Codec Multiformatos ③<br>Intel® Quick Sync Video ③<br>Tecnologia de Alta Definição Intel® Clear<br>Video ③<br>Nº de monitores aceitos ‡<br>ID do dispositivo<br>Opções de expansão<br>Revisão da Interface de Mídia Direta (DMI)<br>Nº máx. de pistas DMI<br>Escalabilidade<br>Revisão de PCI Express ③                                  | 3.0<br>2<br>Yes<br>4<br>0xA780<br>4.0<br>8<br>1S Only<br>5.0 and 4.0                        |
| Mecanismos de Codec Multiformatos ③<br>Intel® Quick Sync Video ③<br>Tecnologia de Alta Definição Intel® Clear<br>Video ③<br>Nº de monitores aceitos ‡<br>ID do dispositivo<br>Opções de expansão<br>Revisão da Interface de Mídia Direta (DMI)<br>Nº máx. de pistas DMI<br>Escalabilidade<br>Revisão de PCI Express ③<br>Configurações PCI Express ‡ ④ | 3.0<br>2<br>Yes<br>4<br>0xA780<br>4.0<br>8<br>1S Only<br>5.0 and 4.0<br>Up to 1x16+4, 2x8+4 |

Especificações de encapsulamento

| Soquetes suportados 🔞                                                             | FCLGA1700                                 |
|-----------------------------------------------------------------------------------|-------------------------------------------|
| Configuração máxima da CPU                                                        | 1                                         |
| Especificação de solução térmica 🔞                                                | PCG 2020C                                 |
| T <sub>JUNCTION</sub> ③                                                           | 100°C                                     |
| Tamanho do pacote                                                                 | 45.0 mm x 37.5 mm                         |
| Temperatura máxima de operação 🔞                                                  | 100 °C                                    |
| Tecnologias avançadas                                                             |                                           |
| Acelerador Gaussiano e Neural da Intel® 🍞                                         | 3.0                                       |
| Intel® Thread Director 🔞                                                          | Yes                                       |
| Intel® Deep Learning Boost (Intel® DL Boost)<br>⑦                                 | Yes                                       |
| Tecnologia Intel® Speed Shift 🗿                                                   | Yes                                       |
| Tecnologia Intel® Turbo Boost Max 3.0 ‡ 🗿                                         | Yes                                       |
| Tecnologia Intel® Turbo Boost‡ 🗿                                                  | 2.0                                       |
| Tecnologia Hyper-Threading Intel® ‡ 🝞                                             | Yes                                       |
| Intel® 64 ‡ 🍞                                                                     | Yes                                       |
| Conjunto de instruções 🔞                                                          | 64-bit                                    |
| Extensões do conjunto de instruções 🝞                                             | Intel® SSE4.1, Intel® SSE4.2, Intel® AVX2 |
| Estados ociosos 🔞                                                                 | Yes                                       |
| Tecnologia Enhanced Intel SpeedStep® 🗿                                            | Yes                                       |
| Tecnologias de monitoramento térmico 🔞                                            | Yes                                       |
| Intel® Volume Management Device (VMD -<br>Dispositivo de Gerenciamento de Volume) | Yes                                       |

### Segurança e confiabilidade

| Elegibilidade Intel vPro®‡ 🔞                      | Intel vPro® Enterprise, Intel vPro® Essentials,<br>Intel vPro® Platform |
|---------------------------------------------------|-------------------------------------------------------------------------|
| Intel® Threat Detection Technology (TDT)          | Yes                                                                     |
| Intel® Active Management Technology (AMT) ‡<br>⑦  | Yes                                                                     |
| Intel® Standard Manageability (ISM) ‡ 🗿           | Yes                                                                     |
| Intel® Remote Platform Erase (RPE) ‡              | Yes                                                                     |
| Intel® One-Click Recovery ‡                       | Yes                                                                     |
| Elegibilidade para o Intel® Hardware Shield‡<br>⑦ | Yes                                                                     |
| Intel® Control-Flow Enforcement Technology<br>⑦   | Yes                                                                     |
| Intel® Total Memory Encryption - Multi Key        | Yes                                                                     |
| Novas instruções Intel® AES 🗿                     | Yes                                                                     |
| Chave Segura 🗿                                    | Yes                                                                     |
| Intel® OS Guard                                   | Yes                                                                     |
| Intel® Trusted Execution Technology ‡ 🗿           | Yes                                                                     |
| Bit de desativação de execução ‡ 🗿                | Yes                                                                     |

| Intel® Boot Guard 🎯                                                                         | Yes |
|---------------------------------------------------------------------------------------------|-----|
| Controle de Execução baseado em Modo<br>(MBEC — Mode-based Execute Control) 🗿               | Yes |
| Programa Intel® da Plataforma de Imagem<br>Estável (SIPP) 🔞                                 | Yes |
| Tecnologia de Virtualização Intel® com<br>proteção de redirecionamento (VT-rp) <sup>‡</sup> | Yes |
| Tecnologia de virtualização Intel® (VT-x) ‡ 🗿                                               | Yes |
| Tecnologia de virtualização Intel® para E/S<br>dirigida (VT-d)‡ 🍞                           | Yes |
| Intel® VT-x com Tabelas de páginas<br>estendidas (EPT)‡ 🍞                                   | Yes |

Todas as informações fornecidas estão sujeitas a alterações a qualquer momento, sem aviso prévio. A Intel pode alterar o ciclo de vida da fabricação, as especificações e as descrições dos produtos a qualquer momento, sem aviso prévio. As informações aqui contidas são fornecidas "no estado em que se encontram" e a Intel não atribui qualquer declaração ou garantias relacionadas à precisão das informações, nem sobre os recursos dos produtos, disponibilidade, funcionalidade ou compatibilidade dos produtos listados. Para obter mais informações sobre os produtos ou sistemas, entre em contato com o fornecedor do sistema.

Intel classifications are for general, educational and planning purposes only and consist of Export Control Classification Numbers (ECCN) and Harmonized Tariff Schedule (HTS) numbers. Any use made of Intel classifications are without recourse to Intel and shall not be construed as a representation or warranty regarding the proper ECCN or HTS. Your company as an importer and/or exporter is responsible for determining the correct classification of your transaction.

Consulte a Ficha técnica para obter definições formais de propriedades e recursos de produtos.

‡ Este recurso pode não estar disponível em todos os sistemas de computação. Verifique com o fornecedor do sistema para determinar se seu sistema oferece este recurso ou consulte as especificações de seu sistema (motherboard, processador, chipset, alimentação, HDD, controle gráfico, memória, BIOS, drivers, monitor de máquina virtual [VMM], software de plataforma e/ou sistema operacional] para saber sobre a compatibilidade do recurso. A funcionalidade, o desempenho e outros benefícios deste recurso podem variar, dependendo das configurações do sistema.

Os números dos processadores Intel não são indicação de desempenho. Os números dos processadores diferenciam recursos dentro de cada família de processador, e não entre famílias diferentes de processadores. Consulte https://www.intel.com.br/content/www/br/pt/processors/processor-numbers.html para obter mais detalhes.

O RCP (Recommended Customer Price, preço recomendado para o cliente) é o guia de preços somente para produtos Intel. Os preços são para clientes diretos da Intel, representam geralmente as quantidades de compra de 1.000 unidades, e estão sujeitos a alterações sem aviso prévio. Os preços podem variar para outros tipos de pacotes e quantidades de envio. Na venda por atacado, o preço corresponde à unidade. Listar os índices RCP não constitui uma oferta oficial da Intel.

SKUs "anunciados" ainda não estão disponíveis. Favor consultar a data de lançamento para a disponibilidade no mercado.

Os gráficos Intel<sup>®</sup> Arc<sup>™</sup> estão disponíveis apenas em sistemas selecionados equipados com processadores Intel<sup>®</sup> Core<sup>™</sup> Ultra série V com design térmico do sistema qualificado ou sistemas selecionados equipados com o processador Intel<sup>®</sup> Core<sup>™</sup> Ultra série H, com pelo menos 16 GB de memória do sistema em uma configuração de canal duplo. É necessária a habilitação do OEM. Outras configurações de sistema com processador Intel<sup>®</sup> Core<sup>™</sup> Ultra apresentam gráficos Intel<sup>®</sup>. Verifique com o OEM ou varejista os detalhes da configuração do sistema.

Apenas gráficos Intel<sup>®</sup> Iris<sup>®</sup> Xe: para usar a marca Intel<sup>®</sup> Iris<sup>®</sup> Xe, o sistema deve ser preenchido com memória de 128 bits (canal duplo). Caso contrário, use a marca Intel<sup>®</sup> UHD.

Frequência máxima de turbo refere-se à frequência máxima do processador de núcleo único que pode ser atingida com a Tecnologia Intel® Turbo Boost. Mais informações estão disponíveis no site https://www.intel.com/content/www/br/pt/architecture-and-technology/turbo-boost/turbo-boost-technology.html.

Consulte https://www.intel.com.br/content/www/br/pt/architecture-and-technology/hyper-threading/hyper-threading-technology.html? wapkw=hyper+threading para obter mais informações, incluindo detalhes sobre quais processadores são compatíveis com a Tecnologia Hyper-Threading Intel<sup>®</sup>.

Os processadores compatíveis com a computação de 64 bits na arquitetura Intel® requerem BIOS habilitados para arquitetura Intel 64.

Alguns produtos suportam as novas instruções AES com uma atualização da Configuração do processador, em particular, i7-2630QM/i7-2635QM, i7-2670QM/i7-2675QM, i5-2430M/i5-2435M, i5-2410M/i5-2415M. Favor entrar em contato com o OEM para o BIOS que inclui a mais recente atualização da Configuração do processador.

#### Informações sobre a empresa

Nosso compromisso

Inclusão

Relações com investidores

Fale conosco

Sala de imprensa

Mapa do site

Empregos

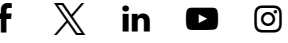
© Intel Corporation

Termos de uso

\*Marcas comerciais

Cookies

Privacidade

Transparência da cadeia de fornecimento

As tecnologias Intel<sup>®</sup> podem exigir ativação de hardware, software específico ou de serviços. // Nenhum produto ou componente pode ser totalmente seguro. // Os seus custos e resultados podem variar. // O desempenho varia de acordo com o uso, a configuração e outros fatores. Saiba mais em <u>intel.com/performanceindex</u> // Veja nossos <u>Avisos e isenções de responsabilidade legais completos</u>. // A Intel está comprometida em respeitar os direitos humanos e evitar cumplicidade com abusos de direitos humanos. Consulte <u>Princípios Globais de Direitos Humanos</u> da Intel. Os produtos e software da Intel são destinados a serem utilizados apenas em aplicações que não causem ou contribuam com a violação de um direito humano reconhecido internacionalmente.

## intel.